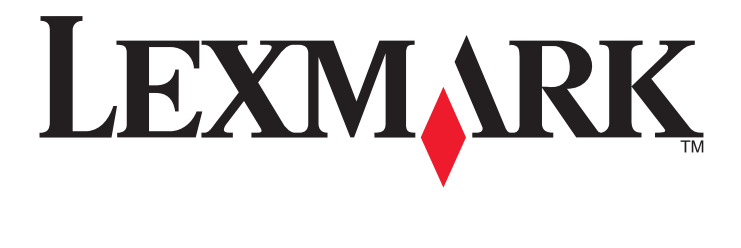

# **X548 Series**

מדריך למשתמש

www.lexmark.com

אוקטובר 2014

סוג(י) מכונות: 7525 דגמ(ים): 630, 630

# תוכן העניינים

| 7  | מידע בטיחותי                                      |
|----|---------------------------------------------------|
| 9  | אודות המדפסת                                      |
| 9  | מציאת מידע אודות המדפסת                           |
| 10 | בחירת מיקום למדפסת                                |
| 11 |                                                   |
| 11 | פונקציות בסיסיות של הסורק                         |
| 12 | הבנת מזין המסמכים האוטומטי ומשטח הזכוכית של הסורק |
| 13 | הבנת לוח הבקרה של המדפסת                          |
| 15 | הבנת מסך הבית                                     |
| 15 | הבנת מסך הבית                                     |
| 16 | שימוש בלחצני מסך המגע                             |
| 19 | הגדרה ושימוש באמצעות יישומי מסך הבית              |
| 19 | איתור כתובת ה-IP של המדפסת                        |
| 19 | גישה אל שרת האינטרנט המוטמע                       |
| 20 | הפעלת יישומי מסך הבית                             |
| 21 | הגדרת Remote Operator Panel (לוח מפעיל מרחוק)     |
| 22 | יבוא ויצוא תצורות באמצעות שרת האינטרנט המובנה     |
| 23 | הגדרות נוספות של המדפסת                           |
| 23 | התקנת אפשרויות פנימיות                            |
| 31 | התקנת אפשרויות חומרה                              |
| 33 | חיבור כבלים                                       |
| 35 | אימות הגדרות המדפסת                               |
| 35 | הגדרת תוכנת המדפסת                                |
| 36 | הכנות להגדרת המדפסת ברשת Ethernet                 |
| 37 | מזעור השפעת המדפסת על הסביבה                      |
| 37 | חיסכון נייר וטונר                                 |
| 38 | חיסכון באנרגיה                                    |
| 40 | מיחזור                                            |

| 41             | טעינת נייר ומדיית הדפסה מיוחדת                           |
|----------------|----------------------------------------------------------|
| 41             | קביעת גודל וסוג הנייר                                    |
| 41             | הגדרת Universal Paper Size (גודל נייר אוניברסלי)         |
| 4155 גיליונות. | 0 טעינת המגש הסטנדרטי של 250 גיליונות והמגש האופצונלי של |
| 44             | טעינת מגירת duo של 650 גיליונות                          |
| 45             | טעינת המזין הרב תכליתי                                   |
| 47             | הזנת המזין הידני                                         |
| 49             | קישור מגשים וביטול קישור מגשים                           |
| 51             | מדריך נייר ומדיית הדפסה מיוחדת                           |
| 51             | הנחיות בדבר הנייר                                        |
| 53             | אחסון נייר                                               |
| 54             | גדלים, סוגים ומשקלי נייר נתמכים                          |
| 57             | הדפסה                                                    |
| 57             | הדפסת מסמך                                               |
| 58             | הדפסה מכונן הבזק                                         |
| 60             | הדפסה על מדיה מיוחדת                                     |
| 63             | הדפסת משימות חסויות ומשימות מופסקות אחרות                |
| 64             | PictBridge הדפסת תצלומים ממצלמה דיגיטלית תואמת           |
| 65             | הדפסת דפי מידע                                           |
| 65             | ביטול משימת הדפסה                                        |
| 66             | העתקה                                                    |
| 66             | יצירת עותקים                                             |
| 67             | העתקת תצלומים מסרט                                       |
| 67             | העתקה על מדיה מיוחדת                                     |
| 68             | התאמה אישית של הגדרות העתקה                              |
| 73             | הוספת מידע על העתקים                                     |
| 74             | ביטול משימת העתקה                                        |
| 74             | הבנת מסכי ואפשרויות העתקה                                |
| 77             | שליחת דואר אלקטרוני                                      |
| 77             | הכנה לשליחת דואר אלקטרוני                                |
| 78             | יצירת קיצור דרך לדואר אלקטרוני                           |
| 79             | שליחת מסמך בדואר אלקטרוני                                |
| 80             | התאמה אישית של הגדרות דואר אלקטרוני                      |

| 80  | ביטול דואר אלקטרוני                            |
|-----|------------------------------------------------|
| 81  | הבנת אפשרויות הדוא"ל                           |
| 83  | שיגור וקבלת פקס                                |
| 83  | הכנת המדפסת לשיגור פקס                         |
| 97  | יצירת קיצורי דרך                               |
| 98  | שיגור פקס                                      |
| 100 | התאמה אישית של הגדרות פקס                      |
| 101 | ביטול פקס יוצא                                 |
| 102 | הבנת אפשרויות הפקס                             |
| 103 | הפסקת והעברת פקסים                             |
| 105 | סריקה                                          |
| 105 | יצירת קיצורי דרך                               |
| 106 | סריקה לכתובת FTP                               |
| 107 | סריקה למחשב או לכונן הבזק                      |
| 109 | הבנת האפשרויות בפרופיל הסריקה                  |
| 112 | הבנת תפריטי המדפסת                             |
| 112 | רשימת תפריטים                                  |
| 113 | תפריט Supplies (חומרים מתכלים)                 |
| 113 | תפריט Paper (נייר)                             |
| 122 | תפריט Reports (דוחות)                          |
| 123 | רשת/יציאות)Network/Ports                       |
| 130 | תפריט Security (אבטחה)                         |
| 134 | תפריט Settings (הגדרות)                        |
| 181 | תפריט Help (עזרה)                              |
| 182 | אבטחת הדיסק הקשיח של המדפסת וזיכרון מותקן אחר. |
| 182 | הצהרה על נדיפות                                |
| 182 | מחיקת זיכרון נדיף                              |
| 183 | מחיקת זיכרון לא נדיף                           |
| 183 | מחיקת זיכרון הדיסק הקשיח של המדפסת             |
| 184 | הגדרת הצפנה של הדיסק הקשיח של המדפסת           |
| 185 | תחזוקת המדפסת                                  |
| 185 | ניקוי החלק החיצוני של המדפסת                   |
| 185 | ניקוי משטח הזכוכית של הסורק                    |

| 186 | אחסון חומרים מתכלים                                 |
|-----|-----------------------------------------------------|
| 186 | בדיקת המצב של חומרים מתכלים                         |
| 187 | הזמנת חומרים מתכלים                                 |
| 188 | החלפת חומרים מתכלים                                 |
| 205 | העברת המדפסת                                        |
| 207 | תמיכה מנהלתית                                       |
| 207 | חיפוש מידע מתקדם על עבודה ברשת ומידע על מנהל המערכו |
| 207 | שימוש בשרת האינטרנט המובנה                          |
| 207 | בדיקת מצב המדפסת                                    |
| 207 | בדיקת התצוגה הווירטואלית                            |
| 208 | הגדרת התראות דוא"ל                                  |
| 208 | הצגת דוחות                                          |
| 208 | שחזור ערכי ברירת המחדל של היצרן                     |
| 210 | ניקוי חסימות                                        |
| 210 | -<br>הימנעות מחסימות נייר                           |
| 210 | הבנת מספרי ומיקומי חסימות                           |
| 212 | 200 חסימת נייר                                      |
| 212 | 201 חסימת נייר                                      |
| 213 | 202 חסימת נייר                                      |
| 215 | 230 חסימת נייר                                      |
| 215 | 235 חסימת נייר                                      |
| 216 | 24x חסימת נייר                                      |
| 217 | 250 חסימת נייר                                      |
| 218 | 290-294 חסימות נייר                                 |
| 219 | פתרון בעיות                                         |
| 219 | י<br>פתרון בעיות מדפסת בסיסיות                      |
| 219 | הבנת הודעות המדפסת                                  |
| 231 | פתרון בעיות הדפסה                                   |
| 234 |                                                     |
| 237 | י<br>פתרון בעיות סורק                               |
| 239 | י<br>פתרון בעיות פקס                                |
| 242 | פתרון בעיות יישומי מסך הבית                         |
| 243 | פתרון בעיות ברכיבים אופציונליים                     |
| 245 | פתרון בעיות בהזנת נייר                              |

| 266 | אינדקס                        |
|-----|-------------------------------|
| 263 | צריכת חשמל                    |
| 259 | הודעת מהדורה                  |
| 259 | מידע אודות המוצר              |
| 259 | הודעות                        |
| 258 | יצירת עם תמיכת הלקוחות        |
| 258 | שרת האינטרנט המובנה אינו נפתח |
| 255 | פתרון בעיות איכות צבע         |
| 246 | פתרון בעיות איכות הדפסה       |

# מידע בטיחותי

חבר את כבל החשמל ישירות לשקע חשמלי תקני ובעל הארקה הסמוך למוצר ושהגישה אליו קלה.

זהירות - אפשרות לפציעה: אין להשתמש במוצר זה עם כבלים מאריכים, מפצלים בעלי מספר שקעים מרובים, כבלים מאריכים בעלי מספר שקעים, או סוגים אחרים של התקנים מגיני מתח או אל פסק. קיבולת צריכת החשמל של אביזרים כאלה עשויה לגיע בקלות לעומס יתר בגלל מדפסת לייזר ועלולים להיגרם ביצועי מדפסת לא טובים, נזק לרכוש או סכנת דליקה.

אל תציב מוצר זה ואל תשתמש בו בסמוך למים או מקומות רטובים.

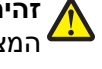

**זהירות - אפשרות לפציעה:** במוצר זה נעשה שימוש בלייזר. שימוש בפקדים או התאמות או ביצוע נהלים אחרים מאלה המצוינים בזאת עלול להסתיים בחשיפה לקרינה מסוכנת.

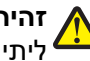

זהירות - אפשרות לפציעה: סוללת הליתיום שבמוצר זה אינה מיועדת להחלפה. קיימת סכנת התפוצצות אם סוללת 🖌 ליתיום אינה מוחלפת בצורה נכונה. אל תטען מחדש, אל פרק ואל תשרוף סוללת ליתיום. השלך סוללות משומשות 🕯 בהתאם להוראות היצרן ובהתאם לתקנות המקומיות.

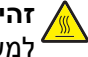

זהירות - משטח חם: החלק הפנימי של המדפסת עלול להיות חם. להפחתת הסיכון לפגיעה מרכיב חם, יש לאפשר למשטח להתקרר לפני שנוגעים בו.

בתהליך ההדפסה, המוצר מחמם את חומרי ההדפסה והחום עשוי לגרום לשחרור פליטות מחומרי ההדפסה. עליך להבין את הסעיף בהוראות ההפעלה הדו בהנחיות לבחירת חומרי הדפסה כדי למנוע את האפשרות של פליטות מזיקות.

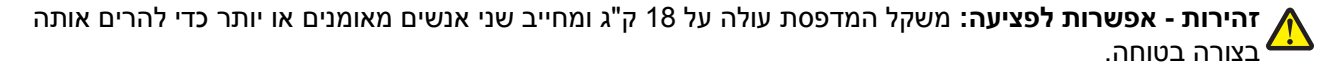

זהירות - אפשרות לפציעה: לפני העברת המדפסת, פעל בהתאם להנחיות הבאות כדי למנוע פציעה או גרימת נזק

- כבה את המדפסת באמצעות מתג ההפעלה, ואז נתק את כבל החשמל מהשקע שבקיר.
  - נתק את כל הכבלים והחוטים מהמדפסת לפני שתעביר אותה.
- הרם את המדפסת מהמגירה האופציונלית והנח אותה בצד במקום לנסות להרים את המגירה ואת המדפסת ביחד.

הערה: היעזר בידיות שבשני צידי המדפסת כדי להרים את המדפסת מעל המגירה האופציונלית.

השתמש רק בכבל החשמל המסופק עם המוצר או בכבל חשמל חלופי המאושר על-ידי היצרן.

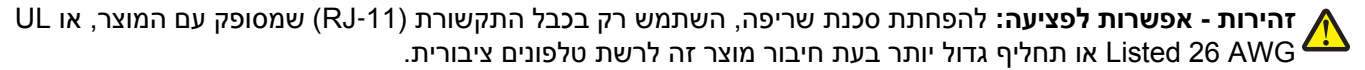

זהירות - סכנת התחשמלות: אם אתה ניגש ללוח המערכת או מתקין חומרה אופציונלית או התקני זיכרון לאחר הגדרת 🙀 המדפסת, כבה את המדפסת ונתק את כבל החשמל מהשקע שבקיר לפני שתמשיך. אם מחוברים למדפסת התקנים אחרים כלשהם, כבה גם אותם ונתק את כל הכבלים המוליכים אל המדפסת.

מוצר זה תוכנן, נבדק ואושר כדי לעמוד בתקני הבטיחות הגלובליים המחמירים בשימוש ברכיבים ספציפיים של היצרן. אפשר שמאפייני הבטיחות של חלקים אחדים לא תמיד יהיו מובנים מאליהם. היצרן לא ישא באחריות לשימוש בחלקי חילוף אחרים.

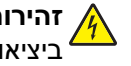

זהירות - סכנת התחשמלות: ודא שכל החיבורים החיצוניים (דוגמת Ethernet וחיבורי מערכת טלפון) מותקנים כהלכה <sup>•</sup> ביציאות המסומנות המיועדות לחיבורם.

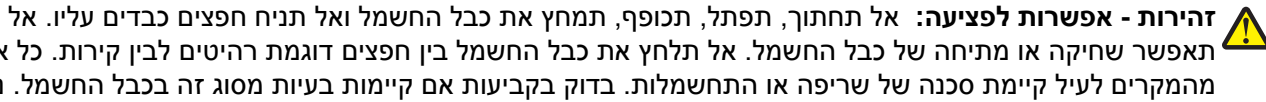

את אפשר שחיקה או מתיחה של כבל החשמל. אל תלחץ את כבל החשמל בין חפצים דוגמת רהיטים לבין קירות. כל אחד 🕂 מהמקרים לעיל קיימת סכנה של שריפה או התחשמלות. בדוק בקביעות אם קיימות בעיות מסוג זה בכבל החשמל. נתק את כבל החשמל משקע החשמל לפני שתבדוק אותו.

לשירות ותיקונים, מלבד אלה המוזכרים בתיעוד למשתמש, פנה לנציג שירות.

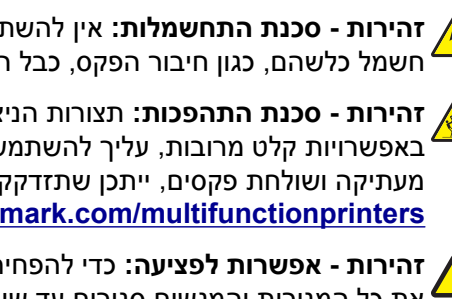

זהירות - סכנת התחשמלות: למניעת סכנת התחשמלות בעת ניקוי החלק החיצוני השל המדפסת, נתק את כבל החשמל מהשקע שבקיר ונתק את כל הכבלים מהמדפסת לפני שתמשיך.

זהירות - סכנת התחשמלות: אין להשתמש בפקס בזמן סערת ברקים. אל תתקין מוצר זה ואל תבצע חיבורי חוטים או חשמל כלשהם, כגון חיבור הפקס, כבל החשמל או הטלפון, במהלך סופת ברקים.

זהירות - סכנת התהפכות: תצורות הניצבות על הרצפה מחייבות ריהוט נוסף לצורך יציבות. אם אתה משתמש <sup>4</sup> באפשרויות קלט מרובות, עליך להשתמש במעמד או בבסיס מדפסת. אם רכשת מדפסת רב-תכליתית (MFP) שסורקת, מעתיקה ושולחת פקסים, ייתכן שתזדקק לרהיטים נוספים. למידע נוסף, ראה www.lexmark.com/multifunctionprinters.

זהירות - אפשרות לפציעה: כדי להפחית את סכנת חוסר היציבות של הציוד, טען בנפרד כל מגירת או מגש נייר. שמור את כל המגירות והמגשים סגורים עד שיהיה עליך לפתוח אותם.

שמור הוראות אלה.

# אודות המדפסת

### מציאת מידע אודות המדפסת

| אפשרותך למצוא זאת כאן:                                                                                                    | מה אתה מחפש?                                                     |
|----------------------------------------------------------------------------------------------------|------------------------------------------------------------------|
| ניעוד התקנה - תיעוד ההתקנה סופק עם המדפסת וזמין גם בכתובת                                                                        | הוראות התקנה ראשונית:                                            |
| . <u>http://support.lexmark.con</u>                                                                                              | • חיבור המדפסת                                                   |
|                                                                                                    | <ul> <li>התקנת תוכנת המדפסת</li> </ul>                           |
| מדריך למשתמש והמדריך המהיר להפעלה—המדריכים זמינים בכתובת<br><u>http://support.lexmark.con</u> .                                  | הגדרות נוספות והוראות להפעלת מ<br>המדפסת: נ                      |
| <b>ערה:</b> מדריכים אלה זמינים גם בשפות אחרות.                                                                                   | <ul> <li>בחירה בנייר ובמדיה מיוחדת</li> <li>ואחסונם</li> </ul>   |
|                                                                                                    | טעינת נייר •                                                     |
|                                                                                                    | <ul> <li>שינוי הגדרות התצורה של<br/>המדפסת</li> </ul>            |
|                                                                                                    | <ul> <li>הצגת והדפסת מסמכים ותצלומים</li> </ul>                  |
|                                                                                                    | <ul> <li>הגדרת תוכנת המדפסת והשימוש</li> </ul>                   |
|                                                                                                    | בה                                                               |
|                                                                                                    | <ul> <li>הגדרת תצורת המדפסת ברשת</li> </ul>                      |
|                                                                                                    | <ul> <li>טיפול ותחזוקה של המדפסת</li> </ul>                      |
|                                                                                                    | • פתרון בעיות                                                    |
| texmark Accessibility Guid ( <i>מדריך הנגישות של Lexmark</i> (מדריך זה זמין בכתובת<br>h <mark>ttp://support.lexmark.con</mark> . | מידע על התקנת והגדרת תצורת<br>מאפייני הנגישות של המדפסת <u>ו</u> |
| דרה עבור Windows או Mac—פתח תוכנה או יישום של המדפסת, ואז לחץ על <b>Help (עזר</b>                                                | עזרה בשימוש בתוכנת המדפסת ע                                      |
| חץ על ? כדי להציג מידע תלוי-הקשר.                                                                                                | 2                                                                |
| ערות:                                                                                                    | n                                                                |
| <ul> <li>העזרה מותקנת אוטומטית עם תוכנת המדפסת.</li> </ul>                                                                       |                                                                  |
| <ul> <li>תוכנת המדפסת ממוקמת בתיקיית תוכנית המדפסת או בשולחן העבודה, בהתאם למערי<br/>ההפעלה שברשותך.</li> </ul>                  |                                                                  |
| תר התמיכה של Lexmark— <b>http://support.lexmark.com</b>                                                                          | המידע המשלים המעודכן, עדכונים א                                  |
| <b>וערה:</b> בחר את המדינה או האזור, ולאחר מכן בחר את המוצר כדי להציג את אתר התמיכה<br>מתאים                                     | ותמיכה בלקוחות:<br>• תיעוד                                       |
| יייייי –.<br>נספרי טלפוו לתמיכה ושעות העבודה באזור או במדינה שלר ניתו לחפש באתר התמיכה. או באו                                   | <ul> <li>הורדות מנהלי התקנים</li> </ul>                          |
| ומודפסת שמצורפת למדפסת.                                                                                                    | ר י<br>א תמיכה בצ'אט חי                                          |
| שום את הפרטים הבאים (ניתן למצוא אותם בקבלת הרכישה ובחלק האחורי של המדפסת) ו                                                      | תמיכה באמצעות דואר אלקטרוני ו                                    |
| ותם בהישג יד כשאתה פונה לתמיכת לקוחות כדי שנוכל לשרת אותך מהר יותר:                                                              | • תמיכה קולית                                                    |
| <ul> <li>מספר סוג המכשיר</li> </ul>                                                                                              |                                                                  |
| <ul> <li>מספר סידורי</li> </ul>                                                                                                  |                                                                  |
| <ul> <li>תאריך רכישה</li> </ul>                                                                                                  |                                                                  |
| <ul> <li>שם החנות בה נרכש</li> </ul>                                                                                             |                                                                  |

\_\_\_\_\_

| באפשרותך למצוא זאת כאן                                                                                                    | מה אתה מחפש?      |
|----------------------------------------------------------------------------------------------------|-------------------|
| מידע בנושא אחריות משתנה בהתאם למדינה או אזור:                                                                               | מידע בנושא אחריות |
| <ul> <li>בארה"ב—עיין בהצהרת הגבלת האחריות המצורפת למדפסת זו, או באתר</li> <li><u>http://support.lexmark.com</u>.</li> </ul> |                   |
| <ul> <li>במדינות ובאיזורים אחרים—ראה את תעודת האחריות שהגיעה עם המדפסת.</li> </ul>                                          |                   |

# בחירת מיקום למדפסת

בעת בחירת מיקום למדפסת, השאר מספיק מקום לפתיחת מגשים, כיסויים ודלתות. אם אתה מתכנן להתקין אפשרויות כלשהן, השאר מספיק מקום גם בשבילן. חשוב מאוד:

- ודא שהאיוורור בחדר עומד בגרסה המעודכנת של תקן ASHRAE 62 או של תקן CEN Technical Committee 156.
  - לספק משטח שטוח, חזק ויציב.
    - שמור על המדפסת:
  - רחוק מזרימת אוויר ישירה של מזגנים, תנורים או מאווררים.
  - רחוק מקרני שמש ישירות, לחות קיצונית או שינויים בטמפרטורה.
    - נקיה, יבשה וללא אבק
  - אפשר את זרימת הכמות המומלצת של מקום סביב המדפסת לאוורור מתאים.

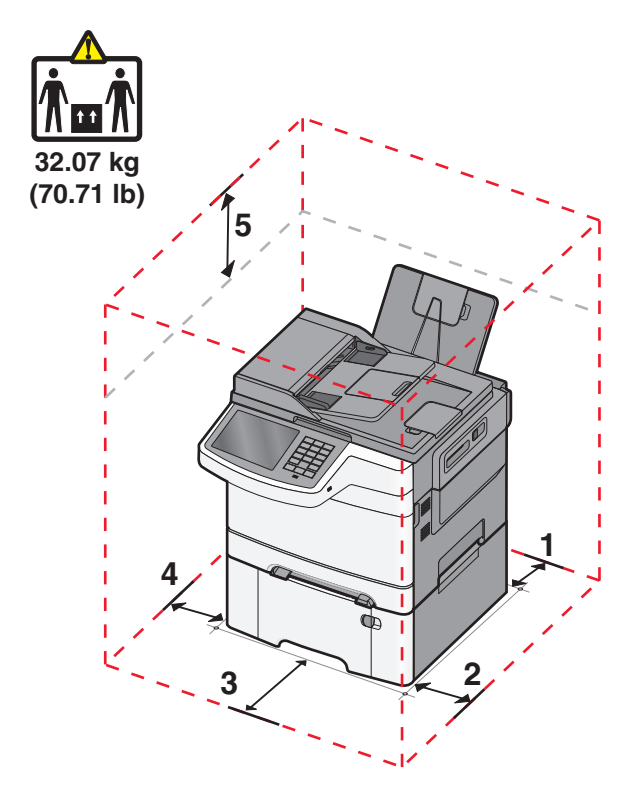

| 102 מ"מ (4 אינץ')         | 1 |
|---------------------------|---|
| ('20 מ"מ (20 אינץ         | 2 |
| ('אינץ 6 מ"מ (152 מ"מ     | 3 |
| ('אינץ 3) מ"מ (3 אינץ     | 4 |
| (אינץ') 254 מ"מ (10 אינץ) | 5 |

### תצורות מדפסת

#### דגמים בסיסיים

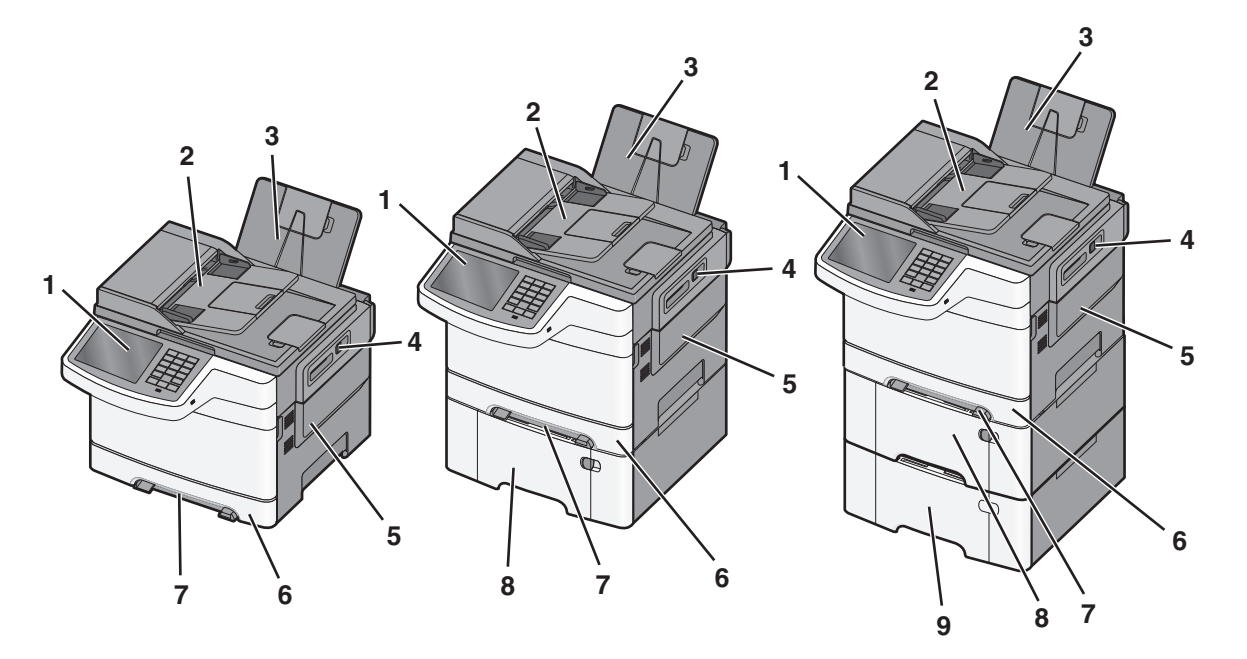

| לוח הבקרה של המדפסת                                       | 1 |
|-----------------------------------------------------------|---|
| מזין מסמכים אוטומטי                                       | 2 |
| סל פלט רגיל                                               | 3 |
| תפס דלת עליונה                                            | 4 |
| כיסוי צד ימין                                             | 5 |
| מגש נייר סטנדרטי של 250 גיליונות (מגש 1)                  | 6 |
| מזין ידני                                                 | 7 |
| מגירת duo של 650 גיליונות עם מזין רב-תכליתי משולב (מגש 2) | 8 |
| מגש אופציונלי של 550 גיליונות (מגש 3)                     | 9 |

# פונקציות בסיסיות של הסורק

הסורק מספק יכולות העתקה, פקס וסריקה לרשת לקבוצות עבודה. ניתן לבצע:

- יצירת עותקים מהירים או שינוי ההגדרות בלוח הבקרה של המדפסת לביצוע משימות העתקה מסוימות.
  - שליחת פקס באמצעות לוח הבקרה של המדפסת.
    - שליחת פקס לנמענים מרובים בו-זמנית.
  - סריקת מסמכים ושליחתם למחשב, לכתובת דואר אלקטרוני, שרת FTP, או התקן זיכרון הבזק USB.

### הבנת מזין המסמכים האוטומטי ומשטח הזכוכית של הסורק

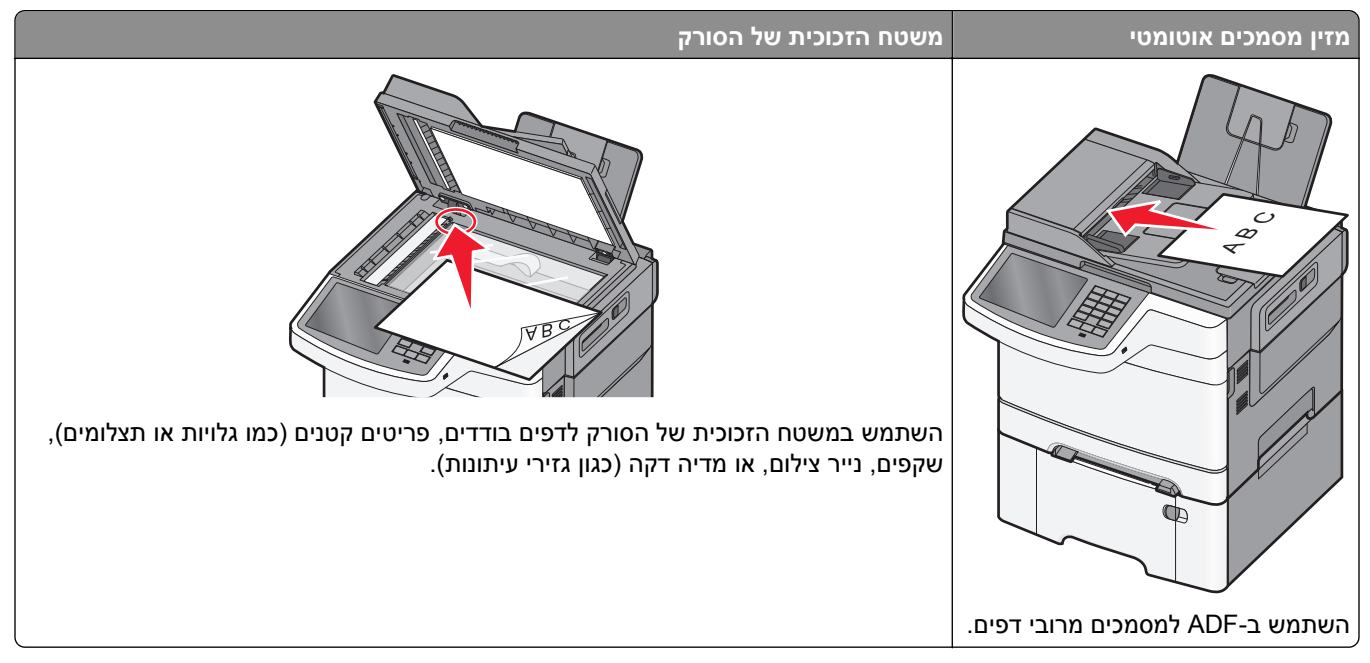

ניתן לסרוק מסמכים באמצעות ה-ADF או משטח הזכוכית של הסורק.

### שימוש במזין המסמכים האוטומטי

מזין המסמכים האוטומטי מאפשר לסרוק מספר דפים כולל דפים דו-צדדיים. בעת שימוש במזין המסמכים האוטומטי:

הערה: סריקה דו-צדדית אינה זמינה בדגמי מדפסת מסוימים.

- טען את המסמך ל-ADF כשהוא פונה כלפי מעלה והכנס את הקצה הקצר תחילה.
  - . טען עד 50 גיליונות של נייר רגיל במזין המסמכים האוטומטי.
- גודלי סריקה החל מרוחב של 216 x 216 מ"מ (4.9 x 8.5 אינץ') ועד אורך של 356 x 12 מ"מ (14 x 5 אינץ').
  - סרוק מדיית הדפסה במשקל של 52 עד 120 גרם/מ"ר (12 14).
- אל תטען גלויות, תצלומים, פריטים קטנים, שקפים, נייר פוטו, או מדיה דקה (כגון גזירי עיתונות) לתוך ה- ADF. הנח פריטים אלה על משטח הזכוכית של הסורק.

### שימוש במשטח הזכוכית של הסורק

ניתן להשתמש במשטח הזכוכית של הסורק לסריקה או להעתקה של דפים בודדים או דפי ספר. בעת שימוש במשטח הזכוכית של הסורק:

- הנח מסמך על משטח הזכוכית של הסורק בפינה עם החץ הירוק.
- סרוק או העתק מסמכים בגודל מרבי של 215.9 x 355.6 מ"מ (8.5 x 14 אינץ').
  - העתק ספרים בעובי מרבי של 12.7 מ"מ (0.5 אינץ').

# הבנת לוח הבקרה של המדפסת

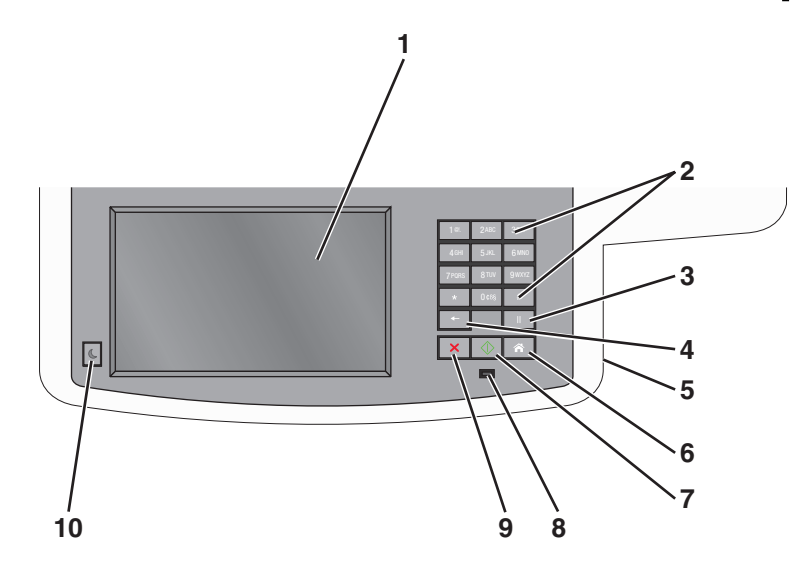

| תיאור                                                                                                    |                                                                                                    | פריט |
|----------------------------------------------------------------------------------------------------|----------------------------------------------------------------------------------------------------|------|
| הצגת אפשרויות סריקה, העתקה, פקס והדפסה וכן הודעות מצב ושגיאות.                                                                                                    | (הצגה Display                                                                                                    | 1    |
| הזן מספרים, אותיות או סמלים בתצוגה.                                                                                                    | לוח מקשים                                                                                                    | 2    |
|                                                                                                    | 1m         2mk         3mr           4mi         5mi         5mmi           7mmi         5mi         9mmi           •         0mi         1           •         0mi         1           •         0mi         7mi |      |
| <ul> <li>לחץ על כדי לגרום להשהיית חיוג בת שתיים או שלוש שניות במספר פקס. בשדה 'שלח פקס אל', השהיית חיוג מיוצגת על ידי פסיק (,).</li> </ul>                                                                  | עצירה                                                                                                    | 3    |
| • במסך הבית, לחץ על 📩 כדי לבצע חיוג חוזר למספר פקס.                                                                                                    | 11                                                                                                    |      |
| <ul> <li>הלחצן פועל רק בתוך תפריט הפקס או יחד עם פונקציות הפקס. אם אינך נמצא בתפריט הפקס, בפונקצית<br/>פקס או במסך הבית, לחיצה על 🗾 גורמת להשמעת צפצוף שגיאה.</li> </ul>                                    |                                                                                                    |      |
| בתפריט Copy (העתקה), לחץ על 🔤 למחיקת הספרה הימנית ביותר של ערך מונה העותקים. ערך ברירת מחדל של 1 מוצג אם כל המספר נמחק על ידי לחיצות חוזרות ונשנות על 📷.                                                    | (חזרה) Back                                                                                                    | 4    |
| ברשימת יעדי הפקס, לחץ על 🔤 למחיקה הספרה הימנית ביותר של מספר שהוזן ידנית. ניתן גם ללחוץ על 💼 כדי למחוק ערך קיצור דרך שלם. לאחר מחיקת שורה שלמה, לחיצה נוספת על 🔤 גורמת לסמן לעבור שורה אחת למעלה.<br>למעלה. | +                                                                                                    |      |
| ברשימת יעדי הדוא"ל, לחץ על 💼 כדי למחוק את התו משמאל לסמן. אם התו הוא קיצור דרך, הקיצור יימחק.                                                                                                    |                                                                                                    |      |
| חבר כונן הבזק כדי לשלוח נתונים למדפסת או כדי לסרוק קובץ לכונן הבזק.                                                                                                    | USB יציאת                                                                                                    | 5    |
| לחץ על 📧 כדי לחזור למסך הבית.                                                                                                    | בית                                                                                                    | 6    |
|                                                                                                    | Â                                                                                                    |      |
| • לחץ על 🚺 כדי להפעיל את המשימה הנוכחית שמצוינת על הצג.                                                                                                    | שלח                                                                                                    | 7    |
| <ul> <li>ממסך הבית, לחץ על כדי להתחיל בביצוע משימת העתקה ולהשתמש בהגדרות ברירת המחדל.     <li>בעת לחיצה על הלחצן במהלך סריקה, ללחצן אין כל השפעה.</li> </li></ul>                                           | $\Diamond$                                                                                                    |      |

| תיאור                                                                     |              | פריט |
|---------------------------------------------------------------------------|--------------|------|
| • כבויה—המדפסת כבויה.                                                     | נורית חיווי  | 8    |
| <ul> <li>מהבהבת בירוק – המדפסת מתחממת, מעבדת נתונים או מדפיסה.</li> </ul> |              |      |
| <ul> <li>ירוק רציף – המדפסת מופעלת, אך נמצאת במצב המתנה.</li> </ul>       |              |      |
| <ul> <li>מהבהבת באדום – דרושה התערבות של המפעיל.</li> </ul>               |              |      |
| לחץ על 💌 כדי לעצור את פעילות המדפסת.                                      | (עצור) Stop  | 9    |
| רשימת אפשרויות מוצגת ברגע שההודעה <b>Stopped (נעצר)</b> מוצגת על התצוגה.  | ×            |      |
| לחץ כדי להעביר את המדפסת ממצב שינה ואל מצב שינה.                          | (שינה) Sleep | 10   |
|                                                                           | C            |      |

# הבנת מסך הבית

### הבנת מסך הבית

עם הפעלת המדפסת, התצוגה מציגה מסך בסיסי, שנקרא מסך הבית. גע בלחצני ובסמלי מסך הבית כדי להתחיל פעולות דוגמת העתקה, שליחת פקס או סריקה, כדי לפתוח את מסך התפריטים, או להגיב להודעות.

**הערה:** מסך הבית, הסמלים והלחצים עשויים להשתנות בהתאם להגדרות ההתאמה האישית של מסך הבית שלך, ההגדרה המנהלתית ופתרונות מוטמעים פעילים.

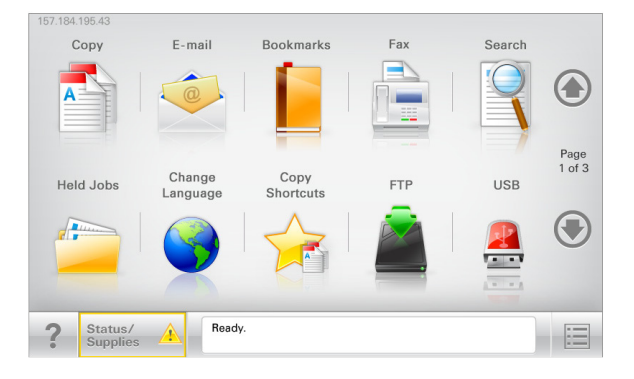

| כדי                                                                                                    | גע ב-                         |
|----------------------------------------------------------------------------------------------------|-------------------------------|
| גש לתפריטי Copy (העתקה) ובצע העתקות                                                                                                    | (העתקה) Copy                  |
| גש לתפריטי E-mail (דואר אלקטרוני) ושלח הודעות דוא"ל.                                                                                                    | דוא"ל                         |
| גש לתפריטי Fax (פקס) ושלח פקס.                                                                                                    | (פקס) Fax                     |
| גש לתפריטי המדפסת<br><b>הערה:</b> תפריטים אלה זמינים רק כאשר המדפסת נמצאת במצב <b>Ready (מוכנה)</b> .                                                                                                    |                               |
| גש לתפריטי File Transfer Protocol (FTP) וסרוק מסמכים ישירות לשרת FTP.                                                                                                    | FTP                           |
| <ul> <li>הצג את המצב הנוכחי של המדפסת, לדוגמה Ready (מוכנה) או Busy (עסוקה).</li> <li>הצג מצבי מדפסת כמו Toner Low (טונר נמוך) או Cartridge Low (מחסנית נמוכה).</li> <li>הצג הודעות המחייבות את התערבות המשתמש כדי שהמדפסת תוכל להמשיך בעיבוד.</li> </ul> | סרגל הודעת מצב                |
| <ul> <li>הצג אזהרה או הודעת שגיאה בכל פעם שנדרשת התערבות המשתמש כדי שהמדפסת תמשיך בעיבוד.</li> <li>גש למסך ההודעות לקבלת מידע נוסף על ההודעה וכיצד לנקות אותה.</li> </ul>                                                                                 | מצב/חומרים מכלים              |
| צפה, בחר, הדפס, סרוק או שלח בדואר אלקטרוני תמונות ומסמכים מכונן הבזק.<br><b>הערה:</b> לחץת זה מופיע רק כאשר אתה שב למסך הבית בזמן שכרטיס זיכרון או כונן הבזק מחוברים<br>למדפסת.                                                                           | USB או USB<br>Thumbdrive      |
| צור, ארגן ושמור סדרה של סימניות (כתובות URL) לתצוגת עץ של תיקיות וקישורים לקובץ.<br><b>הערה:</b> תצוגת העץ תומכת רק בסימניות שנוצרו מתוך פונקציה זו ולא מכל יישום אחר.                                                                                    | (סימניות) Bookmarks           |
| הצג את כל העבודות המוחזקות הנוכחיות.                                                                                                    | Held Jobs (משימות<br>מופסקות) |

ייתכן שגם לחצנים אחרים יופיעו במסך הבית:

| גע ב-                             | נדי                                                                                                    |
|-----------------------------------|----------------------------------------------------------------------------------------------------|
| זיפוש במשימות                     | חיפוש בכל אחד מהפריטים הבאים:                                                                                                    |
| מופסקות                           | <ul> <li>שמות משתמש עבור משימות הדפסה מוחזקות או סודיות</li> </ul>                                                                                           |
|                                   | <ul> <li>שמות עבודות עבור עבודות הדפסה מוחזקות, להוציא עבודות הדפסה סודיות</li> </ul>                                                                        |
|                                   | <ul> <li>שמות פרופילים</li> </ul>                                                                                                    |
|                                   | <ul> <li>מאגר סימניות או שמות עבודות הדפסה</li> </ul>                                                                                                    |
|                                   | <ul> <li>מאגר USB או שמות עבודות הדפסה של סוגי קבצים נתמכים</li> </ul>                                                                                       |
| שחרור פקסים                       | גש לרשימת הפקסים המוחזקים.                                                                                                    |
| מוחזקים                           | <b>הערה:</b> לחצן זה מופיע רק כאשר ישנם פקסים מוחזקים עם זמן החזקה מתוזמן שהוגדר קודם לכן.                                                                   |
| עילת התקן:                        | פתח מסך הזנת סיסמה. הזן את הסיסמה הנכונה לנעילת לוח הבקרה של המדפסת.                                                                                         |
|                                   | <b>הערה:</b> לחצן זה מופיע רק כאשר המדפסת אינה נעולה וכאשר הוגדרה סיסמה.                                                                                     |
| שחרור נעילת התקן                  | פתח מסך הזנת סיסמה. הזן את הסיסמה הנכונה לשחרור נעילת לוח הבקרה של המדפסת.                                                                                   |
|                                   | <b>הערה:</b> לחצן זה מופיע רק כאשר המדפסת נעולה. כל עוד לחצן זה מופיע לא ניתן להשתמש בלחצני לוח הבקרה<br>ובקיצורי הדרך.                                      |
| ביטול משימות                      | פתח את מסך ביטול המשימות. מסך ביטול העבודות מציג שלוש כותרות: הדפסה, פקס ורשת.                                                                               |
|                                   | האפשרויות הבאות זמינות תחת לכותרות הדפסה, פקס ורשת:                                                                                                    |
|                                   | <ul> <li>משימות הדפסה</li> </ul>                                                                                                    |
|                                   | <ul> <li>משימות העתקה</li> </ul>                                                                                                    |
|                                   | <ul> <li>פרופיל פקס</li> </ul>                                                                                                    |
|                                   | FTP •                                                                                                    |
|                                   | • שליחת דוא"ל                                                                                                    |
|                                   | מתחת לכל כותרת יש רשימה של משימות המוצגות בעמודה, שמציגה שלוש משימות בלבד בכל מסך. אם קיימות<br>יותר משלוש משימות בעמודה, מופיע חץ שמאפשר לגלול דרך המשימות. |
| Change<br>Language (שינוי<br>שפה) | מפעיל את החלון המוקפץ "שינוי שפה" שמאשפר לשנות את השפה העיקרית של המדפסת.                                                                                    |

# שימוש בלחצני מסך המגע

**הערה:** מסך הבית, הסמלים והלחצנים עשויים להשתנות בהתאם להגדרות המותאמות אישית של מסך הבית שלך, להגדרות ולהתקנה האדמיניסטרטיבית.

### מסך מגע לדוגמה

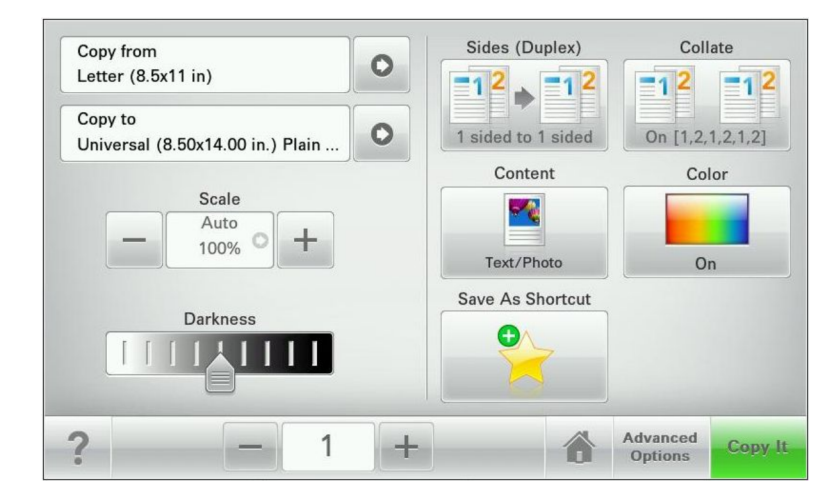

| גע ב-       | כדי                                  |
|-------------|--------------------------------------|
| שלח         | לשלוח שינויים שנערכו בהגדרות המדפסת. |
| העתק לדוגמה | להדפיס העתק לדוגמה.                  |
| חץ ימינה    | לגלול ימינה.                         |
| •           |                                      |
| חץ שמאלה    | לגלול שמאלה.                         |
|             |                                      |
| בית         | לחזור למסך הבית.                     |
|             |                                      |
| הגדלה ימינה | לבחור ערך גבוה יותר.                 |
| +           |                                      |
| הקטנה שמאלה | לבחור ערך נמוך יותר.                 |
| _           |                                      |
| יציאה       | לצאת מהמסך הקודם.                    |
|             |                                      |

| стי                                      | גע ב- |
|------------------------------------------|-------|
| לפתוח דו-שיח עזרה תלוי הקשר על מסך המגע. | עצות  |
|                                          | ?     |

### לחצני נוספים במסך המגע

| כדי                                                                       | גע ב-         |
|---------------------------------------------------------------------------|---------------|
| לשמור הגדרה.                                                              | קבל           |
|                                                                           |               |
| <ul> <li>לבטל פעולה או בחירה.</li> </ul>                                  | ביטול         |
| <ul> <li>יציאה ממסך ומאפשר לחזור למסך הקודם ללא שמירת שינויים.</li> </ul> | ×             |
| לאפס ערכים על המסך.                                                       | איפוס         |
|                                                                           | 5             |
| לבחור פריט או לנקות אותו.                                                 | לחצן אפשרויות |
|                                                                           | 0             |

#### תכונות

| תכונה                                                                                        | תיאור                                                                                                    |
|----------------------------------------------------------------------------------------------|----------------------------------------------------------------------------------------------------|
| נתיב התפריט:<br><u>תפריטים</u> > <u>הגדרות</u> > <u>הגדרות</u><br><u>העתקה</u> > מספר העתקים | נתיב התפריט ממוקם בחלקו העליון של כל מסך תפריט. תכונה זו מציגה את הנתיב שבוצע כדי להגיע<br>לתפריט הנוכחי.<br>גע בכל אחת מהמילים שמסומנות בקו תחתון כדי לחזור לתפריט זה.<br>האפשרות "מספר העתקים" אינה מסומנת בקו תחתון כיוון שזהו שהמסך הנוכחי. אם תיגע במילה<br>המסומנת בקו תחתון במסך "מספר העתקים" לפני שמספר ההעתקים מוגדר ונשמר, הבחירה אינה<br>נשמרת, ואינה הופכת להגדרת ברירת המחדל. |
| התראת הודעת התערבות                                                                          | אם הודעת התערבות משפיעה על פונקציה, סמל זה מופיע ונורית מחוון מהבהבת באדום.                                                                                                    |
| אזהרה                                                                                        | אם קורה מצב שגיאה, סמל זה מופיע.                                                                                                    |

\_\_\_\_\_

# הגדרה ושימוש באמצעות יישומי מסך הבית

# איתור כתובת ה-IP של המדפסת.

. **הערה:** ודא שהמדפסת שלך מחוברת לרשת או לשרת הדפסה.

באפשרותך למצוא את כתובת ה- IP של המדפסת:

- בפינה השמאלית העליונה של מסך הבית של המדפסת.
- (רשת/יציאות) Network/Ports להתפריט TCP/IP בקטע
- על-ידי הדפסת דף הגדרת רשת או דף הגדרות תפריט, ולאחר מכן מציאת הקטע TCP/IP.

הערה: כתובת ה- IP מוצגת כארבע סדרות של מספרים המופרדים על-ידי נקודות, כגון 123.123.123.

### גישה אל שרת האינטרנט המוטמע

שרת האינטרנט המובנה הוא דף האינטרנט של המדפסת שמאפשר להציג ולקבוע מרחוק את הגדרות המדפסת גם אם אינך נמצא פיזית סמוך למדפסת.

- **1** קבל את כתובת ה- IP של המדפסת:
- במסך הבית של לוח הבקרה של המדפסת
- "דקטע TCP/IP של התפריט "רשתות/יציאות •
- על-ידי הדפסת דף הגדרת הרשת או דף הגדרות התפריט, ולאחר מכן מציאת הקטע TCP/IP

הערה: כתובת IP מוצגת כארבע סדרות של מספרים המופרדים על-ידי נקודות, כגון 123.123.123.

- 2 פתח את דפדפן האינטרנט ולאחר מכן הקלד את כתובת ה- IP של המדפסת בשדה הכתובת.
  - .Enter הקש על 3

. הערה: אם אתה משתמש בשרת Proxy, השבת אותו זמנית כדי לטעון את דף האינטרנט כהלכה.

# הצגה או הסתרה של סמלים במסך הבית

- מתוך שרת האינטרנט המובנה לחץ על הגדרות > הגדרות כלליות > התאמה אישית של מסך הבית. מופיעה רשימת הפונקציות הבסיסיות של המדפסת.
  - בחר את תיבות הסימון כדי לציין אילו סמלים יופיעו במסך הבית של המדפסת. סמלים שתיבות הסימון שלהם אינן מסומנות יוסתרו.
    - . לחץ על שלח

# הפעלת יישומי מסך הבית

המדפסת שלך כוללת יישומי מסך בית מותקנים מראש. באפשרותך להפעיל ולהגדיר יישומים אלה באמצעות שרת האינטרנט המובנה. כדי לגשת אל שרת האינטרנט המובנה, ראה <u>"גישה אל שרת האינטרנט המוטמע" בעמוד 19</u>.

לקבלת מידע מפורט על הגדרת התצורה ושימוש ביישומי מסך הבית, בקר באתר התמיכה של Lexmark בכתובת . http://support.lexmark.com.

### הגדרת טפסים ומועדפים

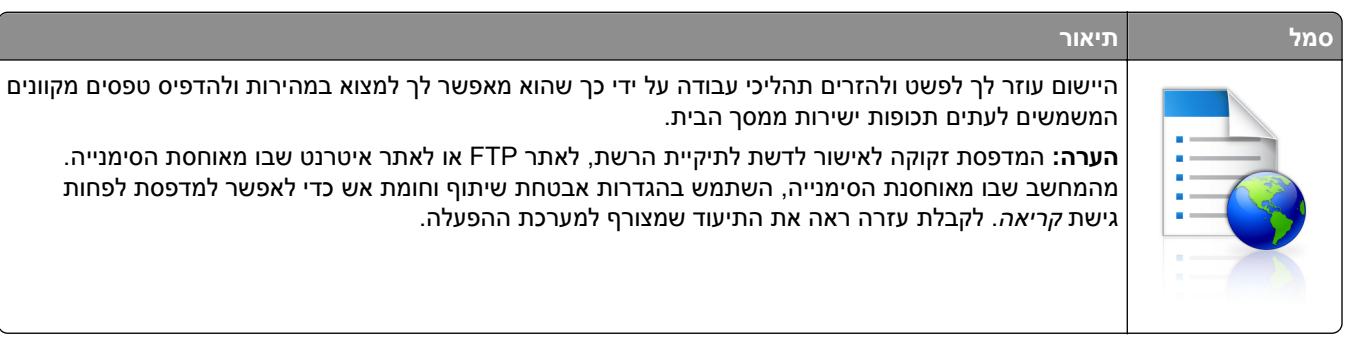

פתח את דפדפן האינטרנט ולאחר מכן הקלד את כתובת ה- IP של המדפסת בשדה הכתובת. **1** 

**הערה:** הצג את כתובת IP של המדפסת במסך הבית של לוח הבקרה של המדפסת. כתובת ה- IP מוצגת כארבע סדרות של מספרים המופרדים על-ידי נקודות, כגון 123.123.123.123.

- eSF)) > Forms) (Solutions (eSF < (פתרונות התקן) Device Solutions (הגדרות) Settings (הגדרות) and Favorites (טפסים ומועדפים).
  - הגדר את הסימנייה ולאחר מכן התאם אישית את ההגדרות. 3
    - . לחץ על Apply (החל). 4

כדי להשתמש ביישום, גע ב- Forms and Favorites (טפסים ומועדפים) במסך הבית של המדפסת ולאחר מכן נווט בקטגוריות הטפסים או חפש את הטפסים על פי מספר טופס, שם או תיאור.

### הגדרת סריקה לרשת

| תיאור                                                                                                    | סמל |
|----------------------------------------------------------------------------------------------------|-----|
| היישום מאפשר לך ללכוד תמונה דיגיטלית של מסמך מודפס ולנתב אותו לתיקיית הרשת המשותפת. ניתן להגדיר עד<br>30 יעדי קובץ ייחודיים.                                                                                                    |     |
| הערות:                                                                                                    |     |
| <ul> <li>למדפסת חייבת להיות רשות לכתוב ליעד. מהמחשב שבו מוגדר היעד, השתמש בהגדרות אבטחת שיתוף<br/>וחומת אש כדי לאפשר למדפסת לפחות גישת <i>כתיבה</i>. לקבלת עזרה ראה את התיעוד שמצורף למערכת<br/>ההפעלה.</li> <li>הסמל Scan to Network (סריקה לרשת) מופיע רק כאשר יעד אחד או יותר מוגדרים.</li> </ul> |     |
|                                                                                                    |     |

. פתח את דפדפן האינטרנט ולאחר מכן הקלד את כתובת ה- IP של המדפסת בשדה הכתובת. **1** 

**הערה:** הצג את כתובת IP של המדפסת במסך הבית של לוח הבקרה של המדפסת. כתובת ה- IP מוצגת כארבע סדרות של מספרים המופרדים על-ידי נקודות, כגון 123.123.123.123.

eDF)) > Scan) (solutions (eSF < (פתרונות התקן) Device Solutions < (הגדרות) Click Settings 2 (סריקה לרשת). to Network

הגדר את היעדים ולאחר מכן התאם אישית את ההגדרות. 3

#### לחץ על Apply (החל). 4

כדי להשתמש ביישום, גע ב- **Scan to Network (סריקה לרשת)** במסך הבית של המדפסת ולאחר מכן מלא אחת ההנחיות שעל מסך המדפסת.

### התקנת ה- MFP שלי

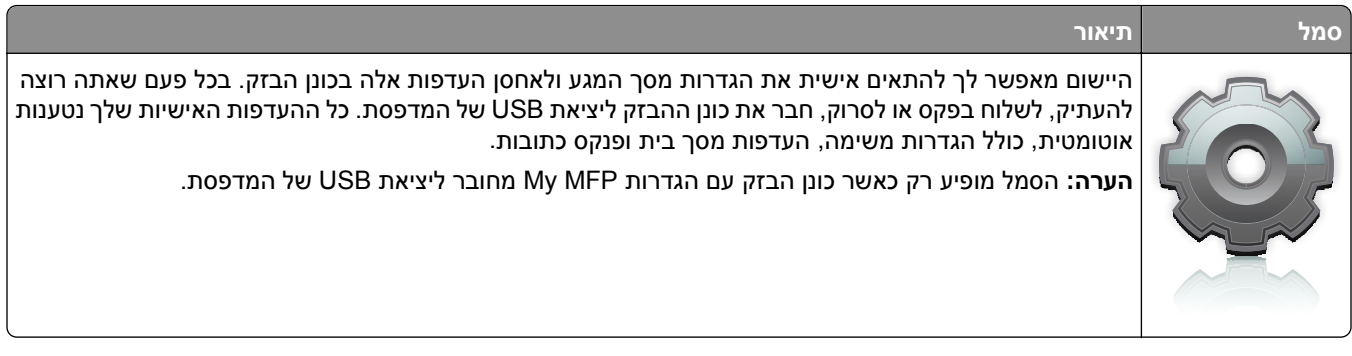

כדי להפעיל את My MFP, חבר כונן הבזק ליציאת USB של המדפסת ולאחר מכן מלא אחר ההוראות שבמסך הבית של המדפסת כדי להפעיל את אשף ההתקנה.

כדי להשתמש ב-My MFP, חבר כונן הבזק ליציאת USB של המדפסת בכל פעם שתרצה להעתיק, לשלוח פקס או לסרוק.

### הבנת WS-Scan

| תיאור                                                                                                    | סמל |
|----------------------------------------------------------------------------------------------------|-----|
| היישום Web Services-Scan מאפשר לסרוק מסמכים במדפסת רשת, ולאחר מכן לשלוח את התמונה הסרוקה<br>למחשב. WS-Scan to Network הזהה לאפשרות Scan to Network, אך יש לו את היכולת לשלוח את<br>התמונה הסרוקה ליישום מבוסס Windows. למידע נוסף על WS-Scan, ראה את התיעוד של Microsoft.<br><b>הערה:</b> הסמל מופיע בדף הבית של המדפסת רק כאשר קיים מחשב שרשום במדפסת הרשת. במחשב חייבת להיות<br>מותקנת מערכת ההפעלה Windows 8, Windows 8, Windows 7 או Windows. |     |

# (לוח מפעיל מרחוק) Remote Operator Panel הגדרת

ישום זה מציג את לוח הבקרה של המדפסת במסך המחשב ומאפשר לך לבצע אינטראקציה עם לוח הבקרה של המדפסת, גם כאשר אינך קרוב למדפסת הרשת. במסך המחשב תוכל לראות את מצב המדפסת, לשחרר משימות הדפסה מוחזקות, ליצור סימניות ולבצע משימות אחרות הקשורות להדפסה המתבצעות בדרך כלל בקרבת מדפסת הרשת.

1 פתח את דפדפן האינטרנט ולאחר מכן הקלד את כתובת ה- IP של המדפסת בשדה הכתובת.

**הערה:** הצג את כתובת IP של המדפסת במסך הבית של לוח הבקרה של המדפסת. כתובת ה- IP מוצגת כארבע סדרות של מספרים המופרדים על-ידי נקודות, כגון 123.123.123.123.

eSF)) > Remote) (פתרונות (Solutions (eSF < (פתרונות התקן) > Device Solutions (הגדרות) (Solutions (eSF < (חץ על (לוח מפעיל מרחוק). (לוח מפעיל מרחוק)

- **בחר את תיבת הסימון Enabled (מאופשר)**, ולאחר מכן התאם אישית את ההגדרות.
  - . לחץ על Apply (החל). 4

כדי להשתמש ביישום, בשרת האינטרנט המוטמע לחץ על Applications (יישומים) > Operator Panel (לוח מפעיל מרחוק) > Launch VNC Applet (הפעל את יישומון VNC).

### יבוא ויצוא תצורות באמצעות שרת האינטרנט המובנה

ניתן לייצא הגדרות תצורה לקובץ טקסט, שלאחר מכן ניתן לייבא ולהשתמש בו כדי להחיל הגדרות על מדפסת נוספת אחת או יותר.

#### יצוא תצורה

- (הגדרת תצורה). בשרת האינטרנט המוטמע, לחץ על Settings (הגדרות) או Configuration (הגדרת תצורה).
- Embedded או לחץ על (eSF (פתרונות Solutions (eSF < (פתרונות התקן)) או לחץ על (פתרונות Solutions), או לחץ על (eSF) לחץ על Solutions (פתרונות מוטמעים).
  - מתוך "פתרונות מותקנים", לחץ על שם היישום שברצונך להגדיר. 3
    - .(אנא דר) Export < (הגדר) Configure (יצא). 4
- בצע את ההוראות שעל מסך המחשב כדי לשמור את קובץ הגדרת התצורה, ולאחר מכן הזן שם קובץ ייחודי או השתמש בשם ברירת המחדל.

הערה: אם מתרחשת שגיאת JVM Out of Memory, חזור על הייצוא עד לשמירת קובץ הגדרת התצורה.

#### יבוא תצורה

- בשרת האינטרנט המוטמע, לחץ על Settings (הגדרות) או Configuration (הגדרת תצורה). 1
- Embedded או לחץ על (eSF (פתרונות התקן) (Solutions (eSF < (פתרונות התקן) או לחץ על) או לחץ על (eSF לחץ על) Solutions (פתרונות מוטמעים).
  - 3 מתוך "פתרונות מותקנים", לחץ על שם היישום שברצונך להגדיר.
    - (יבא). Import < (הגדר) Configure (יבא). 4
  - **5** אתר את קובץ התצורה השמור ולאחר מכן טען אותו או הצג בתצוגה מקדימה.

. הערה: אם אירע פסק זמן ומופיע מסך ריק, רענן את הדפדפן, ולאחר מכן לחץ על Apply (החל).

# הגדרות נוספות של המדפסת

### התקנת אפשרויות פנימיות

**זהירות - סכנת התחשמלות:** אם אתה ניגש ללוח המערכת או מתקין התקני חומרה או זיכרון אופציונליים זמן מה לאחר הגדרת המדפסת, כבה את המדפסת ונתק את כבל החשמל מהשקע לפני שתמשיך. אם מחוברים למדפסת התקנים אחרים, כבה גם אותם ונתק את כל הכבלים המוליכים אל המדפסת.

באפשרותך להתאים אישית את קישוריות המדפסת ואת קיבולת הזיכרון על ידי הוספת כרטיסים אופציונליים. חלק מהאפשרויות זמינות רק בדגמי מדפסת מסוימים.

### שימוש במנעול לאבטחה

המדפסת מצוידת באפשרות לשימוש במנעול אבטחה. ניתן לנעול את המדפסת באמצעות מנעול התואם למרבית המחשבים הנישאים. כאשר המדפסת נעולה, לא ניתן להסיר את לוחית המתכת ואת לוח המערכת. חבר מנעול אבטחה למדפסת במקום המוצג.

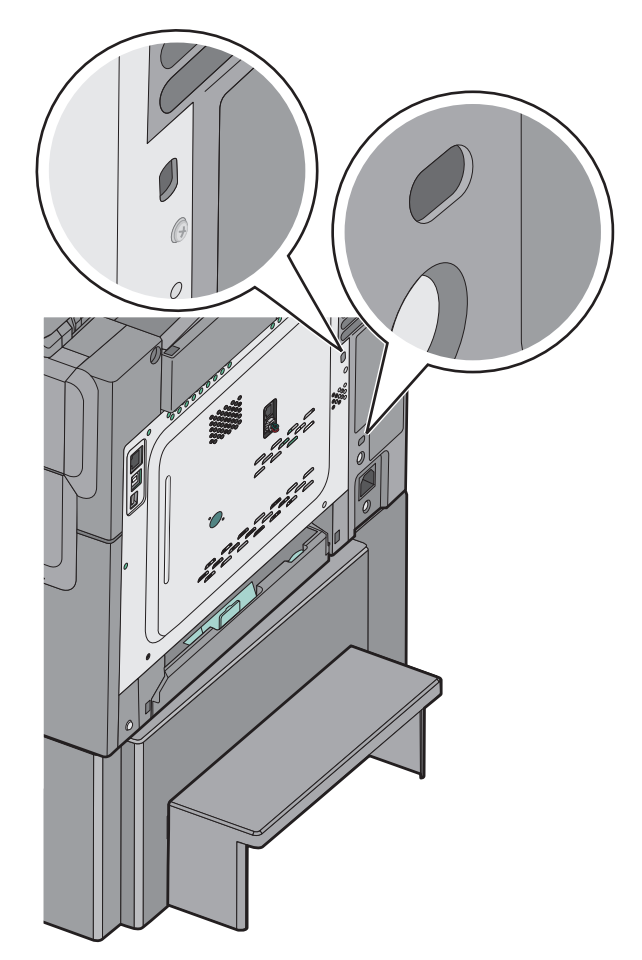

### התקנת כרטיס זיכרון

**זהירות - סכנת התחשמלות:** אם אתה ניגש ללוח המערכת או מתקין התקני חומרה או זיכרון אופציונליים זמן מה לאחר הגדרת המדפסת, כבה את המדפסת ונתק את כבל החשמל מהשקע לפני שתמשיך. אם מחוברים למדפסת התקנים אחרים כלשהם, כבה גם אותם ונתק את כל הכבלים המוליכים אל המדפסת.

הערה: למשימה זו דרוש מברג בעל ראש שטוח.

- גש אל לוח המערכת בגב המדפסת.
- א סובב את הברגים על הכיסוי נגד כיוון השעון, והסר אותם.
  - ב הסר את הכיסוי.

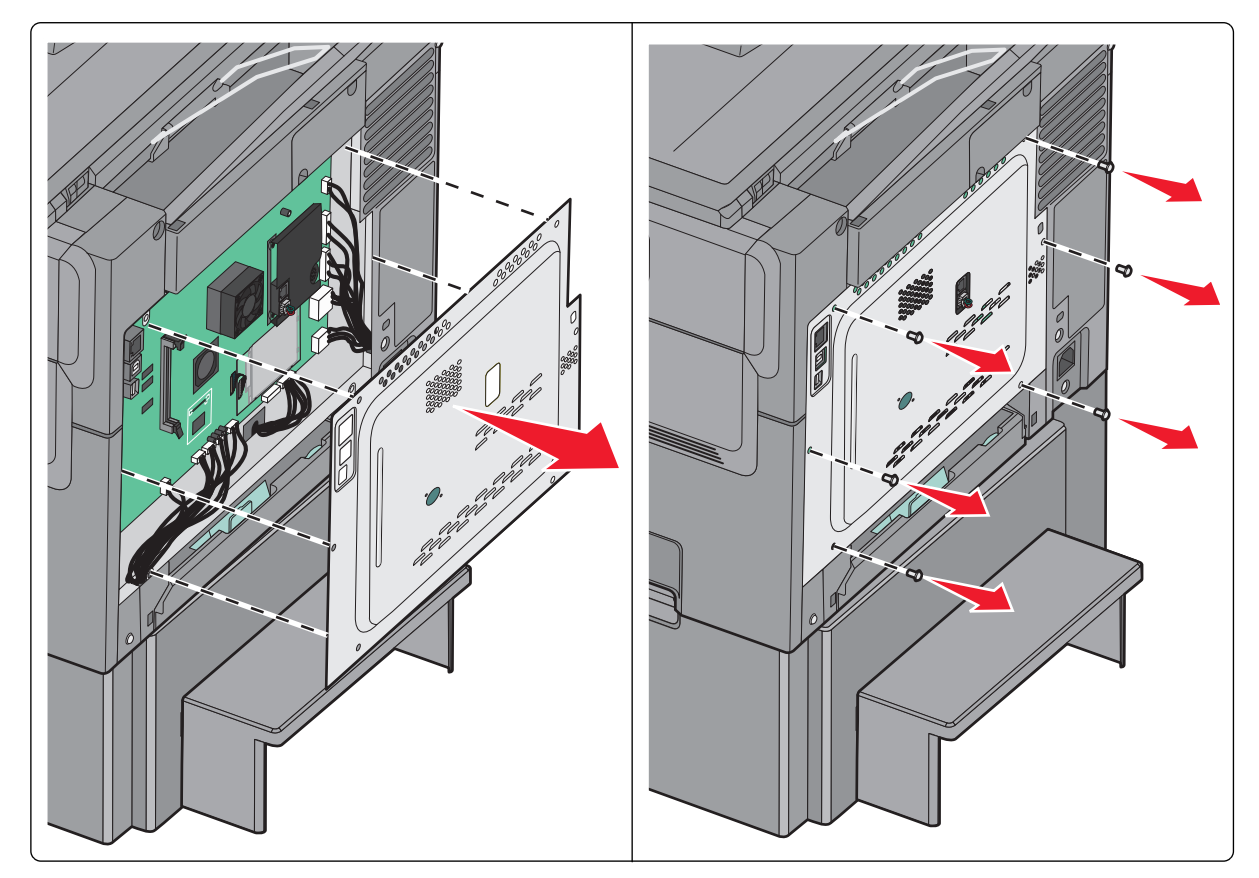

אזהרה-נזק אפשרי: רכיבים אלקטרוניים על לוח המערכת נפגמים בקלות מחשמל סטטי. גע בחפץ מתכתי כלשהו במדפסת לפני שתיגע ברכיבים אלקטרוניים או במחברים כלשהם בלוח המערכת.

. היעזר באיור הבא כדי לאתר את המחברים 2

**אזהרה-נזק אפשרי:** רכיבים אלקטרוניים על לוח המערכת נפגמים בקלות מחשמל סטטי. גע בחפץ מתכתי כלשהו במדפסת לפני שתיגע ברכיבים אלקטרוניים או במחברים כלשהם בלוח המערכת.

| מחבר זיכרון הבזק או כרטיס גופנים | 1 |
|----------------------------------|---|
| מחבר כרטיס זיכרון                | 2 |

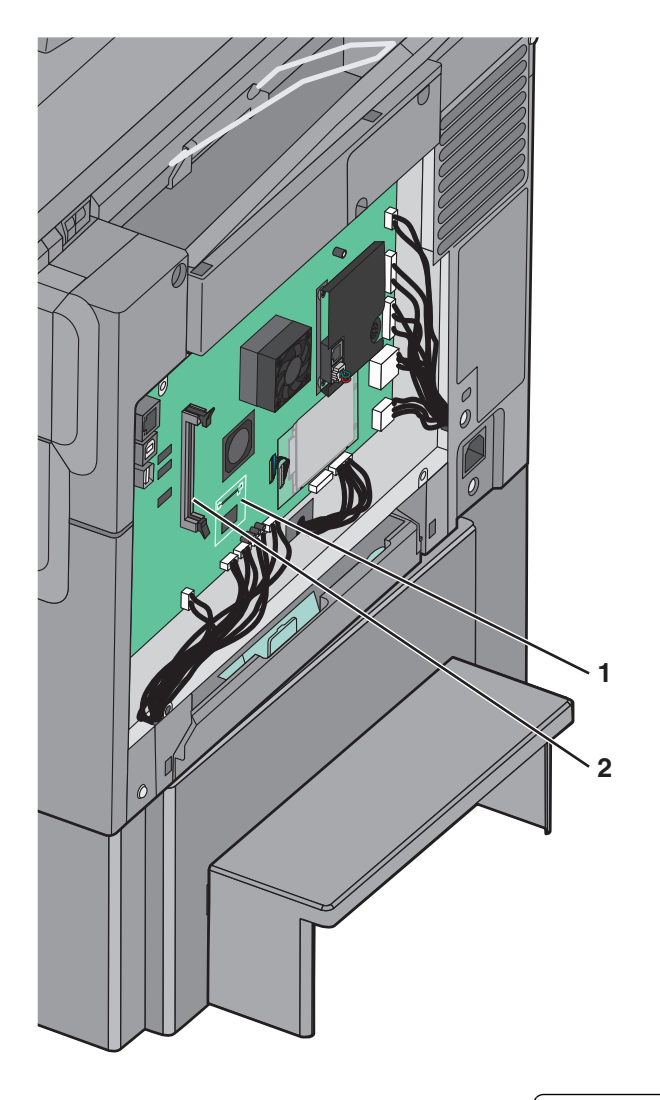

פתח את התפסים של מחבר כרטיס הזיכרון. 3

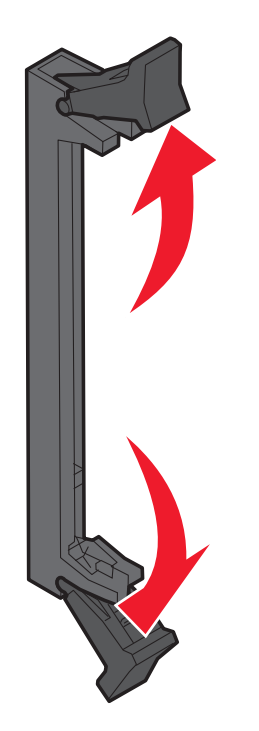

. הוצא את כרטיס הזיכרון מאריזתו 4

**הערה:** הימנע ממגע עם נקודות החיבור לאורך קצה הכרטיס.

. ישר את החריצים בכרטיס הזיכרון עם הבליטות במחבר.

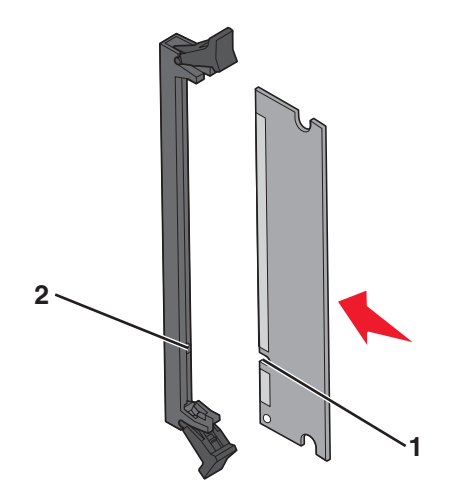

| חריצים | 1 |
|--------|---|
| בליטות | 2 |

- דחף את כרטיס הזיכרון ישר לתוך המחבר עד שהכרטיס נכנס *בנקישה* למקומו. **6** 
  - התקן מחדש את כיסוי לוח המערכת. 7

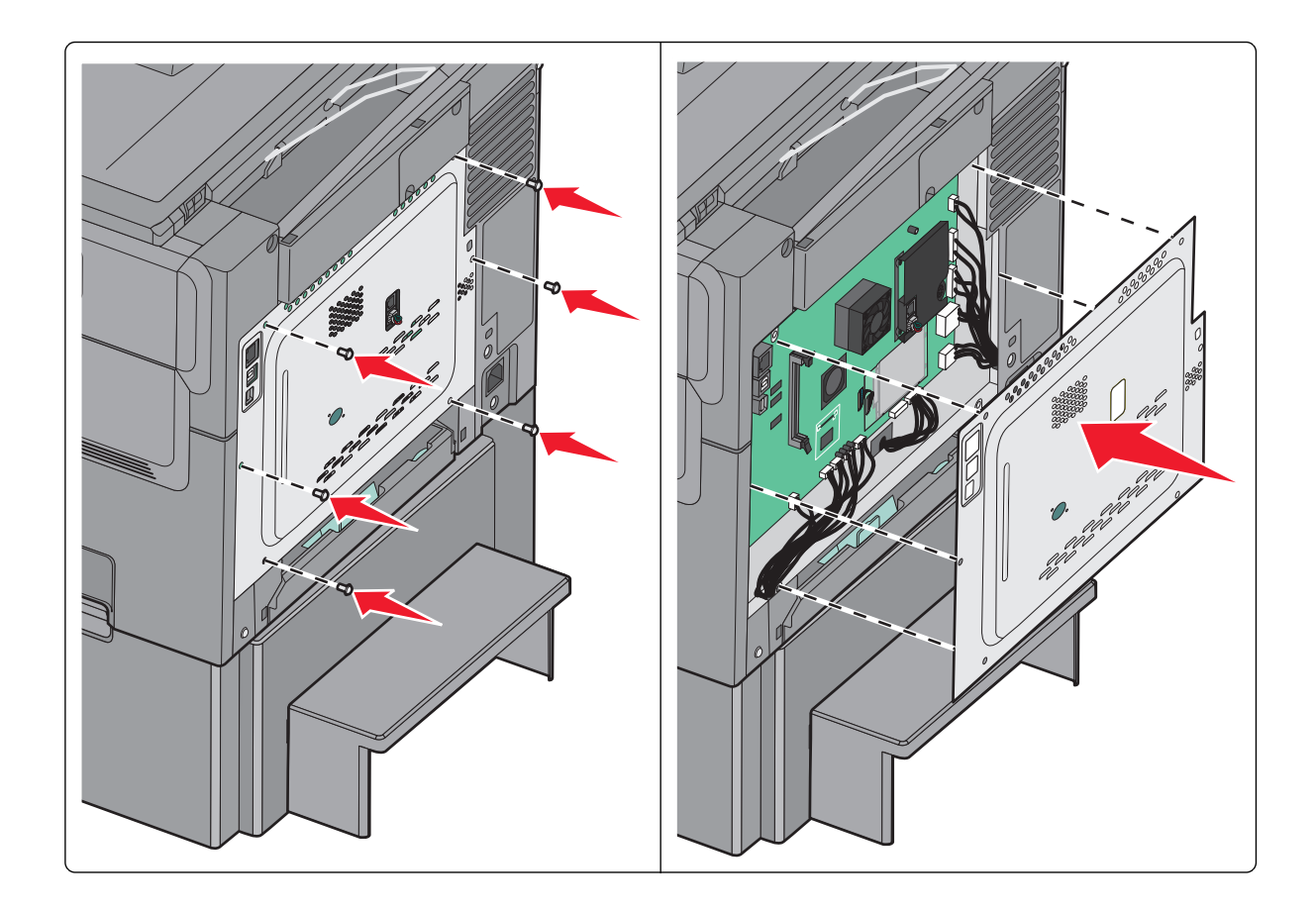

### התקנת זיכרון הבזק או כרטיס גופנים

זהירות - סכנת התחשמלות: אם אתה ניגש ללוח המערכת או מתקין התקני חומרה או זיכרון אופציונליים זמן מה לאחר הגדרת המדפסת, כבה את המדפסת ונתק את כבל החשמל מהשקע לפני שתמשיך. אם מחוברים למדפסת התקנים אחרים כלשהם, כבה גם אותם ונתק את כל הכבלים המוליכים אל המדפסת.

. הערה: למשימה זו דרוש מברג בעל ראש שטוח

- גש אל לוח המערכת בגב המדפסת. 1
- א סובב את הברגים על הכיסוי נגד כיוון השעון, והסר אותם.
  - ב הסר את הכיסוי.

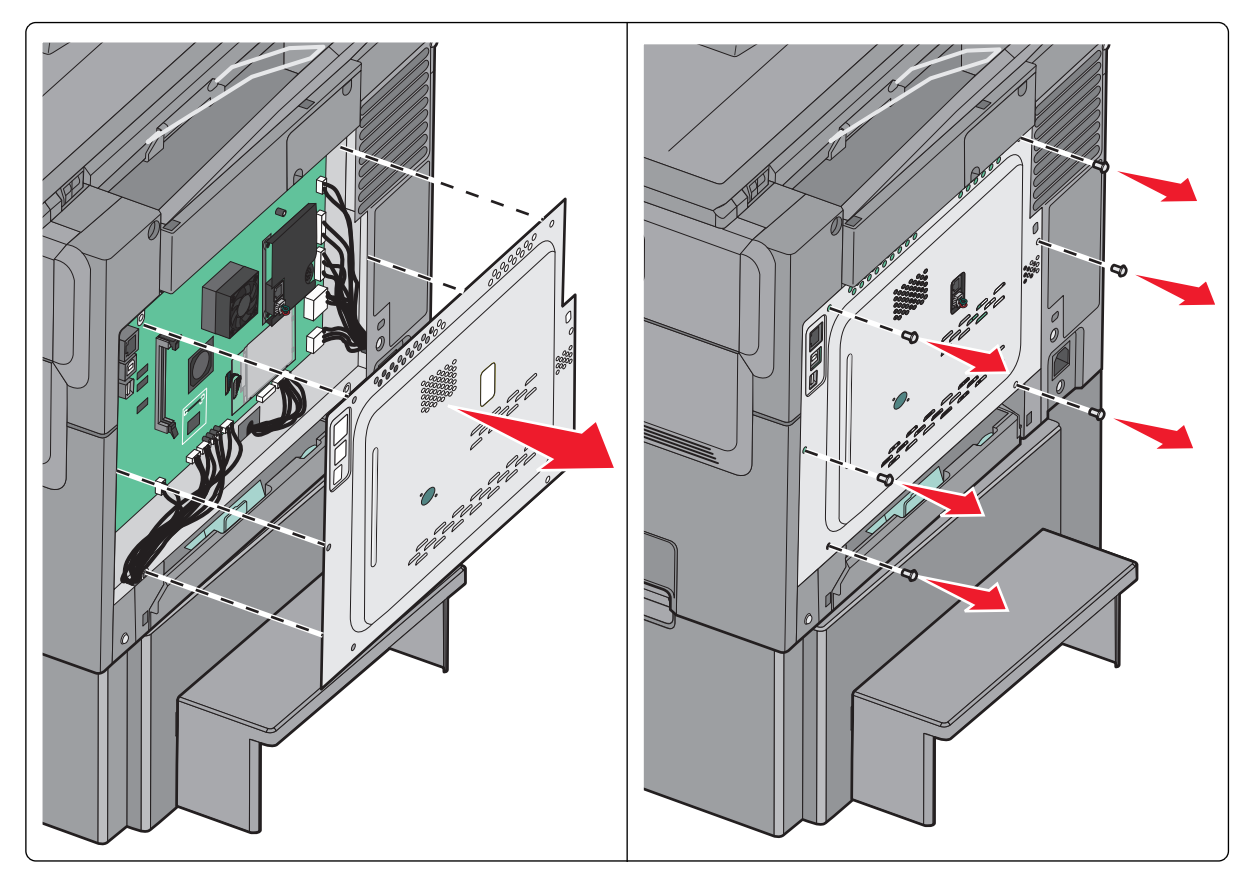

אזהרה-נזק אפשרי: רכיבים אלקטרוניים על לוח המערכת נפגמים בקלות מחשמל סטטי. גע בחפץ מתכתי כלשהו במדפסת לפני שתיגע ברכיבים אלקטרוניים או במחברים כלשהם בלוח המערכת.

. היעזר באיור הבא כדי לאתר את המחברים 2

אזהרה-נזק אפשרי: רכיבים אלקטרוניים על לוח המערכת נפגמים בקלות מחשמל סטטי. גע בחפץ מתכתי כלשהו במדפסת לפני שתיגע ברכיבים אלקטרוניים או במחברים כלשהם בלוח המערכת.

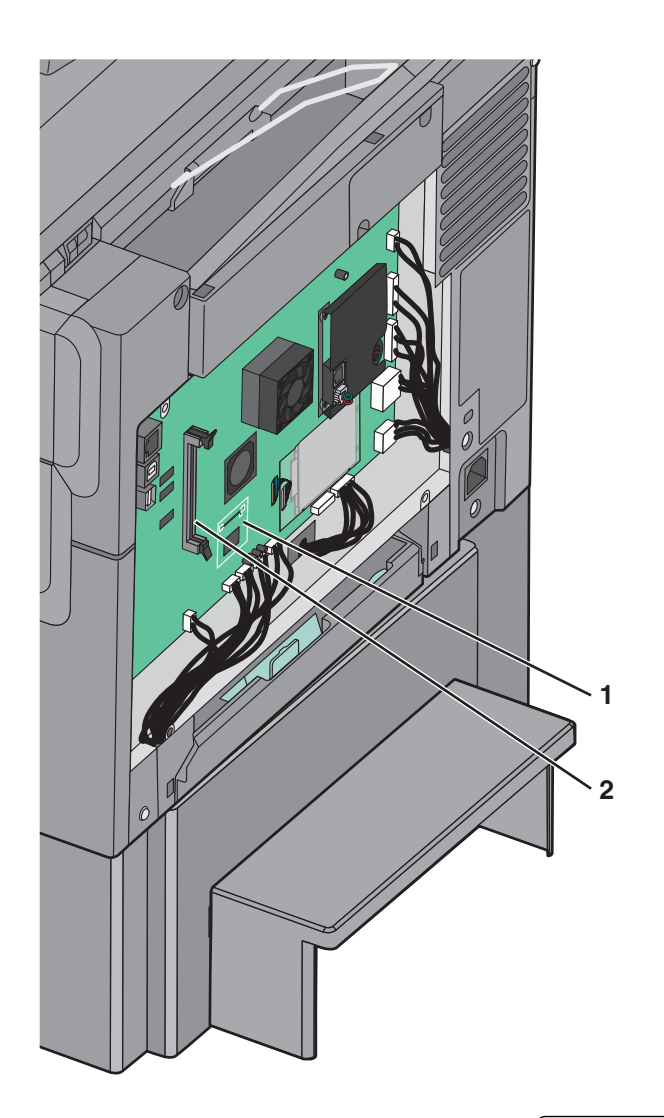

| מחבר זיכרון הבזק או כרטיס גופנים | 1 |
|----------------------------------|---|
| מחבר כרטיס זיכרון                | 2 |

. הוצא מהאריזה את זיכרון ההבזק או כרטיס הגופנים 3

. הימנע ממגע עם נקודות החיבור לאורך קצה הכרטיס

4 החזק את הכרטיס בצדדיו, ויישר את הפינים העשויים פלסטיק, שעל הכרטיס, עם החורים שבלוח המערכת.

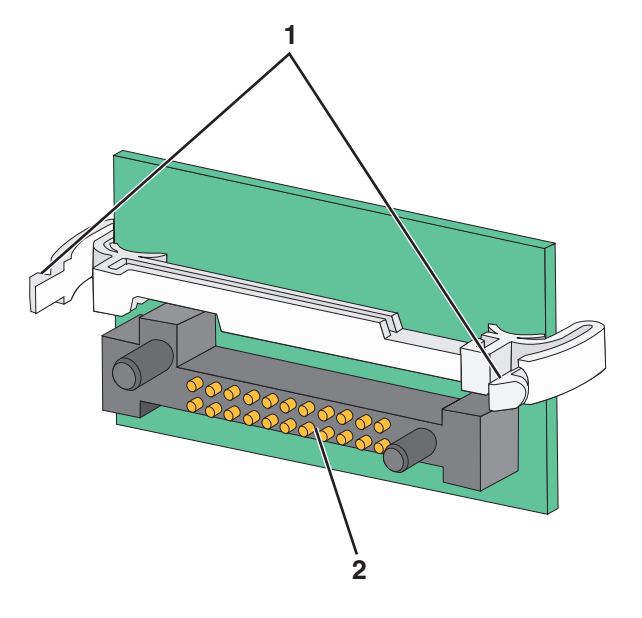

| פינים מפלסטיק | 1 |
|---------------|---|
| פינים ממתכת   | 2 |

**5** דחף את הכרטיס בחוזקה למקומו.

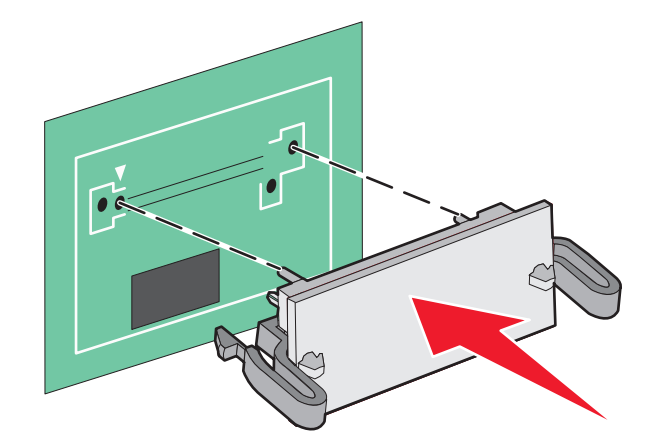

הערה: כל אורך המחבר על הכרטיס חייב לגעת ולהתיישר עם לוח המערכת.

התקן מחדש את כיסוי לוח המערכת. 6

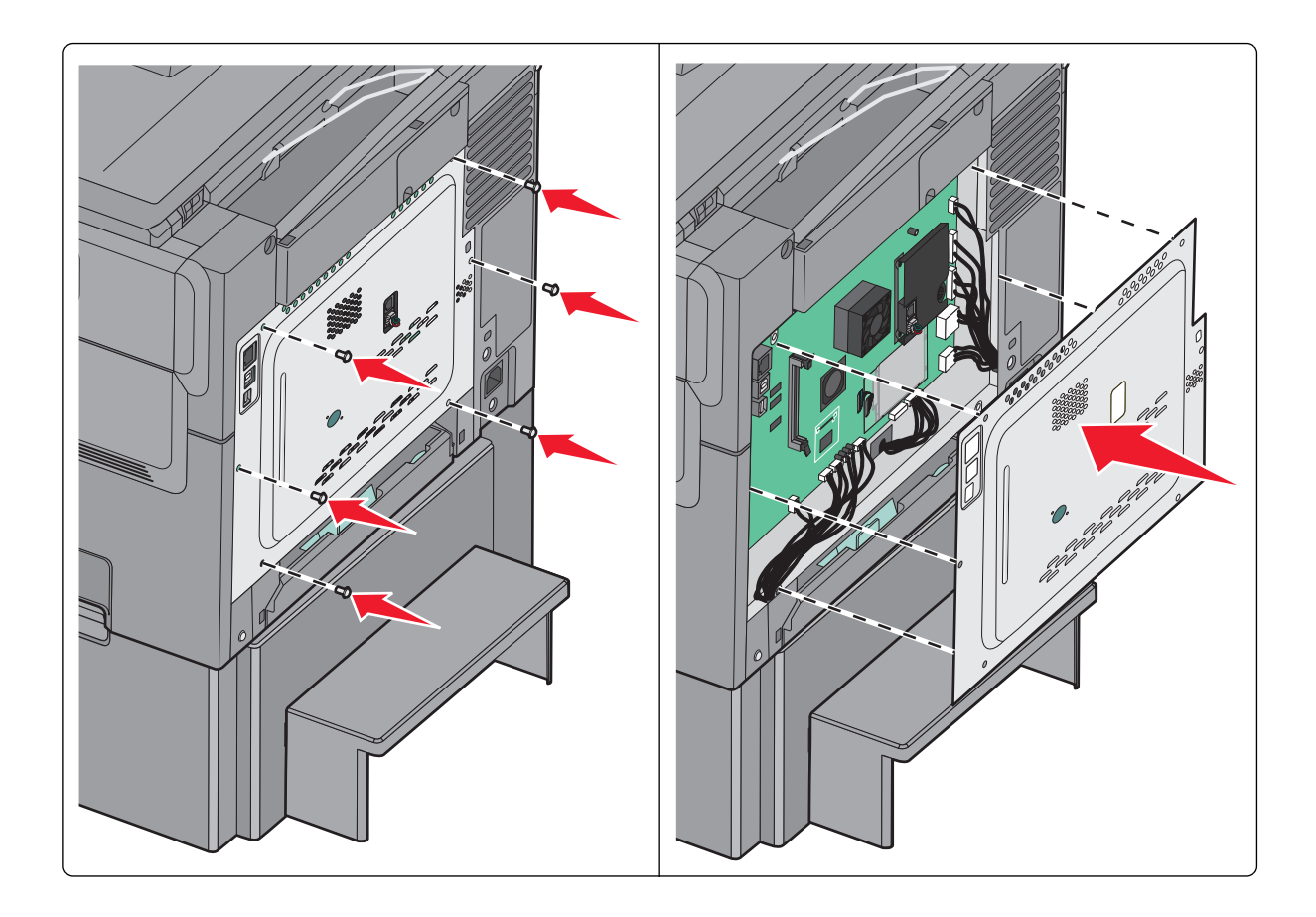

# התקנת אפשרויות חומרה

### סדר התקנה

. **זהירות - אפשרות לפציעה:** משקל המדפסת גדול מ-18 ק"ג ודרושים שני אנשים או יותר להרמת המדפסת בבטחה.

זהירות - סכנת התחשמלות: אם אתה ניגש ללוח המערכת או מתקין התקני חומרה או זיכרון אופציונליים זמן מה לאחר הגדרת המדפסת, כבה את המדפסת ונתק את כבל החשמל מהשקע לפני שתמשיך. אם מחוברים למדפסת התקנים אחרים כלשהם, כבה גם אותם ונתק את כל הכבלים המוליכים אל המדפסת.

- (מגש 3) מגש אופציונלי של 550 גיליונות (מגש 3)
  - מגירת duo של 650 גיליונות (מגש 2)
    - מדפסת

למידע נוסף על התקנת מגש אופציונלי של 550 גיליונות, עיין בתיעוד ההתקנה שסופק עם המגש.

### התקנת מגש או מגירה אופציונליים

המדפסת תומכת בשני מקורות קלט נוספים: מגש אופציונלי של 550 גיליונות ומגירת duo של 650 גיליונות (מגש 2) עם מזין רב-תכליתי משולב.

הערה: חלק מדגמי המדפסת עשויים שלא לתמוך במגש אופציונלי של 550 גיליונות.

, זהירות - אפשרות לפציעה: משקל המדפסת גדול מ-18 ק"ג ודרושים שני אנשים או יותר להרמת המדפסת בבטחה.

**זהירות - סכנת התחשמלות:** אם אתה ניגש ללוח המערכת או מתקין התקני חומרה או זיכרון אופציונליים זמן מה לאחר הגדרת המדפסת, כבה את המדפסת ונתק את כבל החשמל מהשקע לפני שתמשיך. אם מחוברים למדפסת התקנים אחרים כלשהם, כבה גם אותם ונתק את כל הכבלים המוליכים אל המדפסת.

- **1** הוצא את המגש האופציונלי של 550 גיליונות מאריזתו והסר ממנו את כל חומרי האריזה ואת הכיסוי נגד אבק.
  - הנח את המגש סמוך למדפסת. 2

**הערה:** אם אתה מתקין הן את המגש האופציונלי והן את מגירת duo של 650 גיליונות, יש להקפיד להתקין ראשון את המגש האופציונלי של 550 גיליונות (כאשר מתחילים מלמטה כלפי מעלה).

של 650 גיליונות, לאחר מכן הורד אותה למקומה. 3 יישר את מגירת duo של 650 גיליונות, לאחר מכן הורד אותה למקומה.

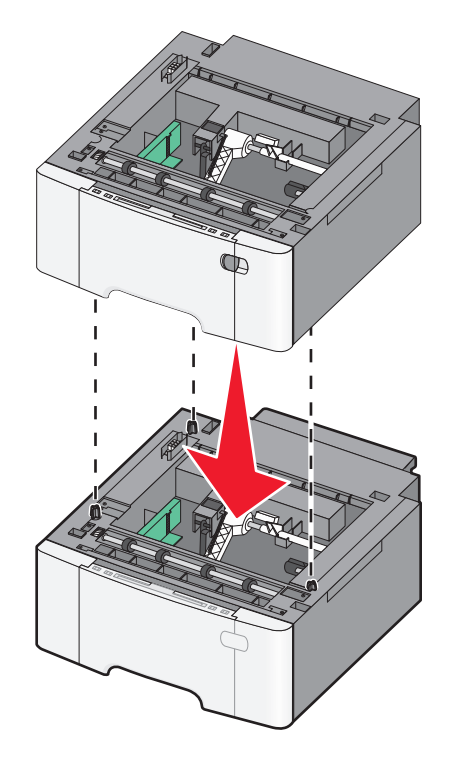

**4** יישר את המדפסת עם מגירת duo של 650 גליונות, לאחר מכן הורד את המדפסת למקומה והתקן את כיסויי האבק.

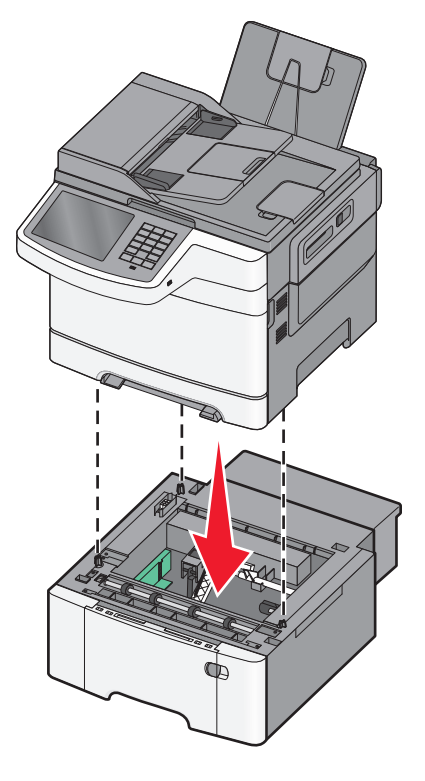

**הערה:** לאחר התקנת תוכנת המדפסת והאפשרויות, ייתכן שיהיה צורך להוסיף את האפשרויות למנהל התקן המדפסת באופן ידני כדי להפוך אותן לזמינות למשימות הדפסה. למידע נוסף, ראה <u>"הוספת אפשרויות זמינות במנהל התקן המדפסת"</u> <u>בעמוד 35</u>.

# חיבור כבלים

זהירות - אפשרות לפציעה: אין להשתמש בפקס בזמן סערת ברקים. אל תתקין מוצר זה ואל תבצע חיבורי חוטים או 🔨 חשמל כלשהם, כגון תכונת הפקס, כבל חשמל או טלפון, במהלך סופת ברקים.

חבר את המדפסת למחשב בעזרת כבל USB או כבל

הקפד שהדברים הבאים תואמים:

- סמל USB שעל הכבל תואם את סמל USB שעל המדפסת
  - Ethernet המתאים ליציאת Ethernet •

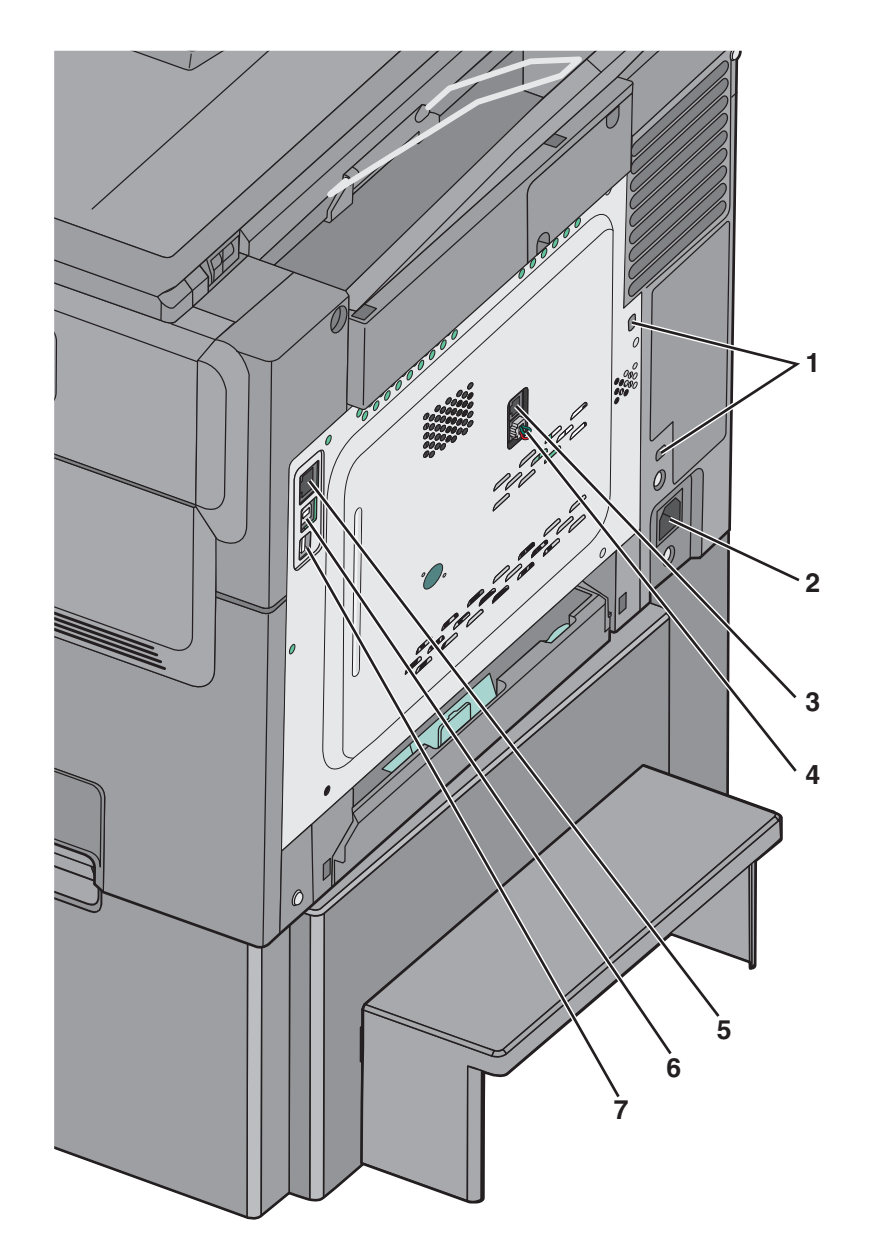

| יציאת מנעול בטיחות                                                                                                    | 1 |
|----------------------------------------------------------------------------------------------------|---|
| שקע בכל חשמלי במדפסת                                                                                                    | 2 |
| יציאת LINE לפקס מדפסת                                                                                                    | 3 |
| יציאת EXT לפקס מדפסת                                                                                                    | 4 |
| Ethernet יציאת                                                                                                    | 5 |
| USB יציאת מדפסת                                                                                                    | 6 |
| USB יציאת                                                                                                    | 7 |
| <b>אזהרה-נזק אפשרי:</b> אל תיגע בכבל USB, במתאם רשת כלשהו, או באזור המוצג במדפסת בזמן הדפסה פעילה. עלולים להיגרם<br>אובדן נתונים או תקלה. |   |

### אימות הגדרות המדפסת

לאחר התקנת כל אפשרויות התוכנה ולאחר שהמדפסת מופעלת, ודא שהמדפסת מוגדרת נכון על-ידי הדפסת הדפים הבאים:

- Menu Settings Page (דף הגדרות תפריט)—השתמש בדף זה כדי לאמת שכל אפשרויות המדפסת מותקנות כראוי. רשימת אפשרויות מותקנות מופיעה קרוב לתחתית העמוד. אם אפשרות שהתקנת אינה מופיעה, היא לא הותקנה כהלכה. הסר את האפשרות והתקן אותה מחדש.
- Network Setup Page (דף הגדרת רשת)—אם למדפסת יש יכולת Ethernet או תקשורת אלחוטית והיא מחוברת לרשת, הדפס דף הגדרות רשת כדי לאמת את החיבור לרשת. דף זה גם מספק מידע חשוב המסייע בהגדרות התצורה להדפסה ברשת.

#### הדפסת דף הגדרות תפריט

במסך הבית, נווט אל:

דוחות > דף הגדרות תפריט 🔳

### הדפסת דף הגדרות רשת

אם המדפסת מחוברת לרשת, הדפס דף הגדרות רשת כדי לאמת את החיבור לאינטרנט. דף זה מספק גם פרטים המסייעים להגדרה של הדפסה ברשת.

במסך הבית, נווט אל: 1

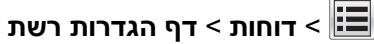

2 בדוק את הקטע הראשון של דף הגדרות הרשת, וודא שהמצב הוא **מחובר**.

אם המצב הוא **לא מחובר**, ייתכן שהחיבור ל- LAN אינו פעיל, או שהכבל פגום. פנה לקבלת פתרון לאיש התמיכה במערכת, ולאחר מכן הדפס דף נוסף של הגדרות רשת.

### הגדרת תוכנת המדפסת

#### התקנת המדפסת

- . השג העתק של חבילת התקנת התוכנה 1
- . הפעל את חבילת התקנת התוכנה ובצע את ההוראות שעל מסך המחשב.
  - 3 משתמשי Macintosh, הוסף את המדפסת

(רשת/יציאות). Network/Ports השג את כתובת ה- IP של המדפסת ממקטע TCP/IP בתפריט

### הוספת אפשרויות זמינות במנהל התקן המדפסת

#### למשתמשי Windows

פתח את תיקיית המדפסות. 1

#### ב- Windows 8

בתוך- Search charm, ולאחר מכן נווט אל: control printers >OK (אישור) הקלד (אישור) (אישור)

#### ב- Windows 7 או גרסאות מוקדמות יותר

- . (אי לחץ על 🛷, או לחץ על Start (התחל) ולאחר מכן לחץ על 🗤 (הפעל).
  - ב הקלד control printers.
  - . הקש על Enter, או לחץ על OK (אישור).
- בחר את המדפסת שברצונך לעדכן ולאחר מכן בצע את אחת הפעולות הבאות: 2
- ב- Windows 7 או גרסה מתקדמת יותר, בחר Printer properties (מאפייני מדפסת).
  - בגרסאות מוקדמות יותר, בחר Properties (מאפיינים).
- **הדפס כעת בקש Update Now Ask Printer** (הגדרת תצורה) ולאחר מכן לחץ על Configuration (הדפס כעת בקש מדפסת). מדפסת).
  - החל את השינויים 4

#### למשתמשי Macintosh

- Options & העדפות שלך ולאחר מכן בחר (העדפות מערכת) System Preferences מתוך System Preferences (אפשרויות וחומרים מתכלים. אפשרויות וחומרים מתכלים.
  - נווט את רשימת אפשרויות החומרה ולאחר מכן הוסף את האפשרויות המותקנות.
    - החל את השינויים 3

# הכנות להגדרת המדפסת ברשת Ethernet

להגדרת המדפסת שלך לחיבור לרשת Etherne, הכן את המידע הבא לפני שתתחיל:

הערה: אם הרשת שלך מקצה אוטומטית כתובות IP למחשבים ולמדפסות, המשך בהתקנת המדפסת.

- כתובת IP חוקית וייחודית שתשמש את המדפסת ברשת
  - שער הרשת
  - מסיכת הרשת
  - כינוי למדפסת (אופציונלי)

**הערה:** כינוי למדפסת עשוי להקל על זיהוי המדפסת ברשת. באפשרותך לבחור להשתמש בכינוי ברירת המחדל של המדפסת או להקצות שם שקל יותר לזכור.

תזדקק לכבל Ethernet כדי כדי לחבר את המדפסת לרשת ויציאה זמינה שבה ניתן לחבר פיזית את המדפסת לרשת. אם אפשר, השתמש בכבל רשת חדש כדי להימנע מבעיות הנגרמות על-ידי כבל פגום.
# מזעור השפעת המדפסת על הסביבה

Lexmark מחויבת לשימור סביבתי ומשפרת כל העת את המדפסות שלה כדי להפחית את השפעתן על הסביבה. אנו מעצבים תוך חשיבה סביבתית, מתכננים את האריזות שלנו להפחתת חומרי אריזה, ומספקים תוכניות איסוף ומיחזור. למידע נוסף, ראה

- פרק 'הודעות'
- סעיף שימור סביבתי באתר האינטרנט של Lexmark בכתובת סעיף שימור סביבתי באתר האינטרנט של
  - תוכנית המחזור של Lexmark בכתובת •

על ידי בחירה בהגדרות מדפסת או סמשימות מסוימות, יתכן שתוכל להפחית עוד יותר את השפעת המדפסת שלך. פרק זה מתאר את ההגדרות ואת המשימות העשויות להביא תועלת רבה יותר לסביבה.

## חיסכון נייר וטונר

מחקרים מראים שעד 80% מטביעת הרגל הפחמנית של מדפסות מיוחסים לשימוש בנייר. באפשרותך להפחית משמעותית את טביעת הרגל הפחמנית על ידי שימוש בנייר ממוחזר ובחירה בהצעות ההדפסה הבאות, למשל הדפסה על שני צידי הדף והדפסת מספר עמודים על צד אחד של גיליון נייר יחיד.

לקבלת מידע נוסף על דרכים לחיסכון מהיר בנייר ובאנרגיה בעזרת הגדרת מדפסת אחת בודדת, ראה <u>"שימוש במצב חיסכון"</u> <u>בעמוד 38</u>.

### שימוש בנייר ממוחזר

כחברה עם מודעות סביבתית, Lexmark תומכת בשימוש בנייר משרדי ממוחזר המיוצר במיוחד לשימוש עם מדפסות לייזר. לקבלת מידע נוסף על ניירות ממוחזרים המתאימים היטב למדפסת שברשותך, ראה <u>"שימוש בנייר ממוחזר ובניירות משרדיים</u> <u>אחרים" בעמוד 5</u>2.

## חיסכון בחומרים מתכלים

#### להשתמש בשני צידי הנייר

אם דגם המדפסת שברשותך תומך בהדפסה דו-צדדית, תוכל לשלוט באפשרות אם ההדפסה תופיע על צד אחד או על שני צדדים של הנייר.

#### הערות:

- הפדסה דו-צדדית היא הגדרת ברירת המחדל במנהל התקן ההדפסה.
- לרשימה מלאה של מוצרים ומדינות נתמכים, עבור אל <u>http://support.lexmark.com</u>.

#### הצב דפים מרובים על גיליון נייר אחד

באפשרותך להדפיס עד 16 עמודים רצופים של מסמך מרובה עמודים על צד אחד של גליון נייר בודד על ידי הגדרת הדפסת דפים מרובים (N-Up) עבור משימת ההדפסה.

#### בדוק את הטיוטה הראשונה שלך כדי להבטיח דיוק

לפני הדפסה או הכנה של העתקים מרובים של מסמך:

- השתמש בתכונת התצוגה המקדימה כדי לראות כיצד נראה המסמך לפני הדפסתו.
- הדפס העתק אחד של המסמך כדי לבדוק את התוכן והפורמט שלו ולוודא שהוא מדויק.

#### הימנע מחסימות נייר

הגדר נכון סוג וגודל הנכונים של הנייר כדי למנוע חסימות נייר. למידע נוסף, ראה <u>"הימנעות מחסימות נייר" בעמוד 210</u>.

## חיסכון באנרגיה

### שימוש במצב חיסכון

**1** הקלד את כתובת ה- IP של המדפסת בשדה כתובת האינטרנט של הדפדפן.

- אם כתובת ה- IP של המדפסת אינה ידועה לך, תוכל:
- להציג את כתובת ה- IP בלוח הבקרה של המדפסת בקטע TCP/IP תחת התפריט רשתות/יציאות.
- הדפס את דף הגדרות הרשת או את דף הגדרות התפריט ואתר את כתובת ה- IP בקטע TCP/IP.
  - לחץ על **הגדרות > הגדרות כלליות > מצב חיסכון >** בחר הגדרה **> שלח**.

| כדי                                                                                                    | בחר         |
|----------------------------------------------------------------------------------------------------|-------------|
| השתמש בהגדרות ברירת המחדל של היצרן עבור כל ההגדרות שמשויכות למצב חיסכון. הגדרה זו תומכת במפרטי הביצועים<br>של המדפסת.                                                                                                    | מכובה       |
| הפחת שימוש באנרגיה, במיוחד כשהמדפסת נמצאת במצב סרק.<br>• מנועי מנגנון המדפסת אינם מופעלים עד שהמדפסת מוכנה להדפסה. ייתכן שתבחין בעיכוב קצר לפני הדפסתו של העמוד<br>הראשון.<br>• המדפסת עוברת למצב שינה לאחר דקה אחת של חוסר פעילות.<br>• כשהמדפסת עוברת למצב שינה, תצוגת לוח הבקרה של המדפסת ונוריות סל היציאה הסטנדרטי מכובות.<br>• אם סריקה נתמכת, מנורות הסורק מופעלות רק עם התחלת עבודת סריקה. | אנרגיה      |
| השתמש בכל ההגדרות שמשויכת למצב אנרגיה ולמצב נייר.                                                                                                    | אנרגיה/נייר |
| <ul> <li>אפשר את התכונה הדפסה דו-צדדית אוטומטית.</li> <li>כבה את תכונות יומן ההדפסה.</li> </ul>                                                                                                    | נייר        |

#### הפחתת רעש המדפסת

כדי לבחור "מצב שקט" באמצעות שרת האינטרנט המובנה.

**1** הקלד את כתובת ה- IP של המדפסת בשדה כתובת האינטרנט של הדפדפן.

אם כתובת ה- IP של המדפסת אינה ידועה לך, תוכל:

- להציג את כתובת ה- IP בלוח הבקרה של המדפסת בקטע TCP/IP תחת התפריט רשתות/יציאות.
- הדפס את דף הגדרות הרשת או את דף הגדרות התפריט ואתר את כתובת ה- IP בקטע TCP/IP.
  - 2 לחץ על הגדרות > הגדרות כלליות > מצב שקט > בחר הגדרה > שלח.

| נדי                                                                                                    | בחר                                                                                                    |
|----------------------------------------------------------------------------------------------------|----------------------------------------------------------------------------------------------------|
| שימוש הגדרות ברירת מחדל של היצרן. הגדרה זו תומכת במפרטי הביצועים של המדפסת.                                                                       | מכובה                                                                                                    |
|                                                                                                    | <b>הערה:</b> בחירת <b>תצלום</b> במנהל ההתקן<br>עשויה לנטרל את "מצב שקט" ולספק<br>איכות הדפסה טובה יותר והדפסה<br>במהירות המלאה. |
| הפחתת רעש המדפסת.                                                                                                    | מופעל                                                                                                    |
| <ul> <li>עבודות הדפסה יעובדו במהירות מופחתת.</li> </ul>                                                                                           |                                                                                                    |
| <ul> <li>מנועי המדפסת אינם מופעלים עד שהמסמך מוכן להדפסה. יהיה עיכוב קצר לפני הדפסתו של<br/>העמוד הראשון.</li> </ul>                              |                                                                                                    |
| <ul> <li>אם המדפסת מצוידת ביכולות פקס, צלילי הפקס מופחתים או מנוטרלים, כולל צלילי הרמקול<br/>והצלצול של המדפסת. הפקס מועבר למצב המתנה.</li> </ul> |                                                                                                    |
| <ul> <li>צלילי התראת בקרה והתראת מיכל דיו מכובים.</li> </ul>                                                                                      |                                                                                                    |
| <ul> <li>המדפסת תתעלם מהפקודה "התחלה מתקדמת".</li> </ul>                                                                                          |                                                                                                    |

## (שינה) Sleep התאמת מצב

במסך הבית, נווט אל: 1

(מצב Settings< (הגדרות) Settings< (הגדרות כלליות) Sleep Mode< (הגדרות) Sleep Mode< (שסקי זמן) Settings< (שינה) שינה)

- 2 בשדה Sleep Mode (מצב שינה), הזן את מספר הדקות שברצונך שהמדפסת תמתין לפני כניסה למצב שינה.
  - החל את השינויים 3

## התאמת הבהירות התצוגה

כדי לחסוך באנרגיה, אם אם אתה מתקשה לקרוא את התצוגה, התאם את בהירות התצוגה.

טווח ההגדרות הזמין הוא 20-100. הגדרת ברירת המחדל של היצרן היא 100.

#### שימוש בשרת האינטרנט המובנה

**1** הקלד את כתובת ה- IP של המדפסת בשדה כתובת האינטרנט של הדפדפן.

אם כתובת ה- IP של המדפסת אינה ידועה לך, תוכל:

- להציג את כתובת ה- IP בלוח הבקרה של המדפסת בקטע TCP/IP תחת התפריט רשתות/יציאות.
- הדפס את דף הגדרות הרשת או את דף הגדרות התפריט ואתר את כתובת ה- IP בקטע TCP/IP.
  - לחץ על הגדרות > הגדרות כלליות. 2
  - 3 בשדה בהירות מסך, הזן את אחוז הבהירות הרצוי לך עבור התצוגה
    - . לחץ על שלח

#### שימוש בלוח הבקרה של המדפסת

במסך הבית, נווט אל: **1** 

הגדרות > הגדרות כלליות >

2 גע בחצים עד להופעת **בהירות מסך** ולאחר מכן בחר הגדרה.

. גע ב**- שלח** 

## מיחזור

Lexmark מציעה תוכניות איסוף וגישות סביבתיות מתקדמות בנוגע למיחזור. למידע נוסף, ראה

- פרק 'הודעות'
- סעיף שימור סביבתי באתר האינטרנט של Lexmark בכתובת שימור סביבתי באתר האינטרנט של
  - תוכנית המחזור של Lexmark בכתובת •

## Lexmark מיחזור מוצרי

כדי להחזיר את מוצרי Lexmark לצורך מחזור:

- .www.lexmark.com/recycle בקר בכתובת 1
- 2 מצא את סוג המוצר שברצונך למחזר, ולאחר מכן בחר את המדינה או את האזור מתוך הרשימה.
  - בצע את ההוראות שעל מסך המחשב. 3

**הערה:** ייתכן שחומרים מתכלים וחומרה שאינם מופיעים בתכנית האיסוף של Lexmark ממוחזרים דרך מרכז המחזור המקומי שלך. פנה למרכז המיחזור המקומי כדי לבדוק את סוג הפריטים שהם מקבלים.

## Lexmark מיחזור אריזות

Lexmark שואפת כל העת למזער את חומרי האריזה. הפחתת כמות חומרי האריזה מסייעת להבטיח הובלת מדפסות של Lexmark באופן היעיל והרגיש ביותר לסביבה ומקטינה את כמות חומרי האריזה המושלכים לאשפה. שיפורים אלה מובילים להפחתת פליטת גזי חממה, לחיסכון באנרגיה, ולחיסכון במשאבים טבעיים.

אריזות הקרטון של Lexmark ניתנות למיחזור ב- 100% במקומות שבהם יש מתקני מיחזור של קרטון גלי. יתכן ומתקנים אלה אינם זמינים באזורך.

הקצף המשמש באריזות Lexmark ניתן למיחזור במקומות שבהם קיימים מתקנים מתאימים. יתכן ומתקנים אלה אינם זמינים באזורך.

בעת החזרת מחסנית אל Lexmark, באפשרותך להשתמש שנית בקופסה שבה הגיעה המחסנית. Lexmark תמחזר את הקופסה.

## החזרת מיכלי הדיו של Lexmark לשימוש חוזר או מיחזור

"התוכנית לאיסוף מחסניות דיו של Lexmark" מפנה מדי שנה מיליוני מיכלי דיו מהשלכה למזבלה, על-ידי מתן אפשרות קלה וללא תשלום ללקוחות Lexmark להחזיר מחסניות דיו משומשות ל- Lexmark לצורך שימוש חוזר או מיחזור. מאה אחוז ממיכלי הדיו הריקים שמוחזרים ל- Lexmark חוזרים לשימוש חוזר או עוברים תהליך מיחזור. גם הקופסאות המשמשות להחזרת מיכלי הדיו ממוחזרות.

כדי להחזיר מיכלי דיו של Lexmark לצורך שימוש חוזר או מיחזור, בצע את ההוראות שמצורפות למיכל הדיו של המדפסת והשתמש בתווית המשלוח המשולמת מראש. בנוסף, תוכל גם:

- .www.lexmark.com/recycle בקר בכתובת 1
- באזור Toner Cartridges (מחסניות טונר), בחר את המדינה שלך מרשימת המדינות. **2** 
  - בצע את ההוראות שעל מסך המחשב. 3

# טעינת נייר ומדיית הדפסה מיוחדת

## קביעת גודל וסוג הנייר

הגדרת Paper Size (גודל נייר). יש לקבוע Paper Size (גודל נייר). יש לקבוע ידנית את ההגדרה סוג נייר עבור כל המגשים שאינם מכילים נייר רגיל.

במסך הבית, נווט אל:

Submit < (גודל/סוג נייר) Paper Size/Type < (תפריט נייר) Paper Menu < 🛅 (שלח)

# (גודל נייר אוניברסלי) Universal Paper Size הגדרת

(גודל נייר אוניברסלי) היא הגדרה שמגדיר המשתמש שמאפשרת לך להדפיס על גודלי נייר שאינם) Universal Paper Size (אוניברסלי) כאשר הגודל Universal קיימים בתפריטי המדפסת. הגדר את האפשרות Paper Size (גודל נייר) במגש הרצוי לגודל שאתה רוצה אינו זמין בתפריט Paper Size (גודל נייר). לאחר מכן, הגדר את כל ההגדרות הבאות לגודל נייר אוניברסלי לנייר שלך:

- (יחידות מידה) Units of Measure •
- (רוחב הדפסה לאורך) Portrait Width •
- Portrait Height •

**הערה:** הגודל האוניברסלי הקטן ביותר שנתמך הוא x 76 127 מ"מ (x 5 3 אינץ'); הגדול ביותר הוא 216 x 356 x מ"מ .('אינץ'). x 14 8.5)

במסך הבית, נווט אל: 1

בחר יחידת (יחידות מידה) Units of Measure < (הגדרה אוניברסלית) Paper Menu > Universal Setup < 🧮 מידה

גע ב- Portrait Width (רוחב הדפסה לאורך) או Portrait Height (רוחב הדפסה לגובה) > בחר את הרוחב או את 2 הגובה > Submit (שלח).

# טעינת המגש הסטנדרטי של 250 גיליונות והמגש האופצונלי של 550 גיליונות

המדפסת כוללת מגש רגיל אחד של 250 גיליונות (מגש 1) עם מזין ידני מחובר. המגש של 250 גיליונות, מגירת duo של 650 גיליונות והמגש האופציונלי של 550 גיליונות תומכים באותם גודלי וסוגי נייר ונטענים באותה הדרך.

הערה: חלק מדגמי המדפסת עשויים שלא לתמוך במגש אופציונלי של 550 גיליונות.

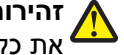

זהירות - אפשרות לפציעה: כדי להפחית את סכנת חוסר היציבות של הציוד, טען בנפרד כל מגירת או מגש נייר. שמור 🔏 את כל המגירות והמגשים סגורים עד שיהיה עליך לפתוח אותם.

1 משוך את המגש החוצה.

הערה: אין להסיר מגשים במהלך הדפסה, או כשההודעה Busy (עסוקה) מופיעה בתצוגה. פעולה זו עלולה לגרום לחסימה.

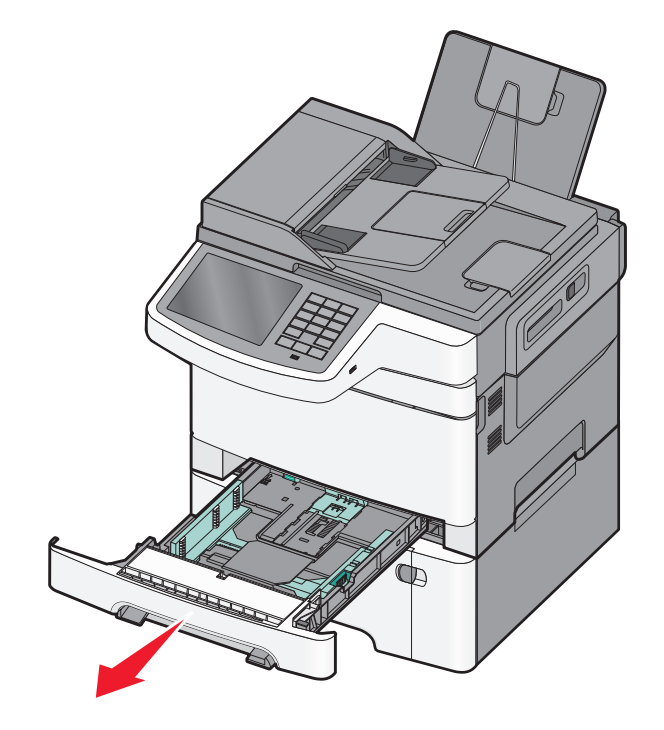

לחץ את לשונית מחווני האורך, והזז את המחוון אל המיקום הנכון עבור גודל הנייר הנטען. 2

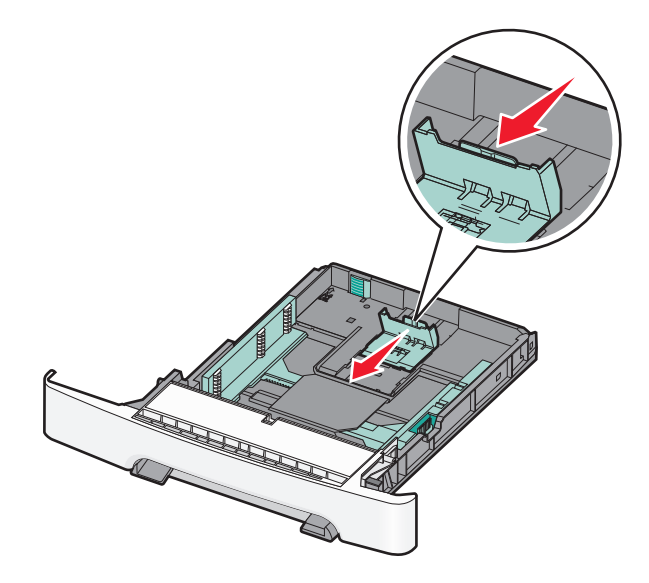

. הערה: היעזר בסימוני הגודל שבתחתית המגש כדי למקם את מכוון הנייר

. אם הנייר ארוך יותר מנייר בגודל letter, דחף את הלשונית הירוקה בחלק האחורי של המגש כדי להאריך אותו. **3** 

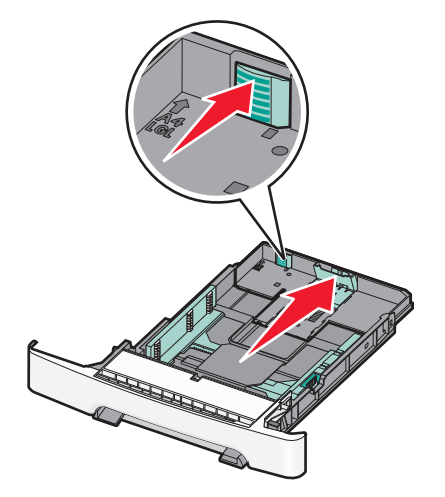

נופף מעט את גיליונות הנייר קדימה ואחורה כדי לשחררם. אל תקפל את הנייר ואל תקמט אותו. ישר את הקצוות על משטח **4** ישר.

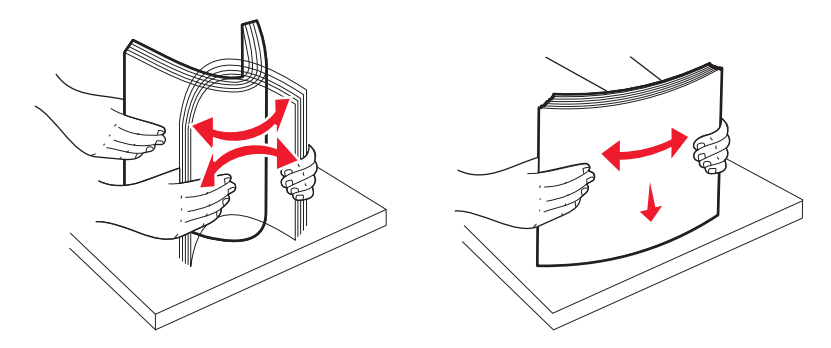

5 טען את ערימת הנייר כאשר הצד המומלץ להדפסה פונה כלפי מעלה.

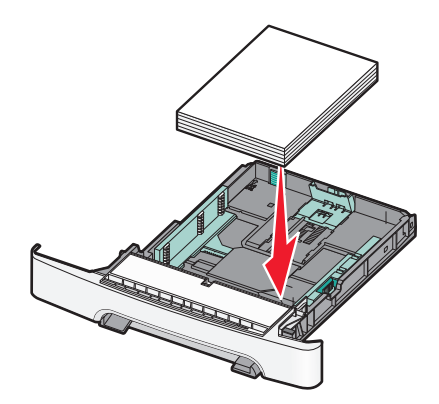

ודא שמובילי הנייר מהודקים על קצות הנייר. 6

. **הערה:** ודא שמובילי הצד ממוקמים בצמוד לקצוות הנייר לצורך רישום נכון של התמונה על הדף.

. הכנס את המגש

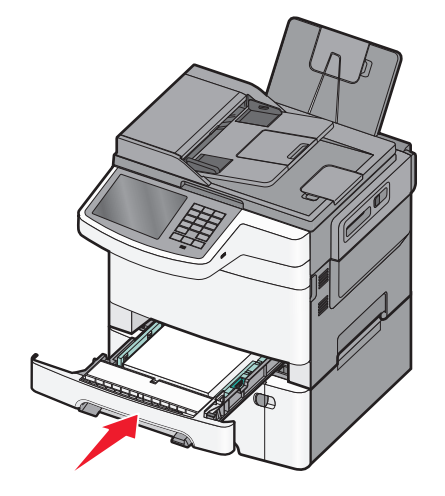

אם נטען נייר מגודל או מסוג שונה מזה שהיה טעון קודם לכן במגש זה, שנה את הגדרות סוג הנייר וגודל הנייר עבור המגש בלוח הבקרה של המדפסת.

הערה: ערבוב גדלים וסוגים שונים של נייר במגש עלול לגרום לחסימות.

## טעינת מגירת duo של 650 גיליונות

מגירת duo של 650 גיליונות (מגש 2) מורכבת ממגש של 550 גיליונות וממזין רב-תכליתי משולב של 100 גיליונות. המגירה נטענת באותו אופן שבו טוענים את המגש של 250 גיליונות ואת המגש האופציונלי של 550 גיליונות, ותומכת באותם סוגים וגדלים של נייר. ההבדלים היחידים הם מראה לושוניות המובילים ומיקום מחווני גודל הנייר.

זהירות - אפשרות לפציעה: כדי להפחית את סכנת חוסר היציבות של הציוד, טען בנפרד כל מגירת או מגש נייר. שמור 🔨 את כל המגירות והמגשים סגורים עד שיהיה עליך לפתוח אותם.

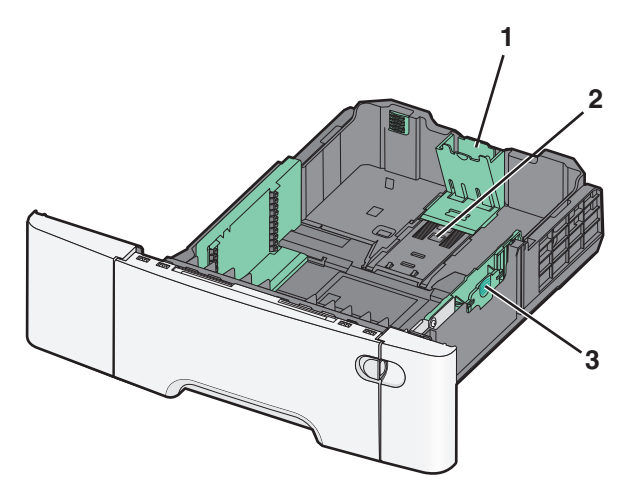

| 1 | לשוניות מחווני אורך נייר |
|---|--------------------------|
| 2 | מחווני גודל              |
| 3 | לשוניות מחווני רוחב נייר |

## טעינת המזין הרב תכליתי

דחף את נועל המזין הרב תכליתי שמאלה. 1

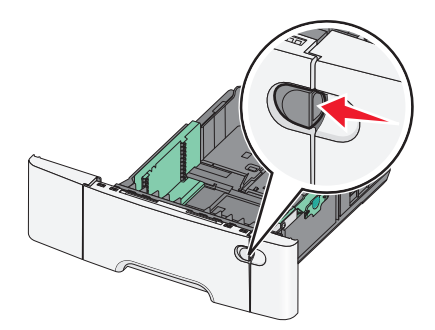

פתח את המזין הרב תכליתי.. 2

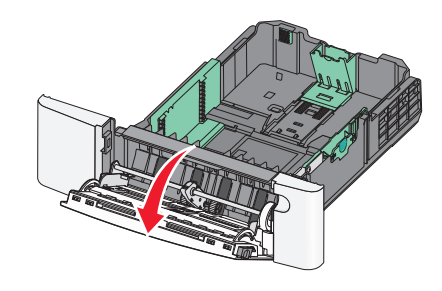

3 אחוז בהארכה, ומשוך אותה החוצה בצורה ישרה עד שתהיה פתוחה לגמרי.

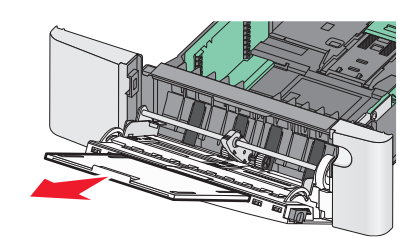

- הכן נייר להטענה. 4
- נער את גיליונות הנייר קדימה ואחורה כדי לשחרר אותם. אל תקפל את הנייר ואל תקמט אותו. ישר את הקצוות על משטח ישר.

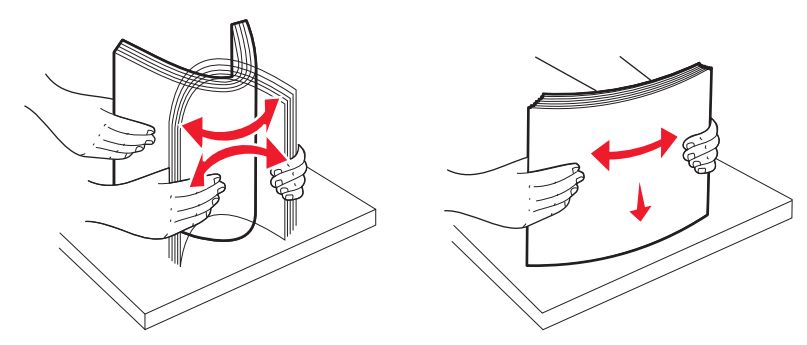

• אחוז שקפים בקצותיהם. ישר את הקצוות על משטח ישר.

הערה: הימנע מלגעת בצד ההדפסה של השקפים. היזהר שלא לשרוט את השקפים.

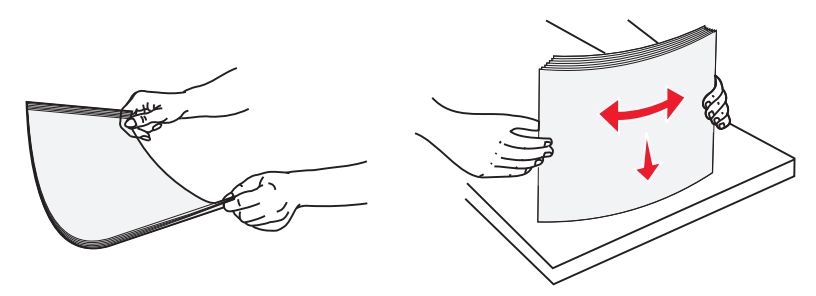

• כופף ערימת מעטפות קדימה ואחורה כדי לשחררן. ישר את הקצוות על משטח ישר.

אזהרה-נזק אפשרי: אין להשתמש במעטפות עם בולים, מהדקים, חלונות, ציפוי, או חומרים דביקים. מעטפות מסוג זה עלולות לגרום נזק חמור למדפסת.

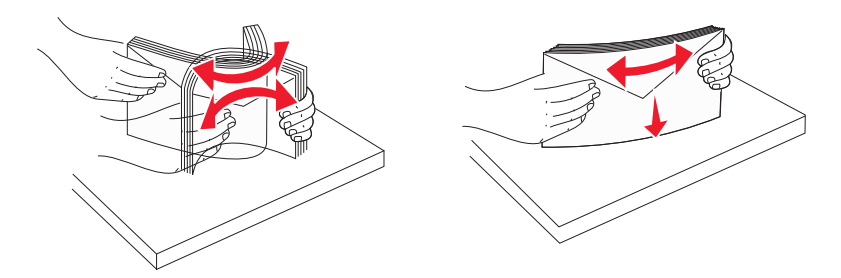

5 מקם את הלשונית ואת מגביל גובה הערמה.

**הערה:** אל תחרוג מגובה הערימה המרבי המותר על ידי הידוק הנייר בכוח אל מתחת למגביל גובה הערימה.

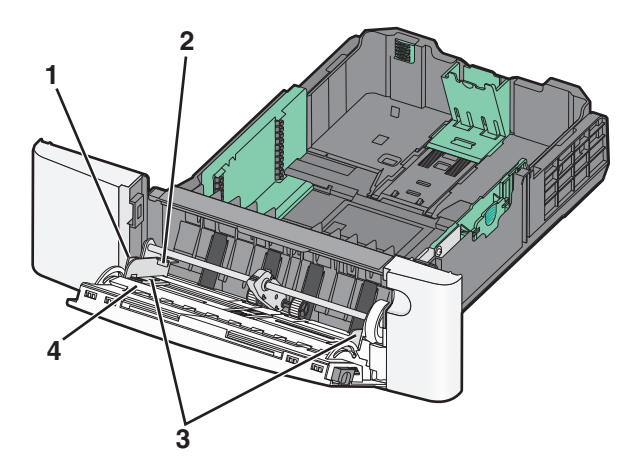

| לשונית           | 1 |
|------------------|---|
| מגביל גובה ערימה | 2 |
| מוביל רוחב       | 3 |
| מחווני גודל      | 4 |

- סען את הנייר, ולאחר מכן כוון את מוביל הרוחב כך שייגע קלות בקצה ערימת הנייר. **6**
- טען נייר, כרטיסים ושקפים כאשר צד ההדפסה המומלץ פונה כלפי מטה והכנס תחילה את הקצה העליון.

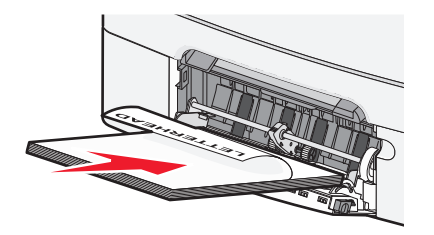

• טען מעטפות כאשר צד ההדבקה פונה מעלה.

#### הערות:

- אל תטען ואל תסגור את המזין הרב תכליתי בזמן הדפסת משימה.
  - טען נייר מסוג ומגודל אחד בכל פעם.
- . וודא שהנייר נכנס לגמרי למזין הרב תכליתי באמצעות דחיפה עדינה. הנייר אמור לשכב כשהוא שטוח בתוך המזין הרב תכליתי. וודא שהנייר משוחרר במזין הרב תכליתי ושאינו מעוקם או מקומט.
  - (סוג נייר). Paper Size בלוח הבקרה, קבע את Paper Size (גודל נייר) ו- Paper Type (סוג נייר).

## הזנת המזין הידני

המגש הרגיל של 250 גיליונות כולל מזין ידני משולב שבו ניתן להשתמש להדפסה על סוגי מדיה שונים, גיליון אחד בכל פעם.

**1** שלח משימה ידנית להדפסה.

#### למשתמשי Windows

- א כאשר מסמך פתוח, לחץ על File (קובץ) Print (הדפסה).
- ב לחץ על Properties (מאפיינים), Preferences (העדפות), או Setup (הגדרות).
  - **ג** נווט אל:

(אישור) OK < (גייר ידני) Manual Paper < (סוג נייר) Paper type < הכרטיסייה Paper (נייר ידני) אישור) הכרטיסייה

#### למשתמשי Macintosh

- א כשמסמך פתוח, בחר File (קובץ) > Print (הדפסה).
- **ב** מהתפריט המוקפץ Copies & Pages (עותקים ודפים) או General (כללי), בחר באפשרות Manual Paper (נייר ידני).
  - ג לחץ על אישור או הדפסה.

2 כאשר מופיעה ההודעה [paper size] [paper size] (טען [סוג נייר] [גודל נייר] (כאשר מופיעה ההודעה במזין נאשר דעם הידעי במזין גיליון בודד, טען את הגיליון במזין הידני כאשר פניו כלפי מטה. טען מעטפות בצדו השמאלי של המזין כאשר דש הדש פונה כלפי מעלה.

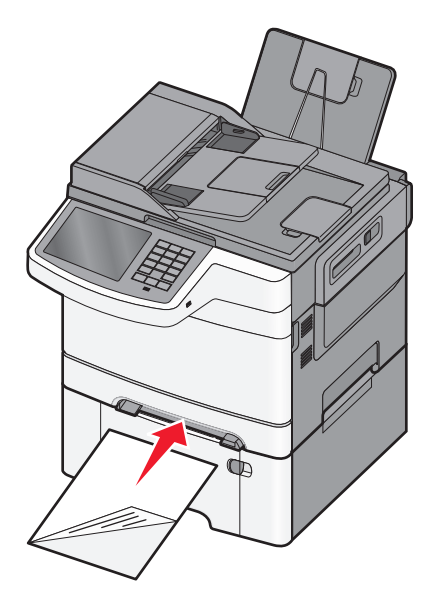

**הערה:** ישר את הקצה הארוך של הגיליון כך שהוא מיושר לצד ימין של המזין הידני.

3 כוונן את מובילי הרוחב עד שהם נוגעים קלות בגיליון. אל תצמיד את מובילי הרוחב בחוזקה לגיליון. זה עלול לגרום נזק לגיליון.

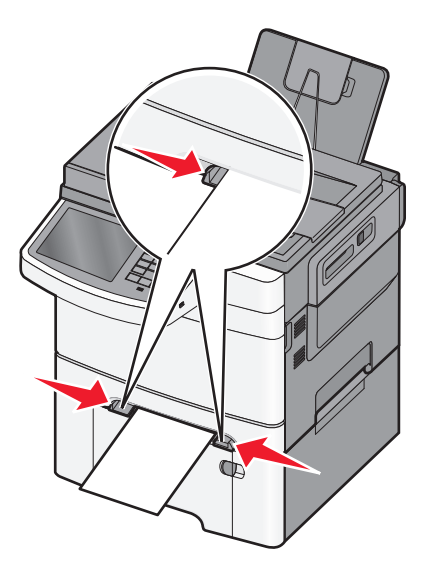

**4** דחוף פנימה את הנייר עד שהוא נעצר. המדפסת מושכת אותו עוד קצת פנימה.

**הערה:** לקבלת איכות ההדפסה הטובה ביותר, השתמש במדיה איכותית בלבד המיועדת למדפסות לייזר.

## קישור מגשים וביטול קישור מגשים

## קישור בין מגשים

קישור מגשים שימושי למשימות הדפסה גדולות או לריבוי עותקים. אם אחד המגשים המקושרים מתרוקן, הנייר יוזן מהמגש המקושר אחריו. במקרה שהגדרות 'גודל נייר' ו'סוג נייר' זהות עבור מגשים שונים, המגשים יקושרו אוטומטית. הגדרת 'גודל נייר' עבור כל המגשים צריכה להיקבע ידנית מהתפריט 'גודל נייר'. הגדרת 'סוג נייר' חייבת להיקבע עבור כל המגשים מהתפריט 'סוג נייר'. התפריטים 'סוג נייר' ו'גודל נייר' זמינים שניהם מתוך התפריט 'גודל/סוג נייר'.

## ביטול קישור בין מגשים

שנה את אחת מהגדרות המגש הבאות:

• סוג נייר

שמות סוגי נייר מתארים את מאפייני הנייר. אם השם המתאים ביותר לנייר נמצא בשימוש מגשים מקושרים, הקצה שם שונה של סוג הנייר למגש, כגון סוג מותאם אישית [x] או הגדר שם משלך.

• גודל נייר

(גודל נייר). את הגדרות Paper Size (גדול נייר) יש להגדיר ידנית מתפריט אדרות Paper Size (גודל נייר).

**הערה:** מגשים שלאין להם את אותן ההגדרות כמו לכל מגש אחר אינם מקושרים.

אזהרה-נזק אפשרי: אל תקצה שם Paper Type (סוג נייר) שאינו מתאר בצורה מדויקת את סוג הנייר הטעון במגש. טמפרטורת ה- fuser משתנה על פי סוג הנייר שנקבע. אם לא נבחר סוג נייר מדויק, הנייר עלול שלא להיות מועבד כראוי.

### יצירת שם מותאם אישית עבור סוג נייר

אם המדפסת נמצאת ברשת, ניתן להשתמש בשרת האינטרנט המוטבע כדי להגדיר שם עבור **סוג מותאם אישית** [x] עבור כל סוג של נייר מותאם אישית שנטען במדפסת.

1 הקלד את כתובת ה- IP של המדפסת בשדה כתובת האינטרנט של הדפדפן.

הערה: אם כתובת ה- IP של המדפסת אינה ידועה לך, תוכל:

- להציג את כתובת ה- IP בלוח הבקרה של המדפסת בקטע TCP/IP תחת התפריט רשתות/יציאות.
- הדפס את דף הגדרות הרשת או את דף הגדרות התפריט ואתר את כתובת ה- IP בקטע TCP/IP.
  - 2 לחץ על הכרטיסייה הגדרות > תפריט נייר > שם מותאם אישית > הקלד את השם > שלח.

**הערה:** שם מותאם אישית זה יחליף את את השם **סוג מותאם אישית** [x] בתפריטים **סוגים מותאמים אישית** וכן **גודל** וסוג נייר.

לחץ על **סוגים מותאמים אישית** > בחר את סוג הנייר > שלח.

### הקצאת שם סוג נייר מותאם אישית

הקצה שם סוג נייר מותאם אישית למגש בעת קישור או ביטול קישור מגשים.

במסך הבית, נווט אל:

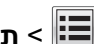

תפריט נייר > גודל/סוג נייר > בחר שם סוג נייר מותאם אישית > בחר מגש > שלח 📰

#### הגדרת שם מותאם אישית

אם המדפסת נמצאת ברשת, ניתן להשתמש בשרת האינטרנט המוטבע כדי להגדיר **שם מותאם אישית [x]** עבור כל אחד מסוגי הנייר המותאמים אישית שטעונים במדפסת.

- **1** הקלד את כתובת ה- IP של המדפסת בשדה כתובת האינטרנט של הדפדפן.
  - :הערה: אם כתובת ה- IP של המדפסת אינה ידועה לך, תוכל
- להציג את כתובת ה- IP בלוח הבקרה של המדפסת בקטע TCP/IP תחת התפריט רשתות/יציאות.
- הדפס את דף הגדרות הרשת או את דף הגדרות התפריט ואתר את כתובת ה- IP בקטע TCP/IP.
- לחץ על **הגדרות > תפריט נייר > סוגים מותאמים אישית** > בחר את השם המותאם אישית שברצונך להגדיר > בחר את סוג הנייר או סוג המדיה המיוחדת > **שלח**.

# מדריך נייר ומדיית הדפסה מיוחדת

#### הערות:

- ודא שגודל, סוג ומשקל הנייר מוגדרים כהלכה במחשב או בלוח הבקרה של המדפסת.
  - כופף ויישר את המדיה המיוחדת לפני טעינה.
  - המדפסת עשויה להדפיס במהירות מופחתת כדי למנוע נזק ל-fuser.
- לקבלת מידע נוסף על כרטיסים ולמדבקות (מדריך לכרטיסים ולמדבקות) באתר Card Stock & Label Guide (מדריך לכרטיסים ולמדבקות) באתר
   http://support.lexmark.com התמיכה של Lexmark.com

## הנחיות בדבר הנייר

#### מאפייני נייר

מאפייני הנייר הבאים משפיעים על איכות ואמינות ההדפסה. קח מאפיינים אלה בחשבון כשאתה עומד לרכוש מלאי חדש של נייר.

#### משקל

המדפסת יכולה להזין אוטומטית משקלי נייר בין 60 ל- 176 גרם למ"ר (b bond) 47 ו- 16) במרקם לאורך. נייר במשקל קל יותר מ- 75 גרם למ"ר (20 lb) עשוי שלא להיות קשיח מספיק בכדי להיות מוזן כראוי, ועלול לגרום לחסימות. לביצועים הטובים ביותר השתמש בנייר במשקל 80 גרם למ"ר (21 lb bond) עם מרקם לאורך. אם אתה משתמש בנייר קטן מ- 257 x 182 מ"מ 7.2 x 10.1), מומלץ להשתמש בנייר שמשקלו 90 גרם למ"ר או יותר.

#### הסתלסלות

הסתלסלות היא הנטייה של נייר להסתלסל בקצוות. הסתלסלות יתרה עלולה לגרום לבעיות בהזנת נייר. הסתלסלות עלולה להופיע לאחר שהנייר עובר דרך המדפסת, שבה הוא נחשף לטמפרטורות גבוהות. אחסון נייר שלא באריזתו המקורית בסביבה חמה, לחה, קרה או יבשה, גם במגשי הנייר, עלול לגרום להסתלסלות הנייר לפני ההדפסה ולגרום לבעיות בהזנת הנייר.

#### רמת חלקות

רמת החלקות של הנייר משפיעה ישירות על איכות ההדפסה. אם הנייר מחוספס מדי, הטונר אינו יכול להיצמד אליו כהלכה. אם הנייר חלק מדי, הוא עלול לגרום לבעיות בהזנת הנייר או באיכות ההדפסה. השתמש תמיד בנייר מסוג 100 עד 300 נקודות שפילד. עם זאת, רמת חלקות בין 150 ל- 200 נקודות שפילד מפיקה את איכות ההדפסה הטובה ביותר.

#### תכולת לחות

תכולת הלחות של הנייר משפיעה על איכות ההדפסה ועל היכולת של המדפסת להזין כהלכה את הנייר. השאר את הנייר באריזתו המקורית עד לשימוש. הדבר מגביל את חשיפת הנייר לשינויי לחות העלולים לפגום בביצועי ההדפסה.

הכן את הנייר להדפסה בכך שתחזיקו באריזתו המקורית באותה סביבה שבה נמצאת המדפסת במשך 24 עד 48 שעות לפני ההדפסה. הארך את הזמן למספר ימים אם סביבת האחסון או המשלוח שונה מאד מהסביבה שבה נמצאת המדפסת. נייר עבה דורש זמני הכנה ארוכים יותר.

#### כיוון מרקם הנייר

מרקם מתייחס לכיוון של סיבי הנייר בדף הנייר. המרקם יכול להיות *מרקם לאורך*, כשהסיבים הם לאורך הדף, או *מרקם לרוחב*, כשהסיבים הם לרוחב הדף.

עבור נייר במשקלים 176 - 60 גרם/מ"ר (1b bond), השתמש בנייר עם מרקם לאורך.

#### תכולת סיבים

רוב הנייר באיכות גבוהה או נייר למכונות צילום עשוי מסיבי עץ כתושים שעברו טיפול כימי מלא. חומר זה מעניק לנייר רמת יציבות גבוהה הגורמת לפחות בעיות בהזנת הנייר ולאיכות הדפסה טובה יותר. נייר המכיל סיבים כגון סיבי כותנה משפיע לרעה על הטיפול בנייר.

#### בחירת נייר

שימוש בנייר נאות מונע חסימות ומבטיח הדפסה נטולת בעיות.

כדי לסייע במניעת חסימות נייר ואיכות הדפסה נמוכה:

- *תמיד* השתמש בנייר חדש שאינו פגום.
- לפני טעינת הנייר, דע מהו צד ההדפסה המומלץ של הנייר. בדרך כלל, מידע זה מצוין על אריזת הנייר.
  - אל תשתמש בנייר שנגזר או יושר ידנית.
  - אל תערבב גדלים, סוגים ומשקלים של נייר באותו המגש. ערבוב מסתיים בחסימות.
  - אל תשתמש בניירות מצופים אלא אם הם מתוכננים במיוחד עבור הדפסה אלקטרופוטוגרפית.

### שימוש בנייר ממוחזר ובניירות משרדיים אחרים

כחברה בעלת מודעות לסביבה, Lexmark תומכת בשימוש בנייר ממוחזר אשר מיוצר במיוחד לשימוש במדפסות לייזר (אלקטרופוטוגרפיות).

למרות שלא ניתן להצהיר הצהרה גורפת שכל נייר ממוחזר יוזן היטב, Lexmark בודקת כל העת סוגי נייר המייצגים נייר ממוחזר חתוך בגודל המתאים למכונות העתקה, המשווק בשוק הגלובלי. בדיקה מדעית זו מבוצעת באופן שיטתי ומחמיר. גורמים רבים נלקחים בחשבון, הן בנפרד והן יחד כולל הגורמים הבאים:

- כמות החומר הממוחזר (Lexmark בודקת עד 100% תכולת חומר ממוחזר).
- תנאי טמפרטורה ולחות (תאי בדיקה מדמים סוגי אקלים מכל רחבי העולם).
- תכולת לחות (ניירות עסקיים חייבים להיות בעלי תכולת לחות נמוכה: 4–5%).
- התנגדות לכיפוף וקשיחות נאותה מאפשרים הזנה אופטימלית של הנייר דרך המדפסת.
  - (משפיע על כמות הנייר שניתן לטעון במגש) •
- גסות פני השטח (נמדדת ביחידות Sheffield, משפיעה על בהירות ההדפסה ועל טיב היצמדות הטונר לנייר)
  - חיכוך פני השטח (קובע עד כמה קל להפריד בין גיליונות)
  - גרעיניות ומבנה (משפיעים על סלסול, המשפיע גם על אופן התנהגות הנייר בעת מעברו במדפסת)
    - בהירות ומרקם (מראה ותחושה)

נייר ממוחזר טוב מאי-פעם. עם זאת, תכולת החומר הממוחזר בנייר משפיעה על מידת הבקרה על חומרים זרים. ובעוד שנייר ממוחזר הוא אמצעי טוב להדפסה באופן אחראי וידידותי לסביבה, נייר ממוחזר אינו מושלם. האנרגיה הדרושה להוצאת דיו וטיפול בתוספים כגון חומרי צבע ו"דבק" פולטת לעתים יותר גזי חממה מאשר ייצור של נייר רגיל. עם זאת, השימוש בניירות ממוחזרים מאפשר ניהול משאבים טוב יותר באופן כולל.

Lexmark עוסקת בשימוש אחראי בנייר באופן כללי על סמך הערכות מחזור החיים של מוצריה. כדי להבין טוב יותר את ההשפעה של מדפסות על הסביבה, הזמינה החברה מספר הערכות מחזור חיים וגילתה שהנייר זוהה כתורם העיקרי (עד 80%) לפליטת גזי חממה הנגרמת לאורך כל תקופת החיים של המכשיר (מהעיצוב ועד לסוף חייו). וזאת כתוצאה מתהליכי הייצור של הנייר הצורכים אנרגיה רבה.

לכן, Lexmark שואפת לחנך לקוחות ושותפים בנוגע למזעור השפעות הנייר. שימוש בנייר ממוחזר מהווה דרך אחת. מניעת צריכה מוגזמת ומיותרת של נייר היא דרך נוספת. Lexmark מצוידת היטב בכוונה לסייע ללקוחות למזער פסולת הדפסה והעתקה. בנוסף, החברה מעודדת רכישת נייר מספקים המדגישים את מחויבותם לנוהלי עבודה המשמרים יערות. Lexmark אינה תומכת בספקים מסוימים, למרות שמתוחזקת רשימת מוצרי המרה ליישומים מסוימים. עם זאת, ההנחיות הבאות לבחירת נייר יסייעו בהפחתת ההשפעות הסביבתיות של הדפסה:

- יש למזער צריכת נייר. 1
- (FSC) Forestry Stewardship Council יש לשים לב למקור של סיבי עץ. יש לרכוש מספקים המציגים תעודות הסמכה כגון (FSC) או PEFC) דא או חודת הסמכה אלו מבטיחות שיצרן הנייר (PEFC) The Program for the Endorsement of Forest Certification משתמש בעיסת עץ ממקורות הפועלים תוך התנהלות סביבתית וחברתית אחראית ונוקטים בתהליכי שחזור.
- יש לבחור את הנייר המתאים ביותר לצורכי ההדפסה: נייר מאושר רגיל במשקל 75 או 80 גרם/מ"ר, נייר במשקל קל יותר או 3 נייר ממוחזר.

#### דוגמאות לנייר לא קביל

תוצאות בדיקות מצביעות על כך שסוגי הנייר הבאים מסוכנים לשימוש עם מדפסות לייזר:

- נייר שעבר טיפול כימי המשמש ליצירת העתקים ללא נייר פחם, המוכרים גם כ*נייר לא פחם* 
  - נייר מודפס מראש עם כימיקלים העלולים לזהם את המדפסת
  - נייר מודפס מראש העלול להיות מושפע מהטמפרטורה ב- fuser של המדפסת
- נייר מודפס מראש המחייב התאמה (מיקום ההדפסה המדויק בעמוד) גדולה מ- 2.3± מ"מ ( 0.9± אינץ'), כדוגמת טפסים של
   זיהוי תווים אופטי (OCR) בחלק מהמקרים, ניתן לבצע התאמה באמצעות יישום תוכנה להדפסה מוצלחת על טפסים מסוג זה.
  - ניירות מצופים (נייר מודבק הניתן להפרדה), ניירות סינטטיים, ניירות תרמיים
  - ניירות עם קצוות מחוספסים, ניירות עם מרקם מחוספס או כבד, או ניירות מסולסלים
    - (מבחן אירופאי) EN12281:2002 נייר ממוחזר שאינו עובר את מבחן
      - נייר במשקל פחות מ- 60 גרם/מ"ר (16 ליברות)
        - טפסים או מסמכים מרובי חלקים

למידע נוסף אודות Lexmark, בקר בכתובת <u>www.lexmark.com</u>. מידע כללי הקשור בהמשכיות והקיימות (sustainability) ניתן למצוא בקישור **קיימות הסביבה**.

### בחירת טפסים ונייר מכתבים מודפסים מראש

- השתמש בנייר במרקם לאורך לנייר במשקל 60-90 גרם/מ"ר (16-24 ליברות).
- השתמש רק בטפסים ובנייר מכתבים שהודפסו בתהליך הדפסה אופסט ליתוגרפי או מגולף.
  - הימנע מניירות עם משטחים מחוספסים או מרקמים גסים.
- השתמש בסוגי דיו שאינם מושפעים מהחומר הממיס בטונר. צבעי דיו המבוססים על חמצון או על שמן עונים בדרך-כלל על דרישות אלה. צבעי לטקס אינם עונים בדרך-כלל על דרישות אלה.
- הדפס דוגמאות על טפסים מודפסים מראש ועל נייר מכתבים שאתה שוקל להשתמש בהם לפני רכישת כמויות גדולות. כך תקבע האם הדיו של הטופס המודפס מראש או של נייר המכתבים ישפיע על איכות ההדפסה
  - במקרה של ספק, התייעץ עם ספק הנייר.

## אחסון נייר

פעל בהתאם להנחיות אחסון הנייר כדי לסייע במניעת חסימות ואיכות הדפסה לא אחידה:

- לקבלת התוצאות הטובות ביותר, אחסן נייר בטמפרטורה של 21°C ובלחות יחסית של 40 אחוזים. מרבית יצרני המדבקות ממליצים להדפיס בטווח טמפרטורות של 18 עד 24°C ובלחות יחסית בין 40 ל- 60 אחוזים.
  - אחסן נייר בקרטונים, על משטח או מדף, ולא על הרצפה.
    - אחסן חבילות בודדות על משטח ישר.

- אל תאחסן דבר על חבילות נייר בודדות.
- הוצא את הנייר מהקרטון או מהעטיפה רק כשאתה מוכן לטעון אותו במדפסת. הקרטון והעטיפה עוזרים לשמור על נייר נקי, יבש וישר.

## גדלים, סוגים ומשקלי נייר נתמכים

הטבלאות הבאות מספקות פרטים על מקורות נייר סטנדרטיים ואופציונליים ועל הגדלים, הסוגים והמשקלים של הנייר שבהם הם תומכים.

הערה: עבור גודל נייר שאינו רשום, בחר בגודל הרשום הכי קרוב שהוא *גדול* יותר.

### גדלי נייר נתמכים

הערות:

- דגם המדפסת שברשותך עשוי לכלול מגירת duo של 650 גיליונות, המורכבת ממגש של 550 גיליונות ומזין רב-תכליתי משולב של 100 גיליונות. המגש של 550 גיליונות המהווה חלק ממגירת duo של 650 גיליונות תומך באותם גודלי נייר כמו המגש האופציונלי של 550 גיליונות. המזין הרב-תכליתי המשולב תומך בסוגים, גדלים ומשקלים שונים של נייר.
  - דגמי מדפסות מסוימים עשויים שלא לתמוך במגש האופציונלי של 550 גיליונות.

| גודל נייר                                                                                                    | ממדים                                                                                           | מגש של 250<br>גיליונות | מגש אופציונלי של<br>550 גיליונות | מזין רב-תכליתי | מזין ידני    |
|----------------------------------------------------------------------------------------------------|-------------------------------------------------------------------------------------------------|------------------------|----------------------------------|----------------|--------------|
| Α4                                                                                                    | 210 x 297 מ"מ<br>((א אינץ x 11.7 8.3                                                            | $\checkmark$           | ✓                                | $\checkmark$   | √            |
| A5                                                                                                    | x 210 148 מ"מ x 210 148<br>((א אינץ x 8.3 5.83                                                  | $\checkmark$           | $\checkmark$                     | √              | √            |
| JIS B5                                                                                                    | x 257 182 מ"מ x 257 182<br>(אינץ') x 10.1 7.2)                                                  | $\checkmark$           | $\checkmark$                     | √              | √            |
| A6                                                                                                    | ('אינץ x 5.8 4.1) מ"מ x 148 105                                                                 | Х                      | X                                | √              | $\checkmark$ |
| Statement                                                                                                    | (אינץ' x 8.5 5.5) מ"מ x 216 140                                                                 | Х                      | Х                                | √              | ✓            |
| Letter                                                                                                    | (אינץ' x 11 8.5) אינץ' x 279 216                                                                | ~                      | $\checkmark$                     | ✓              | ✓            |
| Folio                                                                                                    | (אינץ' x 13 8.5) אינץ' x 330 216                                                                | ✓                      | $\checkmark$                     | √              | ✓            |
| (מקסיקו) Oficio                                                                                                    | (אינץ' x 13 8.5) אינץ' x 340 216                                                                | ✓                      | $\checkmark$                     | √              | ✓            |
| Legal                                                                                                    | (אינץ' x 14 8.5) מ"מ x 356 216                                                                  | $\checkmark$           | $\checkmark$                     | √              | $\checkmark$ |
| Executive                                                                                                    | x 267 184 מ"מ x 267 184<br>(אינץ') x 10.5 7.3)                                                  | $\checkmark$           | $\checkmark$                     | $\checkmark$   | √            |
| <sup>*</sup> Universal                                                                                                | x 210 148 מ"מ (x 8.3 5.8 אינץ') אינץ') x 8.3 5.8 אינץ'<br>עד 210 356 מ"מ<br>((א אינץ') x 14 8.5 | $\checkmark$           | $\checkmark$                     | √              | <b>√</b>     |
|                                                                                                    | אינץ') עד x 5 3 מ"מ (3 x 127 76 x 127 76<br>ג מ"מ (14 8.5 x אינץ') x 14 8.5                     | X                      | X                                | √              | √            |
| כאשר נבחרת ההגדרה 'אוניברסלי', הדף מעוצב ל- 216 x 356 מ"מ (14 x 5.5 x 14 אינץ') אלא אם הגודל נקבע על ידי ישום התוכנה. |                                                                                                 |                        |                                  |                |              |

| גודל נייר                                                                                                    | ממדים                                                                                 | מגש של 250<br>גיליונות | מגש אופציונלי של<br>550 גיליונות | מזין רב-תכליתי | מזין ידני    |
|----------------------------------------------------------------------------------------------------|---------------------------------------------------------------------------------------|------------------------|----------------------------------|----------------|--------------|
| Envelope 7 3/4<br>((Monarch                                                                                           | אינץ') x 7.5 3.9 מ"מ (x 191 98                                                        | x                      | x                                | √              | √            |
| Envelope 9                                                                                                    | (אינץ') אינץ' x 8.9 3.9 מ"מ ( x 225 98                                                | X                      | X                                | $\checkmark$   | √            |
| Envelope 10                                                                                                    | (אינץ' x 9.5 4.1) מ"מ x 241 105                                                       | X                      | X                                | √              | √            |
| DL Envelope                                                                                                    | (אינץ' x 8.7 4.3) מ"מ x 220 110                                                       | X                      | X                                | √              | √            |
| B5 Envelope                                                                                                    | (אינץ' x 9.8 6.9) אינץ x 250 176                                                      | X                      | Х                                | √              | $\checkmark$ |
| C5 Envelope                                                                                                    | (אינץ') אינץ' x 9 6.4) אינץ'                                                          | X                      | X                                | √              | $\checkmark$ |
| Monarch                                                                                                    | (אינץ' x 9.5 4.1) מ"מ x 241 105                                                       | X                      | X                                | √              | $\checkmark$ |
| Envelope אחר                                                                                                    | אינץ') x 6.3 3.9 מ"מ (2.5 x 6.3 x אינץ')<br>עד 162 x 250 מ"מ<br>(2.5 x 9.8 6.9 אינץ') | X                      | x                                | √              | √            |
| כאשר נבחרת ההגדרה 'אוניברסלי'. הדף מעוצב ל- 216 x 356 מ"מ (14 x 8.5 x 14 אינצ') אלא אם הגודל נקבע על ידי ישום התוכנה. |                                                                                       |                        |                                  |                |              |

## גדלים נתמכים של נייר ומשקל

#### הערות:

- דגם המדפסת שברשותך עשוי לכלול מגירת duo של 650 גיליונות, המורכבת ממגש של 550 גיליונות ומזין רב-תכליתי משולב של 100 גיליונות. המגש של 550 גיליונות המהווה חלק ממגירת duo של 650 גיליונות תומך באותו נייר כמו מגש אופציונלי של 550 גיליונות. המזין הרב-תכליתי המשולב תומך בסוגים, גדלים ומשקלים שונים של נייר.
  - דגמי מדפסות מסוימים עשויים שלא לתמוך במגש האופציונלי של 550 גיליונות.

| סוג נייר                                                                | מגש נייר רגיל של 250<br>גיליונות | מגש אופציונלי של 550<br>גיליונות | מזין רב-תכליתי | מזין ידני |
|-------------------------------------------------------------------------|----------------------------------|----------------------------------|----------------|-----------|
| ייר                                                                     | J                                | J                                | J              | J         |
| <ul> <li><sup>۲</sup> <sup>۲</sup> <sup>۲</sup> <sup>1</sup></li> </ul> | •                                | •                                | •              | •         |
| Bond <sup>1, 2</sup> •                                                  |                                  |                                  |                |           |
| (מבריק) Glossy •                                                        |                                  |                                  |                |           |
| (צבעוני) Colored •                                                      |                                  |                                  |                |           |
| • Custom Type [x] (סוג מותאם<br>אישית)                                  |                                  |                                  |                |           |
| • Letterhead (נייר מכתבים)                                              |                                  |                                  |                |           |
| • Light (קל) <sup>1, 2</sup>                                            |                                  |                                  |                |           |
| <sup>2 ,1</sup> (כבד) Heavy •                                           |                                  |                                  |                |           |
| (נייר מודפס מראש) Preprinted •                                          |                                  |                                  |                |           |
| <sup>1,2</sup> (גס/כותנה) Rough/Cotton •                                |                                  |                                  |                |           |
| (נייר ממוחזר) Recycled                                                  |                                  |                                  |                |           |
| <sup>3 ,2 ,1</sup> (כרטיסים) Card stocl                                 | ✓                                | ✓                                | ✓              | ✓         |
| (שקפים) Transparencies                                                  | ✓                                | x                                | ✓              | √         |
| Labels (מדבקות) <sup>2, 4, 5</sup><br>∙ נייר                            | √                                | √                                | $\checkmark$   | ✓         |
| <sup>7 ,6 ,2</sup> (מעטפות) Envelopes                                   | x                                | X                                | ✓              | ✓ ✓       |

<sup>1</sup> יש להגדיר את סוגי הנייר כך שיתאימו למשקלי הנייר הנתמכים.

<sup>2</sup> יחידת ההדפסה הדו-צדדית תומכת במשקלים שבין 60 עד 105 גרם/מ"ר (16–28ליברות) נייר bond עם מרקם לאורך. יחידת ההדפסה הדו-צדדית אינה תומכת בכרטיסים, שקפים, מעטפות או מדבקות.

<sup>3</sup> עבור נייר bond במשקל 60 עד 176 גרם/מ"ר, (16-47 ליברות) מומלץ להשתמש בנייר עם סיבים לאורך.

<sup>4</sup> האזור הרגיש ללחץ חייב להיכנס למדפסת תחילה.

<sup>5</sup> מדבקות נייר חד-צדדיות המתוכננות למדפסות לייזר נתמכות לשימוש מדי פעם. השימוש במדבקות נייר אינו צריך לעלות על 20 דפים בחודש. שימוש ממושך עשוי לקצר את חייה ה-fuser. מדבקות ויניל, בית מרקחת, ומדבקות דו-צדדיות אינן נתמכות. למידע נוסף, עיין ב- *Card Stock ש*ימוש ממושך עשוי לקצר את חייה ה-http://support.lexmark.com. בכתובת Lexmark (מדריך לכרטיסים ולמדבקות) באתר האינטרנט של

<sup>6</sup> המשקל המרבי למעטפות כותנה 100 אחוזים הוא 90 גרם/מ"ר (24ליברות) bond.

<sup>7</sup> מגבלת תכולת הכותנה למעטפות bond 105 גרם/מ"ר (28 ליברות) הוא 25 אחוזים.

# הדפסה

בחירה וטיפול בנייר ובמדיית הדפסה מיוחדת עשויים להשפיע על אמינות הדפסת המסמכים. לקבלת מידע נוסף ראה <u>"הימנעות</u> מחסימות נייר" בעמוד 210 וכן <u>"אחסון נייר" בעמוד 53</u>.

## הדפסת מסמך

## הדפסת מסמך

- בתפריט **נייר** של לוח הבקרה של המדפסת, הגדר את **סוג הנייר** ושל **גודל הנייר** כדי שיתאימו לנייר שטעון. **1** 
  - שלח את עבודת ההדפסה: 2

#### משתמשי Windows

- א כאשר המסמך פתוח, לחץ על **קובץ > הדפסה**.
- ב לחץ על מאפיינים, העדפות, אפשרויות או הגדרה.
  - **ג** התאם את ההגדרות בהתאם לנדרש.
    - . לחץ על אישור > הדפסה

#### Macintosh משתמשי

- א התאם אישית את ההגדרות בתיבת הדו-שיח Page Setup בהתאם לנדרש:
  - . כאשר המסמך פתוח, לחץ על קובץ > הגדרת עמוד.
  - בחר גודל נייר או צור גודל מותאם אישית כדי להתאים לנייר שטעון. 2
    - . לחץ על אישור **3**
    - בהתאם לנדרש: Print בהתאם לנדרש:
      - . כאשר המסמך פתוח, לחץ על קובץ > הדפסה.
    - אם נדרש, לחץ על משולש החשיפה כדי להציג אפשרויות נוספות.
  - **2** התאם את ההגדרות מתיבת הדו-שיח הדפסה והתפריטים הקופצים.
- **הערה:** כדי להדפיס על סוג ספציפי של נייר, התאם את הגדרות סוג הנייר כדי להתאים לנייר שטעון, או בחר את המגש או המזין המתאימים.
  - **3** לחץ על הדפסה.

#### התאמת כהות הטונר

- **1** הקלד את כתובת ה- IP של המדפסת בשדה כתובת האינטרנט של הדפדפן.
  - אם כתובת ה- IP של המדפסת אינה ידועה לך, תוכל:
- להציג את כתובת ה- IP בלוח הבקרה של המדפסת בקטע TCP/IP תחת התפריט רשתות/יציאות.
- הדפס את דף הגדרות הרשת או את דף הגדרות התפריט ואתר את כתובת ה- IP בקטע TCP/IP.
  - לחץ על הגדרות > הגדרות הדפסה > תפריט איכות > כהות הטונר. 2
    - התאם את הגדרת כהות הטונר. 3
      - . לחץ על שלח

#### הדפסה מהתקן נייד

לרשימה של התקנים ניידים נתמכים וכדי להוריד יישום תואם להדפסה ניידת, בקר באתר <u>http://lexmark.com/mobile</u>. **הערה:** ייתכן שיישומים להדפסה ניידת זמינים גם מיצרן ההתקן האלחוטי שברשותך.

## הדפסה מכונן הבזק

### הדפסה מכונן הבזק

#### הערות:

- לפני הדפסת קובץ PDF מוצפן, הזן את סיסמת הקובץ מתוך לוח הבקרה של המדפסת.
  - אינך יכול להדפיס קבצים שאין לך הרשאות עבורם.
    - .USB הכנס כונן הבזק ליציאת ה- **1**

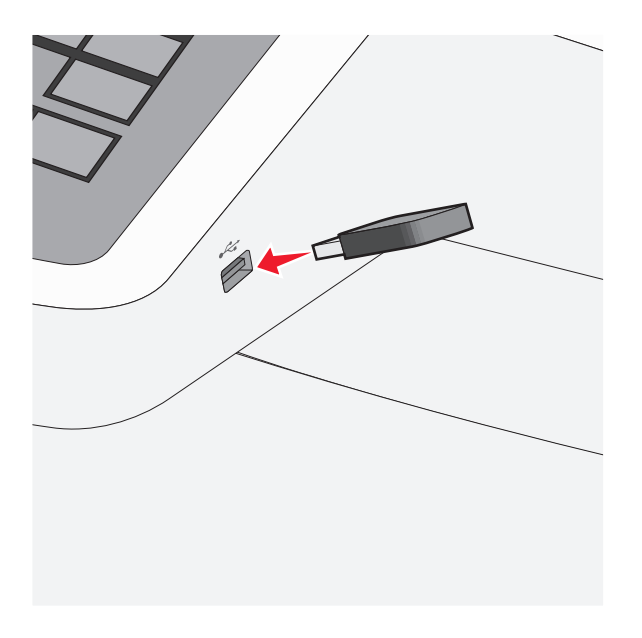

#### הערות:

- אם תכניס כונן הבזק כאשר נדרשת התערבות בפעולת המדפסת, לדוגמה, כשמתרחשת חסימת נייר, המדפסת תתעלם מכונן ההבזק.
- אם תכניס כונן הבזק בעת שהמדפסת מעבדת עבודות הדפסה אחרות, תופיע ההודעה עסוק. לאחר עיבוד עבודות הדפסה אלה, ייתכן שתצטרך להציג את רשימת העבודות המוחזקות כדי להדפיס מסמכים מתוך כונן ההבזק.

אזהרה-נזק אפשרי: אל תיגע בכבל ה- USB, במתאם רשת כלשהו, במחבר כלשהו, בהתקן הזיכרון או במדפסת באזור שמוצג, במהלך הדפסה, קריאה או כתיבה פעילות מתוך התקן זיכרון. עלול להתרחש אובדן נתונים.

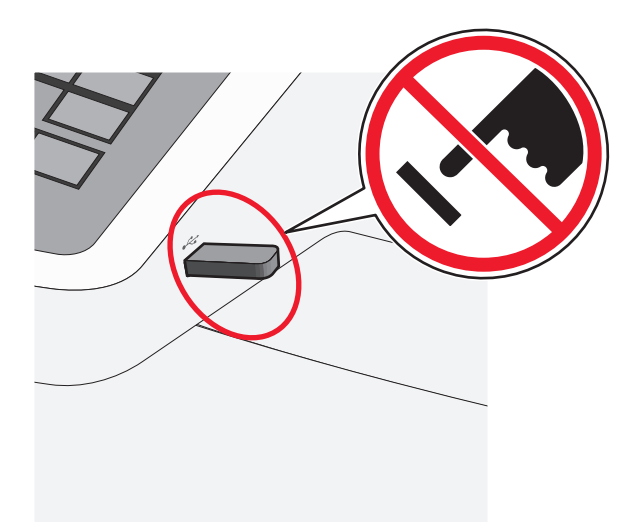

- **2** בלוח הבקרה של המדפסת, גע במסמך שברצונך להדפיס.
- . גע בחצים כדי להגדיל מספר ההעתקים ולאחר מכן גע ב- הדפסה. 3

הערות:

- על תסיר את כונן ההבזק מיציאת ה- USB עד לסיום הדפסת המסמך.
- אם תשאיר את כונן ההבזק במדפסת לאחר שתצא ממסך התפריט הראשוני של USB, תוכל עדיין להדפיס קבצים מתוך כונן ההבזק, בתור עבודות מוחזקות.

### כונן הבזק וסוגי קבצים נתמכים

| סוג קובץ          | כונן הבזק                                                                                                    |
|-------------------|----------------------------------------------------------------------------------------------------|
| מסמכים:           | (1GB או בגדלים Lexar JumpDrive 2.0 Pro ●                                                                                                    |
| pdf. •            | (1GB בגדלים SanDisk Cruzer Mini ● (בגדלים SanDisk Cruzer Mini)                                                                                                    |
| xps. •            | הערות:                                                                                                    |
| :Images<br>dcx. • | <ul> <li>כונני הבזק מסוג Hi-Speed USB חייבים לתמוך בתקן Full-Speed. לא נתמכים התקנים התומכים רק ביכולות USB<br/>low-speed.</li> </ul>                              |
| gif. •<br>JPEG. • | <ul> <li>סנון הבזק USB סויבים לתמוך במערכת File Allocation Tables) FAT התקנים המפורמטים באמצעות NTFS (New)</li> <li>או כל מערכת קבצים אחרת אינם נתמכים.</li> </ul> |
| jpg. •<br>bmp. •  |                                                                                                    |
| pcx. •            |                                                                                                    |
| TIFF. •           |                                                                                                    |
| tif. •            |                                                                                                    |
| png. •            |                                                                                                    |

## הדפסה על מדיה מיוחדת

## עצות לשימוש בכרטיסים

כרטיסים הם מדיה מיוחדת חד-שכבתית כבדה. רבות מהתכונות, כגון תכולת לחות, עובי ומרקם, יכולות להשפיע בצורה משמעותית על איכות ההדפסה. הדפס דוגמאות על הכרטיסים שאתה שוקל להשתמש בהם לפני רכישת כמויות גדולות של כרטיסים.

בעת הדפסת כרטיסים:

- מתוך MarkVision Professional, מתוכנת המדפסת או מלוח הבקרה של המדפסת:
  - הגדר את 'סוג נייר' ל'כרטיסים'. 1
  - . הגדר את 'משקל נייר' ל'משקל כרטיסים'. 2
  - . הגדר את 'משקל כרטיסים' ל'רגיל' או 'כבד'.
- שים לב כי הדפסה מראש, ניקוב וקיפול עלולים להשפיע בצורה משמעותית על איכות ההדפסה ולגרום לחסימות או לבעיות אחרות בטיפול בנייר.
- בדוק עם היצרן או הספק כדי לוודא שהכרטיסים עמידים בטמפרטורות של עד 200°C (392°F) מבלי שיפלטו חומרים מסוכנים.
- אל תשתמש בכרטיסים מודפסים מראש המיוצרים עם חומרים כימיים העלולים לזהם את המדפסת. הדפסה מראש מחדירה למדפסת רכיבים נוזליים למחצה ונדיפים.
  - השתמש במלאי כרטיסים עם מרקם לרוחב, במידת האפשר.

### עצות לשימוש במעטפות

הדפס דוגמאות על המעטפות שאתה שוקל להשתמש בהן לפני רכישת כמויות גדולות מהמעטפות.

בעת הדפסת מעטפות:

- הזן מעטפות מהמזין הידני או מהמזין הרב-תכליתי האופציונלי.
  - הגדר את 'סוג הנייר' ל'מעטפה', ובחר בגודל המעטפה.
- השתמש במעטפות המיועדות במיוחד למדפסות לייזר. בדוק עם היצרן או הספק כדי לוודא שמעטפות עמידות בטמפרטורות
   של עד 200°C (392°F) מבלי שיימסו, יתקמטו, יסתלסלו יתר על המידה או יפלטו חומרים מסוכנים.
- לקבלת התוצאות הטובות ביותר, השתמש במעטפות העשויות מנייר במשקל 60 גרם/מ"ר (16 lb bond) השתמש במשקל עד 105 גרם/מ"ר (28 lb bond) עבור מעטפות כל עוד תכולת הכותנה היא 25% או פחות. מעטפות מכותנה בלבד לא יעלו על משקל 90 גרם/מ"ר (24 lb bond).
  - השתמש רק במעטפות חדשות.
  - לקבלת הביצועים הטובים ביותר ולמניעת חסימות, אין להשתמש במעטפות אשר:
    - יש בהן סלסול או עיוות מוגזמים –
    - דבוקות זו לזו או ניזוקו בדרך כלשהי
    - יש להן חלונות, חורים, ניקוב, חיתוכים או תבליטים
    - יש בהן מהדקי מתכת, קשירת שרוכים או פסי סגירה ממתכת
      - בעלות עיצוב משתלב
      - מודבקים עליהן בולי דואר
      - יש להן דבק גלוי כלשהו כאשר הדש נמצא במצב סגור
        - כוללות פינות מכופפות
        - בעלות גימור מחוספס או בולט –
        - התאם את מובילי רוחב הנייר לרוחב המעטפות.

הערה: שילוב של לחות גבוהה (מעל 60%) וטמפרטורות הדפסה גבוהות עלול לקמט או לאטום מעטפות.

## עצות לשימוש בנייר מכתבים

כיוון הנייר הוא חשוב בעת הדפסה על נייר מכתבים. היעזר בטבלה הבאה כדי לקבוע באיזה כיוון לטעון את נייר המכתבים:

| צד הדפסה וכיוון הנייר                                                                                                    | מקור או תהליך                                              |  |  |  |
|----------------------------------------------------------------------------------------------------|------------------------------------------------------------|--|--|--|
| הדוגמה של נייר המכתבים המודפס מראש מונחת כלפי מעלה. הקצה העליון של הגיליון עם הלוגו צריך להיות<br>ממוקם בחזית המגש.         | • מגש רגיל של 250<br>גיליונות                              |  |  |  |
|                                                                                                    | <ul> <li>מגש אופציונלי של 550</li> <li>גיליונות</li> </ul> |  |  |  |
|                                                                                                    | <ul> <li>הדפסה חד-צדדית<br/>ממגשים</li> </ul>              |  |  |  |
|                                                                                                    |                                                            |  |  |  |
| הדוגמה של נייר המכתבים המודפס מראש מונחת כלפי מטה. הקצה העליון של הגיליון עם הלוגו צריך להיות<br>ממוקם בחלק האחורי של המגש. | הדפסה דו-צדדית ממגשים                                      |  |  |  |
|                                                                                                    |                                                            |  |  |  |
| הדוגמה של נייר המכתבים המודפס מראש מונחת כלפי מטה. הקצה העליון של הגיליון עם הלוגו צריך להיכנס<br>ראשון למזין הידני.        | מזין ידני (הדפסה חד-צדדית)<br>מזיו רר-תכליתי               |  |  |  |
|                                                                                                    |                                                            |  |  |  |
| <b>הערה:</b> בדוק עם היצרן או הספק כדי לקבוע אם נייר המכתבים המודפס מראש שנבחר מתאים למדפסות לייזר.                         |                                                            |  |  |  |

| צד הדפסה וכיוון הנייר                                                                                                    | מקור או תהליך                                |
|----------------------------------------------------------------------------------------------------|----------------------------------------------|
| בד הדוגמה של נייר המכתבים המודפס מראש מונחת כלפי מעלה. הקצה העליון של הגיליון עם הלוגו צריך להיכנס<br>אחרון למזין הידני. | מזין ידני (הדפסה דו-צדדית)<br>מזין רב-תכליתי |
|                                                                                                    |                                              |
| יק כדי לקבוע אם נייר המכתבים המודפס מראש שנבחר מתאים למדפסות לייזר.                                                      | <b>הערה:</b> בדוק עם היצרו או הספ            |

## עצות לשימוש במדבקות

הערה: השתמש בגיליונות של מדבקות נייר לשימוש מקרי בלבד. מדבקות ויניל, בית מרקחת ודו-צדדיות אינן נתמכות.

לקבלת מידע מפורט על הדפסת מדבקות, מאפיינים ועיצוב ראה את Card Stock & Label Guide (מדריך לכרטיסים ומדבקות). שזמין באתר האינטרנט של Lexmark בכתובת <u>http://support.lexmark.com</u>.

בעת הדפסת מדבקות:

- השתמש במדבקות המתוכננות במיוחד למדפסת לייזר/LED. בדוק עם היצרן או הספק כדי לוודא כי:
- המדבקות יכולות לעמוד בטמפרטורות של עד 220°C ללא שיידבקו, יתקמטו, יסתלסלו בהגזמה או יפלטו חומר מסוכן.

**הערה:** המדבקות יכולות להיות מודפסות בטמפרטורת התכה גבוהה יותר של עד C220°C, אם משקל המדבקה מוגדר "כבד". בחר הגדרה זו באמצעות שרת האינטרנט המובנה, או בתפריט **נייר** בלוח הבקרה של המדפסת.

- , הדבק של המדבקות, פני הגיליון (הצד להדפסה), והציפויים יכולים לעמוד בלחץ של 25 psi (172 kPa) הדבק של התפצלות, בעבוע סביב לקצבות, או שחרור אדים מסוכנים.
  - אל תשתמש במדבקות עם חומר תמיכה אחורי חלק.
- השתמש בגיליון מלא של מדבקות. גיליונות חלקיים עלולים לגרום להתקלפות המדבקות במהלך ההדפסה ולגרום לחסימת נייר. בנוסף, גיליונות חלקיים מזהמים את המדפסת ואת מיכלי הדיו בחומר הדבקה, ועלולים לבטל את האחריות למדפסת ולמיכלי הדיו.
  - אל תשתמש במדבקות עם חומר הדבקה חשוף.
  - אל תדפיס במרחק של מ"מ 1 (0.04 אינץ') מקצה המדבקה, מהפרפורציה, או בין מדבקות עם die-cuts.
- ודא שהדבק התומך אינו מגיע לשולי הגיליון. מומלץ שציפוי ברצועות של חומר ההדבקה יהיה במרחק מ"מ 1 (0.04 אינץ') מהקצוות. חומרי הדבקה מזהמים את המדפסת ועלולים לבטל את האחריות.
- אם ציפוי ברצועות של חומר ההדבקה אינו אפשרי, הסר רצועה של 1.6 מ"מ (0.06 אינץ') בקצה המוביל והראשון, והשתמש בחומר הדבקה שאינו מבעבע.
  - הדפסה בכיוון לרוחב פועלת טוב ביותר, במיוחד בעת הדפסת ברקודים.

### עצות לשימוש בשקפים

הדפס עמוד לדוגמה על השקפים שבהם אתה שוקל להשתמש לפני שתרכוש כמויות גדולות.

בעת הדפסת שקפים:

- הזן שקפים מהמגש של 250 גיליונות, מהמזין הידני או מהמזין הרב-תכליתי האופציונלי.
- השתמש בשקפים שנועדו במיוחד למדפסות לייזר. בדוק עם היצרן או הספק כדי לוודא שהשקפים עמידים בטמפרטורות של עד 200°C (392°F) מבלי שיימסו, ישנו את צבעם או יפלטו חומרים מסוכנים.
  - למניעת בעיות באיכות ההדפסה, הימנע מהשארת טביעות אצבעות על השקפים.

## הדפסת משימות חסויות ומשימות מופסקות אחרות

### אחסון עבודות הדפסה במדפסת

ניתן להגדיר את המדפסת לאחסון עבודות הדפסה בזיכרון המדפסת עד שתתחיל את עבודת ההדפסה מלוח הבקרה של המדפסת.

כל עבודות ההדפסה שיכולות להיות מותחלות על-ידי המשתמש במדפסת נקראות עבודות מוחזקות.

**הערה:** עבודות הדפסה מסוג סודי, אימות וחזרה ניתנות למחיקה אם המדפסת נדרשת לזיכרון נוסף כדי לעבד עבודות מוחזקות נוספות.

| סוג עבודת<br>הדפסה | תיאור                                                                                                    |
|--------------------|----------------------------------------------------------------------------------------------------|
| סודי               | "סודי" מאפשרת להחזיק עבודות הדפסה במחשב עד שתזין PIN מלוח הבקרה של המדפסת.                                                                                                    |
|                    | <b>הערה:</b> ה- PIN מוגדר מתוך המחשב. על להיות בין ארבע ספרות, ולהשתמש במספרים 0-9.                                                                                                    |
| אימות              | "אימות" מאפשרת להדפיס העתק אחד של עבודת ההדפסה בעוד המדפסת מחזיקה את ההעתקים הנותרים. היא<br>מאפשרת לבדוק אם ההעתק הראשון הוא לשביעות רצונך. עבודת ההדפסה נמחקת אוטומטית מזיכרון המדפסת לאחר<br>שכל ההעתקים מודפסים. |
| שמור               | "שמור" מאפשרת למדפסת לאחסן עבודות הדפסה להדפסה במועד מאוחר יותר. עבודות ההדפסה מוחזקות עד למחיקתן<br>מהתפריט עבודות מוחזקות.                                                                                         |
| חזור על            | חזרה על הדפסות <i>וגם</i> אחסון עבודות הדפסה בזיכרון המדפסת לשם חזרה.                                                                                                    |

### הדפסת משימות חסויות ומשימות מופסקות אחרות

**הערה:** משימות הדפסה חסויות ולבדיקה נמחקות אוטומטית מהזיכרון לאחר הדפסתן. משימות חוזרות ושמורות תישארנה במדפסת עד שתבחר למחוק אותן.

#### למשתמשי Windows

- . (הדפסה) Print< (קובץ) File (הדפסה). 1
- (הגדרות), או Properties (מאפיינים), Preferences (מאפיינים), או סלחץ על 2
  - .Click Print and Hold 3
- בחר סוג משימה ('חסויה', 'שמורה', 'חוזרת', או 'בדיקה'), והקצה שם משתמש. במקרה של משימה חסויה, עליך להזין גם מספר זיהוי אישי (PIN) בן ארבע ספרות.
  - לחץ על אישור או הדפסה. 5

- .From the printer home screen, release the print job 6
- For confidential print jobs, navigate to
   Held jobs > your user name > Confidential Jobs > enter PIN > select print job > specify number of copies > Print
  - למשימות הדפסה אחרות, עבור אל: Held jobs (משימות מופסקות) > שם המשתמש שלך > בחר עבודת הדפסה > ציין מספר העתקים > Print (הדפס)

#### למשתמשי Macintosh

1 כשמסמך פתוח, בחר File **(קובץ) > Print (הדפסה)**.

במקרה הצורך, לחץ על משולש הגילוי כדי לראות אפשרויות נוספות.

- Job או Print options (עותקים ודפים), בחר באפשרות Copies & Pages (עותקים ודפים), בחר באפשרות **2** (ניתוב משימות). Routing
- (חוזר), או Verify (בדיקה)), והקצה שם משתמש. Reserve (חוזר), או Verify (בדיקה)), והקצה שם משתמש. **3** בחר סוג משימה (PIN), והקצה שם משתמש. במקרה של משימת הדפסה חסויה, עליך להזין גם מספר זיהוי אישי (PIN) בן ארבע ספרות.
  - לחץ על אישור או הדפסה. **4**
  - 5 ממסך הבית של המדפסת, שחרר את משימת ההדפסה.
- למשימות חסויות, עבור אל: Held jobs (משימות מופסקות) > שם המשתמש שלך > Confidential Jobs > הזן PIN > בחר משימת הדפסה > ציין מספר העתקים > Print (הדפס)
  - למשימות הדפסה אחרות, עבור אל: Held jobs (משימות מופסקות) > שם המשתמש שלך > בחר עבודת הדפסה > ציין מספר העתקים > Print (הדפס)

# הדפסת תצלומים ממצלמה דיגיטלית תואמת PictBridge

ניתן לחבר למדפסת מצלמה דיגיטלית תואמת PictBridge, ולהשתמש בלחצני המצלמה לבחירה ולהדפסה של תצלומים.

חבר קצה אחד של כבל USB למצלמה. 1

הערה: השתמש בכבל USB שסופק עם המצלמה בלבד.

הנמצאת בחזית המדפסת. USB הכנס את הקצה השני של כבל USB ליציאת USB הנמצאת בחזית המדפסת.

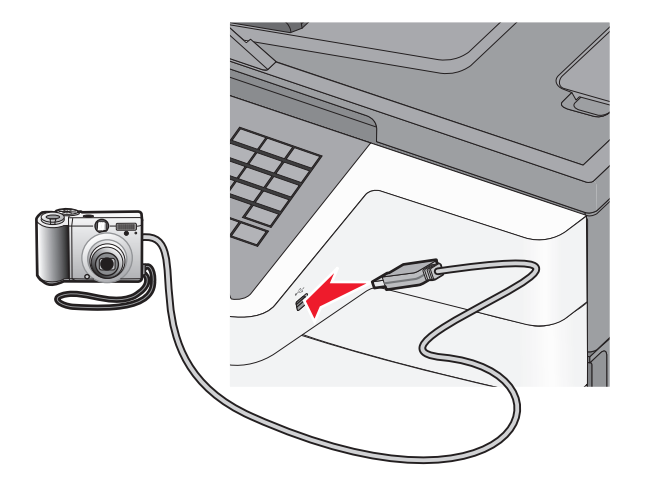

הערות:

- ודא שהמצלמה הדיגיטלית התואמת PictBridge מוגדרת למצב USB המתאים. עיין בתיעוד המצלמה למידע נוסף.
  - אם חיבור PictBridge מוצלח, תוצג הודעת אישור בתצוגת המדפסת.
    - 3 עקוב אחר ההנחיות על המצלמה לבחירה ולהדפסה של תצלומים.

הערה: אם מכבים את המדפסת בעת שהמצלמה מחוברת, יש לנתק את המצלמה ולחבר אותה מחדש.

## הדפסת דפי מידע

### הדפסת רשימת דוגמאות של גופנים

- :במסך הבית, נווט אל **1**
- דוחות > הדפסת גופנים 🔳
- . או גופני PCL גע ב- גופני 2

#### הדפסת רשימת ספרייה

רשימת ספרייה מציגה את המשאבים המאוחסנים בזיכרון הבזק או בדיסק הקשיח של המדפסת. במסך הבית, נווט אל:

דוחות > הדפסת ספרייה 📃

## ביטול משימת הדפסה

## ביטול עבודת הדפסה מלוח הבקרה של המדפסת

- בלוח הבקרה של המדפסת, גע ב- **ביטול עבודה** או לחץ על 💌 בלוח המקשים הנומרי. 🚺
  - 2 גע בעבודת ההדפסה שברצונך לבטל ולאחר מכן גע ב- **מחק עבודות נבחרות**.

**הערה:** אם תלחץ על 💌 שעל לוח המקשים הנומרי, גע ב- **חידוש** כדי לחזור למסך הבית.

### ביטול משימת הדפסה מהמחשב

#### למשתמשי Windows

- . פתח את תיקיית המדפסות ולאחר מכן בחר את המדפסת שלך
- בתור ההדפסה, החר את משימת ההדפסה שברצונך לבטל ולאחר מכן מחק אותה. 2

#### למשתמשי Macintosh

- . העדפות מערכת) בתפריט Apple, נווט אל המדפסת שלך. System Preferences מתוך
  - **2** בתור ההדפסה, החר את משימת ההדפסה שברצונך לבטל ולאחר מכן מחק אותה.

# העתקה

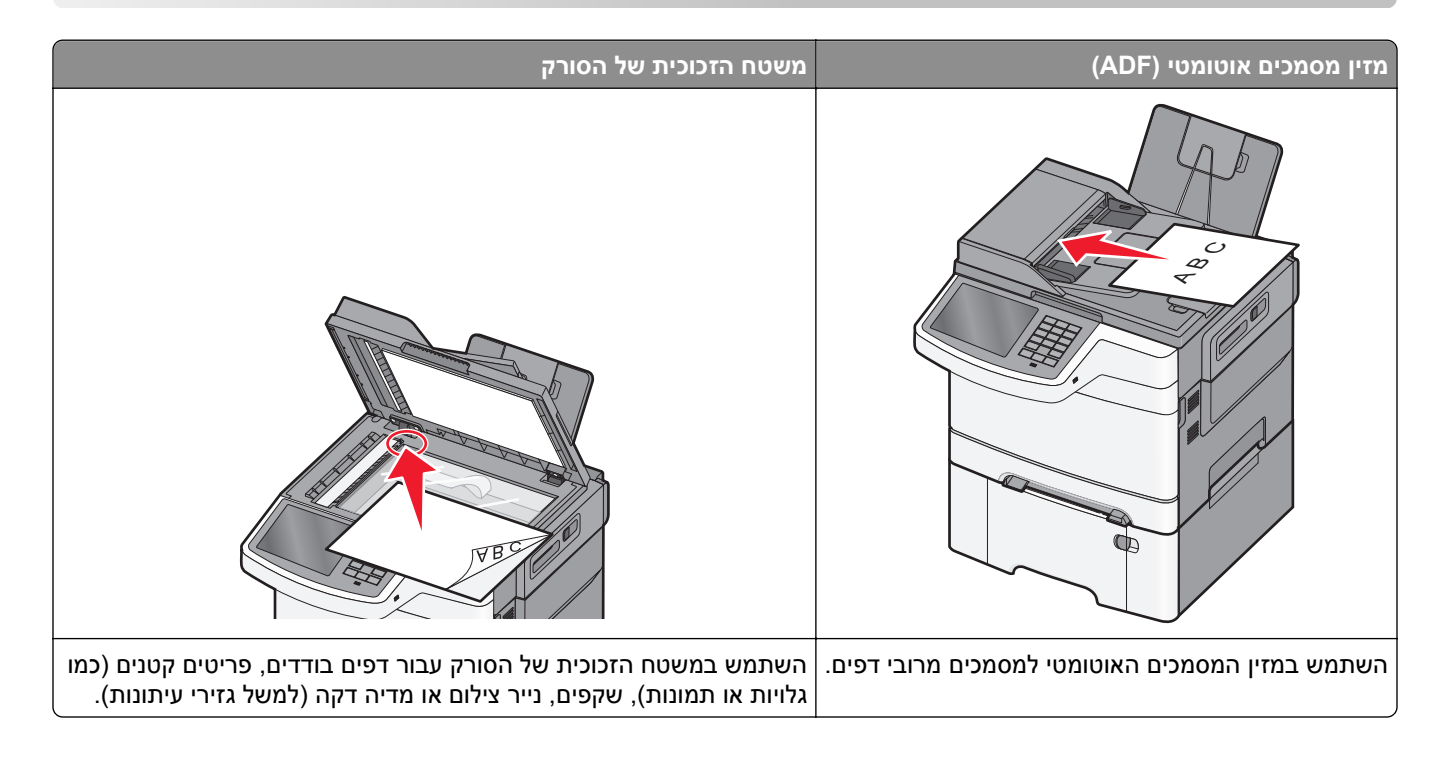

## יצירת עותקים

### הכנת העתק מהיר

טען מסמך מקור עם הפנים כלפי מעלה ב- ADF כאשר הקצה הקצר תחילה, או עם הפנים כלפי מטה על משטח הזכוכית של הסורק. הסורק.

**הערה:** אל תטען ב- ADF גלויות, תצלומים, פריטים קטנים שקפים, נייר צילום או מדיה דקה (דוגמת גזירים מכתבי-עת). הנח פריטים אלה על משטח הזכוכית של הסורק.

- . אם את טוען מסמך ב- ADF, התאם את מכווני הנייר **2** 
  - **3** בלוח הבקרה של המדפסת, גע ב- העתק זאת.

## ADF -העתקה באמצעות ה

. טען מסמך מקור עם הפנים כלפי מעלה ב- ADF כאשר הקצה הקצר תחילה. 1

**הערה:** אל תטען ב- ADF גלויות, תצלומים, פריטים קטנים שקפים, נייר צילום או מדיה דקה (דוגמת גזירים מכתבי-עת). הנח פריטים אלה על משטח הזכוכית של הסורק.

- . התאם את מכווני הנייר
  - במסך הבית, נווט אל: 3

**העתקה** שינוי הגדרות העתקה > **העתק זאת** 

### העתקה באמצעות משטח הזכוכית של הסורק

- **1** הנח את מסמך המקור בפינה השמאלית העליונה של משטח הזכוכית של הסורק, כאשר פניו פונים כלפי מטה.
  - במסך הבית, נווט אל: **2**

**העתקה** > שינוי הגדרות העתקה > **העתק זאת** 

- 3 אם יש לך עמודים נוספים לסריקה, הנח את המסך הבא על משטח הזכוכית של הסורק ולאחר מכן גע ב- סרוק את העמוד הבא.
  - גע ב- **סיים את העבודה** כדי לחזור למסך הבית. 4

## העתקת תצלומים מסרט

- 1 הנח את התצלום בפינה השמאלית העליונה של משטח הזכוכית של הסורק, כאשר פניו פונים כלפי מטה.
  - במסך הבית, נווט אל: 2

```
העתקה > תוכן > תצלום > 🗹 > תצלום/סרט > 🗸 > העתק זאת > סרוק את העמוד הבא או סיים את העבודה
```

## העתקה על מדיה מיוחדת

## העתקה על שקפים

טען מסמך מקור עם הפנים כלפי מעלה ב- ADF כאשר הקצה הקצר תחילה, או עם הפנים כלפי מטה על משטח הזכוכית של הסורק. הסורק.

**הערה:** אל תטען ב- ADF גלויות, תצלומים, פריטים קטנים שקפים, נייר צילום או מדיה דקה (דוגמת גזירים מכתבי-עת). הנח פריטים אלה על משטח הזכוכית של הסורק.

- . אם את טוען מסמך ב- ADF, התאם את מכווני הנייר. **2** 
  - :במסך הבית, נווט אל 3

🖌 העתקה > העתקה מתוך > גודל מסמך המקור

- 4 גע ב- **העתקה אל**, ובחר את המגש שמכיל שקפים או גע ב- גודל מזין ידני.
  - . טען שקפים במזין הרב-תכליתי. **5** 
    - במסך הבית, נווט אל: 6

את את הגדול הרצוי של השקפים > סוג מזין ידני > 🗹 > העתק זאת > 🗸

### העתקה על נייר מכתבים

טען מסמך מקור עם הפנים כלפי מעלה ב- ADF כאשר הקצה הקצר תחילה, או עם הפנים כלפי מטה על משטח הזכוכית של הסורק. הסורק.

**הערה:** אל תטען ב- ADF גלויות, תצלומים, פריטים קטנים שקפים, נייר צילום או מדיה דקה (דוגמת גזירים מכתבי-עת). הנח פריטים אלה על משטח הזכוכית של הסורק.

. אם את טוען מסמך ב- ADF, התאם את מכווני הנייר. **2** 

במסך הבית, נווט אל: 3

```
העתקה > העתקה מתוך > גודל מסמך המקור > העתקה אל > מזין ידני
```

- **4** הנח נייר מכתבים עם הפנים כלפי מעלה במזין הרב תכליתי, כאשר הקצה העליון תחילה
  - בחר את גודל נייר המכתבים. 5
    - :נווט אל **6**

המשך > נייר מכתבים > המשך > העתק זאת

## התאמה אישית של הגדרות העתקה

## העתקה בשחור ולבן

טען מסמך מקור עם הפנים כלפי מעלה ב- ADF כאשר הקצה הקצר תחילה, או עם הפנים כלפי מטה על משטח הזכוכית של הסורק. הסורק.

**הערה:** אל תטען ב- ADF גלויות, תצלומים, פריטים קטנים שקפים, נייר צילום או מדיה דקה (דוגמת גזירים מכתבי-עת). הנח פריטים אלה על משטח הזכוכית של הסורק.

- . אם את טוען מסמך ב- ADF, התאם את מכווני הנייר. **2** 
  - במסך הבית, נווט אל: 3

```
העתקה > אפשר העתקים בצבע > מכובה > 🗹 > שלח
```

## העתקה לגודל שונה

טען מסמך מקור כך שצידו הרצוי פונה כלפי מעלה והקצה הצר נכנס ראשון לתוך מזין המסמכים האוטומטי (ADF) או כלפי מטה על משטח הזכוכית של הסורק.

**הערה:** אל תטען גלויות, תצלומים, פריטים קטנים, שקפים, נייר צילום, או מדיה דקה (כגון גזירי עיתונות) לתוך מזין המסמכים האוטומטי. הנח פריטים אלה על משטח הזכוכית של הסורק.

- . אם אתה טוען את המסמך במזין המסמכים האוטומטי, כוונן את מובילי הנייר 2
  - . במסך הבית, גע ב-Copy (העתקה).
  - . 🗸 גע ב- Copy from (העתק מ) > בחר את גודל המסמך המקורי 🗧 🗸
    - . 🗹 גע ב- Copy to (העתק אל) > בחר את גודל ההעתק 🗧 🔨.
      - . גע ב- Copy It (העתק זאת). 6

#### הכנת העתקים באמצעות נייר ממגש נבחר

טען מסמך מקור עם הפנים כלפי מעלה ב- ADF כאשר הקצה הקצר תחילה, או עם הפנים כלפי מטה על משטח הזכוכית של הסורק. הסורק.

**הערה:** אל תטען ב- ADF גלויות, תצלומים, פריטים קטנים שקפים, נייר צילום או מדיה דקה (דוגמת גזירים מכתבי-עת). הנח פריטים אלה על משטח הזכוכית של הסורק.

. אם את טוען מסמך ב- ADF, התאם את מכווני הנייר **2** 

במסך הבית, נווט אל: 3

```
העתקה > העתקה מתוך > גודל מסמך המקור > העתקה אל
```

**4** גע ב- מזין ידני או בחר מגש שמכיל את הנייר שבו ברצונך להשתמש.

**הערה:** אם תבחר מזין ידני, עליך לבחור גם את גודל וסוג הנייר.

. גע ב- העתק זאת.

### העתקת גודלי נייר שונים

השתמש ב- ADF כדי להעתיק מסמכי מקור בגדלים שונים. בהתאם לסוג הנייר שטעון וההגדרות "העתקה אל" ו"העתקה מתוך", כל העתק מודפס על גודלי נייר מעורבים (דוגמה 1) או שהגודל מותאם כדי להתאים לגודל אחד של נייר (דוגמה 2).

#### דוגמה 1: העתקה על גודלי נייר מעורבים

טען מסמך מקור עם הפנים כלפי מעלה ב- ADF כאשר הקצה הקצר תחילה, או עם הפנים כלפי מטה על משטח הזכוכית של הסורק. הסורק.

**הערה:** אל תטען ב- ADF גלויות, תצלומים, פריטים קטנים שקפים, נייר צילום או מדיה דקה (דוגמת גזירים מכתבי-עת). הנח פריטים אלה על משטח הזכוכית של הסורק.

- . אם את טוען מסמך ב- ADF, התאם את מכווני הנייר. **2** 
  - במסך הבית, נווט אל: 3

העתקה > העתקה מתוך > גדלים מעורבים > 🗹 > העתקה אל > התאמת גודל אוטומטי > 🗹 > העתק זאת

הסורק מזהה את גודלי הנייר השונים בעת שהם נסרקים. ההעתקים מודפסים על גודלי נייר מעורבים שמתאימים לגודלי הנייר של מסמך המקור.

#### דוגמה 2: העתקה על גודל נייר אחד

ל טען מסמך מקור עם הפנים כלפי מעלה ב- ADF כאשר הקצה הקצר תחילה, או עם הפנים כלפי מטה על משטח הזכוכית של הסורק. הסורק.

**הערה:** אל תטען ב- ADF גלויות, תצלומים, פריטים קטנים שקפים, נייר צילום או מדיה דקה (דוגמת גזירים מכתבי-עת). הנח פריטים אלה על משטח הזכוכית של הסורק.

- . אם את טוען מסמך ב- ADF, התאם את מכווני הנייר **2** 
  - במסך הבית, נווט אל: 3

העתק זאת < Meter < העתקה אל - Letter > העתקה אל - העתקה אל - אתקה את - העתק את

הסורק מזהה את גודלי הנייר השונים בעת שהם נסרקים, ולאחר מכן מתאים את גודלי הנייר המעורבים כדי להתאים לגודל הנייר שנבחר.

## העתקה על שני צדי הנייר (הדפסה דו-צדדית)

טען מסמך מקור עם הפנים כלפי מעלה ב- ADF כאשר הקצה הקצר תחילה, או עם הפנים כלפי מטה על משטח הזכוכית של הסורק. הסורק.

**הערה:** אל תטען ב- ADF גלויות, תצלומים, פריטים קטנים שקפים, נייר צילום או מדיה דקה (דוגמת גזירים מכתבי-עת). הנח פריטים אלה על משטח הזכוכית של הסורק.

. אם את טוען מסמך ב- ADF, התאם את מכווני הנייר. **2** 

- במסך הבית, גע ב- **העתקה**. **3**
- 4 באזור "צדדים (הדפסה דו-צדדית)", לחץ על הלחצן עבור שיטת ההדפסה הדו-צדדית שמועדפת.

המספר הראשון מייצג צדדים של מסמכי המקור. המספר השני מייצג צדדים של ההעתק. לדוגמה, בחר חד-צדדי לדו-צדדי אם יש לך מסמכי מקור חד-צדדיים וברצונך לקבל העתקים דו-צדיים.

. גע ב- 🛩 ולאחר מכן העתק זאת.

## הגדלה או הקטנה של העתקים

ניתן להקטין העתקים ל- 25% מגודל המסמך המקורי או להגדיל ל- 400% מגודל המסמך המקורי. הגדרת ברירת המחדל של היצרן לשינוי גודל היא אוטומטי. אם תשאיר את "שינוי גודל" מוגדר לאוטומטי, גודל תוכן מסמך המקור ישתנה כדי להתאים לגודל הנייר שעליו אתה מעתיק.

כדי להקטין או להגדיל העתק:

1 טען מסמך מקור עם הפנים כלפי מעלה ב- ADF כאשר הקצה הקצר תחילה, או עם הפנים כלפי מטה על משטח הזכוכית של הסורק.

**הערה:** אל תטען ב- ADF גלויות, תצלומים, פריטים קטנים שקפים, נייר צילום או מדיה דקה (דוגמת גזירים מכתבי-עת). הנח פריטים אלה על משטח הזכוכית של הסורק.

- . אם את טוען מסמך ב- ADF, התאם את מכווני הנייר **2** 
  - במסך הבית, גע ב- **העתקה**. **3**
- באזור "שינוי גודל", גע בחצים כדי להקטין או להגדיל את ההעתקים. 4

נגיעה באפשרויות "העתק אל" או העתק מ" לאחר שינוי גודל ידני, משנה את ערך שינוי הגודל חזרה לאוטומטי.

. גע ב- **העתק זאת** 

#### שינוי איכות העתקה

טען מסמך מקור כך שצידו הרצוי פונה כלפי מעלה והקצה הצר נכנס ראשון לתוך מזין המסמכים האוטומטי (ADF) או כלפי מטה על משטח הזכוכית של הסורק.

**הערה:** אל תטען גלויות, תצלומים, פריטים קטנים, שקפים, נייר צילום, או מדיה דקה (כגון גזירי עיתונות) לתוך מזין המסמכים האוטומטי. הנח פריטים אלה על משטח הזכוכית של הסורק.

- 2 אם אתה טוען את המסמך במזין המסמכים האוטומטי, כוונן את מובילי הנייר.
  - במסך הבית, נווט אל: 3

#### (תוכן) Content < (העתק) Copy

- גע בלחצן שמייצג בצורה הטובה ביותר את סוג התוכן של המסמך שאתה מעתיק: **4**
- **טקסט**—השתמש כאשר תוכן מסמך המקור הוא בעיקר טקסט או קווי מתאר.
- גרפיקה—השתמש כאשר מסמך המקור הוא בעיקר גרפיקה עסקית דוגמת תרשים פלחים, תרשים עמודות ואנימציה.
  - **טקסט/תצלום**—השתמש כאשר מסמך המקור מכיל שילוב של טקסט וגרפיקה תצלומים.
    - תצלום—השתמש כאשר מסמך המקור הוא בעיקרו תצלום או תמונה.

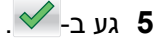

גע בלחצן שמייצג בצורה הטובה ביותר את מקור התוכן של המסמך שאתה מעתיק: 6

- לייזר צבע השתמש כאשר מסמך המקור הודפס באמצעות מדפסת לייזר צבעונית.
- לייזר שחור/לבן—השתמש כאשר מסמך המקור הודפס באמצעות מדפסת לייזר בשחור/לבן.
  - הזרקת דיו—השתמש כאשר מסמך המקור הודפס באמצעות מדפסת הזרקת דיו.
    - תצלום/סרט—השתמש כאשר מסמך המקור הוא תצלום מתוך סרט.
      - כתב עת—השתמש כאשר מסמך המקור הוא מתוך כתב-עת.
        - עיתון—השתמש כאשר מסמך המקור הוא מתוך עיתון.
    - דפוס—השתמש כאשר מסמך המקור הודפס באמצעות מכונת דפוס.
  - אחר—השתמש כאשר מסמך המקור הודפס באמצעות מדפסת חלופית או לא ידועה.

. גע ב- 🗹 = Copy It (העתק את זה). 7

#### איסוף עותקים

אם תדפיס העתקים מרובים של מסמך, ניתן לבחור להדפיס כל העתק כסדרה (אסוף) או להדפיס את ההעתקים כקבוצות של עמודים (לא אסוף).

אסוף

לא אסוף

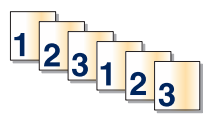

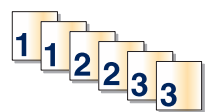

כברירת מחדל, איסוף עותקים מוגדר למצב מופעל. אם אינך רוצה לאסוף את העותקים, שנה את ההגדרה למצב מכובה:

ל טען מסמך מקור עם הפנים כלפי מעלה ב- ADF כאשר הקצה הקצר תחילה, או עם הפנים כלפי מטה על משטח הזכוכית של הסורק. הסורק.

**הערה:** אל תטען ב- ADF גלויות, תצלומים, פריטים קטנים שקפים, נייר צילום או מדיה דקה (דוגמת גזירים מכתבי-עת). הנח פריטים אלה על משטח הזכוכית של הסורק.

- . אם את טוען מסמך ב- ADF, התאם את מכווני הנייר. **2** 
  - במסך הבית, נווט אל: 3

```
העתקה > הזן את מספר ההעתקים > איסוף עותקים > מכובה > 🗹 > העתק זאת
```

### הוספת גיליונות הפרדה בין העתקים

טען מסמך מקור כך שצידו הרצוי פונה כלפי מעלה והקצה הצר נכנס ראשון לתוך מזין המסמכים האוטומטי (ADF) או כלפי מטה על משטח הזכוכית של הסורק.

**הערה:** אל תטען גלויות, תצלומים, פריטים קטנים, שקפים, נייר צילום, או מדיה דקה (כגון גזירי עיתונות) לתוך מזין המסמכים האוטומטי. הנח פריטים אלה על משטח הזכוכית של הסורק.

- . אם אתה טוען את המסמך במזין המסמכים האוטומטי, כוונן את מובילי הנייר 2
  - במסך הבית, נווט אל: 3

#### (גיליונות הפרדה) Separator Sheets < (אפשרויות מתקדמות) Advanced Options < (העתקה) Copy

**הערה:** האפשרות "איסוף עותקים" חייבת להיות מוגדרת למצב מופעל כדי שגיליונות הפרדה יתווספו בין ההעתקים. אם האפשרות "איסוף עותקים" מוגדרת למצב מכובה, גיליונות ההפרדה מתווספים לסוף עבודת ההעתקה.

- בחר אחת מהאפשרויות הבאות: 4
- (בין עותקים) Between Copies
  - (בין משימות) Between Jobs
    - (בין דפים) Between Pages
      - (כבוי) Off •

. גע ב- 🗹 > Copy It (העתק את זה). 5

## העתקת עמודים מרובים לגיליון יחיד

על מנת לחסוך נייר, ניתן להעתיק שנים או ארבע עמודים עוקבים של מסמך מרובה עמודים לגיליון נייר יחיד.

הערות:

- יש להגדיר את גודל הנייר לאפשרויות A4 ,Legal ,Letter או B5 JIS או
  - גודל העתקה חייב להיות מוגדר ל- 100%.
- טען מסמך מקור עם הפנים כלפי מעלה ב- ADF כאשר הקצה הקצר תחילה, או עם הפנים כלפי מטה על משטח הזכוכית של הסורק. הסורק.

**הערה:** אל תטען ב- ADF גלויות, תצלומים, פריטים קטנים שקפים, נייר צילום או מדיה דקה (דוגמת גזירים מכתבי-עת). הנח פריטים אלה על משטח הזכוכית של הסורק.

- . אם את טוען מסמך ב- ADF, התאם את מכווני הנייר **2** 
  - :במסך הבית, נווט אל **3**

העתקה > אפשרויות מתקדמות > חיסכון בנייר > בחר את הפלט הרצוי > 🗹 > העתק זאת

## יצירת עבודת העתקה מותאמת אישית (בניית עבודה)

עבודת העתקה מותאמת אישית או בניית עבודה משמשת לשילוב קבוצה אחת או יותר של מסמכי מקור לעבודת העתקה יחידה. ניתן לסרוק כל קבוצה באמצעות פרמטרים שונים של עבודה. כשעבודת העתקה נשלחת ו"עבודה מותאמת אישית" מאופשרת, הסורק סורק את הקבוצה הראשונה של מסמכי מקור באמצעות הפרמטרים שסופקו, ולאחר מכן הוא סורק את הקבוצה השנייה באמצעות פרמטרים זהים או שונים.

הגדרת הקבוצה תלויה במקור הסריקה:

- אם המסמך הסרוק נמצא על משטח הזכוכית של הסורק, הקבוצה מורכבת מעמוד אחד.
- אם אתה סורק עמודים מרובים באמצעות ה-ADF, הקבוצה מורכבת מכל העמודים שנסרקו עד להתרוקנות ה-ADF.
  - אם אתה סורק עמוד אחד באמצעות ה-ADF, הקבוצה מורכבת מעמוד אחד.

לדוגמה:

טען מסמך מקור עם הפנים כלפי מעלה ב- ADF כאשר הקצה הקצר תחילה, או עם הפנים כלפי מטה על משטח הזכוכית של הסורק. הסורק.

**הערה:** אל תטען ב- ADF גלויות, תצלומים, פריטים קטנים, שקפים, נייר צילום או מדיה דקה (דוגמת גזירים מכתבי-עת). הנח פריטים אלה על משטח הזכוכית של הסורק.

. אם את טוען מסמך ב- ADF, התאם את מכווני הנייר. **2**
:במסך הבית, נווט אל 3

```
העתקה > אפשרויות > עבודה מותאמת אישית > מופעל > בוצע > העתק זאת
```

בסיום העתקת הקבוצה, מופיע מסך הסורק.

4 טען את המסמך הבא עם הפנים כלפי מעלה ב- ADF כאשר הקצה הקצר תחילה, או עם הפנים כלפי מטה על משטח הזכוכית של הסורק, ולאחר מכן גע ב- סרוק את מזין מסמכים אוטומטי או סרוק את הסורק השטוח.

**הערה:** אם נדרש, שנה את הגדרות העבודה.

5 אם יש לך מסמך נוסף לסריקה, חזור על השלבים הקודמים. לחלופין, גע ב- סיים את העבודה.

# הוספת מידע על העתקים

## מיקום תאריך ושעה בחלקו העליון של כל עמוד

טען מסמך מקור עם הפנים כלפי מעלה ב- ADF כאשר הקצה הקצר תחילה, או עם הפנים כלפי מטה על משטח הזכוכית של הסורק. הסורק.

**הערה:** אל תטען ב- ADF גלויות, תצלומים, פריטים קטנים, שקפים, נייר צילום או מדיה דקה (דוגמת גזירים מכתבי-עת). הנח פריטים אלה על משטח הזכוכית של הסורק.

- . אם את טוען מסמך ב- ADF, התאם את מכווני הנייר **2** 
  - במסך הבית, נווט אל: 3

העתקה > אפשרויות מתקדמות > כותרת עליונה/תחתונה

- **4** בחר אזור בעמוד שבו ברצונך למקם את התאריך והשעה.
  - . גע ב- כן או לא > 🗹 > העתק זאת 5

## הצבת הודעת שכבה על כל עמוד

ניתן להציב הודעת שכבה על כל עמוד. אפשרויות ההודעה הן: דחוף, סודי, העתק, מותאם אישית או טיוטה. כדי למקם הודעה על ההעתקים:

טען מסמך מקור עם הפנים כלפי מעלה ב- ADF כאשר הקצה הקצר תחילה, או עם הפנים כלפי מטה על משטח הזכוכית של הסורק. הסורק.

**הערה:** אל תטען ב- ADF גלויות, תצלומים, פריטים קטנים, שקפים, נייר צילום או מדיה דקה (דוגמת גזירים מכתבי-עת). הנח פריטים אלה על משטח הזכוכית של הסורק.

- . אם את טוען מסמך ב- ADF, התאם את מכווני הנייר. **2** 
  - במסך הבית, נווט אל: 3

**העתקה** > אפשרויות מתקדמות > שכבה > בחר הודעת שכבה > ✓.

.גע ב- העתק זאת 4

# ביטול משימת העתקה

## ביטול משימת העתקה בזמן שהמסמך נמצא במזין המסמכים האוטומטי

כאשר מזין המסמכים האוטומטי מתחיל לעבד את המסמך, מוצג מסך הסריקה. כדי לבטל את משימת ההעתקה, גע ב- Cancel (בטל משימה) במסך המגע.

מוצג מסך 'ביטול משימת סריקה'. מזין המסמכים האוטומטי מנקה את המזין מכל הדפים ומבטל את המשימה.

## ביטול משימת העתקה בזמן העתקת דפים באמצעות משטח הזכוכית של הסורק

גע ב- Cancel Job (בטל משימה) במסך המגע.

מוצג מסך 'ביטול משימת סריקה'. ברגע שהמשימה מבוטלת, מופיע מסך ההעתקה.

## ביטול עבודת העתקה בעת שעמודים מודפסים

. בלוח הבקרה של המדפסת, גע ב- **ביטול עבודה** או לחץ על 💌 בלוח המקשים הנומרי. 🚺

גע בעבודה שברצונך לבטל ולאחר מכן גע ב- מחק עבודות נבחרות. 2

. הערה: אם תלחץ על 💌 שעל לוח המקשים הנומרי, גע ב- חידוש כדי לחזור למסך הבית.

## הבנת מסכי ואפשרויות העתקה

## העתקה מתוך

אפשרות זאת פותחת מסך שבו ניתן להזין את גודל הנייר של מסמך המקור.

- גע בגודל הנייר שמתאים למסמך המקור.
- כאשר "Copy from" (העתק מ-) מוגדר כ- Mixed Sizes (גדלים מעורבים), הסורק מזהה את גודלי הנייר השונים בזמן שהם נסרקים. ההעתקים מודפסים על גודלי נייר מעורבים שמתאימים לגודלי הנייר של מסמך המקור.

## העתקה אל

אפשרות זו פותחת מסך שבו ניתן להזין את גודל וסוג הנייר שעליו יודפסו העותקים.

- . גע בגודל ובסוג הנייר שמתאים לנייר הטעון.
- אם הגדרות הגודל של 'העתק מ' ו'העתק אל' שונות זו מזו, המדפסת מכוונת אוטומטית את הגדרת 'קנה מידה' כדי להתאים להבדלים.

## העתקים

אפשרות זו מאפשרת להגדיר את מספר ההעתקים להדפסה.

#### קנה מידה

אפשרות זו יוצרת מהעותק תמונה שגודלה מותאם בצורה פרופורציונלית בטווח של 25% עד 400%. ניתן גם לבחור בהגדרת קנה מידה אוטומטית.

- כשברצונך להעתיק מגודל נייר אחד לגודל אחר, לדוגמה מנייר בגודל legal לנייר בגודל letter, הגדרת גודלי הנייר בתיבות העתק מ' ו'העתק אל' משנה את קנה המידה אוטומטית כך שהעותק יכלול את כל המידע הכלול במסמך המקור.
  - גע בחץ שמאלה כדי להקטין את הערך ב-1%. גע בחץ ימינה כדי להגדיל את הערך ב-1%.
    - לשינוי רציף, החזק את אצבעך על חץ.
    - להאצת קצב השינוי, החזק את אצבעך על חץ במשך שתי שניות.

#### כהות

אפשרות זו קובעת עד כמה העותקים יהיו בהירים או כהים ביחס למסמך המקורי.

## צדדים (דופלקס)

השתמש באפשרות זו לבחירת הגדרות להדפסה דו-צדדית (דופלקס). ניתן להדפיס עותקים על צד אחד של הנייר או על שני צדי הנייר, ליצור עותקים דו-צדדיים (דופלקס) של מסמכי מקור דו-צדדיים, ליצור עותקים דו-צדדיים ממסמכי מקור חד-צדדיים, או ליצור עותקים חד-צדדיים ממסמכי מקור דו-צדדיים.

## איסוף

אפשרות זו אוספת את הדפים של משימת הדפסה לפי הסדר בעת הדפסת מספר עותקים של המסמך. הגדרת ברירת המחדל של היצרן עבור 'איסוף' היא 'פועל'. עמודי הפלט של העותקים יהיו מסודרים (1,2,3) (1,2,3) (1,2,3). אם ברצונך לשמור יחד את כל העותקים של כל עמוד, כבה את האפשרות 'איסוף', והעותקים יהיו מסודרים (1,1,1) (2,2,2) (3,3,3).

#### תוכן

אפשרות זאת מאפשרת לך להגדיר את סוג ואת מקור תוכן מסמך המקור.

בחר מבין: טקסט, טקסט/תצלום, תצלום או גרפיקה.

- **טקסט**-השתמש כאשר תוכן מסמך המקור הוא בעיקר טקסט או קווי מתאר.
- גרפיקה—השתמש כאשר מסמך המקור הוא בעיקר גרפיקה עסקית דוגמת תרשים פלחים, תרשים עמודות ואנימציה.
  - **טקסט/תצלום**—השתמש כאשר מסמך המקור מכיל שילוב של טקסט וגרפיקה תצלומים.
    - תצלום—השתמש כאשר מסמך המקור הוא בעיקרו תצלום או תמונה.

בחר את מקור התוכן מבין: לייזר צבע, לייזר שחור/לבן, הזרקת דיו, תצלום/סרט, כתב עת, עיתון, דפוס, או אחר.

- לייזר צבע—השתמש כאשר מסמך המקור הודפס באמצעות מדפסת לייזר צבעונית.
- לייזר שחור/לבן—השתמש כאשר מסמך המקור הודפס באמצעות מדפסת לייזר בשחור/לבן.
  - הזרקת דיו—השתמש כאשר מסמך המקור הודפס באמצעות מדפסת הזרקת דיו.
    - תצלום/סרט—השתמש כאשר מסמך המקור הוא תצלום מתוך סרט.
      - כתב עת—השתמש כאשר מסמך המקור הוא מתוך כתב-עת.
        - עיתון—השתמש כאשר מסמך המקור הוא מתוך עיתון.
    - **דפוס**—השתמש כאשר מסמך המקור הודפס באמצעות מכונת דפוס.
  - אחר—השתמש כאשר מסמך המקור הודפס באמצעות מדפסת חלופית או לא ידועה.

#### צבע

אפשרות זו מאפשרת או מנטרלת צבע עבור התמונות שנסרקות.

## שמירה כקיצור דרך

אפשרות זו מאפשרת להגדרות הנוכחיות להישמר כקיצור דרך על-ידי הקצאת מספר.

## שימוש באפשרויות המתקדמות

אפשרויות אלו מאפשרות לך, בין היתר, להתאים אישית את הגדרות ההדמיה המתקדמות, לשלב מספר עבודות לכדי עבודה אחת ולנקות את קצוות המסמך.

# שליחת דואר אלקטרוני

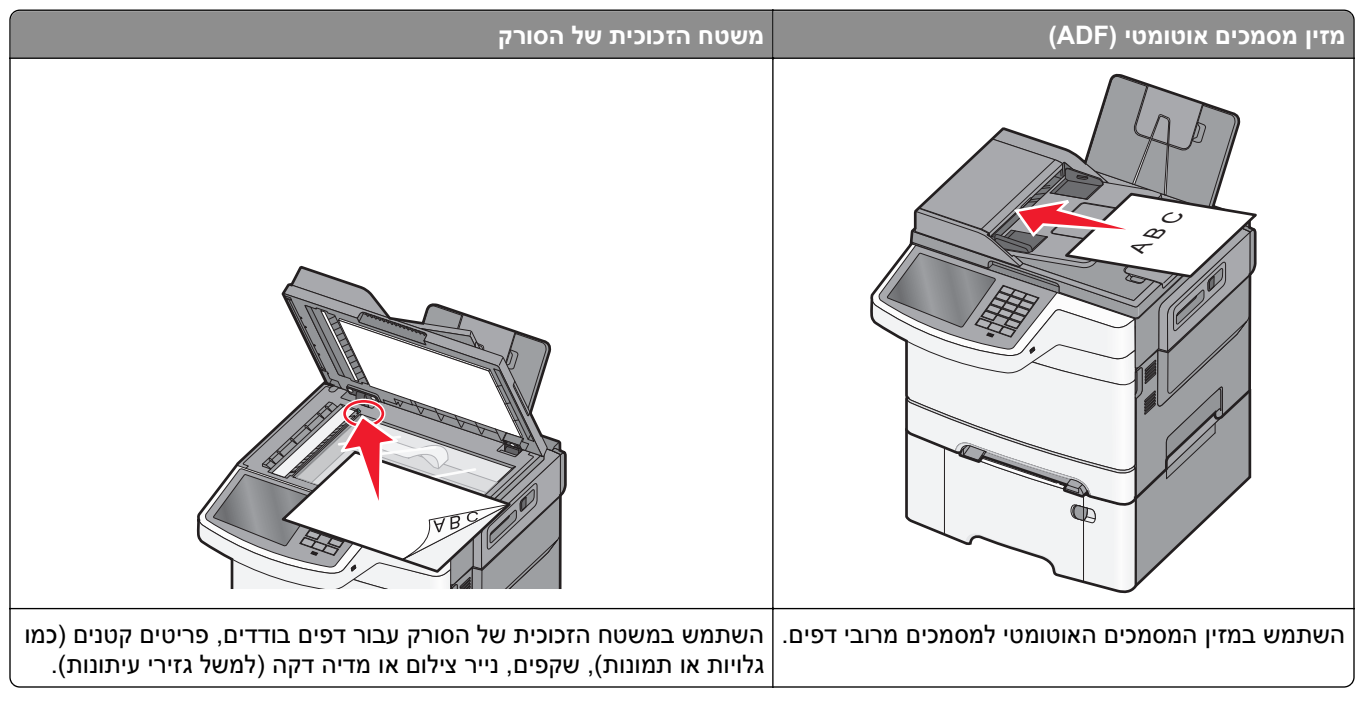

ניתן להשתמש במדפסת לשליחה בדואר אלקטרוני של מסמכים סרוקים לנמען אחד או יותר. ניתן לשלוח דואר אלקטרוני מהמדפסת בשלוש דרכים. תוכל להקליד את כתובת הדוא"ל, להשתמש במספר קיצור דרך או להשתמש בפנקס הכתובות.

# הכנה לשליחת דואר אלקטרוני

## הגדרת פונקציית הדואר האלקטרוני

**1** הקלד את כתובת ה- IP של המדפסת בשדה כתובת האינטרנט של הדפדפן.

אם כתובת ה- IP של המדפסת אינה ידועה לך, תוכל:

- להציג את כתובת ה- IP בלוח הבקרה של המדפסת בקטע TCP/IP תחת התפריט רשתות/יציאות.
- הדפס את דף הגדרות הרשת או את דף הגדרות התפריט ואתר את כתובת ה- IP בקטע TCP/IP.
  - לחץ על הגדרות. 2
  - .FTP/ תחת הגדרת ברירת מחדל, לחץ על הגדרות דוא"ל/FTP.
    - לחץ על הגדרות דוא"ל > הגדר שרת דוא"ל.
      - **5** מלא את השדות במידע הנדרש.
        - . לחץ על שלח

## קביעת הגדרות דואר אלקטרוני

. הקלד את כתובת ה- IP של המדפסת בשדה כתובת האינטרנט של הדפדפן.

אם כתובת ה- IP של המדפסת אינה ידועה לך, תוכל:

- להציג את כתובת ה- IP בלוח הבקרה של המדפסת בקטע TCP/IP תחת התפריט רשתות/יציאות.
  - הדפס את דף הגדרות הרשת או את דף הגדרות התפריט ואתר את כתובת ה- IP בקטע TCP/IP.
    - . לחץ על הגדרות > הגדרות דוא"ל/FTP > הגדרות דוא"ל.
      - מלא את השדות במידע הנדרש. 3
        - . לחץ על שלח

# יצירת קיצור דרך לדואר אלקטרוני

## יצירת קיצור דרך לדוא"ל באמצעות שרת האינטרנט המובנה

**1** הקלד את כתובת ה- IP של המדפסת בשדה כתובת האינטרנט של הדפדפן.

אם כתובת ה- IP של המדפסת אינה ידועה לך, תוכל:

- להציג את כתובת ה- IP בלוח הבקרה של המדפסת בקטע TCP/IP תחת התפריט רשתות/יציאות.
- הדפס את דף הגדרות הרשת או את דף הגדרות התפריט ואתר את כתובת ה- IP בקטע TCP/IP.
  - לחץ על הגדרות. 2
  - . תחת "הגדרות אחרות" לחץ על **ניהול קיצורים > הגדרת קיצור דרך לדוא"ל**.
    - **4** הקלד שם ייחודי לנמען, ולאחר מכן הזן את כתובת הדוא"ל

הערה: אם אתה מזין כתובות מרובות, הפרד כל כתובת באמצעות פסיק (,).

- 5 בחר את הגדרות הסריקה (תבנית, תוכן, צבע ורזולוציה).
- **6** הזן מספר קיצור הדרך ולאחר מכן לחץ על **הוספה**.

אם תזין מספר שנמצא כבר בשימוש, תתבקש לבחור מספר אחר.

## יצירת קיצור דרך לדוא"ל באמצעות מסך המגע

- במסך הבית, נווט אל: 1
- **דוא"ל** > **נמען** > הקלד את כתובת הדוא"ל

כדי ליצור קבוצת נמענים, גע ב- **הכתובת הבאה** ולאחר מכן הקלד את כתובת הדוא"ל של הנמען הבא.

- . 隆 גע ב- 🏂 2
- . הקלד שם ייחודי עבור קיצור הדרך ולאחר מכן גע ב- בוצע.
- דא ששם הקיצור והמספר נכונים ולאחר מכן גע ב- אישור. אם השם או המספר שגויים, גע ב- ביטול ולאחר מכן הזן שוב את הפרטים.

# שליחת מסמך בדואר אלקטרוני

## שליחת דוא"ל באמצעות מסך המגע

טען מסמך מקור כך שצידו הרצוי פונה כלפי מעלה והקצה הצר נכנס ראשון לתוך מזין המסמכים האוטומטי (ADF) או כלפי מטה על משטח הזכוכית של הסורק.

**הערה:** אל תטען גלויות, תצלומים, פריטים קטנים, שקפים, נייר צילום, או מדיה דקה (כגון גזירי עיתונות) לתוך מזין המסמכים האוטומטי. הנח פריטים אלה על משטח הזכוכית של הסורק.

2 אם אתה טוען את המסמך במזין המסמכים האוטומטי, כוונן את מובילי הנייר.

**הערה:** ודא שגודל מסמך המקור וגודל נייר ההעתקה זהה. קביעה לא נכונה של גודל הדף עשויה לחתוך את התמונה.

במסך הבית, נווט אל: 3

(נמען) Recipient < (דוא"ל) E-mail

. א הזן את כתובת הדואר האלקטרוני או לחץ על 🛲 ולאחר מכן הזן את מספר קיצור הדרך.

להוספת נמענים, גע באפשרות **Next Address (הכתובת הבאה)**, ולאחר מכן הזן את הכתובת או את מספר הקיצור שברצונך להוסיף.

הערה: תוכל להזין כתובת דוא"ל באמצעות פנקס הכתובות.

. גע ב- Done (בוצע) Send It (שלח זאת). 5

## שליחת דוא"ל באמצעות מספר קיצור דרך

טען מסמך מקור כך שצידו הרצוי פונה כלפי מעלה והקצה הצר נכנס ראשון לתוך מזין המסמכים האוטומטי (ADF) או כלפי מטה על משטח הזכוכית של הסורק.

**הערה:** אל תטען גלויות, תצלומים, פריטים קטנים, שקפים, נייר צילום, או מדיה דקה (כגון גזירי עיתונות) לתוך מזין המסמכים האוטומטי. הנח פריטים אלה על משטח הזכוכית של הסורק.

- . אם אתה טוען את המסמך במזין המסמכים האוטומטי, כוונן את מובילי הנייר 2
- 🗹 לחץ על 🋲, הזן מספר קיצור דרך באמצעות לוח המקשים ולאחר מכן גע ב 🔧

להוספת נמענים, גע באפשרות **Next Address (הכתובת הבאה)**, ולאחר מכן הזן את הכתובת או את מספר הקיצור שברצונך להוסיף.

.(שלח זאת) Send It גע באפשרות 4

## שליחת דואר אלקטרוני באמצעות פנקס הכתובות

טען מסמך מקור עם הפנים כלפי מעלה ב- ADF כאשר הקצה הקצר תחילה, או עם הפנים כלפי מטה על משטח הזכוכית של הסורק. הסורק.

**הערה:** אל תטען ב- ADF גלויות, תצלומים, פריטים קטנים שקפים, נייר צילום או מדיה דקה (דוגמת גזירים מכתבי-עת). הנח פריטים אלה על משטח הזכוכית של הסורק.

- . אם את טוען מסמך ב- ADF, התאם את מכווני הנייר **2** 
  - במסך הבית, נווט אל: 3

דוא"ל >נמענים > 🚨 > הזן את שם הנמען > עיון בקיצורים 🖬

גע בשמות הנמענים. 4

כדי להזין נמענים נוספים, גע ב- **הכתובת הבאה** ולאחר מכן הזן הכתובת או מספר קיצור הדרך שברצונך להוסיף, או חפש בפנקס הכתובות.

. גע ב- **בוצע** 

# התאמה אישית של הגדרות דואר אלקטרוני

#### הוספת נושא דוא"ל ופרטי הודעה

טען מסמך מקור עם הפנים כלפי מעלה ב- ADF כאשר הקצה הקצר תחילה, או עם הפנים כלפי מטה על משטח הזכוכית של הסורק. הסורק.

**הערה:** אל תטען ב- ADF גלויות, תצלומים, פריטים קטנים שקפים, נייר צילום או מדיה דקה (דוגמת גזירים מכתבי-עת). הנח פריטים אלה על משטח הזכוכית של הסורק.

- . אם את טוען מסמך ב- ADF, התאם את מכווני הנייר. **2** 
  - . במסך הבית, גע ב- **דוא"ל**. **3**
  - . הקלד את כתובת הדוא"ל 4
  - . גע ב- **אפשרויות > נושא**.
  - . הקלד את נושא הדוא"ל **6** 
    - . גע ב **בוצע > הודעה 7**
  - . הקלד את הודעת הדוא"ל **8**
  - .גע ב- **בוצע > שלח בדוא"ל**. **9**

#### שינוי סוג קובץ הפלט

- . טען מסמך מקור אל מזין המסמכים האוטומטי (ADF) או על משטח הזכוכית של הסורק. **1** 
  - במסך הבית, נווט אל: 2

(שלח כסוג) Send As< (דואר אלקטרוני) – אזן את כתוב הדוא"ל (Recipient(s< (דואר אלקטרוני) – E-mail

בחר את סוג הקובץ שברצונך לשלוח. 3

הערה: אם בחרת PDF מאובטח, תתבקש להזין את הסיסמה פעמיים.

.(שלח זאת) Send It< 🗹 גע באפשרות 1

# ביטול דואר אלקטרוני

- בעת שימוש במזין המסמכים האוטומטי, גע ב-Cancel Job (בטל משימה) כשמוצגת ההודעה Scanning (סורק).
- בעת שימוש במשטח הזכוכית של הסורק, גע ב-Cancel Job (בטל משימה) כשמוצגת ההודעה Scanning (סורק) או
  בעת שימוש במשטח הזכוכית של הסורק, גע ב-Scan the Next Page (סיים את המשימה).

# הבנת אפשרויות הדוא"ל

## נמענים

אפשרות זו מאפשרת להזין יעד עבור הדוא"ל. ניתן להזין כתובות דוא"ל מרובות.

#### נושא

אפשרות זו מאפשרת להזין שורת נושא עבור הדוא"ל.

## הודעה

אפשרות זו מאפשרת לך להזין הודעה שתישלח עם הקובץ המצורף שנסרק.

## שם קובץ

אפשרות זו מאפשרת להתאים אישית את שם הקובץ של הקובץ המצורף.

## גודל מקור

אפשרות זו פותחת מסך שבו ניתן לבחור את גודל המסמכים שבכוונתך לשלוח בדואר אלקטרוני.

- גע בלחצן גודל נייר כדי לבחור גודל זה כהגדרת 'גודל מקור'. מוצג מסך דואר אלקטרוני ובו ההגדרה החדשה שבחרת.
- כאשר Original Size (גודל מקור) נקבע לערך Mixed Sizes (גדלים מעורבים), ניתן לבחור מסמך מקור שמכיל גודלי נייר מעורבים.

## רזולוציה

קובע את איכות הפלט של הדואר האלקטרוני. הגדלת רזולוציית התמונה מגדילה את גודל הקובץ של הדואר האלקטרוני ואת הזמן הדרוש לסריקת המסמך המקורי. ניתן להקטין את רזולוציית התמונה כדי להקטין את גודל הקובץ של הדואר האלקטרוני.

## צבע

אפשרות זו מאפשרת מגדירה את צבע הפלט עבור התמונות שנסרקות. גע כדי לאפשר או לנטרל צבע.

## תוכן

אפשרות זאת מאפשרת לך להגדיר את סוג התוכן ואת מקור מסמך המקור.

בחר מבין: טקסט, טקסט/תצלום, תצלום או גרפיקה.

- **טקסט**—השתמש כאשר תוכן מסמך המקור הוא בעיקר טקסט או קווי מתאר.
- גרפיקה—השתמש כאשר מסמך המקור הוא בעיקר גרפיקה עסקית דוגמת תרשים פלחים, תרשים עמודות ואנימציה.
  - **טקסט/תצלום**—השתמש כאשר מסמך המקור מכיל שילוב של טקסט וגרפיקה תצלומים.
    - תצלום—השתמש כאשר מסמך המקור הוא בעיקרו תצלום או תמונה.

בחר את מקור התוכן מבין: לייזר צבע, לייזר שחור/לבן, הזרקת דיו, תצלום/סרט, כתב עת, עיתון, דפוס, או אחר.

- לייזר צבע השתמש כאשר מסמך המקור הודפס באמצעות מדפסת לייזר צבעונית.
- לייזר שחור/לבן—השתמש כאשר מסמך המקור הודפס באמצעות מדפסת לייזר בשחור/לבן.
  - הזרקת דיו—השתמש כאשר מסמך המקור הודפס באמצעות מדפסת הזרקת דיו.
    - תצלום/סרט—השתמש כאשר מסמך המקור הוא תצלום מתוך סרט.
      - כתב עת—השתמש כאשר מסמך המקור הוא מתוך כתב-עת.
        - עיתון—השתמש כאשר מסמך המקור הוא מתוך עיתון.
    - **דפוס**—השתמש כאשר מסמך המקור הודפס באמצעות מכונת דפוס.
  - אחר—השתמש כאשר מסמך המקור הודפס באמצעות מדפסת חלופית או לא ידועה.

#### כהות

אפשרות זו מתאימה עד כמה כהים או בהירים יהיו המסמכים הסרוקים ביחס למסמך המקור.

## (שלח כסוג) Send As

אפשרות זאת מאפשרת לך להגדיר את סוג הפלט עבור תמונת הסריקה.

בחר אחת מהאפשרויות הבאות:

- PDF—השתמש באפשרות זו כדי ליצור קובץ יחיד עם עמודים מרובים. ניתן לשלוח כקובץ מאובטח או דחוס.
- TIFF שחעמש באפשרות זו ליצירת קבצים מרובים או קובץ יחיד. אם האפשרות TIFF) Multi-page TIFF מרובה עמודים)
  כבויה בתפריט ההגדרות של שרת האינטרנט המובנה, TIFF שומר עמוד אחד בכל קובץ. בדרך-כלל יהיה הקובץ גדול יותר בהשוואה לקובץ DIFF זהה.
  - JPEG השתמש באפשרות זאת כדי ליצור ולצרף קובץ נפרד עבור כל עמוד במסמך המקור.
    - XPS—השתמש באפשרות זו כדי ליצור קובץ XPS יחיד בעל מספר עמודים.
      - RTF השתמש באפשרות זו כדי ליצור קובץ בתבנית המאפשרת עריכה.
        - . השתמש באפשרות זו כדי ליצור קובץ טקסט ASCII ללא עיצוב. דאד

#### הגדרת עמוד

אפשרות זו מאפשרת לשנות את הצדדים (הדפסה דו-צדדית), כיוון ההדפסה והכריכה.

- צדדים (הדפסה דו-צדדית)—ציון אם מסמך המקור הוא חד-צדדי (מודפס על עמוד אחד) או דו-צדדי (מודפס על שני הצדדים).
  בנוסף, מציין מה יש לסרוק לשם הכללה בדוא"ל.
  - כיוון הדפסהציון כיוון ההדפסה של מסמך המקור ולאחר מכן שינוי הצדדים ו- הכריכה כדי להתאים לכיוון הדפסה.
    - כריכה—ציון אם מסמך המקור כרוך לאורך הקצה הארוך או לאורך הקצה הקצר.

## תצוגה מקדימה של סריקה

אפשרות זו מציגה את העמוד הראשון של התמונה לפני הכללתו בדוא"ל. לאחר סריקת העמוד הראשון, הסריקה מושהית ומופיעה תמונת התצוגה המקדימה.

## שימוש באפשרויות המתקדמות

אפשרויות אלו מאפשרות לך, בין היתר, להתאים אישית את הגדרות ההדמיה המתקדמות, לשלב מספר עבודות לכדי עבודה אחת ולנקות את קצוות המסמך.

# שיגור וקבלת פקס

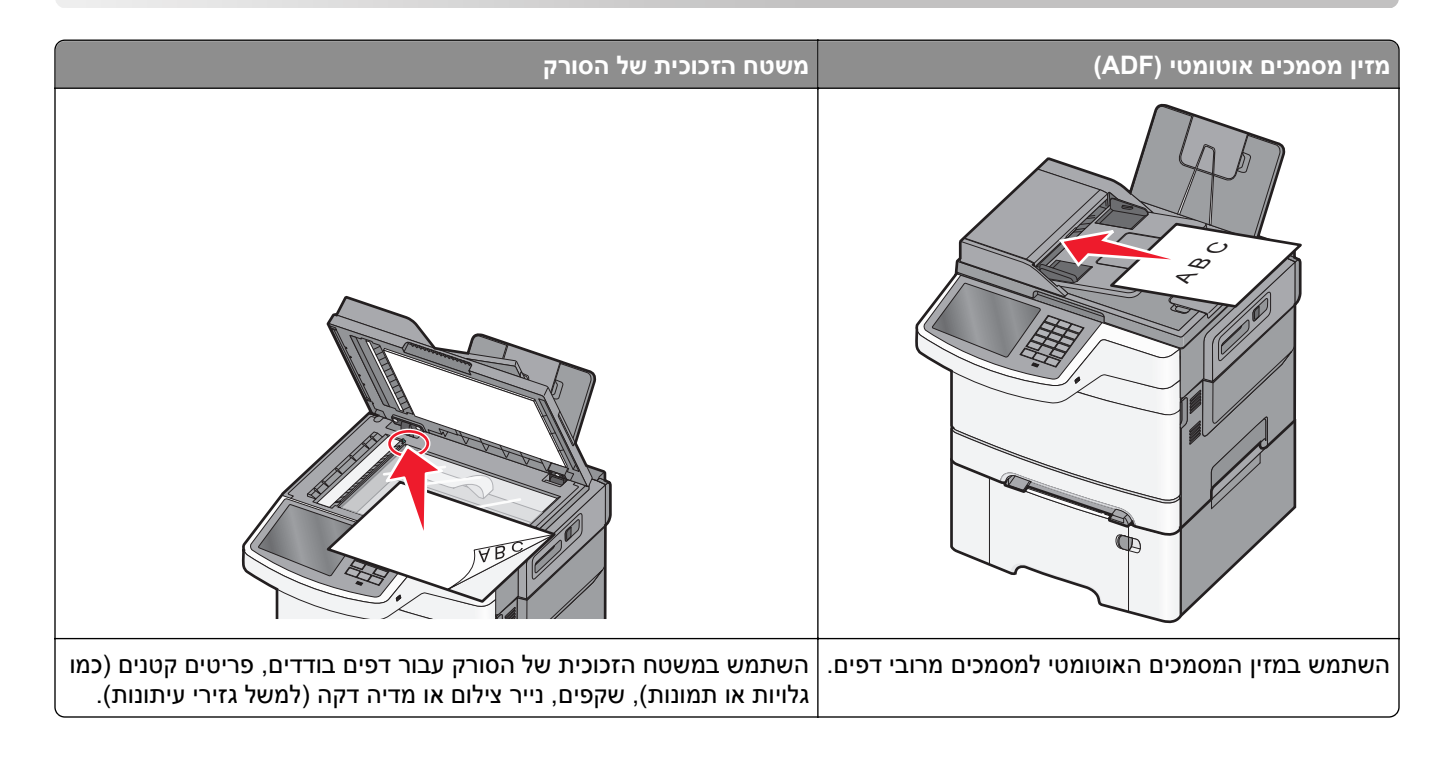

# הכנת המדפסת לשיגור פקס

זהירות - סכנת התחשמלות: אין להשתמש בתכונת הפקס בעת סערת ברקים. אין להתקין מוצר זה ואל לבצע חיבורי חוטים או חשמל כלשהם, כגון תכונת הפקס, כבל חשמל או טלפון, במהלך סופת ברקים.

#### הערות:

- שיטות ההתחברות הבאות רלוונטיות לארצות או אזורים מסוימים בלבד.
- במהלך ההתקנה הראשונית של המדפסת, בטל הבחירה בתכונת הפקס ובתכונות אחרות כלשהן שבכוונתך להגדיר מאוחר יותר, ולאחר מכן גע ב- Continue (המשך).
  - נורית החיווי עשויה להבהב באדום כאשר פונקציית הפקס זמינה אך לא מוגדרת במלואה.

אזהרה-נזק אפשרי: אל תיגע בכבלים או במדפסת באזור המוצג במהלך פעולת שליחה או קבלה של פקס.

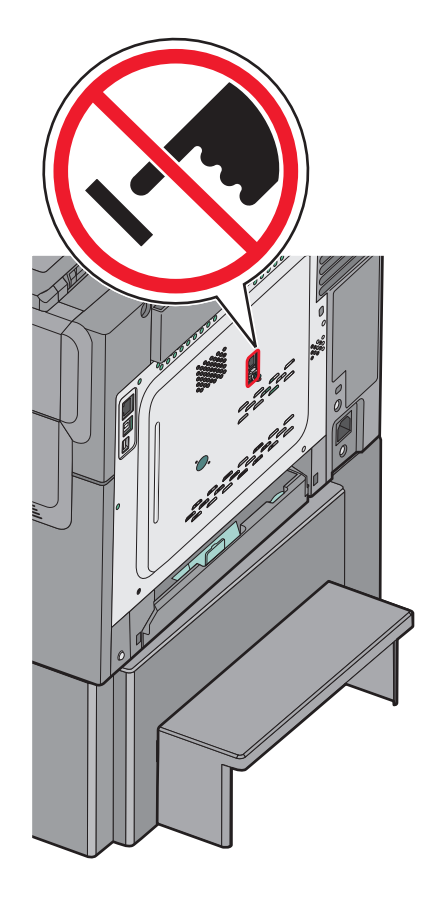

#### הגדרת פקס ראשונית

מדינות ואזורים רבים מחייבים שפקסים יוצאים יכילו את המידע הבא בשוליים העליונים או התחתונים של כל עמוד שנשלח, או בעמוד הראשון של השידור: שם התחנה (זהות העסק, ישות אחרת או האדם השולח את ההודעה) וכן את מספר התחנה (מספר הטלפון של המכשיר השולח, העסק, ישות אחרת או האדם השולח).

כדי להזין את מידע הגדרת הפקס, השתמש בלוח הבקרה של המדפסת או השתמש בדפדפן כדי לגשת לשרת לאינטרנט למובנה ולאחר מכן לתפריט **הגדרות**.

הערה: אם אין לך סביבת TCP/IP, עליך להשתמש בלוח הבקרה של המדפסת כדי להזין את מידע הפקס.

#### שימוש בלוח הבקרה של המדפסת להגדרת הפקס

כאשר המדפסת מופעלת בפעם הראשונה, אם אם המדפסת כובתה לפרק זמן ממושך, תופיע סדרה של מסכי אתחול. אם המדפסת כוללת יכולות פקס, יופיע המסך הבא:

> שם פקס או שם תחנה מספר פקס או מספר תחנה

- . כאשר **שם פקס** או **שם התחנה** מופיע, הזן את השם שיודפס על כל הפקסים היוצאים.
  - לאחר הזנת שם הפקס או שם התחנה, גע ב- שלח. 2
  - 3 כאשר מספר פקס או מספר התחנה מופיע, הזן את מספר הפקס של המדפסת.
    - 4 לאחר הזנת מספר הפקס או מספר התחנה, גע ב- שלח.

#### שימוש בשרת אינטרנט מובנה להגדרת הפקס

- **1** הקלד את כתובת ה- IP של המדפסת בשדה כתובת האינטרנט של הדפדפן.
  - אם כתובת ה- IP של המדפסת אינה ידועה לך, תוכל:
- להציג את כתובת ה- IP בלוח הבקרה של המדפסת בקטע TCP/IP תחת התפריט רשתות/יציאות.
- הדפס את דף הגדרות הרשת או את דף הגדרות התפריט ואתר את כתובת ה- IP בקטע TCP/IP.
  - לחץ על הגדרות > הגדרות פקס > הגדרת פקס אנלוגי. 2
  - 3 בשדה שם פקס או שם תחנה, הזן את השם שיודפס על כל הפקסים היוצאים.
    - **4** בשדה מספר פקס או מספר תחנה, הזן את מספר הפקס של המדפסת.
      - 5 לחץ על **שלח**.

#### בחירת חיבור פקס

באפשרותך לחבר את המדפסת לציוד כגון טלפון, משיבון או מודם של מחשב. עיין בטבלה הבאה כדי לקבוע מהי הדרך הטובה ביותר לחבר את המדפסת.

#### הערות:

- המדפסת היא מכשיר אנלוגי הפועל במיטבו כאשר הוא מחובר ישירות לשקע בקיר. מכשירים אחרים (כגון טלפון או משיבון) ניתן לחבר בהצלחה דרך המדפסת, כפי שמתואר בשלבי ההתקנה.
- אם ברצונך בחיבור דיגיטלי כגון ISDN או DSL, ש צורך להשתמש במכשיר מגורם שלישי (כגון מסנן DSL). צור קשר עם ספק DSL כדי לקבל מסנן DSL. מסנן DSL מסיר את האות הדיגיטלי מקו הטלפון העלול להפריע ליכולת של המדפסת לשלוח ולקבל פקסים בצורה תקינה.
  - *אין צורך* לחבר את המדפסת למחשב, אך *יש צורך* לחבר אותה לקו טלפון אנלוגי כדי לשלוח ולקבל פקסים.

| אפשרויות ציוד ושירות                                                                           | הגדרת חיבור פקס                                                      |
|------------------------------------------------------------------------------------------------|----------------------------------------------------------------------|
| חיבור ישירות לקו הטלפון                                                                        | ראה <u>"חיבור לקו טלפון אנלוגי" בעמוד 86</u>                         |
| ADSL או Digital Subscriber Line) DSL חיבור לשירות                                              | ראה <u>"חיבור לשירות DSL" בעמוד 86</u> .                             |
| חיבור ל- Private Branch eXchange) PBX) או למערכת<br>Integrated Services Digital Network) ISDN) | ראה <u>"חיבור אל מערכת PBX או ISDN" בעמוד 86</u> .                   |
| שימוש בשירות צלצול מזוהה                                                                       | ראה <u>"חיבור לשירות צלצול מובחן" בעמוד 87</u> .                     |
| חיבור לקו טלפון, מכשיר טלפון, ומשיבון                                                          | ראה "חיבור המדפסת ומכשיר טלפון או משיבון לאותו קו טלפון"<br>בעמוד 87 |
| חיבור באמצעות מתאם המשמש במיקום שלך                                                            | ראה <u>"חיבור למתאם למדינה או לאזור שלך" בעמוד 9</u> 0.              |
| חיבור למחשב עם מודם                                                                            | ראה <u>"חיבור למחשב עם מודם" בעמוד 94</u> .                          |

## חיבור לקו טלפון אנלוגי

אם ציוד הטלקומוניקציה שלך משתמש בקו טלפון אמריקאי (RJ11), בצע את הצעדים הבאים כדי לחבר את הציוד:

- ם חבר קצה אחד של כבל הטלפון אשר סופק עם המדפסת אל יציאת LINE 🔄 של המדפסת. 1
  - . חבר את הקצה השני של כבל הטלפון לשקע טלפון אנלוגי פעיל 2

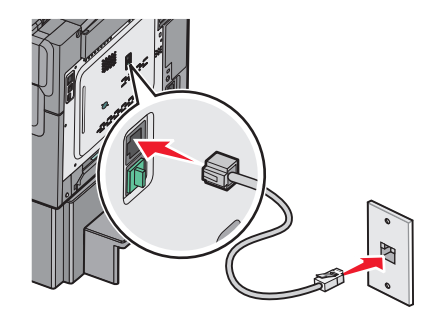

## חיבור לשירות DSL

אם אתה מנוי לשירות DSL, צור קשר עם ספק ה- DSL לקבלת מסנן DSL וכבל טלפון, ולאחר מכן בצע את הפעולות הבאות לחיבור הציוד:

- **1** חבר קצה אחד של כבל הטלפון אשר סופק עם המדפסת אל יציאת LINE 🔄 של המדפסת.
  - .DSL חבר את הקצה האחר של כבל הטלפון אל מסנן DSL חבר את הקצה אחר של כבל הטלפון אל מסנן

הערה: ייתכן שמסנן DSL שברשותך ייראה שונה מזה המוצג בתרשים.

. חבר את כבל מסנן DSL לשקע טלפון פעיל 3

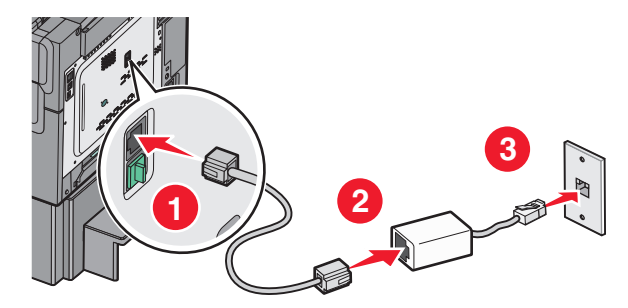

## ISDN חיבור אל מערכת PBX או

בעת שימוש בממיר או במתאם נקודת חיבור PBX או ISDN, עקוב אחר הצעדים הבאים כדי לחבר את הציוד:

- **1** חבר קצה אחד של כבל הטלפון אשר סופק עם המדפסת אל יציאת LINE 🤄 של המדפסת.
  - **2** חבר את הקצה השני של כבל הטלפון ליציאה המיועדת לשימוש הפקס והטלפון.

הערות:

- ודא שמתאם נקודת החיבור מוגדר לסוג המרכזייה הנכון לאזורך.
- בהתאם להקצאת יציאת ה- ISDN, ייתכן שיהיה עלייך להתחבר ליציאה מסוימת.
  - בעת שימוש במערכת PBX, ודא שצליל השיחה הממתינה כבוי.
  - בעת שימוש במערכת PBX, חייג את קידומת קו החוץ לפני חיוג מספר הפקס.

לקבלת מידע נוסף על השימוש בפקס יחד עם מערכת PBX, עיין בתיעוד שצורף למערכת ה-PBX.

## חיבור לשירות צלצול מובחן

ייתכן שחברת הטלפונים שלך מספקת שירות צלצול מובחן. שירות זו מאפשר מספרי טלפון מרובים באותו קו טלפון, כאשר לכל מספר טלפון יש דפוס צלצול שונה. שירות זה שימושי כדי להבחין בין שיחות פקס לבין שיחות קול. אם אתה מנוי לשירות צלצול מובחן, בצע שלבים אלו כדי לחבר את הציוד:

- 1 חבר קצה אחד של כבל הטלפון שמצורף למדפסת ליציאה LINE במדפסת.
  - . חבר את הקצה השני של כבל הטלפון לשקע טלפון אנלוגי פעיל בקיר 2

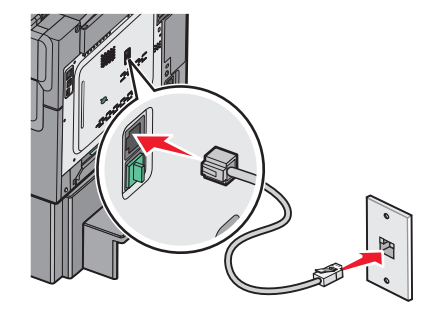

**3** שנה את ההגדרה "צלצול מובחן" כך שתתאים להגדרה הרצויה לך כדי שהמדפסת תענה:

**הערה:** הגדרת ברירת המחדל של היצרן לצלצולים מובחנים היא **מופעל**. באופן זה, המדפסת יכולה לענות לדפוסים של צלצול יחיד, כפול או משולש.

**א** במסך הבית, נווט אל:

- הגדרות > הגדרות פקס > הגדרת פקס אנלוגי > צלצולים מובחנים 📰

ב בחר את הגדרת הדפוס שברצונך לשנות ולאחר מכן גע ב- **שלח**.

## חיבור המדפסת ומכשיר טלפון או משיבון לאותו קו טלפון

- 1 חבר קצה אחד של כבל הטלפון אשר סופק עם המדפסת אל יציאת LINE .
  - חבר את הקצה השני של כבל הטלפון לשקע טלפון אנלוגי פעיל. **2**

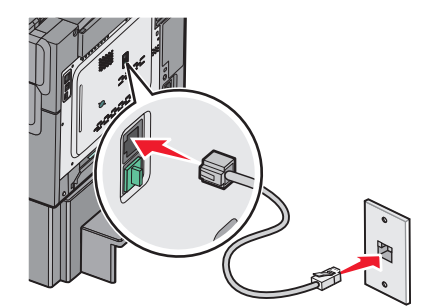

. הסר את התקע מיציאת EXT 🗑 שבמדפסת 3

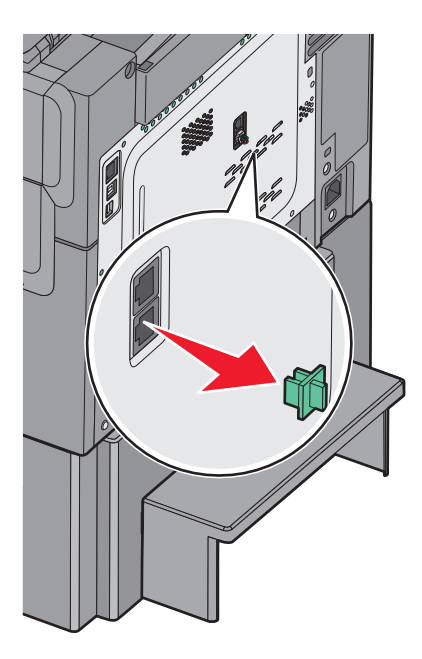

**4** חבר את ציוד התקשורת שברשותך ישירות ליציאת EXT של המדפסת 🗐. השתמש באחת מהשיטות הבאות:

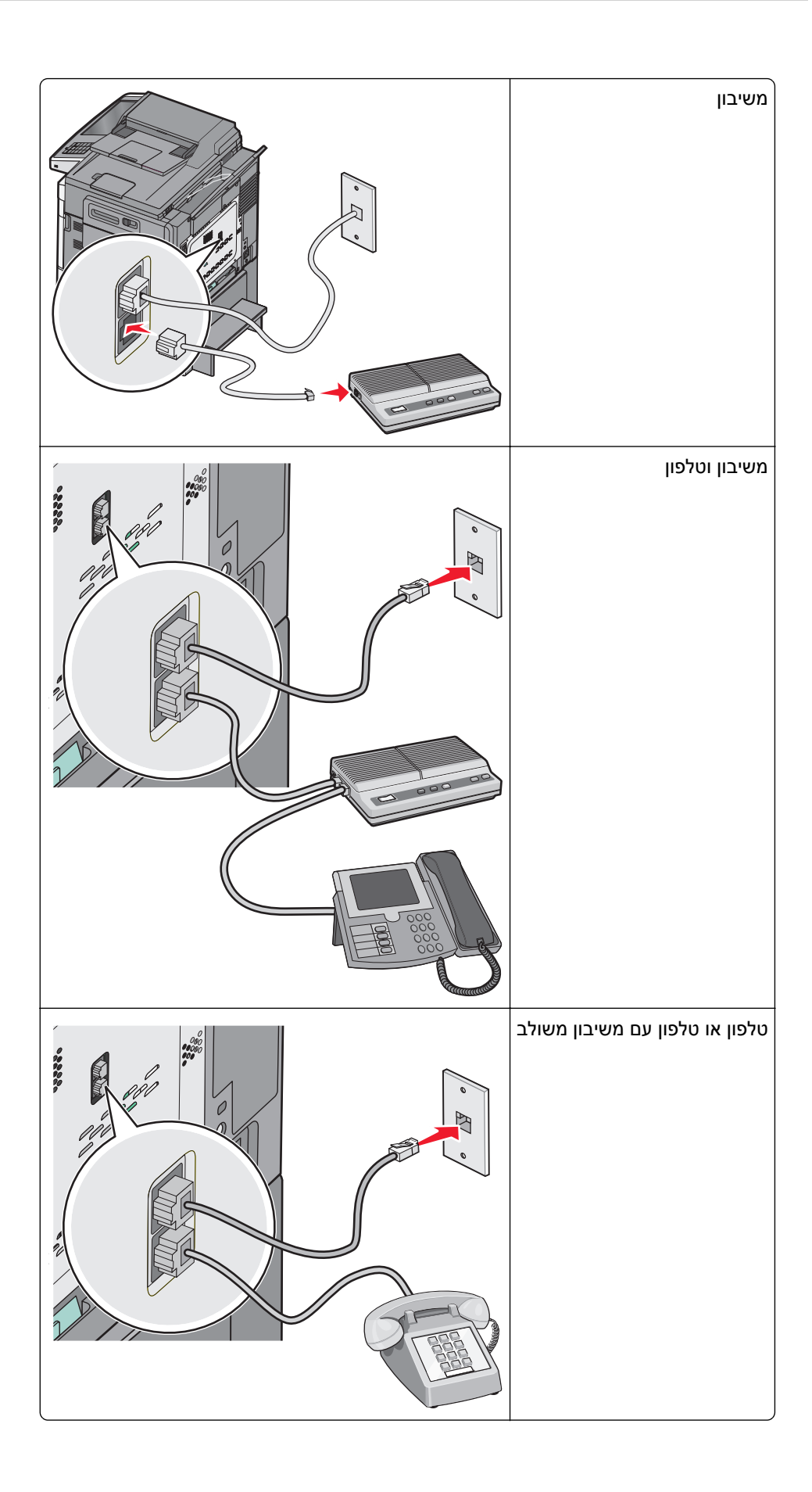

## חיבור למתאם למדינה או לאזור שלך

במדינות או באזורים הבאים, ייתכן שיידרש מתאם מיוחד לחיבור כבל הטלפון לשקע הטלפון הפעיל שבקיר.

#### מדינה/אזור

- אוסטריה ניו-זילנד
  - קפריסין הולנד
- דנמרק נורבגיה
- פינלנד פורטוגל
- צרפת שבדיה
- גרמניה שוויץ
- אירלנד בריטניה
  - איטליה

#### מדינות או אזורים פרט לאוסטריה, גרמניה ושווייץ

במדינות או באזורים מסוימים, מתאם לקו הטלפון כלול באריזה. השתמש במתאם זה לחיבור משיבון, טלפון או ציוד טלקומוניקציה אחר למדפסת.

> 1 חבר קצה אחד של כבל הטלפון אשר סופק עם המדפסת אל יציאת LINE ו∈ 1

**הערה:** מותקן תקע RJ-11 מיוחד ביציאת EXT של המדפסת ៍ . אל תסיר תקע זה. הוא חיוני לפעולה תקינה של הפקס ושל הטלפונים המחוברים.

ר את הקצה השני של כבל הטלפון למתאם, ולאחר מכן חבר את המתאם לשקע טלפון פעיל בקיר. **2** 

. **הערה:** ייתכן שהמתאם לטלפון ייראה שונה מהמוצג בתרשים. הוא יתאים לשקע הטלפון הנמצא בשימוש באזורך.

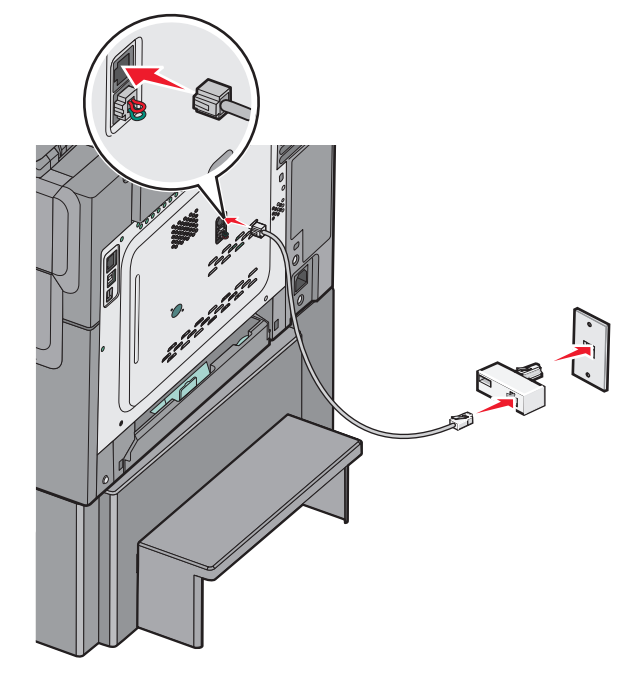

חיבור משיבון או מכשיר טלפון למתאם. **3** השתמש באחת מהשיטות הבאות:

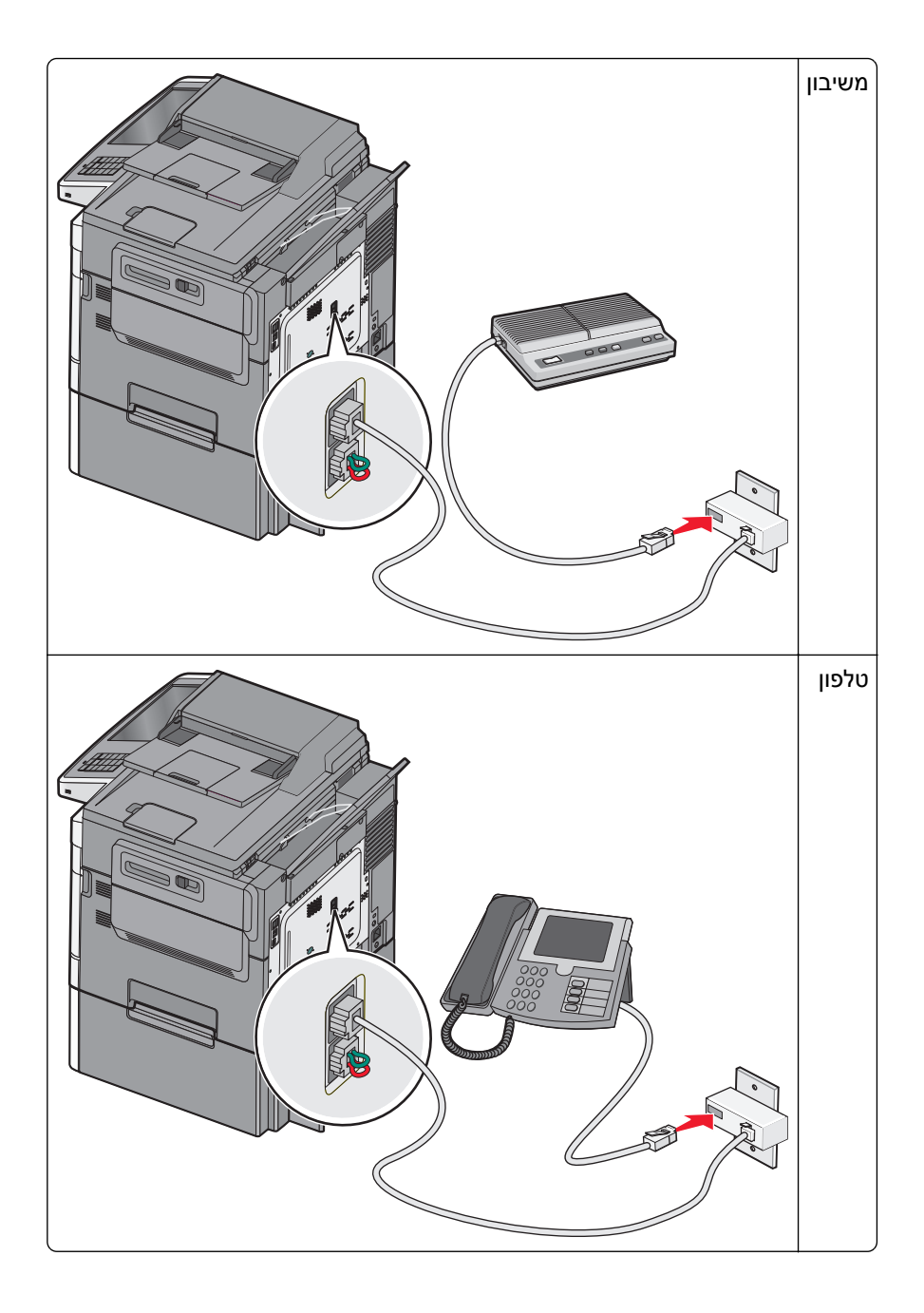

#### אוסטריה, גרמניה ושוויץ

מותקן תקע RJ-11 מיוחד ביציאת EXT של המדפסת ₪. אל תסיר תקע זה. הוא חיוני לפעולה תקינה של הפקס ושל הטלפונים המחוברים.

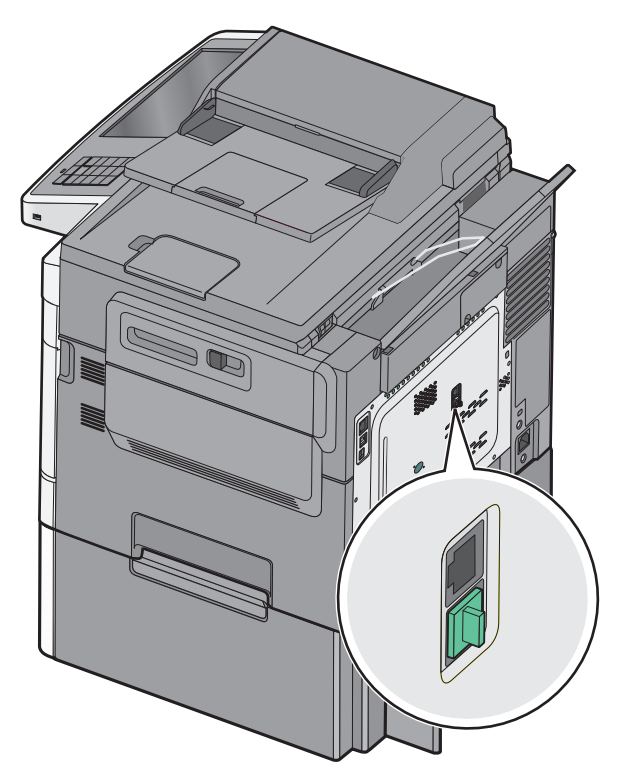

#### חיבור לשקע טלפון שבקיר בגרמניה

**הערה:** מותקן תקע RJ-11 מיוחד ביציאת EXT של המדפסת ₪. אל תסיר תקע זה. הוא חיוני לפעולה תקינה של הפקס ושל הטלפונים המחוברים.

- חבר קצה אחד של כבל הטלפון אשר סופק עם המדפסת אל יציאת LINE ו∈ של המדפסת. **1** 
  - חבר את הקצה האחר של כבל הטלפון אל המתאם. **2**

. **הערה:** ייתכן שהמתאם לטלפון ייראה שונה מהמוצג בתרשים. הוא יתאים לשקע הטלפון הנמצא בשימוש באזורך.

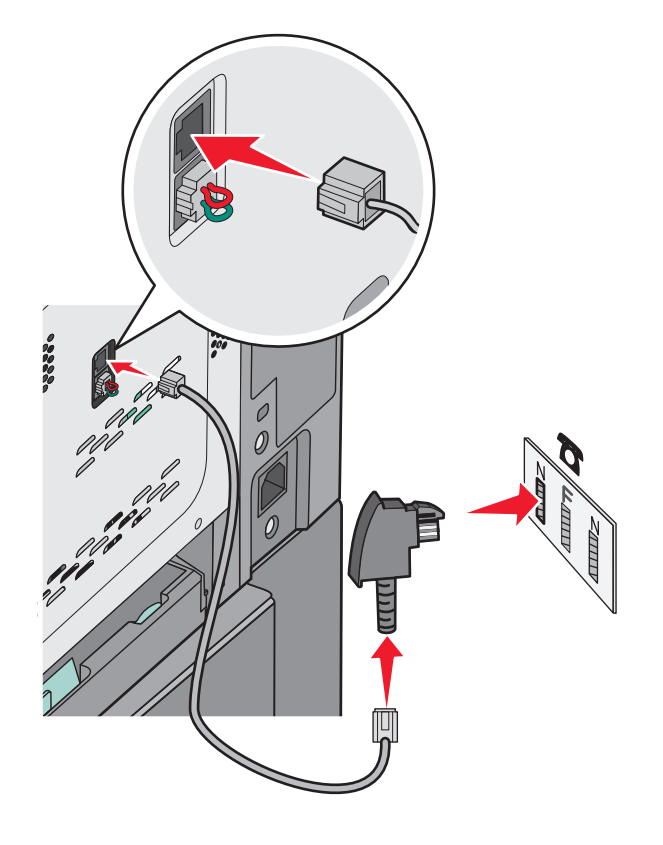

. אל שקע טלפון אנלוגי פעיל N הבר את המתאם אל חריץ  ${f 3}$ 

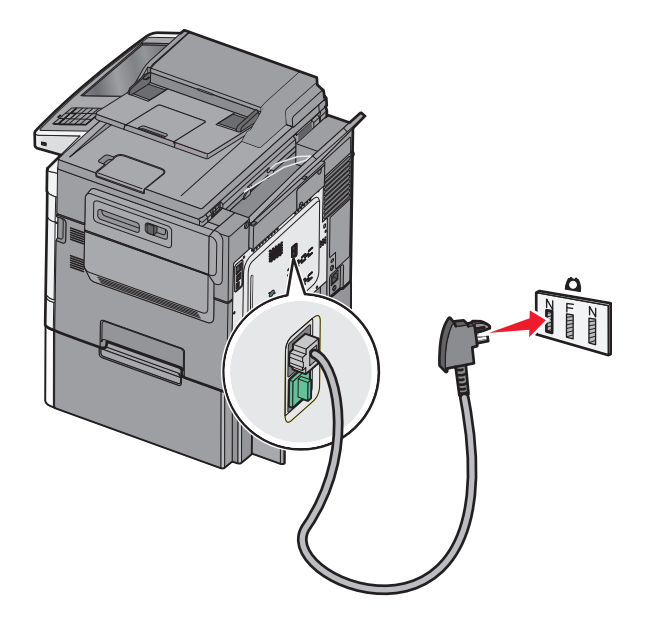

אם ברצונך להשתמש באותו קו גם עבור פקס וגם עבור תקשורת טלפונית, חבר קו טלפון שני (לא מסופק) בין הטלפון ובין F חריץ F אל שקע טלפון אנלוגי פעיל בקיר.

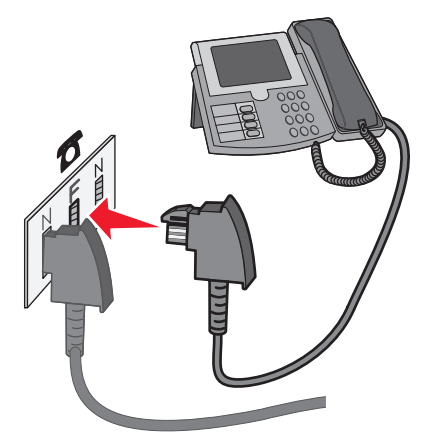

5 אם ברצונך להשתמש באותו קו עבור הקלטת הודעות במשיבון שלך, חבר כבל טלפון שני (לא מסופק) בין המשיבון ובין חריץ הנוסף של שקע הטלפון האנלוגי הפעיל בקיר.

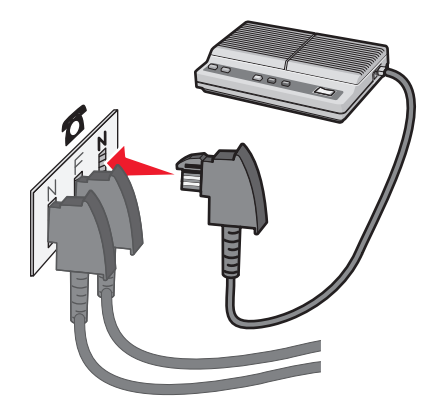

#### חיבור למחשב עם מודם

חיבור המדפסת למחשב עם מודם כדי לשלוח פקסים מיישומי תוכנה.

הערה: צעדי ההתקנה עשויים להשתנות בהתאם למדינה או לאזור.

- **1** חבר קצה אחד של כבל הטלפון אשר סופק עם המדפסת אל יציאת LINE ∃ של המדפסת.
  - חבר את הקצה השני של כבל הטלפון לשקע טלפון אנלוגי פעיל. **2**

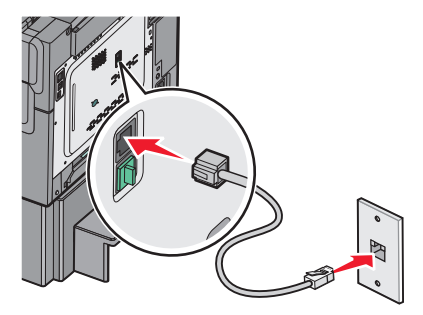

הסר את התקע המגן מיציאת EXT 🖀 שבמדפסת. 3

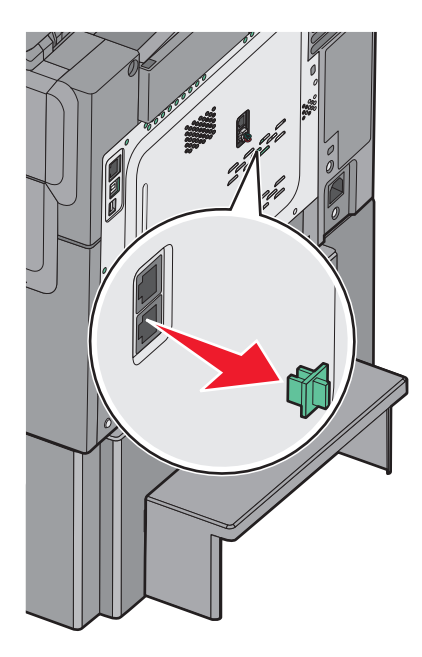

. חבר את הטלפון אל שקע הטלפון שבמחשב **4** 

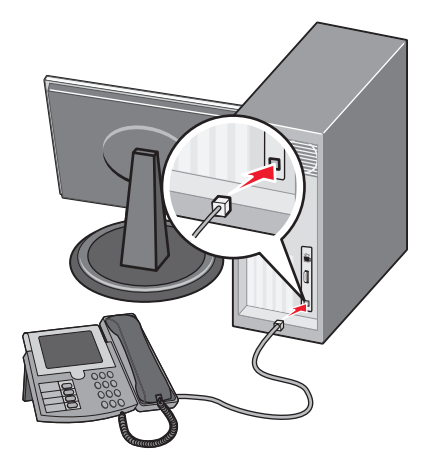

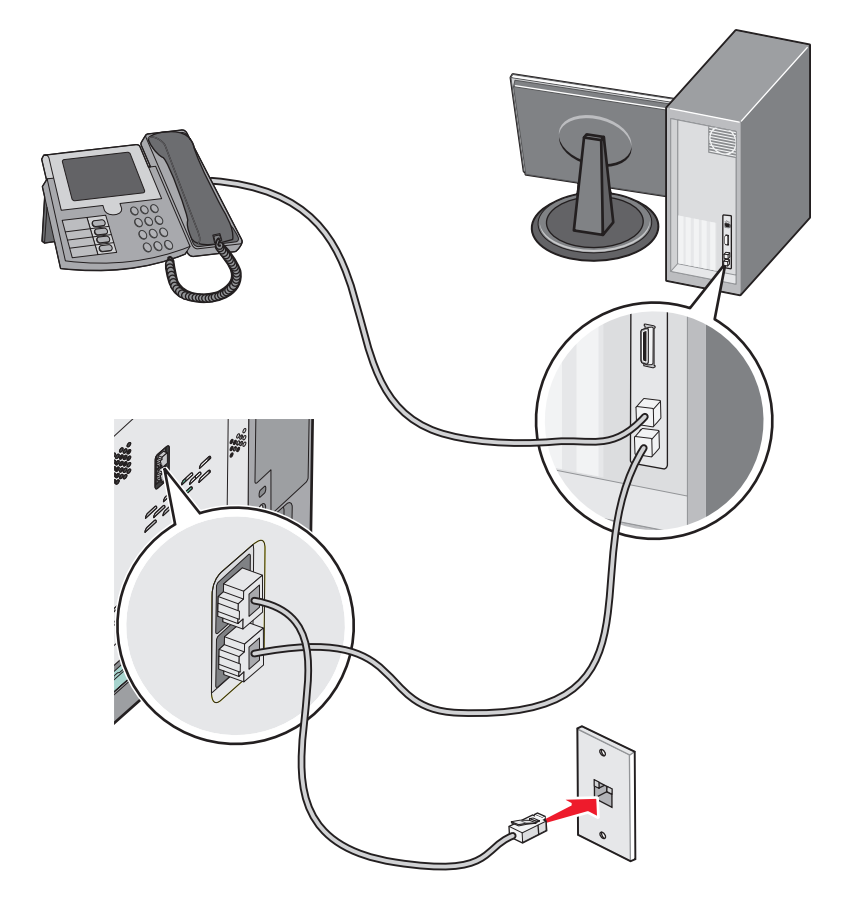

. 🗊 חבר כבל טלפון נוסף (לא מצורף) מהמודם של המחשב אל יציאת EXT במדפסת 🕤.

#### הגדרת שם ומספר הפקס או התחנה של פקס יוצא

**1** הקלד את כתובת ה- IP של המדפסת בשדה כתובת האינטרנט של הדפדפן.

אם כתובת ה- IP של המדפסת אינה ידועה לך, תוכל:

- להציג את כתובת ה- IP בלוח הבקרה של המדפסת בקטע TCP/IP תחת התפריט רשתות/יציאות.
- הדפס את דף הגדרות הרשת או את דף הגדרות התפריט ואתר את כתובת ה- IP בקטע TCP/IP.
  - לחץ על הגדרות > הגדרות פקס > הגדרת פקס אנלוגי. 2
  - **3** בשדה שם פקס או שם תחנה, הזן את השם שיודפס על כל הפקסים היוצאים.
    - **4** בשדה מספר פקס או מספר תחנה, הזן את מספר הפקס של המדפסת.
      - . לחץ על שלח

#### הגדרת התאריך והשעה

ניתן להגדיר את התאריך והשעה כך שיודפסו על כל פקס שמשוגר. במקרה של הפסקת חשמל, ייתכן שעליך לאפס את התאריך והשעה.

. הקלד את כתובת ה- IP של המדפסת בשדה כתובת האינטרנט של הדפדפן.

אם כתובת ה- IP של המדפסת אינה ידועה לך, תוכל:

- להציג את כתובת ה- IP בלוח הבקרה של המדפסת בקטע TCP/IP תחת התפריט רשתות/יציאות.
  - הדפס את דף הגדרות הרשת או את דף הגדרות התפריט ואתר את כתובת ה- IP בקטע TCP/IP.
    - . לחץ על אבטחה > הגדרת תאריך ושעה 2
    - . בשדה "הגדרת תאריך ושעה", הזן את התאריך והשעה הנוכחיים 3
      - . לחץ על שלח

**הערה:** לעיתים, מומלץ להשתמש בשעת הרשת.

#### הגדרת המדפסת לניטור שעון קיץ

ניתן להגדיר את המדפסת להתאמה אוטומטית לשעון קיץ:

- **1** הקלד את כתובת ה- IP של המדפסת בשדה כתובת האינטרנט של הדפדפן.
  - אם כתובת ה- IP של המדפסת אינה ידועה לך, תוכל:
- להציג את כתובת ה- IP בלוח הבקרה של המדפסת בקטע TCP/IP תחת התפריט רשתות/יציאות.
- הדפס את דף הגדרות הרשת או את דף הגדרות התפריט ואתר את כתובת ה- IP בקטע TCP/IP.
  - . לחץ על אבטחה > הגדרת תאריך ושעה 2
- בחר בתיבת הסימון **ניטור אוטומטי של שעון קיץ** , והזן את תאריכי ההתחלה והסיום של שעון הקיץ בקטע "אזור זמן מותאם **3** אישית"
  - . לחץ על שלח

# יצירת קיצורי דרך

#### יצירת קיצור דרך ליעד הפקס באמצעות שרת האינטרנט המובנה

במקום להזין את מספר הטלפון המלא של נמען הפקס בלוח הבקרה של המדפסת בכל פעם שברצונך לשגר פקס, תוכל ליצור יעד פקס קבוע ולהקצות לו מספק קיצור דרך. ניתן ליצור קיצור דרך למספר פקס יחיד או קבוצה של מספרי פקס.

**1** הקלד את כתובת ה- IP של המדפסת בשדה כתובת האינטרנט של הדפדפן.

אם כתובת ה- IP של המדפסת אינה ידועה לך, תוכל:

- להציג את כתובת ה- IP בלוח הבקרה של המדפסת בקטע TCP/IP תחת התפריט רשתות/יציאות.
- הדפס את דף הגדרות הרשת או את דף הגדרות התפריט ואתר את כתובת ה- IP בקטע TCP/IP.
  - לחץ על הגדרות > ניהול קיצורים > הגדרת קיצור דרך לפקס. 2

**הערה:** ייתכן שתידרש סיסמה. אם אין לך מזהה או סיסמה, קבל אותם מאיש התמיכה במערכת.

. הקלד שם ייחודי עבור הקיצור, ולאחר מכן הזן את מספר הפקס.

כדי ליצור קיצור דרך למספרים מרובים, הזן את מספרי פקס עבור הקבוצה.

הערה: הפרד כל מספר פקס בקבוצה באמצעות נקודה ופסיק (;).

**4** הקצה מספר קיצור דרך.

אם תזין מספר שנמצא כבר בשימוש, תתבקש לבחור מספר אחר.

**5** לחץ על הוספה.

## יצירת קיצור דרך ליעד פקס באמצעות מסך המגע

טען מסמך מקור עם הפנים כלפי מעלה ב- ADF כאשר הקצה הקצר תחילה, או עם הפנים כלפי מטה על משטח הזכוכית של הסורק. הסורק.

**הערה:** אל תטען ב- ADF גלויות, תצלומים, פריטים קטנים שקפים, נייר צילום או מדיה דקה (דוגמת גזירים מכתבי-עת). הנח פריטים אלה על משטח הזכוכית של הסורק.

- . אם את טוען מסמך ב- ADF, התאם את מכווני הנייר **2** 
  - במסך הבית, נווט אל: 3

**פקס** > הזן את מספר הפקס

כדי ליצור קבוצת מספרי פקס, גע ב- **המספר הבא**ולאחר מכן הזן את מספר הפקס הבא.

:נווט אל 4

```
הזן שם עבור קיצור הדרך > בוצע > אישור > שגר פקס 🎽
```

## שיגור פקס

#### שיגור פקס באמצעות מסך המגע

טען מסמך מקור עם הפנים כלפי מעלה ב- ADF כאשר הקצה הקצר תחילה, או עם הפנים כלפי מטה על משטח הזכוכית של הסורק. הסורק.

**הערה:** אל תטען ב- ADF גלויות, תצלומים, פריטים קטנים שקפים, נייר צילום או מדיה דקה (דוגמת גזירים מכתבי-עת). הנח פריטים אלה על משטח הזכוכית של הסורק.

- . אם את טוען מסמך ב- ADF, התאם את מכווני הנייר **2** 
  - **3** במסך הבית, גע ב- **פקס**.
- . הזן את מספר הפקס או קיצור באמצעות מסך המגע או לוח המקשים הנומרי 4

כדי להוסיף נמענים, גע ב- **המספר הבא** ולאחר מכן הזן את מספר הטלפון של הנמען או מספר קיצור הדרך, או חפש בספר הכתובות.

**הערה:** כדי להוסיף השהיית חיוג במספר הפקס, לחץ על 💼. ההשהיה מופיעה כפסיק בתיבה "פקס אל". השתמש בתוכנה זו אם עליך לחייג לקבלת קו חוץ תחילה.

. גע ב- **שגר פקס**.

## שליחת פקס באמצעות המחשב

האופציה פקס של מנהל התקן המדפסת מאפשרת לך לשלוח משימת הדפסה למדפסת, השולחת את המשימה כפקס. האפשרות פקס מתפקדת כמכשיר פקס רגיל, אך נשלטת באמצעות מנהל התקן המדפסת במקום לוח הבקרה של המדפסת.

- . כאשר מסמך פתוח, לחץ על File (קובץ) >Print (הדפסה).
- - :נווט אל 3

כרטיסייה Fax (פקס) Fax (אפשר פקס)

. הזן את מספר או מספרי הנמען בשדה "מספרי פקס".

הערה: ניתן להזין מספרי פקס ידנית או בעזרת התכונה ספר טלפונים.

- 5 במקרה הצורך, הזן קידומת בשדה קידומת החיוג.
  - בחר את גודל וכיוון הנייר המתאימים. 6
- . אם ברצונך לכלול עמוד שער עם הפקס, בחר כלול עמוד שער עם פקס, והזן את המידע המתאים. **7**

. לחץ על OK (אישור). 8

הערות:

- האפשרות פקס זמינה לשימוש רק עם מנהל ההתקן PostScript או מנהל ההתקן Universal Fax. למידע על התקנת
  מנהלי התקן אלה, רא את התקליטור Software and Documentation (תוכנה ותיעוד).
- את האפשרות פקס יש להגדיר ולאפשר במנהל ההתקן PostScript בכרטיסייה Configuration (הגדרת תצורה) לפני שניתן להשתמש בה.
- אם התיבה בדוק תמיד הגדרות לפני שליחת פקס מסומנת, תתבקש לאמת את פרטי המקבל לפני שליחת הפקס. אם תיבה זו אינה מסומנת, המסמך יישלח אוטומטית כפקס כאשר תלחץ על OK (אישור) בכרטיסייה Fax (פקס).

## שליחת פקס בעזרת קיצורי דרך

קיצורי הפקס דומים למספרי חיוג מהיר של טלפון או מכשיר פקס. מספר קיצור (99999–1) יכול להכיל נמען בודד או נמענים מרובים.

טען מסמך מקור כך שצידו הרצוי פונה כלפי מעלה והקצה הצר נכנס ראשון לתוך מזין המסמכים האוטומטי (ADF) או כלפי מטה על משטח הזכוכית של הסורק.

**הערה:** אל תטען גלויות, תצלומים, פריטים קטנים, שקפים, נייר פוטו, או מדיה דקה (כגון גזירי עיתונות) לתוך ה- ADF. הנח פריטים אלה על משטח הזכוכית של הסורק.

- אם אתה טוען את המסמך במזין המסמכים האוטומטי, כוונן את מובילי הנייר. 2
  - לחץ על 🋲, ולאחר מכן הזן מספר קיצור באמצעות לוח המקשים. 3
    - 4 גע ב- Fax it (שלח פקס).

## שליחת פקס בעזרת פנקס הכתובות

פנקס הכתובות מאפשר לחפש סימניות ושרתי מדריך כתובות.

**הערה:** אם פנקס הכתובות אינו מותקן, פנה לאיש התמיכה במערכת.

טען מסמך מקור כך שצידו הרצוי פונה כלפי מעלה והקצה הצר נכנס ראשון לתוך מזין המסמכים האוטומטי (ADF) או כלפי מטה על משטח הזכוכית של הסורק.

**הערה:** אל תטען גלויות, תצלומים, פריטים קטנים, שקפים, נייר צילום, או מדיה דקה (כגון גזירי עיתונות) לתוך מזין המסמכים האוטומטי. הנח פריטים אלה על משטח הזכוכית של הסורק.

- . אם אתה טוען את המסמך במזין המסמכים האוטומטי, כוונן את מובילי הנייר 2
  - במסך הבית, נווט אל: 3

. פקס) Fax (פקס) א Browse shortcuts < 🚨 < (פקס) Fax

- באמצעות לוח המקשים הווירטואלי, הקלד את השם, או חלק של השם, של האדם שאת מספר הפקס שלו ברצונך למצוא. **הערה:** אל תנסה לחפש שמות מרובים בו-זמנית.
  - . גע ב Done (בוצע / Fax It (שלח פקס). 5

# התאמה אישית של הגדרות פקס

#### שינוי רזולוציית הפקס

טווח ההגדרות האפשרי הוא מ- Standard (סטנדרטי (המהירות הגבוהה ביותר) ועד Ultra Fine (טוב ביותר) (המהירות האיטית ביותר, האיכות הגבוהה ביותר).

טען מסמך מקור כך שצידו הרצוי פונה כלפי מעלה והקצה הצר נכנס ראשון לתוך מזין המסמכים האוטומטי (ADF) או כלפי מטה על משטח הזכוכית של הסורק.

**הערה:** אל תטען גלויות, תצלומים, פריטים קטנים, שקפים, נייר צילום, או מדיה דקה (כגון גזירי עיתונות) לתוך מזין המסמכים האוטומטי. הנח פריטים אלה על משטח הזכוכית של הסורק.

- אם אתה טוען את המסמך במזין המסמכים האוטומטי, כוונן את מובילי הנייר. 2
  - :במסך הבית, נווט אל 3

(אפשרויות) Options < פקס) א מספר הפקס) Fax

- 4 באזור הרזולוציה, גע בחצים כדי לשנות את הרזולוציה הרצויה.
  - 5 גע ב- Fax it (שלח פקס).

## הבהרה או הכהיה של פקס

טען מסמך מקור עם הפנים כלפי מעלה ב- ADF כאשר הקצה הקצר תחילה, או עם הפנים כלפי מטה על משטח הזכוכית של הסורק. הסורק.

**הערה:** אל תטען ב- ADF גלויות, תצלומים, פריטים קטנים שקפים, נייר צילום או מדיה דקה (דוגמת גזירים מכתבי-עת). הנח פריטים אלה על משטח הזכוכית של הסורק.

- . אם את טוען מסמך ב- ADF, התאם את מכווני הנייר. **2** 
  - במסך הבית, נווט אל: 3

פקס > הזן את מספר הפקס > אפשרויות

- **4** באזור כהות, גע בחצים כדי להתאים את כהות הפקס.
  - . גע ב- **שגר פקס**.

#### שיגור פקס בשעה מתוזמנת

טען מסמך מקור עם הפנים כלפי מעלה ב- ADF כאשר הקצה הקצר תחילה, או עם הפנים כלפי מטה על משטח הזכוכית של הסורק. הסורק.

**הערה:** אל תטען ב- ADF גלויות, תצלומים, פריטים קטנים שקפים, נייר צילום או מדיה דקה (דוגמת גזירים מכתבי-עת). הנח פריטים אלה על משטח הזכוכית של הסורק.

. אם את טוען מסמך ב- ADF, התאם את מכווני הנייר **2** 

:במסך הבית, נווט אל **3** 

פקס > הזן את מספר הפקס > אפשרויות > אפשרויות מתקדמות > שיגור מושהה

**הערה:** אם "מצב פקס" מוגדר לשרת פקס, הלחצן "שיגור מושהה" לא יופיע. פקסים הממתינים לשיגור מפורטים ב"תור פקס".

> גע בחצים כדי להתאים את המועד שבו הפקסים ישוגרו. השעה גדלה או קטנה בפסיעות של 30 דקות. אם מוצגת השעה הנוכחית, החץ השמאלי אינו זמין.

השעה גרידה ארקטנה בפטיעות שי סט רקות. אם מוצגת השעה הנוטרית, החיץ השנואיי איו

.5 גע ב- **שגר פקס** 

**הערה:** המסמך נסרק ומשוגר במועד המתוזמן.

#### הצגת יומן פקס

. הקלד את כתובת ה- IP של המדפסת בשדה כתובת האינטרנט של הדפדפן.

אם כתובת ה- IP של המדפסת אינה ידועה לך, תוכל:

- להציג את כתובת ה- IP בלוח הבקרה של המדפסת בקטע TCP/IP תחת התפריט רשתות/יציאות.
- הדפס את דף הגדרות הרשת או את דף הגדרות התפריט ואתר את כתובת ה- IP בקטע TCP/IP.
  - לחץ על הגדרות > דוחות > יומן עבודות פקס או יומן שיחות פקס. 2

## חסימת פקס "זבל"

**1** הקלד את כתובת ה- IP של המדפסת בשדה כתובת האינטרנט של הדפדפן.

אם כתובת ה- IP של המדפסת אינה ידועה לך, תוכל:

- להציג את כתובת ה- IP בלוח הבקרה של המדפסת בקטע TCP/IP תחת התפריט רשתות/יציאות.
- הדפס את דף הגדרות הרשת או את דף הגדרות התפריט ואתר את כתובת ה- IP בקטע TCP/IP.
  - . לחץ על הגדרות > הגדרות פקס > הגדרת פקס אנלוגי > חסימת פקס לא מזוהה 2

הערות:

- אפשרות זו חוסמת את כל הפקסים הנכנסים שיש להם שיחה מזוהה פרטית או שאין להם שם תחנת פקס.
- בשדה "רשימת פקסים אסורים", הזן את מספרי הטלפון או שמות תחנות הפקס של מתקשרי פקס מסוימים שברצונך לחסום.

# ביטול פקס יוצא

## ביטול פקס במהלך הסריקה של מסמכי המקור

- בעת שימוש במזין המסמכים האוטומטי, גע ב-Cancel Job (בטל משימה) כשמוצגת ההודעה ... Scanning (סורק...).
- בעת שימוש במשטח הזכוכית של הסורק, גע ב-Cancel Job (בטל משימה) כשמוצגת ההודעה ... Scanning (סורק...)
  או כשמוצגת ההודעה Scan the Next Page (סרוק את העמוד הבא) / Finish the Job (סיים את המשימה).

## ביטול פקס לאחר שהמסמכים המקוריים נסרקו לזיכרון

- במסך הבית, גע באפשרות Cancel Jobs (ביטול משימות). מוצג המסך 'ביטול משימות'.
- גע במשימה או במשימות שברצונך לבטל. רק שלוש משימות מוצגות על המסך; גע בחץ למטה עד שמוצגת המשימה הרצויה ולאחר מכן גע במשימה אותה ברצונך לבטל.
  - גע באפשרות Delete Selected Jobs (מחק משימות שנבחרו). מוצג המסך 'מחיקת משימות נבחרות', המשימות הנבחרות נמחקות ולאחר מכן מוצג מסך הבית.

## הבנת אפשרויות הפקס

## תוכן

אפשרות זאת מאפשרת לך להגדיר את סוג התוכן ואת מקור מסמך המקור.

בחר מבין: טקסט, טקסט/תצלום, תצלום או גרפיקה.

- **טקסט**-השתמש כאשר תוכן מסמך המקור הוא בעיקר טקסט או קווי מתאר.
- גרפיקה—השתמש כאשר מסמך המקור הוא בעיקר גרפיקה עסקית דוגמת תרשים פלחים, תרשים עמודות ואנימציה.
  - **טקסט/תצלום**—השתמש כאשר מסמך המקור מכיל שילוב של טקסט וגרפיקה תצלומים.
    - תצלום—השתמש כאשר מסמך המקור הוא בעיקרו תצלום או תמונה.

בחר את מקור התוכן מבין: לייזר צבע, לייזר שחור/לבן, הזרקת דיו, תצלום/סרט, כתב עת, עיתון, דפוס, או אחר.

- לייזר צבע—השתמש כאשר מסמך המקור הודפס באמצעות מדפסת לייזר צבעונית.
- לייזר שחור/לבן—השתמש כאשר מסמך המקור הודפס באמצעות מדפסת לייזר בשחור/לבן.
  - הזרקת דיו—השתמש כאשר מסמך המקור הודפס באמצעות מדפסת הזרקת דיו.
    - תצלום/סרט—השתמש כאשר מסמך המקור הוא תצלום מתוך סרט.
      - כתב עת—השתמש כאשר מסמך המקור הוא מתוך כתב-עת.
        - עיתון—השתמש כאשר מסמך המקור הוא מתוך עיתון.
    - דפוס—השתמש כאשר מסמך המקור הודפס באמצעות מכונת דפוס.
  - אחר—השתמש כאשר מסמך המקור הודפס באמצעות מדפסת חלופית או לא ידועה.

## (רזולוציה) Resolution

אפשרות זאת מאפשרת לך להתאים את איכות פלט פקס. הגדלת רזולוציית התמונה מגדילה את גודל הקובץ ואת הזמן הדרוש לסריקת מסמך המקור. הקטנת הרזולוציה של התמונה מקטינה את גודל הקובץ.

בחר מבין האפשרויות הבאות:

- **Standard (סטנדרטית)**–השתמש באפשרות זאת בעת שליחה בפקס של רוב סוגי המסמכים.
- Fine (טובה) אי דפוס קטן. השתמש באפשרות זאת בעת שליחה בפקס של מסמכים עם דפוס קטן.
- Super fine (טובה מאוד) Super fine השתמש באפשרות זאת בעת שליחה בפקס של מסמכים עם פרטים דקים.

#### כהות

אפשרות זו קובעת עד כמה הפקסים יהיו בהירים או כהים ביחס למסמך המקורי.

#### צבע

אפשרות זו מאפשרת או מנטרלת צבע עבור פקס.

#### הגדרת עמוד

אפשרות זו מאפשרת לשנות את הצדדים (הדפסה דו-צדדית), כיוון ההדפסה והכריכה.

- צדדים (הדפסה דו-צדדית)—ציון אם מסמך המקור הוא חד-צדדי (מודפס על עמוד אחד) או דו-צדדי (מודפס על שני הצדדים).
  בנוסף, מציין מה יש לסרוק לשם הכללה בפקס.
  - כיוון הדפסהציון כיוון ההדפסה של מסמך המקור ולאחר מכן שינוי הצדדים ו- הכריכה כדי להתאים לכיוון הדפסה.
    - כריכה—ציון אם מסמך המקור כרוך לאורך הקצה הארוך או לאורך הקצה הקצר.

## תצוגה מקדימה של סריקה

אפשרות זו מציגה את העמוד הראשון של התמונה לפני הכללתו בפקס. לאחר סריקת העמוד הראשון, הסריקה מושהית ומופיעה תמונת התצוגה המקדימה.

## (שליחה מושהית) Delayed Send

מאפשר לשלוח פקס בזמן או בתאריך מאוחרים יותר.

- הגדר את הפקס שלך. 1
- במסך הבית, נווט אל: 2

(שליחה מושהית) > הזן את התאריך ואת השעה לשליחת הפקס > Done (בוצע) Delayed Send

הערה: אם המדפסת כבויה כאשר פקס מושהה מתוזמן לשליחה, הפקס נשלח בפעם הבאה שהמדפסת מופעלת.

הגדרה זו עשויה להיות שימושית במיוחד בעת שליחת מידע לקווי פקס שאינם זמינים בשעות מסוימות, או כאשר תעריפי השימוש זולים יותר בשעות מסוימות.

#### שימוש באפשרויות המתקדמות

אפשרויות אלו מאפשרות לך, בין היתר, להתאים אישית את הגדרות ההדמיה המתקדמות, לשלב מספר עבודות לכדי עבודה אחת ולנקות את קצוות המסמך.

## הפסקת והעברת פקסים

## החזקת פקסים

אפשרות זו מאפשרת להחזיק הפקסים שהתקבלו כך שלא יודפסו עד לשחרורם. ניתן לשחרר פקסים מוחזקים ידנית או ביום או בשעה מתוכננים.

**1** הקלד את כתובת ה- IP של המדפסת בשדה כתובת האינטרנט של הדפדפן.

אם כתובת ה- IP של המדפסת אינה ידועה לך, תוכל:

- להציג את כתובת ה- IP בלוח הבקרה של המדפסת בקטע TCP/IP תחת התפריט רשתות/יציאות.
- הדפס את דף הגדרות הרשת או את דף הגדרות התפריט ואתר את כתובת ה- IP בקטע TCP/IP.

2 לחץ על הגדרות > הגדרות פקס > הגדרת פקס אנלוגי > החזקת פקסים.

- **3** בשדה "סיסמה להדפסת פקסים", הזן את הסיסמה.
- בתפריט "מצב פקס מוחזק" בחר אחת מהאפשרויות הבאות: 4
  - מכובה
  - מופעל תמיד
    - ידני •
    - מתוזמן
  - 5 אם תבחר באפשרות מתוזמן, המשך בשלבים הבאים:
    - א לחץ על תזמון החזקת פקסים.
    - **ב** בתפריט "פעולה", בחר **החזקת פקסים**.
- ג בתפריט "שעה", בחר את השעה שבה ברצונך לשחרר את הפקסים המוחזקים.
  - ד בתפריט "ימים", בחר את היום שבו ברצונך לשחרר את הפקסים המוחזקים.
    - 6 לחץ על **הוספה**.

#### העברת פקס

אפשרות זו מאפשרת להדפיס ולהעביר פקסים למספר פקס, כתובת דוא"ל, אתר FTP, או LDSS.

**1** הקלד את כתובת ה- IP של המדפסת בשדה כתובת האינטרנט של הדפדפן.

אם כתובת ה- IP של המדפסת אינה ידועה לך, תוכל:

- להציג את כתובת ה- IP בלוח הבקרה של המדפסת בקטע TCP/IP תחת התפריט רשתות/יציאות.
- הדפס את דף הגדרות הרשת או את דף הגדרות התפריט ואתר את כתובת ה- IP בקטע TCP/IP.
  - לחץ על הגדרות > הגדרות פקס. 2
  - בתפריט "העברת פקס" בחר אחת מהאפשרויות הבאות: 3
    - הדפסה
    - הדפסה והעברה
      - העברה
    - בתפריט "העברה" בחר אחת מהאפשרויות הבאות: 4
      - פקס
      - דוא"ל •
      - FTP •
      - LDSS
        - eSF •
  - בשדה "העברה לקיצור דרך", הזן את מספר קיצור הדרך שאליו ברצונך להעביר את הפקס. **הערה:** מספר קיצור הדרך חייב להיות חוקי עבור ההגדרה שנבחרה בתפריט "העברה אל".
    - . לחץ על שלח

# סריקה

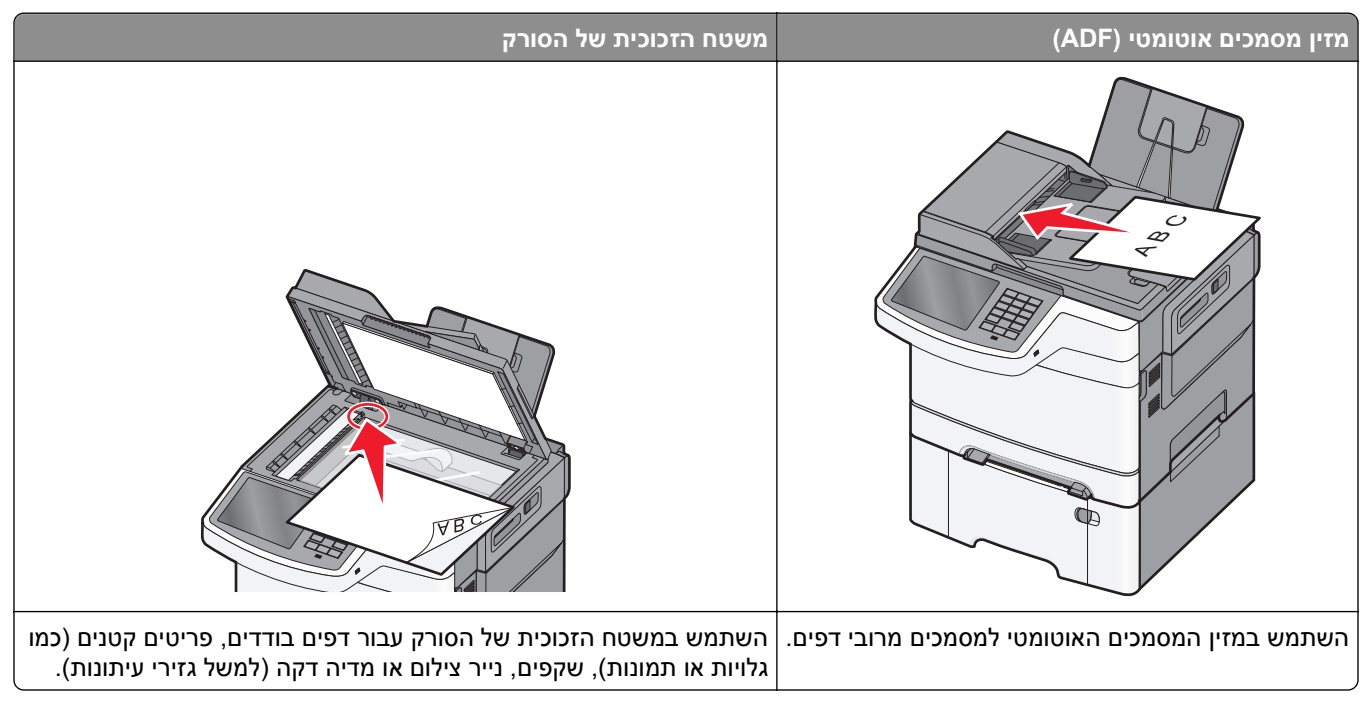

הסורק מאפשר לך לסרוק מסמכים ישירות לשרת פרוטוקול העברת קבצים (FTP). ניתן לשלוח לשרת רק כתובת FTP אחת בכל פעם.

לאחר שיעד FTP הוגדר על ידי איש תמיכת המערכת שלך, שם היעד הופך זמין כמספר קיצור דרך, או שהוא מופיע ברשימה כפרופיל תחת סמל Held Jobs (משימות מופסקות). יעד FTP יכול להיות גם מדפסת PostScript אחרת; למשל, ניתן לסרוק מסמך צבע ואחר כך לשלוח אותו למדפסת צבע. שליחת מסמך לשרת FTP דומה לשיגור פקס. ההבדל הוא שהמשמך נשלח דרך הרשת במקום דרך קו הטלפון.

# יצירת קיצורי דרך

במקום להזין הכתובת המלאה של ה-FTP בלוח הבקרה של המדפסת בכל פעם שברצונך לשלוח מסמך לשרת FTP, תוכל ליצור יעד FTP קבוע ולהקצות לו מספר קיצור דרך. קיימות שתי דרכים ליצירת מספרי קיצור דרך: שימוש בשרת האינטרנט המובנה ושימוש במסך המגע של המדפסת.

## יצירת קיצור דרך ל- FTP באמצעות שרת האינטרנט המובנה

**1** הקלד את כתובת ה- IP של המדפסת בשדה כתובת האינטרנט של הדפדפן.

אם כתובת ה- IP של המדפסת אינה ידועה לך, תוכל:

- להציג את כתובת ה- IP בלוח הבקרה של המדפסת בקטע TCP/IP תחת התפריט רשתות/יציאות.
- הדפס את דף הגדרות הרשת או את דף הגדרות התפריט ואתר את כתובת ה- IP בקטע TCP/IP.
  - לחץ על הגדרות. 2
  - . תחת "הגדרות אחרות" לחץ על ניהול קיצורים.

הערה: ייתכן שתידרש סיסמה. אם אין לך מזהה או סיסמה, קבל אותם מאיש התמיכה במערכת.

- .FTP לחץ על הגדרת קיצור דרך ל-
  - . הזן את המידע הנדרש 5
- הזן מספר קיצור דרך. אם תזין מספר שנמצא כבר בשימוש, תתבקש לבחור מספר אחר.
  - . לחץ על **הוספה** 7

## יצירת קיצור דרך ל- FTP באמצעות מסך המגע

במסך הבית, נווט אל: 1

🛛 א הקלד את כתובת ה- FTP > 溢 הזן שם עבור קיצור הדרך 🗧 בוצע 🖌

ודא ששם הקיצור והמספר נכונים ולאחר מכן גע ב- **אישור**. אם השם או המספר שגויים, גע ב- **ביטול** ולאחר מכן הזן שוב את הפרטים. הפרטים.

. אם תזין מספר שנמצא כבר בשימוש, תתבקש לבחור מספר אחר

. גע ב- שלח.

# סריקה לכתובת FTP

## סריקה לכתובת FTP באמצעות מסך המגע

טען מסמך מקור עם הפנים כלפי מעלה ב- ADF כאשר הקצה הקצר תחילה, או עם הפנים כלפי מטה על משטח הזכוכית של הסורק. הסורק.

**הערה:** אל תטען ב- ADF גלויות, תצלומים, פריטים קטנים שקפים, נייר צילום או מדיה דקה (דוגמת גזירים מכתבי-עת). הנח פריטים אלה על משטח הזכוכית של הסורק.

- . אם את טוען מסמך ב- ADF, התאם את מכווני הנייר. **2** 
  - במסך הבית, נווט אל: 3

**FTP > FTP > ה**קלד את כתובת ה- FTP **> שלח זאת** 

## סריקה לכתובת FTP באמצעות מספר קיצור דרך

טען מסמך מקור עם הפנים כלפי מעלה ב- ADF כאשר הקצה הקצר תחילה, או עם הפנים כלפי מטה על משטח הזכוכית של הסורק. הסורק.

**הערה:** אל תטען ב- ADF גלויות, תצלומים, פריטים קטנים שקפים, נייר צילום או מדיה דקה (דוגמת גזירים מכתבי-עת). הנח פריטים אלה על משטח הזכוכית של הסורק.

- . אם את טוען מסמך ב- ADF, התאם את מכווני הנייר **2**
- .FTP לחץ על (דואחר מכן הזן את מספר קיצור הדרך של ה STP.
  - .גע ב **שלח זאת**

## סריקה לכתובת FTP באמצעות ספר הכתובות

טען מסמך מקור כך שצידו הרצוי פונה כלפי מעלה והקצה הצר נכנס ראשון לתוך מזין המסמכים האוטומטי (ADF) או כלפי מטה על משטח הזכוכית של הסורק.

**הערה:** אל תטען גלויות, תצלומים, פריטים קטנים, שקפים, נייר צילום, או מדיה דקה (כגון גזירי עיתונות) לתוך מזין המסמכים האוטומטי. הנח פריטים אלה על משטח הזכוכית של הסורק.

- . אם אתה טוען את המסמך ב-ADF, כוונן את מובילי הנייר. **2** 
  - במסך הבית, נווט אל: 3

# סריקה למחשב או לכונן הבזק

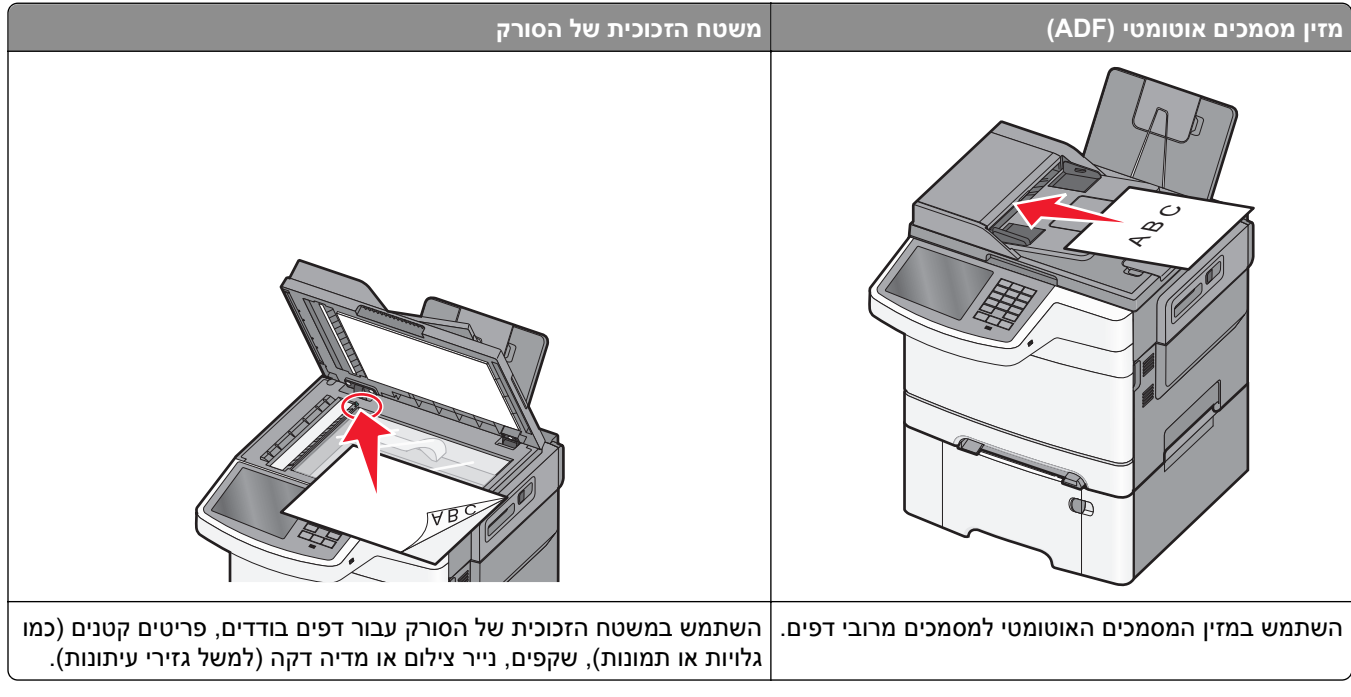

הסורק מאפשר לך לסרוק מסמכים ישירות למחשב או לכונן הבזק. המחשב לא חייב להיות מחובר ישירות למדפסת כדי שתוכל לקבל תמונות סריקה למחשב. באפשרותך לסרוק את המסמך חזרה למחשב דרך הרשת על ידי יצירת פרופיל סריקה במחשב ואז הורדת הפרופיל למדפסת.

## סריקה למחשב

. הקלד את כתובת ה- IP של המדפסת בשדה כתובת האינטרנט של הדפדפן **1** 

אם כתובת ה- IP של המדפסת אינה ידועה לך, תוכל:

- להציג את כתובת ה- IP בלוח הבקרה של המדפסת בקטע TCP/IP תחת התפריט רשתות/יציאות.
- הדפס את דף הגדרות הרשת או את דף הגדרות התפריט ואתר את כתובת ה- IP בקטע TCP/IP.
  - לחץ על פרופיל סריקה > יצירה. 2
  - . בחר את אפשרויות הסריקה ולאחר מכן לחץ על הבא.
  - 4 בחר מיקום במחשב שבו ברצונך לשמור את קובץ הפלט של הסריקה.

**.** הזן שם לסריקה.

שם הסריקה הוא השם שמופיע ברשימה פרופיל סריקה שבתצוגה.

- . לחץ על שלח
- **7** בדוק את ההוראות שעל המסך פרופיל סריקה.

מספר קיצור דרך הוקצה אוטומטית עם הלחיצה על **שלח**. תוכל להשתמש במספר קיצור דרך זה כשתהיה מוכן לסרוק את המסמכים.

א טען מסמך מקור עם הפנים כלפי מעלה ב- ADF כאשר הקצה הקצר תחילה, או עם הפנים כלפי מטה על משטח הזכוכית של הסורק. של הסורק.

**הערה:** אל תטען ב- ADF גלויות, תצלומים, פריטים קטנים שקפים, נייר צילום או מדיה דקה (דוגמת גזירים מכתבי-עת). הנח פריטים אלה על משטח הזכוכית של הסורק.

- **ב** אם את טוען מסמך ב- ADF, התאם את מכווני הנייר.
- ג לחץ על *(*#, הזן מספר קיצור דרך באמצעות לוח המקשים הנומרי או גע ב **עבודות מוחזקות** במסך הבית, לאחר מכן גע ב- **פרופילים**.
- ד לאחר הזנת מספר קיצור הדרך, הסורק סורק ושולח את המסמך לספרייה או לתוכנית שציינת. אם נגעת ב- **פרופילים** במסך הבית, אתר את מספר קיצור הדרך ברשימה.
  - חזור למחשב כדי להציג את הקובץ. 8

קובץ הפלט נשמר במיקום שציינת או מופעל בתוכנית שציינת.

## סריקה לכונן הבזק

טען מסמך מקור עם הפנים כלפי מעלה ב- ADF כאשר הקצה הקצר תחילה, או עם הפנים כלפי מטה על משטח הזכוכית של הסורק. הסורק.

**הערה:** אל תטען ב- ADF גלויות, תצלומים, פריטים קטנים שקפים, נייר צילום או מדיה דקה (דוגמת גזירים מכתבי-עת). הנח פריטים אלה על משטח הזכוכית של הסורק.

- . אם את טוען מסמך ב- ADF, התאם את מכווני הנייר **2**
- . הכנס את כונן ההבזק ליציאת USB הנמצאת בחזית המדפסת.

מופיע מסך הבית של כונן ה- USB.

- . USB בחר את תיקיית היעד ולאחר מכן גע ב- סרוק לכונן 4
  - 5 התאם את הגדרות הסריקה.
    - . גע ב- **סרוק זאת**.

## שימוש בכלי השירות ScanBack

תוכל להשתמש בכלי השירות Lexmark™ScanBack™ כדי ליצור פרופילים של סריקה למחשב. ניתן להוריד את כלי השירות ScanBack מאתר Lexmark בכתובת <u>http://support.lexmark.com</u>.

- הגדר את פרופיל סריקה למחשב שלך: 1
- .ScanBack הפעל את כלי השירות
  - **ב** בחר את המדפסת.

. או שם מארח. אם לא מפורטות מדפסות, פנה לאיש התמיכה במערכת, או לחץ על **הגדרה** כדי לחפש ידנית כתובת IP או שם מארח.

. בצע את ההוראות שעל מסך המחשב כדי להגדיר את סוג המסמך שנסרק ואיזה סוג של פלט ברצונך ליצור.
- בחר אחת מהאפשרויות הבאות: **ד**
- הצג הוראות עבור MFP הצג או הדפס את ההוראות.
- צור קיצור דרך—שמור קבוצת הגדרות זו לשימוש חוזר.
  - **ה** לחץ על **סיום**.

מופיעה תיבת דו-שיח עם פרטי פרופיל הסריקה והסטטוס של התמונות שהתקבלו.

- : סרוק את מסמכי מקור 2
- או על משטח הזכוכית של הסורק. ADF או על משטח הזכוכית של הסורק.
  - **ב** בלוח הבקרה של המדפסת, נווט אל:

סריקה/דוא"ל > פרופילים > בחר את פרופיל הסריקה > שלח

. הערה: קובץ הפלט נשמר בספרייה או מופעל ביישום שציינת.

## הבנת האפשרויות בפרופיל הסריקה

### FTP

אפשרות זו מאפשרת להזין כתובת IP עבור יעד ה- FTP.

.(yyy.yyy.yyy.yyy) (לדוגמה: Dot) הערה: הכתובת חייבת להיות בתבנית סימון

### שם קובץ

אפשרות זו מאפשרת להזין שם הקובץ של המסמך הסרוק.

### גודל מקורי

אפשרות זו מגדירה את גודל המסמכים שאתה עומד לסרוק. כאשר "גודל מקורי" מוגדר ל"גדלים מעורבים", תוכל לסרוק מסמך מקור שכולל גודלי נייר מעורבים (עמודים בגודל letter ו- legal).

## (שלח כסוג) Send As

אפשרות זאת מאפשרת לך להגדיר את סוג הפלט עבור תמונת הסריקה.

בחר אחת מהאפשרויות הבאות:

- PDF—השתמש באפשרות זו כדי ליצור קובץ יחיד עם מספר עמודים. ניתן לשלוח את קובץ ה-PDF כקובץ מאובטח או דחוס.
- TIFF השתמש באפשרות זו כדי ליצור מספר קבצים או קובץ יחיד. אם האפשרות TIFF) Multi-page TIFF מרובה עמודים)
   כבויה בתפריט Settings (הגדרות), TIFF שומר עמוד אחד בכל קובץ. בדרך-כלל יהיה הקובץ גדול יותר בהשוואה לקובץ JPEG זהה.
  - JPEG השתמש באפשרות זאת כדי ליצור ולצרף קובץ נפרד לכל עמוד במסמך המקור.
    - XPS השתמש באפשרות זו כדי ליצור קובץ XPS יחיד הכולל מספר עמודים.
      - RTF השתמש באפשרות זו כדי ליצור קובץ בתבנית המאפשרת עריכה.
        - ללא עיצוב. ASCII השתמש באפשרות זו כדי ליצור קובץ טקסט

### רזולוציה

אפשרות זו מתאימה את איכות הפלט של הקובץ. הגדלת רזולוציית התמונה מגדילה את גודל הקובץ ואת הזמן הדרוש לסריקת מסמך המקור. ניתן להקטין את רזולוציית התמונה כדי להקטין את גודל הקובץ.

### צבע

אפשרות זו מאפשרת או מנטרלת צבע עבור התמונות שנסרקות.

### תוכן

אפשרות זאת מאפשרת לך להגדיר את סוג התוכן ואת מקור מסמך המקור.

בחר מבין: טקסט, טקסט/תצלום, תצלום או גרפיקה.

- **טקסט**—השתמש כאשר תוכן מסמך המקור הוא בעיקר טקסט או קווי מתאר.
- גרפיקה—השתמש כאשר מסמך המקור הוא בעיקר גרפיקה עסקית דוגמת תרשים פלחים, תרשים עמודות ואנימציה.
  - **טקסט/תצלום**—השתמש כאשר מסמך המקור מכיל שילוב של טקסט וגרפיקה תצלומים.
    - תצלום—השתמש כאשר מסמך המקור הוא בעיקרו תצלום או תמונה.

בחר את מקור התוכן מבין: לייזר צבע, לייזר שחור/לבן, הזרקת דיו, תצלום/סרט, כתב עת, עיתון, דפוס, או אחר.

- לייזר צבע השתמש כאשר מסמך המקור הודפס באמצעות מדפסת לייזר צבעונית.
- לייזר שחור/לבן—השתמש כאשר מסמך המקור הודפס באמצעות מדפסת לייזר בשחור/לבן.
  - הזרקת דיו—השתמש כאשר מסמך המקור הודפס באמצעות מדפסת הזרקת דיו.
    - תצלום/סרט—השתמש כאשר מסמך המקור הוא תצלום מתוך סרט.
      - כתב עת—השתמש כאשר מסמך המקור הוא מתוך כתב-עת.
        - עיתון—השתמש כאשר מסמך המקור הוא מתוך עיתון.
    - דפוס—השתמש כאשר מסמך המקור הודפס באמצעות מכונת דפוס.
  - אחר—השתמש כאשר מסמך המקור הודפס באמצעות מדפסת חלופית או לא ידועה.

### כהות

אפשרות זו מתאימה עד כמה כהים או בהירים יהיו המסמכים הסרוקים ביחס למסמך המקור.

#### הגדרת עמוד

אפשרות זו מאפשרת לשנות את הצדדים (הדפסה דו-צדדית), כיוון ההדפסה והכריכה.

- צדדים (הדפסה דו-צדדית) משמשת לציון אם מסמך המקור הוא חד-צדדי (מודפס על עמוד אחד) או דו-צדדי (מודפס על שני הצדדים). בנוסף, מציינת מה יש לסרוק לשם הכללה בדוא"ל.
- כיוון הדפסה—משמשת לציון כיוון ההדפסה של מסמך המקור ולאחר מכן שינוי צדדים וגם כריכה כדי להתאים לכיוון הדפסה.
  - כריכה—משמשת לציון אם מסמך המקור כרוך לאורך הקצה הארוך או לאורך הקצה הקצר של העמוד.

### תצוגה מקדימה של סריקה

אפשרות זו מציגה את העמוד הראשון של התמונה לפני הכללתו בדוא"ל. לאחר סריקת העמוד הראשון, הסריקה מושהית ומופיעה תמונת התצוגה המקדימה.

## שימוש באפשרויות המתקדמות

אפשרויות אלו מאפשרות לך, בין היתר, להתאים אישית את הגדרות ההדמיה המתקדמות, לשלב מספר עבודות לכדי עבודה אחת ולנקות את קצוות המסמך.

# הבנת תפריטי המדפסת

## רשימת תפריטים

| Supplies Menu<br>(תפריט חומרים<br>מתכלים)                                                                                                    | תפריט) Paper Menu<br>נייר)                                                                                                    | (דוחות) Reports                                                                                                    | Network/Ports<br>(רשת/יציאות)                                                                                         | (אבטחה) Security                                                                                                    |
|----------------------------------------------------------------------------------------------------|----------------------------------------------------------------------------------------------------|----------------------------------------------------------------------------------------------------|----------------------------------------------------------------------------------------------------|----------------------------------------------------------------------------------------------------|
| Cyan Cartridge<br>(מחסנית ציאן)                                                                                                    | Default Source (מקור<br>ברירת מחדל)                                                                                                    | Menu Settings Page (דף הגדרות<br>תפריט)                                                                                                    | NIC) Active NIC<br>פעיל)                                                                                              | Edit Security Setups<br>(עריכת הגדרות הדפסה)                                                                                                    |
| (מחסנית ציאן)<br>Magenta<br>Cartridge<br>(מחסנית מגנטה)<br>Yellow<br>Cartridge<br>(מחסנית צהוב)<br>Black Cartridge<br>(מחסנית שחור)<br>Waste Toner<br>(בקבוק<br>איסוף פסולת טונר)<br>ערכת הדמיה<br>ערכת תחזוקה | ברירת מחדק)<br>Paper Size/Type<br>(גודל/סוג נייר)<br>Substitute Size<br>חלופי)<br>Paper Texture<br>מירך)<br>Paper Weight<br>משקל<br>נייר)<br>Paper Loading<br>(טעינת<br>נייר)<br>Paper Loading<br>(סוגים<br>נייר)<br>Custom Types<br>מותאמים אישית)<br>Custom Names<br>(שמות מותאמים אישית)<br>Custom Scan Sizes<br>(גודלי סריקה מותאמים<br>אישית)<br>Universal Setup<br>(הגדרה אוניברסלית) | תפריט)<br>שהתקן)<br>אהתקן) Network Setup Page<br>רשת (דף הגדרת<br>רשת [x]Setup Page<br>([x] הישמ קיצורי דרך)<br>ארשת [x] רשימת קיצורי דרך<br>(יומן משימות פקס)<br>Fax Job Log<br>(יומן שיחות פקס)<br>Fax Call Log<br>(יומן שיחות פקס)<br>Fax Call Log<br>(קיצורי דרך<br>להעתקה)<br>Fmail Shortcuts<br>לדוא"ל)<br>FTP Shortcuts<br>(FTP- (קיצורי דרך לפקס)<br>FTP Shortcuts<br>(FTP- (רשימת פרופילים)<br>Profiles List<br>(הדפסת גופנים)<br>Print Fonts | פעיל)<br>Standard Network<br>(רשת רגילה) <sup>1</sup><br>Standard USB<br>(הגדרת USB)<br>SMTP Setup<br>(SMTP)<br>(SMTP | עריכת הגדרות הדפסה)<br>Miscellaneous<br>Security Settings<br>(הגדרות אבטחה שונות)<br>Confidential Print<br>(הדפסת מסמכים חסויים)<br>Erase Temporary Data<br>(מחק מסמכי נתונים<br>Files<br>(יומן<br>Security Audit Log<br>ביקורת אבטחה)<br>Set Date and Time<br>(הגדרת תאריך ושעה) |
|                                                                                                    |                                                                                                    | ספריות)<br>Asset Report (דוח נכס)                                                                                                    |                                                                                                    |                                                                                                    |

| Option Card Menu<br>(תפריט כרטיס)<br>אופציה) <sup>2</sup> | ניהול קיצורים                                                                                                    | עזרה                                                                                                    | (הגדרות) Settings                                                                                                    |
|-----------------------------------------------------------|----------------------------------------------------------------------------------------------------|----------------------------------------------------------------------------------------------------|----------------------------------------------------------------------------------------------------|
| מפתח של כל DLE<br>מותקן]                                  | Fax Shortcuts (קיצורי דרך)<br>לפקס)<br>E-mail Shortcuts (קיצורי דרך<br>לדוא"ל)<br>FTP Shortcuts (קיצורי דרך ל-<br>(קיצורי דרך Copy Shortcuts<br>להעתקה)<br>Profile Shortcuts<br>לפרופיל) | Print All Guides (הדפסת כל<br>המדריכים)<br>מדריך העתקה<br>E-mail Guide (מדריך דוא"ל)<br>מדריך פקס<br>מדריך פגמי הדפסה<br>מדריך מידע<br>מדריך לחומרים מתכלים | General Settings (הגדרות כלליות)<br>Copy Settings (הגדרות הדפסה)<br>Fax Settings (הגדרות פקס)<br>E-mail Settings (הגדרות דואר<br>(FTP Settings (הגדרות FTP Settings<br>הבזק)<br>OCR Settings (הגדרות הדפסה)<br>Print Settings |

<sup>1</sup> בתלות בהגדרת המדפסת, פריט תפריט זה מופיע כ-Standard Network (רשת רגילה) או Network (רשת) [x].
<sup>2</sup> תפריט זה מוצג רק כאשר מותקן DLE אחד או יותר.

# תפריט Supplies (חומרים מתכלים)

| стי                                                    | השתמש ב:                                            |
|--------------------------------------------------------|-----------------------------------------------------|
| להציג את מצב מחסניות הטונר, שעשוי להיות כל אחד מהבאים: | (מחסנית ציאן) Cyan Cartridge                        |
| אזהרה מוקדמת                                           | (מחסנית מגנטה) Magenta Cartridge                    |
| נמוכה)<br>Invalid (לא חוקי)                            | מחסנית צהוב) Yellow Cartridge                       |
| כמעט סיום חיים                                         | (מחסנית שחור) Black Cartridge                       |
| החלף                                                   |                                                     |
| (חסר) Missing                                          |                                                     |
| (פגומה) Defective                                      |                                                     |
| אישור                                                  |                                                     |
| (לא נתמך) Unsupported                                  |                                                     |
| להציג את המצב של בקבוק פסולת טונר.                     | (בקבוק איסוף פסולת טונר) Waste Toner Bottle         |
|                                                        | (כמעט מלא) Near Full                                |
|                                                        | החלף                                                |
|                                                        | (חסר) Missing                                       |
|                                                        | אישור                                               |
| להציג את מצב ערכת ההדמיה.                              | ערכת הדמיה                                          |
|                                                        | אישור                                               |
|                                                        | (החלף ערכת הדמיה שחורה) Replace Black Imaging Kit   |
|                                                        | (החלף ערכת הדמיה צבעונית) Replace Color Imaging Kit |
| להציג את מצב ערכת התחזוקה.                             | ערכת תחזוקה                                         |
|                                                        | אישור                                               |
|                                                        | החלף                                                |

# (נייר) Paper תפריט

## תפריט מקור ברירת מחדל

| פריט בתפריט                                        | תיאור                                                                                                    |
|----------------------------------------------------|----------------------------------------------------------------------------------------------------|
| מקור ברירת) Default Source                         | מגדיר מקור נייר ברירת מחדל לכל משימות ההדפסה                                                                                                    |
| מחדל)<br>מגש [x]                                   | הערות:                                                                                                    |
| מזין רב-תכליתי                                     | <ul> <li>מגש 1 (מגש רגיל) הוא הגדרת ברירת המחדל של היצרן.</li> </ul>                                                                                                    |
| נייר ידני)<br>Manual Paper (מטטפה) Manual Envelope | <ul> <li>מגירת duo של 650 גיליונות חייבת להיות מותקנת, כדי שמזין רב-תכליתי יוצג כאפשרות<br/>בתפריט Paper (נייר).</li> </ul>                                                                                                    |
| ידנית)                                             | <ul> <li>רק מקורות נייר מותקנים יופיעו כהגדרות תפריט.</li> </ul>                                                                                                    |
|                                                    | <ul> <li>אם נייר מסוג וגודל מסוים נמצא בשני מגשים והגדרות Paper Size (גודל נייר) ו- Paper Type (סוג נייר) תואמות, המגשים מקושרים אוטומטית. כאשר מגש אחד ריק, משימת ההדפסה ממשיכה מהמגש המקושר.</li> <li>ממשיכה מהמגש המקושר.</li> <li>מקור נייר שנבחר על ידי משימת הדפסה יעקוף את הגדרת Default Source (מקור ברירת</li> </ul> |
|                                                    | מחדל) למשך הדפסת משימה זו.                                                                                                    |

# (גודל/סוג נייר) Paper Size/Type תפריט

| כדי                                                                                                    | השתמש ב:                                                         |
|----------------------------------------------------------------------------------------------------|------------------------------------------------------------------|
| מציין את גודל הנייר שטעון בכל מגש.                                                                                                    | ([x] גודל מגש) Tray [x] Size                                     |
| הערות:                                                                                                    | A4                                                               |
| <ul> <li>Letter היא הגדרת ברירת המחדל הגדרת ברירת המחדל של היצרן. A4 (צבעי Letter אירופה) הוא הגדרת ברירת המחדל של היצרו ברחרי העולח</li> </ul>                               | A5<br>JIS-B5                                                     |
| <ul> <li>אם נייר מסוג וגודל מסוים נמצא בשני מגשים והגדרות גודל הנייר וסוג הנייר</li> </ul>                                                                                    | Letter                                                           |
| במגשים זהות, המגשים מקושרים אוטומטית. כאשר מגש אחד ריק, משימת                                                                                                    | Legal                                                            |
| ההדפסה ממשיכה מהמגש המקושר.                                                                                                    |                                                                  |
|                                                                                                    | (i)/ (i)/ Chelo<br>Folio                                         |
|                                                                                                    | Universal                                                        |
| מצייו את סוג הנייר שנועון רכל מנש                                                                                                    | (נע מנש גע) Tray (ג) אין (ג) (ג) (ג) (ג) (ג) (ג) (ג) (ג) (ג) (ג) |
|                                                                                                    | (נייר רגיל) Plain Paper                                          |
| ווען וונ.                                                                                                    | כרטיסים                                                          |
| <ul> <li>Plain Paper (נייר רגיל) היא הגדרת ברירת המחדל של היצרן עבור מגש 1.</li> <li>א במעד מסופר (נייר רגיל) (כוג מותאם אושות [א]) בוא בגדבת בכובת במסדל של בואבו</li> </ul> | שקף                                                              |
| עבור כל שאר המגשים.                                                                                                    | ממוחזר                                                           |
| • אם זמין שם שהוגדר על-ידי המשתמש, שם זה יופיע במקום [x] Custom Type                                                                                                    | מדבקות                                                           |
| (סוג מותאם אישית [x]).                                                                                                    | (מבריק) Glossy                                                   |
| <ul> <li>השתמש בתפריט זה להגדרת קישור אוטומטי של מגשים.</li> </ul>                                                                                                    | Bond                                                             |
| <ul> <li>שקפים נתמכים רק במגש של 250 גיליונות.</li> </ul>                                                                                                    | Letternead (נייר מכונבים)<br>Proprinted (ניור מכונבים)           |
|                                                                                                    |                                                                  |
|                                                                                                    | ight Paper (۱۳ کیلواد)                                           |
|                                                                                                    | (נייר כבד) Heavy Paper                                           |
|                                                                                                    | מחוספס/כותנה                                                     |
|                                                                                                    | סוג מותאם אישית [x]                                              |
| מציין את גודל הנייר שטעון במזין הרב תכליתי.                                                                                                    | (גודל מזין רב-תכליתי) MP Feeder Size                             |
| הערות:                                                                                                    | A4                                                               |
| <ul> <li>Letter היא הגדרת ברירת המחדל הגדרת ברירת המחדל של היצרו. A4 (צבעי</li> </ul>                                                                                         | A5                                                               |
| אירופה) הוא הגדרת ברירת המחדל של היצרן ברחבי העולם. CMYK                                                                                                    |                                                                  |
| <ul> <li>פריט התפריט חל רק כאשר המזין הרב תכליתי (MP Feeder) מותקן.</li> </ul>                                                                                                | JIS BS                                                           |
| <ul> <li>המזין הרב-תכליתי אינו חש אוטומטית את גודל הנייר. יש להגדיר את ערך גודל</li> </ul>                                                                                    |                                                                  |
| הנייר.                                                                                                    | Executive                                                        |
|                                                                                                    | (מקסיקו) Oficio                                                  |
|                                                                                                    | Folio                                                            |
|                                                                                                    | Statement                                                        |
|                                                                                                    | Universal                                                        |
|                                                                                                    | Envelope 7 3/4                                                   |
|                                                                                                    | Envelope 9                                                       |
|                                                                                                    | Envelope 10                                                      |
|                                                                                                    |                                                                  |
|                                                                                                    | B5 Envelope                                                      |
|                                                                                                    | סטפוווים טפט<br>Other Envelope (מעטפה אחרת)                      |
|                                                                                                    | הערה: תפריט זה כולל רק מגשים ומזינים מותקנים.                    |

| стי                                                                                                    | השתמש ב:                                            |
|----------------------------------------------------------------------------------------------------|-----------------------------------------------------|
| ציין את גודל הנייר שטעון במזין הרב תכליתי.                                                                                           | (סוג מזין רב-תכליתי) MP Feeder Type                 |
| סוג מותאם אישית) Custom Type [x] הערה: הגדרת ברירת המחדל של היצרן היא                                                                | (נייר רגיל) Plain Paper                             |
| [X]).                                                                                                    | כרטיסים                                             |
|                                                                                                    | שקף                                                 |
|                                                                                                    | ממוחזר                                              |
|                                                                                                    | (מבריק) Glossy                                      |
|                                                                                                    | מדבקות                                              |
|                                                                                                    | Bond                                                |
|                                                                                                    | מעטפה                                               |
|                                                                                                    | (נייר מכתבים) Letterhead                            |
|                                                                                                    | (נייר מודפס מראש) Preprinted                        |
|                                                                                                    | (נייר צבעוני) Colored Paper                         |
|                                                                                                    | (נייר קל) Light Paper                               |
|                                                                                                    | (נייר כבד) Heavy Paper                              |
|                                                                                                    | מחוספס/כותנה                                        |
|                                                                                                    | סוג מותאם אישית [x]                                 |
| מציין את גודל הנייר שנטען ידנית.                                                                                                    | (גודל נייר ידני) Manual Paper Size                  |
| איא הגדרת ברירת המחדל הגדרת ברירת המחדל של היצרן. A4 (צבעי Letter הערה:                                                              | A4                                                  |
| CMYK אירופה) הוא הגדרת ברירת המחדל של היצרן ברחבי העולם.                                                                             | A5                                                  |
|                                                                                                    | A6                                                  |
|                                                                                                    | JIS B5                                              |
|                                                                                                    | Letter                                              |
|                                                                                                    | Legal                                               |
|                                                                                                    |                                                     |
|                                                                                                    | Uncio (מקסיקו)<br>Solico                            |
|                                                                                                    | Statement                                           |
|                                                                                                    | Universal                                           |
| עוון את סור בנוור שנניווו ודנות                                                                                                    |                                                     |
| בן אונ טוג זונ דסנטען דנדנ.<br>בערבי: Diain Dapar (נווב בנול) בוא בנדבת בבובת במחדל ווול בואבו                                       | Plain Paper (نابتر دینر)                            |
| הערה. המחוד מין ביו או או או או או או או או האו היבו או היבון.<br>הערה: הערה: הערה או היבון היה היבון היה היבון היה היבון היה היבון. | כרטיסים                                             |
|                                                                                                    | שקף                                                 |
|                                                                                                    | <br>ממוחזר                                          |
|                                                                                                    | (מבריק) Glossy                                      |
|                                                                                                    | מדבקות                                              |
|                                                                                                    | Bond                                                |
|                                                                                                    | (נייר מכתבים) Letterhead                            |
|                                                                                                    | (נייר מודפס מראש) Preprinted                        |
|                                                                                                    | (נייר צבעוני) Colored Paper                         |
|                                                                                                    | (נייר קל) Light Paper                               |
|                                                                                                    | (נייר כבד) Heavy Paper                              |
|                                                                                                    | מחוספס/כותנה                                        |
|                                                                                                    | סוג מותאם אישית [x]                                 |
|                                                                                                    | <b>הערה:</b> תפריט זה כולל רק מגשים ומזינים מותקנים |

| стי                                                               | השתמש ב:                                |  |
|-------------------------------------------------------------------|-----------------------------------------|--|
| ציין את גודל המעטפה שנטענת ידנית.                                 | (גודל מעטפה ידנית) Manual Envelope Size |  |
| הערה: 10 מעטפה בארה"ב הגדרת ברירת המחדל של היצרן. DL Envelope היא | Envelope 7 3/4                          |  |
| הגדרת ברירת המחדל של היצרן ברחבי העולם.                           | Envelope 9                              |  |
|                                                                   | Envelope 10                             |  |
|                                                                   | DL Envelope                             |  |
|                                                                   | C5 Envelope                             |  |
|                                                                   | B5 Envelope                             |  |
|                                                                   | (מעטפה אחרת) Other Envelope             |  |
| ציין את סוג המעטפה שנטענת ידנית.                                  | (סוג מעטפה ידנית) Manual Envelope Type  |  |
| הערה: Envelope (מעטפה) היא הגדרת ברירת המחדל של היצרן.            | מעטפה                                   |  |
|                                                                   | סוג מותאם אישית [x]                     |  |
| <b>הערה:</b> תפריט זה כולל רק מגשים ומזינים מותקנים.              |                                         |  |

## תפריט גודל חלופי

| תיאור                                                                                                    | פריט תפריט                         |
|----------------------------------------------------------------------------------------------------|------------------------------------|
| מחליף גודל נייר שמצוין אם גודל הנייר המבוקש אינו זמין                                                                                                    | גודל חלופי                         |
| הערות:                                                                                                    | כל המפורטים                        |
| <ul> <li>הגדרת ברירת המחדל של היצרן היא כל המפורטים. מותרים כל גודלי התחליפים הזמינים.</li> <li>מכובה מציין שכל החלפת גודל אסורה.</li> <li>הגדרת החלפת הנייר מאפשרת להמשיך בעבודת ההדפסה ללא שתופיע ההודעה "שינוי ניי</li> </ul> | מכובה<br>Statement/A5<br>Letter/A4 |

## תפריט מרקם נייר

| לשם                                                       | שימוש ב:      |
|-----------------------------------------------------------|---------------|
| מציין את המרקם היחסי של הנייר הרגיל שטעון.                | מרקם לרגיל    |
| <b>הערה:</b> הגדרת ברירת המחדל של היצרן היא "רגיל".       | חלק           |
|                                                           | רגיל          |
|                                                           | מחוספס        |
| מציין את המרקם היחסי של הכרטיסים שטעונים.                 | מרקם לכרטיסים |
| הערות:                                                    | חלק           |
| • הגדרת ררירת המחדל של היצרו היא "רגיל".                  | רגיל          |
| <ul> <li>ההגדרות מופיעות רק אם כרטויסים נתמכים</li> </ul> | מחוספס        |
|                                                           |               |
| מציין את המרקם היחסי של השקפים שטעונים.                   | מרקם לשקף     |
| <b>הערה:</b> הגדרת ברירת המחדל של היצרן היא "רגיל".       | חלק           |
|                                                           | רגיל          |
|                                                           | מחוספס        |
| מציין את המרקם היחסי של הנייר הממוחזר שטעון.              | מרקם לממוחזר  |
| <b>הערה:</b> הגדרת ברירת המחדל של היצרן היא "רגיל".       | חלק           |
|                                                           | רגיל          |
|                                                           | מחוספס        |

| לשם                                                   | שימוש ב:                |
|-------------------------------------------------------|-------------------------|
| מציין את המרקם היחסי של הנייר המבריק שטעון.           | מרקם למבריק             |
| <b>הערה:</b> הגדרת ברירת המחדל של היצרן היא "רגיל".   | חלק                     |
|                                                       | רגיל                    |
|                                                       | מחוספס                  |
| מציין את המרקם היחסי של המדבקות שטעונות.              | מרקם למדבקות            |
| <b>הערה:</b> הגדרת ברירת המחדל של היצרן היא "רגיל".   | חלק                     |
|                                                       | רגיל<br>מסוספס          |
|                                                       |                         |
| מציין את המרקם היחסי של נייר האגרות שטעון.            | מרקם לאגרות<br>סלק      |
| <b>הערה:</b> הגדרת ברירת המחדל של היצרן היא -מחוספס . | רגיל                    |
|                                                       | מחוספס                  |
| מציין את המרקם היחסי של המעטפות שטעונות.              | מרקם למעטפה             |
| <b>הערה:</b> הגדרת ברירת המחדל של היצרן היא "רגיל".   | חלק                     |
|                                                       | רגיל                    |
|                                                       | מחוספס                  |
| מציין את המרקם היחסי של נייר המכתבים שטעון.           | מרקם לנייר מכתבים       |
| <b>הערה:</b> הגדרת ברירת המחדל של היצרן היא "רגיל".   | חלק                     |
|                                                       | רגיל                    |
|                                                       |                         |
| מציין את המרקם היחסי של הנייר המודפס מראש שטעון.      | מרקם למודפס מראש<br>סלד |
| <b>הערה:</b> הגדרת ברירת המחדל של היצרן היא "רגיל".   | וו <i>י</i> אן<br>רניל  |
|                                                       | מחוספס                  |
| מציין את המרקם היחסי של הנייר הצבעוני שטעון.          | מרקם לצבעוני            |
| <b>הערה:</b> הגדרת ברירת המחדל של היצרן היא "רגיל".   | חלק                     |
|                                                       | רגיל                    |
|                                                       | מחוספס                  |
| מציין את המרקם היחסי של הנייר הקל שטעון.              | מרקם לקל                |
| <b>הערה:</b> הגדרת ברירת המחדל של היצרן היא "רגיל".   | חלק                     |
|                                                       | רגיל<br>מסוספס          |
|                                                       |                         |
| מציין את המרקם היחסי של הנייר הכבד שטעון.             | מרקם לכבד               |
| <b>הערה:</b> הגדרת ברירת המחדל של היצרן היא "רגיל".   | רגיל ווי זין            |
|                                                       | מחוספס                  |
| מציין את המרקם היחסי של נייר הכותנה שטעון.            | מרקם למחוספס/כותנה      |
|                                                       | מחוספס                  |
| מציין את המרקם היחסי של הנייר מותאם אישית שטעון.      | מרקם מותאם אישית [x]    |
| הערות:                                                | חלק                     |
| • הנדרת בריבת המחדל של היצבו היא "בגיל"               | רגיל                    |
| • האפשרויות מופיעות רק אח הסוג המותאם אישית נתמר.     | מחוספס                  |
|                                                       |                         |

# (משקל נייר) Paper Weight תפריט

| הגדרה                                                            | פריטים בתפריט                                                   |
|------------------------------------------------------------------|-----------------------------------------------------------------|
| מציין את המשקל היחסי של הנייר הטעון                              | (משקל רגיל) Plain Weight                                        |
| רגיל) הערה: Normal (רגיל) היא הגדרת ברירת המחדל של היצרן.        | (רגיל) Normal                                                   |
|                                                                  | (כבד) Heavy                                                     |
|                                                                  | (קל) Light                                                      |
| מציין את המשקל היחסי של הכרטיסים הטעונים                         | (משקל כרטיסים) Card Stock Weight                                |
| הערות:                                                           | (רגיל) Normal                                                   |
| רגיל) איא הגדרת ררירת המחדל של היצרו. • •                        | (כבד) Heavy                                                     |
| <ul> <li>ההגדרות יופיעו רק כאשר קיימת תמיכה בכרטיסים.</li> </ul> | (קל) Light                                                      |
|                                                                  | (משקל שקף) Transparency Weight                                  |
| הערה: Normal (רגיל) היא הגדרת ברירת המחדל של היצרו               | רגיל) Normal                                                    |
|                                                                  | (сст) Heavy                                                     |
|                                                                  | (קל) Light                                                      |
| מציין את המשקל היחסי של הנייר הממוחזר הטעון                      | (משקל נייר ממוחזר) Recycled Weight                              |
| רגיל) הערה: Normal (רגיל) היא הגדרת ברירת המחדל של היצרן.        | (רגיל) Normal                                                   |
|                                                                  | (כבד) Heavy                                                     |
|                                                                  | (קל) Light                                                      |
| מציין את המשקל היחסי של הנייר המבריק הטעון                       | (משקל מבריק) Glossy Weight                                      |
| רגיל) הערה: Normal (רגיל) היא הגדרת ברירת המחדל של היצרן.        | (רגיל) Normal                                                   |
|                                                                  | (כבד) Heavy                                                     |
|                                                                  | (קל) Light                                                      |
| מציין את המשקל היחסי של המדבקות הטעונות                          | (משקל תוויות) Labels Weight                                     |
| רגיל) Normal (רגיל) היא הגדרת ברירת המחדל של היצרן.              | (רגיל) Normal                                                   |
|                                                                  | (כבד) Heavy                                                     |
|                                                                  | (קל) Light                                                      |
| מציין את המשקל היחסי של נייר Bond הטעון                          | (Bond משקל Bond Weight                                          |
| רגיל) Normal (רגיל) היא הגדרת ברירת המחדל של היצרן.              | רגיל) Normal (רגיל)                                             |
|                                                                  | (נבד) Heavy<br>tabi                                             |
|                                                                  |                                                                 |
| מציין את המשקל היחסי של המעטפות הטעונות                          | (משקל מעטפה) Envelope Weight                                    |
| הערה: Normal (רגיל) היא הגדרת ברירת המחדל של היצרן.              | ורגיל) Normai<br>אינכבל)                                        |
|                                                                  | ו (כבו ) heavy<br>Light (קל)                                    |
| מעווי צת במוודל בובטי ווול במוומית במווגית                       | (10) 2000 Envelope Weight                                       |
| מציין אונהמשקי היווסי שי המעספוונהסעונות                         | (משקר מעספה גסה) Rougil Envelope weight (משקר מעספה גסה) Normal |
| הערות:                                                           | Heavy (czr)                                                     |
| • Normal (רגיל) היא הגדרת ברירת המחדל של היצרן.                  | ניסטני: (בבי)<br>Light (קל)                                     |
| <ul> <li>ההגדרות יופיעו רק כאשר קיימת תמיכה בכרטיסים.</li> </ul> |                                                                 |
| מציין את המשקל היחסי של נייר המכתבים הטעון                       | (משקל נייר מכתבים) Letterhead Weight                            |
| הערות:                                                           | (רגיל) Normal                                                   |
| <ul> <li>Liaht (קל) הוא הגדרת ברירת המחדל של היצרן.</li> </ul>   | (כבד) Heavy                                                     |
| <ul> <li>ההגדרות יופיעו רק אם הנייר נתמך.</li> </ul>             | (קל) Light                                                      |

| פריטים בתפריט                                                                                 | הגדרה                                                                                                    |
|-----------------------------------------------------------------------------------------------|----------------------------------------------------------------------------------------------------|
| <b>Preprinted Weight (משקל מודפס מראש)</b><br>רגיל) Normal (רגיל)<br>אסנאסא (בכד)             | מציין את המשקל היחסי של נייר המודפס מראש הטעון<br><b>הערות:</b>                                                                                                   |
| (کتا) Light (جزا)                                                                             | <ul> <li>Normal (רגיל) היא הגדרת ברירת המחדל של היצרן.</li> <li>ההגדרות יופיעו רק אם הנייר נתמך.</li> </ul>                                                       |
| <b>Colored Weight (משקל צבעוני)</b><br>Normal (רגיל)<br>Heavy (כבד)<br>Light (קל)             | מציין את המשקל היחסי של הנייר הטעון<br><b>הערות:</b><br>• Normal (רגיל) היא הגדרת ברירת המחדל של היצרן.<br>• ההגדרות יופיעו רק אם הנייר נתמך.                     |
| <b>משקל נייר קל) Light Weight (</b> קל)<br>(קל) Light                                         | מציין את המשקל היחסי של הנייר הטעון<br><b>הערות:</b><br>• Light (קל) הוא הגדרת ברירת המחדל של היצרן.<br>• ההגדרות יופיעו רק אם הנייר הקל נתמך.                    |
| <b>משקל נייר כבד) Heavy Weight</b><br>(כבד) Heavy                                             | מציין את המשקל היחסי של הנייר הטעון<br>הערות:<br>• Heavy (כבד) היא הגדרת ברירת המחדל של היצרן.<br>• ההגדרות יופיעו רק אם הנייר הכבד נתמך.                         |
| <b>Rough/Cotton Weight (משקל נייר גס/כותנה)</b><br>(רגיל) Normal<br>(כבד) Heavy<br>(קל) Light | מציין את המרקם היחסי של נייר גס/כותנה הטעון<br><b>הערות:</b><br>• Normal (רגיל) היא הגדרת ברירת המחדל של היצרן.<br>• הגדרות מוצגות רק אם יש תמיכה בנייר גס/כותנה. |
| (אשקל מותאם אישית (משקל מותאם אישית (x> Weight<br>(רגיל) Normal<br>(כבד) Heavy<br>(קל) Light  | מציין את המשקל היחסי של הנייר המותאם אישית הטעון<br>הערות:<br>• ההגדרות יופיעו רק אם הנייר המותאם אישית נתמר.                                                     |

## (טעינת נייר) Paper Loading תפריט

| שתמש ב:                                                                               | כדי                                                                                   |
|---------------------------------------------------------------------------------------|---------------------------------------------------------------------------------------|
| <b>Recycled Loading (טעינת ממוחזר)</b><br>Duplex (הדפסה דו-צדדית)<br>מכובה            | קובע ומגדיר שהדפסה דו-צדדית מתבצעת עבור כל עבודות ההדפסה שמצינות<br>ממוחזר כסוג נייר. |
| <b>Glossy Loading (טעינת מבריק) Glossy Loadin</b><br>Duplex (הדפסה דו-צדדית)<br>מכובה | קובע ומגדיר שהדפסה דו-צדדית מתבצעת עבור כל עבודות ההדפסה שמצינות<br>מבריק כסוג נייר.  |

הערות:

- הדפסה דו-צדדית מגדירה את ברירת המחדל להדפסה דו-צדדית של המדפסת עבור כל עבודת הדפסה, אלא אם הדפסה חד-צדדית נבחרת ב"מאפייני הדפסה" או בתיבת הדו-שיח "הדפסה".
  - ברירת המחדל של היצרן עבור כל התפריטים "מכובה".

| стי                                                                                                    | השתמש ב:                                                                              |
|----------------------------------------------------------------------------------------------------|---------------------------------------------------------------------------------------|
| קובע ומגדיר שהדפסה דו-צדדית מתבצעת עבור כל עבודות ההדפסה שמצינות<br>אגרות כסוג נייר.                                                                                                    | <b>(Bond (טעינת Bond Loading)</b><br>Duplex (הדפסה דו-צדדית)<br>מכובה                 |
| קובע ומגדיר שהדפסה דו-צדדית מתבצעת עבור כל עבודות ההדפסה שמצינות<br>נייר מכתבים כסוג נייר.                                                                                                    | <b>טעינת נייר מכתבים) Letterhead Loading</b><br>(הדפסה דו-צדדית)<br>מכובה             |
| קובע ומגדיר שהדפסה דו-צדדית מתבצעת עבור כל עבודות ההדפסה שמצינות<br>מודפס מראש כסוג נייר.                                                                                                    | <b>Preprinted Loading (טעינת מודפס מראש)</b><br>Duplex (הדפסה דו-צדדית)<br>מכובה      |
| קובע ומגדיר שהדפסה דו-צדדית מתבצעת עבור כל עבודות ההדפסה שמצינות<br>צבעוני כסוג נייר.                                                                                                    | <b>Colored Loading (טעינת צבעוני)</b><br>Duplex (הדפסה דו-צדדית)<br>מכובה             |
| קובע ומגדיר שהדפסה דו-צדדית מתבצעת עבור כל עבודות ההדפסה שמצינות<br>קל כסוג נייר.                                                                                                    | <b>Light Loading (טעינת קל)</b><br>Duplex (הדפסה דו-צדדית)<br>מכובה                   |
| קובע ומגדיר שהדפסה דו-צדדית מתבצעת עבור כל עבודות ההדפסה שמצינות<br>כבד כסוג נייר.                                                                                                    | <b>Heavy Loading (טעינת כבד)</b><br>Duplex (הדפסה דו-צדדית)<br>מכובה                  |
| קובע ומגדיר שהדפסה דו-צדדית מתבצעת עבור כל עבודות ההדפסה שמצינות<br>Custom [x] (מותאם אישית) [x] כסוג נייר.<br><b>הערה:</b> Custom [x] Loading (טעינת מותאם אישית [x]) זמינה רק אם יש<br>תמיכה בסוג מותאם אישית זה. | <b>Custom [x] Loading (טעינת מותאם אישית [x])</b><br>Duplex (הדפסה דו-צדדית)<br>מכובה |

#### הערות:

- הדפסה דו-צדדית מגדירה את ברירת המחדל להדפסה דו-צדדית של המדפסת עבור כל עבודת הדפסה, אלא אם הדפסה חד-צדדית נבחרת ב"מאפייני הדפסה" או בתיבת הדו-שיח "הדפסה".
  - ברירת המחדל של היצרן עבור כל התפריטים "מכובה".

## (סוגים מותאמים אישית) Custom Types תפריט

| תיאור                                                                                                    | פריט בתפריט                                                                                  |
|----------------------------------------------------------------------------------------------------|----------------------------------------------------------------------------------------------|
| מקשר סוג נייר או מדיה מיוחדת עם שם Custom Type [x] (מותאם אישית) ברירת מחדל של<br>היצרן או שם מותאם אישית המוגדר על ידי המשתמש שנוצר בשרת האינטרנט המוטבע או<br>(מקצועי) MarkVision™Professional | <b>(סוג מותאם אישית) Custom Type [x]</b><br>נייר<br>(כרטיסים) Card stock                     |
| <b>הערות:</b><br>• Paper (נייר) הוא הגדרת ברירת המחדל של היצרן.<br>• המדיה המיוחדת חייבת להיות נתמכת על ידי המגש הנבחר או המזין הרב תכליתי כדי<br>שניתן יהיה להדפיס מאותו מקור.                  | שקף<br>Glossy (מבריק)<br>Rough/Cotton (מייר גס/כותנה)<br>Labels (מדבקות)<br>Envelope (מעטפה) |

| תיאור                                                                                                    | פריט בתפריט                                                                                       |
|----------------------------------------------------------------------------------------------------|---------------------------------------------------------------------------------------------------|
| קובע את סוג הנייר כאשר נבחרת האפשרות Recycled (נייר ממוחזר) בתפריטים אחרים                                                                                                    | (נייר ממוחזר) Recycled                                                                            |
| <ul> <li>הערות:</li> <li>Paper (נייר) הוא הגדרת ברירת המחדל של היצרן.</li> <li>המדיה המיוחדת חייבת להיות נתמכת על ידי המגש הנבחר או המזין הרב תכליתי כדי שניתן יהיה להדפיס מאותו מקור.</li> </ul> | נייר<br>Card stock (כרטיסים)<br>שקף<br>Glossy (מבריק)<br>Rough/Cotton (מיבקות)<br>Labels (מדבקות) |
|                                                                                                    | (מעטפה) Envelope                                                                                  |

#### תפריט שמות מותאמים אישית

| ĺ | הגדרה                                                                                            | פריט תפריט                  |
|---|--------------------------------------------------------------------------------------------------|-----------------------------|
|   | מציין שם מותאם אישית עבור סוג נייר. שם זה מחליף את השם <b>שם מותאם אישית [x]</b> בתפריטי המדפסת. | שם מותאם אישית [x]<br>וללען |
|   |                                                                                                  | <br>[ללא]                   |

# (גודלי סריקה מותאמים אישית) Custom Scan Sizes תפריט

| כדי                                                                                                    | השתמש ב:                                                       |
|----------------------------------------------------------------------------------------------------|----------------------------------------------------------------|
| לציין שם גודל, גודל וכיוון עמוד של סריקה מותאמת אישית.                                                                                                    | <b>[Custom Scan Size [x</b><br>אין גודל סביקה) Scan Size Name  |
| הערות:<br>• האפשרות 8.5 אינץ' היא הגדרת הרוחב שקבע היצרן כברירת מחדל בארה"ב. 216 מ"מ<br>הוא הרוחב שקבע היצרן כברירת מחדל עבור רחבי העולם.                                                                                               | Width (רוחב)<br>Width (גובה)<br>ריוון הדפסה                    |
| <ul> <li>האפשרות 14 אינץ' היא הגדרת הגובה שקבע היצרן כברירת מחדל בארצות הברית.</li> <li>356 מ"מ הוא הגובה שקבע היצרן כברירת מחדל עבור רחבי העולם.</li> <li>הגדרת ברירת המחדל של היצרן עבור כיוון הדפסה היא Portrait (לאורך).</li> </ul> | 2 scans per side (2 סריקות לכל צד)<br>(כבוי) Off<br>(מופעל) On |
| <ul> <li>הגדרת ברירת המחדל של היצרן לשתי סריקות בכל צד היא Off (כבוי).</li> </ul>                                                                                                    |                                                                |

### תפריט הגדרות נייר אוניברסלי

| פריט בתפריט                                                                              | תיאור                                                                                                    |
|------------------------------------------------------------------------------------------|----------------------------------------------------------------------------------------------------|
| <b>(יחידות מידה) Units of Measure (יחידות מידה)</b><br>Inches (מילימטרים)<br>Millimeters | מזהה את יחידות המידה<br><b>הערה:</b> אינצ'ים הם הגדרת ברירת המחדל של היצרן בארה"ב. מילימטרים הם הגדרת ברירת<br>המחדל הבינלאומית של היצרן.                                                                                                    |
| רוחב הדפסה) Portrait Width<br>לאורך)<br>14.17–3 אינץ'<br>360–76 מ"מ                      | קובע את רוחב ההדפסה לאורך<br>הערות:<br>• 8.5 אינץ' הם הגדרת ברירת המחדל של היצרן בארה"ב. ניתן להגדיל אינצ'ים בצעדים של<br>0.01 מילימטרים הם הגדרת ברירת המחדל הבינלאומית של היצרן. ניתן להגדיל מילימטרים<br>216 מילימטרים הם הגדרת ברירת המחדל הבינלאומית של היצרן. ניתן להגדיל מילימטרים<br>- אם הרוחב חורג מהערך המרבי, המדפסת משתמשת ברוחב המרבי המותר. |

| פריט בתפריט                                                                     | תיאור                                                                                                    |
|---------------------------------------------------------------------------------|----------------------------------------------------------------------------------------------------|
| אובה הדפסה (גובה אדפסה Portrait Height<br>לאורך)<br>14.17–3 אינץ'<br>360–76 מ"מ | קובע את גובה ההדפסה לאורך<br>הערות:<br>• 14 אינץ' הם הגדרת ברירת המחדל של היצרן בארה"ב. ניתן להגדיל אינצ'ים בצעדים של<br>0.01 מילימטרים הם הגדרת ברירת המחדל הבינלאומית של היצרן. ניתן להגדיל מילימטרים<br>• 356 מילימטרים הם הגדרת ברירת המחדל הבינלאומית של היצרן. ניתן להגדיל מילימטרים<br>• אם הגובה חורג מהערך המרבי, המדפסת משתמשת בגובה המרבי המותר. |
| <b>(כיוון הזנה) Feed Direction</b><br>(לרוחב) Short Edge<br>(לאורך) Long Edge   | מציין את כיוון ההזנה<br>הערות:<br>• Short Edge (לרוחב) היא אפשרות ברירת המחדל של היצרן.<br>• Long Edge (לאורך) מוצג רק אם הקצה הארוך ביותר קצר מהרוחב המרבי הנתמך במגש.                                                                                                    |

# תפריט Reports (דוחות)

# תפריט Reports (דוחות)

| פריט בתפריט                                | תיאור                                                                                                    |
|--------------------------------------------|----------------------------------------------------------------------------------------------------|
| דף Menu Settings Page (דף<br>הגדרות תפריט) | מדפיס דוח שמכיל פרטים על הנייר שטעון במגשים, הזיכרון שמותקן, ספירת עמודים כוללת, התראות,<br>פסקי זמן, שפת לוח הבקרה של המדפסת, כתובת TCP/IP, מצב חומרים מתכלים, מצב חיבורי רשת<br>ומידע נוסף |
| סטטיסטיקת) Device Statistics<br>ההתקן)     | מדפיס דוח המכיל נתונים סטטיסטיים של המדפסת כגון מידע על חומרים מתכלים ופרטים אודות דפים<br>שהודפסו                                                                                           |
| דף Network Setup Page (דף<br>הגדרת רשת)    | מדפיס דוח המכיל מידע אודות הגדרות מדפסת הרשת, כמו למשל מידע כתובת TCP/IP<br><b>הערה:</b> פריט תפריט זה מופיע רק במדפסות רשת או במדפסות המחוברות לשרתי הדפסה.                                 |
| (רשימת קיצורים) Shortcut List              | מדפיס דוח הכולל מידע אודות קיצורים מוגדרים                                                                                                    |
| (לוג משימות פקס) Fax Job Log               | מדפיס דוח הכולל מידע אודות 200 משימות הפקס האחרונות שהושלמו<br><b>הערה:</b> פריט תפריט זה זמין רק כאשר "אפשר יומן עבודות" מוגדר למצב מופעל בתפריט הגדרות<br>הפקס.                            |
| (לוג שיחות פקס) Fax Call Log               | מדפיס דוח הכולל ידע אודות 100 השיחות האחרונות שחויגו, התקבלו ונחסמו<br><b>הערה:</b> פריט תפריט זה זמין רק כאשר "אפשר יומן עבודות" מוגדר למצב מופעל בתפריט הגדרות<br>הפקס.                    |
| Copy Shortcuts (העתקת<br>קיצורים)          | מדפיס דוח הכולל מידע אודות קיצורי העתקה מוגדרים                                                                                                    |
| קיצורי דואר) E-mail Shortcuts<br>אלקטרוני) | מדפיס דוח הכולל מידע אודות קיצורי דואר אלקטרוני מוגדרים                                                                                                    |
| (קיצורי פקס) Fax Shortcuts                 | מדפיס דוח הכולל מידע אודות קיצורי פקס מוגדרים                                                                                                    |
| (FTP קיצורי) FTP Shortcuts                 | מדפיס דוח הכולל מידע אודות קיצורי FTP מוגדרים                                                                                                    |
| (רשימת פרופילים) Profiles List             | מדפיס רשימת הפרופילים השמורים במדפסת                                                                                                    |
| (הדפס גופנים) Print Fonts                  | מדפיס דוח של כל הגופנים הזמינים עבור שפת המדפסת המיושמת במדפסת כרגע                                                                                                    |

| פריט בתפריט                   | תיאור                                                                                                    |
|-------------------------------|----------------------------------------------------------------------------------------------------|
| (הדפס ספרייה) Print Directory | מדפיס רשימה של כל המשאבים השמורים בכרטיס זיכרון הבזק אופציונלי או בדיסק קשיח של<br>המדפסת                                     |
|                               | הערות:                                                                                                    |
|                               | <ul> <li>יש להגדיר את גודל מאגר העבודה ל- 100%.</li> </ul>                                                                    |
|                               | <ul> <li>ודא שזיכרון ההבזק או הדיסק הקשיח של המדפסת מותקנים כשורה ופועלים.</li> </ul>                                         |
| (דוח נכס) Asset Report        | מדפיס דוח הכולל מידע נכס כולל המספר הסדרתי ושם הדגם של המדפסת. הדוח כולל טקסט<br>וברקודים UPC שניתו לסרוק למסד נתונים של נכס. |

# (רשת/יציאות) Network/Ports

## (אפעיל Active NIC (NIC פעיל) תפריט

| תיאור                                                                        | פריט בתפריט              |
|------------------------------------------------------------------------------|--------------------------|
| הערות:                                                                       | פעיל) Active NIC (NIC    |
| אוטומטי) היא הגדרת ברירת המחדל של היצרן. • Auto                              | (אוטומטי) Auto           |
| <ul> <li>פריט זה בתפריט זו מופיע רק אם מותקן כרטיס רשת אופציונלי.</li> </ul> | רשימת כרטיסי רשת זמינים] |

## ([x] רשת Network <x> רשת רגילה) Standard Network (רשת (גילה)

**הערה:** רק יציאות פעילות מוצגות בתפריט זה; כל היציאות שאינן פעילות אינן מוצגות.

| פריט בתפריט                                       | תיאור                                                                                                    |
|---------------------------------------------------|----------------------------------------------------------------------------------------------------|
| <b>PCL SmartSwitch</b><br>(פועל) On<br>(כבוי) Off | מגדיר למדפסת לעבור אוטומטית להדמיית PCL כשמשימת הדפסה דורשת זאת, ללא קשר לשפת ברירת<br>המחדל של המדפסת<br><b>הערות:</b>                                                                                                    |
|                                                   | <ul> <li>On (פועל) הוא הגדרת ברירת המחדל של היצרן.</li> </ul>                                                                                                    |
|                                                   | <ul> <li>כשנבחרת האפשרות Off (כבוי), המדפסת אינה בודקת את הנתונים הנכנסים. המדפסת<br/>משתמשת בהדמיית PostScript אם PS SmartSwitch מוגדר למצב "מופעל". המדפסת<br/>משתמשת בשפת המדפסת של ברירת המחדל המצוינת בתפריט Setup (הגדרות) כאשר PS<br/>SmartSwitch מוגדר על האפשרות Off (כבוי).</li> </ul>                                               |
| <b>PS SmartSwitch</b><br>(פועל) On<br>(כבוי) Off  | מגדיר למדפסת לעבור אוטומטית להדמיית PS כשמשימת הדפסה דורשת זאת, ללא קשר לשפת ברירת<br>המחדל של המדפסת<br><b>הערות:</b>                                                                                                    |
|                                                   | <ul> <li>On (פועל) הוא הגדרת ברירת המחדל של היצרן.</li> <li>כשנבחרת האפשרות Off (כבוי), המדפסת אינה בודקת את הנתונים הנכנסים. המדפסת</li> <li>משתמשת בהדמיית PCL SmartSwitch אם PCL מוגדר למצב "מופעל". המדפסת משתמשת</li> <li>בשפת המדפסת של ברירת המחדל המצוינת בתפריט Setup (הגדרות) כאשר PCL</li> <li>מוגדר לאפשרות Off (כבוי).</li> </ul> |

| פריט בתפריט                                                                                                 | תיאור                                                                                                    |
|----------------------------------------------------------------------------------------------------|----------------------------------------------------------------------------------------------------|
| <b>(NPA Mode) (מצב NPA Mode)</b> (אוטומטי) Auto                                                             | קובע למדפסת לבצע עיבוד מיוחד הדרוש לתקשורת דו-כיוונית בהתאם למוסכמות שהוגדרו בפרוטוקול<br>NPA                                                                                      |
| ) Off (כבוי)                                                                                                | הערות:                                                                                                    |
|                                                                                                    | <ul> <li>Auto (אוטומטי) היא הגדרת ברירת המחדל של היצרן.</li> </ul>                                                                                                    |
|                                                                                                    | <ul> <li>שינוי הגדרה זו מלוח הבקרה של המדפסת ואז יציאה מהתפריטים יגרום להפעלה מחדש של<br/>המדפסת. לאחר מכן, בחירת התפריט מתעדכנת.</li> </ul>                                       |
| (מאגר רשת) Network Buffe                                                                                    | קובע את גודל מאגר הקלט של הרשת.                                                                                                    |
| (אוטומטי) Auto<br>אר געדל מכבו עומותכן Auto                                                                 | הערות:                                                                                                    |
| םאכעו [גווז מובי שמותו]                                                                                     | אוטומטי) היא הגדרת ברירת המחדל של היצרן. Auto •                                                                                                    |
|                                                                                                    | <ul> <li>ניתן לשנות את הערך בצעדים של 1K.</li> </ul>                                                                                                    |
|                                                                                                    | <ul> <li>הגודל המרבי המותר תלוי בנפח הזיכרון במדפסת, בגודל מאגרי הקישור האחרים ואם האפשרות</li> <li>Resource Save (חיסכון במשאבים) מוגדרת לערך On (פועל) או Off (כבוי).</li> </ul> |
|                                                                                                    | <ul> <li>להגדלת גודל הזיכרון המקסימלי למאגר הרשת, בטל או הקטן את גודל המאגר המקבילי, הטורי או<br/>USB.</li> </ul>                                                                  |
|                                                                                                    | <ul> <li>שינוי הגדרה זו מלוח הבקרה של המדפסת ואז יציאה מהתפריטים יגרום להפעלה מחדש של<br/>המדפסת. לאחר מכן, בחירת התפריט מתעדכנת.</li> </ul>                                       |
| אחסון משימה Job Buffering<br>במאגר)                                                                         | שמירה זמנית של עבודות הדפסה בדיסק הקשיח של המדפסת לפני הדפסה. תפריט זה מופיע רק כאשר<br>מותקן דיסק קשיח מפורמט של המדפסת.                                                          |
| (כבוי) Off                                                                                                  | הערות:                                                                                                    |
| (פועל) On                                                                                                   | רבוי) היא הנדרת בריבת המחדל של היצרו Ωff ∙                                                                                                    |
| (אוטומטי) Auto                                                                                              | <ul> <li>האפשרות מופעל, אוגרת עבודות הדפסה בדיסק הקשיח של המדפסת.</li> </ul>                                                                                                    |
|                                                                                                    | <ul> <li>האפשרות אוטומטי אוגרת עבודות רק אם המדפסת עסוקה בעיבוד נתונים מכניסת קלט אחרת.</li> </ul>                                                                                 |
|                                                                                                    | <ul> <li>שינוי הגדרה זו מלוח הבקרה של המדפסת ואז יציאה מהתפריטים יגרום להפעלה מחדש של<br/>המדפסת. לאחר מכן, בחירת התפריט מתעדכנת.</li> </ul>                                       |
| Mac Binary PS                                                                                               | Macintosh binary PostScript קובע למדפסת לעבד משימות הדפסה מסוג                                                                                                    |
| (אוטומטי) Auto                                                                                              | הערות:                                                                                                    |
| (פועל) On (פועל) (פועל) (פועל)                                                                              | <ul> <li>Auto (אוטומטי) היא הגדרת ברירת המחדל של היצרן.</li> </ul>                                                                                                    |
| ווט (כבוי)                                                                                                  | • האפשרות מופעל מעבדת עבודות הדפסה מסוג raw binary PostScript.                                                                                                    |
|                                                                                                    | <ul> <li>האפשרות מכובה מסננת עבודות הדפסה באמצעות הפרוטוקול הסטנדרטי.</li> </ul>                                                                                                   |
| <b>הגדרת רשת רגילה</b><br>Reports (דוחות)<br>אפעסט Network Card<br>רשת)<br>TCP/IP<br>IPv6<br>AppleTalk      | מציג ומגדיר את הגדרות הרשת של המדפסת                                                                                                    |
| <b>גגדרת רשת [x]</b><br>Reports (דוחות) Reports (כרטיס) Network Card<br>רשת)<br>TCP/IP<br>IPv6<br>AppleTalk |                                                                                                    |

## תפריט Reports (דוחות)

:(רשת/יציאות) Network/Ports (רשת/יציאות):

x] > Standard Network] (רשת (רשת רגילה) או Network [x (רשת רגילה) או Network] (רשת Network < (רשת אות) או Network Reports (הגדרת רשת) או Standard Network Setup) (הגדרת רשת הגדרת רשת) Setup

| תיאור                                                              | פריט בתפריט                        |
|--------------------------------------------------------------------|------------------------------------|
| מדפיס דוח המכיל פרטים על הגדרות הרשת של המדפסת, דוגמת כתובת TCP/IP | (דף הגדרות הדפסה) Print Setup Page |

## (כרטיס רשת) Network Card תפריט

:(רשת/יציאות) Network/Ports תפריט זה זמין מתוך תפריט אוון מתוך תפריט אוון אינון אינון אינון אינון אינון אינון א

| תיאור                                                                                                    | פריט בתפריט                                                                  |  |
|----------------------------------------------------------------------------------------------------|------------------------------------------------------------------------------|--|
| מאפשר להציג את מצב החיבור של כרטיס הרשת                                                                   | מאנת מצב כרטיס) View Card Statu<br>Connected (מחובר)<br>Disconnected (מנותק) |  |
| מאפשר להציג את המהירות של כרטיס הרשת הפעיל כעת                                                            | (הצג מהירות כרטיס) View Card Speed                                           |  |
| מאפשר להציג את כתובות הרשת                                                                                | (כתובת רשת <b>) Network Address</b><br>UAA<br>LAA                            |  |
| מגדיר את משך הזמן בשניות לפני שעבודת הדפסה ברשת מבוטלת<br><b>הערה:</b> ברירת המחדל של היצרן היא 90 שניות. | <b>Job Timeout (פסק זמן של משימה)</b><br>0<br>225–10                         |  |
| מאפשר למדפסת להדפיס דף כרזה<br><b>הערה:</b> Off (כבוי) היא הגדרת ברירת המחדל של היצרן.                    | <b>Banner Page (דף כרזה)</b><br>Off (כבוי)<br>On (פועל)                      |  |

### תפריט TCP/IP

כדי לגשת לתפריט, נווט לאחד מהבאים:

- רשת/יציאות >רשת סטנדרטית >הגדרת רשת סטנדרטית TCP/IP
  - TCP/IP< [x] א רשת/יציאות >רשת [x] >הגדרת רשת TCP/IP< [x]</p>

**הערה:** תפריט זה זמין רק במדפסות רשת או במדפסות המחוברות לשרתי הדפסה.

| השתמש ב:     | נדי                                                                                                    |
|--------------|----------------------------------------------------------------------------------------------------|
| הגדר שם מארח | להגדיר את שם המארח הנוכחי של TCP/IP.                                                                                                    |
| כתובת IP     | להציג או לשנות את הכתובת הנוכחית של TCP/IP.                                                                                                    |
|              | <b>הערה:</b> הגדרה ידנית של כתובת ה- IP קובעת את ההגדרות "איפשור DHCP" ואת "איפשור IP אוטומטי"<br>למצב מכובה. היא גם מגדירה את "איפשור BOOTP" ו"איפשור RARP" ומצב מכובה במערכות שתומכות<br>ב- BOOTP ו- RARP. |
| מסיכת רשת    | להציג או לשנות את מסיכת הרשת הנוכחית של TCP/IP.                                                                                                    |

| השתמש ב: כדי                  | כדי                                                                                                    |
|-------------------------------|----------------------------------------------------------------------------------------------------|
| שע <b>ר</b> להצ               | להציג או לשנות את שער הרשת הנוכחי של TCP/IP.                                                                                 |
| לציי DHCP                     | לציין את כתובת DHCP ואת הקצאת הפרמטר.                                                                                        |
| מופעל העו                     | <b>הערה:</b> הגדרת ברירת המחדל של היצרן היא "מופעל".                                                                         |
| מכובה                         |                                                                                                    |
| לציי RARP איפשור              | לציין את כתובת RARP ואת הגדרת הפרמטר.                                                                                        |
| מופעי העו<br>מכובה            | <b>הערה:</b> הגדרת ברירת המחדל של היצרן היא "מכובה".                                                                         |
|                               | לאווי את בתובת POOTD ואת בנדבת בתבמויב                                                                                       |
| איפשוו ידוססם קציי            | יציין אונ טנובונ דדו 1000 ואונ הגדדו נהפרנוסר.<br><b>בערבי:</b> בגדבת בבובת במחדל עול בוצבו בוא "מופונל"                     |
| מכובה                         |                                                                                                    |
| מציי AutolP איפשור            | מציין את ההגדרה Zero Configuration Networking.                                                                               |
| כן העו                        | <b>הערה:</b> הגדרת ברירת המחדל של היצרן היא "כן".                                                                            |
| לא                            |                                                                                                    |
| לשק FTP/TFTP                  | לשלוח קבצים למדפסת באמצעות שרת FTP מובנה.                                                                                    |
| כן העו<br>לע                  | <b>הערה:</b> הגדרת ברירת המחדל של היצרן היא "כן".                                                                            |
| אופושור וערת HTTP             | לעפוער את הוערת המורנה (וערת איננורננו מורנה) ועמאפוער לננור ולנהל את המדפסת מרחוה ראמצווות                                  |
| כן דפד                        | דאכסו אוניוסו וניוסו וניומבנוי (סויוניא נסו נס מובנוי) סנאכסו ידנסו יוניויז אוניונוי כסונ מו זוון באמצעוני<br>דפדפן אינטרנט. |
| לא העו                        | <b>הערה:</b> הגדרת ברירת המחדל של היצרן היא "כן".                                                                            |
| כתובת שרת WINS להצ            | להציג או לשנות את הכתובת הנוכחית של שרת WINS.                                                                                |
| להצ DDNS איפשור               | להציג או לשנות את ההגדרות הנוכחיות של DDNS.                                                                                  |
| רעו I <sup>D</sup>            | <b>הערה:</b> הגדרת ברירת המחדל של היצרן היא "כן".                                                                            |
| לא                            |                                                                                                    |
| להצ mDNS איפשור               | להציג או לשנות את ההגדרות הנוכחיות של mDNS.                                                                                  |
| רען  C                        | <b>הערה:</b> הגדרת ברירת המחדל של היצרן היא "כן".                                                                            |
|                               |                                                                                                    |
| כתובת שרת כאט להצ             | להציג או לשנות את הכתובת הנוכחית של שרת Sחט.                                                                                 |
| כתובת שרת DNS גיבוי [x]   להצ | להציג או לשנות את הכתובת הנוכחית של שרת DNS.                                                                                 |
| איפשור HTTPS                  | להציג או לשנות את ההגדרות הנוכחיות של HTTPS.                                                                                 |
| כן אעו<br>רע                  | <b>הערה:</b> הגדרת ברירת המחדל של היצרן היא "כן".                                                                            |
| K/                            |                                                                                                    |

### תפריט IPv6

:(רשת/יציאות) Network/Ports (רשת/יציאות).

x] > Standard Network (רשת) (רשת) [Network [x (רשת רגילה) או Network] (רשת) [Network - (רשת) (רשת) (א Standard Network (ג גדרת רשת 19v6) או x) > IPv6 (הגדרת רשת רגילה) או Setup

הערה: תפריט זה זמין רק בדגמי רשת או במדפסות המחוברות לשרתי הדפסה.

| תיאור                                                                        | פריט בתפריט                         |
|------------------------------------------------------------------------------|-------------------------------------|
| מפעיל את IPv6 במדפסת                                                         | (IPv6 הפעל) Enable IPv6             |
| הערה: On (פועל) הוא הגדרת ברירת המחדל של היצרן.                              | (פועל) On                           |
|                                                                              | (כבוי) Off                          |
| מציין אם מתאם הרשת מקבל את ערכי הגדרת כתובות IPv6 האוטומטיים המסופקים על ידי | (תצורה אוטומטית) Auto Configuration |
| נתב                                                                          | (פועל) On                           |
| הערה: On (פועל) הוא הגדרת ברירת המחדל של היצרן.                              | (כבוי) Off                          |
| מאפשר להציג או לשנות את שם מארח IPv6 הנוכחי                                  | הגדרת שם מארח                       |
| מאפשר להציג את ההגדרה הנוכחית                                                | (הצג כתובת) View Address            |
| <b>הערה:</b> הגדרות אלו ניתנות לשינוי משרת האינטרנט המוטבע בלבד.             | (הצג כתובת נתב) View Router Address |
| מפעיל את DHCIPv6 במדפסת                                                      | (DHCPv6 הפעל) Enable DHCPv6         |
| הערה: On (פועל) הוא הגדרת ברירת המחדל של היצרן.                              | (פועל) On                           |
|                                                                              | (כבוי) Off                          |

### AppleTalk תפריט

כדי לגשת לתפריט, נווט לכל אחד מהבאים:

- אדרת Standard Network Setup< (רשת סטנדרטית) Standard Network</li>
   אדרת איציאות (אדרת איציאות) איציאות (רשת סטנדרטית) איציאות (הגדרת איציאות) איציאות (הגדרת איציאות) איציאות איציאות איציאות איציאות איציאות (הגדרת איציאות) איציאות (הגדרת איציאות) איציאות (הגדרטית) איציאות (הגדרטית) איציאות איציאות (הגדרטית) איציאות (הגדרטית) איציאות (הגדרטית) איציאות (הגדרטית) איציאות (הגדרטית) איציאות (הגדרטית) איציאות (הגדרטית) איציאות (הגדרטית) איציאות (הגדרטית) איציאות (הגדרטית) איציאות (הגדרטית) איציאות (הגדרטית) איציאות (הגדרטית) א
- x])AppleTalk] (הגדרת רשת x]) >Network[x] Setup] (רשת Network >[x< (הגדרת רשת x]) Network/Ports •

| השתמש ב: ס                | כדי                                                                      |
|---------------------------|--------------------------------------------------------------------------|
| הפעל) Activate            | .AppleTalk הפעל או נטרל את תמיכת                                         |
| r p                       | הערה: No (לא) היא ברירת המחדל של היצרן.                                  |
| לא                        |                                                                          |
| הצג שם) View Name         | הצג את השם שהוקצה לפריט ב- AppleTalk                                     |
| n                         | רק משרת האינטרנט המוטמע. AppleTalk הערה: ניתן לשנות את שם ה-             |
| הצג כתובת) View Address   | הצג את הכתובת שהוקצתה ב- AppleTalk                                       |
| n                         | הערה: ניתן לשנות את כתובת ה- AppleTalk רק משרת האינטרנט המובנה.          |
| הגדר אזור) Set Zone       | ספק רשימה של אזורי AppleTalk הזמינים ברשת.                               |
| רשימת אזורים זמינים ברשת] | <b>הערה:</b> אזור ברירת המחדל עבור הרשות הוא הגדרת ברירת המחדל של היצרן. |

### תפריט USB סטנדרטי

| תיאור                                                                                                    | פריט תפריט               |
|----------------------------------------------------------------------------------------------------|--------------------------|
| מגדיר את המדפסת למעבר אוטומטי להדמיית PCL כשעבודת הדפסה שמתקבלת דרך יציאת USB מחייבת<br>זאת, ללא קשר לשפת ברירת המחדל של המדפסת                                                                                                    | PCL SmartSwitch<br>מופעל |
| הערות:                                                                                                    | מכובה                    |
| <ul> <li>הגדרת ברירת המחדל של היצרן היא מופעל.</li> </ul>                                                                                                    |                          |
| <ul> <li>כשההגדרה היא "מכובה", המדפסת אינה בודקת את הנתונים הנכנסים. המדפסת משתמשת<br/>בהדמיית PostScript אם PS SmartSwitch מוגדר למצב "מופעל". אם PS SmartSwitc מוגדר<br/>למצב "מכובה", המדפסת משתמשת בשפת ברירת המחדל של המדפסת שצוינה בתפריט הגדרה.</li> </ul> |                          |

| תיאור                                                                                                    | פריט תפריט                     |
|----------------------------------------------------------------------------------------------------|--------------------------------|
| מגדיר את המדפסת למעבר אוטומטי להדמיית PS כשעבודת הדפסה שמתקבלת דרך יציאת USB מחייבת<br>זאת, ללא קשר לשפת ברירת המחדל של המדפסת                                                                                                    | <b>PS SmartSwitch</b><br>מופעל |
| הערות:                                                                                                    | מכובה                          |
| <ul> <li>הגדרת ברירת המחדל של היצרן היא מופעל.</li> </ul>                                                                                                    |                                |
| <ul> <li>כשההגדרה היא "מכובה", המדפסת אינה בודקת את הנתונים הנכנסים. המדפסת משתמשת</li> <li>בהדמיית PCL SmartSwitch מוגדר למצב "מופעל". אם PCL SmartSwitch מוגדר</li> <li>למצב "מכובה", המדפסת משתמשת בשפת ברירת המחדל של המדפסת שצוינה בתפריט הגדרה.</li> </ul> |                                |
| מגדיר את המדפסת לבצע עיבוד מיוחד שנדרש עבור תקשורת דו-כיוונית בהתאם למוסכמות המוגדרות על-                                                                                                    | מצב NPA                        |
| ידי פרוטוקול NPA                                                                                                    | אוטומטי                        |
| הערות:                                                                                                    | מופעל                          |
| <ul> <li>הגדרת ברירת המחדל של היצרן היא אוטומטי. אוטומטי מגדיר את המדפסת לבחון נתונים, לקבוע</li> <li>את הפורמט ולאחר מכן לעבד אותו כהלכה.</li> </ul>                                                                                                    | מכובה                          |
| <ul> <li>שינוי הגדרה זו מלוח הבקרה של המדפסת ולאחר מכן יציאה מהתפריטים גורמת למדפסת לבצע<br/>הפעלה מחדש. לאחר מכן, בחירת התפריט מתעדכנת.</li> </ul>                                                                                                    |                                |
| מגדיר את הגודל של מאגר קלט USB                                                                                                    | USB מאגר                       |
| הערות:                                                                                                    | אוטומטי                        |
| <ul> <li>הגדרת ברירת המחדל של היצרן היא אוטומטי.</li> </ul>                                                                                                    | אד [גודל מרבי 3KB<br>שמותר]    |
| <ul> <li>ניטרול מכבה אגירת עבודה. כל עבודות הדפסה שנאגרו כבר בדיסק הקשיח של המדפסת יודפסו</li> <li>לפני שיחודש עיבור רגיל.</li> </ul>                                                                                                    | שנחות ן<br>מנוטרל              |
| • ניתן לשנות את ערך גודל מאגר ה- USB בפסיעות של KB-1.                                                                                                    |                                |
| <ul> <li>הגודל המקסימלי שמותר תלוי בכמות הזיכרון במדפסת, הגודל של מאגרי קישור אחרים, והאם</li> </ul>                                                                                                    |                                |
| האפשרות "חוסך משאבים" מוגדרת למצב מופעל או מכובה.                                                                                                    |                                |
| <ul> <li>כדי להגדיל את טווח הגודל מקסימלי עבור מאגר ה- USB, נטרל או הפחת את גודל המאגר<br/>המקרילי. הטורי ומאגר הרשת.</li> </ul>                                                                                                    |                                |
| <ul> <li>שינוי הגדרה זו מלוח הבקרה של המדפסת ולאחר מכן יציאה מהתפריטים גורמת למדפסת לבצע</li> </ul>                                                                                                    |                                |
| הפעלה מחדש. לאחר מכן, בחירת התפריט מתעדכנת.                                                                                                    |                                |
| שמירה זמנית של עבודות הדפסה בדיסק הקשיח של המדפסת לפני הדפסה                                                                                                    | אגירת עבודות                   |
| הערות:                                                                                                    | מכובה                          |
| <ul> <li>הגדרת ברירת המחדל של היצרן היא מכובה.</li> </ul>                                                                                                    | מופעל                          |
| <ul> <li>האפשרות מופעל, אוגרת עבודות הדפסה בדיסק הקשיח של המדפסת.</li> </ul>                                                                                                    |                                |
| <ul> <li>האפשרות אוטומטי אוגרת עבודות רק אם המדפסת עסוקה בעיבוד נתונים מכניסת קלט אחרת.</li> </ul>                                                                                                    |                                |
| <ul> <li>שינוי הגדרה זו מלוח הבקרה של המדפסת ולאחר מכן יציאה מהתפריטים גורמת למדפסת לבצע<br/>הפעלה מחדש. לאחר מכן, בחירת התפריט מתעדכנת.</li> </ul>                                                                                                    |                                |
| Macintosh binary PostScript מגדיר את המדפסת לעיבוד עבודות הדפסה של                                                                                                    | Mac Binary PS                  |
| הערות:                                                                                                    | אוטומטי                        |
| <ul> <li>הגדרת ברירת המחדל של היצרן היא אוטומטי.</li> </ul>                                                                                                    | מופעל                          |
| • האפשרות מופעל מעבדת עבודות הדפסה מסוג raw binary PostScript.                                                                                                    | נזכובה                         |
| <ul> <li>האפשרות מכובה מסננת עבודות הדפסה באמצעות הפרוטוקול הסטנדרטי.</li> </ul>                                                                                                    |                                |
| מגדיר את פרטי כתובת הרשת עבור שרת הדפסה חיצוני                                                                                                    | כתובת ENA                      |
| .USB <b>הערה:</b> פריט התפריט זמין רק אם המדפסת מחוברת לשרת הדפסה חיצוני באמצעות יציאת                                                                                                    | ууу.ууу.ууу.ууу                |
| מגדיר את פרטי מסיכת הרשת עבור שרת הדפסה חיצוני                                                                                                    | ENA מסיכת רשת                  |
| .USB הערה: פריט התפריט זמין רק אם המדפסת מחוברת לשרת הדפסה חיצוני באמצעות יציאת                                                                                                    | ууу.ууу.ууу.ууу                |

| פריט תפריט      | תיאור                                                                             |
|-----------------|-----------------------------------------------------------------------------------|
| ENA שער         | מגדיר את פרטי שער הרשת עבור שרת הדפסה חיצוני                                      |
| ууу.ууу.ууу.ууу | . הערה: פריט התפריט זמין רק אם המדפסת מחוברת לשרת הדפסה חיצוני באמצעות יציאת USB. |

## התפריט הגדרת SMTP

| תיאור                                                                                                    | פריט תפריט                           |
|----------------------------------------------------------------------------------------------------|--------------------------------------|
| מציין פרטים על שער שרת SMTP ועל יציאה                                                                                               | ראשי SMTP שער                        |
| <b>הערה:</b> יציאת ברירת מחדל של שער SMTP היא 25.                                                                                   | ראשי SMTP יציאת שער                  |
|                                                                                                    | שער SMTP משני                        |
|                                                                                                    | יציאת שער SMTP משני                  |
| מציין את משך הזמן בשניות לפני שהשרת ינסה להפסיק לשלוח דוא"ל                                                                         | פסק זמן SMTP                         |
| <b>הערה:</b> הגדרת ברירת המחדל של היצרן היא 30 שניות.                                                                               | 30–5                                 |
| מציין כתובת לתשובה באורך 128 תווים לכל היותר בדוא"ל שנשלח על-ידי המדפסת                                                             | כתובת לתשובה                         |
| מגדיר את המדפסת להשתמש ב- SSL לקבלת אבטחה מוגדלת בעת חיבור לשרת SMTP                                                                | השתמש ב- SSL                         |
| הערות:                                                                                                    | מנוטרל                               |
| <ul> <li>הגדרת ברירת המחדל של היצרן היא מנטרל.</li> </ul>                                                                           | משא ומתן<br>ודרש                     |
| <ul> <li>אם נבחרת ההגדרה "משא ומתן", שרת ה- SMTP מחליט אם להשתמש ב- SSL.</li> </ul>                                                 |                                      |
| מגדיר את סוג אימות המשתמש שנדרש לשם הרשאות סריקה לדוא"ל                                                                             | SMTP אימות שרת                       |
| <b>הערה:</b> הגדרת ברירת מחדל של היצרן היא "לא נדרש אמות".                                                                          | לא נדרש אימות                        |
|                                                                                                    | כניסה/רגיל                           |
|                                                                                                    | CRAM-MD5                             |
|                                                                                                    | Digest-MD5                           |
|                                                                                                    | NTLM                                 |
|                                                                                                    | Kerberos 5                           |
| מציין אלו אישורים ישמשו בעת יצירת תקשורת עם שרת SMTP. חלק משרתי ה- SMTP מחייב אישורים<br>בדי לווילים דווי"ל                         | דוא"ל המופעל על-ידי ההתקן            |
| כוי לשלוודדוא ל.                                                                                                    | ללא<br>ביוויתמיוי בענויויבו SMTD     |
| הערות:                                                                                                    | השונמש באישורי יי דרועוט של<br>ההתקו |
| <ul> <li>הגדרת ברירת המחדל של היצרן עבור דוא"ל המופעל על-ידי ההתקן או משתמש היא ללא.</li> </ul>                                     |                                      |
| <ul> <li>Device Userid ו- Device Password משמשים כדי להיכנס לשרת ה- SMTP בעת שנבחרת<br/>באמשובות "אושובו SMTP של בבתידו"</li> </ul> | ללא                                  |
|                                                                                                    | השתמש באישורי SMTP של                |
|                                                                                                    | ההתקן                                |
|                                                                                                    | <br>השתמש במזהה ובסיסמת              |
|                                                                                                    | משתמש להפעלה                         |
|                                                                                                    | השתמש בכתובת דוא"ל                   |
|                                                                                                    | ובסיסמה להפעלה                       |
|                                                                                                    | בקש מהמשתמש                          |
|                                                                                                    | Device Userid                        |
|                                                                                                    | Device Password                      |
|                                                                                                    | Kerberos 5 Realm                     |
|                                                                                                    | NTLM Domain                          |

# (אבטחה) Security תפריט

#### תפריט עריכת הגדרות אבטחה

| פריט בתפריט        | תיאור                                                                       |
|--------------------|-----------------------------------------------------------------------------|
| עריכת סיסמת גיבוי  | יוצר סיסמת גיבוי                                                            |
|                    | <b>הערה:</b> פריט תפריט זה יוצג רק אם קיימת סיסמת גיבוי.                    |
| עריכת אבני בניין   | עורך חשבונות פנימיים, NTLM, הגדרות שונות, סיסמה, ומספר PIN                  |
| עריכת תבניות אבטחה | מוסיף או עורך תבנית אבטחה                                                   |
| עריכת בקרות גישה   | שולט בגישה לתפריטי מדפסת, עדכוני קושחה, משימות מוחזקות, ונקודות גישה נוספות |

## (הגדרות אבטחה שונות) Miscellaneous Security Settings תפריט

| השתמש ב:                                                                                                    | כדי                                                                                                    |
|----------------------------------------------------------------------------------------------------|----------------------------------------------------------------------------------------------------|
| Login Restrictions (מגבלות ב<br>כניסה)                                                                                                    | מגביל את מספר הפעמים ומסגרת הזמן לניסיונות כניסה כושלים מלוח הבקרה של המדפסת לפני<br>שננעלת גישת <i>כל</i> המשתמשים                                                                                                    |
| Login failures (מסגרת) Failure time frame<br>זמן כשל) Failure time frame<br>זמן כשל) Lockout time<br>פסק Panel Login Timeout<br>זמן כניסת לוח) Remote Login Timeout<br>זמן כניסה מרוחקת) | <ul> <li>הערות:</li> <li>Login failures (כשלי כניסה) מציין את מספר ניסיונות הכניסה הכושלים לפני שהמשתמשים ננעלים. טווח ההגדרות הוא 10-1 ניסיונות. הגדרת ברירת המחדל של היצרן היא "3 ניסיונות".</li> <li>Failure time frame (מסגרת זמן כשל) מציין את מסגרת הזמן שבמהלכה ניתן לבצע ניסיונות כניסה כושלים לפני שהמשתמשים ננעלים. טווח ההגדרות הוא 1-60 דקות. הגדרת ברירת המחדל של היצרן היא "5 ניסיונות".</li> <li>המחדל של היצרן היא "5 דקות".</li> <li>המחדל של היצרן היא "5 דקות".</li> <li>המחדל של היצרן היא "5 דקות".</li> <li>בניסה כושלים לפני שהמשתמשים ננעלים. טווח ההגדרות הוא 1-60 דקות. הגדרת ברירת המחדל של היצרן היא "5 דקות".</li> <li>גמחדל של היצרן היא "5 דקות".</li> <li>בניסה כושלים לאחר שחרגו ממגבלת כשלי הכניסה. טווח ההגדרת ברירת המחדל של היצרן היא "5 דקות".</li> <li>מסדל של היצרן היא "5 דקות. הגדרת ברירת המחדל של היצרן היא "5 דקות".</li> <li>מסלי הכניסה. טווח ההגדרות הוא 1-60 דקות. הגדרת ברירת המחדל של היצרן היא "5 דקות".</li> <li>מסלי הכניסה. טווח ההגדרות הוא 1-60 דקות. הגדרת ברירת המחדל של היצרן היא "5 דקות".</li> <li>מסרין המדפסת אינה כופה זמן נעילה.</li> <li>מסרין במסר זמן המשתמשים נעולים לאחר שחרגו ממגבלת המיין שהמדפסת זמן המדפסת נשארת במצם בישלי הכניסה. טווח ההגדרות הוא 1900 שניות.</li> <li>ברירת המחדל של היצרן היא 30 שניות.</li> <li>הגדרת במא זמן ממשק מרוחק (פסק זמן כניסה מרוחקת) מציין למשך כמה זמן ממשק מרוחק נשאר במצב סרק לפני שינתק אוטומטית את המשתמש. טווח ההגדרות הוא 10-20 דקות.</li> </ul> |
| ה Security Reset Jumper<br>(מגשר איפוס אבטחה)<br>ללא השפעה<br>בקרות גישה="ללא אבטחה"<br>איפוס ברירות מחדל אבטחה של<br>היצרן                                                              | התאם את הגדרות.<br><b>הערות:</b><br>● "ללא השפעה" משמעו שלאיפוס אין השפעה על תצורת האבטחה של המדפסת.<br>● בקרת גישה="ללא אבטחה" שומר על כל פרטי האבטחה שהגדיר המשתמש. הגדרת ברירת<br>המחדל של היצרן היא "ללא אבטחה".<br>● "איפוס ברירות מחדל אבטחה של היצרן" מוחק את כל מידע האבטחה שהמשתמש הגדיר,<br>ומשחזר את הגדרות ברירת המחדל של היצרן בתפריט הגדרות אבטחה שונות.                                                                                                    |

| השתמש ב:                                                                | כדי                                                                                                    |
|-------------------------------------------------------------------------|----------------------------------------------------------------------------------------------------|
| <b>LDAP אימות אישור</b><br>Demand (דרישה)<br>נסה) Try<br>אפשר<br>אף פעם | מאפשר למשתמש לדרוש אישור של השרת.<br>הערות:<br>• הגדרת ברירת המחדל של היצרן "Demand" (דרישה). משמעו שנדרש אישור של השרת. אם<br>מסופק אישור פגום או אם לא מסופק אישור, ההפעלה מסתיימת מייד.<br>• "Try" (נסה) משמעו שנדרש אישור של השרת. אם לא מסופק אישור, ההפעלה נמשכת כרגיל.<br>אם לא מסופק אישור פגום, ההפעלה מסתיימת מייד.<br>• "Allow" (אפשר) משמעו שנדרש אישור של השרת. אם לא מסופק אישור, ההפעלה נמשכת<br>• "Never" (אף פעם) משמעו שלא נדרש אישור של השרת. |
| אורך Minimum PIN Length<br>מינימלי) PIN<br>16–1                         | מגביל את אורך הספרות של מספר הזיהוי האישי (PIN).<br><b>הערה:</b> ברירת המחדל של היצרן היא 4.                                                                                                    |

#### תפריט הדפסה חסויה

| בתפריט תיא                                     | תיאור                                                                                                    |
|------------------------------------------------|----------------------------------------------------------------------------------------------------|
| מספר מקסימלי של הזנות קוד (PIN) מגב            | מגביל את מספר הפעמים שניתן להזין מספר PIN לא חוקי                                                                                  |
| העו סעני) Оז                                   | הערות:                                                                                                    |
| •                                              | <ul> <li>תפריט מופיע רק אם מותקו במדפסת דיסק קשיח מפורמט ותקיו.</li> </ul>                                                         |
| •                                              | <ul> <li>לאחר שמגיעים לגבול זה, משימת ההדפסה של משתמש זה וקוד PIN</li> <li>נמחקים.</li> </ul>                                      |
| (תםטגת משימה חסויה) Confidential Job Expira    | מגביל את משך הזמן שמשימה חסויה תישאר במדפסת לפני מחיקתה                                                                            |
| העו (כבוי)<br>1 hou (שעה)<br>4 אינות)          | <b>הערות:</b><br>• בעת שינוי ההגדרה 'תפוגת משימה' כשיש משימות חסויות בזיכרון ה-                                                    |
| (אווי) אין אין אין אין אין אין אין אין אין אין | RAM של המדפסת או בדיסק הקשיח של המדפסת, מועד התפוגה של<br>משומות בבסבר עלב אונו משומנה לעבר בבורת במחדל בסדשו                      |
| • שבוע) 1 wee                                  | משימות הו פסה אלה אינו משתנה לערך ברידת המחדל החדש.<br>• אם מכבים את המדפסת, כל המשימות החסויות ששמורות ב-RAM של<br>המדפסת נמחקות. |
| קובי (תפוגת משימה חוזרת) Repeat Job Expira     | קובע למשך כמה זמן המדפסת שומרת על משימות הדפסה                                                                                     |
| ס (כבוי)                                       |                                                                                                    |
| (שעה) 1 hou                                    |                                                                                                    |
| hours (4 אעות)                                 |                                                                                                    |
| (שעות) 24 hour                                 |                                                                                                    |
| שבוע) 1 wee                                    |                                                                                                    |
| קובי (אימות תפוגת משימה) Verify Job Expira     | קובע למשך כמה זמן המדפסת שומרת על משימות הדפסה שזקוקות לאימות                                                                      |
| ס (כבוי)                                       |                                                                                                    |
| (שעה) 1 hou                                    |                                                                                                    |
| hours (4 אעות)                                 |                                                                                                    |
| (שעות) 24 hour                                 |                                                                                                    |
| שבוע) 1 wee                                    |                                                                                                    |
| כבוי) היא הגדרת ברירת המחדל של היצרן.          |                                                                                                    |

| תיאור                                                       | פריט בתפריט                                      |
|-------------------------------------------------------------|--------------------------------------------------|
| קובע למשך כמה זמן המדפסת שומרת על משימות הדפסה להדפסה במועד | (תפוגת משימה שמורה) Reserve Job Expiration       |
| מאוחר יותר                                                  | (כבוי) Off                                       |
|                                                             | (שעה) 1 hour                                     |
|                                                             | (שעות hours (4 4                                 |
|                                                             | (שעות) 24 hours                                  |
|                                                             | (שבוע) 1 week                                    |
|                                                             | הערה: Off (כבוי) היא הגדרת ברירת המחדל של היצרן. |

### (מחיקת מסמכי נתונים זמניים) Erase Temporary Data Files תפריט

מחיקת מסמכי נתונים זמניים מוחקת מהכונן הקשיח של המדפסת *רק* נתוני משימות הדפסה אשר *אינם* נמצאים כעת בשימושה של מערכת הקבצים. כל הנתונים הקבועים בכונן הקשיח של המדפסת נשמרים, דוגמת גופנים שהורדו, פקודות מאקרו ועבודות מוחזקות.

| נדי                                                                                                    | השתמש ב:                                                   |
|----------------------------------------------------------------------------------------------------|------------------------------------------------------------|
| לציין את המצב למחיקת קובצי נתונים זמניים.<br><b>הערה:</b> Auto (אוטומטי) היא הגדרת ברירת המחדל של היצרן.                                                             | מצב מחיקה<br>Off (כבוי)<br>Auto (אוטומטי)<br>Manual (ידני) |
| לציין שיטה למחיקה אוטומטית של הדיסק.<br><b>הערות:</b><br>• מעבר יחיד הוא הגדרת ברירת המחדל של היצרן.<br>• מידע סודי במיוחד יש למחוק <i>רק</i> בשיטת המעברים המרובים. | שיטה אוטומטית<br>מעבר יחיד<br>מעברים מרובים                |
| לציין שיטה למחיקה ידנית של הדיסק.<br><b>הערה:</b> מעבר יחיד הוא הגדרת ברירת המחדל של היצרן.                                                                          | <b>שיטה ידנית</b><br>מעבר יחיד<br>מעברים מרובים            |
| לציין שיטה למחיקה מתוזמנת של הדיסק.<br><b>הערה:</b> מעבר יחיד הוא הגדרת ברירת המחדל של היצרן.                                                                        | <b>שיטה מתוזמנת</b><br>מעבר יחיד<br>מעברים מרובים          |

הערה: תפריט זה מופיע רק כאשר מותקן כונן קשיח מפורמט ותקין.

### (יומן ביקורת אבטחה) Security Audit Log תפריט

| תיאור                                                                                                    | פריט בתפריט            |
|----------------------------------------------------------------------------------------------------|------------------------|
| מאפשר למשתמש מאושר לייצא את לוג                                                                                                    | (ייצוא לוג) Export Log |
| הערות:                                                                                                    |                        |
| <ul> <li>כדי לייצא את הלוג מלוח הבקרה שי<br/>המדפסת, חובה לחבר כונן הבזק לנ</li> <li>משרת האינטרנט המובנה ניתן להור<br/>הלוג למחשב.</li> </ul> |                        |
| קובע האם לוג ביקורת נמחק                                                                                                    | מחיקת לוג) Delete Log  |
| es <b>הערה:</b> ברירת המחדל של היצרן היא                                                                                                    | (כן) Yes               |
|                                                                                                    | (לא) No                |

| תיאור                                            | פריט בתפריט                                                               |
|--------------------------------------------------|---------------------------------------------------------------------------|
| קובע האם וכיצד יש ליצור את יומני הביקורת         | (הגדרת לוג) Configure Log                                                 |
| <b>הערה:</b> הגדרות ברירת המחדל של היצרן מפעילות | (אפשור ביקורת) Enable Audit                                               |
| את יומן ביקורת האבטחה.                           | (אפשור לוג מערכת מרוחק) Enable Remote Syslog                              |
|                                                  | (שרת יומן מערכת מרוחק) Remote Syslog Server                               |
|                                                  | (יציאת יומן מערכת מרוחק) Remote Syslog Port                               |
|                                                  | (שיטת יומן מערכת מרוחק) Remote Syslog Method                              |
|                                                  | (אפשרות לוג מערכת מרוחק) Remote Syslog Facility                           |
|                                                  | רשום התנהגות מלאה) Log full behavior                                      |
|                                                  | כתובת הדואר האלקטרוני של מנהל המערכת                                      |
|                                                  | (חתום דיגיטלית יצוא) Digitally sign exports                               |
|                                                  | (חומרת אירועים לרישום בלוג) Severity of events to log                     |
|                                                  | לוג מערכת מרוחק של אירועים שלא) Remote Syslog non-logged events<br>נרשמו) |
|                                                  | התראת ניקוי יומן דוא"ל                                                    |
|                                                  | התראת הסתרת יומן דוא"ל                                                    |
|                                                  | התראת % דוא"ל מלא                                                         |
|                                                  | התראת % מלא                                                               |
|                                                  | התראת ייצוא יומן דוא"ל                                                    |
|                                                  | התראת שינוי הגדרות יומן דוא"ל                                             |
|                                                  | סופי שורות יומן                                                           |

## תפריט הגדרת תאריך ושעה

| פריט בתפריט                                                                                                    | תיאור                                                                                                    |
|----------------------------------------------------------------------------------------------------|----------------------------------------------------------------------------------------------------|
| תאריך ושעה נוכחיים                                                                                                    | מאפשר להציג את הגדרות הנוכחיות של התאריך והשעה                                                                 |
| <b>הגדר ידנית של תאריך ושעה</b><br>[הזנת תארך ושעה]                                                                                                    | YYYY-MM-DD HH:MM:SS <b>הערה:</b> הגדר את התאריך/שעה בתבנית                                                     |
| <b>אזור זמן</b><br>[רשימת אזורי זמן]                                                                                                    | <b>הערה:</b> הגדרת ברירת המחדל של היצרן היא GMT.                                                               |
| ניטור אוטומטי של שעון קיץ<br>On (פועל)<br>(כבוי) Off                                                                                                    | <b>הערה:</b> הגדרת ברירת המחדל של היצרן היא 'פועל', והיא משתמשת בשעון הקיץ המתאים המשויך<br>להגדרה 'אזור זמן'. |
| הגדרת שעון קיץ מותאם אישית<br>קיזוז UTC<br>שבוע התחלת DST<br>יום התחלת DST<br>חודש התחלת DST<br>שעת התחלת DST<br>שבוע סיום DST<br>יום סיום DST<br>חודש סיום DST<br>שעת סיום DST<br>קיזוז DST | מאפשר למשתמש להגדיר את אזור הזמן                                                                               |

| תיאור                                                                                                    | פריט בתפריט                                     |
|----------------------------------------------------------------------------------------------------|-------------------------------------------------|
| מאפשר את Network Time Protocol, אשר מסנכרן את השעונים של ההתקנים ברשת<br><b>הערה:</b> On (פועל) הוא הגדרת ברירת המחדל של היצרן. | <b>איפשור NTP</b><br>(פועל) On<br>(כבוי) Off    |
| אפשר לך לצפות בכתובת שרת NTP                                                                                                    | <b>(NTP Server (שרת NTP)</b><br>[כתובת שרת NTP] |
| מאפשר לך לשנות את הגדרת האימות ל- On (פועל) או Off (כבוי)<br><b>הערה:</b> Off (כבוי) היא הגדרת ברירת המחדל של היצרן.            | <b>איפשור אימות</b><br>(כבוי) Off<br>(פועל) On  |

# תפריט Settings (הגדרות)

# תפריט General Settings (הגדרות כלליות)

| כדי                                                                                                    | השתמש ב:                            |
|----------------------------------------------------------------------------------------------------|-------------------------------------|
| הגדרת שפת הטקסט המוצג בצג.                                                                                                    | (שפת תצוגה) Display Language        |
| <b>הערה:</b> לא כל השפות זמינות בכל הדגמים. עבור שפות מסוימות ייתכן שיהיה                                                       | (אנגלית) English                    |
| צורך להתקין חומרה מיוחדת.                                                                                                    | (צרפתית) Francais                   |
|                                                                                                    | (גרמנית) Deutsch                    |
|                                                                                                    | (איטלקית) Italiano                  |
|                                                                                                    | (ספרדית) Espanol                    |
|                                                                                                    | (דנית) Dansk                        |
|                                                                                                    | (נורווגית) Norsk                    |
|                                                                                                    | (הולנדית) Nederlands                |
|                                                                                                    | (שוודית) Svenska                    |
|                                                                                                    | (פורטוגזית) Portugues               |
|                                                                                                    | (פינית - סואומית) Suomi             |
|                                                                                                    | (רוסית) Russian                     |
|                                                                                                    | (פולנית) Polski                     |
|                                                                                                    | (יוונית) Greek                      |
|                                                                                                    | (הונגרית) Magyar                    |
|                                                                                                    | (טורקית) Turkce                     |
|                                                                                                    | (צ'כית) Cesky                       |
|                                                                                                    | (סינית פשוטה) Simplified Chinese    |
|                                                                                                    | (סינית מסורתית) Traditional Chinese |
|                                                                                                    | (קוריאנית) Korean                   |
|                                                                                                    | (יפנית) Japanese                    |
| ממזער את השימוש באנרגיה, נייר או מדיה מיוחדת.                                                                                   | (מצב חיסכון Eco-Mode                |
| הערות:                                                                                                    | (כבוי) Off                          |
| בעריייבית Off (בביו/ ביוג בניבת בבובת במחדל ווול בווגבו מוגב זה מונסס                                                           | (אנרגיה) Energy                     |
| <ul> <li>האפשרות OT (כבוי) היא הגדרו בריות המזוו / של היצרן, נזצב זה נזאפט<br/>את המדפסת להנדרת בריבת המחדל של היצרו</li> </ul> | (אנרגיה/נייר) Energy/Paper          |
| אור דונו פטר אדג דרבו דרי דניונוויז איז דרבון.<br>• בעת בידבת Energy (מער חיסרוו) ב-Paner (אנרניה) או Paner                     | (נייר) Paper                        |
| נייר), תיתכן השפעה על הביצועים אך לא על איכות ההדפסה.                                                                           |                                     |

| כדי                                                                              | השתמש ב:                                  |
|----------------------------------------------------------------------------------|-------------------------------------------|
| קובע אם מזין המסמכים האוטומטי מצפצף כאשר נטען בו נייר.                           | צפצוף טעינת מזין מסמכים) ADF Loaded Beep  |
| הערה: Enabled (מאופשר) היא הגדרת ברירת המחדל של היצרן.                           | אוטומטי)                                  |
|                                                                                  | (מאופשר) Enabled                          |
|                                                                                  | (מנוטרל) Disabled                         |
| הפחתת רעש המדפסת למינימום.                                                       | (מצב שקט) Quiet Mode                      |
| כבוי) היא הגדרת ברירת המחדל של היצרן. Off (כבוי) היא הגדרת ברירת המחדל של היצרן. | (כבוי) Off                                |
|                                                                                  | (מופעל) On                                |
| מפעיל את האשף ההגדרה.                                                            | (הפעלת הגדרה ראשונית) Run Initial Setup   |
|                                                                                  | (כן) Yes                                  |
|                                                                                  | (לא) No                                   |
| מציין שפה ופרטי מקש מותאם אישית עבור עבור לוח המקשים של התצוגה.                  | (מקלדת) Keyboard                          |
|                                                                                  | (סוג מקלדת) Keyboard Type                 |
|                                                                                  | (אנגלית) English                          |
|                                                                                  | (צרפתית) Francais                         |
|                                                                                  | (צרפתית קנדית) Francais Canadien          |
|                                                                                  | (גרמנית) Deutsch                          |
|                                                                                  | (איטלקית) Italiano                        |
|                                                                                  | (ספרדית) Espanol                          |
|                                                                                  | (יוונית) Greek                            |
|                                                                                  | (דנית) Dansk                              |
|                                                                                  | (נורווגית) Norsk                          |
|                                                                                  | (הולנדית) Nederlands                      |
|                                                                                  | (שוודית) Svenska                          |
|                                                                                  | (פינית - סואומית) Suomi                   |
|                                                                                  | (פורטוגזית) Portugues                     |
|                                                                                  | (רוסית) Russian                           |
|                                                                                  | (פולנית) Polski                           |
|                                                                                  | (גרמנית שוויצרית) Swiss German            |
|                                                                                  | (צרפתית שוויצרית) Swiss French            |
|                                                                                  | (קוריאנית) Korean                         |
|                                                                                  | (הונגרית) Magyar                          |
|                                                                                  | (טורקית) Turkce                           |
|                                                                                  | (צ'כית) Cesky                             |
|                                                                                  | (סינית פשוטה) Simplified Chinese          |
|                                                                                  | (סינית מסורתית) Traditional Chinese       |
|                                                                                  | (יפנית) Japanese                          |
|                                                                                  | (מותאם אישית[x]) [Custom Key [x           |
| הגדרת יחידת המידה של גודלי נייר.                                                 | (גודלי נייר) Paper Sizes                  |
| הערות:                                                                           | U.S. (ארה"ב)                              |
| ארה"ר) היא הגדרת ררירת המחדל של היצרו U.S. •                                     | (מטרי) Metric                             |
| <ul> <li>הבידרה הראשונית נקרעת על-ידי רחירת הארץ או האזור ראשף ההנדרה</li> </ul> |                                           |
| הראשונית.                                                                        |                                           |
| מציין את טווח היציאות החוקי עבור מדפסות מאחורי חומת אש שחוסמת יציאות.            | טווח יציאות לסריקה) Scan to PC Port Range |
| <b>הערה:</b> 9751:12000 היא הגדרת ברירת המחדל של היצרן.                          | למחשב)                                    |
|                                                                                  | [טווח יציאות]                             |

| כדי                                                                                        | השתמש ב:                                   |
|--------------------------------------------------------------------------------------------|--------------------------------------------|
| קבע מה מוצג בפינות העליונות של מסך הבית.                                                   | (מידע מוצג) Displayed Information          |
| עבור הצדדים הימני והשמאלי, בחר מבין האפשרויות הבאות:                                       | (צד שמאל) Left side                        |
| (ללא) None                                                                                 | (צד ימין) Right side                       |
| (IP Address) וא P Address) וא P                                                            | (טקסט מותאם אישית) [Custom Text [x         |
| (שם מארח) Hostname                                                                         |                                            |
| (שם איש קשר) Contact Name                                                                  |                                            |
| (מיקום) Location                                                                           |                                            |
| (תאריך/שעה) Date/Time                                                                      |                                            |
| (mDNS/DDNS Mervice Name) שם שירות mDNS/DDNS Service (mDNS/DDNS)                            |                                            |
| (אפס שם תצורה) Zero Configuration Name                                                     |                                            |
| (טקסט מותאם אישית) [Custom Text [x                                                         |                                            |
| (שם דגם) Model Name                                                                        |                                            |
| הערות:                                                                                     |                                            |
| <ul> <li>IP Address (כתובת IP) היא הגדרת ברירת המחדל של היצרן עבור צד<br/>שמאל.</li> </ul> |                                            |
| (תאריך/שעה) היא הגדרת ברירת המחדל של היצרן עבור צד Date/Time •                             |                                            |
| ימין.                                                                                      |                                            |
| התאמה אישית של המידע המוצג עבור חומרים מתכלים.                                             | (מידע מוצג) (המשך) Displayed Information   |
| בחר מבין האפשרויות הבאות:                                                                  | (טונר שחור) Black Toner                    |
| (מתי להציג) When to Display                                                                | (טונר ציאן) Cyan Toner                     |
| (אל תציג) Do Not Display                                                                   | (טונר מגנטה) Magenta Toner                 |
| (הצג) Display                                                                              | (טונר צהוב) Yellow Toner                   |
| (הודעה שתוצג) Message to Display                                                           | Fuser                                      |
| (ברירת מחדל) Default                                                                       | (מודול העברה) Transfer Module              |
| (חלופית) Alternate                                                                         |                                            |
| (ברירת מחדל) Default                                                                       |                                            |
| [הזנת טקסט]                                                                                |                                            |
| (חלופית) Alternate                                                                         |                                            |
| [הזנת טקסט]                                                                                |                                            |
| אל תציג) היא הגדרת ברירת המחדל של היצרן עבור Do not display (אל תציג)                      |                                            |
| מועד ההצגה.                                                                                |                                            |
| התאמה אישית של המידע המוצג בתפריטים מסוימים.                                               | (מידע מוצג) (המשך) Displayed Information   |
| בחר מבין האפשרויות הבאות:                                                                  | בקבוק איסוף פסולת טונר) Waste Toner Bottle |
| (הצג) Display                                                                              | (חסימת נייר) Paper jam                     |
| (כן) Yes                                                                                   | (טעינת נייר) Load Paper                    |
| (לא) No                                                                                    | (שגיאות שירות) Service Errors              |
| (הודעה שתוצג) Message to Display                                                           |                                            |
| (ברירת מחדל) Default                                                                       |                                            |
| (חלופית) Alternate                                                                         |                                            |
| Default (ברירת מחדל)                                                                       |                                            |
| [הזנת טקסט]                                                                                |                                            |
| (חלופית) Alternate                                                                         |                                            |
| [הזנת טקסט]                                                                                |                                            |
| (תצוגה) אי No הגדרת ברירת המחדל של היצרן עבור Display (תצוגה) היא No (לא).                 |                                            |

| стי                                                                                                    | השתמש ב:                                   |
|----------------------------------------------------------------------------------------------------|--------------------------------------------|
| שינוי הסמלים המופיעים במסך הבית.                                                                               | התאמה אישית של מסך הבית                    |
| עבור כל סמל, בחר מבין אחת האפשרויות הבאות:                                                                     | (החלפת שפה) Change Language                |
| (הצג) Display                                                                                                  | (העתקה) Copy                               |
| (אל תציג) Do Not Display                                                                                       | (קיצורי דרך להעתקה) Copy Shortcuts         |
|                                                                                                    | (פקס) Fax                                  |
|                                                                                                    | (קיצורי דרך לפקס) Fax Shortcuts            |
|                                                                                                    | (דואר אלקטרוני) E-mail                     |
|                                                                                                    | (קיצורי דרך לדוא"ל) E-mail Shortcuts       |
|                                                                                                    | FTP                                        |
|                                                                                                    | (FTP Shortcuts (קיצורי דרך ל-              |
|                                                                                                    | (חיפוש במשימות מופסקות) Search Held Jobs   |
|                                                                                                    | (משימות מופסקות) Held Jobs                 |
|                                                                                                    | (USB Crive) (USB Drive                     |
|                                                                                                    | (פרופילים ופתרונות) Profiles and Solutions |
|                                                                                                    | (סימניות) Bookmarks                        |
|                                                                                                    | (משימות לפי משתמש) Jobs by user            |
| קביעת תבנית תאריך.                                                                                             | (תבנית תאריך) Date Format                  |
| היא ברירת המחדל הגדרת ברירת המחדל הגדרת ברירת המחדל MM-DD-YYYY                                                 | MM-DD-YYYY                                 |
| של היצרן. האפשרות DD-MM-YYYY היא הגדרת ברירת המחדל של היצרן                                                    | DD-MM-YYYY                                 |
| ברחבי העולם.                                                                                                   | YYYY-MM-DD                                 |
| קביעת תבנית שעה.                                                                                               | (תבנית שעה) Time Format                    |
| <b>הערה:</b> 12 שעות A.M./P.M. היא הגדרת ברירת המחדל של היצרן.                                                 | .A.M./P.M שעות 12                          |
|                                                                                                    | שעון של 24 שעות                            |
| ציין את בהירות התצוגה.                                                                                         | (בהירות מסך) Screen Brightness             |
| <b>הערה:</b> ברירת המחדל של היצרן היא 100.                                                                     | 100–20                                     |
| מגדיר את ההעתקות מזכוכית הסורק לדף אחד בכל פעם.                                                                | (העתקת עמוד אחד בלבד) One Page Copy        |
| הערה: האפשרות Off (כבוי) היא הגדרת ברירת המחדל של היצרן.                                                       | (כבוי) Off                                 |
|                                                                                                    | (מופעל) On                                 |
| מגדיר את עוצמת השמע של הלחצנים                                                                                 | (משוב קולי) Audio Feedback                 |
| הערות:                                                                                                    | (משוב לחצן) Button Feedback                |
| (מושור לחצו) Buitton Feedback היצרו גרור (מושור לחצו)                                                          | (מופעל) On                                 |
| היא ON (פועל).                                                                                                 | (כבוי) Off                                 |
| • הגדרת ברירת המחדל של היצרו עבור Volume (עוצמת שמע) היא 5.                                                    | (עוצמת שמע) Volume                         |
|                                                                                                    | 10–1                                       |
| קובע אם מוצגות סימניות מאזור המשימות המופסקות.                                                                 | (הצגת סימניות) Show Bookmarks              |
| <b>הערה:</b> ברירת המחדל של היצרן היא Yes (כן).                                                                | (c) Yes                                    |
|                                                                                                    | (לא) No                                    |
| מציין אם הסרת רקע תמונה תתאפשר.                                                                                | אפשר הסרת) Allow Background Removal        |
| הערה: האפשרות On (מופעל) היא הגדרת ברירת המחדל של היצרן.                                                       | רקע)                                       |
|                                                                                                    | (מופעל) On                                 |
|                                                                                                    | ע (כבוי)                                   |
| סריקת מספר משימות לקובץ יחיד.                                                                                  | אפשר סריקת Allow Custom Job Scans          |
| <b>הערה:</b> האפשרות On (מופעל) היא הגדרת ברירת המחדל של היצרן. אם נבחרת הערה: האפשרות On הערה: האפשרות הערה:  | משימות מוראמות אישית)<br>מס (מיסול)        |
| Allow Custom Job Scans האפשרות On (פועל) , ניתן לאפשר את הגדרת On Scans האפשרות On כמב מבידת משומעת מעונינית א | ווס (נוופעל)<br>Off                        |
| (התר סריקת משימות מותאמות אישית) ימשימות טפציפיות.                                                             | חט (כבוי)                                  |

| השתמש ב:                                                                | כדי                                                                                                    |
|-------------------------------------------------------------------------|----------------------------------------------------------------------------------------------------|
| Scanner Jam Recovery (התאוששות מחסימת<br>סורק)                          | ההגדרה קובעת כיצד יש לטעון מחדש משימת סריקה כאשר ישנה חסימת נייר במזין<br>המסמכים האוטומטי.                                                                                                    |
| Job level (רמת משימה)                                                   | הערות:                                                                                                    |
| רמת עמוד) Page level                                                    | <ul> <li>Job level (רמת משימה) היא הגדרת ברירת המחדל של היצרן. אם נבחרת האפשרות Job level (רמת משימה), סרוק שוב את המשימה כולה.</li> <li>אם נבחרת האפשרות Page level (רמת עמוד), סרוק מחדש מהעמוד שנחסם והלאה.</li> </ul>                                         |
| קצב רענון דף) Web Page Refresh Rate                                     | ציון מספר השניות שבין רענוני שרת אינטרנט מוטמע.                                                                                                    |
| אינטרנט)<br>300–30                                                      | <b>הערה:</b> 120 היא הגדרת ברירת המחדל של היצרן.                                                                                                    |
| (שם איש קשר) Contact Name                                               | ציין שם איש קשר.                                                                                                    |
|                                                                         | <b>הערה:</b> שם איש הקשר יישמר בשרת האינטרנט המובנה.                                                                                                    |
| (מיקום) Location                                                        | ציין את המיקום.                                                                                                    |
|                                                                         | <b>הערה:</b> המיקום יאוחסן בשרת האינטרנט המובנה.                                                                                                    |
| <b>Alarms (התראות)</b><br>Alarm Control (בקרת התראות)<br>(התראת מחסנית) | הגדרה של השמעת התראה כאשר המדפסת מחייבת את התערבות המשתמש.<br>עבור כל סוג התראה, בחר מבין האפשרויות הבאות:<br>Off (כבוי)<br>Single (יחיד)<br>Continuous (מתמשך)                                                                                                   |
|                                                                         | הערות:                                                                                                    |
|                                                                         | <ul> <li>ברירת המחדל של היצרן עבור Alarm Control (בקרת התראות) ו-<br/>Cartridge Alarm (התראת מחסנית) היא Single (יחיד). אפשרות זאת<br/>גורמת להשמעת מספר צפצופים מהירים.</li> <li>Continuous (מתמשך) חוזרת על מספר צפצופים מהירים במרווחים<br/>קבועים.</li> </ul> |
| (פסקי זמן) Timeouts                                                     | הגדרת משך הזמן שיחלוף לפני שהמדפסת תיכנס למצב חיסכון באנרגיה.                                                                                                    |
| Standby Mode (מצב המתנה)<br>Disabled (מנוטרל)<br>240–1                  | <b>הערה:</b> הגדרת ברירת המחדל של היצרן היא 15 דקות.                                                                                                    |
| <b>פסקי זמן) Timeouts (פסקי זמן)</b><br>Sleep Mode (מצב שינה)           | קבע את משך הזמן שהמדפסת ממתינה לאחר הדפסת משימה לפני שהיא עוברת<br>למצב של חיסכון בצריכת חשמל                                                                                                    |
| (מנוטרל) Disabled                                                       | הערות:                                                                                                    |
| 240–1                                                                   | <ul> <li>הגדרת ברירת המחדל של היצרן היא 20 דקות.</li> </ul>                                                                                                    |
|                                                                         | <ul> <li>הגדרה לערך נמוך יותר חוסכת יותר חשמל, אך עלולה להצריך זמן</li> </ul>                                                                                                    |
|                                                                         | התחממות ממושך יותר.<br>• בחר בהגדרה הנמוכה ביותר אם המדפסת מחוברת למעגל חשמלי משותף<br>לתאורת החדר. או אם אתה מבחיו שהאורות בחדר מהבהבים.                                                                                                    |
|                                                                         | <ul> <li>אם המדפסת נמצאת בשימוש באופן קבוע, בחר ערך גבוה יותר. ברוב<br/>המקרים, כתוצאה ממצב זה, המדפסת תהיה מוכנה להדפסה לאחר זמן<br/>התחממות מינימלי.</li> <li>Disabled (מושבת) מופיע רק כאשר Energy Conserve (שימור אנרגיה)</li> </ul>                          |
|                                                                         | מוגדר לאפשרות Off (כבוי).                                                                                                    |

| стי                                                                                                    | השתמש ב:                                                                                                    |
|----------------------------------------------------------------------------------------------------|----------------------------------------------------------------------------------------------------|
| הגדרת משך הזמן לפני שהמדפסת נכנסת למצב מנוחה.<br><b>הערה:</b> הגדרת ברירת המחדל של היצרן היא 3 ימים.                                                                            | (פסקי זמן של מנוחה) Hibernate Timeout (פסק זמן של מנוחה) Hibernate Timeout (מנוטרל) Disabled<br>20) 20 minutes<br>20) 20 minutes<br>20) 20 minutes<br>20) 4-3) 1–3 hours<br>20) 6 hours<br>20) 6 hours<br>20) 5 minut<br>20) 1–2 weeks<br>20) 1 month |
| העברת המדפסת למצב מנוחה גם כאשר קיים חיבור פעיל ל-Ethernet.                                                                                                    | (פסקי זמן) Timeouts                                                                                                    |
| (ללא מצב מנוחה). Do Not Hibernate הערה: ברירת המחדל של היצרן היא                                                                                                    | פסק זמן) Hibernate Timeout on Connection<br>למצב מנוחה עם חיבור)<br>Hibernate (מנוחה)<br>Oo Not Hibernate (ללא מצב מנוחה)                                                                                                    |
| מגדיר את משך הזמן שבו המדפסת ממתינה לפני שהתצוגה חוזרת למצב מוכן.                                                                                                    | (פסקי זמן) Timeouts                                                                                                    |
| <b>הערה:</b> הגדרת ברירת המחדל של היצרן היא 30 שניות.                                                                                                    | פסק זמן של המסך) Screen Timeout<br>300–15                                                                                                    |
| קובע את משך הזמן שהמדפסת ממתינה לקבלת הודעה של סוף משימה לפני ביטול<br>יתרת המשימה.<br><b>הערות:</b>                                                                            | <b>Cimeouts (פסקי זמן) Timeouts (פסקי זמן)</b><br>Print Timeout (פסק זמן בהדפסה)<br>Disabled (מנוטרל)                                                                                                    |
| <ul> <li>הגדרת ברירת המחדל של היצרן היא 90 שניות.</li> </ul>                                                                                                    | 255–1                                                                                                    |
| • כאשר הטיימר פג, מודפס כל עמוד שהודפס חלקית ושנמצא עדיין במדפסת.                                                                                                    |                                                                                                    |
| <ul> <li>האפשרות Print Timeout (פסק זמן בהדפסה) זמינה רק כאשר משתמשים<br/>באמולציית PCL.</li> </ul>                                                                             |                                                                                                    |
| קובע את משך הזמן שהמדפסת תמתין לנתונים נוספים לפני ביטול של משימת<br>הדפסה.                                                                                                    | <b>eouts (פסקי זמן)</b><br>Wait Timeout (פסק זמן להמתנה)                                                                                                    |
| הערות:                                                                                                    | (מנוטרל) Disabled                                                                                                    |
| <ul> <li>ברירת המחדל של היצרן היא 40 שניות.</li> </ul>                                                                                                    | 65535–15                                                                                                    |
| <ul> <li>האפשרות Wait Timeout (פסק זמן להמתנה) זמינה רק כאשר המדפסת<br/>משתמשת באמולציית PostScript.</li> </ul>                                                                 |                                                                                                    |
| מגדיר את משך הזמן, בשניות, שהמדפסת תמתין עד להתערבות של המשתמש<br>לפני שתפסיק משימות שמצריכות משאבים שאינם זמינים ותמשיך להדפיס משימות<br>אחרות באותו תור הדפסה.                | <b>Timeouts (פסקי זמן)</b><br>Job Hold Timeout (פסק זמן להפסקת משימה)<br>255–5                                                                                                    |
| הערות:                                                                                                    |                                                                                                    |
| <ul> <li>ברירת המחדל של היצרן היא 30.</li> </ul>                                                                                                    |                                                                                                    |
| <ul> <li>פריט זה בתפריט מופיע רק כשמותקן דיסק קשיח.</li> </ul>                                                                                                    |                                                                                                    |
| מאפשר למדפסת להמשיך אוטומטית בהדפסה ממצבים לא מקוונים מסוימים כשהם<br>אינם נפתרים תוך פרק הזמן שצוין.<br><b>הערה:</b> האפשרות Disabled (מנוטרל) היא הגדרת ברירת המחדל של היצרן. | <b>Print Recovery (התאוששות הדפסה) Print Recovery</b><br>Auto Continue (המשך אוטומטי)<br>Disabled<br>25–5                                                                                                    |

| כדי                                                                                                    | השתמש ב:                                                                |
|----------------------------------------------------------------------------------------------------|-------------------------------------------------------------------------|
| מציין אם המדפסת תדפיס שוב דפים שנתקעו במדפסת.                                                                                                    | התאוששות הדפסה) Print Recovery<br>(התאוששות מחסימה) Jam Recovery        |
| הערות:                                                                                                    | (מופעל) On                                                              |
| <ul> <li>Auto (אוטומטי) היא הגדרת ברירת המחדל של היצרן. המדפסת מדפיסה</li> </ul>                                                                                                    | رحدان) Off                                                              |
| שוב רפים שנומעו במרפטת, איזא אם יש צורך יהשונמש בריכו ון הנודש<br>לשמירת נתוני העמודים לשם ביצוע פעולות אחרות במדפסת.                                                                                                    | (אוטומטי) Auto                                                          |
| <ul> <li>האפשרות On (פועל) קובעת שהמדפסת תמיד תדפיס פעם נוספת את<br/>הדפים שנתקעו במדפסת.</li> </ul>                                                                                                    |                                                                         |
| <ul> <li>האפשרות Off (כבוי) קובעת שהמדפסת לעולם לא תדפיס פעם נוספת את</li> <li>הדפים שנתקעו במדפסת.</li> </ul>                                                                                                    |                                                                         |
| מדפיס בהצלחה עמודים שייתכן ואחרת לא היו מודפסים.                                                                                                    | (התאוששות הדפסה) Print Recovery                                         |
| הערות:                                                                                                    | (הגנת עמוד) Page Protect                                                |
| <ul> <li>האפשרות Off (כבוי) היא הגדרת ברירת המחדל של היצרן. האפשרות Off (כבוי) האפשרות (כבוי) גורמת להדפסת הדף (כבוי) גורמת להדפסת הדף בשאין מספיק זיכרון להדפסת הדף ביוולים</li> </ul>                                                                                | ט (כבוי)<br>(מופעל) On                                                  |
| • האפשרות On (מופעל) מגדירה את המדפסת להדפסת הדף כולו.                                                                                                    |                                                                         |
| קובע כיצד המדפסת, בעודה במצב סרק, מגיבה ללחיצה קצרה על הלחצן Sleep<br>(שינה).                                                                                                    | <b>לחץ על לחצן שינה) Press Sleep Button</b><br>(אל תעשה דבר) Do nothing |
| הערה: הגדרת ברירת המחדל של היצרן היא Sleep (שינה).                                                                                                    | (שינה) Sleep                                                            |
| קובע כיצד המדפסת, בעודה במצב סרק, מגיבה ללחיצה ממושכת על הלחצן Sleep<br>(שינה).                                                                                                    | לחץ לחיצה) Press and Hold Sleep Button<br>ארוכה על לחצן השינה)          |
| אל תעשה דבר). Do nothing הערה: הגדרת ברירת המחדל של היצרן היא                                                                                                    | Do nothing (אל תעשה דבר)<br>Sleep (שינה)                                |
| שימוש בהגדרות ברירת מחדל של היצרן.                                                                                                    | הגדרות ברירת המחדל של) Factory Defaults                                 |
| הערות:                                                                                                    | היצרן)<br>Do Not Postero (על מעומיר)                                    |
| • Do Not Restore (אל תשחזר) היא הגדרת ברירת המחדל של היצרן.                                                                                                    | (אר ונשווו ) או סט אר נשווו ) Restore Now                               |
| <ul> <li>האפשרות Restore Now (שחזר כעת) מחזירה את כל הגדרות המדפסת<br/>להגדרות ברירת המחדל של היצרן, מלבד הגדרות התפריט Network/Ports<br/>(רשת/יציאות). כל ההורדות השמורות בזיכרון RAM נמחקות. הורדות<br/>המאוחסנות בזיכרון ההבזק או בכונן הקשיח לא יושפעו.</li> </ul> |                                                                         |
| ייצוא קובצי הגדרת תצורה לכונן הבזק.                                                                                                    | ייצוא קובצי יומן דחוסים                                                 |
|                                                                                                    | (ייצוא) Export                                                          |

# התפריט Copy Settings (הגדרות העתקה)

| נדי                                                                                 | השתמש ב:                |
|-------------------------------------------------------------------------------------|-------------------------|
| לציין את התוכן של מסמך המקור.                                                       | (סוג תוכן) Content Type |
| (טקסט/תצלום) היא הגדרת ברירת המחדל (דערה: האפשרות Dext/Photo) היא הגדרת ברירת המחדל | (טקסט) Text             |
| של היצרן.                                                                           | (גרפיקה) Graphics       |
|                                                                                     | (טקסט/תצלום) Text/Photo |
|                                                                                     | (תצלום) Photo           |

| כדי                                                                                        | השתמש ב:                                |
|--------------------------------------------------------------------------------------------|-----------------------------------------|
| לציין כיצד מסמך המקור הופק.                                                                | (מקור התוכן) Content Source             |
| <b>הערה:</b> הגדרת ברירת המחדל של היצרן היא לייזר צבע.                                     | (לייזר שחור/לבן) Black/White Laser      |
|                                                                                            | (לייזר צבע) Color Laser                 |
|                                                                                            | Inkjet (הזרקת דיו)                      |
|                                                                                            | (תצלום/סרט) Photo/Film<br>במיבים Margan |
|                                                                                            | (כתב-עת) Magazine<br>אראסאסאסאר (עובעי) |
|                                                                                            | עיונון) Newspaper<br>(שתונות) Press     |
|                                                                                            | אסר) Other                              |
| מצייו באם עותקים מודפסים בצבע                                                              |                                         |
| מבין דאם שונקים מחופסים בצבע<br>בערבי: באפושרות מΩ (מופוול) בוא בנדרת ברובת במחדל של בוארו | אוטרט (אבע) אוטרט (אנטומטי) Auto        |
| וערוה האפשרות הס (נופעז) היא הגרות בריות הנוחדי סי חיבון.                                  | (מופעל) On                              |
|                                                                                            | (כבוי) Off                              |
| הגדר את כמות הצבע שהמדפסת תוכל לזהות מהמסמך המקורי.                                        | (זיהוי צבע אוטומטי) Auto Color Detect   |
| (צבע) מוגדרת Color <b>הערה:</b> פריט תפריט זה רלוונטי רק כאשר האפשרות                      | (רגישות צבע) Color Sensitivity          |
| (אוטומטי). Auto-כ-                                                                         | 9–1                                     |
|                                                                                            | (רגישות אזור) Area Sensitivity          |
|                                                                                            | 9–1                                     |
| אפשר צבע בעותקים.                                                                          | אפשר העתקים בצבע                        |
| הערות:                                                                                     | (מופעל) On                              |
| <ul> <li>האפשרות On (מופעל) היא הגדרת ברירת המחדל של היצרן.</li> </ul>                     | ע (כבוי) (לבוי)                         |
| <ul> <li>הגדרה למצב Off (כבוי) תסתיר את כל התפריטים הספציפיים לצבע.</li> </ul>             |                                         |
| <ul> <li>הגדרה זו עוקפת את ההגדרה "צבע".</li> </ul>                                        |                                         |
| לציין אם מסמר המקור הוא דו-צדדי או חד-צדדי, וכו לציין אם ההעתק יהיה חד-                    | ((צדדים (דו-צדדי)) Sides (Duplex)       |
| יב ן אב בוסבין אבוון אינוין אינו אינו אינו אינו אינו אינו אינו אינו                        | (חד-צדי לחד-צדי) 1 sided to 1 sided     |
| הערה: ברירת המחדל של היצרן היא חד-צדדי לחד-צדדי. הגדרה זו נבחרת                            | ) 1 sided to 2 sided fo 2 sided         |
| כאשר משתמשים במסמך מקורי חד-צדדי לביצוע עבודת העתקה חד-צדדית.                              | (דו-צדדי לחד-צדדי) 2 sided to 1 sided   |
|                                                                                            | (דו-צדדי לדו-צדדי) 2 sided to 2 sided   |
| להעתיק שניים או ארבעה גיליונות של מסמך על עמוד אחד.                                        | (חיסכון בנייר) Paper Saver              |
| הערה: האפשרות Off (כבוי) היא הגדרת ברירת המחדל של היצרן.                                   | (כבוי) Off                              |
|                                                                                            | הדפסה לאורך 2 על 1                      |
|                                                                                            | הדפסה לרוחב 2 על 1                      |
|                                                                                            | הדפסה לאורך 4 על 1                      |
|                                                                                            | הדפסה לרוחב 4 על ו                      |
| לציין אם מודפסים גבולות עמוד.                                                              | (הדפסת גבולות עמוד) Print Page Borders  |
| הערה: האפשרות Off (כבוי) היא הגדרת ברירת המחדל של היצרן.                                   | (מופעל) On (מופעל) סיינער (מופעל)       |
|                                                                                            | רבוי) סוד (כבוי)                        |
| בעת הדפסת מספר עותקים, הערמה של דפי משימת ההדפסה בסדרות.                                   | (איסוף) Collate                         |
| הערה: האפשרות On (מופעל) היא הגדרת ברירת המחדל של היצרן.                                   | מופעל [1,2,1,2,1,2]                     |
|                                                                                            | מכובה [1,1,1,2,2,2]                     |

9–1

999–1

(מספר העתקים) Number of Copies

| שתמש ב: כ                                       | כדי                                                                 |
|-------------------------------------------------|---------------------------------------------------------------------|
| ודל מקור ל                                      | לציין את גודל הנייר של מסמך המקור.                                  |
| Letter                                          | <b>הערה:</b> בארה"ב, Letter היא הגדרת ברירת המחדל של היצרן. האפשרות |
| 4 Legal                                         | A4 היא הגדרת ברירת המחדל של היצרן עבור רחבי העולם.                  |
| Executive                                       |                                                                     |
| Folio                                           |                                                                     |
| Statement                                       |                                                                     |
| (מקסיקו) Oficio                                 |                                                                     |
| (אוניברסלי) Universal                           |                                                                     |
| גדלים מעורבים                                   |                                                                     |
| A4                                              |                                                                     |
| A5                                              |                                                                     |
| A6                                              |                                                                     |
| JIS B5                                          |                                                                     |
| [Custom Scan Size [x                            |                                                                     |
| Book Original                                   |                                                                     |
| Business Card                                   |                                                                     |
| אינץ' 3 x 5                                     |                                                                     |
| אינץ' 4 x 6                                     |                                                                     |
| תעודת זהות                                      |                                                                     |
| ם <mark>ועתקה למקור</mark>                      | מציין את מקור הנייר עבור משימות העתקה.                              |
| ([x] מגש Tray [x])                              | <b>הערה:</b> האפשרות 1 Tray (מגש 1) היא הגדרת ברירת המחדל של היצרן. |
| (מזין ידני) Manual Feeder                       |                                                                     |
| (מזין רב-תכליתי) Multipurpose Feeder            |                                                                     |
| מפרידי שקפים) Transparency Separators           | מוסיף גיליון נייר בין שקפים.                                        |
| מופעל) On                                       | הערה: האפשרות On (מופעל) היא הגדרת ברירת המחדל של היצרן.            |
| (כבוי) Off                                      |                                                                     |
| מ (גיליונות מפרידים) Separator Sheets           | מוסיף גיליונות נייר בין עמודים, העתקים או משימות.                   |
| רבוי) Off                                       | <b>הערה</b> : האפשרות Off (כבוי) היא הגדרת ברירת המחדל של היצרן.    |
| (בין עותקים) Between Copies                     |                                                                     |
| (בין משימות) Between Jobs                       |                                                                     |
| (בין דפים) Between Pages                        |                                                                     |
| מקור הגיליונות המפרידים) Separator Sheet Source | מציין את מקור הנייר של גיליונות ההפרדה.                             |
| ([x] מגש [x]) Tray                              | הערה: האפשרות 1 Tray (מגש 1) היא הגדרת ברירת המחדל של היצרן.        |
| (מזין רב-תכליתי) Multipurpose Feeder            | · · · · · · · · · · · · · · · · · · ·                               |
| ל (כהות) Darknes                                | להבהיר או להכהות את הפלט שמודפס.                                    |

.5 **הערה:** הגדרת ברירת המחדל של היצרן היא

מציין את מספר ההעתקים עבור משימת ההעתקה.

. הערה: האפשרות 1 היא הגדרת ברירת המחדל של היצרן

| נדי                                                                                            | השתמש ב:                                     |
|------------------------------------------------------------------------------------------------|----------------------------------------------|
| לציין את פרטי הכותרת העליונה/התחתונה ואת מיקומה בעמוד.                                         | (כותרת עליונה/תחתונה) Header/Footer          |
| בחר מבין אפשרויות המיקום הבאות:                                                                | (מיקום) Location]                            |
| <ul> <li>שמאל למעלה</li> </ul>                                                                 | (כבוי) Off                                   |
| • מרכז למעלה                                                                                   | (תאריך/שעה) Date/Time                        |
| • ימין למעלה                                                                                   | מספר עמוד                                    |
| • שמאל למטה                                                                                    | טקסט מותאם אישית                             |
| • מרכז למטה                                                                                    | (הדפסה על) Print on                          |
| • ימיו למנוה                                                                                   | (כל העמודים) All pages                       |
|                                                                                                | (עמוד ראשון בלבד) First page only            |
| הערות:                                                                                         | (כולם למעט הראשון) All but first page        |
| <ul> <li>ברירת המחדל של היצרן עבור המיקום היא Off (כבוי).</li> </ul>                           | טקסט מותאם אישית                             |
| <ul> <li>All pages (כל העמודים) היא הגדרת ברירת המחדל של היצרן עבור<br/>(הדפסה על).</li> </ul> |                                              |
| לציין את שכבת הטקסט שתודפס על כל עמוד של משימת ההעתקה.                                         | שכבת הודעה                                   |
| הערה: האפשרות Off (כבוי) היא הגדרת ברירת המחדל של היצרן.                                       | (סודי) Confidential                          |
|                                                                                                | (העתקה) Copy                                 |
|                                                                                                | (טיוטה) Draft                                |
|                                                                                                | (דחוף) Urgent                                |
|                                                                                                | (מותאם אישית) Custom                         |
|                                                                                                | רבוי) Off                                    |
| מציין טקסט שכבה מותאם אישית.                                                                   | (שכבה מותאמת אישית) Custom Overlay           |
| מאפשר הפסקה של משימת הדפסה כדי להעתיק עמוד או מסמך.                                            | (אפשר עדיפות להעתקות) Allow priority copies  |
| הערה: האפשרות On (מופעל) היא הגדרת ברירת המחדל של היצרן.                                       | (מופעל) On                                   |
|                                                                                                | (כבוי) Off                                   |
| לסרוק מסמך הכולל ניירות בגדלים שונים לעבודת העתקה יחידה.                                       | סריקת עבודה מותאמת אישית                     |
| הערות:                                                                                         | (מופעל) On                                   |
| <ul> <li>האפשרות Off (כבוי) היא הגדרת ברירת המחדל של היצרו.</li> </ul>                         | (כבוי) Off                                   |
| <ul> <li>פרינו זה רתפרינו מופיע רק כאשר מותקו כונו קשים מפורמנו ותקיו</li> </ul>               |                                              |
|                                                                                                |                                              |
| שומו הגדרות העונקה מותאמות אישית כקיצורי דרך.                                                  | אפשר שמידה כקיצור דרן) Anow Save as Shortcut |
| הערה: האפשרות ON (מופעל) היא הגדרת ברירת המחדל של היצרן.                                       | רוס (נופעל)<br>Off                           |
|                                                                                                |                                              |
| כוונון כמות הרקע הנראית בהעתק.                                                                 | (הסרת רקע) Background Removal                |
| <b>הערה:</b> 0 היא הגדרת ברירת המחדל של היצרן.                                                 | 4 עו 4                                       |
| ליישר אוטומטית את התוכן באמצע העמוד.                                                           | (מרכוז אוטומטי) Auto Center                  |
| הערה: האפשרות Off (כבוי) היא הגדרת ברירת המחדל של היצרן.                                       | (כבוי) Off                                   |
|                                                                                                | (מופעל) On                                   |
| מאפשר איזון זהה של צבעים בפלט.                                                                 | (איזון צבע) Color Balance                    |
|                                                                                                | ציאן - אדום                                  |
|                                                                                                | מגנטה - ירוק                                 |
|                                                                                                | צהוב - כחול                                  |

| כדי                                                                  | השתמש ב:                                                          |
|----------------------------------------------------------------------|-------------------------------------------------------------------|
| לציין איזה צבע להשמיט ולהתאים בהגדרת ההשמטה עבור הסף של כל צבע .     | (השמטת צבע) Color Dropout                                         |
| הערות:                                                               | (השמטת צבע) Color Dropout                                         |
| (ללא) None א הגדרת ררירת המחדל של היצרו להשמנות צרע היא              | (ללא) None                                                        |
| • הנדרת ברירת המחדל של היצרו וורוב הסם של כל צרון היא 128            | (אדום) Red                                                        |
|                                                                      | (ירוק) Green                                                      |
|                                                                      |                                                                   |
|                                                                      | (סף ברידת מחדל אדום) Default Red Threshold                        |
|                                                                      | 200–0<br>Default Croop Threshold                                  |
|                                                                      |                                                                   |
|                                                                      | ספריכת מסדל בסול).<br>Default Blue Threshold (ספ בביבת מסדל בסול) |
|                                                                      | 255–0                                                             |
|                                                                      |                                                                   |
| נמציין און הניגוו יוון של הפלט.                                      | ניגודיות) כסוונמצר (ניגודיות) ניגריים כסוונמצר                    |
| הערה: הגדרות ברירת המחדל של היצרן היא Best for Content (מיטבי לתוכו) | ס-ט<br>Best for content (מינובי לתובו)                            |
|                                                                      |                                                                   |
| יוצר תמונת ראי של מסמך המקור.                                        | (תמונת ראי) Mirror Image                                          |
| הערה: האפשרות Off (כבוי) היא הגדרת ברירת המחדל של היצרן.             | ווט (נבוי)<br>מס (מימעל)                                          |
|                                                                      | ווס (נופעי)                                                       |
| יוצר תמונת תשליל של מסמך המקור.                                      | (תמונת תשליל) Negative Image                                      |
| הערה: האפשרות Off (כבוי) היא הגדרת ברירת המחדל של היצרן.             | Off (כבוי)                                                        |
|                                                                      | (מופעל) On                                                        |
| להתאים את כמות פרטי הצל הנראית בהעתק.                                | (פרט הצללה) Shadow Detail                                         |
| <b>הערה:</b> 0 היא הגדרת ברירת המחדל של היצרן.                       | 4- עד 4                                                           |
| לציין אם מסמך המקור נסרק מקצה לקצה.                                  | (סריקה מקצה לקצה) Scan edge to edge                               |
| הערה: האפשרות Off (כבוי) היא הגדרת ברירת המחדל של היצרן.             | (כבוי) Off                                                        |
|                                                                      | (מופעל) On                                                        |
| מתאים את מידת החדות של ההעתק.                                        | (חדות) Sharpness                                                  |
| <b>הערה:</b> ברירת המחדל של היצרן היא 3.                             | 5–1                                                               |
| מציין פלט "חמים" או "קריר". ערכי "קריר" מפיקים פלט כחול יותר בהשוואה | (טמפרטורה) Temperature                                            |
| לברירת המחדל, בעוד שערכי "חמים" מפיקים פלט אדום יותר בהשוואה         | 4- עד 4                                                           |
| לברירת המחדל.                                                        |                                                                   |
| <b>הערה:</b> 0 היא הגדרת ברירת המחדל של היצרן.                       |                                                                   |
| יוצר העתק לדוגמה של מסמך המקור.                                      | (העתק לדוגמה) Sample Copy                                         |
| הערה: האפשרות Off (כבוי) היא הגדרת ברירת המחדל של היצרן.             | (כבוי) Off                                                        |
|                                                                      | (מופעל) On                                                        |

# תפריט Fax Settings (הגדרות פקס)

### ((הגדרת פקס אנלוגי)) Fax Mode (Analog Fax Setup) תפריט (תפריט

. הגדת פקס אנלוגי) משגר משימת פקס דרך קו טלפון. מצב Analog Fax Setup
## הגדרות פקס כלליות

| стי                                                                                                    | השתמש ב:                                                                                                    |
|----------------------------------------------------------------------------------------------------|----------------------------------------------------------------------------------------------------|
| לשחזר את ברירות המחדל של היצרן בכל הגדרות הפקס.                                                                                                    | Restore Factory Defaults (שחזור ברירות המחדל של<br>היצרן)                                                                |
| לבצע אופטימיזציה של תאימות הפקס למכשירי פקס אחרים.                                                                                                    | אופּטימיזציית תאימות Optimize Fax Compatibility<br>פקס)                                                                  |
| מציין את שם הפקס במדפסת.                                                                                                    | שם תחנה                                                                                                    |
| ציין מספר טלפון שמוקצה לפקס.                                                                                                    | מספר תחנה                                                                                                    |
| מציין כיצד הפקס מזוהה.                                                                                                    | מזהה תחנה                                                                                                    |
| <b>הערה:</b> האפשרות Station Number (מספר תחנה) היא הגדרת ברירת<br>המחדל של היצרן.                                                                                                    | שם תחנה<br>מספר תחנה                                                                                                    |
| מגדיר את המדפסת לאפשרות הפקס הידני, אשר מחייבת מפצל קו<br>ושפופרת טלפון.<br>בערות:                                                                                                    | <b>Enable Manual Fax (אפשר פקס ידני)</b><br>On (מופעל)<br>Off (כבוי)                                                     |
| וער ווני.<br>א בעמשובות Off (בבוו) בווג בנדבת בבובת במסדל של בווגבו                                                                                                    |                                                                                                    |
| <ul> <li>האפשרות ווס (כבוי) היא הגררת ברידת המחדל של היצרן.</li> <li>השתמש בטלפון רגיל למענה על משימת פקס נכנסת ולחיוג של מספר פקס.</li> <li>לחץ על # 0 בלוח מקשי המספרים כדי לעבור ישירות לאפשרות הפקס הידני.</li> </ul> |                                                                                                    |
| מגדיר את ההקצאה של זיכרון לא נדיף בין שיגור וקבלת משימות פקס.                                                                                                    | (שימוש בזיכרון) Memory Use                                                                                               |
| הערה: Equal (שווה) היא הגדרת ברירת המחדל של היצרן.                                                                                                    | All receive (רק קבלה)<br>Mostly receive (בעיקר קבלה)<br>Equal (שווה)<br>Mostly send (בעיקר שיגור)<br>All send (רק שיגור) |
| לציין אם ביטול עבודות פקס אפשרי                                                                                                    | (ביטול פקסים) Cancel Faxes                                                                                               |
| הערה: האפשרות Allow (אפשר) היא הגדרת ברירת המחדל של היצרן.                                                                                                    | (אפשר) Allow<br>Don't Allow (אל תאפשר)                                                                                   |
| מציין את הכיוון שממנו ספרות ממוסכות במספר פקס יוצא.<br><b>הערות:</b><br>• האפשרות Off (כבוי) היא הגדרת ברירת המחדל של היצרן.                                                                                              | מיסוך מספר פקס<br>Off (כבוי)<br>From left (משמאל)<br>From right                                                          |
| <ul> <li>מספר הספרות הממוסכות נקבע בהגדרה "Digits to mask"<br/>(ספרות למיסוך).</li> </ul>                                                                                                    | (ניניק) i ioni iight                                                                                                    |
| מציין את מספר הספרות שיש למסך במספר פקס יוצא.                                                                                                    | (ספרות למיסוך) Digits to mask                                                                                            |
| <b>הערה:</b> 0 היא הגדרת ברירת המחדל של היצרן.                                                                                                    | 58–0                                                                                                    |

| כדי                                                                                                    | השתמש ב:                                                                                                    |
|----------------------------------------------------------------------------------------------------|----------------------------------------------------------------------------------------------------|
| מגדיר את עמוד השער של הפקס.<br>הערות:<br>• ברירת המחדל של היצרן עבור עמוד השער של הפקס היא Off by<br>(כבוי כברירת מחדל).<br>• ברירת המחדל של היצרן עבור כל פריטי התפריטים האחרים היא<br>Off (כבוי). | אנד אין פקס) אד אין אין פקס) אד אין אין פקס) אד גער של פקס) אד גער אין פקס) אד גער אין פקס) אד גער אין פקס) אין דער אין פקט) Off by default (גער מחדל) On by default (גער מחדל) On by default (גער מחדל) On by default (גער מחד אין) אין אין אין אין אין אין אין אין אין אין |

#### הגדרות שליחת פקס

| стי                                                                                              | השתמש ב:                              |
|--------------------------------------------------------------------------------------------------|---------------------------------------|
| לציין איכות בנקודות לאינץ' (dpi). רזולוציה גבוהה יותר מספקת איכות הדפסה                          | (רזולוציה) Resolution                 |
| טובה יותר, אך מאריכה את זמן השיגור של פקסים יוצאים.                                              | (רגילה) Standard                      |
| רגילה) היא ברירת המחדל של היצרן. <b>הערה:</b> האפשרות Standard (רגילה) היא ברירת המחדל של היצרן. | Fine 200 dpi (חדה) Fine 200 dpi       |
|                                                                                                  | (300 dpi חדה מאוד) Super Fine 300 dpi |

| стי                                                                 | השתמש ב:                                                |
|---------------------------------------------------------------------|---------------------------------------------------------|
| לציין את גודל הנייר של מסמך המקור.                                  | גודל מקור                                               |
| (גדלים מעורבים בארה"ב) Mixed Sizes is the U.S. <b>הערה:</b>         | Letter                                                  |
| ברירת המחדל של היצרן. האפשרות A4 היא הגדרת ברירת המחדל של           | Legal                                                   |
| היצרן עבור רחבי העולם.                                              | Executive                                               |
|                                                                     | Folio                                                   |
|                                                                     | Statement                                               |
|                                                                     | סוסודט (מקסיקו)<br>ארפיסייניון (ענגן בבפלי)             |
|                                                                     | Universai (אוניברסיי)<br>גדלים מעובכנים                 |
|                                                                     | גו לים נועוו בים<br>44                                  |
|                                                                     | Δ5                                                      |
|                                                                     | A6                                                      |
|                                                                     | JIS B5                                                  |
|                                                                     | [Custom Scan Size [x                                    |
|                                                                     | Book Original                                           |
|                                                                     | Business Card                                           |
|                                                                     | 'אינץ 3 x 5                                             |
|                                                                     | אינץ' 4 x 6                                             |
| מציין את כיוון המסמכים המקוריים הנטענים במזין המסמכים האוטומטי עבור | ((צדדים (דו-צדדי) Sides (Duplex)                        |
| סריקה דו-צדדית.                                                     | (כבוי) Off                                              |
| הערה: האפשרות Off (כבוי) היא הגדרת ברירת המחדל של היצרן.            | קצה ארוך                                                |
|                                                                     | קצה קצר                                                 |
| לציין את התוכן של מסמך המקור.                                       | (סוג תוכן) Content Type                                 |
| (טקסט). <b>הערה:</b> הגדרת ברירת המחדל של היצרן היא Text (טקסט).    | (טקסט) Text                                             |
|                                                                     | (גרפיקה) Graphics                                       |
|                                                                     | (טקסט/תצלום) Iext/Photo<br>ארארא (בעליב)                |
|                                                                     | (תצלום) פוסחים (                                        |
| לציין כיצד מסמך המקור הופק.                                         | Content Source (מקור התוכן)                             |
| <b>הערה:</b> הגדרת ברירת המחדל של היצרן היא לייזר צבע.              | (לייזר שחור/לבן Black/White Laser                       |
|                                                                     | (לייזר צבע) Colof Laser<br>(כברב ק בע) Lakiet           |
|                                                                     | וארקת דיו)<br>Desto/Film (תולומ/סבמו)                   |
|                                                                     | (רנציום/טו ט) אווידים (ונציום/טו ט)<br>Magazine (בתבעת) |
|                                                                     | אוא (פונב-עונ) Magazine<br>(עיקוו) Newspaper            |
|                                                                     | (עיתונות) Press                                         |
|                                                                     | אחר) Other                                              |
| להרהיר או להכהות את הפלנו שמודפס                                    | (כהות) Darkness                                         |
| הערה: הגדרת ברירת המחדל של היצרו היא 5.                             | 9–1                                                     |
| מזיו קידומת חיוג. דוגמת 99. מסופק שדה להזנה מספרית.                 | (קידומת חיוג) Dial Prefix                               |
| יוואר רלל לקידומת חיוג                                              | רללי קידומת חיונ                                        |
|                                                                     | כלל קידומת [x]                                          |
| מאייו את מספר הפעמים שהמדפסת תנסה לשגר פקס למספר שצוין.             | רייג חוזר אוטומטי) Automatic Redial                     |
| הערה: הגדרת ברירת המחדל של היצרן היא 5.                             | 9–0                                                     |

| כדי                                                                                                   | השתמש ב:                                       |
|----------------------------------------------------------------------------------------------------|------------------------------------------------|
| מציין את מספר הדקות בין חיוגים חוזרים.                                                                | תדירות חיוג חוזר                               |
| <b>הערה:</b> ברירת המחדל של היצרן היא 3.                                                              | 200–1                                          |
| מאפשר או מנטרל חיוג דרך מרכזיה ללא צליל חיוג.                                                         | (PABX מאחורי) Behind a PABX                    |
| <b>הערה:</b> No (לא) היא ברירת המחדל של היצרן.                                                        | (כן) Yes                                       |
|                                                                                                    | אס (לא) No                                     |
| מצב תיקון שגיאות) עבור משימות פקס. Error Correction Mode מאפשר                                        | (ECM אפשר) Enable ECM                          |
| הערה: ברירת המחדל של היצרן היא Yes (כן).                                                              | (כן) Yes<br>אסא (לא)                           |
| שונוב בסבט של דבעום שנטבדום במדמסת                                                                    |                                                |
| שיגור בפקט שי קבצים שנטו קים בנת פטונ.<br>בעבר: באמועוכות מΩ (מומוגל) בוא בנדבת בכובת במסדל עול בואבו | (מופעל) (אפשר טריקות פקט) (מופעל) (מופעל)      |
| ווערה. האפשרות ווס (מופעז) היא הגרדת ברידת המוחיז שי היצרן.                                           | יוזיס (נוגעני) פרוי)<br>Off (כבוי)             |
|                                                                                                    | מנהל התקן לפקס                                 |
| הערה: ברירת המחדל של היצרן היא Yes (כן).                                                              | (cj) Yes                                       |
|                                                                                                    | (לא) No                                        |
| שמירת מספרי פקס כקיצורי דרך במדפסת.                                                                   | (אפשר שמירה כקיצור דרך) Allow Save as Shortcut |
| <b>הערה:</b> האפשרות On (מופעל) היא הגדרת ברירת המחדל של היצרן.                                       | (מופעל) On                                     |
|                                                                                                    | רבוי) Off                                      |
| לציין את צליל החיוג.                                                                                  | (מצב חיוג) Dial Mode (מצב היוג)                |
| ברירת המחדל של היצרן. Tone (צלילים) היא הגדרת ברירת המחדל של היצרן.                                   | ו (צלילים)<br>פפונים (מתדפום)                  |
| אינע אב אביבות איידוב במדה במכנית ב buud ב                                                            |                                                |
| מציין אונ מהיו וונ שידור הפקס המרבית ב-Duud.<br>בעבר: בכובת במסדל של בשכו בוע 22600                   | מהידות מדבית) Max Speed                        |
| הערה. בו ידורהמחוז שי היצון היא סססככ.                                                                | 4800                                           |
|                                                                                                    | 9600                                           |
|                                                                                                    | 14400                                          |
|                                                                                                    | 33600                                          |
| מאפשר לסרוק בקובץ יחיד מסמכים המכילים גודלי נייר מעורבים.                                             | סריקת עבודה מותאמת אישית                       |
| הערות:                                                                                                | (מופעל) On<br>סייע (בריי) סיי                  |
| • האפשרות Off (כבוי) היא הגדרת ברירת המחדל של היצרן.                                                  | חט (כבוי)                                      |
| <ul> <li>פריט זה בתפריט מופיע רק כאשר מותקן כונן קשיח מפורמט ותקין.</li> </ul>                        |                                                |
| מראה אם תצוגה מקדימה מופיעה בתצוגה עבור משימות סריקה.                                                 | (הצגה לפני סריקה) Scan Preview                 |
| הערות:                                                                                                | (מופעל) On                                     |
| • האפשרות Off (כבוי) היא הגדרת ברירת המחדל של היצרן.                                                  | (כבוי) Off                                     |
| • פריט זה בתפריט מופיע רק כאשר מותקן כונן קשיח מפורמט ותקין.                                          |                                                |
| מתאים את כמות הרקע הנראה בתמונה הסרוקה.                                                               | הסרת רקע) Background Removal                   |
| <b>הערה:</b> 0 היא הגדרת ברירת המחדל של היצרן.                                                        | 4- עד 4                                        |
| מאפשר איזון זהה של צבעים בתמונה הסרוקה.                                                               | (איזון צבע) Color Balance                      |
|                                                                                                    | ציאן - אדום                                    |
|                                                                                                    | מגנטה - ירוק                                   |
| l                                                                                                    | צהוב - כחול                                    |

| стי                                                                            | השתמש ב:                                                        |
|--------------------------------------------------------------------------------|-----------------------------------------------------------------|
| לציין איזה צבע להשמיט ולהתאים בהגדרת ההשמטה עבור הסף של כל צבע.                | (השמטת צבע) Color Dropout                                       |
| הערות:                                                                         | (השמטת צבע) Color Dropout                                       |
| <ul> <li>הגדרת ברירת המחדל של היצרו להשמטת צבע היא None (ללא).</li> </ul>      | (ללא) None                                                      |
| <ul> <li>הגדרת ברירת המחדל של היצרן עבור הסף של כל צבע היא 128.</li> </ul>     | (אדום) Red<br>מפסיס (נכוד)                                      |
|                                                                                | יו וק)<br>פעול (רמול)                                           |
|                                                                                | ספום (כוות)<br>Default Red Threshold (ספ ברירת מחדל אדום)       |
|                                                                                | 255–0                                                           |
|                                                                                | (סף ברירת מחדל ירוק) Default Green Threshold                    |
|                                                                                | 255–0                                                           |
|                                                                                | (סף ברירת מחדל כחול) Default Blue Threshold                     |
|                                                                                | 255–0                                                           |
| מציין את הניגודיות בתמונה הסרוקה.                                              | (ניגודיות) Contrast                                             |
| מיטבי Best for Content הערה: הגדרת ברירת המחדל של היצרן היא                    | 5–0                                                             |
| לתוכן).                                                                        | (מיטבי לתוכן) Best for content                                  |
| יוצר תמונת ראי של מסמך המקור.                                                  | (תמונת ראי) Mirror Image                                        |
| <b>הערה:</b> האפשרות Off (כבוי) היא הגדרת ברירת המחדל של היצרן.                | 01 (כבוי)<br>רס (מימיל)                                         |
|                                                                                | ווט (מופעל)                                                     |
| יוצר תמונת תשליל של מסמך המקור.                                                | תמונת תשליל) Negative Image<br>איי) איי                         |
| הערה: האפשרות Off (כבוי) היא הגדרת ברירת המחדל של היצרן.                       | ע (כבוי)<br>מס (מומעל)                                          |
|                                                                                | ווס (מופעל)                                                     |
| מתאים את כמות פרטי הצל הנראית.                                                 | (פרט הצללה) Shadow Detail (פרט הצללה)                           |
| <b>הערה:</b> 0 היא הגדרת ברירת המחדל של היצרן.                                 | 4 עו 4-4                                                        |
| מציין אם מסמך המקור נסרק מקצה לקצה.                                            | (סריקה מקצה לקצה) Scan edge to edge                             |
| <b>הערה:</b> האפשרות Off (כבוי) היא הגדרת ברירת המחדל של היצרן.                | ) (כבוי)<br>רס (מימיל)                                          |
|                                                                                | ווט (מופעל)                                                     |
| התאמת החדות של הפקס.                                                           | (חדות) Sharpness                                                |
| <b>הערה:</b> ברירת המחדל של היצרן היא 3.                                       | 5-1                                                             |
| מציין פלט "חמים" או "קריר". ערכי "קריר" מפיקים פלט כחול יותר בהשוואה           | (טמפרטורה) Temperature                                          |
| לברירת המחדל, בעוד שערכי "חמים" מפיקים פלט אדום יותר בהשוואה<br>לרביבת המחדל   | 4- עד 4                                                         |
| הבירים האווידיי<br>הערה: 0 היא הגדרת בריבת המחדל של היצרו.                     |                                                                 |
| מאפשר פקס בצבע                                                                 | אפשר סריקות פקס) Enable Color Fax Scans                         |
| הארפטייס בבביק.<br>הערה: הגדרת בריבת המחדל של היצרו היא "Off by default" (כבוי | צבעוני)                                                         |
| כברירת מחדל).                                                                  | (כבוי כברירת מחדל) Off by default                               |
|                                                                                | (פועל כברירת מחדל) On by default                                |
|                                                                                | (אל תשתמש לעולם) Never use אל השתמש לעולם)                      |
|                                                                                | (השתמש תמיד) Always use                                         |
| ממיר את כל הפקסים היוצאים לשחור ולבן.                                          | Auto Convert Color Faxes to Mono Faxes                          |
| הערה: האפשרות On (מופעל) היא הגדרת ברירת המחדל של היצרן.                       | (המו ה אוטומטית מפקטים צבעוניים <i>רפ</i> קטים בשוווי -<br>לבו) |
|                                                                                | מופעל) On                                                       |
|                                                                                | (כבוי) Off                                                      |

#### הגדרות קבלת פקס

| כדי                                                                                                 | השתמש ב:                                                          |
|----------------------------------------------------------------------------------------------------|-------------------------------------------------------------------|
| מאפשר למדפסת לקבל משימות פקס.                                                                       | (אפשר קבלת פקס) Enable Fax Receive                                |
| הערה: האפשרות On (מופעל) היא הגדרת ברירת המחדל של היצרן.                                            | (מופעל) On                                                        |
|                                                                                                    | Uff (כבוי)                                                        |
| להציג את פרטי הזיהוי של המתקשר בעת קבלת פקס.                                                        | (אפשר שיחה מזוהה) Enable Caller ID<br>מס (מופוול)                 |
| הערה: האפשרות On (מופעל) היא הגדרת ברירת המחדל של היצרן.                                            | ווס (מפעל)<br>Off (ברוי)                                          |
| בסב משומות סדס מתוב בבדמסב באשר במשומב דובשת משוגבום מסוומות                                        |                                                                   |
| אוסו מס מות פקט מתוו אווידפסוז כאסו יותס מודידו סת מסאבים מסרתים<br>שאינם זמינים.                   | נוסינות פוןס ממורינוז<br>None (ללא)                               |
| הערה: None (ללא) היא הגדרת ברירת המחדל של היצרן.                                                    | (טונר) Toner                                                      |
|                                                                                                    | (טונר וחומרים מתכלים) Toner and Supplies                          |
| מציין את מספר הצלצולים לפני מענה למשימת פקס נכנס.                                                   | (צלצולים עד למענה) Rings to Answer                                |
| <b>הערה:</b> ברירת המחדל של היצרן היא 3.                                                            | 25–1                                                              |
| משנה את גודל משימת הפקס הנכנסת כך שיתאים לגודל הנייר שטעון במקור                                    | (הקטנה אוטומטית) Auto Reduction                                   |
| הפקס שצוין.                                                                                         | (מופעל) On                                                        |
| הערה: האפשרות On (מופעל) היא הגדרת ברירת המחדל של היצרן.                                            | (כבוי) Off                                                        |
| מגדיר את מקור הנייר להדפסת משימות פקס נכנסות.                                                       | (מקור נייר) Paper Source                                          |
| אוטומטי) היא הגדרת ברירת המחדל של היצרן.<br>אוטומטי) היא הגדרת ברירת המחדל של היצרן.                | (אוטומטי) Auto<br>ארא אראד (מגווי אל) ארא אראד (אוטומטי) אוני     |
|                                                                                                    | (נוגש נאן) וומע נאַן אַן)<br>(מזיו בר-תבליתי) Multipurpose Feeder |
|                                                                                                    | (מזין ידני) Manual Feeder                                         |
| מאפשר למדפסת לכלול גיליונות הפרדה עבור משימות פקס נכנסות.                                           | (גיליונות מפרידים) Separator Sheets                               |
| הערה: האפשרות Off (כבוי) היא הגדרת ברירת המחדל של היצרן.                                            | (כבוי) Off                                                        |
|                                                                                                    | (לפני משימה) Before Job                                           |
|                                                                                                    | אחרי משימה) After Job                                             |
| מציין את מקור הנייר של גיליונות ההפרדה.                                                             | Separator Sheet Source (מקור הגיליונות<br>במכבדים)                |
| הערה: האפשרות 1 Tray (מגש 1) היא הגדרת ברירת המחדל של היצרן.                                        | המפרידים)<br>Trav [x] (מנש [x])                                   |
|                                                                                                    | (מזין ידני) Manual Feeder                                         |
| מאפשר הדפסה דו-צדדית עבור משימות פקסים נכנסות.                                                      | (צדדים (דו-צדדי) Sides (Duplex)                                   |
| הערה: האפשרות Off (כבוי) היא הגדרת ברירת המחדל של היצרן.                                            | (כבוי) Off                                                        |
|                                                                                                    | (מופעל) On                                                        |
| מדפיס את פרטי השיגור בחלקו התחתון של כל עמוד פקס מתוך הפקס                                          | (כותרת תחתונה של פקס) Fax Footer                                  |
| שהתקבל.                                                                                             | (מופעל) On                                                        |
| הערה: האפשרות Uft (כבוי) היא הגדרת ברירת המחדל של היצרן.                                            | רבוי) Off                                                         |
| להדפיס את השעה שבה הפקס התקבל.                                                                      | Fax Footer Time Stamp (חותמת שעה בכותרת<br>תחתונה של פקס)         |
| שעת קבלה) היא הגדרת ברירת המחדל של היצרן.   Receive Time (שעת קבלה) היא הגדרת ברירת המחדל של היצרן. | רער הדפסה)<br>Print Time (שעת הדפסה)                              |
|                                                                                                    | (שעת קבלה) Receive Time                                           |

| сті                                                                               | השתמש ב:                                  |
|-----------------------------------------------------------------------------------|-------------------------------------------|
| מציין את המהירות המרבית, ב-baud, שבה פקסים מתקבלים.                               | (מהירות מרבית) Max Speed                  |
| <b>הערה:</b> ברירת המחדל של היצרן היא 33600.                                      | 2400                                      |
| ·                                                                                 | 4800                                      |
|                                                                                   | 9600                                      |
|                                                                                   | 14400                                     |
|                                                                                   | 33600                                     |
| מאפשר העברת פקסים שהתקבלו לנמען אחר.                                              | (העברת פקס) Fax Forwarding                |
| הערה: Print (הדפסה) היא הגדרת ברירת המחדל של היצרן.                               | (הדפס) Print                              |
|                                                                                   | Print and Forward (הדפסה והעברה)          |
|                                                                                   | (העברה) Forward                           |
| מציין את סוג הנמען שאליו הפקסים מועברים.                                          | (העברה אל) Forward to                     |
| הערות:                                                                            | (פקס) Fax                                 |
| • הגדרת ררירת המחדל של היצרו היא Fax (פקס)                                        | (דואר אלקטרוני) E-mail<br>                |
| <ul> <li>פרונו קפרונו זה זמון רה משרת העונורננו במובנה</li> </ul>                 | FTP                                       |
| י פרט ונפרט ווו ומין רא משרונ ווא נטרנט וומובמו.                                  | LDSS                                      |
|                                                                                   | eSF                                       |
| מאפשר להזין מספר קיצור דרך שתואם את סוג הנמען (פקס, דוא"ל, ,FTP<br>LDSS או LDSS). | (העברה לקיצור דרך) Forward to Shortcut    |
| מאפשר לחסום פקסים נכנסים הנשלחים מהתקנים ללא ציון מזהה תחנה או                    | (חסימת פקסים ללא שם) Block No Name Fax    |
| מזהה פקס.                                                                         | (כבוי) Off                                |
| הערה: האפשרות Off (כבוי) היא הגדרת ברירת המחדל של היצרן.                          | (מופעל) On                                |
| מאפשר רשימה של מספרי פקס אסורים המאוחסנים במדפסת.                                 | רשימת פקסים אסורים                        |
| מאפשר למדפסת לעצור הדפסת פקסים שהתקבלו עד שישוחררו. ניתן לשחרר                    | הפסקת פקסים                               |
| פקסים מופסקים בצורה ידנית או ביום או בשעה שתוזמנו.                                | מצב פקס מופסק                             |
| הערה: האפשרות Off (כבוי) היא הגדרת ברירת המחדל של היצרן.                          | (כבוי) Off                                |
|                                                                                   | (מופעל תמיד) Always On                    |
|                                                                                   | (ידני) Manual                             |
|                                                                                   | (מתוזמן) Scheduled                        |
|                                                                                   | תזמון החזקת פקסים                         |
| מאפשר למדפסת לקבל פקס בצבע ולהדפיסו בגווני אפור.                                  | אפשר קבלת פקסים) Enable Color Fax Receive |
| הערה: האפשרות On (מופעל) היא הגדרת ברירת המחדל של היצרן.                          | בצבע)                                     |
|                                                                                   | (מופעל) On                                |
|                                                                                   | (כבוי) Off                                |

#### הגדרות יומן פקס

| נדי                                                                                                    | השתמש ב:                                                                                                    |
|----------------------------------------------------------------------------------------------------|----------------------------------------------------------------------------------------------------|
| מאפשר הדפסת יומן שיגור לאחר כל משימת פקס.<br><b>הערה:</b> Print log (הדפס יומן) היא הגדרת ברירת המחדל של היצרן. | <b>(יומן שיגור) Transmission Log</b><br>Print log (הדפס יומן)<br>Do not print log (אל תדפיס יומן)<br>Print only for error (הדפס רק עבור שגיאה) |
| מאפשר הדפסת יומן שגיאות קבלה.<br><b>הערה:</b> Print Never (אל תדפיס אף פעם) היא הגדרת ברירת המחדל של היצרן.     | <b>(יומן שגיאות קבלה) Receive Error Log</b><br>אל תדפיס אף פעם)<br>Print Never (הדפס כשיש שגיאה)                                               |

| כדי                                                                                                    | השתמש ב:                                                                                                    |
|----------------------------------------------------------------------------------------------------|----------------------------------------------------------------------------------------------------|
| מאפשר הדפסה אוטומטית של יומני פקס.<br><b>הערות:</b><br>• האפשרות On (מופעל) היא הגדרת ברירת המחדל של היצרן.<br>• היומנים מודפסים לאחר כל 200 משימות פקס.         | <b>Auto Print Logs (הדפסה אוטומטית של יומנים)</b><br>On (מופעל)<br>(כבוי) Off                                           |
| מציין את מקור הנייר שמשמש להדפסת יומנים.<br><b>הערה:</b> האפשרות 1 Tray (מגש 1) היא הגדרת ברירת המחדל של היצרן.                                                  | <b>(מקור נייר ליומן) Log Paper Source</b><br>(מגש [x] (מגש [x])<br>Manual Feeder (מזין ידני)                            |
| מציין אם יומני הפקס מציגים את המספר שחויג או את שם התחנה שהוחזר.<br><b>הערה:</b> האפשרות Remote Station Name (שם תחנה מרוחקת) היא הגדרת<br>ברירת המחדל של היצרן. | <b>תצוגת יומנים) Logs Display (תצוגת יומנים)</b><br>Remote Station Name (שם תחנה מרוחקת)<br>Dialed Number (מספר שחוייג) |
| מאפשר גישה ליומן משימות הפקס.<br><b>הערה:</b> האפשרות On (מופעל) היא הגדרת ברירת המחדל של היצרן.                                                                 | <b>אפשר יומן משימות) Enable Job Log</b><br>(מופעל)<br>(כבוי) Off                                                        |
| מאפשר גישה ליומן שיחות הפקס.<br><b>הערה:</b> האפשרות On (מופעל) היא הגדרת ברירת המחדל של היצרן.                                                                  | (אפשר יומן שיחות) Enable Call Log<br>(מופעל) On<br>(כבוי) Off                                                           |

#### הגדרות רמקול

| כדי                                                                                              | השתמש ב:                            |
|--------------------------------------------------------------------------------------------------|-------------------------------------|
| מציין את מצב הרמקול.                                                                             | (מצב רמקול) Speaker Mode            |
| (מופעל עד חיבור) היא הגדרת ברירת המחדל של היצרן. סופער עד חיבור) היא הגדרת ברירת המחדל של היצרן. | (כבוי תמיד) Always Off              |
| מופק צליל עד שנוצר חיבור הפקס.                                                                   | (מופעל עד חיבור) On until Connected |
|                                                                                                  | (מופעל תמיד) Always On              |
| הגדרת עוצמת הרמקול כגבוהה או נמוכה.                                                              | (עוצמת רמקול) Speaker Volume        |
| הערה: High (גבוהה) היא הגדרת ברירת המחדל של היצרן.                                               | (גבוה) High                         |
|                                                                                                  | (נמוכה) Low                         |
| הפיכת עוצמת הצלצול לזמינה או ללא זמינה.                                                          | (עוצמת צלצול) Ringer Volume         |
| הערה: האפשרות On (מופעל) היא הגדרת ברירת המחדל של היצרן.                                         | (כבוי) Off                          |
|                                                                                                  | (מופעל) On                          |

#### (מענה ב:) Answer On

| стי                                                      | השתמש ב:                                               |
|----------------------------------------------------------|--------------------------------------------------------|
| מציין את דפוס הצלצול בעת שהמדפסת עונה לשיחות.            | (כל הצלצולים) All Rings                                |
| כל All Rings <b>הערה:</b> הגדרת ברירת המחדל של היצרן היא | (צלצול יחיד בלבד) Single Ring Only                     |
| הצלצולים).                                               | (צלצול כפול בלבד) Double Ring Only                     |
|                                                          | (צלצול משולש בלבד) Triple Ring Only                    |
|                                                          | (צלצול יחיד או כפול בלבד) Single or Double Rings Only  |
|                                                          | (צלצול יחיד או משולש בלבד) Single or Triple Rings Only |
|                                                          | (צלצול כפול או משולש בלבד) Double or Triple Rings Only |

### (הגדרת שרת פקס) (Fax Mode (Fax Server Setup תפריט)

(מצב פקס) שולח את משימת הפקס לשרת פקס לצורך שידור. Fax Mode

| תיאור                                                                        | פריט בתפריט                                                                           |
|------------------------------------------------------------------------------|---------------------------------------------------------------------------------------|
| מאפשרל ך להזין מידע פקס ספציפי בעזרת המקלדת הוירטואלית שבלוח הבקרה של המדפסת | תבנית אל                                                                              |
|                                                                              | כתובת לתשובה                                                                          |
|                                                                              | נושא                                                                                  |
|                                                                              | הודעה                                                                                 |
| SMTP מציין את פרטי הגדרת                                                     | (SMTP Setup (הגדרת SMTP)                                                              |
| מציין פרטים על יציאת שרת SMTP                                                | ראשי SMTP שער                                                                         |
|                                                                              | שער SMTP משני                                                                         |
| מציין את סוג התמונה לסריקה לפקס                                              | תבנית תמונה<br>PDF (.pdf)<br>XPS (.xps)<br>TIFF (.tif)                                |
| אפשרות זו מורה למדפסת מהו סוג מסמך המקור, ומה מקורו.                         | סוג תוכן                                                                              |
| <b>הערה:</b> 'טקסט/תצלום' היא הגדרת ברירת המחדל של היצרן.                    | טקסט/תצלום<br>תמונה<br>Text (טקסט)<br>גרפיקה                                          |
| מציין כיצד התכן הופק במקור                                                   | מקור התוכן                                                                            |
| <b>הערה:</b> הגדרת ברירת המחדל של היצרן היא לייזר צבע.                       | לייזר צבע<br>הזרקת דיו<br>תצלום/סרט<br>כתב-עת                                         |
|                                                                              | עיתון<br>לחץ על<br>לייזר שחור ולבן<br>אחר                                             |
| מציין את רמת הרזולוציה עבור סריקה לפקס                                       | רזולוציית פקס<br>רגיל) Standard<br>חדה מאוד 300 dpi<br>חדה מאוד 300 dpi               |
| מבהיר או מכהה את הפלט                                                        | כהות                                                                                  |
| <b>הערה:</b> הגדרת ברירת מחדל של היצרן היא 5.                                | 9–1                                                                                   |
| מציין את הכיוון של התמונה שנסרקה                                             | <b>Orientation (כיוון הדפסה)</b><br>Portrait (הדפסה לאורך)<br>Landscape (הדפסה לרוחב) |

| תיאור                                                                                    | פריט בתפריט                |
|------------------------------------------------------------------------------------------|----------------------------|
| מציין את גודל הנייר של המסמך שנסרק                                                       | גודל מקור                  |
| הערה: הגדרת ברירת המחדל האמריקאית של היצרן היא גדלים מעורבים. A4 היא הגדרת ברירת         | גדלים מעורבים              |
| המחדל של היצרן ברחבי העולם.                                                              | Letter                     |
|                                                                                          | Legal                      |
|                                                                                          | Executive                  |
|                                                                                          | Folio                      |
|                                                                                          | Statement                  |
|                                                                                          | Universal                  |
|                                                                                          | 'אינץ x 6 4                |
|                                                                                          | 'אינץ x 5 3                |
|                                                                                          | כרטיס ביקור                |
|                                                                                          | [x] גודל סריקה מותאם אישית |
|                                                                                          | A4                         |
|                                                                                          | A5                         |
|                                                                                          | A6                         |
|                                                                                          | (מקסיקו) Oficio            |
|                                                                                          | JIS B5                     |
|                                                                                          | ספר מקור                   |
|                                                                                          | גדלים מעורבים              |
| מאפשר לך לשמור משימות סריקה בקובצי TIFF מרובי עמודים או בעלי עמוד יחיד. עבור משימת סריקה | שימוש ב-TIFF מרובה עמודים  |
| לפקס מרובת עמודים, נוצר קובץ TIFF אחד שמכיל את כל העמודים, או שנוצרים קובצי TIFF מרובים  | (פועל) On                  |
| עם קובץ אחד עבור כל עמוד במשימת הסריקה.                                                  | (כבוי) Off                 |
| הערות:                                                                                   |                            |
| <ul> <li>On (פועל) הוא הגדרת ברירת המחדל של היצרן.</li> </ul>                            |                            |
| <ul> <li>פריט תפריט זה חל על כל פעולות הסריקה.</li> </ul>                                |                            |
| מאפשר קבלת פקסים אנלוגיים                                                                | אפשר קבלה אנלוגית          |
| הערה: Off (כבוי) היא הגדרת ברירת המחדל של היצרן.                                         | (כבוי) Off                 |
|                                                                                          | (פועל) On                  |

# (הגדרות דואר אלקטרוני) E-mail Settings תפריט

| נדי                                                                                                    | השתמש ב:                                                                                                    |
|----------------------------------------------------------------------------------------------------|----------------------------------------------------------------------------------------------------|
| מציין את פרטי שרת הדוא"ל.                                                                                          | <b>E-mail Server Setup (הגדרת שרת דוא"ל)</b><br>Subject (נושא)<br>Message (ההודעה)<br>File Name (שם קובץ)                                                                                      |
| לשלוח עותק של הדוא"ל חזרה לשולח.<br><b>הערה:</b> הגדרת ברירת המחדל של היצרן היא Never appears (לא מופיע<br>לעולם). | <b>E-mail Server Setup (הגדרת שרת דוא"ל)</b><br>Send me a copy (שלח לי העתק)<br>Never appears (לא מופיע לעולם)<br>On by default (פועל כברירת מחדל)<br>Off by default (מופעל תמיד)<br>Always On |
| להגדיר את הגודל המרבי להודעות דוא"ל.<br><b>הערה:</b> הודעות דוא"ל גדולות יותר מהגודל המרבי שצויין, לא יישלחו.      | <b>הגדרת שרת דוא"ל) E-mail Server Setup</b><br>(גודל דוא"ל מקסימלי) Max E-mail size<br>0–65535 KB                                                                                              |

| СТ                                                                                          | השתמש ב:                                                                     |
|---------------------------------------------------------------------------------------------|------------------------------------------------------------------------------|
| לשלוח הודעה כאשר הודעת דוא"ל מסוימת חורגת מהגבלת הגודל שהוגדרה. <b>"ל)</b>                  | <b>הגדרת שרת דוא) E-mail Server Setup</b><br>הודעת שגיאת גודל                |
| מציין שם דומיין, כגון שם דומיין של החברה, ולאחר מכן מגביל יעדי דוא"ל לשם<br>דומיין זה בלבד. | <b>הגדרת שרת דוא) E-mail Server Setup</b><br>(גגבלות יעד) Limit destinations |
| הערות:                                                                                      |                                                                              |
| <ul> <li>ניתן לשלוח דוא"ל לדומיין שצוין בלבד.</li> <li>המגבלה היא דומיין אחד.</li> </ul>    |                                                                              |
| לקבוע את הגדרות קישור האינטרנט של שרת הדוא"ל.                                               | הגדרת שרת דוא) E-mail Server Setup                                           |
| <b>הערה:</b> התווים * <b>: ? &lt; &gt;  </b> הם תווים לא חוקיים בשם נתיב.                   | הגדרת קישור אינטרנט                                                          |
|                                                                                             | שרת                                                                          |
|                                                                                             | כניסה                                                                        |
|                                                                                             | סיסמה                                                                        |
|                                                                                             | נתיב                                                                         |
|                                                                                             | (שם קובץ) File Name                                                          |
|                                                                                             | (קישור אינטרנט) VVeb Link                                                    |
| לציין את תבנית הקובץ.                                                                       | תבנית                                                                        |
| <b>הערה:</b> הגדרת ברירת המחדל של היצרן היא PDF (pdf.).                                     | (.pdf) PDF                                                                   |
|                                                                                             | (.tif) TIFF                                                                  |
|                                                                                             | (.jpg) JPEG                                                                  |
|                                                                                             | (.xps) XPS                                                                   |
|                                                                                             |                                                                              |
|                                                                                             | (.txt) 1 X 1                                                                 |
| קבע את תצורת הגדרות ה-PDF.                                                                  | הגדרות PDF                                                                   |
| הערות:                                                                                      | גרסת PDF                                                                     |
| <ul> <li>• 1.5 היא הגדרת ברירת המחדל של היצרו עבור גרסת ה-PDF.</li> </ul>                   | 1.7–1.2                                                                      |
| י האפשרות Normal (רגיל) היא הגדרת ררירת המחדל של היצרו ערור                                 | A-1a                                                                         |
| דחיסת PDF. פריט זה בתפריט מופיע רק כאשר מותקן כונן קשיח                                     |                                                                              |
| מפורמט ותקין.                                                                               | PDF JUIT                                                                     |
| • האפשרות Off (כבוי) היא הגדרת ברירת המחדל של היצרן עבור PDF                                |                                                                              |
| מאובטח ו-PDF המאפשר חיפוש. PDF מאובטח מחייב אותך להזין את                                   | וויז (גבווי)<br>PDF מאובנוס                                                  |
| סיסמתך פעמיים.                                                                              |                                                                              |
|                                                                                             | חס (כבו )<br>חס (מופעל)                                                      |
|                                                                                             | PDF המאפשר חיפוש                                                             |
|                                                                                             | ۲ בבוי) Off                                                                  |
|                                                                                             | (מופעל) On                                                                   |
| לצייו את התוכו של מסמר המקור.                                                               | (סוג תוכו) Content Tvpe                                                      |
| היא הנדרת בריבת המחדל (וקסנו/תעלום) היא הנדרת בריבת המחדל                                   | (טקסט) Text                                                                  |
| של היצרו.                                                                                   | (גרפיקה) Graphics                                                            |
|                                                                                             | (טקסט/תצלום) Text/Photo                                                      |
|                                                                                             | (תצלום) Photo                                                                |

| נדי                                                              | השתמש ב:                                 |
|------------------------------------------------------------------|------------------------------------------|
| לציין כיצד מסמך המקור הופק.                                      | (מקור התוכן) Content Source              |
| <b>הערה:</b> הגדרת ברירת המחדל של היצרן היא לייזר צבע.           | (לייזר שחור/לבן) Black/White Laser       |
|                                                                  | (לייזר צבע) Color Laser                  |
|                                                                  | (הזרקת דיו) Inkjet                       |
|                                                                  | (תצלום/סרט) Photo/Film                   |
|                                                                  | (כתב-עת) Magazine                        |
|                                                                  | (עיתון) Newspaper                        |
|                                                                  | (עיתונות) Press                          |
|                                                                  | (אחר) Other                              |
| לציין אם המדפסת תלכוד ותשדר תוכן בצבע.                           | (צבע) Color                              |
| הערה: האפשרות On (מופעל) היא הגדרת ברירת המחדל של היצרן.         | (כבוי) Off                               |
|                                                                  | (מופעל) On                               |
| מציין את רזולוציית הסריקה בנקודות לאינץ'.                        | (רזולוציה) Resolution                    |
| <b>הערה:</b> 150 dpi היא הגדרת ברירת המחדל של היצרן.             | 75 dpi                                   |
|                                                                  | 150 dpi                                  |
|                                                                  | 200 dpi                                  |
|                                                                  | 300 dpi                                  |
|                                                                  | 400 dpi                                  |
|                                                                  | 600 dpi                                  |
| להבהיר או להכהות את הפלט שמודפס.                                 | (כהות) Darkness                          |
| <b>הערה:</b> הגדרת ברירת המחדל של היצרן היא 5.                   | 9–1                                      |
| מציין את הכיוון של התמונה הסרוקה.                                | כיוון הדפסה                              |
| (לאורך). <b>הערה:</b> ברירת המחדל של היצרן היא Portrait (לאורך). | לאורך                                    |
|                                                                  | לרוחב                                    |
| לציין את גודל הנייר של מסמך המקור.                               | גודל מקור                                |
| A4 הערה: בארה"ב, Letter היא הגדרת ברירת המחדל של היצרן. האפשרות  | Letter                                   |
| היא הגדרת ברירת המחדל של היצרן עבור רחבי העולם.                  | Legal                                    |
|                                                                  | Executive                                |
|                                                                  | Folio                                    |
|                                                                  | Statement                                |
|                                                                  | סוזוט (מקסיקו)<br>ובפרטיופון (ענע בכבלי) |
|                                                                  | (אוניבר סלי) Universal                   |
|                                                                  | גדלים מעורבים                            |
|                                                                  | A4                                       |
|                                                                  | AS                                       |
|                                                                  |                                          |
|                                                                  | JIS B5                                   |
|                                                                  |                                          |
|                                                                  | Buok Original                            |
|                                                                  |                                          |
|                                                                  | כ א כ אינץ<br>אינעיל אינטי               |
|                                                                  | ן אינץ אינץ                              |

| стי                                                                                                    | השתמש ב:                                                  |
|----------------------------------------------------------------------------------------------------|-----------------------------------------------------------|
| לציין את כיוון המסמך המקורי הנטען במזין המסמכים האוטומטי עבור סריקה דו-                                                                   | (צדדים (דו-צדדי) Sides (Duplex)                           |
| צדדית.                                                                                                    | Off (כבוי)<br>מסלק במס (לווייסה)                          |
| הערה: האפשרות Οπ (כבוי) היא הגדרת ברירת המחדל של היצרן.                                                                                   | (אורך) Long Eage<br>(לבותב) Short Edge                    |
| א מעדור את האורות של תעלום תמונת IPEC. בוסס לנודל הדורע ולאורות התמונה                                                                    |                                                           |
| מגרד אונדא פוניסי ונצרום ונמונינים וסב דוס לאויז וקובן הא פונידו נמונון.<br>הערה: הנדרת ברובת המחדל של היצרו היא Best for Content (מינובי | א פות פברוס<br>Best for content (מיטבי לתוכו)             |
| לתוכן).                                                                                                    | 90–5                                                      |
| מגדיר את האיכות של תמונת הטקסט ביחס לגודל הקובץ ולאיכות התמונה.                                                                           | (ברירת מחדל לטקסט) Text Default                           |
| <b>הערה:</b> ברירת המחדל של היצרן היא 75.                                                                                                 | 90–5                                                      |
| מגדיר את האיכות של הטקסט או תמונת התצלום ביחס לגודל הקובץ ולאיכות<br>התמונה.                                                              | <b>ברירת מחדל לטקסט/תצלום) Text/Photo Default</b><br>90–5 |
| <b>הערה:</b> ברירת המחדל של היצרן היא 75.                                                                                                 |                                                           |
| מגדיר את האיכות של תמונת התצלום ביחס לגודל הקובץ ולאיכות התמונה.                                                                          | Photo Default (ברירת מחדל לתצלום)                         |
| <b>הערה:</b> ברירת המחדל של היצרן היא 50.                                                                                                 | 90–5                                                      |
| מציין באיזה אופן התמונות יישלחו.                                                                                                    | תמונות דוא"ל נשלחות) E-mail images sent as                |
| (קובץ מצורף). Attachment הערה: הגדרת ברירת המחדל של היצרן היא                                                                             | בתור) (דיבע מעובה) (ליבע מעובה)                           |
|                                                                                                    | (קובץ מצורף) Allachment<br>(קישור אינטרנט) Web Link       |
| מספד בסובב בוי דיבעי TIEF אול נומיד וסיד ודיבעי TIEF אול מספר נומידוס                                                                     |                                                           |
| מספק בחירוד בין קובצי דווד של עמודידיד וקובצי דווד של מספר עמודים.<br>עבור סקירת מספר עמודים למשימת דוא"ל, נוצר קובץ TIFF אחד שמכיל את כל | שימוש ב- דווד מו ובה עמודים<br>On (מופעל)                 |
| העמודים, או שנוצרים קובצי TIFF מרובים עם קובץ אחד עבור כל משימה.                                                                          | (יבניי) Off                                               |
| <b>הערה:</b> האפשרות On (מופעל) היא הגדרת ברירת המחדל של היצרן.                                                                           |                                                           |
| לציין את התבנית שבה ייעשה שימוש לדחיסת קובצי TIFF.                                                                                        | דויסת TIFF                                                |
| הערה: האפשרות LZW היא הגדרת ברירת המחדל של היצרן.                                                                                         | LZW                                                       |
|                                                                                                    | JPEG                                                      |
| מציין אם להדפיס יומן שיגור.<br>היה היה היה להדפיס (ההבה שיגור -                                                                           | (יומן שיגור) I ransmission Log<br>Print log               |
| (הדפס יומן) היא הגדרת ברירת המחדל של היצרן.<br>ארה: Print log (הדפס יומן) היא הגדרת ברירת המחדל של היצרן.                                 | אל תדפיס יומו) Do not print log                           |
|                                                                                                    | (הדפס רק עבור שגיאה) Print only for error                 |
| מציין את מקור הנייר עבור הדפסת יומני דוא"ל.                                                                                               | (מקור נייר ליומן) Log Paper Source                        |
| הערה: האפשרות 1 Tray (מגש 1) היא הגדרת ברירת המחדל של היצרן.                                                                              | ([x] מגש Tray [x]                                         |
|                                                                                                    | (מזין ידני) Manual Feeder                                 |
| מאפשר הפקת קבצים קטנים יותר במצב טקסט/תצלום באמצעות תמונות של                                                                             | עומק סיבית דוא"ל                                          |
| סיבית אחת כאשר האפשרות ״צבע״ מוגדרת כ-Oπ (כבוי).<br>בערבי בכובר במכדל ווול בעובו בעני β מובוים                                            | סיבית 1<br>פיבות 2                                        |
| <b>הערה:</b> ברירונ הנמווו לשל היצון היא סטיביוונ.                                                                                        | 8 סיביות<br>                                              |
| העתקת מסמך המכיל דפים בגדלים שונים.                                                                                                    | סריקת עבודה מותאמת אישית<br>חח (מופעל)                    |
| הערות:                                                                                                    | ) Off (دבוי)                                              |
| <ul> <li>האפשרות Off (כבוי) היא הגדרת ברירת המחדל של היצרן.</li> </ul>                                                                    |                                                           |
| <ul> <li>פריט זה בתפריט מופיע רק כאשר מותקן כונן קשיח מפורמט ותקין.</li> </ul>                                                            |                                                           |

| стי                                                                                                    | השתמש ב:                                                                       |
|----------------------------------------------------------------------------------------------------|--------------------------------------------------------------------------------|
| מציין אם תצוגה מקדימה מופיעה בתצוגה עבור משימות סריקה.                                                                                    | (הצגה לפני סריקה) Scan Preview                                                 |
| הערות:                                                                                                    | (מופעל) On<br>סרג (בריי) סלל                                                   |
| • האפשרות Off (כבוי) היא הגדרת ברירת המחדל של היצרן.                                                                                      | וס (כבוי)                                                                      |
| <ul> <li>פריט זה בתפריט מופיע רק כאשר מותקן כונן קשיח מפורמט ותקין.</li> </ul>                                                            |                                                                                |
| שומר כתובות דוא"ל כקיצורי דרך.                                                                                                    | אפשר שמירה כקיצור) Allow Save as Shortcut                                      |
| הערות:                                                                                                    | דרך)<br>מס (מופעל)                                                             |
| <ul> <li>האפשרות On (מופעל) היא הגדרת ברירת המחדל של היצרן.</li> </ul>                                                                    | off (دادور))<br>Off                                                            |
| <ul> <li>כשההגדרה היא למצב Off (כבוי), הלחצן Save As Shortcut (שמירה<br/>כקיצור דרך) אינו מופיע במסך יעד הדוא"ל.</li> </ul>               |                                                                                |
| מתאים את כמות הרקע הנראה בתמונה הסרוקה.                                                                                                   | (הסרת רקע) Background Removal                                                  |
| <b>הערה:</b> 0 היא הגדרת ברירת המחדל של היצרן.                                                                                            | 4- עד 4                                                                        |
| מאפשר איזון זהה של צבעים בפלט.                                                                                                    | (איזון צבע) Color Balance                                                      |
|                                                                                                    | ציאן - אדום                                                                    |
|                                                                                                    | מגנטה - ירוק<br>אהור - רחול                                                    |
| לעוון איזה צרוו להושמינו ולהתאים בהנדרת ההושמנוה וורוב הסם של כל צרוו                                                                     | Color Dropout                                                                  |
| יז [ א ווי בבע יווסנו ט וויוונא ם בווגו זינ וווסנוטוו עבוו יוסן. סי כי בבע.                                                               | רשמטת צבע) Color Dropout (השמטת צבע)                                           |
|                                                                                                    | (ללא) None                                                                     |
| <ul> <li>הגדרת ברירת המחדל של היצרן להשמטת צבע היא None (ללא).</li> <li>בגדרת ברובת במסדל של בעיבו בנוג בסס של כל עבע בעי 129.</li> </ul> | (אדום) Red                                                                     |
| א הגדוונ בריוונ המחודי שי היצרן עבור הסף שי כי צבע היא 128.<br>                                                                           | (ירוק) Green                                                                   |
|                                                                                                    | (חור) Blue) (סם בכובת מסדל אדום)<br>Defailt Ped Threshold (סם בכובת מסדל אדום) |
|                                                                                                    |                                                                                |
|                                                                                                    | (סף ברירת מחדל ירוק) Default Green Threshold                                   |
|                                                                                                    | 255–0                                                                          |
|                                                                                                    | סף ברירת מחדל כחול) Default Blue Threshold                                     |
|                                                                                                    | 255–0                                                                          |
| מציין את הניגודיות של הפלט.                                                                                                    | (ניגודיות) Contrast                                                            |
| הערה: הגדרת ברירת המחדל של היצרן היא Best for Content (מיטבי<br>לתורו)                                                                    | ט–ט<br>Best for content (מינובי לתובו)                                         |
| זינוכן).                                                                                                    |                                                                                |
| יוצו ונמונונ ו אי שי נמטנק הנמקוו .<br>בערבי בעסעובות Mf (בבוו) בוא בנדבת בבובת במסדל עול בואבו                                           | (ננמונונ ו אי) Mirror iniage<br>Off                                            |
|                                                                                                    | (מופעל) On                                                                     |
| יוצר תמונת תשליל של מסמך המקור.                                                                                                    | (תמונת תשליל) Negative Image                                                   |
| הערה: האפשרות Off (כבוי) היא הגדרת ברירת המחדל של היצרן.                                                                                  | (כבוי) Off                                                                     |
|                                                                                                    | (מופעל) On                                                                     |
| מתאים את כמות פרטי הצל הנראית בתמונה נסרקת.                                                                                               | (פרט הצללה) Shadow Detail                                                      |
| <b>הערה:</b> 0 היא הגדרת ברירת המחדל של היצרן.                                                                                            | 4- עד 4                                                                        |
| מציין אם מסמך המקור נסרק מקצה לקצה.                                                                                                    | (סריקה מקצה לקצה) Scan edge to edge                                            |
| רכבוי) Off האפשרות Off (כבוי) היא הגדרת ברירת המחדל של היצרן.                                                                             | Off (כבוי)                                                                     |
|                                                                                                    | (מופער) On                                                                     |
| כוונון מידת החדות של תמונה שנסרקת.                                                                                                    | חדות) Sharpness (חדות)                                                         |
| <b>הערה:</b> ברירת המחדל של היצרן היא 3.                                                                                                  | D=1                                                                            |

| נדי                                                                                                    | השתמש ב:                          |
|----------------------------------------------------------------------------------------------------|-----------------------------------|
| מציין פלט "חמים" או "קריר". ערכי "קריר" מפיקים פלט כחול יותר בהשוואה<br>לברירת המחדל, בעוד שערכי "חמים" מפיקים פלט אדום יותר בהשוואה לברירת<br>המחדל. | (טמפרטורה) Temperature<br>4- עד 4 |
| <b>הערה:</b> 0 היא הגדרת ברירת המחדל של היצרן.                                                                                                    |                                   |
| מאפשר את השימוש בשדות 'העתק' ו'העתק נסתר' שדות.                                                                                                    | cc:/bcc:-שימוש ב                  |
| הערה: האפשרות Off (כבוי) היא הגדרת ברירת המחדל של היצרן.                                                                                              | (כבוי) Off                        |
|                                                                                                    | (מופעל) On                        |

# (FTP הגדרות FTP Settings תפריט

| כדי                                                                                                    | השתמש ב:                                                                             |
|----------------------------------------------------------------------------------------------------|--------------------------------------------------------------------------------------|
| לציין את תבנית הקובץ.                                                                                                    | תבנית                                                                                |
| הערה: הגדרת ברירת המחדל של היצרן היא PDF).                                                                                                    | (.pdf) PDF<br>(.tif) TIFF<br>(.jpg) JPEG<br>(.xps) XPS<br>(.rtf) RTF<br>(.txt) TXT   |
| קבע את תצורת הגדרות ה-PDF.                                                                                                    | הגדרות PDF                                                                           |
|                                                                                                    | PDF גרסת                                                                             |
| ביישיייייייייייייייייייייייייייייייייי                                                                                                    | 1.7–1.2                                                                              |
| <ul> <li>נוא הגדרונ בו ידו המוחל של היצון עבור גרסונה-דשר.</li> <li>באסשבת של היצון עבור בו ידו המוחל של היצון עבור בו ידו או סונה-דשר.</li> </ul> | A–1a                                                                                 |
| דחיסת PDF. פריט זה בתפריט מופיע רק כאשר מותקן כונן קשיח מפורמט                                                                                     | A–1b                                                                                 |
| ותקין.                                                                                                    | דחיסת PDF<br>Normal                                                                  |
| • האפשרות Off (כבוי) היא הגדרת ברירת המחדל של היצרן עבור PDF                                                                                       | ו (גיל) Normal<br>(גבוב) High                                                        |
| מאובטח ו-PDF המאפשר חיפוש. PDF מאובטח מחייב אותך להזין את<br>סוסמתר פעמעים                                                                         | יווין (גבווי)<br>PDF מאורנום                                                         |
| טיטנוונן פעמיים.                                                                                                    | רבויו) Off                                                                           |
|                                                                                                    | ُ<br>(מופעל) On                                                                      |
|                                                                                                    | PDF המאפשר חיפוש                                                                     |
|                                                                                                    | (כבוי) Off                                                                           |
|                                                                                                    | (מופעל) On                                                                           |
| לציין את התוכן של מסמך המקור.                                                                                                    | (סוג תוכן) Content Type                                                              |
| הערה: האפשרות Text/Photo (טקסט/תצלום) היא הגדרת ברירת המחדל של                                                                                     | (טקסט) Text                                                                          |
| היצרן.                                                                                                    | (גרפיקה) Graphics (גרפיקה) Graphics                                                  |
|                                                                                                    | ו (טקסט/תצלום) I ext/Photo<br>Photo (מעלום)                                          |
|                                                                                                    |                                                                                      |
| לציין כיצד מסמך המקור הופק.                                                                                                    | מקור התוכן) Content Source (מקור התוכן)<br>אסבר אומילאסגע אומילאט Black/M/bite Laser |
| <b>הערה:</b> הגדרת ברירת המחדל של היצרן היא לייזר צבע.                                                                                             | (אייזר ארע) Color Laser                                                              |
|                                                                                                    | אנעט (י אי בבע) Inkiet                                                               |
|                                                                                                    | (תצלום/סרט) Photo/Film                                                               |
|                                                                                                    | (כתב-עת) Magazine                                                                    |
|                                                                                                    | (עיתון) Newspaper                                                                    |
|                                                                                                    | (עיתונות) Press                                                                      |
|                                                                                                    | (אחר) Other                                                                          |

| сті                                                                                                    | השתמש ב:                                          |
|----------------------------------------------------------------------------------------------------|---------------------------------------------------|
| לצייו אם המדפסת תלכוד ותשדר תוכו בצבע                                                                     | (YEV)                                             |
| ה בין אם יוצו פסונינופוי וויפידי יופן בבביי.<br>הערה: האפושרות חΩ (מופעל) היא הנדרת ברירת המחדל ושל היצרו | ) Off (دבוי)                                      |
|                                                                                                    | (מופעל) On                                        |
| מציין את רזולוציית הסריקה בנקודות לאינץ' (dpi).                                                           | (רזולוציה) Resolution                             |
| הערה: "150 doi" היא הגדרת ברירת המחדל של היצרו.                                                           | 75 dpi                                            |
|                                                                                                    | 150 dpi                                           |
|                                                                                                    | 200 dpi                                           |
|                                                                                                    | 300 dpi                                           |
|                                                                                                    | 400 dpi                                           |
|                                                                                                    | 600 dpi                                           |
| להבהיר או להכהות את הפלט שמודפס.                                                                          | (כהות) Darkness                                   |
| <b>הערה:</b> הגדרת ברירת המחדל של היצרן היא 5.                                                            | 9–1                                               |
| מציין את הכיוון של התמונה הסרוקה.                                                                         | כיוון הדפסה                                       |
| (לאורך). <b>הערה:</b> ברירת המחדל של היצרן היא Portrait (לאורך).                                          | לאורך                                             |
|                                                                                                    | לרוחב                                             |
| לציין את גודל הנייר של מסמך המקור.                                                                        | גודל מקור                                         |
| A4 הערה: בארה"ב, Letter היא הגדרת ברירת המחדל של היצרן. האפשרות                                           | Letter                                            |
| היא הגדרת ברירת המחדל של היצרן עבור רחבי העולם.                                                           | Legal                                             |
|                                                                                                    | Executive                                         |
|                                                                                                    | Folio                                             |
|                                                                                                    |                                                   |
|                                                                                                    | נמוסיזור) (נמוסיזור)<br>Iniversal (אוניברסלי)     |
|                                                                                                    | גדליח מעוררים                                     |
|                                                                                                    | A4                                                |
|                                                                                                    | A5                                                |
|                                                                                                    | A6                                                |
|                                                                                                    | JIS B5                                            |
|                                                                                                    | [Custom Scan Size [x                              |
|                                                                                                    | Book Original                                     |
|                                                                                                    | Business Card                                     |
|                                                                                                    | אינץ' 3 x 5                                       |
|                                                                                                    | אינץ <sup>.</sup>                                 |
| לציין את כיוון המסמכים המקוריים הנטענים במזין המסמכים האוטומטי עבור סריקה<br>דו עדדות                     | (צדדים (דו-צדדי) Sides (Duplex) (נערדים (דו-צדדי) |
| רו-צוריונ.<br>הערבו בעמשובות MF (בבש) בשני בניבת ברובת במסדל של בשנים                                     | חס (כבוי)                                         |
| העות. האפשרות חס (כברי) היא הגררת בו ידת המחרי שי היצרן.                                                  | יןצוי או ון<br>פאה פאר                            |
|                                                                                                    |                                                   |
| מגו יו אונהאיכוונ של ונמונונ ונציום טיביוס לגוול הקובץ ולאיכוונ<br>התמונה.                                | איכוונ ששדע<br>Best for content (מונובו לתובו)    |
|                                                                                                    | 90–5                                              |
|                                                                                                    |                                                   |
| <ul> <li>הגדרת ברירת המחדל של היצרן היא Best for Content (מיטבי לונוכן).</li> </ul>                       |                                                   |
| <ul> <li>5 מקטין את גודל הקובץ, אבל איכות התמונה יורדת.</li> </ul>                                        |                                                   |
| <ul> <li>90 פיק את איכות התמונה המיטבית, אבד נפוו הקובץ גדוד מאו .</li> </ul>                             |                                                   |

| כדי                                                                                                    | השתמש ב:                                                                                                    |
|----------------------------------------------------------------------------------------------------|----------------------------------------------------------------------------------------------------|
| מגדיר את האיכות של הטקסט ביחס לגודל הקובץ ולאיכות התמונה.                                                                                                    | (ברירת מחדל לטקסט) Text Default                                                                                                    |
| <b>הערה:</b> ברירת המחדל של היצרן היא 75.                                                                                                    | 90–5                                                                                                    |
| מגדיר את האיכות של הטקסט או תמונת התצלום ביחס לגודל הקובץ ולאיכות<br>התמונה.<br>בערבי: בכובת המחדל של בוצכו בוא 75                                                                                            | <b>Text/Photo Default (ברירת מחדל לטקסט/תצלום)</b><br>90–5                                                                                                  |
| חנדור את בעובות של תמונת בתעלום בוחס לנודל בדובע ולעובות בתמונב                                                                                                    | (ברובת מסדל לתעלים) Photo Default                                                                                                    |
| מגריד את האיכות של תמונת התנצלום ביחס לגורל הקובץ ולאיכות התמונה.<br><b>הערה:</b> ברירת המחדל של היצרן היא 50.                                                                                                | 90–5                                                                                                    |
| מספק בחירה בין קובצי TIFF של עמוד יחיד וקובצי TIFF של מספר עמודים. עבור<br>סקירת עמודים מרובים למשימת FTP, נוצר קובץ TIFF אחד שמכיל את כל<br>העמודים, או שנוצרים קובצי TIFF מרובים עם קובץ אחד עבור כל משימה. | שימוש ב- <b>TIFF מרובה עמודים</b><br>On (מופעל)<br>(כבוי)                                                                                                   |
| הערה: האפשרות On (מופעל) היא הגדרת ברירת המחדל של היצרן.                                                                                                    |                                                                                                    |
| לציין את התבנית שבה ייעשה שימוש לדחיסת קובצי TIFF.<br><b>הערה:</b> האפשרות LZW היא הגדרת ברירת המחדל של היצרן.                                                                                                | דחיסת TIFF<br>LZW<br>JPEG                                                                                                    |
| מציין אם להדפיס יומן שיגור.<br><b>הערה:</b> Print log (הדפס יומן) היא הגדרת ברירת המחדל של היצרן.                                                                                                    | <b>(יומן שיגור) Transmission Log</b> (יומן שיגור)<br>Print log (הדפס יומן)<br>Do not print log (אל תדפיס יומן)<br>Print only for error (הדפס רק עבור שגיאה) |
| מציין את מקור הנייר בעת הדפסת יומני FTP.<br><b>הערה:</b> האפשרות 1 Tray (מגש 1) היא הגדרת ברירת המחדל של היצרן.                                                                                               | <b>Log Paper Source (מקור נייר ליומן)</b><br>(מגש [x] (מגש [x])<br>Manual Feeder (מזין ידני)                                                                |
| מאפשר הפקת קבצים בנפחים קטנים יותר במצב טקסט/תצלום באמצעות תמונות<br>של סיבית אחת.                                                                                                    | <b>(FTP bit Depth (עומק סיבית ל-FTP)</b><br>סיבית 1                                                                                                    |
| <b>הערה:</b> ברירת המחדל של היצרן היא 8 סיביות.                                                                                                    | 8 סיביות                                                                                                    |
| הזן שם קובץ בסיס.                                                                                                    | שם קובץ) File Name                                                                                                    |
| מעתיק מסמך המכיל גודלי נייר מעורבים לעבודת סריקה יחידה.<br><b>הערה:</b> האפשרות Off (כבוי) היא הגדרת ברירת המחדל של היצרן.                                                                                    | סריקת עבודה מותאמת אישית<br>On (מופעל)<br>Off (כבוי)                                                                                                    |
| מציין אם תצוגה מקדימה מופיעה בתצוגה עבור משימות סריקה.<br><b>הערות:</b><br>• האפשרות Off (כבוי) היא הגדרת ברירת המחדל של היצרן.<br>• תפריט זה מופיע רק כאשר מותקן כונן קשיח מפורמט ותקין במדפסת.              | <b>Scan Preview (הצגה לפני סריקה)</b><br>On (מופעל)<br>(כבוי)                                                                                               |
| מאפשר יצירת קיצור דרך עבור כתובות FTP.<br><b>הערה:</b> האפשרות On (מופעל) היא הגדרת ברירת המחדל של היצרן.                                                                                                    | אפשר שמירה כקיצור Allow Save as Shortcut (אפשר שמירה כקיצור<br>דרך)<br>On (מופעל)<br>(כבוי)                                                                 |
| כוונון כמות הרקע הנראית בהעתק.                                                                                                    | (הסרת רקע) Background Removal                                                                                                    |
| <b>הערה:</b> 0 היא הגדרת ברירת המחדל של היצרן.                                                                                                    | 4- עד 4                                                                                                    |
| מאפשר איזון זהה של צבעים בפלט.                                                                                                    | <b>Color Balance (איזון צבע)</b><br>ציאן - אדום<br>מגנטה - ירוק<br>צהוב - כחול                                                                              |

| כדי                                                                   | השתמש ב:                                   |
|-----------------------------------------------------------------------|--------------------------------------------|
| לציין איזה צבע להשמיט ולהתאים בהגדרת ההשמטה עבור הסף של כל צבע.       | (השמטת צבע) Color Dropout                  |
| הערות:                                                                | (השמטת צבע) Color Dropout                  |
| (ללא) א הגדרת ברירת המחדל ושל היצרו להשמנות צרע היא None (            | (ללא) None                                 |
| • הגדרת בריבת המחדל ושל היצרו וובור הסת ושל כל צבוע היא 128           | (אדום) Red                                 |
|                                                                       | (ירוק) Green                               |
|                                                                       |                                            |
|                                                                       | (סף ברירת מחדל אדום) Default Red Threshold |
|                                                                       | 255–0                                      |
|                                                                       |                                            |
|                                                                       | 200–0<br>Default Plue Threshold            |
|                                                                       |                                            |
|                                                                       |                                            |
| מציין את הניגודיות של הפלט.                                           | ניגודיות) Contrast                         |
| (מיטבי לתוכן). Best for Content הערה: הגדרת ברירת המחדל של היצרן היא  | 5-U                                        |
|                                                                       | (מיטבי יווכן) Best for content             |
| יוצר תמונת ראי של מסמך המקור.                                         | (תמונת ראי) Mirror Image                   |
| הערה: האפשרות Off (כבוי) היא הגדרת ברירת המחדל של היצרן.              | (כבוי) Off                                 |
|                                                                       | (מופעל) On                                 |
| יוצר תמונת תשליל של מסמך המקור.                                       | (תמונת תשליל) Negative Image               |
| <b>הערה:</b> האפשרות Off (כבוי) היא הגדרת ברירת המחדל של היצרן.       | (כבוי) Off                                 |
|                                                                       | (מופעל) On                                 |
| מתאים את כמות פרטי הצל הנראית בתמונה נסרקת.                           | (פרט הצללה) Shadow Detail                  |
| <b>הערה:</b> 0 היא הגדרת ברירת המחדל של היצרן.                        | 4- עד 4                                    |
| מציין אם מסמך המקור נסרק מקצה לקצה.                                   | סריקה מקצה לקצה) Scan edge to edge (סריקה  |
| הערה: האפשרות Off (כבוי) היא הגדרת ברירת המחדל של היצרן.              | (כבוי) Off                                 |
|                                                                       | (מופעל) On                                 |
| לציין את מידת החדות של התמונה הסרוקה.                                 | (חדות) Sharpness                           |
| <b>הערה:</b> ברירת המחדל של היצרן היא 3.                              | 5–1                                        |
| מאפשר למשתמש לציין פלט חמים או קריר. ערכי "קריר" מפיקים פלט כחול יותר | (טמפרטורה) Temperature                     |
| בהשוואה לברירת המחדל, בעוד שערכי "חמים" מפיקים פלט אדום יותר בהשוואה  | 4- עד 4                                    |
| לברירת המחדל.                                                         |                                            |
| <b>הערה:</b> 0 היא הגדרת ברירת המחדל של היצרן.                        |                                            |

## (תפריט כונן הבזק) Flash Drive Menu

### (הגדרות סריקה) Scan Settings

| כדי                                                                                                    | השתמש ב:                                                                                                    |
|----------------------------------------------------------------------------------------------------|----------------------------------------------------------------------------------------------------|
| לציין את תבנית הקובץ.<br><b>הערה:</b> הגדרת ברירת המחדל של היצרן היא PDF (pdf).                                                                                                    | תבנית<br>(.pdf) PDF<br>(.tif) TIFF<br>(.jpg) JPEG<br>(.xps) XPS<br>(.rtf) RTF                                                                                                    |
| קבע את תצורת הגדרות ה-PDF.<br>הערות:<br>• 1.5 היא הגדרת ברירת המחדל של היצרן עבור גרסת ה-PDF.<br>• האפשרות Normal (רגיל) היא הגדרת ברירת המחדל של היצרן עבור<br>PDF חיסת PDF.<br>• האפשרות Off (כבוי) היא הגדרת ברירת המחדל של היצרן עבור<br>PDF מאובטח ו-PDF מאובטח מחייב אותך להזין את<br>סיסמתך פעמיים. | אגדרות PDF הגדרות<br>PDF גרסת<br>1.7–1.2<br>A–1a<br>A–1b<br>PDF חיסת<br>PDF (רגיל)<br>Normal<br>(רגיל)<br>High<br>מאובטח<br>PDF<br>(כבוי)<br>Off<br>מאפשר חיפוש<br>PDF<br>(כבוי)<br>Off<br>(כבוי)<br>Off<br>(כבוי)               |
| לציין את התוכן של מסמך המקור.<br><b>הערה:</b> האפשרות Text/Photo (טקסט/תצלום) היא הגדרת ברירת המחדל של<br>היצרן.                                                                                                    | <b>Oontent Type (סוג תוכן) Content Type</b><br>דext (טקסט)<br>Graphics (גרפיקה)<br>Text/Photo (תצלום)<br>Photo (תצלום)                                                                                                    |
| לציין כיצד מסמך המקור הופק.<br><b>הערה:</b> הגדרת ברירת המחדל של היצרן היא לייזר צבע.<br>לציין אם המדפסת תלכוד ותשדר תוכן בצבע.                                                                                                    | <b>Content Source (מקור התוכן)</b><br>Black/White Laser (לייזר צבע)<br>Color Laser (לייזר צבע)<br>Inkjet (הזרקת דיו)<br>Photo/Film (תצלום/סרט)<br>Magazine (עיתונ)<br>Newspaper<br>(עיתונות)<br>Press<br>(אחר)<br>Other<br>(צבע) |
| (מופעל) היא הגדרת ברירת המחדל של היצרן. On <b>הערה:</b> האפשרות                                                                                                    | (מופעל) On<br>Off (כבוי)                                                                                                    |

| стי                                                                                | השתמש ב:                             |
|------------------------------------------------------------------------------------|--------------------------------------|
| מציין את רזולוציית הסריקה בנקודות לאינץ' (dpi).                                    | (רזולוציה) Resolution                |
| הערה: "150 dpi" היא הגדרת ברירת המחדל של היצרן.                                    | 75 dpi                               |
|                                                                                    | 150 dpi                              |
|                                                                                    | 200 dpi                              |
|                                                                                    | 300 dpi                              |
|                                                                                    | 400 dpi                              |
|                                                                                    | 600 dpi                              |
| להבהיר או להכהות את הפלט שמודפס.                                                   | (כהות) Darkness                      |
| <b>הערה:</b> הגדרת ברירת המחדל של היצרן היא 5.                                     | 9–1                                  |
| מציין את הכיוון של התמונה הסרוקה.                                                  | כיוון הדפסה                          |
| (לאורך). <b>הערה:</b> ברירת המחדל של היצרן היא Portrait (לאורך).                   | לאורך                                |
|                                                                                    | לרוחב                                |
| לציין את גודל הנייר של מסמך המקור.                                                 | גודל מקור                            |
| A4 הערה: בארה"ב, Letter היא הגדרת ברירת המחדל של היצרן. האפשרות                    | Letter                               |
| היא הגדרת ברירת המחדל של היצרן עבור רחבי העולם.                                    | Legal                                |
|                                                                                    | Executive                            |
|                                                                                    | Folio                                |
|                                                                                    | Statement                            |
|                                                                                    | Oficio (מקסיקו)                      |
|                                                                                    | (אוניברסלי) Universal                |
|                                                                                    | גדלים מעורבים                        |
|                                                                                    | A4                                   |
|                                                                                    | AS                                   |
|                                                                                    |                                      |
|                                                                                    | JIS BS<br>ICustom Scan Size Iv       |
|                                                                                    | Custom Star Size (x                  |
|                                                                                    | Business Card                        |
|                                                                                    | 2 א געוע'                            |
|                                                                                    | אינץ' 4 x 6                          |
| לציין את כיוון המסמכים המקוריים הנטענים במזין המסמכים האוטומטי עבור סריקה          | (צדדים (דו-צדדי) Sides (Duplex)      |
| דו-צדדית.                                                                          | ردين) Off                            |
| הערה: האפשרות Off (כבוי) היא הגדרת ברירת המחדל של היצרן.                           | קצה ארוך                             |
|                                                                                    | קצה קצר                              |
| להגדיר את האיכות של תצלום תמונת JPEG ביחס לגודל ולאיכות הקובץ.                     | JPEG איכות                           |
| הערות:                                                                             | (מיטבי לתוכן) Best for content       |
| <ul> <li>הגדרת ברירת המחדל של היצרן היא Best for Content (מיטבי לתוכן).</li> </ul> | 90–5                                 |
| • 5 מקטיו את גודל הקובץ, אבל איכות התמונה יורדת.                                   |                                      |
| <ul> <li>90 מפיק את איכות התמונה המיטבית, אבל נפח הקובץ גדול מאד.</li> </ul>       |                                      |
| להגדיר את איכות הטקסט ביחס לגודל הקובץ ולאיכות התמונה.                             | (ברירת מחדל לטקסט) Text Default      |
|                                                                                    | 90–5                                 |
| להגדיר את האיכות של טקסט או תמונת תצלום ביחס לגודל הקובץ ולאיכות.                  | (ברירת מחדל לטקסט Text/Photo Default |
|                                                                                    | תצלום)                               |
|                                                                                    | 90–5                                 |

| כדי                                                                                                    | השתמש ב:                                                  |
|----------------------------------------------------------------------------------------------------|-----------------------------------------------------------|
| להגדיר את האיכות של תמונת תצלום ביחס לגודל הקובץ ולאיכות.                                                                                                    | (ברירת מחדל לתצלום) Photo Default                         |
| <b>הערה</b> : ברירת המחדל של היצרן היא 50.                                                                                                    | 90–5                                                      |
| מספק בחירה בין קובצי TIFF של עמוד יחיד וקובצי TIFF של מספר עמודים. עבור<br>סקירת עמודים מרובים למשימת FTP, נוצר קובץ TIFF אחד שמכיל את כל<br>העמודים, או שנוצרים מספר קובצי TIFF עם קובץ אחד בכל עמוד. | שימוש ב- <b>TIFF מרובה עמודים</b><br>On (מופעל)<br>(כבוי) |
| הערה: האפשרות On (מופעל) היא הגדרת ברירת המחדל של היצרן.                                                                                                    |                                                           |
| לציין את התבנית שבה ייעשה שימוש לדחיסת קובצי TIFF.                                                                                                    | TIFF דחיסת                                                |
| הערה: האפשרות LZW היא הגדרת ברירת המחדל של היצרן.                                                                                                    | LZW<br>JPEG                                               |
| מאפשר הפקת קבצים בנפחים קטנים יותר במצב טקסט/תצלום באמצעות תמונות<br>של סיבית אחת.                                                                                                    | <b>אומק סיבית סריקה) Scan Bit Depth</b><br>סיבית 1        |
| <b>הערה:</b> ברירת המחדל של היצרן היא 8 סיביות.                                                                                                    | 8 סיביות                                                  |
| הזן שם קובץ בסיס.                                                                                                    | (שם קובץ) File Name                                       |
| העתקת מסמך המכיל דפים בגדלים שונים.                                                                                                    | סריקת עבודה מותאמת אישית                                  |
| כבוי) היא הגדרת ברירת המחדל של היצרן.<br><b>הערה:</b> האפשרות Off                                                                                                    | (מופעל) On<br>(כבוי) Off                                  |
| מציין אם תצוגה מקדימה מופיעה בתצוגה עבור משימות סריקה.                                                                                                    | (הצגה לפני סריקה) Scan Preview                            |
| הערות:                                                                                                    | (מופעל) On                                                |
| <ul> <li>האפשרות Off (כבוי) היא הגדרת ברירת המחדל של היצרן.</li> </ul>                                                                                                    | (כבוי) Off                                                |
| <ul> <li>פריט זה בתפריט מופיע רק כאשר מותקן כונן קשיח מפורמט ותקין.</li> </ul>                                                                                                    |                                                           |
| כוונון כמות הרקע הנראית בהעתק.                                                                                                    | (הסרת רקע) Background Removal                             |
| <b>הערה:</b> 0 היא הגדרת ברירת המחדל של היצרן.                                                                                                    | 4- עד 4                                                   |
| מאפשר איזון זהה של צבעים בפלט.                                                                                                    | (איזון צבע) Color Balance                                 |
|                                                                                                    | ציאן - אדום                                               |
|                                                                                                    | מגנטה - ירוק<br>אבור בסול                                 |
|                                                                                                    |                                                           |
| לציין איזה צבע להשמיט ולהתאים בהגדרת ההשמטה עבור הסף של כל צבע.<br>                                                                                                    | (השמטת צבע) Color Dropout (בעומנות אבע)                   |
| הערות:                                                                                                    | (לו שנטת צבע) None                                        |
| <ul> <li>הגדרת ברירת המחדל של היצרן להשמטת צבע היא None (ללא).</li> </ul>                                                                                                    | (אדום) Red                                                |
| <ul> <li>הגדרת ברירת המחדל של היצרן עבור הסף של כל צבע היא 128.</li> </ul>                                                                                                    | (ירוק) Green                                              |
|                                                                                                    | (כחול) Blue                                               |
|                                                                                                    | סף ברירת מחדל) Default Red Threshold<br>אדום)             |
|                                                                                                    | 255–0                                                     |
|                                                                                                    | Default Green Threshold (סף ברירת מחדל<br>ירוק)<br>       |
|                                                                                                    | 255–0<br>Default Blue Threshold (ספ ברירת מחדל            |
|                                                                                                    | כחול)<br>255–0                                            |
| מציין את הניגודיות של התמונה הסרוקה.                                                                                                    | (ניגודיות) Contrast                                       |
| איר אונק). Best for Content (מיטבי לתוכן).                                                                                                    | 5–0                                                       |
|                                                                                                    | (מיטבי לתוכן) Best for content                            |

| כדי                                                                                                    | השתמש ב:                                                            |
|----------------------------------------------------------------------------------------------------|---------------------------------------------------------------------|
| יוצר תמונת ראי של מסמך המקור.<br><b>הערה:</b> האפשרות Off (כבוי) היא הגדרת ברירת המחדל של היצרן.                                                                                              | <b>Mirror Image (תמונת ראי)</b><br>Off (כבוי)<br>(מופעל)            |
| יוצר תמונת תשליל של מסמך המקור.<br><b>הערה:</b> האפשרות Off (כבוי) היא הגדרת ברירת המחדל של היצרן.                                                                                            | <b>Negative Image (תמונת תשליל)</b><br>Off (כבוי)<br>(מופעל)        |
| מתאים את כמות פרטי הצל הנראית בתמונה נסרקת.<br><b>הערה:</b> 0 היא הגדרת ברירת המחדל של היצרן.                                                                                                 | (פרט הצללה) Shadow Detail<br>4- עד 4                                |
| מציין אם מסמך המקור נסרק מקצה לקצה.<br><b>הערה:</b> האפשרות Off (כבוי) היא הגדרת ברירת המחדל של היצרן.                                                                                        | <b>Scan edge to edge (סריקה מקצה לקצה)</b><br>Off (כבוי)<br>(מופעל) |
| כוונון מידת החדות של תמונה שנסרקת.<br><b>הערה:</b> ברירת המחדל של היצרן היא 3.                                                                                                    | (חדות) Sharpness<br>5–1                                             |
| מציין פלט "חמים" או "קריר". ערכי "קריר" מפיקים פלט כחול יותר בהשוואה לברירת<br>המחדל, בעוד שערכי "חמים" מפיקים פלט אדום יותר בהשוואה לברירת המחדל.<br>הערה: 0 היא הנדרת רבירת המחדל של היצרו. | (טמפרטורה) Temperature<br>4- עד 4                                   |

### (הגדרות הדפסה) Print Settings

| (עותקים) Copies                    | ציון ברירת המחדל עבור מספר העותקים לכל משימת הדפסה.                                                              |
|------------------------------------|----------------------------------------------------------------------------------------------------|
| 999–1                              | <b>הערה:</b> האפשרות 1 היא הגדרת ברירת המחדל של היצרן.                                                           |
| (מקור נייר) Paper Source           | הגדרת מקור הנייר שישמש כברירת מחדל עבור כל משימות ההדפסה.                                                        |
| ([x] מגש (ray [x]                  | <b>הערה:</b> האפשרות 1 Tray (מגש 1) היא הגדרת ברירת המחדל של היצרן.                                              |
| (מזין רב-תכליתי) MP Feeder         |                                                                                                    |
| (הזנת נייר ידנית) Manual Paper     |                                                                                                    |
| (הזנת מעטפה ידנית) Manual Envelope |                                                                                                    |
| (צבע) Color                        | מציין אם להדפיס את המסמך בצבע.                                                                                   |
| (צבע) Color                        | הערה: Color (צבע) היא הגדרת ברירת המחדל של היצרן.                                                                |
| (שחור בלבד) Black Only             |                                                                                                    |
| (איסוף) Collate                    | בעת הדפסת מספר עותקים, הערמה של דפי משימת ההדפסה בסדרות.                                                         |
| מופעל [1,2,1,2,1,2]                | הערה: האפשרות On (מופעל) היא הגדרת ברירת המחדל של היצרן.                                                         |
| מכובה [1,1,1,2,2,2]                |                                                                                                    |
| (צדדים (דו-צדדי) Sides (Duplex)    | מאפשר הדפסה דו-צדדית עבור משימות הדפסה נכנסות.                                                                   |
| (חד-צדדי) 1 sided                  | <b>הערה:</b> ברירת המחדל של היצרן היא 1 sided (חד-צדדי).                                                         |
| (דו-צדדי) 2 sided                  |                                                                                                    |
| (כריכה דו-צדדית) Duplex Binding    | הגדרת כריכה ביחס לכיוון הנייר עבור עמודים המודפסים משני הצדדים.                                                  |
| (לאורך) Long Edge                  | הערות:                                                                                                    |
| (לרוחב) Short Edge                 | אסט (לעובר) בוע אמוויבות בבובת במסדל ווול בוויבו אמוויבות זו Edge                                                |
|                                    | מסייחסת לכריכה לאורך הקצה הארור של הדף (קצה שמאלי בכיוון הדפסה מסייחסת לכריכה לאורר הקצה הארור של הדף (קצה שמאלי |
|                                    | לאורך וקצה עליון בכיוון הדפסה לרוחב).                                                                            |
|                                    | • האפשרות Short Edge (לרוחב) מתייחסת לכריכה לאורך הקצה הקצר של                                                   |
|                                    | הדף (קצה עליון בכיוון הדפסה לאורך וקצה שמאלי בכיוון הדפסה לרוחב).                                                |

| מציין את כיוון ההדפסה של מסמך מרובה עמודים.<br><b>הערה:</b> Auto (אוטומטי) היא הגדרת ברירת המחדל של היצרן.                                                                                  | <b>Paper Saver Orientation (חיסכון בנייר - כיוון בנייר - כיוון הדפסה)</b><br>אדפסה)<br>Auto (אוטומטי)<br>לרוחב<br>לאורך                                  |
|----------------------------------------------------------------------------------------------------|----------------------------------------------------------------------------------------------------|
| הדפסת תמונות של עמודים מרובים על צד אחד של הנייר.<br><b>הערה:</b> האפשרות Off (כבוי) היא הגדרת ברירת המחדל של היצרן.                                                                        | <b>אסכון בנייר) Paper Saver</b><br>(יבוי) Off<br>2-Up<br>3-Up<br>4-Up<br>6-Up<br>9-Up<br>12-Up<br>16-Up                                                  |
| מדפיס גבול מסביב לכל תמונת עמוד.<br><b>הערה:</b> None (ללא) היא הגדרת ברירת המחדל של היצרן.                                                                                                 | (חיסכון בנייר - מסגרת) Paper Saver Border<br>(ללא) None<br>(אחיד) Solid                                                                                  |
| מציין את המיקום של תמונות מסמך מרובה עמודים.<br><b>הערות:</b><br>• Horizontal (אופקי) היא הגדרת ברירת המחדל של היצרן.<br>• המיקום תלוי במספר התמונות בעמוד ובכיוון ההדפסה - לאורך או לרוחב. | (איסכון בנייר - סדר) Paper Saver Ordering<br>אופקי) Horizontal<br>(מסובב אופקית) Reverse Horizontal<br>(מסובב אנכית) Reverse Vertical<br>(אנכי) Vertical |
| מציין אם להוסיף גיליונות הפרדה ריקים.<br><b>הערה:</b> האפשרות Off (כבוי) היא הגדרת ברירת המחדל של היצרן.                                                                                    | (גיליונות מפרידים) Separator Sheets<br>Off (כבוי)<br>Between Copies (בין עותקים)<br>Between Jobs (בין משימות)<br>Between Pages (בין דפים)                |
| ציון מקור הנייר להוספת גיליונות מפרידים.<br><b>הערה:</b> האפשרות 1 Tray (מגש 1) היא הגדרת ברירת המחדל של היצרן.                                                                             | Separator Sheet Source (מקור הגיליונות<br>המפרידים)<br>[x] Tray (מגש [x])<br>Manual (ידני)                                                               |
| מציין אם להוסיף דפים ריקים במשימת הדפסה.<br><b>הערה:</b> ברירת המחדל של היצרן היא Do Not Print (אל תדפיס).                                                                                  | <b>עמודים ריקים) Blank Pages (עמודים ריקים)</b><br>Do Not Print (הדפס) Print (הדפס)                                                                      |

# תפריט OCR Settings (הגדרות OCR)

| השתמש ב:                                             | כדי                                                                                                    |
|------------------------------------------------------|----------------------------------------------------------------------------------------------------|
| <b>On</b> (סיבוב אוטומטי) On<br>מופעל)<br>(כבוי) Off | לסובב אוטומטית מסמכים שנסרקו כדי להשיג את הכיוון המתאים.<br><b>הערה:</b> האפשרות On (מופעל) היא הגדרת ברירת המחדל של היצרן. |
| <b>ניקוי כתמים</b><br>Off (כבוי)<br>On (מופעל)       | להסיר כתמים מתמונה שנסרקה.<br><b>הערה:</b> האפשרות Off (כבוי) היא הגדרת ברירת המחדל של היצרן.                               |

| השתמש ב:                                                                                                    | כדי                                                                                                    |
|----------------------------------------------------------------------------------------------------|----------------------------------------------------------------------------------------------------|
| <b>Inverse Detection (זיהוי הפוך)</b><br>On (מופעל)<br>Off                                                                                                    | לזהות את הטקסט הלבן על רקע שחור ולאפשר עריכה שלו.<br><b>הערה:</b> האפשרות On (מופעל) היא הגדרת ברירת המחדל של היצרן.                                                                                                    |
| אוס (כבו )<br>Auto Contrast Enhance (שיפור ניגודיות<br>אוטומטי)<br>Off<br>(מופעל)                                                                                                    | לכוונן אוטומטית את הניגודיות כדי לשפר את איכות ה-OCR.<br><b>הערה:</b> האפשרות Off (כבוי) היא הגדרת ברירת המחדל של היצרן.                                                                                                    |
| (שפות מזוהות) Recognized Languages<br>אנגלית) English<br>(אנגלית) Erench<br>(צרפתית) French<br>(ספרדית) German<br>(איטלקית) Italian<br>(איטלקית) Italian<br>(איטלקית) Italian<br>(איטלקית) Italian<br>(הינית) Portugues<br>(הולנדית) Danish<br>(הולנדית) Dutch<br>(שבדית) Swedish<br>(פינית) Hungarian<br>(פולנית) Polish | להגדיר את השפה או השפות המזוהות על-ידי ה-OCR.<br>עבור כל שפה, בחר מבין אחת האפשרויות הבאות:<br>Off (כבוי)<br>מופעל)<br>חס (מופעל)<br>הערה: כברירת מחדל השפה זמינה. אם הוגדר ערך שאינו ברשימת השפות<br>המזוהות, אנגלית מופעלת כברירת מחדל. |

# (הגדרות הדפסה) Print Settings

#### תפריט הגדרות

| ריט בתפריט ת                                             | תיאור                                                                                                    |
|----------------------------------------------------------|----------------------------------------------------------------------------------------------------|
| שפת Printer Languag                                      | קובע את ברירת המחדל לשפת המדפסת                                                                                                    |
| דפסת)<br>PCI Fmulation (אמולציית                         | הערות:                                                                                                    |
| (PCL                                                     | <ul> <li>הגדרת ברירת המחדל של היצרן לשפת המדפסת היא הדמיית PCL.</li> </ul>                                                                                                    |
| (PS Emulation אמולציית) PS Emulation                     | <ul> <li>הגדרת שפת מדפסת כשפת ברירת המחדל אינה מונעת מיישום תוכנה לשלוח למדפסת<br/>משימות הדפסה בשפה אחרת.</li> </ul>                                                                                                    |
| משימה ממתינה) Job Waitin<br>(כבוי) Off<br>(פועל) On<br>מ | מציין שמשימות הדפסה יוסרו מתור ההדפסה אם הן דורשות רכיבים אופציונליים או הגדרות מותאמות<br>אישית שאינם זמינים במדפסת. הן נשמרות בתור הדפסה נפרד, כדי לאפשר הדפסת משימות הדפסה<br>אחרות כרגיל. כשהמידע החסר מתקבל או הרכיבים האופציונליים מותקנים, המשימות השמורות<br>מודפסות. |
| ה                                                        | הערות:                                                                                                    |
|                                                          | <ul> <li>• Off (כבוי) היא הגדרת ברירת המחדל של היצרן.</li> </ul>                                                                                                    |
|                                                          | <ul> <li>תפריט זה מופיע רק כאשר מותקן דיסק קשיח של המדפסת שאינו לקריאה בלבד. דרישה זו<br/>מבטיחה שמשימות שמורות לא יימחקו אם אספקת החשמל למדפסת מתנתקת.</li> </ul>                                                                                                    |

| פריט בתפריט                                                                                                   | תיאור                                                                                                    |
|----------------------------------------------------------------------------------------------------|----------------------------------------------------------------------------------------------------|
| אזור המיועד (אזור המיועד Print Area<br>הדפסה)<br>Normal (רגיל)<br>Fit to Page (עמוד שלם)<br>Whole Page        | קובע את האזור הלוגי והפיסי הניתן להדפסה<br>הערות:<br>• Normal (רגיל) היא הגדרת ברירת המחדל של היצרן. כאשר מנסים להדפיס נתונים באזור<br>שאינו מיועד להדפסה לפי ההגדרה Normal (רגיל), המדפסת חותכת את התמונה בשוליים.<br>• Whole Page (עמוד שלם) מאפשר להזיז את התמונה לאזור שאינו מיועד להדפסה שמוגדר<br>על-ידי ההגדרה Normal (רגיל), אך המדפסת קוטמת את התמונה בהגדרת הגבול Normal<br>על-ידי ההגדרה Whole Page (עמוד שלם) משפיעה רק על העמודים שיודפסו בעזרת<br>(רגיל). ההגדרה Whole Page. הגדרה זו אינה משפיעה על עמודים שהודפסו באמצעות מתרגמי<br>מתרגם לאמולציית PCL SE. הגדרה זו אינה משפיעה על עמודים שהודפסו באמצעות מתרגמי |
| <b>ראימוש במדפסת) מ Printer Usage (שימוש במדפסת)</b> מ<br>Max Yield (תפוקה מרבית)<br>Max Speed (מהירות מרבית) | מגדיר את שימוש טונר הצבע בהדפסה<br><b>הערות:</b><br>• Max Yield (תפוקה מרבית) היא הגדרת ברירת המחדל של היצרן.<br>• מנהל התקן המדפסת מסוגל לעקוף הגדרה זו.                                                                                                    |
| ק <b>Download Targe</b> r (יעד להורדה)<br>RAM<br>(זיכרון הבזק) Flash<br>(דיסק) Disk                           | קובע את מקום האחסון להורדות<br>הערות:<br>• RAM היא הגדרת ברירת המחדל של היצרן. אחסון הורדות ב- RAM הוא זמני בלבד.<br>• אחסון הורדות בזיכרון ההבזק או בדיסק הקשיח של המדפסת גורם לשמירה קבועה של<br>הנתונים שמורידים. הנתונים שהורדו נשארים בזיכרון ההבזק או בדיסק הקשיח של המדפסת<br>גם כשמכבים את המדפסת.<br>• תפריט זה מופיע רק אם הותקן רכיב הבזק ו/או דיסק.                                                                                                    |
| מיסכון Resource Save<br>במשאבים)<br>Off (כבוי)<br>פועל) On                                                    | מציין כיצד המדפסת מטפלת בהורדות זמניות, כגון גופנים ותוכניות מאקרו המאוחסנים ב-RAM,<br>כשהמדפסת מקבלת משימת הדפסה הדורשת זיכרון רב יותר מהזיכרון הזמין<br>הערות:<br>• Off (כבוי) היא הגדרת ברירת המחדל של היצרן. Off (כבוי) קובע למדפסת לשמור את<br>ההורדות רק עד לרגע שהזיכרון נדרש. ההורדות נמחקות כדי לעבד משימות הדפסה.<br>• ההגדרה ON (פועל) שומרת את ההורדות בזמן שינויי שפה ואיפוס הגדרות המדפסת. אם חסר<br>זיכרון במדפסת, מוצגת ההודעה 38 Memory Full (הזיכרון מלא), וההורדות אינן נמחקות.                                                                                                    |
| סדר הדפס הכל) איז איז איז איז איז איז איז איז איז איז                                                         | קובע את הסדר שבו משימות מופסקות וסודיות מודפסות כאשר נבחרת האפשרות Print All (הדפס<br>הכל)<br><b>הערה:</b> Alphabetically (אלפביתי) היא הגדרת ברירת המחדל של היצרן. משימות הדפסה תמיד<br>מופעות בסדר אלפביתי בלוח הבקרה של המדפסת.                                                                                                    |

## (גימור) Finishing (גימור)

| תיאור                                                                                                    | פריט בתפריט                                                                |
|----------------------------------------------------------------------------------------------------|----------------------------------------------------------------------------|
| מציין אם הדפסה דו-צדדית (על שני צדי הדף) מוגדרת כאפשרות ברירת המחדל לכל משימות<br>ההדפסה                                                                                                    | (צדדים (דו צדדי <b>) (Sides (Duplex)</b> )<br>sided (1 1 צדדי) sided (2 2  |
| הערות:                                                                                                    | צדדי) sided (2 2                                                           |
| <ul> <li>ברירת המחדל של היצרן היא 1 (Sided צדדי).</li> <li>באסשבות לבנדור בדפסב דו-אדדות מתוב בתוכנה, ווכוב משתמשו Sers שאמטים Windows.</li> </ul>                                                                                                    |                                                                            |
| אסונמיס איז איז איז איז איז איז איז איז איז איז                                                                                                    |                                                                            |
| מגדיר כיצד דפים המודפסים על שני הצדדים של הדף ייכרכו ומה יהיה כיוון ההדפסה על הצד האחורי<br>של הדף ביחס להדפסה על הצד הקדמי של הדף.                                                                                                    | <b>(כריכה דו-צדדית) Duplex Binding</b><br>(לאורך) Long Edge                |
| הערות:                                                                                                    | (לרוחב) Short Edge                                                         |
| <ul> <li>לאורך) היא אפשרות ברירת המחדל של היצרן.</li> </ul>                                                                                                    |                                                                            |
| <ul> <li>קצה ארוך מתייחס לכריכה לאורך הקצה הארוך של הדף (קצה שמאלי/ימני בכיוון הדפסה<br/>לאורך וקצה עליון בכיוון הדפסה לרוחב).</li> </ul>                                                                                                    |                                                                            |
| <ul> <li>קצה קצר מתייחס לכריכה לאורך הקצה הקצר של הדף (קצה עליון בכיוון הדפסה לאורך<br/>וקצה שמאלי/ימני בכיוון הדפסה לרוחב).</li> </ul>                                                                                                    |                                                                            |
| מגדיר את ברירת המחדל עבור מספר העותקים לכל משימת הדפסה                                                                                                    | (עותקים) Copies                                                            |
| <b>הערה:</b> 1 היא הגדרת ברירת המחדל של היצרן.                                                                                                    | 999–1                                                                      |
| קובע אם מוכנסים דפים ריקים במשימת הדפסה<br><b>הערה:</b> ברירת המחדל של היצרן היא Do Not Print (אל תדפיס).                                                                                                    | <b>(עמודים ריקים) Blank Pages</b><br>Do Not Print (הדפסה)<br>Print (הדפסה) |
| אוסף את הדפים של משימת הדפסה לפי הסדר בעת הדפסת מספר עותקים                                                                                                    | איסוף<br>ח⊖ (מעול) (2 1 2 1 2 1)                                           |
| הערות:                                                                                                    | (1,1,1,2,2,2) (כבוי) Off                                                   |
| <ul> <li>On (פועל) הוא הגדרת ברירת המחדל של היצרן. הדפים לא ייאספו.</li> <li>בבנדבר מס (פועל) עובמת את מעומת בבדמסב לפו בסדב</li> </ul>                                                                                                    |                                                                            |
| <ul> <li>ההגדרה חס (פועל) עודמור אור משימור ההו פטה לפי הסדד.</li> <li>שתי ההנדרות נורמות להדפסת כל משימת ההדפסה במספר העותקים שצויו בהנדרת</li> </ul>                                                                                                    |                                                                            |
| רוו אווי אווי אווי אווי אווי באווי באווי באווי אווי                                                                                                    |                                                                            |
| מציין האם מוכנסים דפי הפרדה ריקים                                                                                                    | (חוצצים) Separator Sheets                                                  |
| הערות:                                                                                                    | (כבוי) Off<br>Between Copies (בוי ויותדות)                                 |
| <ul> <li>• Off (כבוי) היא הגדרת ברירת המחדל של היצרן.</li> </ul>                                                                                                    | (בין משימות) Between Jobs                                                  |
| <ul> <li>האפשרות "בין העתקים" מוסיפה גיליון ריק בין כל העתק של עבודת הדפסה אם "איסוף<br/>עותקים" מוגדר למצב מופעל. אם "איסוף עותקים" מוגדר למצב מכובה, דף ריק נוסף בין כל<br/>קבוצה של עמודים מודפסים, לדוגמה אחרי כל העמודים שמספרם 1 או אחרי כל העמודים<br/>שמספרם 2.</li> </ul> | (בין דפים) Between Pages                                                   |
| <ul> <li>Between Jobs (בין משימות) גורם להוספת דף ריק בין משימות הדפסה שונות.</li> </ul>                                                                                                    |                                                                            |
| <ul> <li>Between Pages (בין דפים) גורם להוספת דף ריק בין דף לדף במשימת ההדפסה. הגדרה<br/>זו שימושית בעת הדפסת שקפים או להוספת דפים ריקים במסמך לצורך רישום הערות.</li> </ul>                                                                                                    |                                                                            |
| מציין את מקור הנייר להזנת דפים מפרידים                                                                                                    | (מקור חוצצים) Separator Source                                             |
| <b>הערה:</b> מגש 1 (מגש רגיל) הוא הגדרת ברירת המחדל של היצרן.                                                                                                    | (גע [x] (מגש [x])<br>Manual Feeder (מזין ידני)                             |

| תיאור                                                                                     | פריט בתפריט                    |
|-------------------------------------------------------------------------------------------|--------------------------------|
| מציין את מספר העמודים שיודפסו על גיליון נייר אחד.                                         | חיסכון בנייר                   |
| הערות:                                                                                    | (כבוי) Off                     |
| רבוי) היא הנדבת בריבת המחדל של היצבו (ברוי) היא הנדבת בריבת המחדל של היצבו                | Up-2                           |
| <ul> <li>במסקב שנכתב בוא מסקב תמונות בנומודות שיוודמסו על כל אד שול דם בנווב</li> </ul>   | Up-3                           |
| המספר שנבחור הוא מספר ונמונות העמורים שיורפסו על כל צר של דף הנייר.                       | Up-4                           |
|                                                                                           | Up-6                           |
|                                                                                           | Up-9                           |
|                                                                                           | Up-12                          |
|                                                                                           | Up-16                          |
| מציין את המיקום של תמונות מסמך מרובה עמודים                                               | חיסכון בנייר-כיוון הדפסה       |
| הערות:                                                                                    | (אופקי) Horizontal             |
|                                                                                           | מסובב) Reverse Horizontal      |
| <ul> <li>Horizontal (אופקי) היא הגדרת ברירת המחדל של היצרן.</li> </ul>                    | אופקית)                        |
| <ul> <li>המיקום תלוי במספר העמודים ואם כיוון הדפסת העמודים הוא לאורך או לרוחב.</li> </ul> | (מסובב אנכית) Reverse Vertical |
|                                                                                           | (אנכי) Vertical                |
| מציין את כיוון ההדפסה של גיליון הכולל מספר עמודים                                         | חיסכון בנייר-כיוון הדפסה       |
| הערה: Auto (אוטומטי) היא הגדרת ברירת המחדל של היצרן. המדפסת בוחרת בין הדפסה               | (אוטומטי) Auto                 |
| לאורך או לרוחב.                                                                           | (הדפסה לרוחב) Landscape        |
|                                                                                           | (הדפסה לאורך) Portrait         |
| מדפיס גבול סביב לכל תמונת עמוד                                                            | חיסכון בנייר-גבול              |
| הערה: None (ללא) היא הגדרת ברירת המחדל של היצרן.                                          | (ללא) None                     |
|                                                                                           | (אחיד) Solid                   |

## (איכות) Quality (תפריט

| стי                                                                                             | השתמש ב:                                                                  |
|-------------------------------------------------------------------------------------------------|---------------------------------------------------------------------------|
| מציין אם להדפיס תמונות בצבע.                                                                    | <b>מצב הד) Print Mode</b>                                                 |
| הערה: Color (צבע) היא הגדרת ברירת המחדל של היצרן.                                               | (צבע) Color                                                               |
| בלבד)                                                                                           | Black Only (שחור)                                                         |
| להתאים את פלט הצבע בדף המודפס.<br>הערה: Auto (אוטומטי) היא הגדרת ברירת המחדל של היצרן.          | <b>Color Correction (</b> אוטומטי) Auto<br>(אוטומטי) Off<br>(ידני) Manual |
| או באיכות צבע (dpi) או באיכות צבע (dpi) ז <b>ולוציית הדפסה)</b>                                 | ר <b>) Print Resolution</b>                                               |
| <b>הערה:</b> ברירת המחדל של היצרן היא 4800 CQ.                                                  | 1200 dpi                                                                  |
| 4800 CQ הערה: ברירת המחדל של היצרן היא                                                          | 4800 CQ                                                                   |
| <b>הות הטונר)</b> להבהיר או להכהות את הפלט שמודפס.                                              | <b>c) Toner Darkness)</b>                                                 |
| <b>הערה:</b> 4 היא הגדרת ברירת המחדל של היצרן.                                                  | 5–1                                                                       |
| הפעלת מצב הדפסה מומלץ לקבצים המכילים שרטוטי בנייה, מפות, תר <i>ע</i> <b>E (הדגש קווים דקים)</b> | i <b>nhance Fine Lines</b>                                                |
| ותרשימי זרימה.                                                                                  | (מופעל) On                                                                |
| <b>הערה:</b> האפשרות Off (כבוי) היא הגדרת ברירת המחדל של היצרן.                                 | (כבוי) Off                                                                |

| כדי                                                                                       | השתמש ב:                                           |
|-------------------------------------------------------------------------------------------|----------------------------------------------------|
| להפחית את כמות הטונר שמשמש עבור גרפיקה ותמונות.                                           | (חיסכון בצבע) Color Saver                          |
| הערות:                                                                                    | (מופעל) On                                         |
| <ul> <li>האפשרות Off (כבוי) היא הגדרת ברירת המחדל של היצרן.</li> </ul>                    | (כבוי) Off                                         |
| • האפשרות On (מופעל) עוקפת את ההגדרה Toner Darkness (כהות                                 |                                                    |
| הטונר).                                                                                   |                                                    |
| לשנות את בהירות הפלט.                                                                     | (RGB בהירות RGB Brightness                         |
| <b>הערה:</b> 0 היא הגדרת ברירת המחדל של היצרן.                                            | 6- עד 6                                            |
| כוונון הניגודיות של הפלט.                                                                 | (RGB ניגודיות) RGB Contrast                        |
| <b>הערה</b> : 0 היא הגדרת ברירת המחדל של היצרן.                                           | 5–0                                                |
| להתאים את רוויית פלט הצבעים.                                                              | (RGB רווית RGB Saturation                          |
| <b>הערה:</b> 0 היא הגדרת ברירת המחדל של היצרן.                                            | 5–0                                                |
| מאפשר איזון זהה של צבעים בפלט.                                                            | (איזון צבע) Color Balance                          |
| <b>הערה:</b> 0 היא הגדרת ברירת המחדל של היצרן.                                            | (ציאן) Cyan                                        |
|                                                                                           | 5- עד 5                                            |
|                                                                                           | (מגנטה) Magenta                                    |
|                                                                                           | 5- עד 5                                            |
|                                                                                           |                                                    |
|                                                                                           | ט- ער ט<br>(אַעַסור) Black                         |
|                                                                                           | ( וווס) בומסג<br>5- עד 5                           |
|                                                                                           | איפוס הגדרות ברירת המחדל) Reset Defaults           |
| בלהדפיס דפי דוגמאות ערור כל אחת מנורלאות המרת הצרע של RGB ו-CMYK                          | (דוגמאות צבע) Color Samples                        |
| שבשימוש במדפסת.                                                                           | (RGB תצוגת צבעי) sRGB Display                      |
|                                                                                           | (צבעי RGB חיים) sRGB Vivid                         |
|                                                                                           | (תצוגה - שחור אמיתי) Display—True Black            |
|                                                                                           | (צבעים חיים) Vivid                                 |
|                                                                                           | (כבוי - RGB) Off—RGB                               |
|                                                                                           | (צבעי CMYK ארה"ב) US CMYK                          |
|                                                                                           | (צבעי CMYK צבעי) Euro CMYK                         |
|                                                                                           | עבעי אזאר היים) Vivid CMYK<br>(צבעי CMYK) Off CMYK |
|                                                                                           |                                                    |
| להתאים אישית את המרות הצבע של RGB.                                                        | (צבע ידני) Manual Color (צבע ידני)                 |
| בחר מבין האפשרויות הבאות:<br>איילע (אבעים פעס)                                            | (RGB IIIage<br>(RGB (IIIage)) RGB Text             |
| (בעים וויים)<br>אראר אראין אראי אראי אראי אראי אראי אראי                                  | (RGB 00000) RGB Text                               |
| (תצוגו צבע מסוי) סוקנום שטיוס (רצוגו צבע מסוי)<br>Displav—True Black (תצוגה - שחור אמיתי) |                                                    |
| אנער אין אוקט (אנער אין אין אין אין אין אין אין אין אין אין                               |                                                    |
| (כבוי) Off                                                                                |                                                    |
| הערות:                                                                                    |                                                    |
| תצוגת sRGB Display איא רא היצרו עבור תמונת RGB היא א                                      |                                                    |
| צבעי RGB).                                                                                |                                                    |
| RGB Text - (צבעי RGB חיים) הוא ברירת המחדל של היצרן ל-sRGB Vivid •                        |                                                    |
| (טקטט אטא ו-Graphics איז). (גרפיקה אטאן).                                                 |                                                    |

| השתמש ב:                                                                                                    | כדי                                                                                                    |
|----------------------------------------------------------------------------------------------------|----------------------------------------------------------------------------------------------------|
| א <b>המשך) (אבע ידני) Manual Color</b><br>(CMYK תמונת CMYK Image<br>(CMYK סקסט CMYK Text<br>(CMYK גרפיקת CMYK Graphics | להתאים אישית את המרות הצבע של CMYK.<br>בחר מבין האפשרויות הבאות:<br>US CMYK (צבעי CMYK ארה"ב)<br>Euro CMYK (צבעי CMYK אירופה)<br>Vivid CMYK (צבעי CMYK חיים)<br>Off<br>בערבו בערב"ב WMA 21 בוע בעדבת ברובת במסדל ווול בועבו WMA |
| )                                                                                                    | הערה: בארה ב, אז מסוסט טו היא הגדרת ברירת המחדל של היצרן. אז Euro Cimit א בארה ב, אז CMYK אירופה) הוא הגדרת ברירת המחדל של היצרן ברחבי העולם.<br>(צבעי CMYK) אירופה) הוא הגדרת ברירת המחדל של היצרן ברחבי העולם.                |
| התאמת צבע) Color Adjust<br>י                                                                                           | מתחיל כיול מחדש של טבלאות המרת צבעים ומאפשר למדפסת לבצע התאמות לפלט<br>של וריאציות צבע.                                                                                                    |
| החלפת צבע Spot                                                                                                    | הקצאת ערכי CMYK ספציפיים לצבעי Spot מזוהים                                                                                                    |
| ۱<br>                                                                                                    | <b>הערה:</b> תפריט זה זמין רק בשרת האינטרנט המובנה.                                                                                                    |
| החלפת RGB                                                                                                    | התאמת צבעי הפלט לאלה של המסמך המקורי.                                                                                                    |
|                                                                                                    | <b>הערה:</b> תפריט זה זמין רק בשרת האינטרנט המובנה.                                                                                                    |

#### תפריט דוח עבודות

**הערה:** פריט תפריט זה מופיע רק כאשר מותקן דיסק קשיח מפורמט ולא פגום של המדפסת. הדיסק הקשיח של המדפסת אינו יכול להיות מוגן מפני קריאה/כתיבה או כתיבה.

| פריט תפריט                 | תיאור                                                                            |
|----------------------------|----------------------------------------------------------------------------------|
| ומן דוח עבודות ק           | קובע אם המדפסת יוצרת יומן של עבודות ההדפסה שהיא מקבלת                            |
| מכובה מכובה<br>מופעל       | <b>הערה:</b> הגדרת ברירת המחדל של היצרן היא מכובה.                               |
| מי שירות לדוח עבודות       | מאפשר להדפיס ולמחוק קובצי יומן או לייצא אותם לכונן הבזק                          |
| <b>תכיפות יומן דוח</b>     | קובע באיזו תכיפות נוצר קובץ יומן                                                 |
| חודשי ה                    | <b>הערה:</b> הגדרת ברירת המחדל של היצרן היא חודשי.                               |
| שבועי                      |                                                                                  |
| ישום פעולה בסוף תכיפות 🛛 ק | קובע כיצד המדפסת מגיבה כשסף התכיפות פוקע                                         |
| ללא ה                      | <b>הערה:</b> הגדרת ברירת המחדל של היצרן היא ללא.                                 |
| שלח בדוא"ל יומן נוכחי      |                                                                                  |
| שלח בדוא"ל ומחק יומן נוכחי |                                                                                  |
| הצג יומן נוכחי             |                                                                                  |
| הצג ומחק יומן נוכחי        |                                                                                  |
| מת דיסק כמעט מלא           | מציין את הגודל המקסימלי של קובץ יומן לפני שהמדפסת מבצעת את "פעולת דיסק כמעט מלא" |
| 99–1                       | <b>הערה:</b> הגדרת ברירת המחדל של היצרן היא 5MB.                                 |
| מכובה                      |                                                                                  |

| תיאור                                                                                                    | פריט תפריט                                                                                                    |
|----------------------------------------------------------------------------------------------------|----------------------------------------------------------------------------------------------------|
| קובע כיצד המדפסת מגיבה כאשר הדיסק הקשיח של המדפסת כמעט מלא<br>הערות:<br>• הגדרת ברירת המחדל של היצרן היא ללא.<br>• הערך המוגדר ב"רמת דיסק כמעט מלא" קובע מתי פעולה זו מופעלת. | פעולת דיסק כמעט מלא<br>ללא<br>שלח בדוא"ל יומן נוכחי<br>שלח בדוא"ל ומחק יומן נוכחי<br>שלח בדוא"ל ומחק יומן ישן ביותר<br>הצג יומן נוכחי<br>הצג ומחק יומן נוכחי<br>מחק יומן נוכחי<br>מחק יומן ישן ביותר          |
|                                                                                                    | מחק את כל היומנים<br>מחר הכל למעט נוכחי                                                                                                    |
| קובע כיצד המדפסת מגיבה כאשר השימוש בדיסק מגיע למגבלה המקסימלית (100MB)<br><b>הערה:</b> הגדרת ברירת המחדל של היצרן היא ללא.                                                    | פעולת דיסק כמעט מלא<br>ללא<br>שלח בדוא"ל ומחק יומן נוכחי<br>שלח בדוא"ל ומחק יומן ישן ביותר<br>הצג ומחק יומן נוכחי<br>הצג ומחק יומן ישן ביותר<br>מחק יומן ישן ביותר<br>מחק את כל היומנים<br>מחר הכל למעט נוכחי |
| קובע היכן המדפסת מציגה יומני דוחות עבודה                                                                                                    | כתובת URL להצגת יומנים                                                                                                    |
| מציין את כתובת הדוא"ל שאליה ההתקן שולח יומני דוחות עבודה                                                                                                    | כתובת דוא"ל לשליחת יומנים                                                                                                    |
| <b>הערה:</b> שם המארח הנוכחי שמוגדר בתפריט TCP/IP משמש כתחילית ברירת המחדל של קובץ<br>היומן.                                                                                  | תחילית קובץ יומן                                                                                                    |

#### תפריט כלי שירות

| פריט תפריט תי             | תיאור                                                                                                    |
|---------------------------|----------------------------------------------------------------------------------------------------|
| הסר עבודות מוחזקות מנ     | מסיר עבודות מוחזקות סודיות מהדיסק הקשיח של המדפסת<br>בעבודת                                                                                                    |
| מוחזק<br>לא משוחזר<br>הכל | <b>הערות:</b><br>• בחירה בהגדרה משפעה רק על עבודות הדפסה ששוכנות במדפסת. סימניות, עבודות הדפסה בכונני הבזק,<br>וסוגים אחרים של עבודות מוחזקות אינם מושפעים.<br>• "לא משוחזר" מסירה את כל עבודות ההדפסה והעבודות המוחזקות <i>שאינן</i> משוחזרות מזיכרון הדיסק הקשיח<br>של המדפסת. |

| תיאור                                                                                                    | פריט תפריט                          |
|----------------------------------------------------------------------------------------------------|-------------------------------------|
| מפרמט את זיכרון ההבזק                                                                                                    | פירמוט הבזק                         |
| אזהרה-נזק אפשרי: אל תכבה את המדפסת במהלך פירמוט זיכרון ההבזק.                                                                                                    | cl                                  |
| הערות:                                                                                                    | רא                                  |
| <ul> <li>"כן" מסירה את כל הנתונים שמאוחסנים בזיכרון ההבזק.</li> </ul>                                                                                                    |                                     |
| <ul> <li>"לא" מבטלת את בקשת הפירמוט.</li> </ul>                                                                                                    |                                     |
| <ul> <li>זיכרון הבזק מתייחס לזיכרון שנוסף על-ידי התקנת אפשרות של כרטיס זיכרון הבזק במדפסת.</li> </ul>                                                                                           |                                     |
| <ul> <li>אפשרות כרטיס זיכרון הבזק חייבת להיות מותקנת במדפסת ולפעול כשורה כדי שפריט תפריט זה יהיה זמין.</li> </ul>                                                                               |                                     |
| <ul> <li>אפשרות כרטיס זיכרון הבזק אינה יכולה להיות מוגנת מפני קריאה/כתיבה או כתיבה.</li> </ul>                                                                                                  |                                     |
| מוריד הורדות מהדיסק הקשיח של המדפסת, כולל עבודות מוחזקות, עבודות במאגר, ועבודות בחניה<br>בעבות:                                                                                                 | <b>מחק הורדות שבדיסק</b><br>מחק כעת |
| הערות.<br>- "ייים מיש" הייים אייים אייים אייים אייים אייים אייים אייים אייים אייים אייים אייים אייים אייים אייים אייים א                                                                        | אל תמחק                             |
| <ul> <li>מוזק כעונ מגדירה אונ לווז הבקרה של המדפסונ לחזור למסך המקורי לאחר השלמונ ונהליך המוזיקה.</li> <li>"על תמסד" מנדוכב את לום בכדבב של במדפסת לסזוב לתפרונו בכאשו של כלו שוכות.</li> </ul> |                                     |
| <ul> <li>אי ונמווק מגרידה אוניזודה בקורה של המרפטוניזוזור לונפריט הראשי של כלי שידוונ.</li> </ul>                                                                                               |                                     |
| מסייע בבידוד המקור של בעיית עבודת הדפסה                                                                                                    | הפעל Hex Trace                      |
| הערות:                                                                                                    |                                     |
| <ul> <li>כשההגדרה מופעלת, כל הנתונים שנשלחים למדפסת מודפסים בצורה הקסדצימלית ובייצוג תווים, וקודי<br/>בקרה לא מבוצעים.</li> </ul>                                                               |                                     |
| <ul> <li>כדי לנטרל את Hex Trace, כבה את המדפסת כדי להפעיל אותה מחדש.</li> </ul>                                                                                                    |                                     |
| מספק הערכה של אחוז הכיסוי של הטונר על העמוד. ההערכה מודפסת בדף נפרד בסופה של כל עבודת הדפסה.                                                                                                    | מעריך כיסוי                         |
| <b>הערה:</b> הגדרת ברירת המחדל של היצרן היא מכובה.                                                                                                    | מכובה<br>מופעל                      |

## תפריט XPS

| תיאור                                                    | פריט בתפריט    |
|----------------------------------------------------------|----------------|
| XML markup מדפיס דף המכיל מידע אודות שגיאות, כולל שגיאות | הדפס דפי שגיאה |
| <b>הערה:</b> 'כבוי' היא הגדרת ברירת המחדל של היצרן.      | כבוי           |
|                                                          | פועל           |

### תפריט PDF

| תיאור                                             | פריט בתפריט |
|---------------------------------------------------|-------------|
| מתאים את תוכן הדף לגודל הדף שנבחר                 | התאם לגודל  |
| <b>הערה:</b> 'לא' היא ברירת המחדל של היצרן.       | לא          |
|                                                   | כן          |
| PDF ציון האם יודפסו ביאורים במסמך                 | ביאורים     |
| <b>הערה:</b> ברירת המחדל של היצרן היא 'אל תדפיס'. | אל תדפיס    |
|                                                   | הדפס        |

## Reerve תפריט PostScript

| תיאור                                                                                                    | פריט תפריט         |
|----------------------------------------------------------------------------------------------------|--------------------|
| PostScript -מדפיס עמוד שמכיל את שגיאת ה                                                                                               | PS שגיאת הדפסת     |
| <b>הערה:</b> הגדרת ברירת המחדל של היצרן היא מכובה.                                                                                    | מכובה<br>מופעל     |
| מאפשר למשתמשים לנטרל את הקובץ SysStart                                                                                                | PS מצב אתחול נעילת |
| <b>הערה:</b> הגדרת ברירת המחדל של היצרן היא מכובה.                                                                                    | מכובה<br>מופעל     |
| קובע את סדר חיפוש הגופנים                                                                                                    | עדיפות גופנים      |
| הערות:                                                                                                    | שוכן               |
| <ul> <li>הגדרת ברירת המחדל של היצרן היא שוכן.</li> </ul>                                                                              | הבזק/דיסק          |
| <ul> <li>תפריט זה זמין רק כאשר מותקנת אפשרות של כרטיס זיכרון הבזק מפורמט או או שמותקן דיסק קשיח של<br/>המדפסת ופועל כשורה.</li> </ul> |                    |
| <ul> <li>ודא שאפשרות זיכרון ההבזק או הדיסק הקשיח של המדפסת אינה מוגנת מפני קריאה/כתיבה, כתיבה או<br/>באמצעות סיסמה.</li> </ul>        |                    |
| <ul> <li>גודל מאגר העבודה חייב להיות מוגדר ל- 100%.</li> </ul>                                                                        |                    |
| משפר את הניגודיות והחדות של תמונות ברזולוציה נמוכה ומחליק את מעברי הצבעים בהן                                                         | החלקת תמונה        |
| הערות:                                                                                                    | מכובה              |
| <ul> <li>הגדרת ברירת המחדל של היצרן היא מכובה.</li> </ul>                                                                             | מופעל              |
| <ul> <li>להחלקת תמונה אין השפעה על תמונות ברזולוציה של dpi 300 או יותר.</li> </ul>                                                    |                    |

## תפריט הדמיית PCL

| פריט תפריט                                                  | תיאור                                                                                                    |
|-------------------------------------------------------------|----------------------------------------------------------------------------------------------------|
| <b>מקור הגופנים</b><br>שוכן<br>דיסק<br>הורדה<br>הבזק<br>הכל | מציין את ערכת הגופנים שמשמשת את פריט התפריט "שם גופן"<br>הערות:<br>• הגדרת ברירת המחדל של היצרן היא שוכן. "שוכן" מציג את ברירת המחדל של היצרן לערכת<br>הגופנים ב- RAM.<br>• ההגדרות "הבזק" ו"דיסק" מציגות את כל הגופנים השוכנים באפשרות זו.<br>• האפשרות הבזק חייבת להיות מפורמטת כהלכה ואינה יכולה להיות מוגנת מפני קריאה/כתיבה,<br>כתיבה או באמצעות סיסמה.<br>• "הורדה" מציגה את כל הגופנים שזמינים בכל אפשרות. |
| שם גופן<br>Courier 10                                       | מזהה גופן ספציפי ואת האפשרות שבה הוא מאוחסן<br><b>הערה:</b> הגדרת ברירת המחדל של היצרן היא Courier 10. האפשרות Courier 10 מציגה את שם הגופן,<br>מזהה הגופן ואת מקום האחסון במדפסת. הקיצור עבור מקור הגופן הוא R עבור שוכן, F עבור הבזק, K<br>עבור דיסק, ו- D עבור הורדה.                                                                                                    |

| פריט תפריט                                                       | תיאור                                                                                                    |
|------------------------------------------------------------------|----------------------------------------------------------------------------------------------------|
| ערכות סמלים<br>10U PC-8<br>12U PC-850                            | מציין את ערכת הסמלים עבור כל שם גופן                                                                                                    |
|                                                                  | הערות:                                                                                                    |
|                                                                  | <ul> <li>הגדרת ברירת המחדל האמריקאית של היצרן היא 10U PC-8. הגדרת ברירת המחדל הבינלאומית</li> <li>של היצרן היא PC-850.</li> </ul>                                                                                               |
|                                                                  | <ul> <li>ערכת סמלים היא ערכה של תווים אלפביתיים ומספריים, סימני פיסוק וסמלים מיוחדים. ערכות<br/>סמלים תומכות בשפות השונות או בתוכניות ספציפיות דוגמת סמלים מתמטיים או טקסט מדעי.<br/>מוצגות רק ערכות הסמלים הנתמכות.</li> </ul> |
| הגדרות הדמיית PCL                                                | משנה את גודל הנקודה עבור גופנים טיפוגרפיים מדורגים                                                                                                    |
| גודל גופן<br>סס 1, סס 2001                                       | הערות:                                                                                                    |
| 1008.00-1.00                                                     | <ul> <li>הגדרת ברירת המחדל של היצרן היא 12.</li> </ul>                                                                                                    |
|                                                                  | <ul> <li>גודל גופן מתייחס לגובה של התווים בגופן. נקודה אחת שווה 1/72 אינץ' בקירוב.</li> </ul>                                                                                                    |
|                                                                  | <ul> <li>ניתן להגדיל או להקטין גודלי גופנים בפסיעות של 0.25 נקודות.</li> </ul>                                                                                                    |
| הגדרות הדמיית PCL                                                | מציין את רוחב הגופן בגופנים מדורגים ברוחב קבוע                                                                                                    |
| רוחב<br>100_0.08                                                 | הערות:                                                                                                    |
| 100-0.00                                                         | <ul> <li>הגדרת ברירת המחדל של היצרן היא 10.</li> </ul>                                                                                                    |
|                                                                  | <ul> <li>רוחב מתייחס למספר התווים ברוחב קבוע בכל אינץ' (cpi).</li> </ul>                                                                                                    |
|                                                                  | • ניתן להגדיל או להקטין רוחב בפסיעות של cpi-0.01.                                                                                                    |
|                                                                  | <ul> <li>עבור גופנים לא מדורגים ברוחב קבוע, הרוחב מופיע בתצוגה, אך לא ניתן לשנותו.</li> </ul>                                                                                                    |
| הגדרות הדמיית PCL<br>כיוון הדפסה                                 | מציין כיוון ההדפסה של הטקסט והגרפיקה על העמוד<br><b>הערות:</b>                                                                                                    |
| לאורך<br>לרוחב                                                   | <ul> <li>הגדרת ברירת המחדל של היצרן היא לאורך. "לאורך" מדפיסה טקסט וגרפיקה במקביל לקצה הקצר<br/>של העמוד.</li> </ul>                                                                                                    |
|                                                                  | <ul> <li>"לרוחב" מדפיסה טקסט וגרפיקה במקביל לקצה הארוך של העמוד.</li> </ul>                                                                                                    |
| הגדרות הדמיית PCL                                                | מציין את מספר השורות שמודפסות על כל עמוד.                                                                                                    |
| שורות לעמוד                                                      | הערות:                                                                                                    |
| 255–1<br>60                                                      | <ul> <li>הגדרת ברירת המחדל האמריקאית של היצרן היא 60. הגדרת ברירת המחדל הבינלאומית של היצרן<br/>היא 64.</li> </ul>                                                                                                    |
| 64                                                               | <ul> <li>המדפסת מגדירה את כמות הרווח בין כל שורה בהתבסס על ההגדרות: שורות לעמוד, גודל נייר</li> <li>וכיוון הדפסה. בחר את גודל הנייר וכיוון ההדפסה הרצויים לפני שתגדיר שורות לעמוד.</li> </ul>                                   |
| הגדרות הדמיית PCL                                                | אגדיר את המדפסת להדפיס על נייר בגודל A4                                                                                                    |
| רוחב A4                                                          | הערות:                                                                                                    |
| mm 198                                                           | <ul> <li>הגדרת ברירת המחדל של היצרו היא 198 מ"מ.</li> </ul>                                                                                                    |
| mm 203                                                           | <ul> <li>ההגדרה 203 מ"מ מגדירה את הרוחב של העמוד כדי לאפשר הדפסה של שמונים תווים ברוחב 10.</li> </ul>                                                                                                    |
| <b>הגדרות הדמיית PCL</b><br>LF אוטומטי אחרי CR<br>מכובה<br>מופעל | (LF) line feed מציין אם המדפסת מבצעת אוטומטית את פקודת הבקרה (CR) carriage return                                                                                                    |
|                                                                  | הערה: הגדרת ברירת המחדל של היצרן היא מכובה.                                                                                                    |
| הגדרות הדמיית PCL                                                | (CR) carriage return מציין אם המדפסת מבצעת אוטומטית את פקודת הבקרה (LF) line feed                                                                                                    |
| CR אוטומטי אחרי<br>מכובה<br>מופעל                                | הערה: הגדרת ברירת המחדל של היצרן היא מכובה.                                                                                                    |
|                                                                  |                                                                                                    |

| תיאור                                                                                                    | פריט תפריט                                                                                                    |
|----------------------------------------------------------------------------------------------------|----------------------------------------------------------------------------------------------------|
| מגדיר את המדפסת לעבוד עם תוכנות או תוכניות מדפסת המשתמשות בהקצאות מקור שונות למגשים,<br>למגירות ולמזינים<br>• הגדרת ברירת המחדל של היצרן היא מכובה.<br>• "ללא" אינה בחירה זמינה. היא מוצגת רק אם נבחרה על מתרגם פקודות 5 PCL. היא מתעלמת גם<br>מהפקודה "בחר מזין נייר".<br>• 1999 מאפשרת הקצאה של הגדרה מותאמת אישית. | מספור מגש מחדש<br>הקצה מזין MP<br>מכובה<br>199–00<br>[X] מכובה<br>הקצה מגש [x]<br>199–0<br>הקצה נייר - ידני<br>1999–0<br>ללא<br>מכובה<br>הקצה מעטפה - ידני<br>מכובה<br>הקצה מעטפה - ידני |
|                                                                                                    | 199–0                                                                                                    |
| מציג את הגדרת ברירת המחדל של היצרן שמוקצית לכל מגש, מגירה או מזין                                                                                                    | <b>מספור מגש מחדש</b><br>הצג ברירת מחדל של היצרן<br>ללא                                                                                                    |
| מחזיר את כל הקצאות המגש, המגירה והמזין לערכי ברירת המחדל של היצרן                                                                                                    | <b>מספור מגש מחדש</b><br>שחזור ערכי ברירת מחדל<br>כן<br>לא                                                                                                    |

### תפריט HTML

| תיאור                                                  | פריט תפריט      |                |
|--------------------------------------------------------|-----------------|----------------|
| מגדיר את גופן ברירית המחדל עבור מסמכי HTML             | Joanna MT       | שם גופן        |
| הערה: הגופן Times משמש במסמכי HTML שלהם לא מצוין גופן. | Letter Gothic   | Albertus MT    |
|                                                        | Lubalin Graph   | Antique Olive  |
|                                                        | Marigold        | Apple Chancery |
|                                                        | MonaLisa Recut  | Arial MT       |
|                                                        | Monaco          | Avant Garde    |
|                                                        | New CenturySbk  | Bodoni         |
|                                                        | New York        | Bookman        |
|                                                        | Optima          | Chicago        |
|                                                        | Oxford          | Clarendon      |
|                                                        | Palatino        | Cooper Black   |
|                                                        | StempelGaramond | Copperplate    |
|                                                        | Taffy           | Coronet        |
|                                                        | Times           | Courier        |
|                                                        | TimesNewRoman   | Eurostile      |
|                                                        | Univers         | Garamond       |
|                                                        | Zapf Chancery   | Geneva         |
|                                                        | NewSansMTCS     | Gill Sans      |
|                                                        | NewSansMTCT     | Goudy          |
|                                                        | New SansMTJA    | Helvetica      |
|                                                        | NewSansMTKO     | Hoefler Text   |
|                                                        |                 | Intl CG Times  |
|                                                        |                 | Intl Courier   |
|                                                        |                 | Intl Univers   |

| תיאור                                                             | פריט תפריט  |
|-------------------------------------------------------------------|-------------|
| HTML מגדיר את גופן ברירית המחדל עבור מסמכי                        | גודל גופן   |
| הערות:                                                            | pt 255–1    |
| <ul> <li>הגדרת ברירת המחדל של היצרן היא pt 12.</li> </ul>         |             |
| <ul> <li>ניתן להגדיל את דוגל הגופן בפסיעות של נקודה 1.</li> </ul> |             |
| מגדיר קנה המידה עבור מסמכי HTML                                   | קנה מידה    |
| הערות:                                                            | 400%–1      |
| • הגדרת ברירת המחדל של היצרן היא 100%.                            |             |
| <ul> <li>ניתן להגדיל את קנה המידה בפסיעות של 1%.</li> </ul>       |             |
| מגדיר את כיוון ההדפסה עבור מסמכי HTML                             | כיוון הדפסה |
| <b>הערה:</b> הגדרת ברירת המחדל של היצרן היא לאורך.                | לאורך       |
|                                                                   | לרוחב       |
| מגדיר את השוליים עבור מסמכי HTML                                  | גודל שוליים |
| הערות:                                                            | 8-255 מ"מ   |
| <ul> <li>הגדרת ברירת המחדל של היצרן היא 19 מ"מ.</li> </ul>        |             |
| • ניתן להגדיל את גודל השוליים בפסיעות של מ"מ 1.                   |             |

| תיאור                                              | פריט תפריט |
|----------------------------------------------------|------------|
| מגדיר אם להדפיס רקעים במסמכי HTML                  | רקעים      |
| <b>הערה:</b> הגדרת ברירת המחדל של היצרן היא הדפסה. | הדפסה      |
|                                                    | אל תדפיס   |

#### תפריט תמונה

| תיאור                                                                                                    | פריט תפריט                             |
|----------------------------------------------------------------------------------------------------|----------------------------------------|
| בוחר את גודל הנייר, ההתאמה וכיוון ההדפסה האופטימליים<br><b>הערה:</b> הגדרת ברירת המחדל של היצרו היא מופעל, עוקפת הגדרות התאמה וכיווו הדפסה עבוב חלק מהתמונות. | <b>התאם אוטומטית</b><br>מופעל          |
|                                                                                                    | מכובה                                  |
| הופך תמונות שחור לבן דו-גוניות                                                                                                    | היפוך                                  |
| הערות:                                                                                                    | מכובה                                  |
| <ul> <li>הגדרת ברירת המחדל של היצרן היא מכובה.</li> </ul>                                                                                                    | נזופעל                                 |
| • ההגדרה איה חל על תמונות GIF או JPEG.                                                                                                    |                                        |
| מתאים את התמונה כדי להתאים לגודל הנייר שנבחר                                                                                                    | שינוי קנה מידה                         |
| הערות:                                                                                                    | התאמה מיטבית                           |
| <ul> <li>הגדרת ברירת המחדל של היצרן התאמה מיטבית.</li> <li>כאשר "התאמה אוטומטית" מוגדרת למצב מופעל, שינוי קנה המידה מוגדר ל"התאמה מיטבית".</li> </ul>         | עיגון <i>ר</i> מו כז<br>התאם גובה/רוחב |
|                                                                                                    | התאם גובה                              |
|                                                                                                    | התאם רוחב                              |
|                                                                                                    | עיגון שמאל למעלה                       |
| מגדיר את כיוון ההדפסה של התמונה                                                                                                    | כיוון הדפסה                            |
| <b>הערה:</b> הגדרת ברירת המחדל של היצרן היא לאורך.                                                                                                    | לאורך                                  |
|                                                                                                    | דרוחב<br>בפור לצובר                    |
|                                                                                                    | הפוך לרוחב                             |

## (PictBridge Menu) PictBridge Menu

| Photo Size (אוטומטי) אולט בגודל ההדפסה של כל תצלום המודפס מהתקן מאופשר PictBridge.<br>הערות:<br>Auto (אוטומטי) היא הגדרת ברירת המחדל של היצרן.<br>- אם הן למדפסת והן למצלמה עם יכולות PictBridge יש ערך עבור הגדרה זו, לערך של המצלמה<br>גודל כרטיס<br>אודל כרטיס<br>אינץ'<br>אינץ'<br>At אינץ<br>גלוית Photo Size (גוסטיס) אינא אינץ אינץ'<br>בערך שבמדפסת.<br>אינץ אינץ אינץ אינץ אינץ אינץ אינץ אינץ | פריט בתפריט                                                                                                    | תיאור                                                                                                    |
|----------------------------------------------------------------------------------------------------|----------------------------------------------------------------------------------------------------|----------------------------------------------------------------------------------------------------|
| A5                                                                                                    | אוט בונפריט (גודל תמונה) Photo Size<br>(אוטומטי) Auto<br>ב<br>גודל כרטיס<br>גודל כרטיס<br>גודל ברטיס<br>גודל כרטיס<br>גודל כרטיס<br>גודל כרטיס<br>גודל כרטיס<br>גודל כרטיס<br>גודל כרטיס<br>גודל כרטיס<br>גודל כרטיס<br>גודל ברטיס<br>גודל ברטיס<br>גודל כרטיס<br>גודל כרטיס<br>גודל כרטיס<br>גודל כרטיס<br>גודל כרטיס<br>גודל כרטיס<br>גודל כרטיס<br>גודל ברטיס<br>גודל כרטיס<br>גודל כרטיס<br>גודל כרטיס<br>גודל כרטיס<br>גודל כרטיס<br>גודל כרטיס<br>גודל כרטיס<br>גודל כרטיס<br>גודל כרטיס<br>גודל כרטיס<br>גודל גודל כרטיס<br>גודל ברטיס<br>גודל כרטיס<br>גודל גודל כרטיס<br>גודל גודל כרטיס<br>גודל גודל כרטיס<br>גודל גודל כרטיס<br>גודל גודל כרטיס<br>גודל גודל כרטיס<br>גודל גודל כרטיס<br>גודל גודל כרטיס<br>גודל גודל גודל גודל גודל גודל גודל גודל | <ul> <li>שולט בגודל ההדפסה של כל תצלום המודפס מהתקן מאופשר PictBridge.</li> <li>הערות:</li> <li>Auto (אוטומטי) היא הגדרת ברירת המחדל של היצרן.</li> <li>אם הן למדפסת והן למצלמה עם יכולות PictBridge יש ערך עבור הגדרה זו, לערך של המצלמה ישנה עדיפות על פני הערך שבמדפסת.</li> </ul> |
| תיאור                                                                                                    | פריט בתפריט                                                                                                    |
|----------------------------------------------------------------------------------------------------|----------------------------------------------------------------------------------------------------|
| קובע את מספר התמונות המרבי שניתן להדפיס על צד אחד של הנייר<br>הערות:<br>• Auto (אוטומטי) היא הגדרת ברירת המחדל של היצרן.<br>• אם הן למדפסת והן למצלמה עם יכולות PictBridge יש ערך עבור הגדרה זו, לערך של המצלמה<br>ישנה עדיפות על פני הערך שבמדפסת.                                                | (אוטומטי) Layout<br>אוטומטי) Auto<br>(כבוי) Off<br>(כבוי) Up (2 2<br>עמודים בדף) Up (3 3<br>עמודים בדף) Up (4 4<br>עמודים בדף) Up (6 6<br>עמודים בדף) Up (12 12<br>עמודים בדף) Up (16 16<br>(הדפסת אינדקס) |
| קובע באיזה ערכים של רזולוציה, כהות טונר, וחיסכון בצבע נעשה שימוש בעת הדפסת תמונות שנשלחו<br>מהתקן מאופשר PictBridge.<br>• Normal (רגיל) היא הגדרת ברירת המחדל של היצרן.<br>• אם הן למדפסת והן למצלמה עם יכולות PictBridge יש ערך עבור הגדרה זו, לערך של המצלמה<br>ישנה עדיפות על פני הערך שבמדפסת. | <b>איכות) Quality</b><br>(רגיל) Normal<br>(טיוטה) Draft<br>(טובה) Fine                                                                                                    |
| <ul> <li>PictBridge מזהה את מקור ברירת המחדל לקלט של המדפסת בעת הדפסת תמונות מהתקן מאופשר</li> <li>הערות:</li> <li>MP Feeder (מזין רב-תכליתי) היא הגדרת ברירת המחדל של היצרן.</li> <li>לא ניתן לבחור גודל תצלום שהוא גדול מזה של המדיה המותקנת במקור הקלט של המדפסת.</li> </ul>                    | <b>מקור נייר) Paper Source (מקור נייר)</b><br>MP Feeder (מזין רב-תכליתי)<br>מגש [x]<br>(נייר ידני) Manual Paper                                                                                            |

# (עזרה) Help (עזרה)

התפריט עזרה מורכב מסדרה של דפי עזרה המאוחסנים במדפסת הרב-תכליתית (MFP) בצורת קובצי PDF. הם מכילים עזרה על השימוש במדפסת וביצוע מטלות שונות כולל העתקה, סריקה ופקס.

תרגומים לאנגלית, צרפתית, גרמנית וספרדית שמורים במדפסת.

תרגומים אחרים זמינים באתר האינטרנט של Lexmark בכתובת www.lexmark.com.

| תיאור                                                                                                    | פריט בתפריט                              |
|----------------------------------------------------------------------------------------------------|------------------------------------------|
| הדפסת כל המדריכים                                                                                            | הדפסת כל המדריכים                        |
| מספק מידע על הכנת העתקים ושינוי הגדרות                                                                       | מדריך העתקה                              |
| מספק מידע על שיגור פקסים באמצעות מספרי פקס, מספרי קיצור, או פנקס כתובות ועל שינוי<br>הגדרות                  | מדריך פקס                                |
| מספק מידע על שליחת הודעות דוא"ל באמצעות כתובות, מספרי קיצור, או פנקס כתובות ועל שינוי<br>הגדרות              | מדריך דוא"ל                              |
| מספק מידע על סריקת מסמכים ישירות לשרת FTP באמצעות כתובת FTP, מספרי קיצור או פנקס<br>הכתובות ועל שינוי הגדרות | FTP מדריך                                |
| מספק עזרה בפתרון פגמים חוזרים בהעתקים ובהדפסים                                                               | מדריך פגמי הדפסה                         |
| מספק עזרה באיתור מידע נוסף                                                                                   | (מדריך מידע) Information Guide           |
| מספק מספרי חלקים להזמנת חומרים מתכלים                                                                        | Supplies Guide (מדריך לחומרים<br>מתכלים) |

# אבטחת הדיסק הקשיח של המדפסת וזיכרון מותקן אחר

# הצהרה על נדיפות

המדפסת מכילה סוגים שונים של זיכרון היכולים לאחסן הגדרות התקן ורשת, מידע מפתרונות מובנים ונתוני משתמש. סוגי הזיכרון -יחד עם סוגי הנתונים המאוחסנים בכל אחד מהם - מתוארים למטה.

- זיכרון נדיף—ההתקן משתמש ב זיכרון גישה אקראית (RAM) סטנדרטי כדי לאגור זמנית נתוני משתמש במהלך עבודות הדפסה והעתקה פשוטות.
- זיכרון לא נדיף—המדפסת עשויה להשתמש בשתי צורות של זיכרון לא נדיף: EEPROM ו- NAND (זיכרון הבזק). שני הסוגים משמשים כדי לאחסן הגדרות של מערכת ההפעלה, הגדרות התקן, פרטי רשת, והגדרות סורק וסימניות, ופתרונות מובנים.
- זיכרון הדיסק הקשיח—בחלק מההתקנים מותקן דיסק קשיח. הדיסק הקשיח של המדפסת מתוכנן לפונקציונליות הספציפית להתקן ואינו יכול לשמש לאחסון ארוך טווח של נתונים שאינם קשורים להדפסה. הדיסק הקשיח אינו מספק למשתמשים את היכולת לחלץ מידע, ליצור תיקיות, ליצור שיתוף דיסק או קובצי רשת, או מידע FTP ישירות מהתקן לקוח. הדיסק הקשיח יכול לשמור נתוני משתמש אגורים מעבודות מורכבות של סריקה, הדפסה, העתקה ופקס, וכן גם מתוך נתונים ונתוני גופנים.

קיימות מספר נסיבות שבהן תרצה למחוק את תוכנם של התקני זיכרון המותקנים במדפסת. רשימה חלקית כוללת:

- המדפסת יוצאת משירות
- הדיסק הקשיח של המדפסת מוחלף
- המדפסת מועברת למחלקה או למיקום אחרים
- המדפסת מקבלת שירות מאדם שאינו מתוך הארגון
  - המדפסת מועברת מהחברה לצורך קבלת שירות
    - המדפסת נמכרת לארגון אחר

### סילוק דיסק קשיח

**הערה:** לא בכל המדפסות מותקן דיסק קשיח.

בסביבות מאובטחות במיוחד, ייתכן שנדרש לנקוט באמצעים נוספים כדי להבטיח שלא תתאפשר גישה לנתונים סודיים המאוחסנים בדיסק הקשיח של המדפסת, לאחר שהמדפסת - או דיסק הקשיח שלה - יוצאים מרשותך. אמנם את רוב הנתונים ניתן למחוק בצורה אלקטרונית, אך ייתכן שברצונך לשקול אחת או יותר מהפעולות הבאות לפני סילוק הדיסק הקשיח של המדפסת:

- ניטרול מגנטי—לנקות את הדיסק הקשיח בעזרת שדה מגנטי שמחוק נתונים מאוחסנים
- **מעיכה**—דחיסה פיזית של הדיסק הקשיח כדי לשבור את חלקי הרכיבים ולהפוך אותם לבלתי קריאים
  - גריסה—גריסה פיזית של הדיסק הקשיח לחלקי מתכת קטנים

**הערה:** אמנם את רוב הנתונים ניתן למחוק בצורה אלקטרונית, אך הדרך היחידה להבטיח שכל הנתונים נמחקים לחלוטין היא השמדה פיזית של כל התקן זיכרון שבו אוחסנו נתונים.

# מחיקת זיכרון נדיף

הזיכרון הנדיף (RAM) שמותקן במדפסת נדרש למקור חשמל כדי לשמור נתונים. כדי למחוק נתונים אגורים - פשוט כבה את המדפסת.

# מחיקת זיכרון לא נדיף

- הגדרות אינדיבידואליות, הגדרות התקן ורשת, הגדרות אבטחה ופתרונות מוטבעים—מחק מידע והגדרות על-ידי בחירה באפשרות 'מחק את כל ההגדרות' בתפריט הגדרת תצורה.
  - נתוני פקס—מחק הגדרות ונתוני פקס על-ידי בחירה באפשרות 'מחק את כל ההגדרות' בתפריט הגדרת תצורה.
    - **1** כבה את המדפסת.
  - החזק את 🚥 ואת 🚥 לחוצים במהלך הפעלת המדפסת. שחרר את הלחצנים רק עם הופעת המסך עם פס ההתקדמות.

המדפסת מבצעת רצף הפעלה, ולאחר מכן מופיע התפריט הגדרת תצורה. לאחר שתהליך ההפעלה הסתיים במלואו, מסך המגע מציג רשימה של פונקציות, במקום הסמלים הרגילים של מסך הבית.

#### גע ב- מחק את כל ההגדרות. 3

המדפסת תבצע מספר אתחולים במהלך הליך זה.

**הערה:** האפשרות 'מחק את כל ההגדרות' מסירה בצורה בטוחה את הגדרות ההתקן, הפתרונות, העבודות, הפקסים והסיסמאות שבמדפסת.

#### .גע ב- חזרה > צא מתפריט תצורה 4

המדפסת תבצע הפעלת איפוס ולאחר מכן תחזור למצב הפעלה רגיל.

# מחיקת זיכרון הדיסק הקשיח של המדפסת

#### הערות:

- ייתכן שבדגמים מסוימים של המדפסת לא מותקן דיסק קשיח.
- הגדרת האפשרות "מחיקת קובצי נתונים זמניים" בתפריטי המדפסת מאפשרת להסיר חומר סודי ששוכן בדיסק ושנותר לאחר עבודות הדפסה, על-ידי החלפת קבצים שסומנו למחיקה.

#### שימוש בלוח הבקרה של המדפסת

- 1 כבה את המדפסת.
- 2 החזק את 2 ואת 6 לחוצים במהלך הפעלת המדפסת. שחרר את הלחצנים רק עם הופעת המסך עם פס ההתקדמות.

המדפסת מבצעת רצף הפעלה, ולאחר מכן מופיע התפריט הגדרת תצורה. כאשר המדפסת מופעלת במלואה, מסך המגע מציג רשימה של פונקציות.

- : גע ב- מחיקת דיסק ולאחר מכן גע באחת מהאפשרויות הבאות 3
- מחיקת דיסק (מהיר) מאפשרת למחוק את הדיסק הקשיח של המדפסת במעבר יחיד עם כל האפסים.
- מחיקת דיסק (מאובטח) מאפשרת למחוק את הדיסק הקשיח של המדפסת עם תבניות אקראיות של סיבית מספר פעמים, ולאחר מכן מעבר לאימות. מחיקה מאובטחת תואמת לתקן DoD 5220.22-M למחיקה מאובטחת של נתונים מדיסק קשיח. מידע סודי במיוחד יש למחוק באמצעות שיטה זו.
  - **4** גע ב- **כן** כדי להמשיך במחיקת הדיסק.

הערות:

- פס מצב יציין את התקדמות מטלת מחיקת הדיסק.
- מחיקת דיסק עשויה להימשך החל במספר דקות ועד יותר משעה. במהלך זמן זה המדפסת לא תהיה זמינה למטלות אחרות של המשתמש.
  - .גע ב- חזרה >צא מתפריט תצורה. 5

המדפסת תבצע הפעלת איפוס ולאחר מכן תחזור למצב הפעלה רגיל.

# הגדרת הצפנה של הדיסק הקשיח של המדפסת

**הערה:** ייתכן שבמדפסת שלך לא מותקן דיסק קשיח.

איפשור הצפנה של הדיסק הקשיח מסייעת למניעת אובדן של נתונים רגישים במקרה שהמדפסת או הדיסק הקשיח שלה נגנבים.

#### שימוש בשרת האינטרנט המובנה

1 מתוך שרת האינטרנט המובנה לחץ על **הגדרות > אבטחה > הצפנת דיסק**.

הערה: הצפנת דיסק מופיעה בתפריט "אבטחה" רק כאשר מותקן דיסק קשיח של המדפסת, מפורמט ושאינו פגום.

בתפריט "הצפנת דיסק", בחר **איפשור**. **2** 

הערות:

- איפשור הצפנה דיסק יימחק את התכנים בדיסק הקשיח של המדפסת.
- הצפנת דיסק עשויה להימשך החל במספר דקות ועד יותר משעה. במהלך זמן זה המדפסת לא תהיה זמינה למטלות אחרות של המשתמש.
  - . לחץ על **שלח**

#### שימוש בלוח הבקרה של המדפסת

- **1** כבה את המדפסת.
- החזק את <sup>200</sup> ואת <sup>600</sup> לחוצים במהלך הפעלת המדפסת. שחרר את הלחצנים רק עם הופעת המסך עם פס ההתקדמות.

המדפסת מבצעת רצף הפעלה, ולאחר מכן מופיע התפריט הגדרת תצורה. לאחר שתהליך ההפעלה הסתיים במלואו, מסך המגע מציג רשימה של פונקציות, במקום הסמלים הרגילים של מסך הבית דוגמת העתקה או פקס.

. גע ב- **הצפנת דיסק > איפשור**.

הערה: איפשור הצפנה דיסק יימחק את התכנים בדיסק הקשיח של המדפסת.

.ע ב- כן כדי להמשיך במחיקת הדיסק **4** 

פס מצב יציין את התקדמות מטלת מחיקת הדיסק. לאחר שהדיסק הוצפן, המדפסת תחזור למסך "איפשור/ניטרול".

הערות:

- אל תכבה את המדפסת במהלך תהליך ההצפנה. הפעולה עלולה לגרום לאובדן נתונים.
- הצפנת דיסק עשויה להימשך החל במספר דקות ועד יותר משעה. במהלך זמן זה המדפסת לא תהיה זמינה למטלות אחרות של המשתמש.
  - . גע ב- חזרה ולאחר מכן צא מתפריט תצורה. 5

המדפסת תבצע הפעלת איפוס ולאחר מכן תחזור למצב הפעלה רגיל.

# תחזוקת המדפסת

לשמירה על איכות הדפסה מיטבית יש לבצע משימות תקופתיות מסוימות.

### ניקוי החלק החיצוני של המדפסת

1 ודא שהמדפסת כבויה ומנותקת משקע החשמל.

זהירות - סכנת התחשמלות: למניעת סכנת התחשמלות בעת ניקוי החלק החיצוני השל המדפסת, נתק את כבל החשמל מהשקע שבקיר ונתק את כל הכבלים מהמדפסת לפני שתמשיך.

- . הוצא את הנייר מסל הפלט הרגיל 2
- . השתמש במטלית נקייה, ללא סיבים, שהורטבה במעט מים. 3

אזהרה-נזק אפשרי: אל תשתמש בחומרי ניקוי ביתיים או דטרגנטים, הם עלולים להזיק לגימור החיצוני של המדפסת.

נגב רק את החלק החיצוני של המדפסת, והקפד לכלול את סל הפלט הרגיל. 4

אזהרה-נזק אפשרי: ניקוי החלק הפנימי של המדפסת באמצעות מטלית לחה עלול לגרום נזק למדפסת.

5 ודא שתומך הנייר וסל הפלט הרגיל יבשים לפני שתתחיל משימת הדפסה חדשה.

# ניקוי משטח הזכוכית של הסורק

נקה את משטח הזכוכית של הסורק אם מתעוררות בעיות באיכות ההדפסה, כגון מריחות על תמונות מועתקות או סרוקות.

הערה: נקה את שני הצדדים של זכוכית הסורק ואת שני האזורים התחתונים הלבנים.

- . הרטב במעט מים מטלית רכה ונטולת סיבים או מגבת נייר 1
  - **2** פתח את מכסה הסורק.

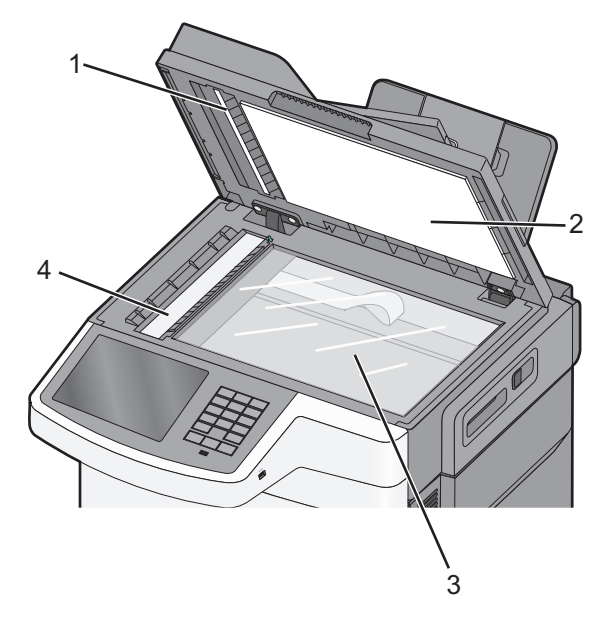

| 1 | צד תחתון לבן של מכסה מזין מסמכים אוטומטי   |  |
|---|--------------------------------------------|--|
| 2 | צד תחתון לבן של מכסה משטח הזכוכית של הסורק |  |
| 3 | משטח הזכוכית של הסורק                      |  |
| 4 | זכוכית מזין מסמכים אוטומטי                 |  |

- נגב את משטח הזכוכית של הסורק עד שהוא נקי ויבש. 3
- נגב את הצד התחתון הלבן של כיסוי הסורק עד שהוא נקי ויבש. 4
  - סגור את מכסה הסורק. 5

### אחסון חומרים מתכלים

לאחסון חומרים מתכלים של המדפסת, בחר מקום אחסון קריר ונקי. אחסן את החומרים המתכלים עם הצד הנכון כלפי מעלה ובאריזה המקורית עד שתהיה מוכן להשתמש בהם.

אל תחשוף חומרים מתכלים ל:

- אור שמש ישיר.
- טמפרטורות הגבוהות מ- 35°C
  - לחות גבוהה מעל 80%
    - אוויר מלוח
    - גזים מאכלים
      - אבק רב

## בדיקת המצב של חומרים מתכלים

הודעה מופיעה בצג בכל פעם שיש צורך להחליף אחד מהחומרים המתכלים או לבצע פעולת תחזוקה.

### בדיקת מצב החומרים המתכלים מלוח הבקרה של המדפסת

במסך הבית, גע ב- מצב/חומרים מכלים > הצג חומרים מתכלים.

### בדיקת מצב חומרים מתכלים ממחשב רשת

הערה: המחשב חייב להיות מחובר לאותה רשת כמו המדפסת.

**1** הקלד את כתובת ה- IP של המדפסת בשדה כתובת האינטרנט של הדפדפן.

- אם כתובת ה- IP של המדפסת אינה ידועה לך, תוכל:
- להציג את כתובת ה- IP בלוח הבקרה של המדפסת בקטע TCP/IP תחת התפריט רשתות/יציאות.
- הדפס את דף הגדרות הרשת או את דף הגדרות התפריט ואתר את כתובת ה- IP בקטע TCP/IP.
  - לחץ על מצב התקן. 2

מוצג הדף "מצב התקן" ומציג סיכום של רמות החומרים המתכלים.

### הזמנת חומרים מתכלים

כדי להזמין חומרים מתכלים בארה"ב, צור קשר עם Lexmark במספר 1-800-539-6275 לקבלת מידע על מפיצים מורשים של חומרים מתכלים באזורך. במדינות אחרות ובאזורים אחרים, בקר באתר האינטרנט של Lexmark בכתובת <u>www.lexmark.com</u> או פנה למקום שבו רכשת את המדפסת.

.A4 הערה: כל הערכות אורך החיים של חומרים מתכלים למדפסת מתבססות על הדפסה על נייר רגיל בגודל letter או

#### הזמנת מחסניות טונר

כאשר מוצגת ההודעה [צבע]), הזמן מחסנית טונר חדשה. 88 (רמת טונר במחסנית [צבע]), הזמן מחסנית טונר חדשה.

כאשר מוצגת ההודעה xx [Color] cartridge critically low.88 (מחסנית [צבע] ברמה קריטית, אתה *חייב* להחליף את המחסנית המצוינת.

| רגיל     | תוכנית ההחזרה של Lexmark | שם רכיב                               |
|----------|--------------------------|---------------------------------------|
| לא ישים  | C540A1KG                 | מחסנית טונר שחור                      |
| לא ישים  | C540A1CG                 | מחסנית טונר ציאן                      |
| לא ישים  | C540A1MG                 | מחסנית טונר מגנטה                     |
| לא ישים  | C540A1YG                 | מחסנית טונר צהוב                      |
| C540H2KG | C540H1KG                 | מחסנית טונר שחור בתפוקה גבוהה         |
| C540H2CG | C540H1CG                 | מחסנית טונר ציאן בתפוקה גבוהה         |
| C540H2MG | C540H1MG                 | מחסנית טונר מגנטה בתפוקה גבוהה        |
| C540H2YG | C540H1YG                 | מחסנית טונר צהוב בתפוקה גבוהה         |
| C544X2KG | C544X1KG                 | מחסנית טונר שחור בתפוקה גבוהה במיוחד  |
|          | C546U1KG                 |                                       |
|          | C546U2KG                 |                                       |
| C544X2CG | C544X1CG                 | מחסנית טונר ציאן בתפוקה גבוהה במיוחד  |
| C544X2MG | C544X1MG                 | מחסנית טונר מגנטה בתפוקה גבוהה במיוחד |
| C544X2YG | C544X1YG                 | מחסנית טונר צהוב בתפוקה גבוהה במיוחד  |

#### הזמנת ערכות הדמיה

| מק"ט     | שם רכיב               |
|----------|-----------------------|
| C540X74G | ערכת הדמיה לשחור וצבע |
| C540X71G | ערכת הדמיה לשחור      |

### הזמנה של בקבוק פסולת טונר

כאשר מוצגת ההודעה 82 Replace Waste Toner (החלף פסולת טונר), הזמן בקבוק פסולת טונר חלופי. *חובה* להחליף את בקבוק פסולת הטונר כאשר מוצגת ההודעה 82 Replace Waste Toner (החלף פסולת טונר).

| מק"ט     | שם רכיב                |
|----------|------------------------|
| C540X75G | בקבוק איסוף פסולת טונר |

# החלפת חומרים מתכלים

### החלפת בקבוק פסולת הטונר

החלף את בקבוק פסולת הטונר כאשר מוצגת ההודעה 82 Replace waste toner (החלף פסולת טונר). המדפסת לא תמשיך להדפיס עד להחלפת בקבוק פסולת הטונר.

זהירות - משטח חם: החלק הפנימי של המדפסת עלול להיות חם. להפחתת הסיכון לפגיעה מרכיב חם, יש לאפשר

- . הוצא מאריזתו את בקבוק פסולת הטונר החלופי
- 2 אחוז בדלת הקדמית בשתי ידיות האחיזה, ומשוך אותה כלפיך.

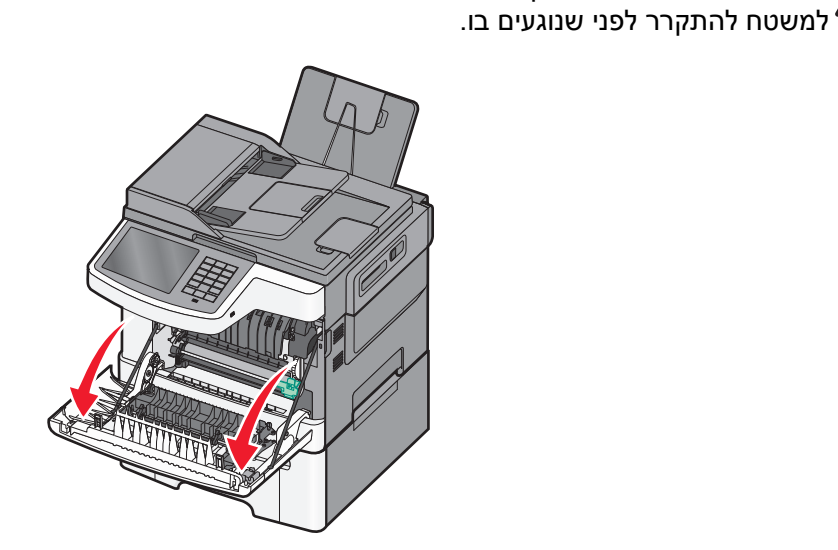

. פתח את הדלת העליונה 3

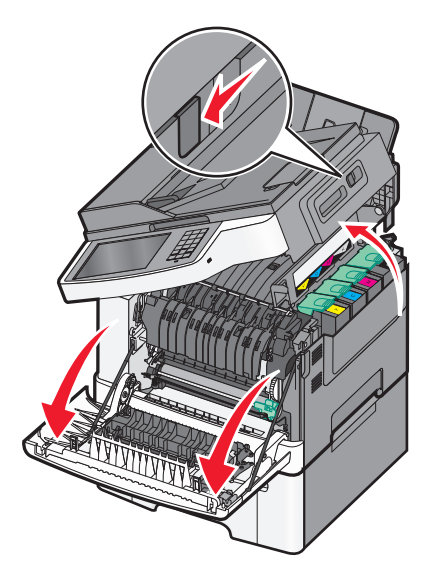

הסר את כיסוי הצד הימני. 4

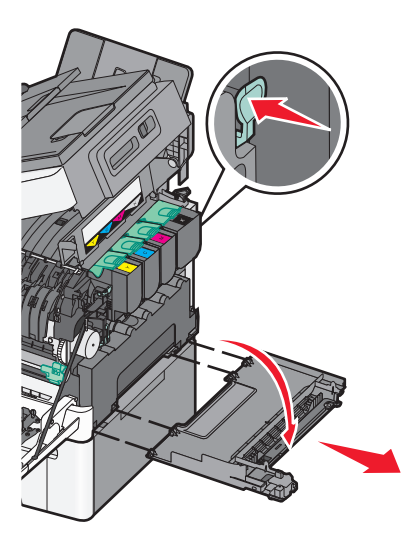

5 לחץ על הידיות הירוקות בכל צד של בקבוק פסולת הטונר, והסר אותו.

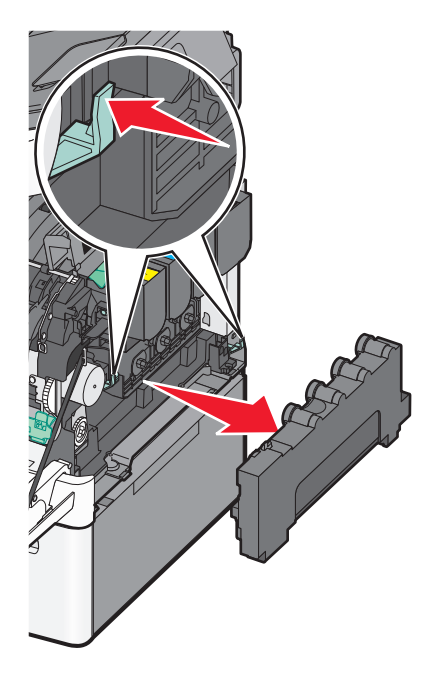

6 הנח את בקבוק פסולת הטונר באריזה המצורפת.

**7** הכנס את בקבוק פסולת הטונר.

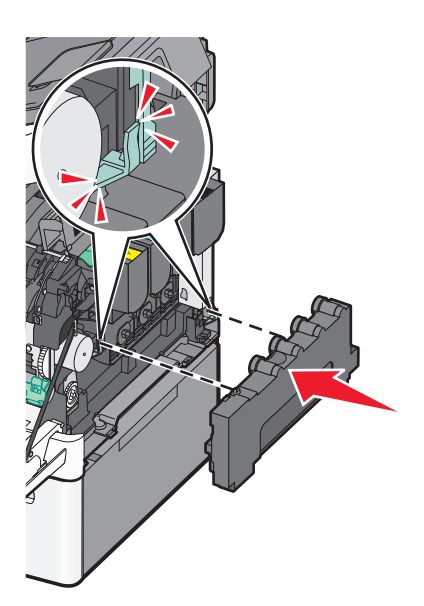

החזר את כיסוי הצד הימני. **8** 

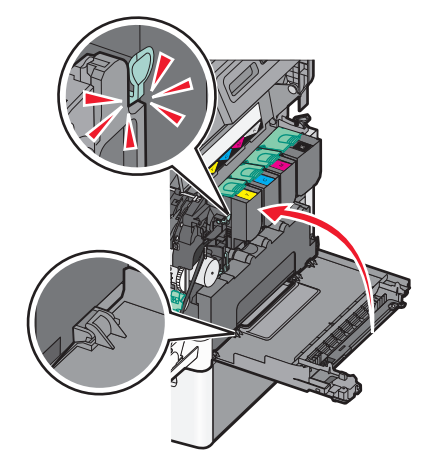

סגור את הדלת העליונה. **9** 

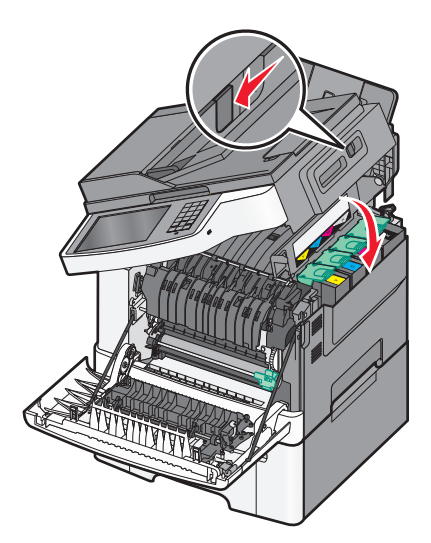

סגור את הדלת הקדמית. 10

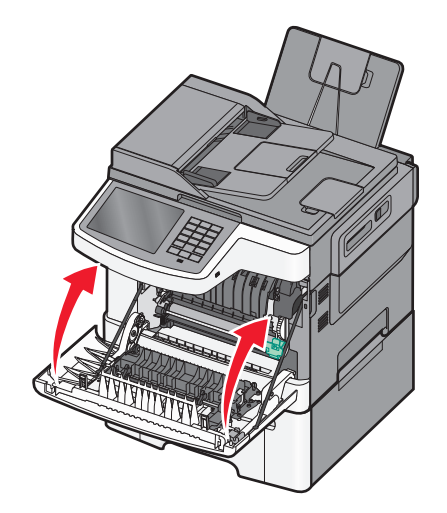

### החלפת ערכת ההדמיה לשחור וצבע

החלף ערכת הדמיה בצבע). החלף את ערכת ההדמיה לשחור וצבע כאשר מוצגת ההודעה Replace Color Imaging Kit

1 אחוז בדלת הקדמית בשתי ידיות האחיזה, ומשוך אותה כלפיך כדי לפתוח אותה.

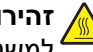

זהירות - משטח חם: החלק הפנימי של המדפסת עלול להיות חם. להפחתת הסיכון לפגיעה מרכיב חם, יש לאפשר למשטח להתקרר לפני שנוגעים בו.

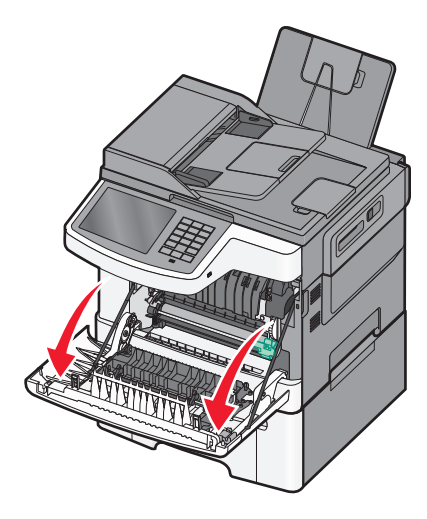

פתח את הדלת העליונה. 2

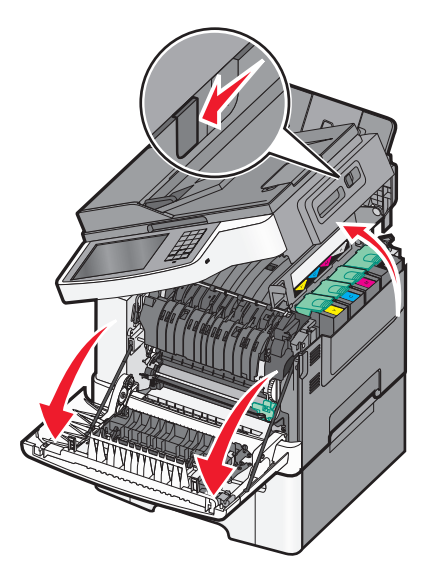

. הסר את מחסניות הטונר על ידי הרמת הידיות ואז משיכה בעדינות הרחק מערכת ההדמיה.

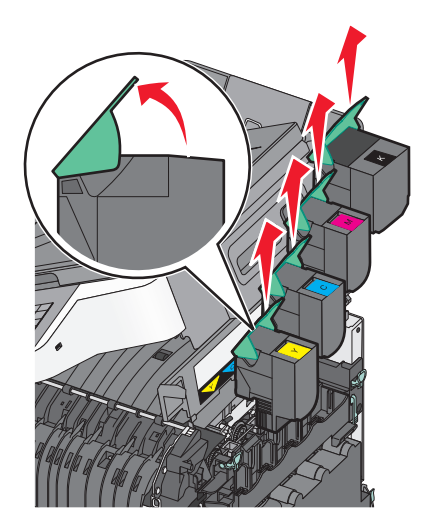

הסר את כיסוי הצד הימני. 4

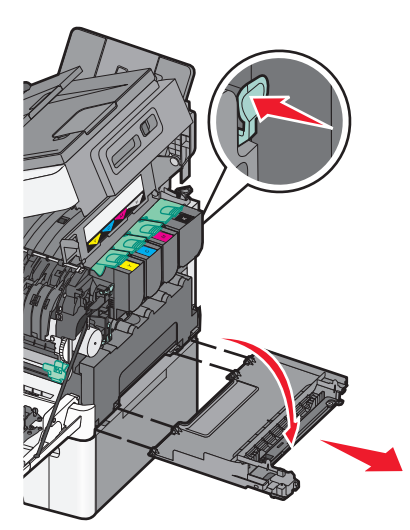

5 לחץ על הידיות הירוקות בכל צד של בקבוק פסולת הטונר, והסר אותו.

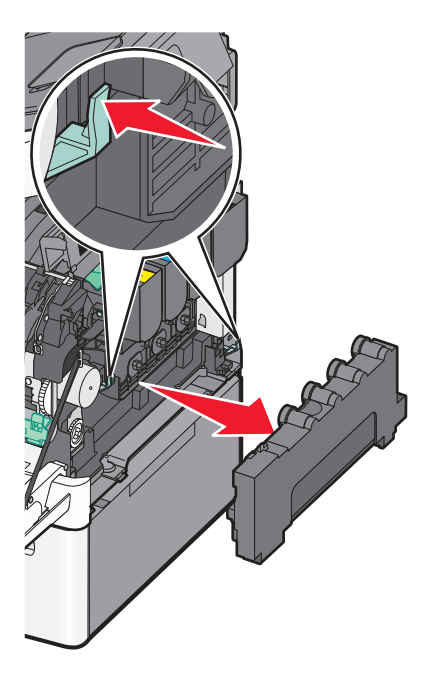

6 הרם את הידיות הכחולות בערכת ההדמיה, ומשוך אותה כלפיך.

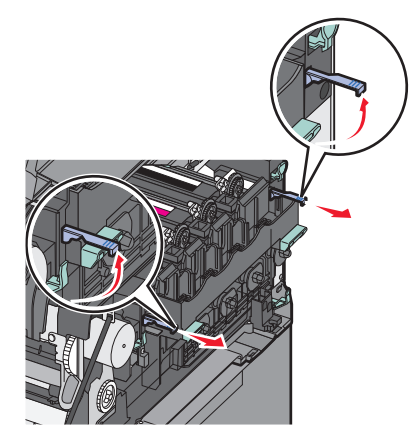

לחץ כלפי מטה על הידיות הכחולות, אחוז בידיות הירוקות בצדדים, ומשוך החוצה את ערכת ההדמיה. **7** אזהרה-נזק אפשרי: אל תיגע בחלק התחתון של ערכת ההדמיה. הדבר עלול לגרום נזק לערכת ההדמיה.

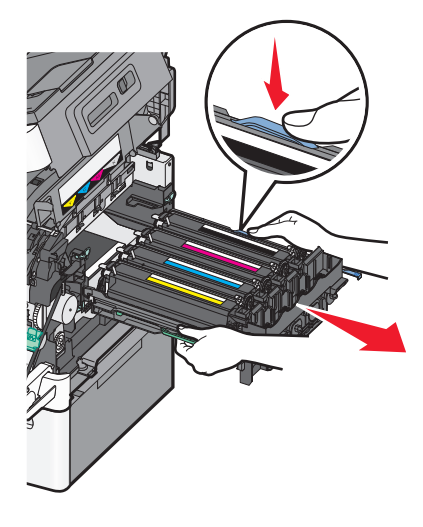

- פתח את האריזה של ערכת ההדמיה לשחור וצבע החלופית. השאר את חומרי האריזה על יחידות הפיתוח.
- נער קלות מצד לצד את יחידות הפיתוח בצבעים צהוב, ציאן, מגנטה ושחור. 9
- . הסר את כיסוי המשלוח האדום מיחידות הפיתוח בצבעים צהוב, ציאן, מגנטה ושחור 10

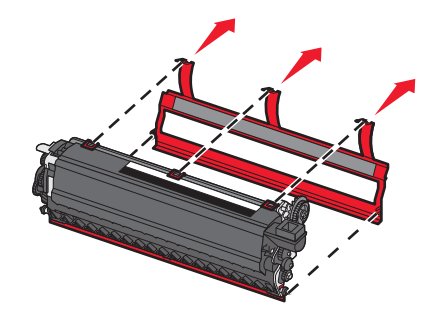

. הכנס את יחידות הפיתוח בצבעים צהוב, ציאן, מגנטה ושחור 11

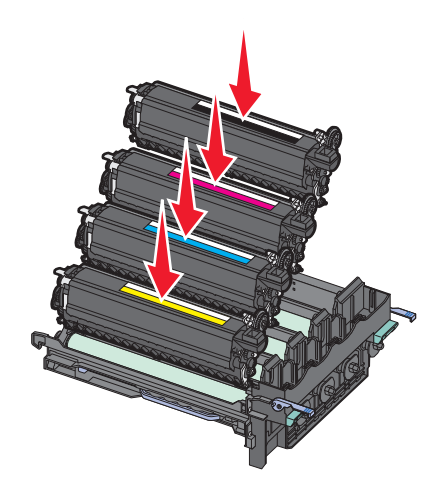

12 הנח את ערכת ההדמיה המשומשת לשחור וצבע באריזה המצורפת.

13 יישר והחזר את ערכת ההדמיה למקומה.

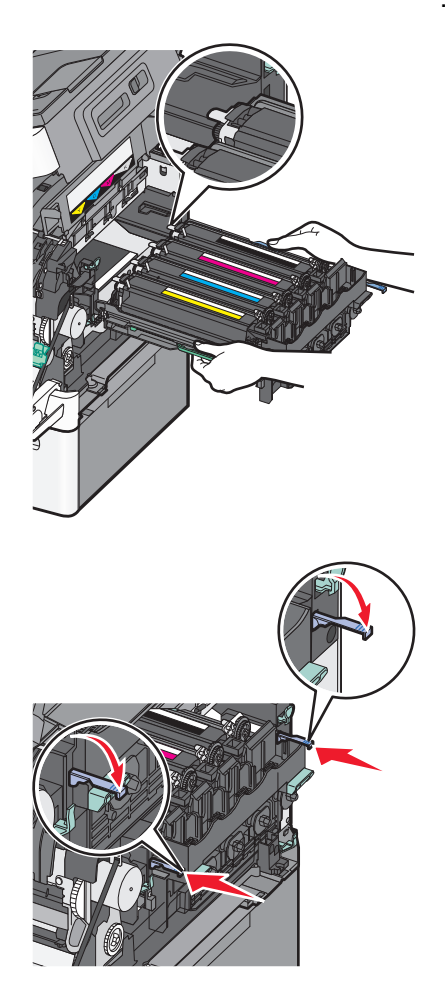

.14 החלף את בקבוק הטונר העודף

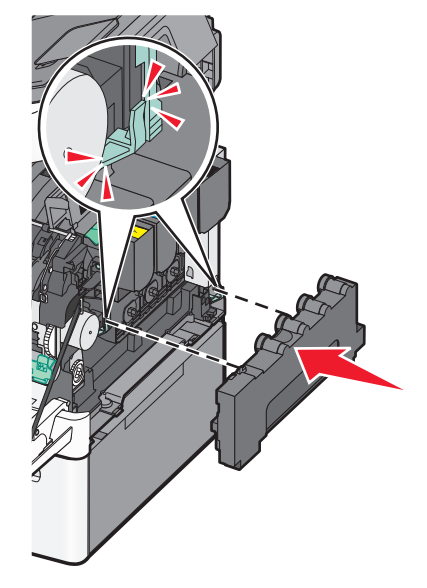

15 החזר את כיסוי הצד הימני.

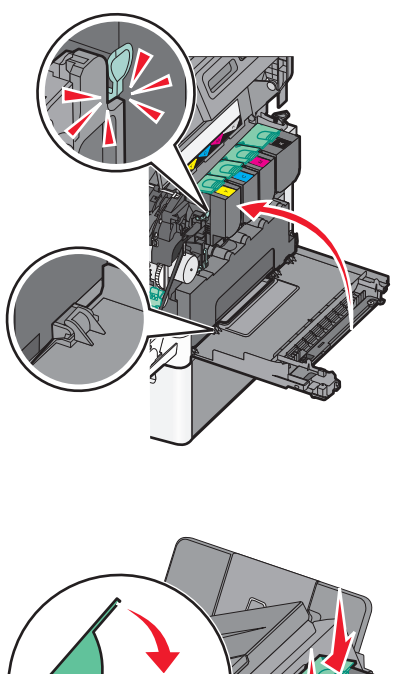

**16** החזר את מחסניות הטונר.

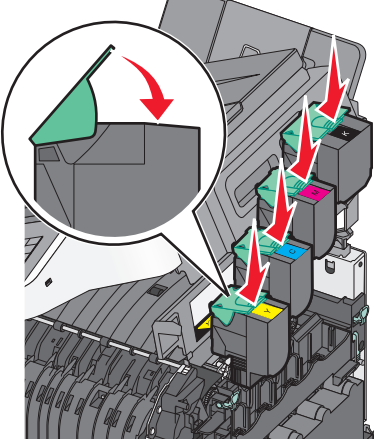

סגור את הדלת העליונה. **17** 

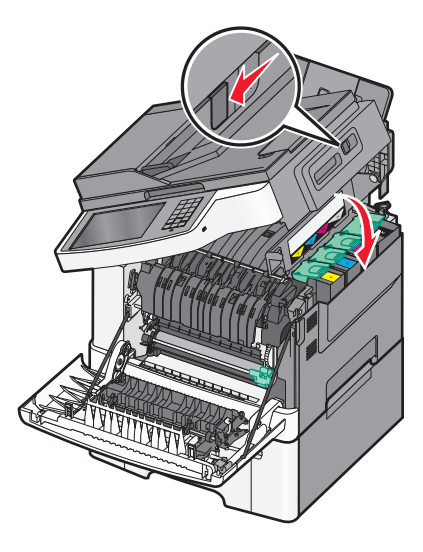

18 סגור את הדלת הקדמית.

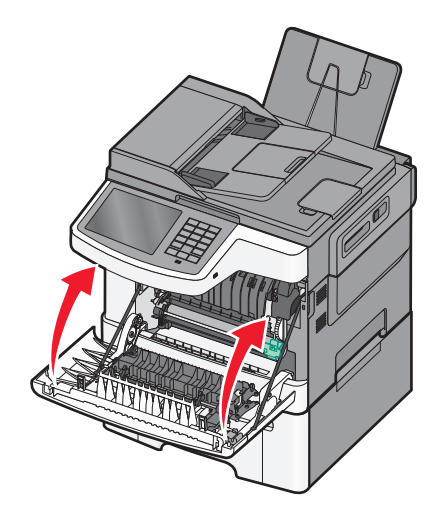

### החלפת מחסנית טונר

החלף את מחסנית הטונר המצוינת (צהוב, ציאן, מגנטה או שחור) כאשר מוצגת ההודעה **[Color] cartridge critically]** 88 **(מחסנית [צבע] ברמה קריטית)**. המדפסת לא תמשיך להדפיס עד להחלפת המחסנית המצוינת.

אינו מכוסה באחריות. Lexmark אזהרה-נזק אפשרי: נזק הנגרם כתוצאה משימוש במחסנית טונר שאינה של

הערה: איכות הדפסה ירודה עשויה להיות תוצאה של שימוש במחסניות טונר שאינן של Lexmark.

- [צבע] מחסנית (מחסנית (מוכנה) או Color] cartridge critically low (מוכנה) או או אישהמדפסת מופעלת ושמוצגת ההודעה (מוכנה) או ברמה קריטית). ברמה קריטית).
  - **2** הוצא את המחסנית החדשה מהאריזה, והנח אותה לצד המדפסת.
    - פתח את הדלת העליונה. 3

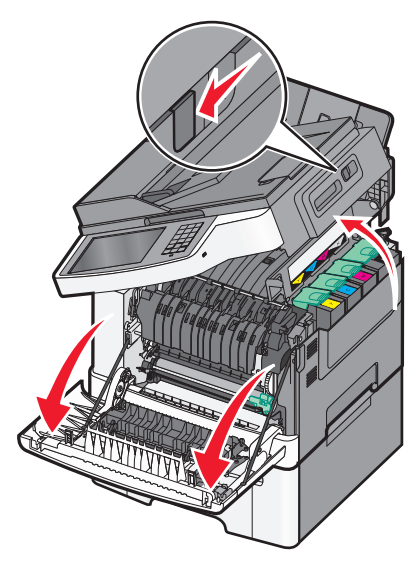

**4** הסר את מחסנית הטונר על ידי הרמת הידית ואז משיכה בעדינות הרחק מערכת ההדמיה.

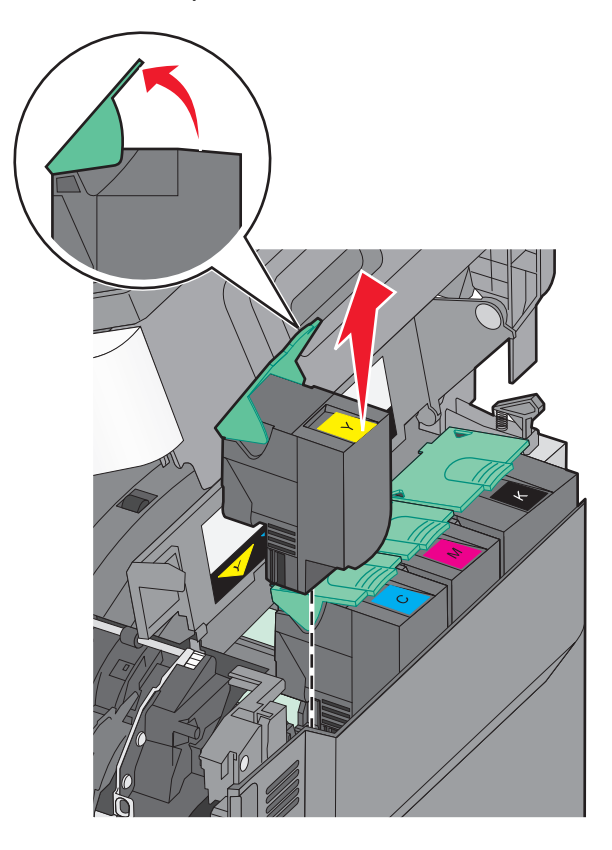

5 ישר את מחסנית הטונר החדשה, ואז לחץ כלפי מטה עד שייכנס לתוך החריץ עד הסוף.

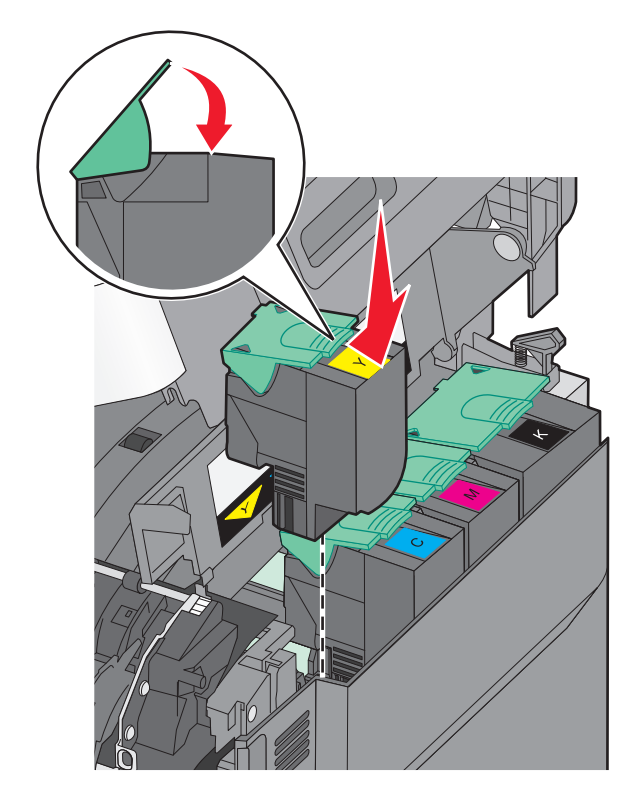

סגור את הדלת העליונה. 6

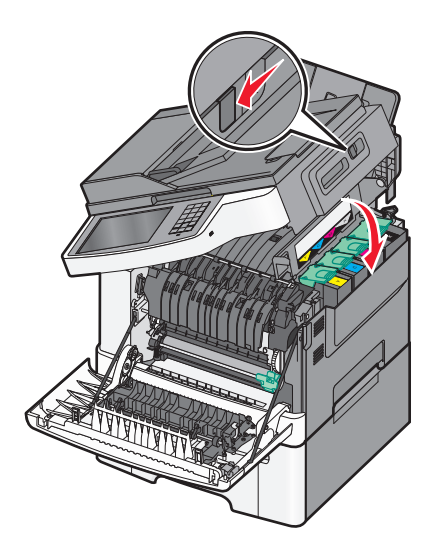

### החלפת יחידת פיתוח

החלף יחידת פיתוח כאשר יש פגם באיכות ההדפסה או כאשר נגרם נזק למדפסת.

**1** אחוז בדלת הקדמית בשתי ידיות האחיזה, ומשוך אותה כלפיך כדי לפתוח אותה.

**זהירות - משטח חם:** החלק הפנימי של המדפסת עלול להיות חם. להפחתת הסיכון לפגיעה מרכיב חם, יש לאפשר למשטח להתקרר לפני שנוגעים בו.

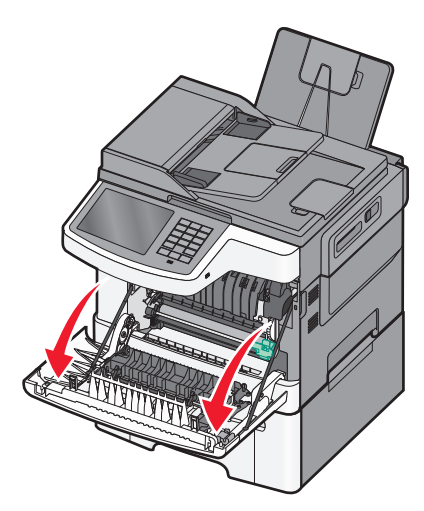

פתח את הדלת העליונה. 2

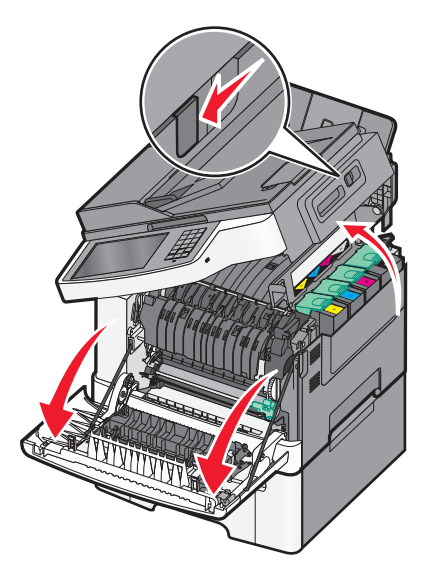

. הסר את מחסניות הטונר על ידי הרמת הידיות ואז משיכה בעדינות הרחק מערכת ההדמיה.

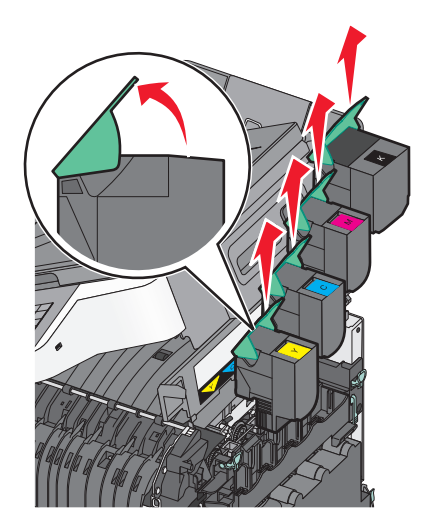

הסר את כיסוי הצד הימני. 4

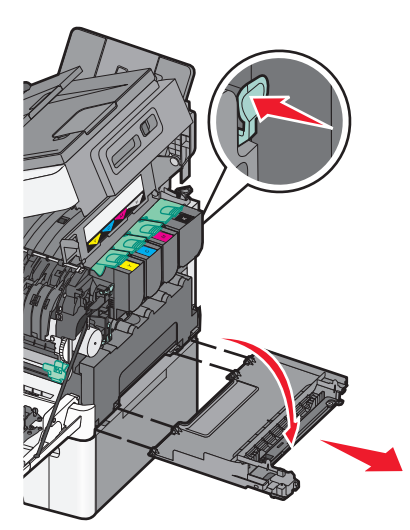

5 לחץ על הידיות הירוקות בכל צד של בקבוק פסולת הטונר, והסר אותו.

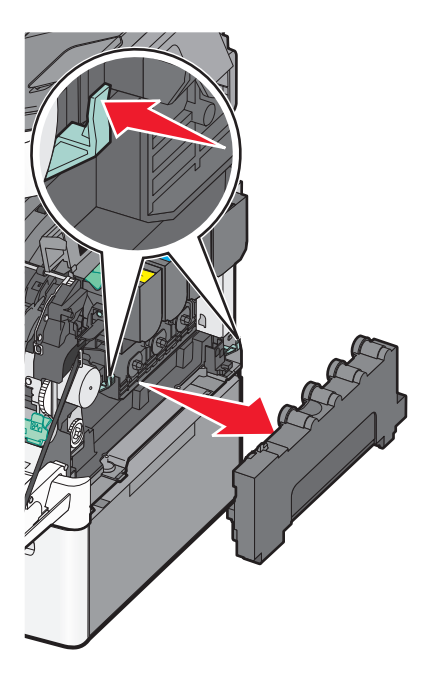

6 הרם את הידיות הכחולות בערכת ההדמיה, ומשוך אותה כלפיך.

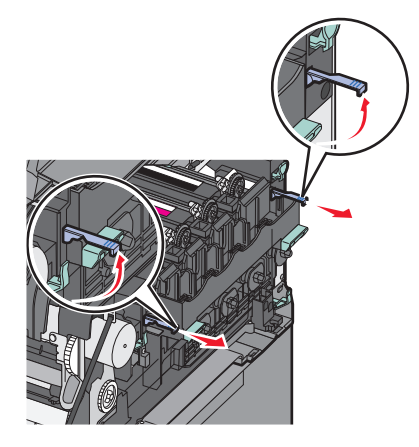

לחץ כלפי מטה על הידיות הכחולות, אחוז בידיות בצדדים, ומשוך החוצה את ערכת ההדמיה. אזהרה-נזק אפשרי: אל תיגע בחלק התחתון של ערכת ההדמיה. הדבר עלול לגרום נזק לערכת ההדמיה.

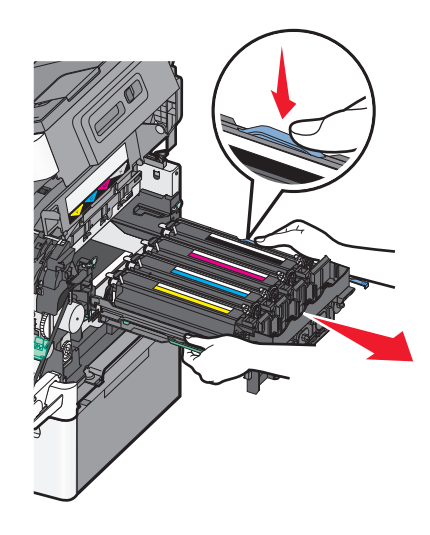

הסר את יחידת הפיתוח המשומשת. 8

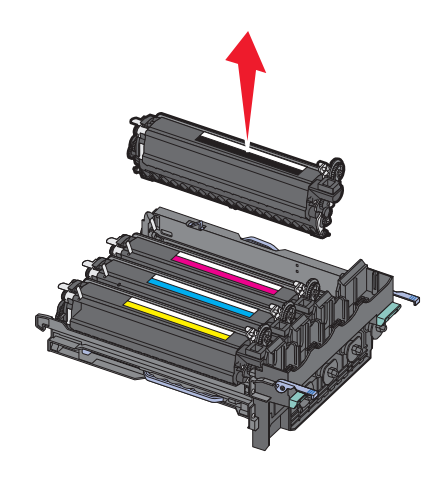

- . הנח את יחידת הפיתוח המשומשת באריזה המצורפת
  - חוצא את יחידת הפיתוח החלופית מהאריזה. **10** השאר את חומרי האריזה על יחידת הפיתוח.
    - נער קלות את יחידת הפיתוח מצד לצד. 11
  - 12 הסר את כיסוי המשלוח האדום מיחידת הפיתוח.

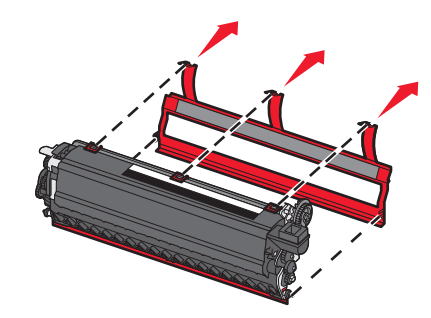

#### 13 הכנס את יחידת הפיתוח.

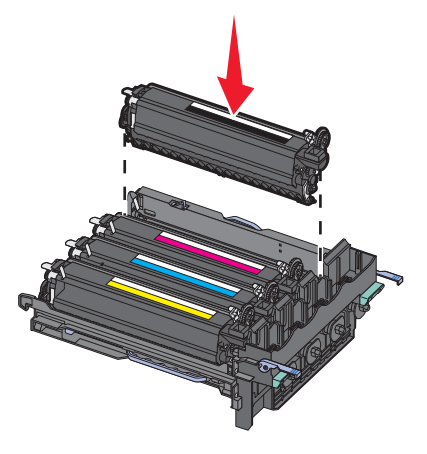

14 יישר והחזר את ערכת ההדמיה למקומה.

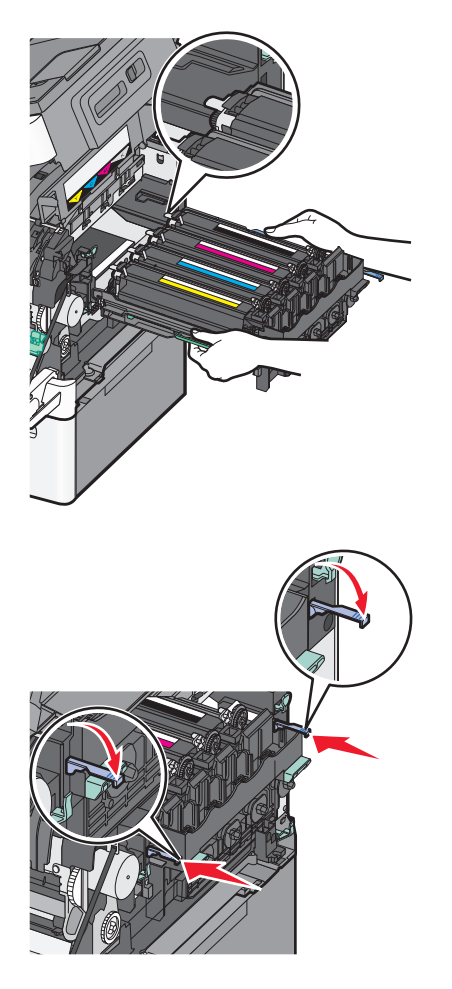

**15** החלף את בקבוק הטונר העודף.

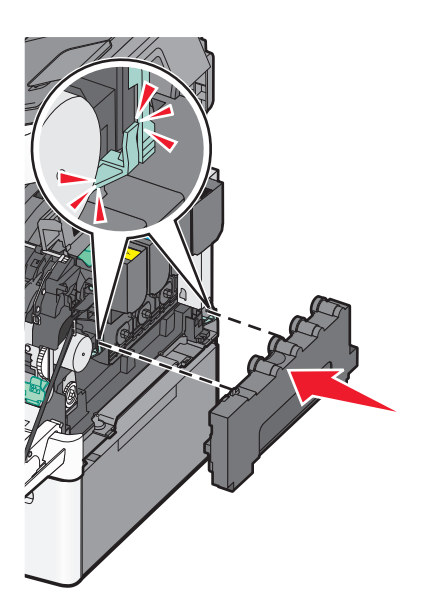

**16** החזר את כיסוי הצד הימני.

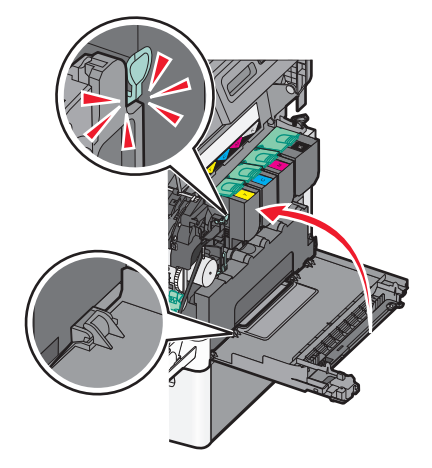

**17** החזר את מחסניות הטונר.

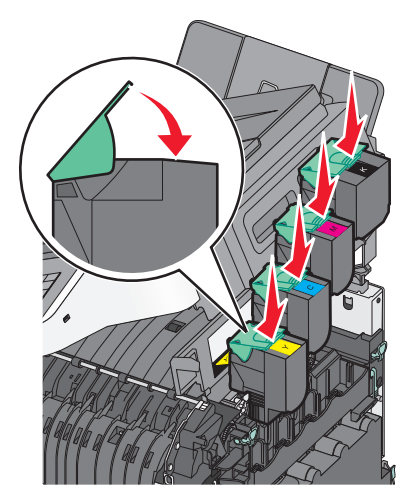

סגור את הדלת העליונה. 18

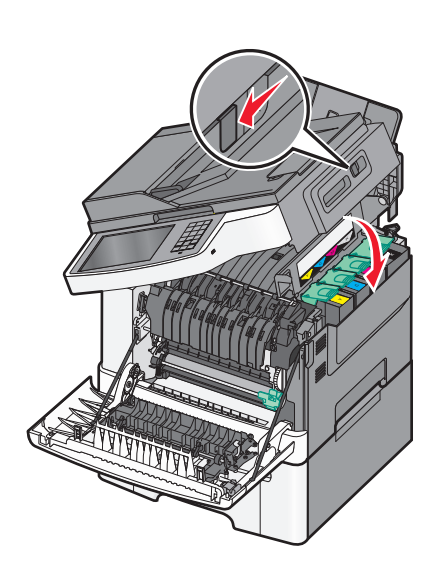

19 סגור את הדלת הקדמית.

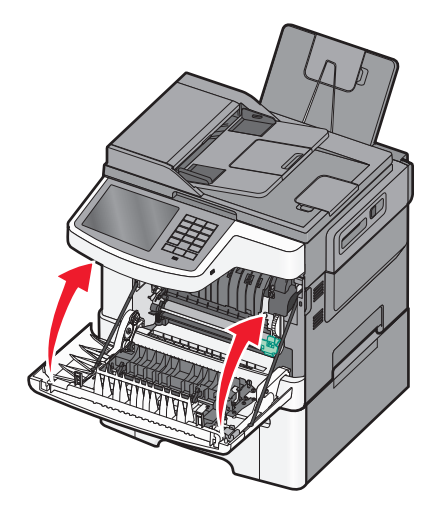

### העברת המדפסת

#### לפני העברת המדפסת

זהירות - אפשרות לפציעה: משקל המדפסת עולה על 18 ק"ג ומחייב שני אנשים מאומנים או יותר כדי להרים אותה ַ בצורה בטוחה.

. **זהירות - אפשרות לפציעה:** לפני העברת המדפסת, בצע את ההנחיות הבאות כדי למנוע פציעה או נזק למדפסת.

- כבה את המדפסת באמצעות מתג הכיבוי ולאחר מכן נתק את כבל החשמל מהשקע בקיר.
  - נתק את כל הכבלים מהמדפסת לפני העברתה.
- הרם את המדפסת מהמגירה האופציונלית והנח בצד במקום לנסות להרים את המגירה והמדפסת בו-זמנית.

**הערה:** השתמש במאחזים הנמצאים בשני צדי המדפסת כדי להרים אותה מהמגירה האופציונלית.

אזהרה-נזק אפשרי: נזק הנגרם למדפסת כתוצאה מהעברה לא נאותה אינו מכוסה באחריות של המדפסת.

### העברת המדפסת למקום אחר

ניתן להעביר את המדפסת בצורה בטוחה למקום אחר תוך שמירה על הנחיות הבטיחות הבאות:

- ודא שבעגלה בה אתה משתמש להעברת המדפסת יש משטח שמסוגל לתמוך בכל בסיס המדפסת. ודא שבעגלה בה אתה משתמש להעברת האביזרים יש משטח שמסוגל לתמוך בממדי האביזרים.
  - ודא שהמדפסת נשארת במצב עומד.
    - הימנע מתנועות חדות.

### משלוח המדפסת

בעת משלוח המדפסת, השתמש באריזה המקורית או צור קשר עם המקום בו רכשת אותה לקבלת ערכת העברה.

# תמיכה מנהלתית

## חיפוש מידע מתקדם על עבודה ברשת ומידע על מנהל המערכת

פרק זה עוסק במטלות בסיסיות של תמיכה אדמיניסטרטיבית באמצעות שרת האינטרנט המובנה. לקבלת מידע על מטלות תמיכה מתקדמות יותר לתמיכה במערכת, ראה את Networking Guide בתקליטור Software and Documentation או את Embedded Web Server — Security: Administrator's Guide באתר האינטרנט של Lexmark בכתובת http://support.lexmark.com.

### שימוש בשרת האינטרנט המובנה

אם המדפסת מותקנת ברשת, שרת האינטרנט המובנה זמין לביצוע מגוון פונקציות, כולל:

- הצגת תצוגה וירטואלית של לוח הבקרה של המדפסת
  - בדיקת מצב החומרים המתכלים של המדפסת
    - קביעת הגדרות מדפסת
      - קביעת הגדרות רשת
        - הצגת דוחות

כדי לגשת לשרת האינטרנט המובנה של מדפסת:

. הקלד את כתובת ה- IP של המדפסת בשדה כתובת האינטרנט של הדפדפן

#### הערות:

- אם כתובת ה- IP של המדפסת אינה ידועה לך, הדפס את דף הגדרות הרשת ואתר את כתובת ה- IP בקטע TCP/IP.
  - אם אתה משתמש בשרת Proxy, השבת אותו זמנית כדי לטעון בצורה נכונה את שרת האינטרנט המובנה.
    - .Enter לחץ על 2

### בדיקת מצב המדפסת

ניתן להציג הגדרות של מגש נייר, רמת טונר במיכלי טונר, אחוז החיים הנותר בערכת התחזוקה, ומדידות קיבולת בחלקים מסוימים של המדפסת בדף "מצב התקן" של שרת האינטרנט המובנה.

. הקלד את כתובת ה- IP של המדפסת בשדה כתובת האינטרנט של הדפדפן **1** 

:הערה: אם כתובת ה- IP של המדפסת אינה ידועה לך, תוכל

- להציג את כתובת ה- IP בלוח הבקרה של המדפסת בקטע TCP/IP תחת התפריט רשתות/יציאות.
- הדפס את דף הגדרות הרשת או את דף הגדרות התפריט ואתר את כתובת ה- IP בקטע TCP/IP.
  - . לחץ על מצב התקן 2

### בדיקת התצוגה הווירטואלית

. פתח את שרת האינטרנט המובנה באמצעות המדפסת

הקלד את כתובת ה- IP של המדפסת בשדה כתובת האינטרנט של הדפדפן.

אם כתובת ה- IP של המדפסת אינה ידועה לך, תוכל:

- להציג את כתובת ה- IP בלוח הבקרה של המדפסת בקטע TCP/IP תחת התפריט רשתות/יציאות.
- הדפס את דף הגדרות הרשת או את דף הגדרות התפריט ואתר את כתובת ה- IP בקטע TCP/IP.
  - בדוק את התצוגה הווירטואלית שמופיעה בפינה השמאלית העליונה של המסך. 2

התצוגה הווירטואלית פועלת באותו האופן שבו פועלת התצוגה הממשית בלוח הבקרה של המדפסת, ומציגה את הודעות המדפסת.

## הגדרת התראות דוא"ל

ניתן להגדיר את המדפסת לשלוח לך התראות דוא"ל כאשר החומרים המתכלים אוזלים או כשיש להחליף או להוסיף נייר, או כשקיימת חסימת נייר.

**1** הקלד את כתובת ה- IP של המדפסת בשדה כתובת האינטרנט של הדפדפן.

אם כתובת ה- IP של המדפסת אינה ידועה לך, תוכל:

- להציג את כתובת ה- IP בלוח הבקרה של המדפסת בקטע TCP/IP תחת התפריט רשתות/יציאות.
- הדפס את דף הגדרות הרשת או את דף הגדרות התפריט ואתר את כתובת ה- IP בקטע TCP/IP.
  - לחץ על **הגדרות**. **2**
  - תחת "הגדרות אחרות" לחץ על הגדרת התראת דוא"ל. 3
  - 4 בחר את הפריטים שיכללו בהודעה ולאחר מכן הקלד את כתובת הדוא"ל שבה יתקבלו ההתראות.
    - . לחץ על שלח

**הערה:** פנה לאיש התמיכה במערכת כדי להגדיר את שרת הדואר.

### הצגת דוחות

ניתן להציג דוחות מסוימים משרת האינטרנט המוטבע. הדוחות הללו שימושיים להערכת מצב המדפסת, הרשת והחומרים המתכלים.

להצגת דוחות ממדפסת רשת:

. הקלד את כתובת IP של המדפסת בשדה הכתובת של דפדפן האינטרנט IP הקלד את כתובת 1

אם אינך יודע את כתובת IP של המדפסת:

- הצג את כתובת ה-IP בלוח הבקרה של המדפסת באזור TCP/IP תחת התפריט רשתות/יציאות.
- הדפס דף הגדרות רשת או את דפי הגדרות התפריטים ואתר את כתובת ה-IP של המדפסת באזור TCP/IP.
  - לחץ על Reports (דוחות), ולאחר מכן לחץ על סוג הדוח שברצונך להציג. 2

# שחזור ערכי ברירת המחדל של היצרן

אם ברצונך לשמור לסימוכין את הגדרות התפריט הנוכחיות, הדפס את דף הגדרות התפריט לפני שחזור ערכי ברירת המחדל של היצרן.

**אזהרה-נזק אפשרי:** שחזור ערכי ברירת המחדל מחזיר את רוב הגדרות המדפסת להגדרות ברירת המחדל של היצרן. החריגים כוללים את שפת התצוגה, גדלים מותאמים אישית והודעות, ואת הגדרות התפריט רשת/יציאה. כל ההורדות השמורות בזיכרון RAM נמחקות. הורדות השמורות בזיכרון ההבזק או בדיסק הקשיח של המדפסת אינן מושפעות.

במסך הבית, נווט אל:

אגדרות > הגדרות כלליות > ברירות מחדל של היצרן > שחזר כעת > שלח 📰

# ניקוי חסימות

ניתן למנוע את רוב חסימות הנייר על ידי בחירה זהירה של נייר וטעינה נכונה שלו. אם מתרחשות חסימות, בצע את הצעדים המפורטים בפרק זה.

**הערה:** אם האפשרות Jam Recovery (התאוששות מחסימה) נמצאת במצב On (מופעל), המדפסת תדפיס עותק חדש של הדף שנחסם. אם האפשרות Jam Recovery (התאוששות מחסימה) נמצאת במצב Auto (אוטומטי), המדפסת תדפיס שוב את הדף החסום אם יש מספיק זיכרון פנוי.

### הימנעות מחסימות נייר

#### המלצות למגש נייר

- ודא שהנייר מונח בצורה שטוחה במגש.
- אל תסיר את המגש בעת שהמדפסת מדפיסה.
- אל תטען נייר במגש בעת שהמדפסת מדפיסה. טען לפני ההדפסה או המתן להנחיה לטעון נייר.
  - אל תטען יותר מדי נייר. ודא שגובה הערימה אינו חורג מהגובה המקסימלי שמצוין.
- ודא שהמכוונים במגש או במזין הרב-תכליתי ממוקמים כשורה ואינם נלחצים בצורה מהודקת מדי כנגד הנייר או המעטפות.
  - דחף את המגש היטב פנימה לאחר טעינת הנייר.

#### המלצות לנייר

- השתמש רק בנייר או במדיה מיוחדת מומלצים.
- אל תטען נייר מקומט, מקופל, לח מכופף או מסתלסל.
  - כופף קלות, את הנייר לפני טעינה.

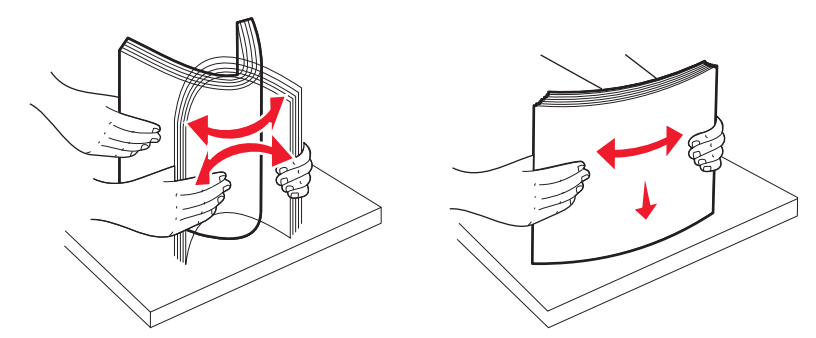

- אל תשתמש בנייר שנגזר או יושר ידנית.
- אל תערבב גדלים, נייר במשקל שונה וסוגים באותו המגש.
- ודא שכל הגדלים והסוגים מוגדרים כשורה בתפריטי לוח הבקרה של המדפסת.
  - אחסן את הנייר לפי המלצות היצרן.

### הבנת מספרי ומיקומי חסימות

במקרה של חסימת נייר, מופיעה הודעה המציינת את מיקום החסימה. התרשים הבא והטבלה הבאה מציגים רשימת חסימות שעלולות להתרחש ומיקומה של כל אחת: לצורך גישה אל מיקומי חסימה, פתח דלתות ומכסים, והסר מגשים.

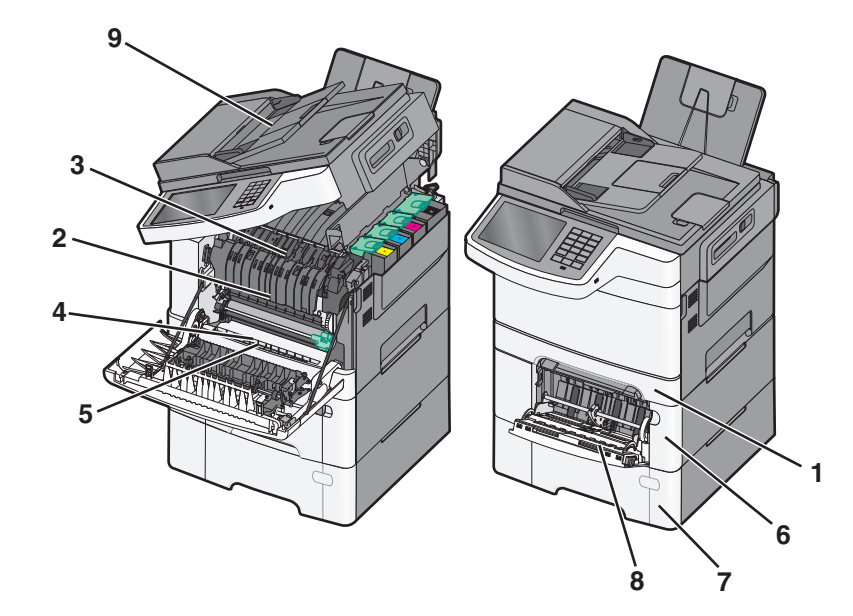

| וראות                                                                                                    | הוו               | מיקום חסימה                                                                                   | מספר<br>חסימה |   |
|----------------------------------------------------------------------------------------------------|-------------------|-----------------------------------------------------------------------------------------------|---------------|---|
| פתח את הדלת הקדמית. בדוק את האזור שמאחורי הדלת הקדמית, והסר את כל הנייר 1<br>שנתקע.                                                                                                    | 1                 | במגש נייר רגיל של 250<br>גיליונות ומזין ידני (מגש 1)                                          | ,200<br>241   | 1 |
| <b>2</b> פתח את מכסה ה- fuser. בדוק את האזור שמתחת למכסה, והסר את כל הנייר שנתקע.                                                                                                    | 2                 | fuser -מתחת ל                                                                                 | 201           | 2 |
| 3 סגור את הדלת הקדמית.<br>4 משיים בחווים עם מניים 1 בדיים עם עדים במניים בסביעים בל בעים שניים או                                                                                                    | 3                 | בתוך ה- fuser                                                                                 | 202           | 3 |
| 4 משוך החוצה את מגש ד. בדוק את אזור המגש, והסר את כל הנייר שנתקע.<br>5 ודא שהנייב נועוו בצורה הנכונה                                                                                                    | 4<br>5            | ביחידה הדו-צדדית                                                                              | 230           | 4 |
| 6 הכנס מחדש את מגש 1.                                                                                                    | 6                 | ביחידה הדו-צדדית                                                                              | 235           | 5 |
|                                                                                                    |                   | <b>הערה:</b> מספר חסימה זה<br>מצביע על כך שאין תמיכה<br>בנייר המשמש למשימת<br>הדפסה דו-צדדית. |               |   |
| 1 משוך החוצה את המגש של 650 גיליונות, והסר חסימות כלשהן.<br>2 הכנס מחדש את המגש.                                                                                                    | 1<br>2            | במגש של 650 גיליונות                                                                          | 242           | 6 |
| 1 משוך החוצה את המגש של 550 גיליונות, והסר חסימות כלשהן.<br>2 הכנס מחדש את המגש.                                                                                                    | 1<br>2            | במגש duo של 550<br>גיליונות<br><b>הערה:</b> מספר חסימה זה<br>מופיע רק בדגמי מדפסת<br>C546dtn. | 243           | 7 |
| <ol> <li>לחץ על תפס השחרור משמאל לשחרור המזין הרב-תכליתי.</li> <li>בדוק את המזין הרב-תכליתי, ווהסר חסימות כלשהן.</li> <li>סגור את המזין הרב תכליתי.</li> <li>סגור את המזין הרב תכליתי.</li> <li>ערה: יתכן שתצטרך לפתוח את מגש duo של 650 גיליונות כדי להסיר דפים שנתקעו אחורי המזין הרב-תכליתי.</li> </ol> | 1<br>2<br>3<br>הע | במזין הרב-תכליתי                                                                              | 250           | 8 |
| תח את מכסה מזין המסמכים האוטומטי, והסר את החסימה.                                                                                                    | פת                | במזין המסמכים האוטומטי                                                                        | -290<br>294   | 9 |

# 200 חסימת נייר

1 אחוז בידית, ומשוך החוצה את המגש הרגיל של 250 גיליונות (מגש 1) ואת המזין הידני.

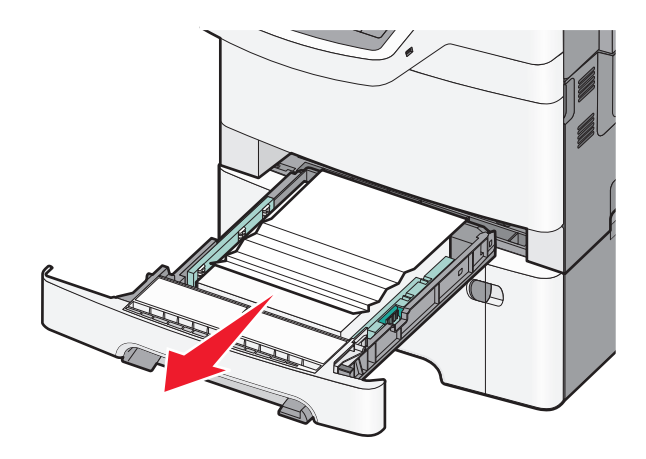

. אחוז בנייר החסום בשני צדיו ומשוך אותו בעדינות החוצה 2

**הערה:** ודא שהסרת את כל פיסות הנייר.

- . הכנס את המגש **3**
- 4 בלוח הבקרה של המדפסת, גע ב- המשך, חסימה נוקתה.

# 201 חסימת נייר

**1** אחוז בדלת הקדמית בשתי ידיות האחיזה, ומשוך אותה כלפיך כדי לפתוח אותה.

זהירות - משטח חם: פנים המדפסת עלול להיות חם. להפחתת הסיכון לפגיעה מרכיב חם, יש לאפשר למשטח 🛆 להתקרר לפני שנוגעים בו.

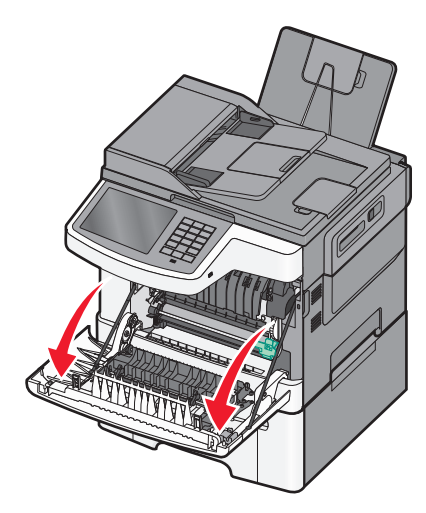

. אחוז בנייר החסום בשני צדיו ומשוך אותו בעדינות החוצה 2

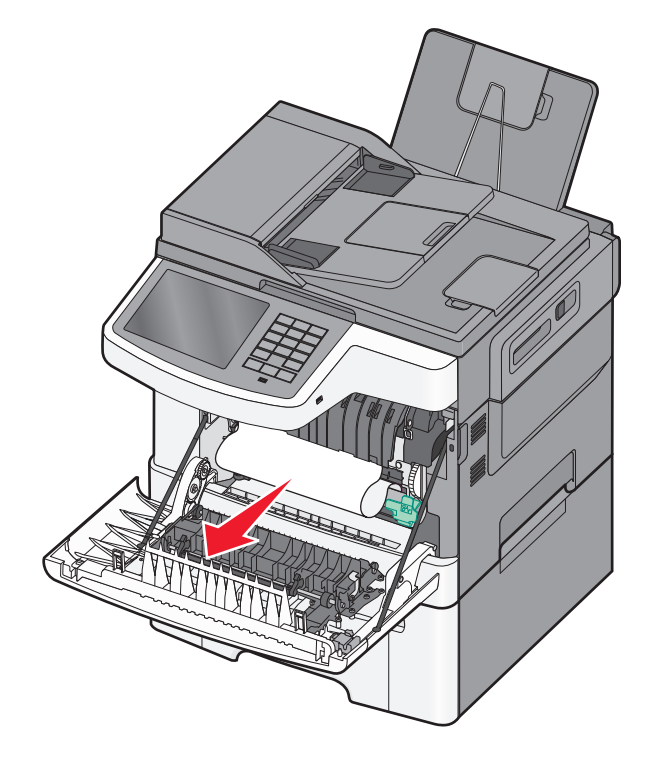

#### הערות:

- ודא שהסרת את כל פיסות הנייר.
- ייתכן שיש גיליון נוסף חסום אם מוצגות ההודעות 200.xx Paper Jam ייתכן שיש גיליון נוסף חסום אם מוצגות ההודעות (חסימת נייר) וגם (חסימת נייר).
  - סגור את הדלת הקדמית. 3
  - **4** בלוח הבקרה של המדפסת, גע ב- המשך, חסימה נוקתה.

# 202 חסימת נייר

**1** אחוז בדלת הקדמית בשתי ידיות האחיזה, ומשוך אותה כלפיך כדי לפתוח אותה.

זהירות - משטח חם: פנים המדפסת עלול להיות חם. להפחתת הסיכון לפגיעה מרכיב חם, יש לאפשר למשטח 🛆

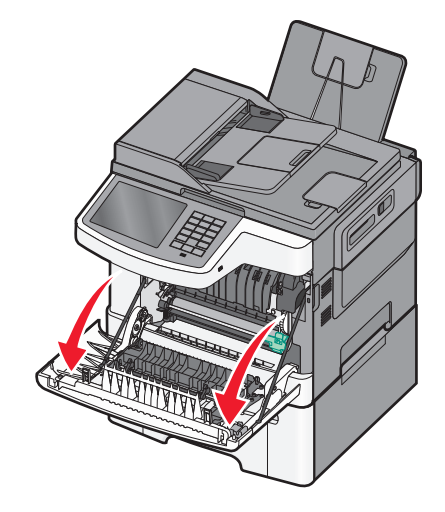

אליך. אחוז בידית הירוקה, ולאחר מכן משוך את כיסוי ה-fuser אליך.

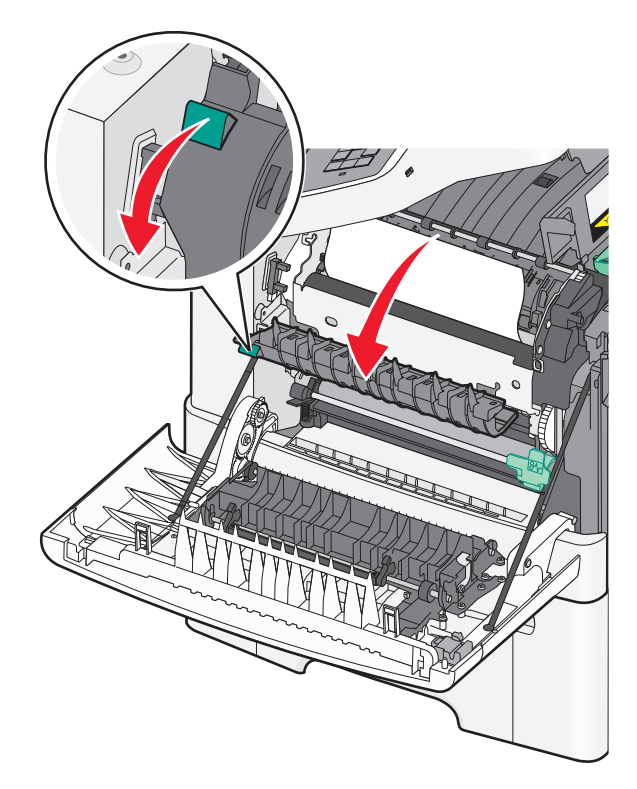

, ולאחר מכן הסר את הנייר שנתקע fuser דחף מטה את כיסוי ה-**3 הערה:** ודא שהסרת את כל פיסות הנייר.

מכסה ה- fuser נסגר כאשר משחררים אותו.

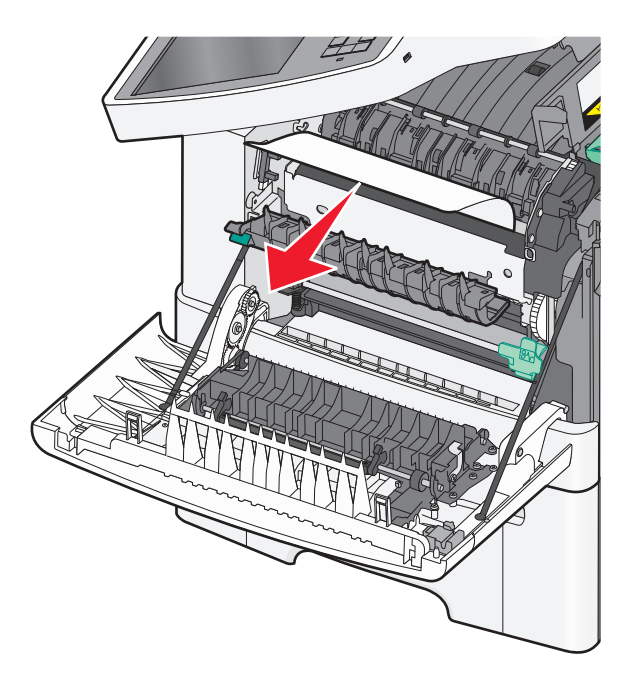

- סגור את הדלת הקדמית. 4
- 5 בלוח הבקרה של המדפסת, גע ב- המשך, חסימה נוקתה.

# 230 חסימת נייר

- 1 אחוז בדלת הקדמית בשתי ידיות האחיזה, ומשוך אותה כלפיך כדי לפתוח אותה.
  - אחוז בנייר החסום ומשוך אותו בעדינות החוצה. 2

**הערה:** ודא שהסרת את כל פיסות הנייר.

**2** בלוח הבקרה של המדפסת, גע ב- המשך, חסימה נוקתה.

# 235 חסימת נייר

חסימה זו מתרחשת רק כאשר הנייר קצר מדי עבור יחידת ההדפסה הדו-צדדית.

- **1** אחוז בדלת הקדמית בשתי ידיות האחיזה, ומשוך אותה כלפיך כדי לפתוח אותה.
  - . אחוז בנייר החסום בשני צדיו ומשוך אותו בעדינות החוצה 2

**הערה:** ודא שהסרת את כל פיסות הנייר.

(folio ,legal ,letter ,A4) טען את המגש בנייר בגודל הנכון **3** 

**הערה:** בזמן הטעינה, כופף מעט את גיליונות הנייר קדימה ואחורה כדי לשחררם. אל תקפל את הנייר ואל תקמט אותו. ישר את הקצוות על משטח ישר.

- **4** הכנס את המגש.
- סגור את הדלת הקדמית. 5
- 6 בלוח הבקרה של המדפסת, גע ב- המשך, חסימה נוקתה.

# 24x חסימת נייר

#### 241 חסימת נייר

**1** אחוז בידית, ומשוך החוצה את המגש הרגיל של 250 גיליונות (מגש 1).

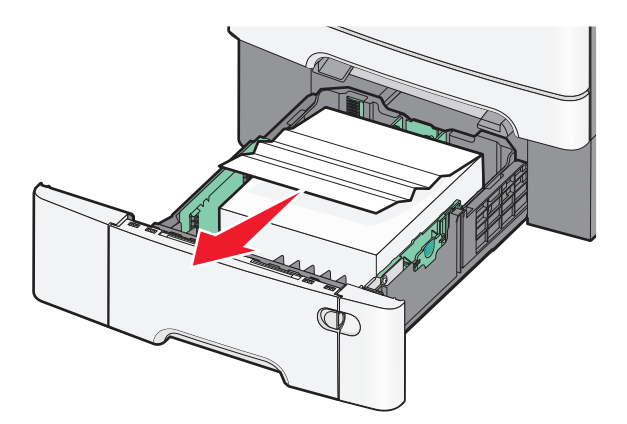

אחוז בחוזקה בנייר החסום בשני צדיו ומשוך אותו בעדינות החוצה. 2

**הערה:** ודא שהסרת את כל פיסות הנייר.

- . הכנס את המגש 3
- 4 בלוח הבקרה של המדפסת, גע ב- המשך, חסימה נוקתה.

### 242 חסימת נייר

. אחוז בידית המגש האופציונלי של 650 גיליונות ומשוך אותו החוצה. 1

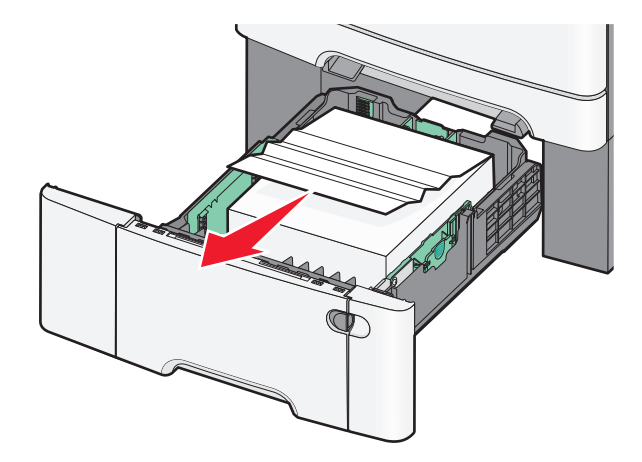

הערה: המגש האופציונלי של 650 גיליונות נתמל בדגמי מדפסת נבחרים בלבד.

2 אחוז בנייר החסום בחוזקה ומשוך אותו בעדינות החוצה.

**הערה:** ודא שהסרת את כל פיסות הנייר.

- . הכנס את המגש **3**
- 4 בלוח הבקרה של המדפסת, גע ב- המשך, חסימה נוקתה.
### 243 חסימת נייר

. אחוז בידית המגש האופציונלי של 550 גיליונות ומשוך אותו החוצה

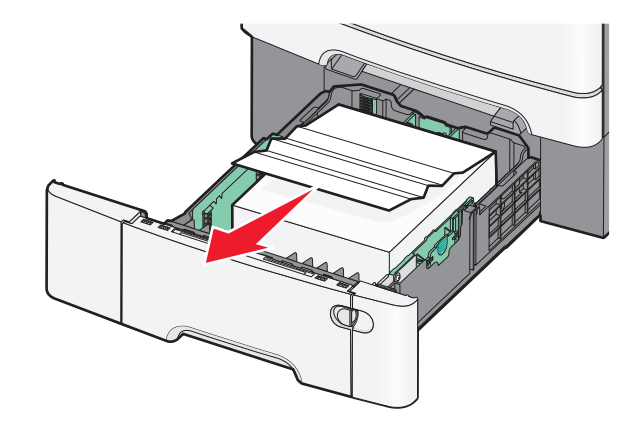

הערה: המגש האופציונלי של 550 גיליונות נתמל בדגמי מדפסת נבחרים בלבד.

אחוז בנייר החסום בחוזקה ומשוך אותו בעדינות החוצה. 2

**הערה:** ודא שהסרת את כל פיסות הנייר.

- **3** הכנס את המגש.
- 4 בלוח הבקרה של המדפסת, גע ב- המשך, חסימה נוקתה.

# 250 חסימת נייר

- הסר את כל הנייר מהמזין הרב-תכליתי. 1
- **2** דחף למטה את הידית במזין הרב-תכליתי כדי לגשת לנייר החסום.

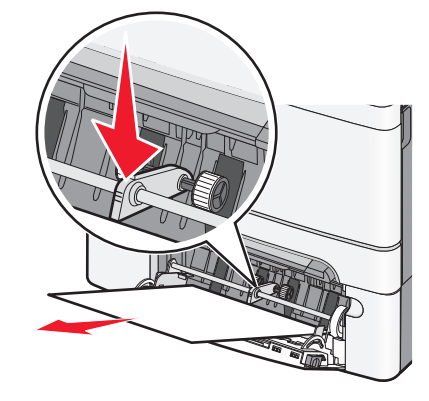

אחוז בחוזקה בנייר החסום בשני צדיו ומשוך אותו בעדינות החוצה. 3

**הערה:** ודא שהסרת את כל פיסות הנייר.

4 בלוח הבקרה של המדפסת, גע ב- המשך, חסימה נוקתה.

# 290-294 חסימות נייר

- . הסר את כל מסמכי המקור ממזין המסמכים האוטומטי
- 2 פתח את מכסה מזין המסמכים האוטומטי, אחוז בחוזקה בנייר החסום ולאחר מכן משוך אותו החוצה בעדינות. הסר את מכלול זרוע ההרמה כדי להסיר נייר חסום שקשה להגיע אליו.

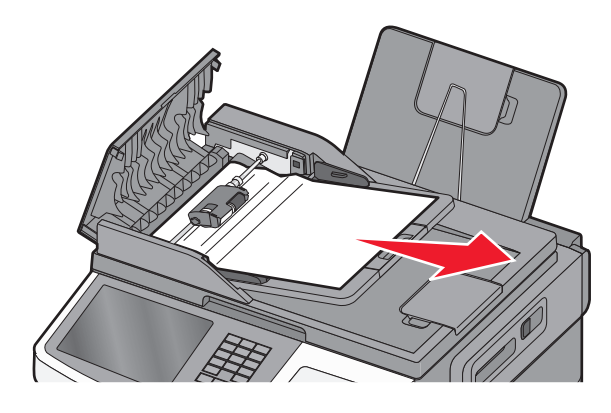

- סגור את מכסה מזין המסמכים האוטומטי. 3
- **4** פתח את מכסה הסורק, אחוז בחוזקה בנייר החסום ולאחר מכן משוך אותו החוצה בעדינות. **4** הערה: ודא שהסרת את כל פיסות הנייר.

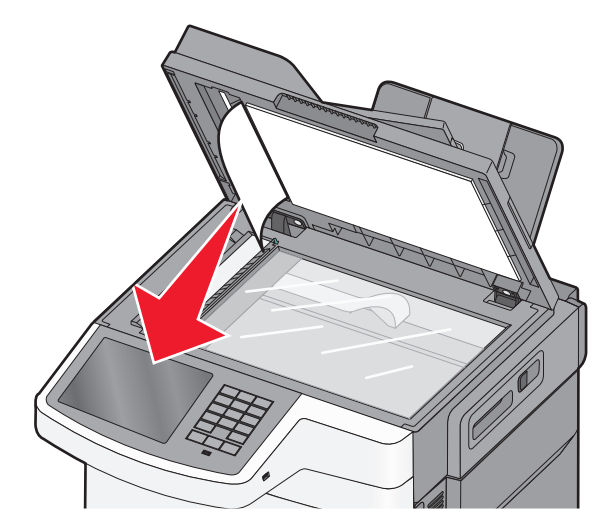

- 5 סגור את מכסה הסורק.
- 6 בלוח הבקרה של המדפסת, גע ב- המשך, חסימה נוקתה.

# פתרון בעיות

## פתרון בעיות מדפסת בסיסיות

אם יש בעיות בסיסיות במדפסת, או שהמדפסת אינה מגיבה, ודא ש:

- כבל החשמל מחובר למדפסת ולשקע חשמל מוארק מתאים.
- שקע החשמל אינו מושבת באמצעות מפסק או מפסק פחת.
- המדפסת אינה מחוברת למגן קפיצות מתח, לאל פסק או לכבל מאריך.
  - מכשירי חשמל אחרים שחוברו לשקע פועלים.
  - המדפסת הופעלה. בדוק את מתג ההפעלה של המדפסת.
- כבל המדפסת מחובר היטב למדפסת ולמחשב המארח, לשרת ההדפסה, לאביזרים או להתקן רשת אחר.
  - כל האפשרויות והאביזרים הותקנו כראוי.
    - הגדרות מנהל התקן המדפסת נכונות.

לאחר שבדקת את כל האפשרויות האלו, כבה את המדפסת, המתן כ- 10 שניות, והפעל את המדפסת שנית. פעמים רבות פעולה זו פותרת את הבעיה.

## הבנת הודעות המדפסת

#### התאמת צבע

המתן להשלמת התהליך.

## החלף [מקור נייר] ל- [שם סוג מותאם אישית]

נסה אחת או יותר מהפעולות הבאות:

- גע ב- **השתמש ב- [מקור נייר] נוכחי** כדי להתעלם מההודעה ולהדפיס מהמגש הנבחר.
- טען את הנייר מהגודל והסוג הנייר הנכונים, אמת שהגדרות גודל וסוג נייר מצוינות בתפריט 'נייר' שבלוח הבקרה של המדפסת ולאחר מכן גע - Paper changed, continue (נייר הוחלף, המשך).
  - גע ב-Cancel job (בטל משימה) לביטול משימת ההדפסה.

## שנה [מקור נייר] ל [שם סוג מותאם אישית] טען [כיוון הדפסה]

- גע ב- השתמש ב- [מקור נייר] נוכחי כדי להתעלם מההודעה ולהדפיס מהמגש הנבחר.
- טען את הנייר מהגודל והסוג הנייר הנכונים, אמת שהגדרות גודל וסוג נייר מצוינות בתפריט 'נייר' שבלוח הבקרה של המדפסת ולאחר מכן גע - Paper changed, continue (נייר הוחלף, המשך).
  - גע ב-Cancel job (בטל משימה) לביטול משימת ההדפסה.

## החלף [מקור נייר] ל- [מחרוזת מותאמת אישית]

נסה אחת או יותר מהפעולות הבאות:

- גע ב- **השתמש ב- [מקור נייר] נוכחי** כדי להתעלם מההודעה ולהדפיס מהמגש הנבחר.
- טען את הנייר מהגודל והסוג הנייר הנכונים, אמת שהגדרות גודל וסוג נייר מצוינות בתפריט 'נייר' שבלוח הבקרה של המדפסת ולאחר מכן גע - Paper changed, continue (נייר הוחלף, המשך).
  - גע ב-Cancel job (בטל משימה) לביטול משימת ההדפסה.

# שנה [מקור נייר] ל [מחרוזת מותאמת אישית] טען [כיוון הדפסה]

נסה אחת או יותר מהפעולות הבאות:

- גע ב- **השתמש ב- [מקור נייר] נוכחי** כדי להתעלם מההודעה ולהדפיס מהמגש הנבחר.
- טען את הנייר מהגודל והסוג הנייר הנכונים, אמת שהגדרות גודל וסוג נייר מצוינות בתפריט 'נייר' שבלוח הבקרה של המדפסת ולאחר מכן גע - Paper changed, continue (נייר הוחלף, המשך).
  - גע ב-Cancel job (בטל משימה) לביטול משימת ההדפסה.

# החלף [מקור נייר] ל- [גודל נייר]

נסה אחת או יותר מהפעולות הבאות:

- גע ב- **השתמש ב- [מקור נייר] נוכחי** כדי להתעלם מההודעה ולהדפיס מהמגש הנבחר.
- טען את הנייר מהגודל והסוג הנייר הנכונים, אמת שהגדרות גודל וסוג נייר מצוינות בתפריט 'נייר' שבלוח הבקרה של המדפסת ולאחר מכן גע - Paper changed, continue (נייר הוחלף, המשך).
  - גע ב-Cancel job (בטל משימה) לביטול משימת ההדפסה.

# החלף [מקור נייר] ל- [גודל נייר] טען [כיוון]

נסה אחת או יותר מהפעולות הבאות:

- גע ב- השתמש ב- [מקור נייר] נוכחי כדי להתעלם מההודעה ולהדפיס מהמגש הנבחר.
- טען את הנייר מהגודל והסוג הנייר הנכונים, אמת שהגדרות גודל וסוג נייר מצוינות בתפריט 'נייר' שבלוח הבקרה של המדפסת ולאחר מכן גע - Paper changed, continue (נייר הוחלף, המשך).
  - גע ב-Cancel job (בטל משימה) לביטול משימת ההדפסה.

# החלף [מקור נייר] ל- [גודל נייר] [סוג נייר]

- גע ב- **השתמש ב- [מקור נייר] נוכחי** כדי להתעלם מההודעה ולהדפיס מהמגש הנבחר.
- טען את הנייר מהגודל והסוג הנייר הנכונים, אמת שהגדרות גודל וסוג נייר מצוינות בתפריט 'נייר' שבלוח הבקרה של המדפסת ולאחר מכן גע - Paper changed, continue (נייר הוחלף, המשך).
  - גע ב-Cancel job (בטל משימה) לביטול משימת ההדפסה.

## החלף [מקור נייר] ל- [גודל נייר] [סוג נייר] טען [כיוון]

נסה אחת או יותר מהפעולות הבאות:

- גע ב- **השתמש ב- [מקור נייר] נוכחי** כדי להתעלם מההודעה ולהדפיס מהמגש הנבחר.
- טען את הנייר מהגודל והסוג הנייר הנכונים, אמת שהגדרות גודל וסוג נייר מצוינות בתפריט 'נייר' שבלוח הבקרה של המדפסת ולאחר מכן גע - Paper changed, continue (נייר הוחלף, המשך).
  - גע ב-Cancel job (בטל משימה) לביטול משימת ההדפסה.

### סגור דלת קדמית

- . כבה את המדפסת ולאחר מכן הפעל אותה מחדש
- פתח ולאחר מכן סגור לחלוטין את הדלת הקדמית של המדפסת. 2

. **הערה:** ודא שאין הפרעות כלשהן לחיישן הדלת הקדמית

## שגיאה בקריאת כונן USB. הסר את הכונן.

הוכנס התקן USB שלא נתמך. הסר את התקן ה- USB, ולאחר מכן הכנס התקן נתמך.

## שגיאה בקריאת רכזת USB. הסר רכזת.

רכזת USB שאינה נתמכת הוכנסה. הסר את רכזת USB, ולאחר מכן התקן רכזת נתמכת.

## שם תחנת פקס לא הוגדר. צור קשר עם מנהל המערכת.

שם תחנת הפקס לא הוזן. שליחה וקבלה של פקסים מושבתת עד שהפקס יוגדר כהלכה.

נסה אחת או יותר מהפעולות הבאות:

- . גע ב-Continue (המשך) כדי לנקות את ההודעה.
- השלם את הגדרת הפקס האנלוגי. אם ההודעה מופיעה שוב, פנה לאיש התמיכה במערכת.

## מספר תחנת פקס לא הוגדר. צור קשר עם מנהל המערכת.

מספר תחנת הפקס לא הוזן. שליחה וקבלה של פקסים מושבתת עד שהפקס יוגדר כהלכה.

נסה אחת או יותר מהפעולות הבאות:

- גע ב-Continue (המשך) כדי לנקות את ההודעה.
- השלם את הגדרת הפקס האנלוגי. אם ההודעה מופיעה שוב, פנה לאיש התמיכה במערכת.

## אם אתה מתחיל משימה מחדש, החזר למקומם את מסמכי המקור שלא החלו לצאת מהסורק

- גע ב- Cancel job (בטל משימה) כדי לנקות את ההודעה ולבטל את משימת הסריקה.
- גע ב- Scan from automatic feeder (סרוק ממזין המסמכים האוטומטי) כדי להמשיך לסרוק ממזין המסמכים האוטומטי מיד אחרי משימת הסריקה האחרונה שהצליחה.

- גע ב- Scan from flatbed (סרוק ממשטח הסריקה) כדי להמשיך לסרוק מהסורק מיד אחרי משימת הסריקה האחרונה שהצליחה.
  - גע ב- Finish job without further scanning (סיים משימה ללא סריקה נוספת) כדי לסיים את משימת הסריקה האחרונה שהצליחה.
- גע ב- Restart job (התחל משימה מחדש) כדי להתחיל מחדש את משימת הסריקה עם אותו הגדרות כמו משימת הסריקה שקדמה לה.

## הכנס מגש [x]

הכנס עד הסוף את המגש המצוין למדפסת.

## טען [מקור] ב [שם סוג מותאם אישית]

נסה אחת או יותר מהאפשרויות הבאות:

- טעו את הנייר המצוין במגש או במזין.
- גע ב- נייר נטען, המשך כדי לנקות את ההודעה ולהמשיך בהדפסה.

אם המדפסת מוצאת מגש שמכיל את סוג וגודל הנייר הנכון, היא מזינה ממגש זה. אם המדפסת אינה מצליחה למצוא מגש שמכיל את סוג וגודל הנייר הנכון, היא מדפיסה ממקור ברירת המחדל של הנייר.

בטל את עבודת ההדפסה: •

## טען [מקור] ב [מחרוזת מותאמת אישית]

נסה אחת או יותר מהאפשרויות הבאות:

- טעו את הנייר המצוין במגש או במזין.
- גע ב- נייר נטען, המשך כדי לנקות את ההודעה ולהמשיך בהדפסה.

אם המדפסת מוצאת מגש שמכיל את סוג וגודל הנייר הנכון, היא מזינה ממגש זה. אם המדפסת אינה מצליחה למצוא מגש שמכיל את סוג וגודל הנייר הנכון, היא מדפיסה ממקור ברירת המחדל של הנייר.

בטל את עבודת ההדפסה:

## טען [מקור] ב [גודל]

נסה אחת או יותר מהאפשרויות הבאות:

- . טעו את הנייר המצוין במגש או במזין.
- גע ב- נייר נטען, המשך כדי לנקות את ההודעה ולהמשיך בהדפסה.

אם המדפסת מוצאת מגש שמכיל את סוג וגודל הנייר הנכון, היא מזינה ממגש זה. אם המדפסת אינה מצליחה למצוא מגש שמכיל את סוג וגודל הנייר הנכון, היא מזינה ממקור ברירת המחדל של הנייר.

• בטל את עבודת ההדפסה:

## טען [מקור] ב [גודל] [סוג]

נסה אחת או יותר מהאפשרויות הבאות:

- . טעו את הנייר המצוין במגש או במזין 🔹
- גע ב- נייר נטען, המשך כדי לנקות את ההודעה ולהמשיך בהדפסה.

אם המדפסת מוצאת מגש שמכיל את סוג וגודל הנייר הנכון, היא מזינה ממגש זה. אם המדפסת אינה מצליחה למצוא מגש שמכיל את סוג וגודל הנייר הנכון, היא מזינה ממקור ברירת המחדל של הנייר.

בטל את עבודת ההדפסה:

### טען מזין ידני ב: [שם סוג מותאם אישית]

נסה אחת או יותר מהפעולות הבאות:

- טען את הנייר הרשום במזין הידני. •
- אל Do not prompt, paper loaded (הודע על כל דף, נייר נטען) או ב- Prompt each page, paper loaded (גע ב- **תודיע, נייר נטען**) כדי למחוק את ההודעה ולהמשיך בהדפסה.
  - . גע ב- Automatically select paper (בחירת נייר אוטומטית) כדי להשתמש בנייר הטעון במגש.
    - בטל את משימת ההדפסה.

## טען מזין ידני ב: [מחרוזת מותאמת אישית]

נסה אחת או יותר מהפעולות הבאות:

- . טען את הנייר הרשום במזין הידני
- אל Do not prompt, paper loaded (הודע על כל דף, נייר נטען) או ב- Prompt each page, paper loaded (אל תודיע, נייר נטען) כדי למחוק את ההודעה ולהמשיך בהדפסה.
  - . גע ב- Automatically select paper (בחירת נייר אוטומטית) כדי להשתמש בנייר הטעון במגש.
    - בטל את משימת ההדפסה.

## טען במזין הידני [גודל נייר]

נסה אחת או יותר מהפעולות הבאות:

- . טען את הנייר הרשום במזין הידני.
- אל or Do not prompt, paper loaded (הודע על כל דף, נייר נטען) Prompt each page, paper loaded (גע ב-תודיע, נייר נטען) כדי למחוק את ההודעה ולהמשיך בהדפסה.
  - . גע ב- Automatically select paper (בחירת נייר אוטומטית) כדי להשתמש בנייר הטעון במגש.
    - בטל את משימת ההדפסה.

## הזן במזין הידני [סוג נייר] [גודל נייר]

נסה אחת או יותר מהפעולות הבאות:

- טען את הנייר הרשום במזין הידני.
- אל סר Do not prompt, paper loaded (הודע על כל דף, נייר נטען) Prompt each page, paper loaded (גע ב-תודיע, נייר נטען) כדי למחוק את ההודעה ולהמשיך בהדפסה.
  - . גע ב- Automatically select paper (בחירת נייר אוטומטית) כדי להשתמש בנייר הטעון במגש.
    - בטל את משימת ההדפסה.

## הזיכרון מלא, לא ניתן להדפיס פקסים

אין מספיק זיכרון להדפסת משימת הפקס.

גע ב-Continue (המשך) כדי לנקות את ההודעה בלי להדפיס. פקסים מופסקים ינסו להדפיס לאחר הפעלת המדפסת מחדש.

## לא מחובר קו טלפון אנלוגי למודם, פקס מושבת.

קו הטלפון האנלוגי לא זוהה; הפקס מושבת. חבר את המדפסת לקו טלפון אנלוגי ולאחר מכן גע ב- Continue (המשך).

## הסר חומרי אריזה, [שם אזור]

הסר את חומרי האריזה שנותרו מהאזור שצוין.

## הוצא את הנייר מסל הפלט הרגיל

הוצא את ערימת הנייר מסל הפלט הרגיל.

## Replace all originals if restarting job (השב את מסמכי המקור אם אתה מתחיל את המשימה מחדש)

נסה אחת או יותר מהפעולות הבאות:

- גע ב- Cancel job (בטל משימה) כדי לנקות את ההודעה ולבטל את משימת הסריקה.
- גע ב- Scan from automatic feeder (סרוק ממזין המסמכים האוטומטי) כדי להמשיך לסרוק ממזין המסמכים האוטומטי מיד אחרי משימת הסריקה האחרונה שהצליחה.
- גע ב- Scan from flatbed (סרוק ממשטח הסריקה) כדי להמשיך לסרוק מהסורק מיד אחרי משימת הסריקה האחרונה שהצליחה.
  - גע ב- Finish job without further scanning (סיים משימה ללא סריקה נוספת) כדי לסיים את משימת הסריקה האחרונה שהצליחה.
- גע ב- Restart job (התחל משימה מחדש) כדי להתחיל מחדש את משימת הסריקה עם אותו הגדרות כמו משימת הסריקה שקדמה לה.

## הסר מסמכי מקור ממזין המסמכים האוטומטי של הסורק

הסורק לא הצליח להזין דף אחד או יותר דרך מזין המסמכים האוטומטי (ADF).

.ADF הסר את כל הדפים מתוך ה- **1** 

**הערה:** ההודעה נעלמת לאחר הסרת כל הדפים ממזין המסמכים האוטומטי.

- כופף את הדפים. 2
- . הנח את הדפים במזין המסמכים האוטומטי
  - נוונן את מובילי מזין המסמכים האוטומטי. 4

## האם לשחזר משימות מופסקות?

נסה אחת או יותר מהפעולות הבאות:

- גע ב-Restore (שחזר) כדי לשחזר את כל המשימות המופסקות השמורות בדיסק הקשיח של המדפסת.
  - גע ב-Do not restore (אל תשחזר) אם אינך מעוניין לשחזר משימות הדפסה כלשהן.

## מכסה המזין האוטומטי של הסורק פתוח

סגור את כיסוי מזין המסמכים האוטומטי למחיקת ההודעה.

## (מסמך לסריקה ארוך מדי) Scan Document Too Long

משימת הסריקה עוברת את מספר הדפים המרבי. גע ב- **Cancel job (בטל משימה)** כדי לנקות את ההודעה ולבטל את משימת הסריקה.

## חלק מהעבודות המוחזקות לא שוחזר

גע ב- **המשך** כדי למחוק את העבודה שצוינה.

הערה: עבודות מוחזקות שאינן משוחזרות נותרות בדיסק הקשיח ולא ניתן לגשת אליהן.

### מצב מצלמה שלא נתמך, נתק מצלמה ושנה מצב

המצלמה או אינה תומכת ב- PictBridge.

נתק את המצלמה, שנה את המצב וחבר שוב את המצלמה למדפסת.

## דיסק שלא נתמך

הוכנס דיסק שלא נתמך. הסר את הדיסק שלא נתמך, ולאחר מכן הכנס דיסק נתמך.

### 30.xx מחסנית <צבע> חסרה

נסה אחת או יותר מהפעולות הבאות:

- הסר והתקן שוב את מחסנית הטונר שצוינה. לקבלת הוראות על הסרת מחסנית טונר או מדפסת, גע במידע נוסף.
  - התקן מחסנית טונר או מדפסת חדשה, בהתאם לגיליון ההוראות שהגיע עם חלק החילוף.

## [צבע] חסרים מחסנית או יחידת הדמיה או יחידת הדמיה [צבע] 30.xx

נסה אחת או יותר מהפעולות הבאות:

- הסר והתקן שוב את הטונר או מחסנית ההדפסה או יחידת הדמיה המצוינים. לקבלת הוראות על הסרת מחסנית או יחידת הדמיה, גע ב- More information (מידע נוסף).
  - התקן מחסנית טונר או יחידת הדמיה, בהתאם לגיליון ההוראות שהגיע עם חלק החילוף.

## מיכל דיו [צבע] פגום 31.xx

מיכל הטור שצוין חסר או שאינו מתפקד כשורה. נסה אחת או יותר מהאפשרויות הבאות:

- הסר את מיכל הטונר שצוין ולאחר מכן התקן אותו חזרה.
- הסר מיכל הטונר שצוין ולאחר מכן התקן ולאחר מכן התקן את החדש.

## (ערכת הדמיה פגומה) xx Defective Imaging Kit.31

ערכת ההדמיה חסרה או שאינה תקינה. נסה אחת או יותר מהפעולות הבאות:

- הסר את ערכת ההדמיה והתקן אותה שוב.
- הסר את ערכת ההדמיה, ולאחר מכן התקן ערכה חדשה.

## אינה [צבע] אאינה xx Replace unsupported [color] cartridge.32 נתמכת)

הסר את מחסנית הטונר או המדפסת שאינה נתמכת, ולאחר מכן התקן מחסנית נתמכת.

## 34 גודל נייר לא נכון, פתח [מקור]

נסה אחת או יותר מהאפשרויות הבאות:

- טען את הנייר או המדיה המיוחדת הנאותים במגש הנכון.
- ודא שהגלגל במגש 1 מוגדר לגודל הנייר שטעון במגש. ודא שגודל זה הוא הגודל שאתה מנסה להדפיס.
  - גע ב- המשך כדי להתעלם מההודעה ולהדפיס ממגש שונה.
  - בדוק את מכווני האורך והרוחב של המגש וודא שהנייר טעון בצורה נכונה במגש.
  - ודא שההגדרות במאפייני הדפסה או בתיבת הדו-שיח הדפסה מכילות גודל וסוג נייר נכונים.
- בדוק שגודל הנייר מוגדר כשורה. לדוגמה, אם גודל מזין MP מוגדר כאוניברסלי, ודא שהנייר גדול מספיק לנתונים שמודפסים.
  - בטל את עבודת ההדפסה.

### 35 אין מספיק זיכרון לתמיכה בתכונת שמירת משאבים

נסה אחת או יותר מהפעולות הבאות:

- גע ב-Continue (המשך) כדי להשבית את שמירת המשאבים ולהמשיך להדפיס.
- כדי להפעיל מחדש 'שמירת משאבים' לאחר הצגת הודעה זו, ודא שמאגרי הקישור מוגדרים למצב 'אוטומטי', וצא מהתפריטים להפעלת השינויים במאגרי הקישור. כאשר מוצגת ההודעה Ready (מוכנה), הפעל את 'שמירת משאבים'.
  - התקן עוד זיכרון.

## 37 אין די זיכרון, עבודות מוחזקות לא ישוחזרו

המדפסת מחקה חלק מהעבודות המוחזקות כדי לעבד את העבודות הנוכחיות.

גע ב- **המשך** כדי לנקות את ההודעה.

## 37 אין מספיק זיכרון לאיסוף המשימה

נסה אחת או יותר מהפעולות הבאות:

- גע ב-Continue (המשך) כדי להדפיס את חלק המשימה שכבר נאסף ונשמר ולהתחיל באיסוף שאר המשימה.
  - בטל את משימת ההדפסה הנוכחית.

## (זיכרון מלא) Memory full 38

- גע ב-Cancel Job (בטל משימה) כדי לנקות את ההודעה.
  - התקן עוד זיכרון מדפסת.

## 39 דף מורכב, ייתכן שחלק מהנתונים לא הודפסו

נסה אחת או יותר מהפעולות הבאות:

- גע ב- Continue (המשך) כדי למחוק את ההודעה ולהמשיך בהדפסה.
  - בטל את משימת ההדפסה הנוכחית.
    - התקן עוד זיכרון.

## 51 זוהה זיכרון הבזק פגום

נסה אחת או יותר מהפעולות הבאות:

- גע ב- Continue (המשך) כדי למחוק את ההודעה ולהמשיך בהדפסה.
  - בטל את משימת ההדפסה הנוכחית.

## 52 אין מספיק זיכרון פנוי עבור משאבים בזיכרון ההבזק

נסה אחת או יותר מהפעולות הבאות:

- גע ב- Continue (המשך) כדי למחוק את ההודעה ולהמשיך בהדפסה.
  גופנים ופקודות מאקרו שלא נשמרו קודם לכן בזיכרון ההבזק יימחקו.
  - מחק גופנים, פקודות מאקרו ונתונים אחרים מתוך זיכרון ההבזק.
    - שדרג לכרטיס זיכרון הבזק עם קיבולת גבוהה יותר.

## 53 זוהה זיכרון הבזק לא מפורמט

נסה אחת או יותר מהפעולות הבאות:

- גע ב- Continue (המשך) כדי לעצור את פעולת האיחוי ולהמשיך בהדפסה.
- פרמט את זיכרון ההבזק. אם הודעת השגיאה לא נעלמת, ייתכן שיש פגם בזיכרון ההבזק ובמקרה כזה, תצטרך להחליפו.

## 54 שגיאת תוכנה ברשת סטנדרטית

נסה אחת או יותר מהפעולות הבאות:

- גע ב- Continue (המשך) כדי להמשיך להדפיס.
- כבה את המדפסת והפעל אותה מחדש כדי לאפס את המדפסת.
- שדרג את קושחת הרשת (זיכרון הבזק) במדפסת או בשרת ההדפסה.

## 54 רשת [x] שגיאת תוכנה

- גע ב- המשך כדי להמשיך בהדפסה.
- כבה את המדפסת, המתן 10 שניות לערך ולאחר מכן הפעל את המדפסת שוב.
  - שדרג את קושחת הרשת (הבזק) במדפסת.

## 56 יציאת USB הרגילה מושבתת

נסה אחת או יותר מהפעולות הבאות:

- גע ב-Continue (המשך) כדי לנקות את ההודעה.
- . המדפסת תתעלם מנתונים שיתקבלו דרך חיבור USB. • ודא שאפשרות התפריט 'מאגר USB' אינה במצב 'מושבת'.

## 57 שינוי תצורה, חלק מהעבודות המוחזקות לא שוחזר

דבר מה השתנה במדפסת וגרם לכך שעבודות מוחזקות נפסלו. שינויים אפשריים כוללים:

- קושחת המדפסת עודכנה.
- אפשרויות הזנת נייר שדרושות לעבודת ההדפסה הוסרו.
- עבודת ההדפסה נוצרה מנתונים ביציאת ה- USB, וההתקן אינו נמצא יותר ביציאת ה- USB.
- הדיסק הקשיח של המדפסת מכיל עבודות הדפסה שאוחסנו בעת שהיה מותקן בדגם מדפסת שונה.

גע ב- **המשך** כדי לנקות את ההודעה.

#### 58 מותקנים יותר מדי אביזרי הבזק

- **1** כבה את המדפסת.
- נתק את כבל המתח משקע החשמל. 2
  - . הסר את זיכרון ההבזק העודף 3
- **4** חבר את כבל המתח לשקע מוארק היטב.
  - . הפעל את המדפסת מחדש

#### 58 יותר מדי מגשים מחוברים

- **1** כבה את המדפסת.
- נתק את כבל המתח משקע החשמל. 2
  - . הסר את המגשים הנוספים
- . חבר את כבל המתח לשקע מוארק היטב 4
  - **5** הפעל את המדפסת מחדש.

## [x] (מגש לא תואם) Incompatible tray 59

- הסר את המגש שצוין.
- גע ב-Continue (המשך) כדי לנקות את ההודעה ולהמשיך להדפיס מבלי להשתמש במגש המצוין.

## 61 הסר דיסק פגום

נסה אחת או יותר מהאפשרויות הבאות:

- הסר את הדיסק הקשיח הפגום של המדפסת.
- התקן דיסק קשיח שונה של המדפסת לפני לפני ביצוע פעולות כלשהן שמחייבות דיסק קשיח של המדפסת.

## 62 הדיסק מלא

נסה אחת או יותר מהאפשרויות הבאות:

- גע ב- המשך כדי לנקות את ההודעה ולהמשיך בעיבוד.
- מחק גופנים, פקודות מאקרו ונתונים אחרים שמאוחסנים בדיסק הקשיח של המדפסת.
  - התקן דיסק קשיח במדפסת עם קיבולת גדולה יותר.

## 63 דיסק לא מפורמט

נסה אחת או יותר מהפעולות הבאות:

- גע ב- Continue (המשך) כדי למחוק את ההודעה ולהמשיך בהדפסה.
  - פרמט את הדיסק הקשיח של המדפסת.

אם הודעת השגיאה לא נעלמת, ייתכן שיש פגם בדיסק הקשיח ובמקרה כזה, תצטרך להחליפו.

### 80 תחזוקה שגרתית

המדפסת זקוקה לתחזוקה. לקבלת מידע נוסף, פנה לתמיכת הלקוחות.

## 82.xx החלף בקבוק פסולת טונר

- החלף את בקבוק פסולת הטונר. 1
- להוראות על החלפת בקבוק טונר פסולת, בלוח הבקרה של המדפסת גע ב- **מידע נוסף**.
  - . גע ב- **המשך** כדי לנקות את ההודעה ולהמשיך בהדפסה.

## 82.xx בקבוק פסולת טונר חסר

הכנס חזרה את בקבוק פסולת הטונר.

## 82.xx בקבוק פסולת טונר כמעט מלא

הזמן בקבוק פסולת טונר חלופי.

- החלף את בקבוק פסולת הטונר. **1**
- להוראות על התקנת בקבוק פסולת טונר, בלוח הבקרה של המדפסת גע ב- **מידע נוסף**.
  - . גע ב- **המשך** כדי לנקות את ההודעה ולהמשיך בהדפסה.

## 88.xx [צבע] רמה נמוכה קריטית במיכל דיו

החלף את מחסנית הטונר שצוינה.

- גע ב**מידע נוסף** מלוח הבקרה של המדפסת להוראות על החלפת מחסנית מדפסת.
  - 2 גע ב- Continue (המשך) כדי למחוק את ההודעה ולהמשיך בהדפסה.

## 88.xx [צבע] רמה נמוכה במיכל דיו

- הזמן מייד מיכל דיו חלופי. 1
- . הסר את מיכל הדיו שצוין 2
- נער היטב את מיכל הדיו מצד לצד ומלפנים לאחור מספר פעמים כדי לפזר את הטונר. 3
- **4** הכנס חזרה את מיכל הדיו ולאחר מכן גע ב **המשך** כדי לנקות את ההודעה ולהמשיך בהדפסה.

הערה: חזור על התהליך פעמים מרובות עד אשר ההדפסה נותרת דהויה ולאחר מכן החלף את המיכל.

## צבע] מיכל דיו כמעט ריק 88.xx

- הזמן מיכל דיו חלופי. **1**
- . הסר את מיכל הדיו שצוין 2
- . נער היטב את מיכל הדיו מצד לצד ומלפנים לאחור מספר פעמים כדי לפזר את הטונר 3
- **4** הכנס חזרה את מיכל הדיו ולאחר מכן גע ב- **המשך** כדי לנקות את ההודעה ולהמשיך בהדפסה.

הערה: חזור על התהליך פעמים מרובות עד אשר ההדפסה נותרת דהויה ולאחר מכן החלף את המיכל.

## 840.01 סורק נוטרל על-ידי מנהל

הדפס ללא סורק או פנה לאיש התמיכה במערכת.

## 840.02 הסורק נוטרל. אם הבעיה נמשכת, פנה למנהל המערכת.

המדפסת זיהתה בעיה עם הסורק וניטרלה אותו אוטומטית. נסה אחת או יותר מהאפשרויות הבאות:

- .ADF הסר את כל הדפים מתוך ה- **1** 
  - 2 כבה את המדפסת.
- . המתן 15 שניות ולאחר מכן הפעל את המדפסת 3

**הערה:** אם כיבוי והפעלת המדפסת אינה מנקה את ההודעה, גע ב- **המשך עם סורק מנוטרל** כדי לחזור למסך הבית, ולאחר מכן פנה לאיש התמיכה במערכת.

- . הנח את המסמך ב- ADF והתאם את מכווני הנייר **4**
- 5 במסך הבית, גע ב- **העתקה**או השתמש בלוח המקשים הנומרי להזנת מספר ההעתקים.
  - 6 שנה את הגדרות ההעתקה בהתאם לנדרש.
    - .גע ב **העתק זאת 7**

#### 290–294 חסימות סריקה במזין מסמכים אוטומטי

הסורק לא הצליח להזין דף אחד או יותר דרך מזין המסמכים האוטומטי.

. הסר את כל מסמכי המקור ממזין המסמכים האוטומטי 1

**הערה:** ההודעה נעלמת לאחר הסרת כל הדפים ממזין המסמכים האוטומטי.

- אל תקפל ואל תקמט את מסמכי המקור. ישר את הקצוות על משטח ישר. 2
  - . טען מסמכי מקור במזין המסמכים האוטומטי. 3
    - נוונן את מובילי מזין המסמכים האוטומטי. 4
      - 5 גע בהמשך, חסימה נוקתה.

## פתרון בעיות הדפסה

#### קובצי PDF בשפות מרובות אינם מודפסים

ייתכן שקובצי ה- PDF מכילים גופנים שאינם זמינים.

- .Adobe Acrobat פתח את המסמך שברצונך להדפיס באמצעות 1
- 2 לחץ על הסמל המדפסת > מתקדם > הדפס כתמונה > אישור > אישור.

## תצוגת לוח הבקרה של המדפסת ריקה או שמוצגים מעוינים בלבד

הבדיקה העצמית של המדפסת נכשלה. כבה את המדפסת, המתן כ-10 שניות ולאחר מכן הפעל אותה.

אם לא מוצגות ההודעות **Performing Self Test (מתבצעת בדיקה עצמית)** ו-**Ready (מוכנה)**, כבה את המדפסת וצור קשר עם תמיכת לקוחות.

## USB מוצגת הודעת שגיאה בקשר לקריאה מכונן

ודא כי יש תמיכה בכונן הבזק

#### עבודות הדפסה אינן מודפסות

נסה אחת או יותר מהפעולות הבאות:

#### ודא שאין בעיה במדפסת

בלוח הבקרה של המדפסת, לחץ על המצב. במקרה הצורך, מלא אחר הוראות ההתאוששות.

#### ודא שהמדפסת מוכנה להדפסה

ודא ש- Ready (מוכנה) מופיע על התצוגה לפני שליחת משימת הדפסה.

## בדוק אם חומר מתכלה חסר או שיש צורך להחליפו

הסר ואז התקן שוב או החלף את החומר המתכלה.

### בדוק אם סל היציאה הסטנדרטי מלא

הסר את ערימת הנייר מסל היציאה הסטנדרטי.

#### בדוק אם מגש הנייר אינו ריק

.טען נייר במגש

#### ודא שמותקנת תוכנת המדפסת הנכונה

- ודא שאתה משתמש בתוכנת המדפסת הנכונה.
- אם המדפסת מחוברת למחשב באמצעות יציאת USB, ודא שאתה משתמש במערכת הפעלה נתמכת ומשתמש בתוכנת מדפסת מתאימה.

#### ודא ששרת ההדפסה הפנימי פועל כשורה

- ודא ששרת ההדפסה הפנימי מותקן ושהמדפסת מחוברת לרשת.
- הדפס דף הגדרות רשת ובדוק שמצב הרשת הוא מחוברת. אם המצב הוא לא מחוברת, בדוק את כבלי הרשת ולאחר מכן נסה להדפיס שוב את דף הגדרות הרשת. צור קשר עם איש תמיכת המערכת כדי לוודא שהרשת פועלת כשורה.

תוכנת המדפסת זמינה באתר האינטרנט של Lexmark בכתובת http://support.lexmark.com.

### ודא שאתה משתמש בכבל USB, כבל טורי או כבל ETHERNET מומלצים

למידע נוסף, בקר באתר האינטרנט של Lexmark בכתובת האינטרנט של אינטרנט של אינטרנט.

## ודא שכבלי המדפסת מחוברים היטב

בדוק את חיבורי הכבלים למדפסת ולשרת ההדפסה וודא שהם מחוברים היטב.

למידע נוסף, עיין בתיעוד ההתקנה המצורף למדפסת.

#### משימות חסויות ומשימות מופסקות אחרות אינן מודפסות

להלן פתרונות אפשריים. נסה אחת או יותר מהפעולות הבאות:

## מודפסת משימה חלקית, המשימה לא מודפסת, מודפס דף ריק

ייתכן שמשימת ההדפסה כוללת שגיאת עיצוב או נתונים לא חוקיים.

- מחק את משימת ההדפסה, ולאחר מכן הדפס אותה שנית.
- עבור מסמכי PDF, צור מחדש את ה-PDF ולאחר מכן הדפס אותו שנית.

אם אתה מדפיס מהאינטרנט, ייתכן שהמדפסת קוראת מספר כותרות משימות ככפילויות ומוחקת את כל המשימות מלבד הראשונה.

- אם אתה משתמש ב- Windows, פתח את 'מאפייני הדפסה'. בתיבת הדו-שיח 'הדפסה והחזקה', סמן את תיבת הדו-שיח "שמור מסמכים כפולים" תחת תיבת הטקסט 'שם משתמש' לפני הכנסת מספר קוד PIN.
  - אם אתה משתמש ב-Macintosh, שמור כל משימת הדפסה בשם שונה מהאחרות, ואז שלח את המשימות השונות למדפסת.

## ודא שיש למדפסת מספיק זיכרון

פנה זיכרון במדפסת על ידי גלילת רשימת המשימות המוחזקות ומחיקת חלקן.

#### עבודת ההדפסה נמשכת יותר מהמצופה

נסה אחת או יותר מהאפשרויות הבאות:

#### הפחת את מורכבות עבודת ההדפסה

הפחת את מספר וגודל הגופנים, את מספר התמונות המורכבות ואת מספר העמודים בעבודת ההדפסה.

#### כבה את ההגדרה הגנת עמוד

במסך הבית, נווט אל:

🛁 > הגדרות > הגדרות כלליות > שחזור הדפסה > הגנת עמוד > מכובה > 🔛

#### שנה את ההגדרות הסביבתיות

בעת השימוש בהגדרות "מצב חיסכון" או "מצב שקט", ייתכן שתבחין ירידה בביצועים.

## משימות מודפסות מהמגש הלא נכון או עם הנייר הלא נכון

#### בדוק את הגדרות סוג הנייר וגודל הנייר

ודא שהגדרת Paper Type (סוג נייר) תואמת את הנייר הטעון במגש:

- (גודל נייר). Paper Size (נייר) של לוח הבקרה של המדפסת, בדוק את הגדרות Paper Type (סוג נייר) ו- Paper Size (גודל נייר).
  - לפני שליחת המשימה להדפסה, קבע את הגדרת הסוג הנכונה: 2
  - עבור משתמשי Windows, ציין את סוג הנייר מתוך מאפייני הדפסה.
  - עבור משתמשי Macintosh, ציין את סוג הנייר מתוך תיבת הדו-שיח "הדפסה".

#### מודפסים סימנים שגויים או מוזרים

- ייתכן שמשימת ההדפסה לא הסתיימה כהלכה. כבה את המדפסת והפעל אותה מחדש.
- ודא שהמדפסת אינה במצב Hex Trace. אם ההודעה Ready Hex מופיעה בתצוגה, עליך לצאת ממצב Hex Trace לפני שתוכל להדפיס את המשימה. כדי לצאת ממצב Hex Trace, כבה את המדפסת והפעל אותה מחדש.

#### קישור המגשים אינו פועל

להלן פתרונות אפשריים. נסה אחת או יותר מהפעולות הבאות:

**הערה:** מגשי הנייר, המזין הידני, והמזין הרב-תכליתי אינם חשים אוטומטית את גודל הנייר. עליך להגדיר את הגודל בתפריט 'גודל/סוג נייר'

#### טען נייר באותו גודל ומאותו סוג

- . טען נייר באותו גודל ומאותו סוג בכל המגשים המיועדים לקישור.
- העבר את המובילים למיקום המתאים עבור גודל הנייר הטעון בכל מגש.

#### השתמש באותן הגדרות גודל הנייר וסוג הנייר

- הדפס דף הגדרות מדפסת והשווה את ההגדרות עבור המגשים השונים.
  - במידת הצורך, שנה את ההגדרות מתפריט 'גודל/סוג נייר'

### משימות גדולות אינן נאספות

להלן פתרונות אפשריים. נסה אחת או יותר מהפעולות הבאות:

### ודא שהאפשרות 'איסוף' מוגדרת למצב 'פועל'

מהתפריט 'מאפייני הדפסה', מתיבת הדו-שיח 'הדפסה' או מתפריט 'גימור' שבלוח הבקרה של המדפסת, הגדר את האפשרות 'איסוף' למצב 'פועל'.

. הערה: הגדרת האפשרות 'איסוף' למצב 'כבוי' בתוכנה, תעקוף את ההגדרה שבתפריט 'גימור'.

#### פשט את משימת ההדפסה

פשט את משימת ההדפסה על ידי צמצום ומזעור גופנים, צמצום מספר ומורכבות של תמונות, וצמצום מספר הדפים במשימה.

#### ודא שיש למדפסת מספיק זיכרון

הוסף זיכרון למדפסת.

## מעברי דפים בלתי צפויים

### הגדל את הערך פסק זמן להדפסה

במסך הבית, נווט אל: 1

(פסקי זמן) Timeouts < (הגדרות כלליות) General settings < (פסקי זמן) Settings < 🧮

. גע בחץ שמאלה או ימינה לצד **Print Timeout (פסק זמן בהדפסה)** עד להצגת הערך הרצוי.

. גע ב- Submit (שלח). 3

## פתרון בעיות העתקה

#### המעתיק אינו מגיב

להלן פתרונות אפשריים. נסה אחת או יותר מהפעולות הבאות:

#### בדוק אם יש הודעות שגיאה בתצוגה

נקה את כל הודעות השגיאה.

#### בדוק את חיבור החשמל

ודא שהמדפסת מחוברת, מופעלת ומוצגת ההודעה Ready (מוכנה).

#### יחידת הסורק אינה נסגרת

ודא שאין הפרעות כלשהן:

- **1** הרם את יחידת הסורק.
- **2** הסר גורמים כלשהם המפריעים לסגירת יחידת הסורק.
  - . הנח את יחידת הסורק

### איכות העתקה ירודה

אלו הן מספר דוגמאות לאיכות הדפסה ירודה:

- עמודים ריקים
- תבנית לוח-שחמט
- גרפיקה ותמונות מעוותות
  - תווים חסרים
  - הדפסה דהויה
  - הדפסה כהה
  - שורות מוטות
    - מריחות
      - קווים
  - תווים בלתי צפויים
  - קווים לבנים בהדפסה

נסה אחת או יותר מהאפשרויות הבאות:

## נקה כל הודעת שגיאה

בדוק אם מופיעות הודעות שגיאה בתצוגה ונקה אותן.

## החלף את הטונר או מיכל הדיו

כשההדפסה נותרת דהויה, החלף את הטונר או מיכל הדיו.

#### נקה את משטח הזכוכית של הסורק

ייתכן שמשטח הזכוכית של הסורק מלוכלך. נקה את משטח הזכוכית של הסורק במטלית נקייה, נטולת סיבים שהורטבה קלות במים.

לקבלת מידע נוסף, ראה "ניקוי משטח הזכוכית של הסורק" בעמוד 185.

## התאם את כהות הטונר של ההעתק

התאם את כהות הטונר מתפריטי ההעתקה.

#### ודא שאיכות מסמך המקור משביעת רצון

בדוק את איכותו של מסמך המקור.

#### הנח את מסמך המקור בצורה נכונה

ודא שהמסמך או התצלום מונחים עם הפנים כלפי מטה בפינה שמאלית העליונה על משטח הזכוכית של הסורק.

#### הקפד להשתמש בהגדרות העתקה נאותות

כאשר תבנית גלית מופיע בפלט:

- במסך ההעתקה, ודא שההגדרות "סוג תוכן" ו"מקור" מתאימות למסמך שנסרק.
  - במסך ההעתקה, נווט אל:
- אפשרויות מתקדמות > הדמיה מתקדמת > חדות > הקטן את הגדרת החדות
  - במסך ההעתקה, ודא שלא נבחר שינוי גודל.

כאשר הטקס בהיר או שהוא נעלם:

במסך ההעתקה, נווט אל:

במסך ההעתקה, נווט אל:

אפשרויות מתקדמות > הדמיה מתקדמת > חדות > הגדל את ההגדרה הנוכחית

במסך ההעתקה, נווט אל:

```
אפשרויות מתקדמות > הדמיה מתקדמת > הסרת רקע ולאחר מכן הקטן את ההגדרה הנוכחית
```

במסך ההעתקה, נווט אל:

```
אפשרויות מתקדמות > הדמיה מתקדמת > ניגודיות > הגדל את ההגדרה הנוכחית
```

במסך ההעתקה, נווט אל:

אפשרויות מתקדמות > הדמיה מתקדמת > פרטי צל > הקטן את ההגדרה הנוכחית

כאשר הפלט מופיע דהוי או בחשיפת יתר:

- במסך ההעתקה, ודא שההגדרות "סוג תוכן" ו"מקור" מתאימות למסמך שנסרק.
  - במסך ההעתקה, התאם את הגדרת הכהות.
    - במסך ההעתקה, נווט אל:

```
אפשרויות מתקדמות > הדמיה מתקדמת > פרטי צל > הקטן את ההגדרה הנוכחית
```

במסך ההעתקה, נווט אל:

אפשרויות מתקדמות > הדמיה מתקדמת > הסרת רקע > הקטן את ההגדרה הנוכחית

## עותקים חלקיים של מסמכים או תמונות

להלן פתרונות אפשריים. נסה אחת או יותר מהפעולות הבאות:

#### בדוק את מיקום המסמך

ודא שמסמך המקור או התמונה הונחו עם הפנים כלפי מטה על משטח הזכוכית בפינה השמאלית העליונה של הסורק.

## בדוק את הגדרת גודל הנייר

ודא שהגדרת גודל הנייר תואמת את הנייר הטעון במגש:

- 1 מלוח הבקרה של המדפסת, בדוק את הגדרת 'גודל נייר' מתוך התפריט 'נייר'.
  - לפני שליחת המשימה להדפסה, ציין את הגדרת הגודל הנכונה: 2
  - למשתמשי Windows, ציין את הגודל מתוך 'מאפייני הדפסה'.
  - למשתמשי Macintosh, ציין את הגודל מתיבת הדו-שיח 'הגדרת עמוד'.

## פתרון בעיות סורק

### בדיקת סורק שאינו מגיב

אם הסורק אינו מגיב, בדוק את הדברים הבאים:

- המדפסת הופעלה.
- כבל המדפסת מחובר היטב למדפסת ולמחשב המארח, לשרת ההדפסה, לאביזרים או להתקן רשת אחר.
  - כבל החשמל מחובר למדפסת ולשקע חשמל מוארק מתאים.
  - שקע החשמל אינו מושבת באמצעות מפסק או מפסק פחת.
  - המדפסת אינה מחוברת למגן קפיצות מתח, לאל פסק או לכבל מאריך.
    - מכשירי חשמל אחרים שחוברו לשקע פועלים.

לאחר שבדקת כל אחת מהאפשרויות הללו, כבה והפעל בחזרה את המדפסת. פעולה זו פותרת במקרים רבים את הבעיות בסורק.

## הסריקה לא הצליחה

להלן פתרונות אפשריים. נסה אחת או יותר מהפעולות הבאות:

#### בדוק את חיבורי הכבלים.

ודא שכבל הרשת או USB מחובר כהלכה למחשב ולמדפסת.

#### יתכן שאירעה שגיאה בתוכנית

כבה את המחשב והפעל אותו מחדש.

#### סריקה אורכת זמן רב מדי או תוקעת את המחשב

להלן פתרונות אפשריים. נסה אחת או יותר מהפעולות הבאות:

#### ייתכן שתוכנות אחרות מפריעות לסריקה

סגור את כל התוכניות שאינן בשימוש.

## ייתכן שרזולוציית הסריקה הוגדרה ל'גבוהה'

בחר רזולוציית סריקה נמוכה יותר.

#### איכות ירודה של תמונה סרוקה

להלן פתרונות אפשריים. נסה אחת או יותר מהפעולות הבאות:

#### בדוק אם יש הודעות שגיאה בתצוגה

נקה את כל הודעות השגיאה.

### ייתכן שמשטח הזכוכית של הסורק מלוכלך

נקה את משטח הזכוכית של הסורק עם מטלית לחה ללא סיבים. לקבלת מידע נוסף, ראה <u>"ניקוי משטח הזכוכית של הסורק"</u> <u>בעמוד 185</u>.

#### שינוי רזולוציית הסריקה

הגדלת הרזולוציה של הסריקה לקבלת פלט באיכות גבוהה יותר.

#### בדוק את איכות מסמך המקור

ודא שאיכות מסמך המקור משביעת רצון.

#### בדוק את מיקום המסמך

ודא שמסמך המקור או התמונה הונחו עם הפנים כלפי מטה על משטח הזכוכית בפינה השמאלית העליונה של הסורק.

## סריקות חלקיות של מסמכים או תמונות

להלן פתרונות אפשריים. נסה אחת או יותר מהפעולות הבאות:

#### בדוק את מיקום המסמך

ודא שמסמך המקור או התמונה הונחו עם הפנים כלפי מטה על משטח הזכוכית בפינה השמאלית העליונה של הסורק.

#### בדוק את הגדרת גודל הנייר

ודא שהגדרת גודל הנייר תואמת את הנייר הטעון במגש:

- **1** מלוח הבקרה של המדפסת, בדוק את הגדרת 'גודל נייר' מתוך התפריט 'נייר'.
  - לפני שליחת המשימה להדפסה, ציין את הגדרת הגודל הנכונה: 2
  - למשתמשי Windows, ציין את הגודל מתוך 'מאפייני הדפסה'.
  - למשתמשי Macintosh, ציין את הגודל מתיבת הדו-שיח 'הגדרת עמוד'.

## לא ניתן לסרוק ממחשב

להלן פתרונות אפשריים. נסה אחת או יותר מהפעולות הבאות:

#### בדוק אם יש הודעות שגיאה בתצוגה

נקה את כל הודעות השגיאה.

#### בדוק את חיבור החשמל

ודא שהמדפסת מחוברת, מופעלת ומוצגת ההודעה Ready (מוכנה).

#### בדוק את חיבורי הכבלים.

ודא שכבל הרשת או USB מחובר כהלכה למחשב ולמדפסת.

## פתרון בעיות פקס

#### פונקציות פקס ודואר אלקטרוני אינן מוגדרות

נורית החיווי מהבהבת באדום עד להגדרת הפקס והדוא"ל. להגדרת פקס ודואר אלקטרוני, בצע את השלבים הבאים:

**הערה:** לפני השלמת שלבים אלה עבור מדפסת ברשת, ודא שכבלי הפקס מחוברים.

במסך הבית, נווט אל: 1

Submit < (הפעל הגדרה ראשונית) - Yes (הגדרות כלליות) - Run initial setup (הפעל הגדרה ראשונית) - Yes (כן) - General Settings (שלח) (שלח)

- כבה את המדפסת, ולאחר מכן הפעל אותה שוב. **2** 
  - בלוח הבקרה של המדפסת, גע בשפה שלך. 3
- .(המשך) Continue גע ב- גע במדינה או באזור, ואז גע ב- 4
- . בחר את אזור הזמן שלך ולאחר מכן גע ב- Continue (המשך). 5
- (המשך). גע ב- Fax (פקס) ו- E-mail (דואר אלקטרוני) כדי לנקות את הסמלים, לאחר מכן גע ב- E-mail (המשך).

. **הערה:** ניתן לבצע את אותם שלבים כדי לנטרל את הפקס ואת הדואר האלקטרוני.

#### זיהוי מתקשר אינו מוצג

צור קשר עם חברת הטלקומוניקציה שלך ובדוק אם קו הטלפון מנוי בשירות של זיהוי מתקשר.

אם האזור שלך תומך בריבוי תבניות לזיהוי מתקשר, יתכן שתיאלץ לשנות את הגדרת ברירת המחדל. יש שתי הגדרות זמינות: FSK (תבנית 1) ו- DTMF (תבנית 2). זמינות הגדרות אלו בתפריט 'פקס' תלויה בשאלה אם המדינה שלך או האזור שלך תומכים בריבוי תבניות לזיהוי מתקשר. צור קשר עם חברת הטלקומוניקציה שלך כדי להחליט באיזו הגדרת תבנית או מתג להשתמש.

## אין אפשרות לשלוח או לקבל פקס

להלן פתרונות אפשריים. נסה אחת או יותר מהפעולות הבאות:

#### בדוק אם יש הודעות שגיאה בתצוגה

נקה את כל הודעות השגיאה.

#### בדוק את חיבור החשמל

ודא שהמדפסת מחוברת, מופעלת ומוצגת ההודעה Ready (מוכנה).

#### בדוק את חיבורי המדפסת

ודא שחיבורי הכבלים של רכיבי החומרה הבאים מחוברים כראוי, אם קיימים:

- טלפון
- שפופרת
- משיבון

## בדוק את שקע הטלפון שבקיר

- חבר מכשיר טלפון לשקע בקיר. 1
  - האזן לצליל החיוג. 2
- . אם אינך שומע צליל חיוג, חבר טלפון אחר לשקע בקיר 3
- אם עדיין אינך שומע צליל חיוג, חבר טלפון לשקע אחר בקיר. 4
  - . אם אתה שומע צליל חיוג, חבר את המדפסת לשקע זה. **5**

## סקור את רשימת התיוג הבאה לפני קריאה לשירות עבור טלפון דיגיטלי

מודם פקס הוא מכשיר אנלוגי. ניתן לחבר מכשירים מסוימים למדפסת כך שתהיה אפשרות להשתמש בשירותי טלפון דיגיטליים.

- אם אתה משתמש בשירות טלפון ISDN, חבר את המדפסת ליציאת טלפון אנלוגית (יציאת R-interface) במתאם נקודת
  חיבור ISDN. לקבלת מידע נוסף וכדי לבקש יציאת R-interface, פנה לספק ה- ISDN שלך.
  - אם אתה משתמש ב-DSL, חבר מסנן DSL או נתב שיתמוך בשימוש אנלוגי. לקבלת מידע נוסף, פנה לספק ה-DSL.
- אם אתה משתמש בשירות טלפון מסוג PBX, ודא שאתה מתחבר לחיבור אנלוגי ב- PBX. אם לא קיים חיבור כזה, שקול התקנת קו טלפון אנלוגי עבור מכשיר הפקס.

## האזן לצליל החיוג.

- התקשר אל מספר הטלפון שאליו ברצונך לשלוח פקס כדי לוודא שהוא פועל כראוי.
- אם קו הטלפון משמש מכשיר נוסף, המתן עד לסיום פעולתו של אותו מכשיר לפני שליחת פקס.
- אם אתה משתמש בתכונת חיוג ללא הרמת השפופרת, הגבר את עוצמת הקול כדי לוודא שיש צליל חיוג.

#### נתק באופן זמני ציוד אחר

כדי לוודא שהמדפסת פועלת כראוי, חבר אותה ישירות לקו הטלפון. נתק משיבונים, מחשבים עם מודמים או מפצלי קו טלפון.

#### בדוק אם יש חסימות נייר

נקה חסימות נייר, אם יש, ולאחר מכן ודא שמוצגת ההודעה Ready (מוכנה).

#### בטל באופן זמני את אפשרות שיחה ממתינה

שיחה ממתינה עלולה להפריע לשידורי פקס. בטל תכונה זו לפני שליחה או קבלה של פקס. התקשר לחברת הטלפון כדי לברר את רצף המקשים לצורך ניתוק זמני של שירות שיחה ממתינה.

## ייתכן ששירות הודעות דואר קולי מפריע לשידור הפקס

תיבה קולית, המוצעת על ידי חברת הטלפון המקומית, עלולה להפריע לשידורי פקס. כדי שגם התיבה הקולית וגם המדפסת יענו לשיחות, ייתכן שתרצה לשקול הוספת קו טלפון נוסף עבור המדפסת.

#### ייתכן שזיכרון המדפסת מלא

- חייג את מספר הפקס. 1
- 2 סרוק את המסמך המקורי דף אחד בכל פעם.

## ניתן לשגר אולם לא ניתן לקבל פקסים

נסה אחת או יותר מהאפשרויות הבאות:

### טען נייר

אם המגש ריק, טעו את הנייר במגש או במזין.

### בדוק את הגדרות עיכוב ספירת צלצול

עיכוב ספירת צלצול מגדיר את מספר הפעמים שבהם הטלפון מצלצל לפני שהמדפסת עונה. אם יש לך שלוחות טלפון באותו קו כמו המדפסת, או שאתה מנוי לשירות צלצול מובחן בחברת הטלפונים, השאר את ההגדרה "עיכוב צלצול" על 4.

- **1** הקלד את כתובת ה- IP של המדפסת בשדה כתובת האינטרנט של הדפדפן.
  - אם כתובת ה- IP של המדפסת אינה ידועה לך, תוכל:
- להציג את כתובת ה- IP בלוח הבקרה של המדפסת בקטע TCP/IP תחת התפריט רשתות/יציאות.
- הדפס את דף הגדרות הרשת או את דף הגדרות התפריט ואתר את כתובת ה- IP בקטע TCP/IP.
  - לחץ על הגדרות > הגדרות פקס > הגדרת פקס אנלוגי. 2
  - . בשדה "צלצולים למענה", הזן את מספר הפעמים שברצונך שהטלפון יצלצל לפני שהמדפסת תענה 3
    - . לחץ על שלח

## החלף את הטונר או מיכל הדיו

החלף את הטונר או מיכל הדיו.

## ניתן לקבל אך לא לשלוח פקסים

להלן פתרונות אפשריים. נסה אחת או יותר מהפעולות הבאות:

#### ודא שהמדפסת במצב פקס

מלוח הבקרה של המדפסת, לחץ על Fax (פקס) כדי להעביר את המדפסת למצב פקס.

#### ודא שהמסמך טעון בצורה הנכונה

טען מסמך מקור כך שצידו הרצוי פונה כלפי מעלה והקצה הצר נכנס ראשון לתוך מזין המסמכים האוטומטי (ADF) או כלפי מטה בפינה השמאלית העליונה על משטח הזכוכית של הסורק.

**הערה:** אל תטען גלויות, תצלומים, פריטים קטנים, שקפים, נייר פוטו, או מדיה דקה (כגון גזירי עיתונות) לתוך ה- ADF. הנח פריטים אלה על משטח הזכוכית של הסורק.

#### ודא שמספר הקיצור מוגדר כהלכה

- בדוק וודא שמספר הקיצור תוכנת למספר שברצונך לחייג אליו.
  - לחילופין, חייג את המספר ידנית.

## לפקס שמתקבל איכות הדפסה ירודה

נסה אחת או יותר מהאפשרויות הבאות:

#### שגר שוב המסמך

בקש בקש מהאדם ששיגר את הפקס:

- שאיכות מסמך המקור משביעת רצון.
- לשגר שוב את הפקס. ייתכן שהייתה בעיית איכות בקו הטלפון שמחובר.
  - להגדיל את רזולוציית הסריקה של הפקס, אם אפשר.

### החלף את מיכל הדיו

כאשר ההודעה **88 רמת דיו נמוכה** מופיעה או כשההדפסות נראות דהויות, החלף את מיכל הדיו.

#### ודא שמהירות שידור הפקס אינה גבוהה מדי

הפחת את מהירות השידור של הפקס הנכנס:

**1** הקלד את כתובת ה- IP של המדפסת בשדה כתובת האינטרנט של הדפדפן.

**הערה:** אם כתובת ה- IP של המדפסת אינה ידועה לך, הדפס את דף הגדרות הרשת ואתר את כתובת בה- IP בקטע TCP/IP.

- לחץ על הגדרות > הגדרות פקס > הגדרת פקס אנלוגי. 2
- בתיבה מהירות מקסימלית, לחץ על אחת האפשרויות הבאות: 3
  - 2400 4800 9600 14400 33600
  - . לחץ על שלח

## פתרון בעיות יישומי מסך הבית

#### אירעה שגיאת יישום

#### בדוק את יומן המערכת לראות אם יש פרטים רלוונטיים

**1** הקלד את כתובת ה- IP או שם המארח של המדפסת בשדה כתובת האינטרנט של הדפדפן.

:או שם המארח של המדפסת, באפשרותך IP אם אינך יודע את כתובת

- להצי את המידע במסך הבית של לוח הבקרה של המדפסת, או באזור TCP/IP בתפריט Networks/Ports
   (רשתות/יציאות).
  - להדפיס דך הגדרות רשת או דף הגדרות תפריט ואתר את המידע באזור TCP/IP.
    - . לחץ על Settings (הגדרות) או Configuration (הגדרת תצורה).
- - **4** בתפריט Filter (סינון), בחר מצב יישום.
  - (שלח). א בתפריט Application (יישום) בחר יישום ולאחר מכן לחץ על 5 בתפריט 5 בתפריט א לאחר מכן לחץ לא א לאחר מכן לחץ על 5 בתפריט א בחר יישום ולאחר מכן לחץ על 5 בתפריט א בחר יישום ולאחר מכן לחץ על 5 בתפריט א בחר יישום ולאחר מכן לחץ על 5 בתפריט א בחר יישום ולאחר מכן לחץ על 5 בתפריט א בחר יישום ולאחר מכן לחץ על 5 בתפריט א בחר יישום ולאחר מכן לחץ על 5 בתפריט א בחר יישום ולאחר מכן לחץ על 5 בתפריט א בחר יישום ולאחר מכן לחץ על 5 בתפריט א בחר יישום ולאחר מכן לחץ על 5 בתפריט א בחר יישום ולאחר מכן לחץ על 5 בתפריט א בחר יישום ולאחר מכן לחץ על 5 בתפריט א בחריט א בחריט א בחריט א בחריט א בחריט א בחריט א בחריט א בחריט א בחריט א בחריט א בחריט א בחריט א בחריט א בחריט א בחריט א בחריט א בחריט א בחריט א בחריט א בחריט א בחריט א

#### ודא ששם הקובץ שברצונך לסרוק אינו נמצא כבר בשימוש

ודא שקובץ שאליו ברצונך לסרוק אינו פתוח על-ידי יישום או משתמש אחרים.

כדי לעזור למנוע שגיאות, ודא שבהגדרות התצורה של היעד נבחר "Append time stamp" (הוסף חותמת זמן) או "Overwrite (הוסף חותמת זמן) או "existing file (דרוש קובץ קיים).

#### התאם את הגדרות הסריקה

בהגדרות תצורת היעד, הקטן את הגדרות הסריקה. למשל, כדי להוריד את רזולוציית הסריקה, לנטרל צבע או לשנות את הגדרת "Content type" (סוג תוכן) לטקסט.

#### צור קשר עם תמיכת הלקוחות

אם עדיין אינך יכול לבודד את הבעיה, צור קשר עם תמיכת הלקוחות.

## פתרון בעיות ברכיבים אופציונליים

#### אביזר אינו פועל כשורה או מפסיק לפעול לאחר התקנתו

נסה אחת או יותר מהפעולות הבאות:

#### אפס את המדפסת

כבה את המדפסת, המתן כ-10 שניות ולאחר מכן הפעל שוב את המדפסת.

#### בדוק אם האביזר מחובר למדפסת

- . כבה את המדפסת בעזרת מתג ההפעלה
- נתק את כבל החשמל משקע החשמל שבקיר ולאחר מכן מהמדפסת. 2
  - . בדוק את החיבור בין האביזר למדפסת

### ודא שהאביזר מותקן כהלכה

הדפס דף הגדרות תפריט ובדוק אם האביזר מופיע ברשימה Installed Options (אביזרים מותקנים). אם האביזר אינו מופיע, התקן אותו מחדש. למידע נוסף, עיין בתיעוד התקנת החומרה המצורף לאביזר, או בקר באתר<u>www.lexmark.com</u> כדי לצפות בדף ההנחיות של האביזר

#### ודא שהאביזר נבחר

מהמחשב שבו אתה משתמש להדפסה, בחר את האביזר.

למידע נוסף, ראה <u>"הוספת אפשרויות זמינות במנהל התקן המדפסת" בעמוד 35</u>.

#### מגירות

#### ודא שהנייר טעון בצורה הנכונה

- פתח את מגש הנייר. 1
- בדוק אם קיימת חסימת נייר או שנייר לא הוזן כהלכה. 2
  - . ודא שמובילי הנייר מיושרים עם קצות הנייר 3
    - ודא שמגש הנייר נסגר היטב. 4
      - סגור את הדלת. 5

#### אפס את המדפסת

כבה את המדפסת. המתן 10 שניות. הפעל את המדפסת מחדש.

## מזין רב-תכליתי

#### בדוק את המזין הרב תכליתי

ודא שמגירת duo של 650 גיליונות (מזין רב-תכליתי) מותקנת כנדרש.

## נקה חסימות כלשהן

נקה חסימות כלשהן במזין הרב-תכליתי.

## בדוק את חיבור כבל המתח

:ודא כי

- כבל החשמל מחובר למדפסת ולשקע חשמל מוארק מתאים.
  - מגיע חשמל לשקע שבקיר.

#### בדוק את הנייר

השתמש בנייר ובמדיית הדפסה מומלצים. למידע נוסף עיין בפרק אודות הנחיות נייר וסוגים מיוחדים של מדיית הדפסה.

#### בדוק את מובילי הנייר

העבר את המובילים במגש למיקום המתאים עבור גודל הנייר.

#### בדוק אם יש הודעות שירות

אם מוצגת הודעת שירות, כבה את המדפסת, המתן כ-10 שניות ולאחר מכן הפעל אותה. אם השגיאה חוזרת, קרא לשירות.

#### כרטיס זיכרון

ודא שכרטיס הזיכרון מחובר היטב ללוח המערכת של המדפסת.

## פתרון בעיות בהזנת נייר

#### דפים נתקעים בתדירות גבוהה

להלן פתרונות אפשריים. נסה אחת או יותר מהפעולות הבאות:

#### בדוק את הנייר

השתמש בנייר ובמדיית הדפסה מומלצים. למידע נוסף עיין בפרק אודות הנחיות נייר וסוגים מיוחדים של מדיית הדפסה.

#### ודא שאין יותר מדי נייר במגש הנייר

ודא שערימת הנייר שאתה מטעין אינה חורגת מהגובה המרבי לערימה אשר מצוין במגש או במזין הרב תכליתי.

#### בדוק את מובילי הנייר

העבר את המובילים במגש למיקום המתאים עבור גודל הנייר הטעון.

## ייתכן שהנייר ספג רטיבות בשל לחות גבוהה

- טען נייר מחבילה חדשה.
- אחסן נייר בעטיפה המקורית שלו עד לשימוש.

## הודעה על חסימת נייר אינה נעלמת גם לאחר שחרור החסימה

#### בדוק את נתיב הנייר

נתיב הנייר אינו פנוי. הוצא את הנייר החסום לכל אורך נתיב הנייר, ולאחר מכן גע ב-Continue (המשך).

## עמודים תקועים לא מודפסים

#### הפעל את האפשרות התאוששות מחסימה

- במסך הבית, נווט אל: 1
- הגדרות > הגדרות כלליות > שחזור הדפסה
- לחץ על החצים שליד **התאוששות מחסימה** עד להופעת **מופעל** או אוטומטי. 2
  - . גע ב- שלח.

## פתרון בעיות איכות הדפסה

המידע בנושאים הבאים עשוי לסייע לך לפתור בעיות שקשורות באיכות ההדפסה. אם ההצעות הללו אינן פותרות את הבעיה, צור קשר עם תמיכת הלקוחות. ייתכן שיש לכוון או להחליף חלק במדפסת.

#### המדפסת מדפיסה עמודים ריקים

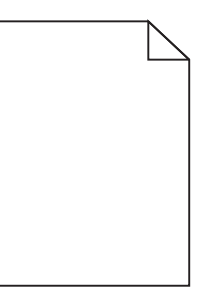

נסה אחת או יותר מהאפשרויות הבאות:

#### ודא שלא הושארו חומרי אריזה על מיכל הטונר או מיכל הדיו

הסר את מיכל הדיו וודא שחומרי האריזה הוסרו בצורה נאותה. התקן מחדש את מיכל הדיו.

### ודא שכמות הטונר במיכל הטונר או דמות הדיו במיכל הדיו אינה נמוכה

כאשר ההודעה 88.xx [צבע] רמה נמוכה במיכל דיו מופיעה, ודא שהטונר מפוזר בצורה אחידה בכל ארבעת המיכלים:

הסר את מיכל הדיו. 1

**אזהרה-נזק אפשרי:** היזהר שלא לגעת בתוף הפוטוקונדוקטור. נגיעה עלולה להשפיע אל איכות ההדפסה בעבודות הדפסה עתידיות.

- נער היטב מצד לצד ומלפנים לאחור מספר פעמים כדי לפזר את הטונר. 2
  - הכנס מחדש את מיכל הדיו. 3

**הערה:** אם האיכות אינה משתפרת, החלף את מיכל הדיו של הצבע שאינו מדפיס.

אם הבעיה נמשכת, ייתכן שתצטרך לפנות לקבלת שירות למדפסת. לקבלת מידע נוסף, פנה לתמיכת הלקוחות.

## תווים מודפסים עם שוליים משוננים או לא אחידים

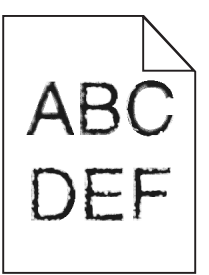

אם אתה משתמש בגופנים שהורדו, ודא שהגופנים נתמכים במדפסת, במחשב המארח, ובתוכנה.

#### תמונות חתוכות

נסה אחת או יותר מהפעולות הבאות:

## בדוק את המובילים

העבר את מובילי האורך והרוחב במגש למיקום המתאים עבור גודל הנייר הטעון.

### בדוק את הגדרת גודל הנייר

ודא שהגדרת גודל הנייר תואמת את הנייר הטעון במגש:

- מתפריט 'נייר' שבלוח הבקרה של המדפסת, בדוק את הגדרת 'גודל נייר'. 1
  - לפני שליחת המשימה להדפסה, ציין את הגדרת הגודל הנכונה: 2
  - למשתמשי Windows, ציין את הגודל מתוך 'מאפייני הדפסה'.
- למשתמשי Macintosh, ציין את הגודל מתיבת הדו-שיח 'הגדרת עמוד'.

## קווים כהים מופיעים על הדפסות

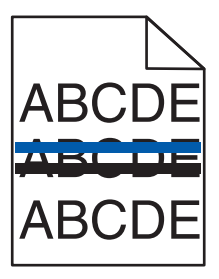

#### ודא שערכת ההדמיה אינה שחוקה או פגומה

כאשר מופיעה ההודעה **xx Defective imaging kit.31 (ערכת הדמיה פגומה)**, החלף את ערכת ההדמיה.

#### רקע אפור

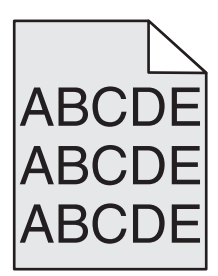

## הפחת את הגדרת 'כהות הטונר'

בחר הגדרת 'כהות טונר' בהירה יותר:

- מלוח הבקרה של המדפסת, שנה הגדרה זו מתוך התפריט 'איכות'.
- למשתמשי Windows, שנה את ההגדרה מתוך 'מאפייני הדפסה'.
- למשתמשי Macintosh, שנה את ההגדרה מתוך תיבת הדו-שיח 'הדפסה'.

#### שוליים שגויים

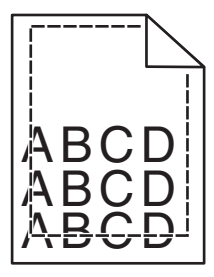

להלן פתרונות אפשריים. נסה אחת או יותר מהפעולות הבאות:

## בדוק את מובילי הנייר

העבר את המובילים במגש למיקום המתאים עבור גודל הנייר הטעון.

## בדוק את הגדרת גודל הנייר

ודא שהגדרת גודל הנייר תואמת את הנייר הטעון במגש:

- מתפריט 'נייר' שבלוח הבקרה של המדפסת, בדוק את הגדרת 'גודל נייר'. 1
  - 2 לפני שליחת המשימה להדפסה, ציין את הגדרת הגודל הנכונה:
  - למשתמשי Windows, ציין את הגודל מתוך 'מאפייני הדפסה'.
- למשתמשי Macintosh, ציין את הגודל מתיבת הדו-שיח 'הגדרת עמוד'.

### קו צבעוני בהיר, קו לבן או קו בצבע שגוי

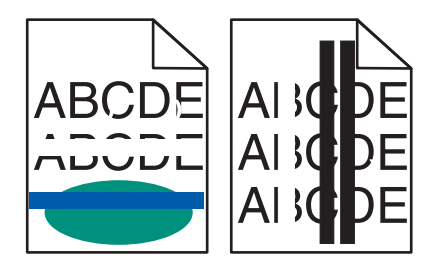

#### ייתכן שערכת ההדמיה פגומה

החלף את ערכת ההדמיה.

**הערה:** למדפסת יש שני סוגים של ערכות הדמיה: ערכת הדמיה לשחור וצבע, וערכת הדמיה לשחור. ערכת ההדמיה לשחור וצבע מכילה ציאן, מגנטה, צהוב ושחור. ערכת ההדמיה לשחור מכילה שחור בלבד.

אם הבעיה ממשיכה, ייתכן שהמדפסת זקוקה לטיפול. למידע נוסף, צור קשר עם שירות הלקוחות.

## סלסול בנייר

נסה אחת או יותר מהאפשרויות הבאות:

### בדוק את הגדרות סוג ומשקל הנייר

ודא שהגדרות סוג ומשקל הנייר תואמות לנייר שטעון במגש או במזין:

- 1 בתפריט **נייר** של לוח הבקרה של המדפסת, בדוק את ההגדרות של **סוג הנייר** ושל **משקל הנייר**.
  - לפני שליחת עבודת ההדפסה, ציין את הגדרת הנייר הנכונה: 2
  - עבור משתמשי Windows, ציין את סוג הנייר מתוך **מאפייני הדפסה**.
  - עבור משתמשי Macintosh, ציין את סוג הנייר מתוך תיבת הדו-שיח "הדפסה".

#### טען נייר מחבילה חדשה

נייר ספג רטיבות בגלל לחות גבוהה. אחסן נייר באריזתו המקורית עד שתהיה מוכן להשתמש בו.

#### חוסר אחידות בהדפסה

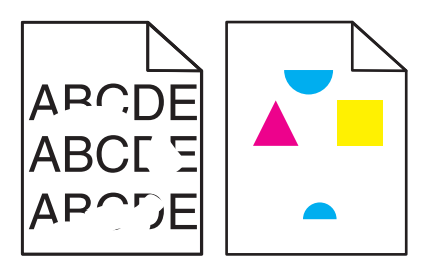

להלן פתרונות אפשריים. נסה אחת או יותר מהפעולות הבאות:

## ייתכן שהנייר ספג רטיבות בשל לחות גבוהה

- טען נייר מחבילה חדשה.
- אחסן נייר בעטיפה המקורית שלו עד לשימוש.

## (סוג נייר) Paper Type בדוק את הגדרת

ודא שהגדרת Paper Type (סוג נייר) תואמת את הנייר הטעון במגש:

- (סוג נייר). Paper Type בתפריט Paper (נייר) בלוח הבקרה, בדוק את הגדרת Paper Type (סוג נייר).
  - **2** לפני שליחת המשימה להדפסה, קבע את הגדרת הסוג הנכונה:
- משתמשי Windows, קבעו את הסוג מתוך Print Properties (מאפייני הדפסה)
  - משתמשי Macintosh, קבעו את הסוג מתוך תיבת הדו שיח Print (הדפסה).

#### בדוק את הנייר

הימנע משימוש בנייר בעל מרקם וגימור גסים.

#### ייתכן שה- FUSER שחוק או פגום.

החלף את ה- fuser.

#### פגמים חוזרים

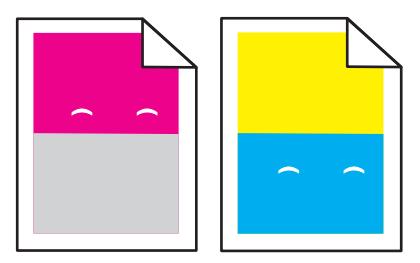

## החלף את יחידת הפיתוח

החלף את יחידת הפיתוח אם הפגמים מופיעים בכל 43.9 מ"מ (1.7 אינץ') של העמוד.

## החלף את ערכת ההדמיה.

החלף את ערכת ההדמיה אם פגמים בהדפסה חוזרים במופעים הבאים:

- בכל 34.6 מ"מ (1.4 אינץ') בעמוד
- בכל 94.2 מ"מ (3.71 אינץ') בעמוד

**הערה:** למדפסת יש שני סוגים של ערכות הדמיה: ערכת הדמיה לשחור וצבע, וערכת הדמיה לשחור. ערכת ההדמיה לשחור וצבע מכילה ציאן, מגנטה, צהוב ושחור. ערכת ההדמיה לשחור מכילה שחור בלבד.

#### הדפסה מעוותת

#### בדוק את מובילי הנייר

העבר את המובילים במגש למיקום המתאים עבור גודל הנייר הטעון.

#### בדוק את הנייר

ודא שאתה משתמש בנייר העונה למפרטי המדפסת.

#### ההדפסה בהירה מדי

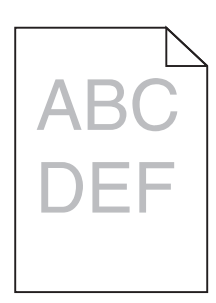

נסה אחת או יותר מהאפשרויות הבאות:

#### בדוק את הגדרות הכהות, הבהירות והניגודיות

ייתכן שההגדרה **כהות הטונר** בהירה מדי, שההגדרה **בהירות** בהירה מדי, או שההגדרה **ניגודיות** נמוכה מדי.

- שנה הגדרות אלה בתפריט **איכות** בלוח הבקרה של המדפסת.
- עבור משתמשי Windows, שנה הגדרות אלה מתוך **מאפייני הדפסה**.
  - משתמשי Macintosh•
  - **1** בחר **קובץ > הדפסה**.
  - 2 בתפריט Orientation pictures, בחר **2**
- .Contrast -- Brightness ,Toner Darkness בחר ערך גבוה יותר עבור ההגדרות 3

## טען נייר מחבילה חדשה

ייתכן שנייר ספג רטיבות בגלל לחות גבוהה. אחסן נייר באריזתו המקורית עד שתהיה מוכן להשתמש בו.

## הימנע מנייר בעל מרקם עם גימורים מחוספסים

#### בדוק את הגדרת סוג הנייר

ודא שההגדרה **סוג הנייר** תואמת לנייר שטעון במגש או במזין:

- בתפריט נייר של לוח הבקרה של המדפסת, בדוק את ההגדרה של סוג הנייר.
  - עבור משתמשי Windows, בדוק את ההגדרה מתוך **מאפייני הדפסה**.
- עבור משתמשי Macintosh, בדוק את ההגדרה מתוך תיבת הדו-שיח "הדפסה".

## ודא שכמות הטונר במיכל הטונר אינה נמוכה

כאשר ההודעה 88.xx [צבע] רמה נמוכה במיכל דיו מופיעה, ודא שהטונר מפוזר בצורה אחידה במיכל הדיו.

- . הסר את מיכל הטונר **1**
- . נער היטב מצד לצד ומלפנים לאחור מספר פעמים כדי לפזר את הטונר 2
  - . הכנס חזרה את מיכל הטונר 3

הערה: אם איכות ההדפסה אינה משתפרת, החלף את מיכל הדיו

אם הבעיה נמשכת, ייתכן שתצטרך לפנות לקבלת שירות למדפסת. לקבלת מידע נוסף, פנה לתמיכת הלקוחות.

#### ודא שאין מיכל טונר פגום

החלף את מיכל הטונר הפגום.

#### ההדפסה כהה מדי

| ABC |
|-----|
|     |
| DEF |
|     |

נסה אחת או יותר מהאפשרויות הבאות:

#### בדוק את הגדרות הכהות, הבהירות והניגודיות

ייתכן שההגדרה **כהות הטונר** כהה מדי, שההגדרה **בהירות** כהה מדי, או שההגדרה **ניגודיות** גבוהה מדי.

- שנה הגדרות אלה בתפריט **איכות** בלוח הבקרה של המדפסת.
- עבור משתמשי Windows, שנה הגדרות אלה מתוך מאפייני הדפסה.
  - משתמשי Macintosh•
  - **1** בחר **קובץ > הדפסה**.
  - 2 בתפריט Orientation pictures, בחר 2
- .Contrast ו- Brightness, Toner Darkness ו- Brightness .

## טען נייר מחבילה חדשה

ייתכן שנייר ספג רטיבות בגלל לחות גבוהה. אחסן נייר באריזתו המקורית עד שתהיה מוכן להשתמש בו.

## הימנע מנייר בעל מרקם עם גימורים מחוספסים
#### בדוק את הגדרת סוג הנייר

ודא שההגדרה **סוג הנייר** תואמת לנייר שטעון במגש או במזין:

- בתפריט **נייר** של לוח הבקרה של המדפסת, בדוק את ההגדרה של סוג הנייר.
  - עבור משתמשי Windows, בדוק את ההגדרה מתוך מאפייני הדפסה.
- עבור משתמשי Macintosh, בדוק את ההגדרה מתוך תיבת הדו-שיח "הדפסה".

## ודא שאין מיכל טונר פגום

החלף את מיכל הטונר הפגום.

## עמודים בצבע אחיד או בשחור מופיעים בהדפסות

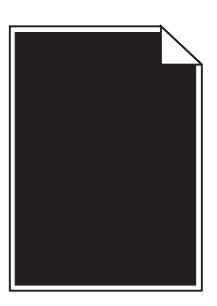

## ודא שמחסניות הטונר או ההדפסה מותקנים כשורה, אינם פגומים ושרמת הטונר אינה נמוכה

- הסר והתקן שוב את מחסנית הטונר או ההדפסה שצוינה.
- ודא שהטונר מפוזר בצורה אחידה במחסנית הטונר או ההדפסה:
  - הסר את מחסנית הטונר או ההדפסה. 1
- נער היטב את המחסנית מספר פעמים מצד לצד וקדימה ולאחור כדי לפזר מחדש את הטונר. 2
  - 3 החזר את מחסנית הטונר או ההדפסה למקומה.

**הערה:** אם איכות ההדפסה אינה משתפרת, החלף את מחסנית הטונר או ההדפסה. למידע נוסף, ראה <u>"החלפת</u> <u>מחסנית טונר" בעמוד 197</u>.

אם הבעיה ממשיכה, ייתכן שהמדפסת זקוקה לטיפול. לקבלת מידע נוסף, פנה לתמיכת הלקוחות.

## ערפול טונר או הצללת רקע בדף

נסה אחת או יותר מהפעולות הבאות:

#### ודא שערכות ההדמיה אינן שחוקות או פגומות

החלף את ערכות ההדמיה.

**הערה:** למדפסת יש שני סוגים של ערכות הדמיה: ערכת הדמיה בשחור ובצבע וערכת הדמיה בשחור. בערכת ההדמיה בשחור ובצבע יש יחידות פיתוח בצבעים ציאן, מגנטה, צהוב ושחור. בערכת ההדמיה בשחור יש יחידת פיתוח בשחור בלבד.

#### ודא שאין טונר בנתיב הנייר

נקה כל טונר נראה לעין בנתיב הנייר. אם הבעיה נמשכת פנה לתמיכת הלקוחות.

#### טונר נמרח

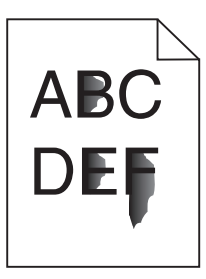

להלן פתרונות אפשריים. נסה אחת או יותר מהפעולות הבאות:

## בדוק את הגדרת סוג הנייר

ודא שהגדרת סוג הנייר תואמת את הנייר הטעון במגש:

- ל מלוח הבקרה של המדפסת, בדוק את הגדרת 'סוג נייר' מתוך התפריט 'נייר'. 1
  - לפני שליחת המשימה להדפסה, ציין את הגדרת הסוג הנכונה: 2
  - למשתמשי Windows, ציין את הסוג מתוך 'מאפייני הדפסה'.
  - למשתמשי Macintosh, ציין את הסוג מתוך תיבת הדו-שיח 'הדפסה'.

# בדוק את הגדרת 'מרקם נייר'

מהתפריט 'נייר' שבלוח הבקרה של המדפסת, ודא שהגדרת 'מרקם נייר' מתאימה לנייר הטעון במגש.

## נקודות טונר

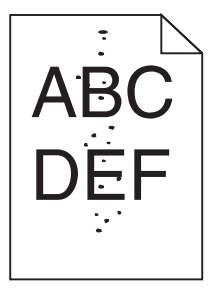

להלן פתרונות אפשריים. נסה אחת או יותר מהפעולות הבאות:

## ייתכן שערכת ההדמיה שחוקה או פגומה

החלף את ערכת ההדמיה.

**הערה:** למדפסת יש שני סוגים של ערכות הדמיה: ערכת הדמיה לשחור וצבע, וערכת הדמיה לשחור. ערכת ההדמיה לשחור וצבע מכילה ציאן, מגנטה, צהוב ושחור. ערכת ההדמיה לשחור מכילה שחור בלבד.

אם הבעיה ממשיכה, ייתכן שהמדפסת זקוקה לטיפול. למידע נוסף, צור קשר עם שירות הלקוחות.

#### יש טונר בנתיב הנייר

צור קשר עם תמיכת הלקוחות.

## איכות הדפסה ירודה של שקפים

נסה אחת או יותר מהפעולות הבאות:

### בדוק את השקפים

השתמש רק בשקפים המתאימים למפרטי המדפסת.

# (סוג נייר) Paper Type בדוק את הגדרת

ודא שההגדרה Paper Type (סוג נייר) במצב Transparency):

- (סוג נייר). **1** בתפריט Paper Type (נייר) בלוח הבקרה, בדוק את הגדרת 1
  - לפני שליחת המשימה להדפסה, קבע את הגדרת הסוג הנכונה: 2
  - משתמשי Windows, מתוך Print Properties (מאפייני הדפסה)
- משתמשי Macintosh, קבעו את הסוג מתוך תיבת הדו שיח Print (הדפסה).

## צפיפות הדפסה לא אחידה

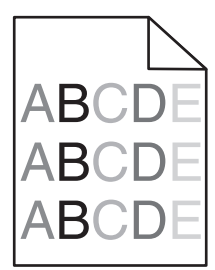

החלף את ערכת ההדמיה לשחור וצבע.

# פתרון בעיות איכות צבע

סעיף זה עונה על מספר שאלות בסיסיות הקשורות לצבע, ומתאר כיצד חלק מהתכונות המוצגות בתפריט Quality (איכות) יכולות לשמש לפתרון בעיות צבע אופייניות.

## שאלות ותשובות אודות הדפסה בצבע

#### מהם צבעי RGB?

ניתן לצרף יחד אור בצבע אדום, ירוק וכחול בכמויות שונות כדי להפיק מגוון רחב של צבעים שקיימים בטבע. לדוגמה, ניתן לשלב אדום וירוק וליצור צבע צהוב. הצבעים במסכי טלוויזיה ובצגי מחשב נוצרים בדרך זו. צבעי RGB הם שיטה לתיאור צבעים על ידי ציון כמות האדום, הירוק או הכחול הדרושים להפקת צבע מסוים.

#### מהם צבעי CMYK?

ניתן להדפיס דיו או טונר בצבע ציאן, מגנטה, צהוב ושחור בכמויות שונות כדי להפיק מגוון רחב של צבעים שקיימים בטבע. לדוגמה, ניתן לשלב ציאן וצהוב וליצור צבע ירוק. מכונות דפוס, מדפסות הזרקת דיו ומדפסות לייזר צבעוניות יוצרות צבעים בדרך זו. צבעי CMYK הם שיטה לתיאור צבעים על ידי ציון כמות הציאן, המגנטה, הצהוב והשחור הדרושים להפקת צבע מסוים.

#### כיצד מוגדר צבע במסמך להדפסה?

לרוב, תוכניות מציינות צבעי מסמך בשילובים של ערכי RGB או CMYK. בנוסף, הם מאפשרים למשתמשים לשנות את הצבע של כל אובייקט שבמסמך. למידע נוסף, עיין בנושאי העזרה עבור התוכנה.

#### כיצד המדפסת קובעת איזה צבע להדפיס?

כאשר משתמש מדפיס מסמך, מידע המתאר את הסוג ואת הצבע של כל אובייקט נשלח אל המדפסת. פרטי הצבע עוברים המרה בעזרת טבלאות המרת צבעים לכמויות המתאימות של טונר ציאן, מגנטה, צהוב ושחור הדרושים להפקת הצבע הרצוי. פרטי האובייקט קובעים את היישום של טבלאות המרת צבעים. לדוגמה, ניתן להחיל סוג מסוים של טבלת המרת צבעים על טקסט תוך החלת טבלת המרה שונה על צילומים.

#### מדוע אין התאמה בין הצבע המודפס לצבע שמוצג על מסך המחשב?

טבלאות המרת הצבעים במצב Auto Color Correction (תיקון צבע אוטומטי) מפיקות בדרך כלל את הצבע המקורב של צג מחשב סטנדרטי. עם זאת, עקב הבדלים טכנולוגיים בין מדפסות לצגים, ישנם צבעים רבים שעשויים להיות מושפעים גם משינויים בצג ומתנאי התאורה. לקבלת המלצות בנוגע לאופן בו ניתן להיעזר בדפי דוגמת צבע במדפסת לפתרון בעיות מסוימות בהתאמת צבעים, עיין בשאלה "כיצד ניתן להתאים צבע מסוים (כגון לוגו ארגוני)?"

#### הדף המודפס מופיע עם גוון. האם ניתן לבצע כוונון של הצבע?

לעיתים נראה כי ישנו גוון מסוים בדפים המודפסים (לדוגמה, כל הדפים המודפסים נראים אדומים מדי). דבר זה עלול להיגרם בשל תנאי סביבה, סוג הנייר, תנאי תאורה, או העדפות המשתמש. במקרים אלה, כוונן את הגדרות Color Balance (איזון צבע) כדי להפיק צבע מתאים יותר. האפשרות Color Balance (איזון צבע) מאפשרת למשתמש לבצע כיוונונים עדינים בכמות הטונר המשמשת בכל מישור צבע. בחירה בערכים חיוביים או שליליים עבור ציאן, מגנטה, צהוב ושחור (בתפריט Color Balance (איזון צבע)) תגדיל או תקטין במקצת את כמות הטונר המשמשת עבור הצבע הנבחר. לדוגמה, אם הדף המודפס נראה בגוון אדום, ייתכן כי הפחתה בכמות הטונר בצבעי מגנטה וצהוב עשויה לשפר את איזון הצבע.

#### שקפים צבעוניים נראים כהים בעת הקרנתם. האם אוכל לשפר את הצבעים?

לרוב בעיה זו נוצרת כאשר מקרינים שקפים ממטול שקפים המשקף את התמונה (reflective). לקבלת איכות צבע מיטבית בהקרנת שקפים, מומלץ להשתמש במטולי שקפים המעבירים את התמונה (transmissive). אם עליך להשתמש במקרן המשקף את התמונה, כוון את ההגדרה Toner Darkness (כהות טונר) ל- 1, 2 או 3 כדי להבהיר את השקף. הקפד להדפיס על שקף צבעוני מהסוג המומלץ.

#### מהו תיקון צבע ידני?

כאשר מופעל תיקון צבע ידני, המדפסת משתמשת בטבלאות המרת צבעים שנבחרו על ידי המשתמש לעיבוד אוביקטים. עם זאת, יש להגדיר את Color Correction (תיקון צבע) למצב Manual (ידני), אחרת לא ייעשה שימוש כלל בהמרות צבע שהוגדרו על ידי המשתמש. הגדרות תיקון צבע ידני הן ייחודיות לסוג האוביקט המודפס (טקסט, גרפיקה או תמונות), ולאופן שבו מוגדר צבע האוביקט ביישום התוכנה (שילובי RGB או RGY).

#### הערות:

- או CMYK. כמו כן, ההגדרות חסרות RGB תיקון צבע ידני אינו שימושי אם התוכנית אינה מציינת צבעים בשילובי השפעה גם במקרים בהם התוכנית או מערכת ההפעלה שבמחשב שולטים בכוונון הצבעים.
- עריקון צבע) היא Auto (תיקון צבע) היא Color Correction (תיקון צבע) היא Auto (אוטומטי)
   מפיקות את הצבע המועדף עבור רוב סוגי המסמכים.

להחלה ידנית של טבלת המרת צבעים שונה:

- (ידני) Manual (תיקון צבע) ובחר Color Correction (תיקון צבע) ובחר (איכות). 1
- בתפריט Quality (איכות), בחר **Manual Color (צבע ידני)** ובחר את טבלת המרת הצבעים המתאימה לסוג האוביקט Quality המושפע. המושפע.

| סוג אוביקט                                                                             | טבלאות המרת צבעים                                                                                                    |
|----------------------------------------------------------------------------------------|----------------------------------------------------------------------------------------------------|
| תמונת RGB Image)<br>RGB)<br>RGB Text (טקסט RGB Text)<br>RGB Graphics (RGB)             | <ul> <li>Vivid (חי)—מפיקה צבעים בהירים ורוויים יותר, ניתן להחלה על כל תבניות הצבע הנכנסות.</li> <li>SRGB Display (תצוגת SRGB)—מפיקה פלט המדמה את הצבעים המוצגים על צג של מחשב.</li> <li>מתבצעת אופטימיזציה של השימוש בטונר שחור להדפסת תצלומים.</li> <li>Display—True Black (תצוגה-שחור אמיתי)—מפיקה פלט המדמה את הצבעים המוצגים על צג של מחשב. נעשה שימוש בטונר שחור להדפסת תצלומים.</li> <li>מתבצעת אופטימיזציה של השימוש בטונר שחור להדפסת תצלומים.</li> <li>מתבצעת אופטימיזציה של השימוש בטונר שחור להדפסת תצלומים.</li> <li>מחשב. נעשה שימוש בטונר שחור בלבד ליצירת כל הרמות של גווני אפור.</li> <li>מחשב. נעשה שימוש בטונר שחור בלבד ליצירת כל הרמות של גווני אפור.</li> <li>מחשב. נעשה שימוש בטונר שחור בלבד ליצירת כל הרמות של גווני אפור.</li> <li>מחשב. נעשה שימוש בטונר שחור בלבד ליצירת כל הרמות של גווני אפור.</li> <li>מחשב. נעשה שימוש בטונר שחור בלבד ליצירת כל הרמות של גווני אפור.</li> <li>מחשב. נעשה שימוש בטונר שחור בלבד ליצירת כל הרמות של גווני אפור.</li> <li>מחשב. נעשה שימוש בטונר שחור בלבד ליצירת כל הרמות של גווני אפור.</li> <li>מחשב. נעשה שימוש בטונר שחור בלבד ליצירת כל הרמות של גווני אפור.</li> <li>מחשב. נעשה שימוש בטונר שחור בלבד ליצירת כל הרמות של גווני אפור.</li> <li>מחבצעת סומיזציה של השימוש בשחור להדפסת גרפיקה עסקית.</li> <li>סלון (כבוי)—לא מבוצע תיקון צבע.</li> </ul> |
| CMYK Image) (תמונת<br>CMYK) CMYK (טקסט<br>CMYK Text<br>(CMYK Graphics<br>(גרפיקת CMYK) | <ul> <li>US CMYK - מחילה תיקון צבע המתקרב לפלט צבע SwoP באחילה היקון צבע המתקרב לפלט צבע Specifications for Web Offset) SWOP.</li> <li>(Publishing - מחילה תיקון צבע המתקרב לפלט צבע EuroScale.</li> <li>EuroScale - מחילה תיקון צבע המתקרב לפלט צבע הער כמויל האיקון צבע המתקרב לפלט פראיקון צבע המתקרב לפלט פראיקון צבע המתקרב לפראיקון צבע המתקרב לפראיקון צבע המתקרב לפראיקון צבע המתקרב לפראיקון צבע המתקרב לפראיקון פראיקון צבע המתקרב לפראיקון פראיקון פראיקון צבע.</li> </ul>                                                                                                    |

#### כיצד ניתן להתאים צבע מסוים (כגון צבע בלוגו ארגוני)?

מתפריט Quality (איכות) של המדפסת, זמינות תשע ערכות של דוגמאות צבע. אלה זמינות גם מדף 'דוגמאות צבע' בשרת האינטרנט המובנה. בחירה של ערכת דוגמאות צבע כלשהי תגרום להדפסת מספר דפים עם מאות תיבות צבע. בכל תיבה יש שילוב CMYK או RGB, בהתאם לטבלה שנבחרה. הצבע המודפס בכל תיבה מושג על ידי העברת שילוב CMYK או RGB המוגדר בתיבה דרך טבלת המרת הצבעים שנבחרה.

על ידי בחינת ערכות דוגמאות הצבע, יכול המשתמש לזהות את התיבה בה הצבע קרוב ביותר לצבע הרצוי. לאחר מכן, ניתן להשתמש בערך שילוב הצבעים המופיע בתיבה כדי לשנות את צבע האובייקט בתוכנית. למידע נוסף, עיין בנושאי העזרה עבור התוכנה. ייתכן שיהיה צורך להשתמש בתיקון צבע ידני כדי להשתמש בטבלת המרת הצבעים שבחרת עבור האובייקט המסוים.

בחירה בערכת Color Samples (דוגמאות צבע) שתשמש לפתרון של בעיית התאמת צבעים מסוימת תלויה בהגדרת Color בחירה בערכת Correction (תיקון צבע) שבשימוש (Auto - אוטומטי, Off - כבוי, או Manual - ידני), בסוג האובייקט המודפס (טקסט, גרפיקה או תמונות) ובאופן בו צבע האובייקט צוין בתוכנית (שילובי RGB או CMYK). אם ההגדרה Color Correction (תיקון צבע) במדפסת נמצאת במצב Off (כבוי), הצבע יתבסס על המידע המתקבל במשימת ההדפסה; לא תתבצע המרת צבעים.

**הערה:** דפי Color Samples (דוגמאות צבעים) חסרי תועלת אם התוכנית אינה מציינת צבעים בשילובי RGB או CMYK. בנוסף, ישנם מצבים מסוימים בהם התוכנית או מערכת ההפעלה שבמחשב מכוונים את שילובי RGB או CMYK שצוינו בתוכנית באמצעות ניהול צבעים. כתוצאה מכך, ייתכן שהצבע אשר יתקבל בהדפסה לא יהיה תואם במדויק לדפי Color Samples (דוגמאות צבע).

#### מהן detailed Color Samples (דוגמאות צבע מפורטות) וכיצד אוכל לגשת אליהן?

דוגמאות צבע מפורטות זמינות באמצעות שרת האינטרנט המובנה של מדפסת רשת בלבד. מערכת דוגמאות צבע מפורטות מכילה מיגוון גוונים (המוצגים כתיבות צבע) הדומים לערך RGB או CMYK שהוגדר על ידי המשתמש. דימיון הצבעים בערכה תלוי בערך שהוזן בתיבה Increment (מרווח) עבור RGB או CMYK.

כדי לגשת לערכת דוגמאות צבע מפורטות משרת האינטרנט המובנה:

**1** הקלד את כתובת ה- IP או שם המארח של המדפסת בשדה כתובת האינטרנט של הדפדפן.

:הערה: אם אינך יודע את כתובת IP או שם המארח של המדפסת, באפשרותך

- Networks/Ports להצי את המידע במסך הבית של לוח הבקרה של המדפסת, או באזור TCP/IP בתפריט (רשתות/יציאות).
  - להדפיס דך הגדרות רשת או דף הגדרות תפריט ואתר את המידע באזור TCP/IP.
- אפשרויות (אפשרויות Detailed Options < (דוגמאות צבע) אפשרויות (הגדרת תצורה) אפשרויות (הגדרת תצורה) אפשרויות מפורטות). מפורטות).
  - בחר טבלת המרת צבעים. 3
  - .CMYK הזן מספר צבע RGB או 4
    - .255 הזן ערך מרווח בין 1 ל- 255.

הערה: ככל שהערך קרוב יותר ל- 1, כך תחום דוגמאות הצבע ייראה צר יותר.

6 לחץ על הדפסה.

# שרת האינטרנט המובנה אינו נפתח

נסה אחת או יותר מהאפשרויות הבאות:

## בדיקת חיבור הרשת

ודא שהן המחשב והן המדפסת מופעלים ומחוברים לאותה רשת.

## בדוק את הכתובת שהוזנה בדפדפן האינטרנט

- בהתאם להגדרות הרשת, ייתכן שעליך להקליד "https://" במקום "http://" לפני כתובת ה- IP של המדפסת כדי לגשת לשרת האינטרנט המובנה. לקבלת מידע נוסף, פנה לאיש התמיכה במערכת.
  - ודא שכתובת ה- IP של המדפסת נכונה.

# נטרל זמנית שרתי PROXY של האינטרנט

שרתי Proxy עלולים לחסום או להגביל גישה לאתרי אינטרנט מסוימים, כולל שרת האינטרנט המובנה. לקבלת מידע נוסף, פנה לאיש התמיכה במערכת.

# יצירת עם תמיכת הלקוחות

כאשר תתקשר לתמיכת לקוחות, תאר את הבעיה שבה אתה נתקל, את ההודעה שבתצוגה, ואת שלבי פתרון הבעיות שנקטת כבר כדי למצוא פתרון.

עליך לדעת מהו דגם המדפסת שברשותך ומהו המספר הסידורי שלה. למידע נוסף, ראה את התווית בחלק הפנימי של המכסה העליון הקדמי. המספר הסידורי מפורט גם בדף הגדרות התפריט.

בארה"ב"ב וקנדה, התקשר אל: 1-800-539-6275 עבור ארצות או אזורים אחרים, בקר באתר האינטרנט של Lexmark בכתובת <u>http://support.lexmark.com</u>.

# הודעות

#### מידע אודות המוצר

שם מוצר:

X548dte-ו X548de דגמים Lexmark

סוג מכשיר:

7525

דגם (דגמים):

636 ,630

### הודעת מהדורה

אוקטובר 2014

**הפסקה הבאה אינה חלה על אף מדינה בה תנאים שכאלה סותרים את החוק המקומי:** ..LEXMARK INTERNATIONAL, מספקת פרסום זה "כמו שהוא" ללא אחריות מכל סוג, בין אם מפורשת או מכללא, כולל, אך לא מוגבל, לאחריות מכללא לסחירות או התאמה למטרה מסוימת. מדינות מסוימות אינן מאפשרות ויתור על אחריות מפורשת או מכללא בטרנסקציות מסוימות, לכן ייתכן שהצהרה זו אינה חלה עליך.

פרסום זה עלול לכלול חוסר דיוק טכני או שגיאות דפוס. במידע הכלול בזאת נערכים שינויים תקופתיים; שינויים אלה ייכללו במהדורות מאוחרות יותר. שיפורים או שינויים במוצרים או בתוכניות המתוארים יכולים להיעשות בכל עת.

הפניות בפרסום זה למוצרים, תוכניות או שירותים אינן מרמזות כי היצרן מתכוון להפוך אותם לזמינים בכל הארצות בהן הוא פועל. כל הפנייה למוצר, תוכנית, או שירות אינה מכוונת להצהיר או לרמז שניתן להשתמש רק במוצר, בתוכנית או בשירות אלה. ניתן להשתמש כחלופה בכל מוצר, תוכנית או שירות שווי ערך מבחינה תפקודית, שאינם מפרים כל קניין רוחני קיים. הערכה ואימות של פעולה בשילוב עם מוצרים, תוכניות ושירותים אחרים, למעט אלה המצוינים על ידי היצרן, נמצאים באחריותו של המשתמש.

לקבלת תמיכה טכנית של Lexmark בקר בכתובת http://support.lexmark.com.

לקבלת מידע על חומרים מתכלים והורדות, בקר בכתובת <u>www.lexmark.com</u>.

.Lexmark International, Inc 2014 ©

כל הזכויות שמורות.

## סימנים מסחריים

Lexmark ,Lexmark עם עיצוב היהלום, ו- MarkVision הם סימנים מסחריים של Lexmark International, Inc, רשומים בארה"ב ו/או במדינות אחרות.

.Lexmark International, Inc. הוא סימן מסחרי של ScanBack

Mac והלוגו של Mac הם סימנים מסחריים של Apple Inc, הרשומים בארה"ב ובמדינות אחרות

Bewlett-Packard Company הוא סימן מסחרי רשום של Hewlett-Packard Company. PCL הוא השם שהעניקה Hewlett-Packard Company. PCL לערכה של פקודות (שפה) ופונקציות מדפסת הכלולות במוצרי המדפסת שלה. מדפסת זו נועדה להיות תואמת שפת PCL. פירוש הדבר שהמדפסת מזהה פקודות PCL 3 המשמשות בתוכנות יישום שונות, ושהמדפסת מדמה את הפונקציות התואמות את הפקודות.

|                                                                                        | 1                      |
|----------------------------------------------------------------------------------------|------------------------|
| The Monotype Corporation plc                                                           | Albertus               |
| Monsieur Marcel OLIVE                                                                  | Antique Olive          |
| .Apple Computer, Inc                                                                   | Apple-Chancery         |
| The Monotype Corporation plc                                                           | Arial                  |
| מבוסס על Times New Roman ברישיון מחברת Times New Roman, הוא מוצר של gfa<br>Corporation | CG Times               |
| .Apple Computer, Inc                                                                   | Chicago                |
| Linotype-Hell AG ו/או חברות הבת שלה                                                    | Clarendon              |
| Nebiolo                                                                                | Eurostile              |
| .Apple Computer, Inc                                                                   | Geneva                 |
| The Monotype Corporation plc                                                           | GillSans               |
| Linotype-Hell AG ו/או חברות הבת שלה                                                    | Helvetica              |
| Jonathan Hoefler Type Foundry                                                          | Hoefler                |
| International Typeface Corporation                                                     | ITC Avant Garde Gothic |
| International Typeface Corporation                                                     | ITC Bookman            |
| International Typeface Corporation                                                     | ITC Mona Lisa          |
| International Typeface Corporation                                                     | ITC Zapf Chancery      |
| The Monotype Corporation plc                                                           | Joanna                 |
| Arthur Baker                                                                           | Marigold               |
| .Apple Computer, Inc                                                                   | Monaco                 |
| .Apple Computer, Inc                                                                   | New York               |
| Arthur Baker                                                                           | Oxford                 |
| Linotype-Hell AG ו/או חברות הבת שלה                                                    | Palatino               |
| Linotype-Hell AG ו/או חברות הבת שלה                                                    | Stempel Garamond       |
| Agfa Corporation                                                                       | Taffy                  |
| The Monotype Corporation plc                                                           | Times New Roman        |
| Linotype-Hell AG ו/או חברות הבת שלה                                                    | Univers                |

#### המונחים הבאים הם סימנים מסחריים או סימנים מסחריים רשומים של החברות הבאות:

כל יתר הסימנים המסחריים האחרים הם קניינם של בעליהם השונים.

AirPrint והלוגו AirPrint הם סימנים מסחריים של Apple, Inc.

## הודעה לגבי רכיב מודולרי

מוצר זה עשוי לכלול את הרכיבים המודולריים הבאים:

סוג/דגם תקינה של 10.17LEXM04001; IC:2376A-M04001; Lexmark LEX-M04-001; IC:2376A-M04001; IC:2376A-M04001; IC:2376A-M04001

## הודעות לגבי רישיון

כל ההודעות לגבי רישיון הקשורות למוצר זה ניתנות לצפייה דרך תיקיית השורש של תקליטון התקנת התוכנה.

## רמות פליטת רעש

המדידות שלהלן נערכו בהתאם לתקן ISO 7779 ודווחו בהתאמה לתקן ISO 9296.

**הערה:** ייתכן שמצבים מסוימים אינם יישימים למוצר שברשותך.

| חץ קול ממוצע של מט | ר 1, dBA |
|--------------------|----------|
| הדפסה              | 48       |
| סריקה              | 45       |
| העתקה              | 51       |
| (מוכנה) Read       | 23       |

הערכים כפופים לשינויים. בקר בכתובת <u>www.lexmark.com</u> לצפייה בערכים הנוכחיים.

# הנחיית פסולת מציוד חשמלי ואלקטרוני (WEEE)

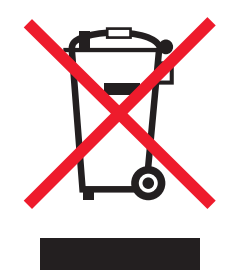

הלוגו WEEE מציין תוכניות מחזור ונהלים ספציפיים עבור מוצרים אלקטרוניים במדינות האיחוד האירופי. אנו מעודדים את מחזור המוצרים שלנו.

אם יש לך שאלות נוספות על אפשרויות מחזור, בקר באתר האינטרנט של Lexmark בכתובת <u>www.lexmark.com</u> לחיפוש מספר הטלפון של משרד המכירות המקומי.

# India E-Waste notice

This product complies with the India E-Waste (Management and Handling) Rules, 2011, which prohibit use of lead, mercury, hexavalent chromium, polybrominated biphenyls, or polybrominated diphenyl ethers in concentrations exceeding 0.1% by weight and 0.01% by weight for cadmium, except for the exemption set in .Schedule II of the Rules

## השלכת מוצרים

אין להשליך את המדפסת או חומרים מתכלים ביחד עם פסולת ביתית רגילה. צור קשר עם הרשויות המקומיות לבירור אפשרויות השלכה ומיחזור.

## הודעה לגבי סוללה

מוצר זה כולל חומר פרכלורטי. ייתכן שיידרש טיפול מיוחד. לקבלת מידע נוסף, עבור אל, http://www.dtsc.ca.gov/hazardouswaste/perchlorate/

## הודעה על רגישות לחשמל סטטי

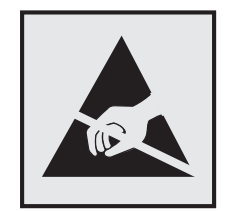

סמל זה מזהה חלקים הרגישים לחשמל סטטי. אין לגעת באזורים הסמוכים לסמלים אלה בלי לגעת תחילה במסגרת המתכת של המדפסת.

# **ENERGY STAR**

כל מוצר של Lexmark הנושא את הסמל ENERGY STAR על המוצר או במסך ההפעלה מאושר כתואם לדרישות של Environmental Protection Agency (EPA) ENERGY STAR בהתאם לתצורה שנקבעה בעת שהמוצר שווק.

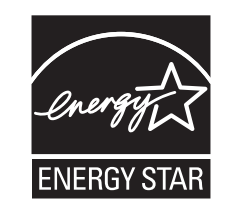

#### נתוני טמפרטורה

| אד 80% אד 80° F) 80.20 עד 15.6° C איז 15.6° C אד 15.6° C | טמפרטורת סביבה        |
|----------------------------------------------------------|-----------------------|
| (110° F) 43.3° C עד -40° C                               | טמפרטורת משלוח ואחסון |

## הודעת לייזר

המדפסת מאושרת לשימוש בארה"ב על פי דרישות DHHS 21 CFR פרק I תת-פרק J עבור מוצרי לייזר (1) Class I, ובמקומות אחרים היא מאושרת כמוצר לייזר Class I על פי דרישות IEC 60825-1.

מוצרי לייזר Class I אינם נחשבים מסוכנים. המדפסת כוללת בתוכה לייזר (3b) Class IIIb המסווג כלייזר gallium arsenide 7 מיליוואט הפועל באורך גל של 655-675 ננומטרים. מערכת הלייזר והמדפסת מתוכננים כך שבשום מקרה אין גישת אדם לקרינת לייזר שמעל לרמת Class I במהלך הפעלה רגילה, תחזוקה על ידי המשתמש או תנאי שירות מומלצים.

## תווית הנחיות בנושא לייזר

ייתכן שתווית הודעת לייזר תהיה מודבקת למדפסת זו כפי שמוצג:

| DANGED Invisible laser radiation when cartridges are removed and interlock defeated. Avoid exposure to laser beam                                               |
|----------------------------------------------------------------------------------------------------|
| DANGELY - Invisione laser laviation visione contructors force monovides a laser remainde Evita a expression and faive de laser                                  |
| . FERIGO - Raulação a laser invisivei sera incerada se os cartúcios ionem removidos e o laste formado. Evile a exposição aos reixes de laser                    |
| .Opasnost - Nevidijivo lasersko zracenje kada su kasete ukionjene i ponistena sigurnosna veza. izbjegavati izlaganje zracima                                    |
| NEBEZPECI - Když jsou vyjmuty kazety a je odblokována pojistka, ze zařízení je vysíláno neviditelné laserové záření. Nevystavujte se působení laserovéhopaprsku |
| .FARE - Usynlig laserstråling, når patroner fjernes, og spærreanordningen er slået fra. Undgå at blive udsat for laserstrålen                                   |
| .GEVAAR - Onzichtbare laserstraling wanneer cartridges worden verwijderd en een vergrendeling wordt genegeerd. Voorkom blootstelling aan de laser               |
| .DANGER - Rayonnements laser invisibles lors du retrait des cartouches et du déverrouillage des loquets. Eviter toute exposition au rayon laser                 |
| .VAARA - Näkymätöntä lasersäteilyä on varottava, kun värikasetit on poistettu ja lukitus on auki. Vältä lasersäteelle altistumista                              |
| .GEFAHR - Unsichtbare Laserstrahlung beim Herausnehmen von Druckkassetten und offener Sicherheitssperre. Laserstrahl meiden                                     |
| ΚΙΝΔΥΝΟΣ - Έκλυση αόρατης ακτινοβολίας laser κατά την αφαίρεση των κασετών και την απασφάλιση της μανδάλωσης. Αποφεύγετε την έκθεση στην<br>ακτινοβολία laser.  |
| .VESZÉLY – Nem látható lézersugárzás fordulhat elő a patronok eltávolításakor és a zárószerkezet felbontásakor. Kerülje a lézersugárnak való kitettséget        |
| .PERICOLO - Emissione di radiazioni laser invisibili durante la rimozione delle cartucce e del blocco. Evitare l'esposizione al raggio laser                    |
| FARE – Usynlig laserstråling når kassettene tas ut og sperren er satt ut av spill. Unngå eksponering for laserstrålen                                           |
| NIEBEZPIECZEŃSTWO - niewidzialne promieniowanie laserowe podczas usuwania kaset i blokady. Należy unikać naświetlenia promieniem lasera                         |
| .ОПАСНО! Невидимое лазерное излучение при извлеченных картриджах и снятии блокировки. Избегайте воздействия лазерных лучей                                      |
| .Pozor – Nebezpečenstvo neviditeľného laserového žiarenia pri odobratých kazetách a odblokovanej poistke. Nevystavujte sa lúčom                                 |
| .PELIGRO: Se producen radiaciones láser invisibles al extraer los cartuchos con el interbloqueo desactivado. Evite la exposición al haz de láser                |
| FARA – Osvnlig laserstrålning när patroner tas ur och spärrmekanismen är upphävd. Undvik exponering för laserstrålen                                            |
| 。                                                                                                    |
| 。                                                                                                    |
| 。危険 - カートリッジが取り外され、内部ロックが無効になると、見えないレーザー光が放射されます。 このレーザー光に当たらないようにしてください                                                                                        |

## צריכת חשמל

#### צריכת החשמל של המוצר

הטבלה הבאה מתעדת את מאפייני צריכת החשמל של המוצר.

. **הערה:** ייתכן שמצבים מסוימים אינם יישימים למוצר שברשותך.

| צריכת חשמל (וואטים) | תיאור                                           | מצב           |
|---------------------|-------------------------------------------------|---------------|
| 540                 | המוצר מפיק פלט של עותק קשיח מקלט אלקטרוני.      | הדפסה         |
| 530                 | המוצר מפיק פלט של עותק קשיח ממסמכי מקור קשיחים. | (העתקה) Copy  |
| 60                  | המוצר סורק מסמכי עותק קשיח.                     | (סריקה) Scan  |
| 50                  | המוצר ממתין לעבודת הדפסה.                       | (מוכנה) Ready |
| 23                  | המוצר נמצא ברמה גבוהה של מצב חיסכון בחשמל.      | מצב שינה      |
| 0.2                 | המוצר מחובר לשקע בקיר, אולם מתג ההפעלה מכובה.   | (כבוי) Off    |

רמות צריכת החשמל המפורטות בטבלה הקודמת מייצגות מדידות זמן ממוצע. צריכת חשמל ברגע מסוים עשויה להיות גבוהה בצורה משמעותית מהממוצע.

הערכים כפופים לשינויים. בקר בכתובת <u>www.lexmark.com</u> לצפייה בערכים הנוכחיים.

#### מצב שינה

מוצר זה מתוכנן עם מצב חיסכון בצריכת אנרגיה הנקרא *מצב שינה*. מצב השינה חוסך אנרגיה באמצעות הורדת צריכת החשמל בפרקי זמן ארוכים שבהם אין פעילות. מצב השינה מופעל אוטומטית לאחר שמוצר זה אינו נמצא בשימוש למשך זמן שצוין, הנקרא *פסק-זמן לשינה*. ברירת המחדל של היצרן עבור פסק-זמן לשינה למוצר זה (בדקות): | 20 minutes (20 דקות)

באמצעות תפריטי התצורה, ניתן להתאים את פסק הזמן לשינה בין דקה 1 לבין 240 דקות. הגדרת פסק הזמן לשינה לערך נמוך מפחיתה מצריכת האנרגיה, אך עלולה לגדיל את זמן התגובה של המוצר. הגדרת פסק הזמן לשינה לערך גבוה שומרת על תגובה מהיר, אך צורכת יותר אנרגיה.

#### מצב כיבוי

במוצר זה קיים מצב כיבוי אשר צורך עדיין כמות קטנה של חשמל. כדי להפסיק לחלוטין את צריכת החשמל של המוצר, נתק את ספק הכוח משקע החשמל.

#### צריכת אנרגיה כוללת

לעיתים, שימושי לחשב את צריכת האנרגיה הכוללת של המוצר. היות שדרישות צריכת החשמל ניתנות ביחידות מתח או בוואטים, כדי לחשב את צריכת האנרגיה, יש להכפיל את צריכת החשמל בזמן שבו המוצר נמצא בכל מצב. צריכת האנרגיה הכוללת של המוצר היא סכום השימוש באנרגיה של כל מצב.

#### הודעות תקינה עבור ציוד מסוף תקשורת

סעיף זה כולל מידע תקינה המתייחס למוצרים הכוללים ציוד מסוף תקשורת דוגמת פקסימיליה.

### הודעות תקינה עבור מוצרים אלחוטיים

סעיף זה כולל את מידע התקינה הבא המתייחס למוצרים אלחוטיים המכילים משדרים, לדוגמה, אולם לא מוגבל לכרטיסי רשת אלחוטיים או לקוראי כרטיסים חכמים.

## חשיפה לקרינת תדר רדיו

עוצמת הקרינה של התקן זה נמוכה בהרבה ממגבלות החשיפה לתדר רדיו של ה- FCC וסוכנויות תקינה אחרות. יש לשמור על הפרדה מינימלית של 20 ס"מ בין האנטנה ובין אדם כלשהו על מנת שהתקן זה יעמוד בדרישות החשיפה ל- RF של ה- FCC ושל סוכנויות תקינה אחרות.

## Patent acknowledgment

The use of this product or service is subject to the reasonable, non-discriminatory terms in the Intellectual Property Rights (IPR) Disclosure of Certicom Corp. at the IETF for Elliptic Curve Cryptography (ECC) Cipher . Suites for Transport Layer Security (TLS) implemented in the product or service.

The use of this product or service is subject to the reasonable, non-discriminatory terms in the Intellectual Property Rights (IPR) Disclosure of Certicom Corp. at the IETF for TLS Elliptic Curve Cipher Suites with .SHA-256/382 and AES Galois Counter Mode (GCM) implemented in the product or service

The use of this product or service is subject to the reasonable, non-discriminatory terms in the Intellectual Property Rights (IPR) Disclosure of Certicom Corp. at the IETF for TLS Suite B Profile for Transport Layer .Security (TLS) implemented in the product or service

The use of certain patents in this product or service is subject to the reasonable, non-discriminatory terms in the Intellectual Property Rights (IPR) Disclosure of Certicom Corp. at the IETF for AES-CCM ECC Cipher .Suites for TLS implemented in the product or service

The use of this product or service is subject to the reasonable, non-discriminatory terms in the Intellectual Property Rights (IPR) Disclosure of Certicom Corp. at the IETF for IKE and IKEv2 Authentication Using the .Eliptic Curve Digital Signature Algorithm (ECDSA) implemented in the product or service

The use of this product or service is subject to the reasonable, non-discriminatory terms in the Intellectual Property Rights (IPR) Disclosure of Certicom Corp. at the IETF for Suite B Cryptographic Suites for IPSec .implemented in the product or service

The use of this product or service is subject to the reasonable, non-discriminatory terms in the Intellectual Property Rights (IPR) Disclosure of Certicom Corp. at the IETF for Algorithms for Internet Key Exchange .version 1 (IKEv1) implemented in the product or service

# אינדקס

#### םירפסמ

200 חסימת נייר 212 201 חסימת נייר 211 202 חסימת נייר 213 230 חסימת נייר 215 235 חסימת נייר 215 216 חסימת נייר 241 216 חסימת נייר 242 216 חסימת נייר 243 250 חסימת נייר 250 290–294 חסימות סריקה במזין מסמכים אוטומטי 231 Scanner Static Jam - 290.30 - חסימת סורק סטטית) Paper Stop עצירת נייר) 224 או [צבע] אסרים מחסנית (צבע] ו/או יחידת הדמיה [צבע] 225 30.xx מחסנית [צבע] חסרה xx Defective Imaging Kit.31 (ערכת הדמיה פגומה) 225 225 מיכל דיו [צבע] פגום 31.xx xx Replace unsupported.32 color] cartridge] (החלף, מחסנית [צבע] שאינה נתמכת) 226 34 גודל נייר לא נכון, פתח [מקור] 226 35 Insufficient memory to support Resource Save feature (אין מספיק זיכרון לתמיכה בתכונת) שמירת משאבים) 226 37 Insufficient memory to collate (אין מספיק זיכרון לאיסוף) job המשימה) 226 37 Insufficient memory, some אין) held jobs will not be restored מספיק זיכרון, חלק מהמשימות המופסקות לא ישוחזרו) 226 226 (זיכרון מלא) Memory full 38 Complex page, some data 39 דף מורכב, may not have printed ייתכן שחלק מהנתונים לא הודפסו) 227 זוהה) 51 Defective flash detected זיכרון הבזק פגום) 227 52 Not enough free space in אין) flash memory for resources מספיק זיכרון פנוי עבור משאבים בזיכרון ההבזק) 227

53 Unformatted flash detected (זוהה זיכרון הבזק לא מפורמט) 227 54 Standard network software שגיאת תוכנה ברשת) error 227 (סטנדרטית) 227 שגיאת תוכנה [x] שגיאת תוכנה 56 Standard USB port disabled (יציאת USB הרגילה מושבתת) 57 שינוי תצורה, חלק מהעבודות המוחזקות לא שוחזר 228 58 Too many flash options installed (מותקנות יותר מדי אפשרויות הבזק) 228 יותר) 58 Too many trays attached מדי מגשים מחוברים) 228 מגש לא) Incompatible tray 59 228 [x] (תואם הסר) 61 Remove defective disk דיסק פגום) 229 229 (הדיסק מלא) 62 Disk full דיסק לא) Unformatted disk 63 מפורמט) 229 80 תחזוקה שגרתית 229 229 בקבוק פסולת טונר חסר 82.xx 22.xx בקבוק פסולת טונר כמעט מלא 229 229 החלף בקבוק פסולת טונר 82.xx 840.01 סורק נוטרל על-ידי מנהל 230 840.02 הסורק נוטרל. Contact system administrator if problem persists (אם הבעיה נמשכת, פנה למנהל המערכת). 230 230 [צבע] מיכל דיו כמעט ריק 88.xx 88.xx [צבע] רמה נמוכה במיכל דיו 230 88.xx [צבע] רמה נמוכה קריטית במיכל דיו 230 С

## סגירת דלת (סגירת דלת 221) קדמית) Collating copies עותקים) 71 (סוג מותאם Custom Type [x] אישית) שינוי סוג נייר 50 שינוי שם 49

# F

Flash Drive Menu (תפריט כונן הבזק) Forms and Favorites ומועדפים) הגדרה 20 FTP אפשרויות מתקדמות 111 סריקה באמצעות בפנקס הכתובות 107

## Μ

My MFP 21 הגדרה

## Ρ

תפריט) PictBridge Menu 180 (PictBridge

# R

Remove paper from standard הפלט הסטנדרטי) 224 Replace all originals if restarting המשימה מתחילה מחדש) 204 (שחזר Restore held jobs? משימות מופסקות?) 224

# S

ארוך מדי) Scan Document Too Long לסריקה ארוך מדי) 225 הגדרה 20 Scan to Network 20 הגדרה 20 Scanner automatic feeder cover מכסה המזין האוטומטי של 224 (מכסה המזין האוטומטי של 224 (שלח כסוג) Send As אפשרויות דואר אלקטרוני 82 אפשרויות סריקה 109 אפשרויות סריקה 109 כוונון 39 Some held jobs were not מופסקות המופסקות לא שוחזרו) 225

## U

(גודל נייר) Universal Paper Size אוניברסלי) הגדרה 41 Unsupported USB hub, please רכזת USB לא נתמכת, נא USB הסר) remove

## W

WS-Scan 21 אודות

### א

אבטחה. מנעול 23 אחסון חומרים מתכלים 186 נייר 53 אחסון משימות הדפסה 63 איכות הדפסה החלפת בקבוק הטונר העודף 188 החלפת יחידות הדמיה 191 החלפת יחידת הפיתוח 199 ניקוי זכוכית הסורק 185 איכות העתקה כוונון 70 63 אימות עבודות הדפסה 63 Windows-а הדפסה 63 Macintosh הדפסה ממחשב אם אתה מתחיל משימה מחדש, החזר למקומם את מסמכי המקור שלא החלו לצאת מהסורק 221 אפשרויות כרטיס גופן 27 כרטיס זיכרון 24 כרטיס זיכרון הבזק 27 מגירת duo של 650 גיליונות 31 מגש של 550 גיליונות 31 אפשרויות דואר אלקטרוני 82 (שלח כסוג) Send As אפשרויות חומרה, הוספה מנהל התקן הדפסה 35 אפשרויות מדפסת, פתרון בעיות האפשרות אינה פועלת 243 כרטיס זיכרון 245 מגירות 244 מזין רב תכליתי 244 אפשרויות מתקדמות 111 FTP העתקה 76 שיגור פקס 103 שליחת דואר אלקטרוני 82

אפשרויות סריקה Send As (שלח כסוג) 109 אפשרויות פקס 102 אפשרויות, מסך מגע 109 FTP 109 FTP 109 FTP 110 העתקה 74, 75, 76 110 סריקה למחשב 109, 110 פקס 102, 103

# ב

בדיקת התצוגה הווירטואלית שימוש בשרת האינטרנט המובנה 207 בדיקת מדפסת שאינה מגיבה 219 בדיקת מצב המדפסת שימוש בשרת האינטרנט המובנה 207 בדיקת מצב חומרים מתכלים 186 בדיקת סורק שאינו מגיב 237 בודק תצוגה וירטואלית שימוש בשרת האינטרנט המובנה 207 בחירת נייר 52 ביטול דואר אלקטרוני 80 ביטול משימת הדפסה מהמחשב 65 מלוח הבקרה של המדפסת 65 ביטול קישור מגשים 49 הקצאת שם סוג נייר מותאם אישית 49 בעיות מדפסת, פתרון בסיסיות 219 בקבוק איסוף פסולת טונר הזמנה 187 החלפה 188 ברירות המחדל של היצרן שחזור 208

## ג

גודל נייר הגדרה 41 גודלי נייר נתמכים על-ידי המדפסת 54 גודלי נייר שונים, העתקה 69 גישה אל שרת האינטרנט המובנה 19

## Т

דוא"ל, שליחה שימוש במסך המגע 79

שימוש במספר קיצור דרך 79 שימוש בספר הטלפונים 79 ביטול 80 דוחות צפייה 208 דף הגדרות רשת הדפסה 35 הדפסה 35 הדפסה 35 דפים ריקים 246

# ה

הבנת מסך הבית והסמלים. 15 הגדלת עותק 70 הגדרה נתובת TCP/IP כתובת הגדרות ירוקות 38 (מצב חיסכון) Eco-Mode 38 (מצב שקט) Quiet Mode הגדרות מנהל מערכת שרת אינטרנט מובנה 207 הגדרות סביבתיות 38 (מצב חיסכון) Eco-Mode 38 (מצב שקט) Quiet Mode 39 (מצב שינה) Sleep Mode בהירות, כוונון 39 חיסכון בחומרים מתכלים 37 הגדרות פונקציות פקס ודואר אלקטרוני 239 הגדרות פקס ודואר אלקטרוני הגדרה 239 הגדרות רשת שרת אינטרנט מובנה 207 הגדרות שימור 38 (מצב חיסכון) Eco-Mode 38 (מצב שקט) Quiet Mode 39 (מצב שינה) Sleep Mode בהירות, כוונון 39 חיסכון בחומרים מתכלים 37 הגדרת Ethernet הכנה ל- 36 הגדרת גודל הנייר 41 הגדרת גודל נייר אוניברסלי 41 הגדרת התראות בדואר אלקטרוני שימוש בשרת האינטרנט המובנה 208 הגדרת מספר פקס או מספר תחנה של הפקס היוצא 96 הגדרת מצב חיסכון 38 הגדרת סוג הנייר 41

הגדרת פקס ראשונית 84 שימוש בשרת האינטרנט המובנה 84 הגדרת שם פקס או שם תחנה של הפקס היוצא 96 הדפסה ביטול, מלוח הבקרה של המדפסת 65 דף הגדרות רשת 35 דף הגדרות תפריטים 35 57 Macintosh-α 57 Windows-מ מכונן הבזק 58 מתוך התקן נייד 58 רשימת דוגמאות גופנים 65 רשימת ספריות 65 תצלומים 64 הדפסה באמצעות PictBridge תצלומים 64 הדפסה דו צדדית 69 הדפסה מהתקן נייד 58 הדפסה מכונן הבזק 58 הדפסת דף הגדרות רשת 35 הדפסת דף הגדרות תפריט 35 הדפסת מסמך 57 הדפסת משימות חסויות ומשימות מופסקות אחרות 63 Windows-מ 63 Macintosh ממחשב הדפסת רשימת דוגמאות של גופנים 65 הדפסת רשימת ספרייה 65 הודעות 261, 262, 262, 262, 264 264 FCC הודעות הודעות המדפסת 290–294 חסימות סריקה במזין מסמכים אוטומטי 231 Scanner Static Jam - 290.30 חסימת סורק סטטית) Paper Stop - עצירת נייר) 224 או [צבע] אסרים מחסנית (צבע] ו/או יחידת הדמיה [צבע] 225 30.xx מחסנית [צבע] חסרה 225 xx Defective Imaging Kit.31 (ערכת הדמיה פגומה) 225 225 מיכל דיו [צבע] פגום 31.xx xx Replace unsupported.32 color] cartridge] (החלף, מחסנית [צבע] שאינה נתמכת) 226 34 גודל נייר לא נכון, פתח [מקור] 226 35 Insufficient memory to support Resource Save

אין מספיק זיכרון לתמיכה) feature בתכונת שמירת משאבים) 226 37 Insufficient memory to אין מספיק זיכרון) collate job לאיסוף המשימה) 226 37 Insufficient memory, some held jobs will not be restored (אין מספיק זיכרון, חלק מהמשימות) המופסקות לא ישוחזרו) 226 226 (זיכרון מלא) Memory full 38 Complex page, some data 39 דף) may not have printed מורכב, ייתכן שחלק מהנתונים לא הודפסו) 227 51 Defective flash detected (זוהה זיכרון הבזק פגום) 227 52 Not enough free space in flash memory for resources אין מספיק זיכרון פנוי עבור) משאבים בזיכרון ההבזק) 227 53 Unformatted flash detected (זוהה זיכרון הבזק לא מפורמט) 227 54 Standard network software שגיאת תוכנה ברשת) error 227 (סטנדרטית) 227 אגיאת תוכנה [x] שגיאת תוכנה 56 Standard USB port disabled (יציאת USB הרגילה) מושבתת) 228 57 שינוי תצורה, חלק מהעבודות המוחזקות לא שוחזר 228 58 Too many flash options installed (מותקנות יותר מדי אפשרויות הבזק) 228 58 Too many trays attached (יותר מדי מגשים מחוברים) מגש לא) Incompatible tray 59 תואם) [x] 228 הסר) 61 Remove defective disk דיסק פגום) 229 229 (הדיסק מלא) 62 Disk full דיסק לא) Unformatted disk 63 מפורמט) 229 80 תחזוקה שגרתית 229 82 החלף בקבוק טונר עודף 229 בקבוק פסולת טונר חסר 82.xx 82.xx בקבוק פסולת טונר כמעט מלא 229 82.xx החלף בקבוק פסולת טונר 229

840.01 סורק נוטרל על-ידי מנהל 230 840.02 הסורק נוטרל. Contact system administrator if אם הבעיה) problem persists נמשכת, פנה למנהל המערכת). 230 צבע] מיכל דיו כמעט 88.xx ריק 230 88.xx [צבע] רמה נמוכה במיכל דיו 230 [צבע] רמה נמוכה קריטית 88.xx במיכל דיו 197, 230 סגירת דלת) Close front door קדמית) 221 Remove paper from standard output bin (הוצא את הנייר מסל הפלט הסטנדרטי) 224 Replace all originals if השב את מסמכי (השב את מסמכי המקור אם המשימה מתחילה מחדש) 224 Replace Color Imaging Kit (החלף ערכת הדמיה) צבעונית) 191 לשחזר) Restore held jobs? משימות מופסקות?) 224 Scan Document Too Long (מסמך לסריקה ארוך מדי) 225 Scanner automatic feeder cover open (מכסה המזין האוטומטי של הסורק פתוח) 224 Some held jobs were not חלק מהמשימות) restored המופסקות לא שוחזרו) 225 Unsupported USB hub, please ,רכזת USB (רכזת remove נא הסר) 221 אם אתה מתחיל משימה מחדש, החזר למקומם את מסמכי המקור שלא החלו לצאת מהסורק 221 החלף [מקור נייר] ל- [גודל נייר] [סוג נייר] 220 החלף [מקור נייר] ל- [גודל נייר] [סוג נייר] טען [כיוון] 221 החלף [מקור נייר] ל- [גודל נייר] טען [כיוון] 220 החלף [מקור נייר] ל- [מחרוזת מותאמת אישית] 220 החלף [מקור נייר] ל- [שם סוג מותאם אישית] 219 הכנסת מגש [x] 222

הסר חומרי אריזה, [שם אזור] 224 התאמת צבע 219 התקן USB לא נתמך, נא הסר USB זיכרון מלא, לא ניתן להדפיס פקסים 223 222 [טען [מקור] ב [גודל] טען [מקור] ב [גודל] [סוג] 222 טען [מקור] ב [מחרוזת מותאמת 222 [אישית] טען [מקור] ב [שם סוג מותאם אישית] 222 223 [טען במזין הידני [גודל נייר] טען במזין הידני [סוג נייר] [גודל נייר] 223 טען מזין ידני ב-[שם סוג מותאם 223 [אישית] טען מזין ידני ב: [מחרוזת מותאמת 223 [אישית] כונן לא נתמך 225 לא מחובר קו טלפון אנלוגי למודם, פקס מושבת. 224 מספר תחנת פקס לא הוגדר. צור קשר עם מנהל המערכת. 221 מצב מצלמה לא נתמך, נתק מצלמה ושנה מצב 225 שגיאה בקריאת רכזת USB. הסר רכזת. 221 שינוי [מקור נייר] לנייר [גודל נייר] 220 שם תחנת פקס לא הוגדר. צור קשר עם מנהל המערכת. 221 שנה [מקור נייר] ל [מחרוזת מותאמת אישית] טען [כיוון הדפסה] 220 שנה [מקור נייר] ל [שם סוג מותאם אישית] טען [כיוון הדפסה] 219 הודעות לגבי פליטה 261, 264 הוספת אפשרויות חומרה מנהל התקן הדפסה 35 הוספת גיליונות הפרדה בין העתקים 71 הוספת חותמת שעה ותאריך 73 הזמנה בקבוק איסוף פסולת טונר 187 מחסניות טונר 187 ערכות הדמיה 187 החזקת פקסים 103 החלף [מקור נייר] ל- [גודל נייר] [סוג נייר] 220 החלף [מקור נייר] ל- [גודל נייר] [סוג נייר] טען [כיוון] 221 החלף [מקור נייר] ל- [גודל נייר] טען [כיוון] 220

החלף [מקור נייר] ל- [מחרוזת מותאמת אישית] 220 החלף [מקור נייר] ל- [שם סוג מותאם 219 [אישית] החלק החיצוני של המדפסת ניקוי 185 הכנות להגדרת המדפסת ברשת 36 Ethernet הכנסת מגש [x] 222 הכנת העתקים באמצעות נייר ממגש נבחר 68 הנחיות כרטיסים 60 60 מעטפות נייר מכתבים 61 שקפים 62 הסר חומרי אריזה, [שם אזור] 224 הסר מסמכי מקור ממזין המסמכים האוטומטי של הסורק 224 הסתרת סמלים במסך הבית 19 העברת המדפסת 205, 206 העברת פקסים 104 העתקה איסוף) Collating copies עותקים) 71 אפשרויות מתקדמות 76 בחירת מגש 68 ביטול משימת העתקה 74 בשחור-לבן 68 גודלי נייר שונים 69 הגדלה 70 הוספת גיליונות הפרדה בין העתקים 71 הוספת חותמת שעה ותאריך 73 הוספת שכבת הודעה 73 העתקה מהירה 66 הקטנה 70 כוונון איכות 70 לגודל שונה 68 מספר עמודים בגיליון אחד 72 משימה מותאמת אישית (בניית משימה) 72 על נייר מכתבים 67 על שני צידי הנייר (דופלקס) 69 על שקפים 67 שימוש במזין המסמכים 66 האוטומטי שימוש במשטח הזכוכית של הסורק (שטוח) 67 תצלומים 67 העתקה על נייר מכתבים 67

העתקה על שני צדי הנייר (тие (требот) 69 (требот) (требот) (тре העתקה על שקפים 67 העתקה, פתרון בעיות איכות העתקה ירודה 235 איכות ירודה של תמונה סרוקה 238 המעתיק אינו מגיב 234 העתקה חלקית של מסמך או תצלום 236 יחידת הסורק אינה נסגרת 235 העתקת גודלי נייר שונים 69 העתקת מסך אפשרויות 74, 75, 76 העתקת עמודים מרובים על גיליון 72 אחד העתקת תצלומים 67 הפחתת רעש המדפסת 38 הצגת יומן פקס 101 הצגת סמלים במסך הבית 19 הצהרה על נדיפות 182 הצפנת הכונן הקשיח של המדפסת 184 הצפנת כונן קשיח של המדפסת 184 הקטנת עותק 70 הקצאת שם סוג נייר מותאם אישית 49 התאמת איכות העתקה 70 התאמת כהות הטונר 57 התאמת מצב שינה 39 התאמת צבע 219 התפריט Copy Settings (הגדרות העתקה) 140 התפריט Fax Mode (Fax Server (הגדרת שרת Setup) (מצב פקס פקס)) 152 התקן USB לא נתמך, נא הסר USB התקן נייד הדפסה מתוך 58 התקנת אפשרויות סדר התקנה 31 התקנת מדפסת 35 התקשרות לתמיכת הלקוחות 258 התראת דואר אלקטרוני דרוש נייר שונה 208 הודעה על חסימת נייר 208 הודעה על מפלס נמוך של חומרים מתכלים 208

#### T

זיכרון סוגים מותקנים במדפסת 182

זיכרון הכונן הקשיח של המדפסת מחיקה 183 זיכרון לא נדיף 182 מחיקה 183 זיכרון מלא, לא ניתן להדפיס פקסים 223 מסיקה 182 מחיקה 182 זכוכית סורק (שטוח) העתקה בעזרת 67

## Π

חומרים מתכלים אחסון 186 בדיקה, באמצעות שרת האינטרנט המובנה 186, 207 בדיקה, מלוח הבקרה של המדפסת 186 בדיקת מצב 186 חיסכון 37 שימוש בנייר ממוחזר 37 חומרים מתכלים, הזמנה בקבוק איסוף פסולת טונר 187 מחסניות טונר 187 ערכות הדמיה 187 חזרה על משימות הדפסה 63 63 Windows-הדפסה מ 63 Macintosh הדפסה ממחשב חיבור המדפסת לשירות צלצול מובחן 87 חיבור כבלים 33 חיבור מדפסת אל טלפון 87 מודם מחשב 94 משיבון 87 90 מתאמים אזוריים חיבור פקס חיבור המדפסת לשקע בקיר 86 86 ISDN או PBX חיבור ל-86 DSL חיבור לקו חיבורי פקס טלפון 87 מודם מחשב 94 משיבון 87 מתאמים אזוריים 90 חיסכון בחומרים מתכלים 37 חיסכון בנייר 72 חיפוש כתובת IP של מדפסת 19 חיפוש מידע נוסף אודות המדפסת 9 חסימות איתור דלתות ומגשים 210 מיקומים 210

מניעה 210 מספרים 210 חסימות נייר מניעה 210 חסימות נייר 294–294 218 חסימות נייר, ניקוי 200 חסימת נייר 212 201 חסימת נייר 211 202 חסימת נייר 213 230 חסימת נייר 215 235 חסימת נייר 215 216 חסימת נייר 241 242 חסימת נייר 216 216 חסימת נייר 243 217 חסימת נייר 250 חסימות נייר 294–294 218 חסימות. ניקוי 200 חסימת נייר 212 201 חסימת נייר 212 202 חסימת נייר 213 230 חסימת נייר 215 235 חסימת נייר 215 216 חסימת נייר 241 216 חסימת נייר 242 216 חסימת נייר 243 250 חסימת נייר 217 חסימות נייר 294–294 218 חסימת פקס "זבל" 101

## ט

טעינה נרטיסים 45 44 מגירת duo של 650 גיליונות מגירת duo של 650 גיליונות 41 (אופציונלי) מגש נייר של 250 גיליונות (רגיל) 41 מגש של 550 גיליונות 41 (אופציונלי) מזין ידני 47 מזין רב תכליתי 45 45, 47 מעטפות נייר מכתבים במגשים 61 נייר מכתבים במזין הידני 61 שקפים 45 223 [טען במזין הידני [גודל נייר] טען במזין הידני [סוג נייר] [גודל נייר] 223 טען מזין ידני ב-[שם סוג מותאם אישית] 223 טען מזין ידני ב: [מחרוזת מותאמת 223 [אישית]

יבוא תצורה באמצעות שרת האינטרנט המובנה 22 יומן פקס צפייה 101 ייבוא תצורה שימוש בשרת האינטרנט המובנה 22 ייצוא תצורה שימוש בשרת האינטרנט המובנה 22 יצוא תצורה באמצעות שרת האינטרנט המובנה 22 יציאות פקס 33 יציאת Ethernet יציאת EXT יציאת 33 ops יציאת EXT לפקס מדפסת LINE יציאת פקס 33 33 יציאת LINE לפקס מדפסת 33 USB יציאת יציאת מנעול בטיחות 33 יצירת פרופילים שימוש בתוכנית השירות 108 ScanBack יצירת קיצור דרך ל-FTP שימוש בשרת האינטרנט המובנה 105 יצירת קיצור דרך ליעד הפקס שימוש בשרת האינטרנט המובנה 97 יצירת קשר עם תמיכת הלקוחות 258

## C

כבלים 33 Ethernet 33 USB כהות הטונר כוונון 57 כונן הבזק הדפסה מתוך 58 כונן קשיח של המדפסת הצפנה 184 מחיקה 183 סילוק 182 כונני הבזק סוגי קבצים נתמכים 59 כונני הבזק נתמכים 59 כרטיס גופן התקנה 27 כרטיס זיכרון התקנה 24 פתרון בעיות 245

כרטיס זיכרון הבזק התקנה 27 כרטיסים עצות לשימוש 60 עצות לשימוש 60 יצירת קיצורי דרך בעזרת מסך יצירת קיצורי דרך בעזרת מסך תובת 10 של המדפסת איתור 19 איתור 19

## ל

לא מחובר קו טלפון אנלוגי למודם, פקס מושבת. 224 לא ניתן לפתוח את שרת האינטרנט המובנה 258 לוח בקרה של המדפסת 13 ברירות מחדל של היצרן, שחזור 208 כוונון בהירות 39 לוח בקרה, מדפסת 13 לוח הפעלה מרוחק הגדרה 21 לחצני וסמלי מסך הבית תיאור 15 לחצנים, לוח הבקרה של המדפסת 13 לחצנים, מסך מגע שימוש ב 16

#### מ

מגירת duo של 650 גיליונות התקנה 31 44 טעינה מגירת duo של 650 גיליונות (אופציונלי) 41 טעינה מגש נייר של 250 גיליונות (רגיל) 41 טעינה מגש סטנדרטי 41 טעינה מגש של 550 גיליונות התקנה 31 מגש של 550 גיליונות (אופציונלי) 41 טעינה מגשים ביטול קישור 49 קישור 49 מדבקות, נייר עצות 62

מדפסת 35 בחירת מיקום 10 דגמים 11 העברה 205, 206 מרווחים מינימליים 10 משלוח 206 תצורות 11 מדריך לעבודה ברשת היכן לחפש 207 מזין ידני 47 טעינה מזין מסמכים אוטומטי העתקה בעזרת 66 מזין רב תכליתי 45 טעינה מחיקת הכונן הקשיח של המדפסת 183 מחיקת זיכרון הכונן הקשיח 183 מחיקת זיכרון לא נדיף 183 מחיקת זיכרון נדיף 182 מחיקת כונן 183 מחסניות טונר הזמנה 187 החלפה 197 מיחזור 40 8 ,7 מידע בטיחותי 7 מידע על המדפסת היכן לחפש 9 מיחזור 40 Lexmark אריזות 40 Lexmark מוצרי מחסניות טונר 40 מנהל התקן הדפסה אפשרויות חומרה, הוספה 35 מניעת חסימות 53 מניעת חסימות נייר 210 מנעול אבטחה 23 מסך FTP אפשרויות 109 מסך דואר אלקטרוני אפשרויות 81, 82 אפשרויות מתקדמות 82 מסך הבית הסתרת סמלים 19 הצגת סמלים 19 מסך מגע לחצנים 16 מסך סריקה אפשרויות 110 מסך פקס אפשרויות 102, 103 אפשרויות מתקדמות 103

מסמכים, הדפסה 57 Macintosh-α 57 Windows-מ מספר תחנת פקס לא הוגדר. צור קשר עם מנהל המערכת. 221 מעטפות 45. 47 טעינה עצות 60 מצב המדפסת בדיקה, באמצעות שרת האינטרנט המובנה 207 מצב חומרים מתכלים בדיקה 186 מצב מצלמה לא נתמך, נתק מצלמה ושנה מצב 225 משטח הזכוכית של הסורק ניקוי 185 משימות הדפסה חסויות 63 63 Windows-הדפסה מ 63 Macintosh הדפסה ממחשב משימות הדפסה שמורות 63 63 Windows-הדפסה מ-63 63 Macintosh הדפסה ממחשב משימות מופסקות 63 63 Windows-הדפסה מ 63 Macintosh הדפסה ממחשב משימת הדפסה ביטול, מהמחשב 65 משלוח המדפסת 206 משקלי נייר נתמכים על-ידי המדפסת 55

## נ

נדיפות הצהרה על 182 נורית, חיווי 13 נייר 53 אחסון בחירה 52 גדלים שונים, העתקה 69 הגדרת גודל אוניברסלי 41 טפסים מודפסים מראש 53 לא קביל 52 מאפיינים 51 ממוחזר 52 נייר מכתבים 53 שימוש בממוחזר 37 שמירה 72 נייר מכתבים העתקה על 67 טניעה, מזין ידני 61 טעינה, מגשים 61

עצות לשימוש 61 נייר ממוחזר שימוש ב 37, 52 ניקוי החלק החיצוני של המדפסת 185 משטח הזכוכית של הסורק 185

#### 0

סוג נייר הגדרה 41 סוג קובץ פלט סריקת תמונה 109 שינוי 80 סוגי נייר היכן לטעון 55 נתמכים על-ידי המדפסת 55 סורק מזין מסמכים אוטומטי 12 משטח הזכוכית של הסורק 12 פונקציות 11 סילוק הכונן הקשיח של המדפסת 182 סריקה ל- FTP, באמצעות פנקס הכתובות 107 לכתובת FTP 106 למחשב 107 מכונן הבזק 108 סריקה לכונן הבזק 108 סריקה לכתובת FTP יצירת קיצורי דרך באמצעות מחשב 105 שימוש במסך המגע 106 שימוש במספרי קיצורי דרך 106 שימוש בספר הטלפונים 107 סריקה למחשב 107 אפשרויות 110 גודל מקורי 109 כיוון הדפסה של הנייר, הגדרה 110 סריקת תמונה סוג קובץ פלט 109

## ע

עצות מדבקות, נייר 62 ערכות הדמיה הזמנה 187 החלפה 191

## פ

פונקציות פקס ודואר אלקטרוני אינן מוגדרות 239

פונקציית דוא"ל הגדרה 77 פקס שליחה 98 פרטי נושא והודעה הוספה לדוא"ל 80 פרסומים היכן לחפש 9 פתרון בעיות orvgn to Network) סריקה) Scan to Network לרשת) 242 אירעה שגיאת יישום 242 בדיקת מדפסת שאינה מגיבה 219 בדיקת סורק שאינו מגיב 237 יצירת קשר עם תמיכת הלקוחות 258 לא ניתן לפתוח את שרת האינטרנט המובנה 258 פונקציות פקס ודואר אלקטרוני אינן מוגדרות 239 פתרון בעיות מדפסת בסיסיות 219 שאלות ותשובות אודות הדפסה בצבע 255 פתרון בעיות איכות הדפסה איכות שקף גרועה 255 דפים ריקים 246 הדפסה נוטה הצידה 251 ההדפסה בהירה מדי 251 ההדפסה כהה מדי 252 חוסר אחידות בהדפסה 249 טונר נמרח 254 נקודות טונר 254 עמודים בצבע אחיד או בשחור מופיעים בהדפסות 253 ערפול טונר או הצללת רקע 253 פגמים חוזרים 250 צפיפות הדפסה לא אחידה 255 קו צבעוני בהיר, קו לבן או קו בצבע שגוי 249 קווים כהים 247 רקע אפור 248 תווים בעלי שוליים משוננים או לא 247 אחידים תמונות חתוכות 247 פתרון בעיות בתצוגה התצוגה ריקה 231 מוצגים מעוינים בלבד 231 פתרון בעיות הדפסה דפים נתקעים לעתים קרובות 245 הדפסת תווים שגויים או מוזרים 233 מעברי דפים בלתי צפויים 234 משימות אינן מודפסות 231

משימות גדולות אינן נאספות 234 משימות מודפסות מהמגש הלא נכון 233 משימות מודפסות על הנייר הלא נכון 233 משימות מופסקות אינן מודפסות 232 משימת ההדפסה נמשכת יותר מהמצופה 233 סלסול נייר 249 עמודים תקועים לא מודפסים מחדש 246 קובצי PDF בשפות מרובות אינם מודפסים 231 קישור המגשים אינו פועל 233 שגיאה בקריאת כונן הבזק 231 שוליים שגויים 248 פתרון בעיות הזנת נייר הודעה נשארת לאחר שחרור חסימה 245 פתרון בעיות העתקה איכות העתקה ירודה 235 איכות ירודה של תמונה סרוקה 238 המעתיק אינו מגיב 234 העתקה חלקית של מסמך או תצלום 236 יחידת הסורק אינה נסגרת 235 פתרון בעיות סריקה הסריקה לא הצליחה 237 יחידת הסורק אינה נסגרת 235 לא ניתן לסרוק ממחשב 238 סריקה אורכת זמן רב מדי או תוקעת את המחשב 237 סריקה חלקית של מסמך או תצלום 238 פתרון בעיות פקס אין אפשרות לשלוח או לקבל פקס 239 הפקס שהתקבל הוא באיכות ירודה 242 זיהוי המתקשר אינו מוצג 239 ניתן לקבל אך לא לשלוח פקסים 241 ניתן לשלוח אך לא לקבל פקסים 241 פתרון בעיות, איכות הדפסה איכות שקף גרועה 255 דפים ריקים 246 הדפסה נוטה הצידה 251 ההדפסה בהירה מדי 251 ההדפסה כהה מדי 252 חוסר אחידות בהדפסה 249

טונר נמרח 254 נקודות טונר 254 עמודים בצבע אחיד או בשחור מופיעים בהדפסות 253 ערפול טונר או הצללת רקע 253 פגמים חוזרים 250 צפיפות הדפסה לא אחידה 255 קו צבעוני בהיר, קו לבן או קו בצבע שגוי 249 קווים כהים 247 רקע אפור 248 תווים בעלי שוליים משוננים או לא אחידים 247 תמונות חתוכות 247 פתרון בעיות, אפשרויות מדפסת האפשרות אינה פועלת 243 כרטיס זיכרון 245 מגירות 244 מזין רב תכליתי 244 פתרון בעיות, הדפסה דפים נתקעים לעתים קרובות 245 הדפסת תווים שגויים או מוזרים 233 מעברי דפים בלתי צפויים 234 משימות אינן מודפסות 231 משימות גדולות אינן נאספות 234 משימות מודפסות מהמגש הלא נכון 233 משימות מודפסות על הנייר הלא נכון 233 משימות מופסקות אינן מודפסות 232 משימת ההדפסה נמשכת יותר מהמצופה 233 סלסול נייר 249 עמודים תקועים לא מודפסים מחדש 246 קובצי PDF בשפות מרובות אינם מודפסים 231 קישור המגשים אינו פועל 233 שגיאה בקריאת כונן הבזק 231 שוליים שגויים 248 פתרון בעיות, הזנת נייר הודעה נשארת לאחר שחרור חסימה 245 פתרון בעיות, סריקה הסריקה לא הצליחה 237 יחידת הסורק אינה נסגרת 235 לא ניתן לסרוק ממחשב 238 סריקה אורכת זמן רב מדי או תוקעת את המחשב 237 סריקה חלקית של מסמך או תצלום 238

פתרון בעיות, פקס אין אפשרות לשלוח או לקבל פקס 239 הפקס שהתקבל הוא באיכות ירודה 242 זיהוי המתקשר אינו מוצג 239 ניתן לקבל אך לא לשלוח פקסים 241 פקסים 241 פתרון בעיות, תצוגה התצוגה ריקה 231 מוצגים מעוינים בלבד 231

#### Z

צפייה דוחות 208

## ק

קביעת הגדרות דואר אלקטרוני 77 קיצורי דרך לדוא"ל, יצירה שימוש בשרת האינטרנט המובנה 78 קיצורי דרך, יצירה דואר אלקטרוני 78 יעד פקס 78, 98 יעד פקס 97, 98 קישור בין מגשים 49 קישור מגשים הקצאת שם סוג נייר מותאם אישית 49

## ١

רזולוציה, פקס שינוי 100 רמות פליטת רעש 261 רשימת דוגמאות גופנים הדפסה 65 רשימת ספריות 65 הדפסה 123 רשת [x] תפריט 123 רשת [x] תפריט 123 מתכונן להגדרה להדפסת 36 Ethernet

#### ש

שאלות ותשובות אודות הדפסה בצבע 255 שגיאה בקריאת רכזת USB. הסר רכזת. 221 שחור ולבן, העתקה 68

שחזור הגדרות ברירת המחדל של היצרן 208 שיגור פקס 98 אפשרויות מתקדמות 103 בחירת חיבור פקס 85 ביטול משימת פקס 101, 102 הבהרה או הכהיה של פקס 100 הגדרות פקס 84 הגדרת המדפסת לניטור שעון קיץ 97 הגדרת התאריך והשעה 96 הגדרת מספר פקס או מספר תחנה של הפקס היוצא 96 הגדרת שם פקס או שם תחנה של הפקס היוצא 96 החזקת פקסים 103 העברת פקסים 104 הצגת יומן פקס 101 חסימת פקס "זבל" 101 יצירת קיצורי דרך בעזרת מסך המגע 98 יצירת קיצורי דרך בעזרת שרת האינטרנט המובנה 97 98 שיגור באמצעות מסך המגע שיגור פקס בשעה מתוזמנת 100 שינוי רזולוציה 100 שירות צלצול מובחן 87 שיגור פקס באמצעות מסך המגע 98 שיגור פקס בעזרת פנקס הכתובות 99 שיגור פקס בשעה מתוזמנת 100 שימוש בלחצני מסך המגע 16 שימוש במצב חיסכון 38 שימוש במצב שקט 38 שימוש בנייר ממוחזר 37 שימוש בספר הטלפונים 79 שליחת פקס 99 שימוש בקיצורי דרך שליחת פקס 99 שימוש בשרת האינטרנט המובנה 207 שימוש בתוכנית השירות 108 ScanBack שינוי [מקור נייר] לנייר [גודל נייר] 220 שינוי סוג קובץ פלט שליחת דואר אלקטרוני 80 שירות צלצול מובחן, פקס 67 התחברות אל שליחת דואר אלקטרוני אפשרויות מתקדמות 82 הגדרת פונקציית דואר אלקטרוני 77 הוספת שורת נושא 80 הופת שורת הודעה 80

יצירת קיצורי דרך בעזרת מסך המגע 78 יצירת קיצורי דרך בעזרת שרת האינטרנט המובנה 78 קביעת הגדרות דואר אלקטרוני 77 שימוש במסך המגע 79 שימוש במספר קיצור דרך 79 שימוש בספר הטלפונים 79 שליחת פקס שימוש בספר הטלפונים 99 שימוש בקיצורי דרך 99 שליחת פקס בעזרת קיצורי דרך 99 שם מותאם אישית הגדרה 50 שם סוג נייר מותאם אישית יצירה 49 שם תחנת פקס לא הוגדר. צור קשר עם מנהל המערכת. 221 שנה [מקור נייר] ל [מחרוזת מותאמת אישית] טען [כיוון הדפסה] 220 שנה [מקור נייר] ל [שם סוג מותאם אישית] טען [כיוון הדפסה] 219 שעון קיץ, פקס 97 שקע כבל חשמל 33 שקפים העתקה על 67 45 טעינה עצות לשימוש 62 שרת אינטרנט מובנה בדיקת חומרים מתכלים 186 בדיקת מצב מדפסת 207 בעיות בגישה 258 גישה 19. 207 הגדרות מנהל מערכת 207 הגדרות עבודה ברשת 207 הגדרת התראות בדואר אלקטרוני 208 הגדרת פקס ראשונית 84 יצירת קיצור דרך ל-FTP 105 יצירת קיצור דרך ליעד הפקס 97 יצירת קיצורי דרך לדוא"ל 78 פונקציות 207 שימוש ב 207 שרת אינטרנט מובנה — אבטחה: Administrator's Guide היכן לחפש 207

#### ת

תאריך ושעה, פקס הגדרה 96 תוכנית העזר ScanBack שימוש ב 108

תפריט NIC) Active NIC פעיל) 123 תפריט AppleTalk תפריט תפריט Confidential Print (הדפסה חסויה) 131 תפריט Custom Names (שמות מותאמים אישית) 121 גודלי) Custom Scan Sizes תפריט סריקה מותאמים אישית) 121 תפריט Custom Types (סוגים מותאמים אישית) 120 תפריט Default Source (מקור ברירת מחדל) 113 תפריט E-mail Settings (הגדרות דואר אלקטרוני) 154 Edit Security Setups תפריט עריכת הגדרות הדפסה) 130 Erase Temporary Data תפריט (מחיקת מסמכי נתונים) Files זמניים) 132 Rax Mode (Analog Fax תפריט (מצב פקס (הגדרת פקס Setup) אנלוגי)) 144 תפריט Finishing (גימור) תפריט FTP Settings (הגדרות 159 (FTP תפריט General Settings (הגדרות כלליות) 134 תפריט Help (עזרה) 181 תפריט HTML תפריט תפריט Image (תמונה) 180 תפריט 126 IPv6 תפריט תפריט Job Accounting תפריט משימות) 173 Miscellaneous Security תפריט הגדרות אבטחה) Settings שונות) 130 כרטיס) Network Card תפריט רשת) 125 תפריט OCR Settings (הגדרות 167 (OCR עעינת) Paper Loading תפריט נייר) 119 גודל/סוג) Paper Size/Type תפריט נייר) 114 תפריט Paper Texture (מרקם נייר) 116 תפריט Paper Weight (משקל נייר) 118 תפריט PCL Emul (אמולציית 176 (PCL תפריט 175 PDF תפריט 176 PostScript

171 (איכות) Quality תפריט תפריט Reports (דוחות) 122, 125 תפריט Security Audit Log תפריט ביקורת אבטחה) 132 תפריט Set Date/Time (הגדרת תאריך/שעה) 133 תפריט Settings (הגדרות) תפריט SMTP Setup (הגדרת 129 (SMTP תפריט Standard Network (רשת 123 (סטנדרטית) USB) Standard USB תפריט סטנדרטי) 127 גודל Substitute Size תפריט חלופי) 116 תפריט Supplies (חומרים מתכלים) 113 תפריט TCP/IP תפריט תפריט Universal Setup (הגדרות אוניברסליות) 121 תפריט Utilities (תוכניות שירות) תפריט XPS תפריט תפריטים 123 (פעיל NIC) Active NIC 127 AppleTalk הדפסת (הדפסת) Confidential Print מסמכים חסויים) 131 הגדרות Copy Settings הדפסה) 140 שמות מותאמים) Custom Names 121 (אישית גודלי סריקה) Custom Scan Sizes מותאמים אישית) 121 ol Custom Types) סוגים מותאמים 120 (אישית מקור ברירת) Default Source מחדל) 113 הגדרות דואר) E-mail Settings אלקטרוני) 154 עריכת) Edit Security Setups הגדרות הדפסה) 130 Erase Temporary Data Files (מחק מסמכי נתונים זמניים) 132 Fax Mode (Analog Fax Setup) (מצב פקס (הגדרת פקס אנלוגי)) 144 Fax Mode (Fax Server Setup) (מצב פקס (הגדרת שרת פקס)) 152 170 (גימור) Finishing רונן הבזק) Flash Drive (כונן הבזק) 159 (FTP הגדרות FTP Settings

הגדרות) General Settings כלליות) 134 179 HTML 180 (תמונה) Image 126 IPv6 ли) Job Accounting משימות) 173 **Miscellaneous Security Settings** (הגדרות אבטחה שונות) 125 (כרטיס רשת) Network Card הגדרות) OCR Settings 167 (OCR 119 (טעינת נייר) Paper Loading גודל/סוג) Paper Size/Type נייר) 114 116 (מרקם הנייר) Paper Texture 118 (משקל נייר) Paper Weight אמולציית PCL Emul (PCL דעולציית PCL Emul 175 PDF 180 PictBridge 176 PostScript 171 (איכות) Quality 122, 125 (тллл) Reports יומן ביקורת) Security Audit Log אבטחה) 132 הגדרת) Set Date/Time תאריך/שעה) 133 168 (הגדרות) Settings רשת) Standard Network רגילה) 123 127 (רגיל USB) Standard USB 116 (גודל חלופי) Substitute Size 113 (חומרים מתכלים) Supplies 125 TCP/IP הגדרה) Universal Setup אוניברסלית) 121 174 (תוכניות שירות) Utilities 175 XPS עזרה 181 רשימת 112 רשת [x] 123 תפריט SMTP Setup (הגדרת 129 (SMTP תצוגה וירטואלית בדיקה, באמצעות שרת האינטרנט המובנה 207 תצוגה, לוח הבקרה של המדפסת 13 כוונון בהירות 39 תצורות מדפסת 11 תצלומים העתקה 67